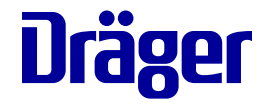

# Instructions for Use Infinity Delta Series

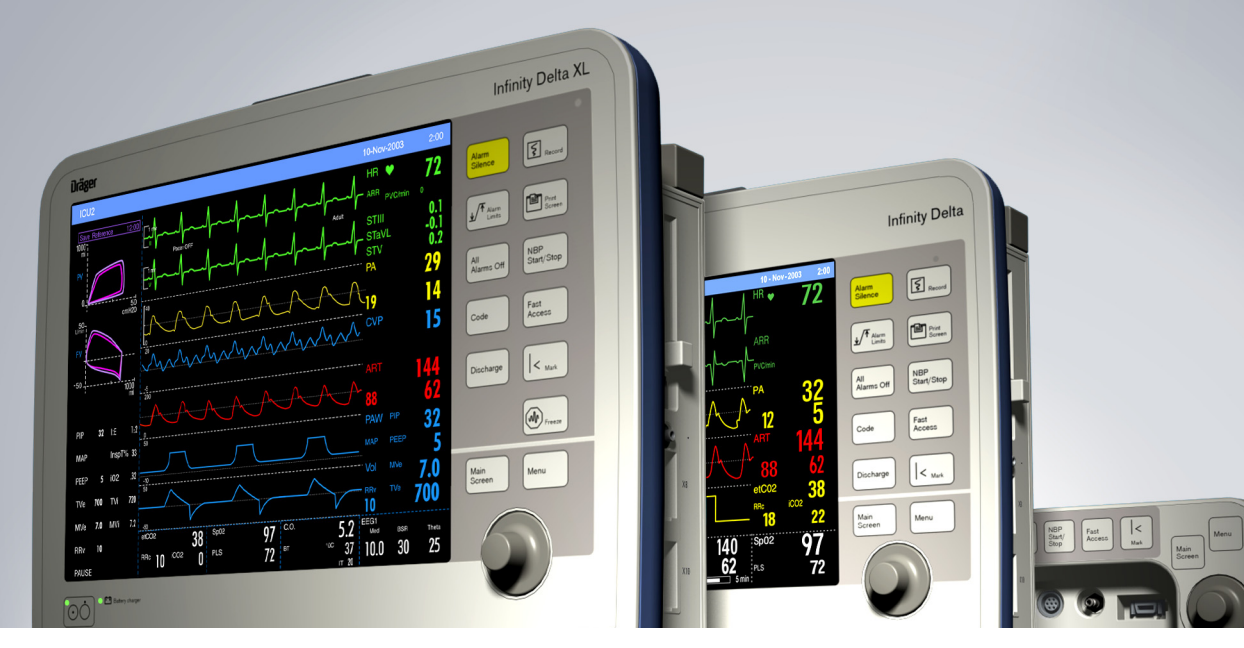

#### WARNING

To properly use this medical device, the user must obtain a full understanding of the performance characteristics of this medical device prior to use by carefully reading these Instructions for Use. Infinity Patient Monitoring Series Software VF8

#### Manufactured by:

Draeger Medical Systems, Inc. 3135 Quarry Road Telford, PA 18969-1042

Infinity Delta Series Instructions for Use Software VF8

©Draeger Medical Systems, Inc.2010. All rights reserved.

Printed in the United States of America.

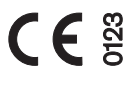

This device bears the **CE** label in accordance with the provisions of the Directive 93/42/EEC of 14 June 1993 concerning medical devices (this label is not applicable for US devices).

#### **Distributed By:**

Dräger Medical GmbH Moislinger Alee 53-55 D-23558 Lübeck Germany

Reproduction in any manner, in whole or in part, in English or in any other languages, except for brief excerpts in reviews and scientific papers, is prohibited without prior written permission of Dräger Medical GmbH.

All Dräger devices are intended for use by trained medical personnel only.

Before using any Dräger devices, carefully read all the manuals that are provided with your device. Patient monitoring equipment, however sophisticated, should never be used as a substitute for the human care, attention, and critical judgment that only trained health care professionals can provide.

ACE, MultiMed, Hemo2, Hemo4, Infinity, SmartPod, Trident, Pick and Go, Scio, MicrO2+, and OxiSure are registered trademarks of Dräger Medical GmbH.

**PICCO**, **PULSION**, and **PULSIOCATH** are registered trademarks of PULSION Medical Systems AG

**CAPNOSTAT** is a registered trademark of Novametrix Medical Systems, Inc.

**BIS** and **Bispectral Index** are trademarks of Aspect Medical Systems, Inc. and are registered in the USA, EU, and other countries.

**A-2000** and **BISx** are trademarks of Aspect Medical Systems, Inc.

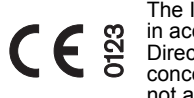

The Infinity BISx pod bears the *CE* label in accordance with the provisions of the Directive 93/42/EEC of 14 June 1993 concerning medical devices (this label is not applicable for US devices). The Infinity BISx pod is manufactured by: Covidien 15 Hampshire St. Mansfield, MA 02048 USA Authorized EC representative: Covidien Ireland Limited IDA Business & technology Park Tullamore, Ireland

Masimo, Masimo SET and Signal Extraction Technology (SET) are registered trademarks of Masimo Corporation.

Nellcor is a registered trademark of Covidien

SILICON SOFTWARE © 1989, 90, 91, 92, 93, 94 Microtec Research Inc. All rights reserved

Some graphics courtesy of Novametrix Medical Systems, Inc.

Unpublished rights reserved under the copyright laws of the United States.

**RESTRICTED RIGHTS LEGEND** Use duplication or disclosure by the Government is subject to restrictions as set forth in subparagraph (c)(1)(ii) of the Rights in Technical Data & Computer Software clause at DFARS 252 227:7013

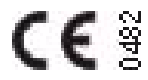

The Infinity etCO<sub>2</sub> Microstream pod bears the **CE** label in accordance with the provisions of the Directive 93/42/EEC of 14 June 1993 concerning medical devices.

The Infinity etCO2 Microstream pod is

manufactured by: Oridion Medical 1987 Ltd. P.O. Box 45025 HaMarpe 7, Har-Hozvim 91450 Jerusalem Israel Authorized EC representative: Obelis S. A. Av. de Tevuren, 34 Bte 44 B-1040 Brussels Belgium Microstream is a registered trademark of Oridion Medical 1987 Ltd.

All other brand or product names are trademarks or registered trademarks of their respective companies.

# **Overview**

| Intended Use                  | 4  |
|-------------------------------|----|
| Indications for Use           | 4  |
| Intended Patient Categories   | 5  |
| Documentation Features        | 5  |
| Warnings, Cautions, Notes     | 5  |
| Cross-references              | 5  |
| Quick Reference Tables        | 5  |
| Footer                        | 5  |
| Applicability                 | 6  |
| Safety Considerations         | 6  |
| Site of Operation             | 7  |
| Inspection and Maintenance    | 8  |
| Defibrillator Precautions     | 10 |
| Pacemakers                    | 11 |
| Peripheral Devices            | 11 |
| Electrosurgery                | 11 |
| Electromagnetic Compatibility |    |
| Table of Contents             | 14 |
|                               |    |

# **Intended Use**

The Infinity Delta Series (Delta/Delta XL/Kappa) Monitors are intended for multiparameter patient monitoring. The devices will produce visual and audible alarms if any of the physiological parameters monitored vary beyond preset limits and timed or alarm recordings will be produced. This device will connect to an R50 recorder, either directly or via the Infinity Network.

**NOTE:** All Dräger hardware and screen shots shown in these Instructions for Use are examples only. Actual product or screens may differ slightly.

# **Indications for Use**

The Infinity Delta series monitors are capable of monitoring:

- Heart rate
- Respiration rate
- Invasive pressure
- Non-invasive pressure
- Arrhythmia
- Temperature
- Cardiac output
- Arterial oxygen saturation
- Pulse rate
- Apnea
- ST segment analysis
- 12-lead ST segment analysis
- tcpO2/tcpCO2
- EEG signals
- $FiO_2$
- $etCO_2$
- Respiratory mechanics
- Anesthetic agents
- Neuromuscular transmission

DELTA/DELTA XL/KAPPA

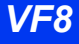

The devices are intended to be used in the environment where patient care is provided by healthcare professionals, i.e. physicians, nurses, and technicians, who will determine when use of the device is indicated, based on their professional assessment of the patient's medical condition.

# **Intended Patient Categories**

The Infinity Delta Series (Delta/Delta XL/Kappa) monitors are intended to be used on adult, pediatric, and neonatal populations, with the exception of the parameter Cardiac Output, ST Segment Analysis, and arrhythmia which are intended for use in the adult and pediatric populations only; and tcpO<sub>2</sub>, which for the neonatal population, is to only be used when the patient is not under gas anesthesia.

# **Documentation Features**

#### Warnings, Cautions, Notes

WARNING! A WARNING statement provides important information about a potentially hazardous situation which, if not avoided, could result in death or serious injury.

**CAUTION!** A CAUTION statement provides important information about a potentially hazardous situation which, if not avoided may result in minor or moderate injury to the user or patient, or in damage to the equipment or other property.

**NOTE:** A note provides additional information intended to avoid inconvenience during operation.

#### **Cross-references**

Cross-references specify chapter and page (for example, page 16-3 refers to chapter 16, page 3). The chapter number is given when text refers to an entire chapter (for example, chapter 1).

### **Quick Reference Tables**

Wherever possible, a quick reference table is provided for easy access to information about monitor functions.

#### Footer

The current software version appears at the bottom of each page, together with the chapter and page number and the device name.

# Applicability

All references to "the monitor" in this manual refer to the Delta, Delta XL and Kappa patient monitors. Model-specific information is documented as required.

NOTE: Software functionality is identical between the following products:

- Infinity Delta = Siemens SC 7000
- Infinity Delta XL = Siemens SC 9000XL
- Infinity Kappa = Siemens SC 8000
- with the following exceptions as noted:
  - •Alarm bar (see pages 1-5, 2-16, and 3-17).
  - •Internal battery (see pages 1-15, 1-18, A-3, and B-8).
  - •Size and weight (see page B-8).

# **Safety Considerations**

These Instructions for Use assumes a working knowledge of patient monitors. To support proper, safe and accurate operation of equipment, read all operating instructions carefully before you use the monitor. The monitor complies with IEC 60601-1 and applicable collateral and particular standards.

#### WARNING: To maintain patient safety, adhere to all WARNINGS and CAUTIONS listed in these Instructions for Use and on equipment labels.

### Site of Operation

Only use these devices in areas that meet the environmental requirements outlined in the technical data section.

#### WARNING:

- Do not operate the device in areas such as: magnetic resonance imaging (MRI) environments, aircraft, ambulance, home or hyperbaric chambers.
- Do not operate devices (monitor, pods, modules and accessories) in close proximity to equipment that emits microwave or other high-frequency emissions since they may interfere with the devices' operation.
- When placing the device make sure adequate ventilation exists and prevent overheating by positioning this device with at least 2 in (5 cm) of space around all sides. Do not cover the devices with blankets or bedsheets. To prevent burns to the patient avoid direct contact between these items' external surfaces and the patient.
- Only the items indicated on the list of accessories in the "Approved Options and Accessories" chapter have been tested and approved to be used with the device. Accordingly it is strongly recommended that only these accessories be used in conjunction with the specific device. Otherwise the correct functioning of the device may be compromised.
- Disposable accessories (such as disposable electrodes, transducers, etc.) are for single use only. Do not reuse disposable accessories.
- To minimize the risk of patient strangulation, carefully position and secure sensor cables. Also carefully position sensor cables to minimize inductive loops.
- To avoid explosions, devices should not be used in the presence of flammable anesthetic mixture including oxygen, ether, nitrous oxide, and cyclopropane.
- Because of the danger of electric shock, never remove the cover of a device while it is in operation or connected to power.

**CAUTION:** To avoid short-circuiting and otherwise damaging the device, do not allow fluids to come in contact with the device. If fluids are accidentally spilled on the equipment, remove the affected unit from service as soon as possible and contact the technical personnel to verify that patient safety is not compromised.

*CAUTION:* Before moving the patient, disconnect the patient from all sensors that will not be used (to avoid patient injury).

**CAUTION:** Read all cleaning instructions (for example, originating from the disinfectant manufacturer and the hospital) carefully before cleaning the device. Refer to the "Cleaning and Disinfecting" chapter for device-specific cleaning instructions. Moisture may damage the circuits, compromise critical performance and/or present a safety risk.

#### **Inspection and Maintenance**

Regular inspection and maintenance of the monitoring system, its accessories and its mounts are essential for maintaining patient safety. Failure by the responsible individual, hospital or institution to follow the Service instructions may compromise patient or caregiver safety and/or lead to device failure.

WARNING: If the monitor is mechanically damaged, or if it is not working properly, do not use it. Contact your technical personnel.

#### WARNING:

- Repair of the device may only be carried out by trained service personnel otherwise the correct functioning of the device may be compromised. Regular annual maintenance (functional and safety test) according to IEC 62353 is recommended, in addition to national regulations and laws (for example, accident prevention regulations). Connecting this medical device to other medical devices could result in additional maintenance requirements. Consult the documentation for these other devices to identify additional requirements.
- Dräger recommends contracting with DrägerService for any repairs. Use only authentic Dräger repair parts during maintenance. Using non-Dräger repair parts may adversely affect the operation of the device.
- Contact your hospital's technical personnel if the monitor's mounting mechanism appears mechanically damaged or its structural integrity is compromised. Do not mount the monitor under such circumstances.

Before docking, undocking or moving a monitor, verify that the mounting mechanism is mechanically sound. Be careful not to apply too much force when docking the monitor.

Verify that the safety labels are legible and the safety checks were performed at the required interval.

Safety checks, verification, calibration and maintenance should be performed *at least* every two years by properly trained personnel, as described in the Service manual (see individual parameter chapters for information about calibration and verification of parameter-specific functions and devices). All cables, alarm functions, accessories, and associated devices should be checked for damage, ground resistance, chassis and patient leakage currents on a yearly basis, or more frequently based on usage. Maintain a record of these safety checks and other inspections.

#### NOTE:

- The monitor's service manual is available from your local DrägerService representative.
- Dispose of all equipment in accordance with local regulations.

Dräger recommends that:

- Maintenance, modifications, and repairs are carried out by trained personnel.
- Components are replaced with Dräger provided spare parts, otherwise the correct functioning of the device may be compromised.
- Devices are used in accordance with Dräger Instructions for Use.

## **General Electrical Safety**

#### WARNING:

- To protect the patient from possible injury due to electrical shock:
- Before putting a patient monitor into use, the installer must verify that its leakage current meets the electrical safety requirements of IEC 60601-1 and IEC 60601-1-1 (the safety standards for Medical Electrical Systems).
- Connecting several medical devices to a patient simultaneously increases the leakage current to which that patient is exposed. Peripheral devices should only be connected to a patient monitor within the same room.
- The installer or service provider should verify that the interconnected system's leakage currents meet the electrical safety requirements mentioned above. The installer or service provider should also verify that the electrical safety classification of each device is suitable for the intended application.
- To avoid electric shock, inspect all cables before use. Never use cables that appear cracked, worn, or damaged in any way (doing so may compromise performance or put the patient at risk).
- To ensure that the device is properly grounded, connect the AC adapter, communication power supply module, and IDS power supply to a hospital-grade outlet.

**CAUTION:** To avoid injuring the patient, do not touch any connector or mounting screw on the device when you are touching the patient. Do not allow the conductive parts of electrodes and cables to ever contact other conductive parts or ground, either.

**NOTE:** The potential equalization terminal can help ensure that a voltage difference does not exist between multiple pieces of equipment.

DELTA/DELTA XL/KAPPA

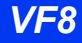

#### **Defibrillator Precautions**

The monitor and peripheral devices are protected against high-frequency interference from defibrillators and electrosurgical units and against 50- and 60-Hz power line interference. Following defibrillation, the monitor begins displaying waveform data again within 10 seconds if the correct electrodes are used and those electrodes are applied in accordance with the manufacturer's instructions.

#### CAUTION:

- Only defibrillate across the chest.
- To avoid potentially re-routing electrical current through electrodes, thus causing burns and electric shock, do not position the defibrillator pads near any electrodes or sensors.
- To protect the monitor from damage during defibrillation, for accurate ECG information, and to protect against noise and other interference, use only ECG electrodes and cables specified by Dräger.

#### **Pacemakers**

**NOTE:** See the section "Pacemakers" on page 8-3 for safety precautions when monitoring paced patients.

#### **Peripheral Devices**

**NOTE:** See the section "Precautions" on page 28-5 for safety precautions when using a Medical Information Bus (MIB) protocol device or the Independent Surgical Display.

WARNING: Electrical connections to equipment which is not listed in these Instructions for Use should only be made following consultation with the respective manufacturer.

#### Electrosurgery

To support user and patient safety and to reduce electro-surgical unit (ESU) interference, observe the following precautions during electrosugery.

#### WARNING:

- The NeoMed and MultiMed 12 pods are not intended for use during electrosurgery. To protect patients from burns, do not use these pods in an ESU environment.
- For better performance and to reduce the hazard of burns during surgery, always use accessories designed for ESU environments.
- To reduce the hazard of burns during surgery, keep the sensor or transducer (ECG, temperature, pressure, SpO<sub>2</sub>, BISx) and their associated cables away from the surgical site, the electro-surgical unit return electrode, and earth ground.
- Always use a Dräger ESU block or MultiMed Plus OR cable with compatible lead wires. Doing so reduces ESU interference and protects the patient from burns caused by ESU-induced current flowing through the lead wires. For better performance, also set the ECG filter option to ESU.
- Dräger recommends using the ESU block during electrosurgery. If you do not have an ESU block or a MultiMed Plus OR, use only Dräger blue ECG lead sets. They help protect the patient from burns caused by ESU-induced current flowing through the leads.
- While the ESU block or the MultiMed Plus OR cable are in use, impedance respiration monitoring is inoperative and the detection of pacemaker spikes is degraded. If pacemaker detection is enabled, the ESU interference may be detected as pacemaker spike.
- Dräger recommends the use of the MultiMed Plus OR during electrosurgery only.
- Do not use the MultiMed Plus OR cable with Dräger blue ECG lead wires. Doing so, will degrade performance which can result in inaccurate values.

#### NOTE:

- Use SpO<sub>2</sub> instead of the ECG parameter to determine heart rate.
- Use rectal temperature probe sheaths to cover internally placed temperature sensors.

# **Electromagnetic Compatibility**

The monitor has been designed and tested for compliance with current regulatory standards (IEC 60601-1-2 and CISPR 11 Class B) regarding its capacity to reduce electromagnetic emissions (EMI) and to block EMI from external sources.

Dräger recommends these procedures to reduce electromagnetic interference:

- Use only Dräger provided accessories, otherwise the correct functioning of the device may be compromised (see appendix C).
- Ensure that other products in patient-monitoring and/or life-support areas comply to accepted emissions standards (CISPR 11, Class B).
- Maximize distance between electro medical devices. High-power devices relating to electrocautery, electrosurgery, and radiation (X-ray), as well as electrical stimulators and evoked potential devices, may produce interference on the monitor.
- Strictly limit access to portable radio-frequency sources (e.g., cellular phones and radio transmitters). Portable phones may periodically transmit even when in standby mode.
- Maintain good cable management. Avoid routing cables over electrical equipment. Do not intertwine cables.
- Ensure electrical maintenance is done by qualified personnel.
- NBP and sidestream etCO<sub>2</sub> monitors and pods (except for the Infinity etCO<sub>2</sub> Microstream<sup>®</sup> pod) use motors that emit very low-level electromagnetic fields that may interfere with other sensitive medical devices.
- For more information on Electromagnetic Compatibility, see page B-3.

# **Table of Contents**

#### **Overview**

| Intended Use                                                                                                    | 4                     |
|----------------------------------------------------------------------------------------------------|-----------------------|
| Indications for Use                                                                                             | 4                     |
| Intended Patient Categories                                                                                     | 5                     |
| Documentation Features                                                                                          | 5                     |
| Safety Considerations                                                                                           | 6                     |
| Electromagnetic Compatibility1                                                                                  | 3                     |
| Table of Contents                                                                                               | 4                     |
| Intended Patient Categories<br>Documentation Features<br>Safety Considerations<br>Electromagnetic Compatibility | 5<br>5<br>6<br>3<br>4 |

# Introduction

| Overview                       | 1-2  |
|--------------------------------|------|
| Power Sources (Delta/Delta XL) | 1-13 |
| Power Sources (Kappa)          | 1-17 |
| Getting Started                | 1-19 |
| Menu Access                    | 1-21 |
| Data Archive Applications      | 1-24 |
| Help Functions                 | 1-27 |

# **Monitor Setup**

| Overview                | 2-2  |
|-------------------------|------|
| Configuring the Monitor | 2-2  |
| Setups Management       | 2-9  |
| Specialty Menus         | 2-12 |
| Software Upgrades       | 2-24 |

# **Network Applications**

| Overview                                    | 3-2  |
|---------------------------------------------|------|
| Connecting to the Network                   | 3-3  |
| Pick and Go Transport (Delta/Delta XL only) | 3-5  |
| Infinity Explorer Support                   | 3-6  |
| Wireless Network                            | 3-6  |
| Network Transfer                            |      |
| Remote View                                 |      |
| Privacy                                     | 3-16 |

### Admission, Transfer, and Discharge

| Overview4 | 4-2 |
|-----------|-----|
|-----------|-----|

| Admitting a Patient       | 4-2 |
|---------------------------|-----|
| Transferring Patient Data | 4-3 |
| Discharging a Patient     | 4-7 |

# Alarms

| Overview                         |      |
|----------------------------------|------|
| Alarm Priorities                 | 5-3  |
| Alarm Latching                   | 5-5  |
| Alarm Management                 | 5-5  |
| Alarm Setup (Alarm Limits Table) | 5-6  |
| Alarm History Table              | 5-14 |
| OR Alarms                        |      |

# Trends

| Overview     | 6-2 |
|--------------|-----|
| Trend Setup  | 6-2 |
| Trend Graphs | 6-3 |
| Trend Table  | 6-6 |
| Mini-Trends  | 6-7 |

# Recordings

| Overview        |     |
|-----------------|-----|
| Recordings      |     |
| Recorder Setup  | 7-8 |
| Print Screen    |     |
| Reports         |     |
| Status Messages |     |

# **ECG and Heart Rate**

| Overview                          | 8-2  |
|-----------------------------------|------|
| ECG Precautions                   | 8-3  |
| Patient Preparation               | 8-8  |
| ECG Leads                         | 8-14 |
| ECG Signal Processing and Display | 8-15 |
| Alarms and Alarm Conditions       | 8-16 |
| ECG Setup Menu                    | 8-17 |
| Status Messages                   |      |
| -                                 |      |

### Arrhythmia Monitoring

| 9-2 verview |
|-------------|
|-------------|

| About the Arrhythmia Template | 9-3 |
|-------------------------------|-----|
| Arrhythmia Setup              | 9-5 |
| Status Messages               | 9-9 |
|                               |     |

## **ST Monitoring**

| Overview                      |  |
|-------------------------------|--|
| MultiMed Pods for ST Analysis |  |
| ST Display                    |  |
| ST Analysis Setup             |  |
| ST Alarms Table               |  |
| Status Messages               |  |

# **EEG Monitoring**

| Overview               |  |
|------------------------|--|
| Precautions            |  |
| Connecting the EEG Pod |  |
| EEG Setup              |  |
| Status Messages        |  |

# Respiration

|                             | _  |
|-----------------------------|----|
| RESP Precautions12-         | .3 |
| Patient Preparation         | 4  |
| Display Features            | -5 |
| RESP Setup Menu12-          | -6 |
| OxyCRG (OCRG) Monitoring12- | .9 |
| Status Messages             | 8  |

# **Non-Invasive Blood Pressure**

| Overview         | 13-2  |
|------------------|-------|
| Display Features | 13-2  |
| NBP Setup        | 13-3  |
| Status Messages  | 13-13 |

### **Invasive Blood Pressure**

| Overview         |  |
|------------------|--|
| Precautions      |  |
| Hardware Setup   |  |
| Display Features |  |
| IBP Setup        |  |

# DELTA/DELTA XL/KAPPA

| Pulmonary Wedge Pressure Display |  |
|----------------------------------|--|
| Status Messages                  |  |

# Cardiac Output (C.O.)

| Overview                    |  |
|-----------------------------|--|
| Accuracy                    |  |
| Main Screen Display         |  |
| C.O. Setup - Hardware       |  |
| C.O. Measurement Procedures |  |
| Averaging C.O. Measurements |  |
| Status Messages             |  |

# Calculations

| Overview                                                | 16-2 |
|---------------------------------------------------------|------|
| Physiological Calculations (Hemo/Oxy/Vent Calculations) |      |
| Hemodynamic Calculations (Hemo-Calcs)                   |      |
| Drug Calculations                                       |      |

# Pulse Oximetry (SpO2)

| Overview                           |  |
|------------------------------------|--|
| Precautions                        |  |
| Hardware Setup                     |  |
| Patient Preparation                |  |
| Display Features                   |  |
| SpO2 Setup                         |  |
| Status Messages                    |  |
| MicrO2+® Standalone Pulse Oximeter |  |

# **Transcutaneous Blood Gas Monitoring**

| Overview            |  |
|---------------------|--|
| Precautions         |  |
| Patient Preparation |  |
| Hardware            |  |
| Display Features    |  |
| tpO2/CO2 Setup      |  |
| Status Messages     |  |
|                     |  |

# etCO2 (End-Tidal CO2) monitoring

| Overview                               |  |
|----------------------------------------|--|
| General etCO2/Gas Analysis Precautions |  |

| Sampling Methods                       |  |
|----------------------------------------|--|
| Display Features                       |  |
| etCO2 Setup                            |  |
| Cleaning, Calibration and Verification |  |
| Status Messages                        |  |

# Microstream® etCO2 Monitoring

| Overview               |      |
|------------------------|------|
| Precautions            |      |
| Connection             |      |
| etCO2 Display Features |      |
| etCO2 Setup            |      |
| Calibration            |      |
| Status Messages        | 20-8 |
|                        |      |

# **Respiratory Mechanics**

| Overview                 |  |
|--------------------------|--|
| Precautions              |  |
| Hardware Setup           |  |
| Paw and Vent Setup Menus |  |
| Display Features         |  |
| Alarms                   |  |
| Cleaning and Calibration |  |
| Status Messages          |  |
|                          |  |

# FiO2 (Fractional Inspired O2) monitoring

| Overview         |  |
|------------------|--|
| Precautions      |  |
| Display Features |  |
| FiO2 Setup       |  |
| Status Messages  |  |

### **Scio® Four Modules**

| Overview               | 23-2  |
|------------------------|-------|
| Precautions            | 23-5  |
| Hardware Setup         |       |
| Scio Setup             | 23-12 |
| Maintenance and Repair |       |

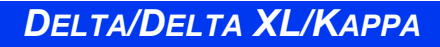

## Neuromuscular Transmission (NMT) monitoring

| Overview                | 24-2 |
|-------------------------|------|
| Precautions             | 24-3 |
| Connections             | 24-4 |
| Monitoring Modes        | 24-5 |
| Taking NMT Measurements | 24-6 |
| Status Messages         | 24-9 |

# **Bispectral Index (BISx) monitoring**

| Overview               | 25-2 |
|------------------------|------|
| Precautions            |      |
| Patient Preparation    |      |
| Display Features       |      |
| BIS Setup              |      |
| Checking the Impedance |      |
| Status Messages        |      |

# Pulse Contour Cardiac Output (PiCCO) monitoring

| Overview                                  |  |
|-------------------------------------------|--|
| Precautions                               |  |
| PiCCO Setup including IBP                 |  |
| Averaging p-CO Measurements               |  |
| Display Features                          |  |
| PiCCO Parameter Setup                     |  |
| Optimizing Results for PiCCO Measurements |  |
| Status Messages                           |  |
| •                                         |  |

# **Body Temperature**

| Overview            |  |
|---------------------|--|
| Temperature Display |  |
| Temperature Setup   |  |
| Status Messages     |  |

### Peripheral Devices and Associated Software

| Overview                                   |  |
|--------------------------------------------|--|
| Precautions                                |  |
| Ventilation and Anesthesia Devices         |  |
| Open Lung Tool                             |  |
| Primus, Zeus and Apollo Anesthesia Devices |  |

DELTA/DELTA XL/KAPPA

| SvO2/CCO Monitors                                | 28-17 |
|--------------------------------------------------|-------|
| Radiometer MicroGas 7650 Monitor                 | 28-19 |
| Aspect A-2000 BIS" Monitor                       | 28-19 |
| Independent Surgical Display (ISD)               | 28-20 |
| MIB Status Messages                              | 28-23 |
| Dräger Infant Incubator C2000/C2000e             | 28-24 |
| Dräger Infant Incubator Caleo                    | 28-27 |
| Dräger Babytherm Infant Warmer                   | 28-30 |
| Somanetics INVOS Cerebral/Somatic Oximeter 5100C | 28-33 |

# **Cleaning and Disinfecting**

| Overview                        |  |
|---------------------------------|--|
| ECG                             |  |
| NBP                             |  |
| IBP                             |  |
| SpO2                            |  |
| Trident (NMT) Pod               |  |
| etCO2 and Respiratory Mechanics |  |
| FiO2                            |  |
| Temperature                     |  |
|                                 |  |

| Glossar | <b>/</b> A-1 |
|---------|--------------|
|---------|--------------|

### **Technical Data**

| Overview                               | B-3  |
|----------------------------------------|------|
| Overall Regulatory Standard Compliance | B-3  |
| Electromagnetic Compatibility (EMC)    | B-3  |
| System Components                      | B-8  |
| Displays                               | B-18 |
| Monitoring Accessories                 | B-21 |
| Monitoring Specifications              | B-33 |

# **Approved Options and Accessories**

| Power Supply                      | C-3  |
|-----------------------------------|------|
| External Connection Accessories   | C-6  |
| Displays and Display Components   | C-9  |
| Monitor Options                   | C-9  |
| ECG                               | C-10 |
| Pulse Oximetry (SpO2)             | C-14 |
| Temperature                       | C-17 |
| Non-Invasive Blood Pressure (NBP) | C-18 |
|                                   |      |

DELTA/DELTA XL/KAPPA

| Pulse Contour Cardiac Output (PiCCO) | C-19 |
|--------------------------------------|------|
| Invasive Blood Pressure (IBP)        | C-20 |
| Cardiac Output                       | C-23 |
| Transcutaneous Blood Gas             |      |
| End-Tidal CO2 (etCO2)                | C-24 |
| etCO2/Respiratory Mechanics          | C-26 |
| FiO2                                 | C-26 |
| MultiGas Monitoring                  | C-27 |
| NMT Monitoring                       | C-28 |
| BISx Monitoring                      | C-29 |
| EEG                                  | C-29 |
| Pod Communication                    | C-29 |
|                                      |      |

This page intentionally left blank

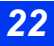

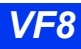

# **1** Introduction

| Overview                               | 1-2  |
|----------------------------------------|------|
| Overview (Delta/Delta XL)              | 1-2  |
| Overview (Kappa)                       | 1-3  |
| System Components                      | 1-4  |
| Base Unit                              | 1-5  |
| Kappa Video Display                    | 1-10 |
| Device Markings                        | 1-11 |
| Auxiliary Display and Other Components | 1-12 |
| Power Sources (Delta/Delta XL)         | 1-13 |
| Infinity Docking Station (IDS)         | 1-14 |
| Battery Power                          | 1-14 |
| Power Sources (Kappa)                  | 1-17 |
| Getting Started                        | 1-19 |
| Accessing the Main Screen              | 1-19 |
| Using the Rotary Knob                  | 1-20 |
| Remote Keypad                          | 1-21 |
| Menu Access                            | 1-21 |
| Fast Access Menu                       | 1-22 |
| Main Menu                              |      |
| Fixed Keys                             | 1-23 |
| Control Buttons                        | 1-23 |
| Data Archive Applications              | 1-24 |
| Storing Events                         |      |
| Event Recall                           | 1-26 |
| Navigating the Event Recall Screen     | 1-27 |
| Help Functions                         | 1-27 |
| -                                      |      |

# **Overview**

The patient monitor is intended for adult, pediatric, and neonatal monitoring. It can be used as a standalone device or can be connected to the Infinity network. Monitor use is restricted to one patient at a time.

The following optional software features are available:

- ACE full arrhythmia (Arrhythmia II)
- Hemodynamic & oxygenation/ventilation calculations (physiological calculations)
- 3-lead ST segment analysis
- Waveform channel upgrades (Kappa only: 4 channels to 5 channels. Delta/ Kappa only: 5 channels to 6 channels. Delta/Delta XL/Kappa: 6 channels to 8 channels)
- Aries (Advanced Review of Ischemia Event System)
- One PodCom connection is standard on the Delta monitor, a second PodCom connection is optional. Two PodCom connections are standard on the Kappa Delta XL. Three PodCom connections are available on Kappa.
- MIB (Kappa only: Advance Communication. Delta/Delta XL only: MIB II 1 to 4 Option for IDS)
- Wireless Networking
- OR mode (for the IDS and/or monitor)

**NOTE:** After connecting various sensors, make sure that each sensor's parameter data such as values and a waveform (if applicable) appear on the monitor screen.

### **Overview (Delta/Delta XL)**

The Pick and Go feature allows you to disconnect the Delta or Delta XL monitor from the network and transport both monitor and patient to another location; you do not have to discharge the patient and admit him or her at another monitor. You can therefore not only save valuable time but maintain continuous monitoring during patient transport. At any time, you can reconnect (redock) the portable monitor to the network via the Docking Station or the Infinity Docking Station.

# **Overview (Kappa)**

The basic Kappa monitoring system consists of two components: a processing CPU base unit and a display unit. These Instructions for Use use the word "Kappa" monitor to refer to the CPU base unit, unless otherwise specified. The Kappa is designed to operate with a separate large screen display.

The monitor displays trended data in graphical and tabular trends.

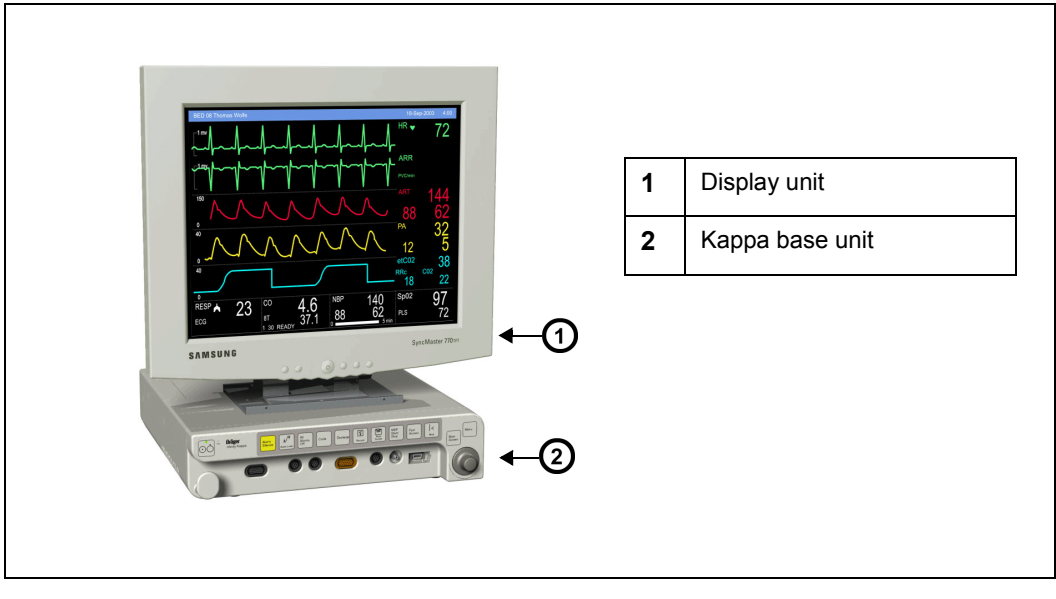

#### Kappa Monitoring System

### **System Components**

#### NOTE:

- For a complete list of accessories available with this product, see Appendix C.
- The monitor configuration may vary. Refer to your hospital's technical personnel for more information.
- The parts below include standard and optional components.

The Delta or Delta XL requires:

- Monitor
- Power supply
- Country specific power cord and monitor
- MultiMed or NeoMed cables
- Optional: Infinity Docking Station (IDS) for mounting, power, and networking capabilities

The Kappa requires:

- Monitor front end
- Country specific power cord
- A display unit
- MultiMed or NeoMed cables

Applicable Software Options (on a memory option card) include:

- Options for Delta only:
- Delta second PodPort option
- Options for Kappa only:
- Kappa 4 to 5 channel option
- Kappa advanced communication option II
- Delta and Kappa only:
- Delta and Kappa 5 to 6 channel option
- Delta and Delta XL only:
- OR Mode option (loaded in the IDS)

- Delta, Delta XL and Kappa:
- Delta/Delta XL MIB II 1 to 4 option for IDS/ Kappa advance communication
- 6 to 8 channel option
- 3-Lead ST analysis option
- Wireless networking option
- ARIES option
- Physic calculations option
- ACE full arrhythmia option
- ARIES/Physio Calcs/ACE arrhythmia option package
- OR mode option (loaded in the monitor)

#### **Base Unit**

#### Monitor Front View – Delta

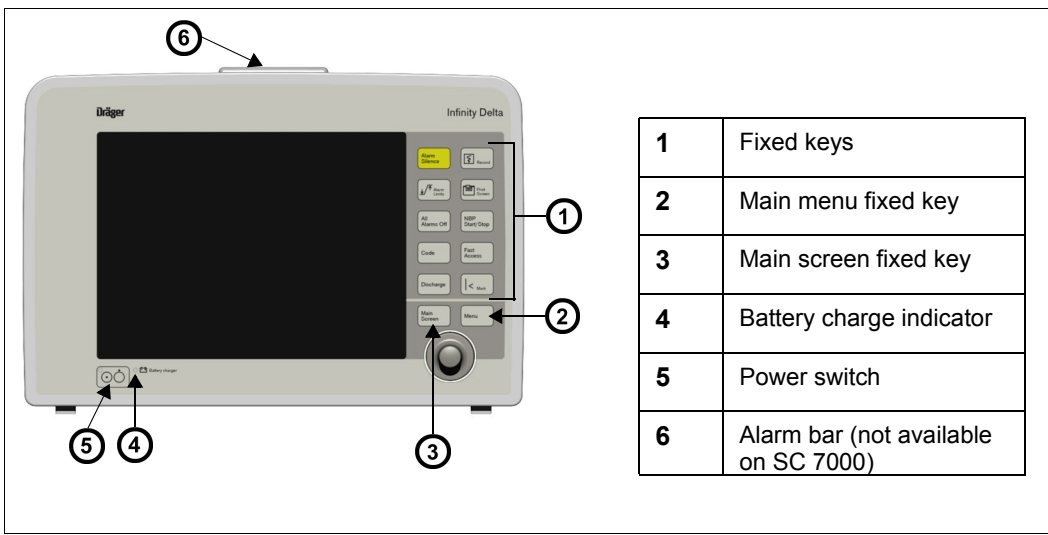

Monitor Front View – Delta XL

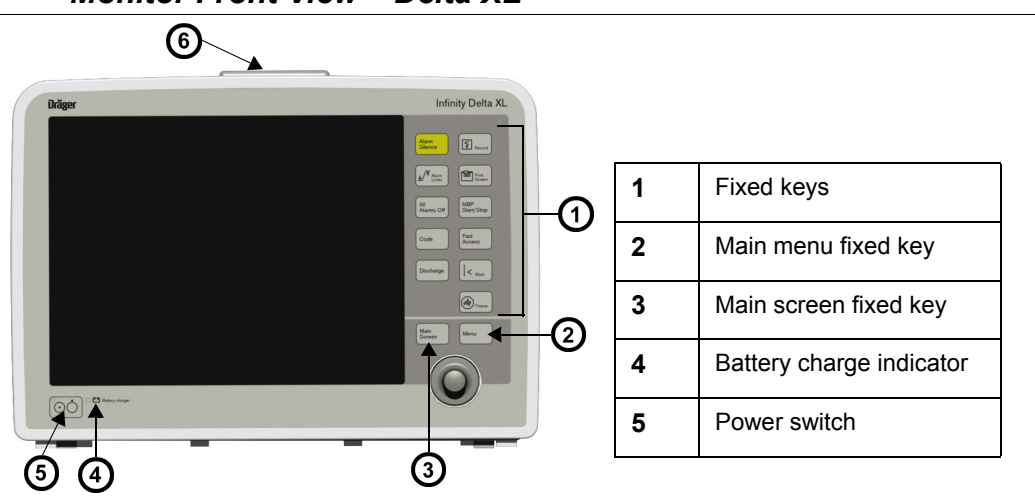

#### Monitor Front View – Kappa

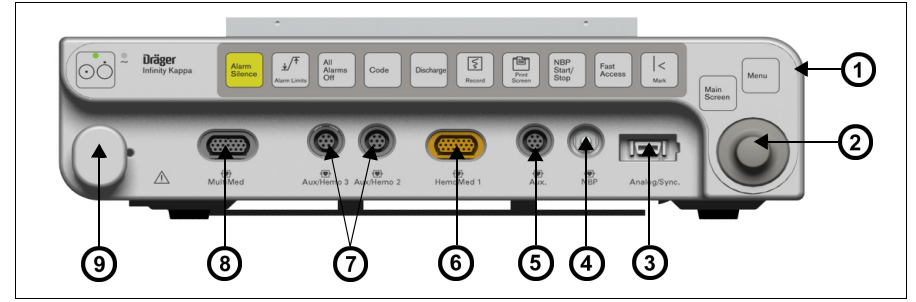

| 1 | Fixed keys                                               | 6 | HemoMed connector                    |
|---|----------------------------------------------------------|---|--------------------------------------|
| 2 | Rotary knob                                              | 7 | Connectors for Aux/Hemo or<br>PodCom |
| 3 | Analog (balloon pump)/sync<br>(QRS sync defib) connector | 8 | MultiMed connector                   |
| 4 | NBP hose connector                                       | 9 | Cable strain relief                  |
| 5 | Auxiliary PodCom connector                               |   |                                      |

#### Monitor Rear View – Delta

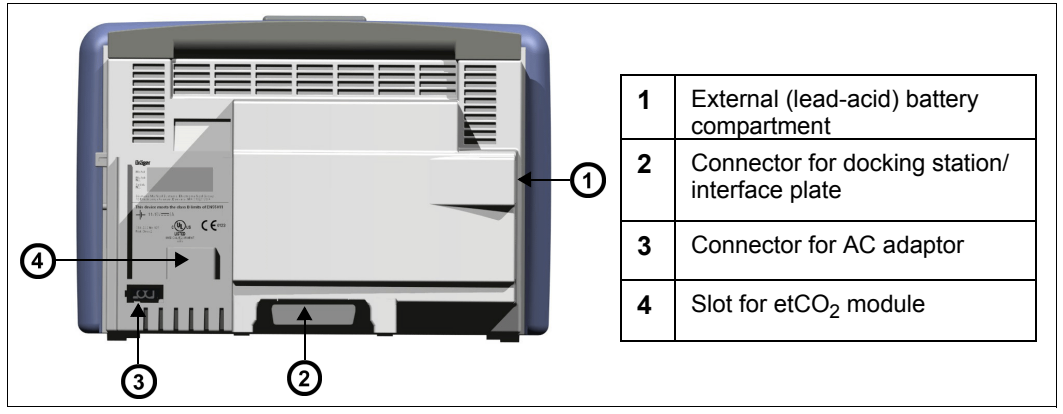

Monitor Rear View – Delta XL

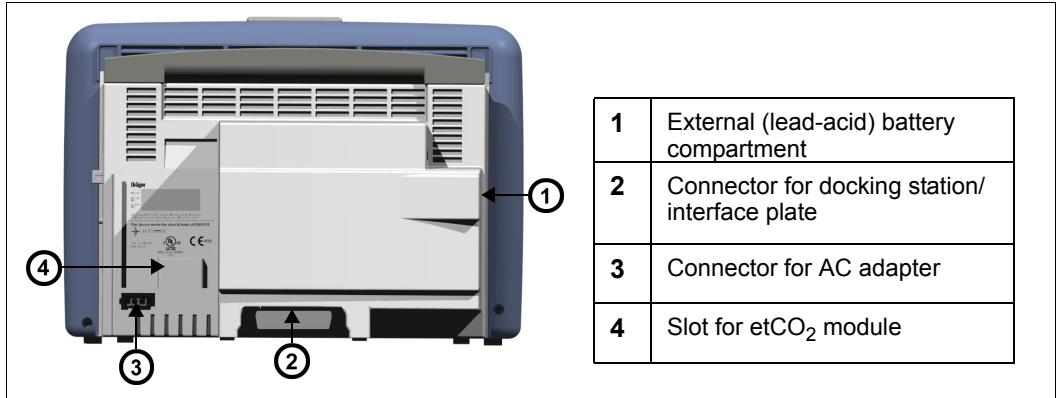

#### **1** INTRODUCTION

#### Monitor Rear View – Kappa

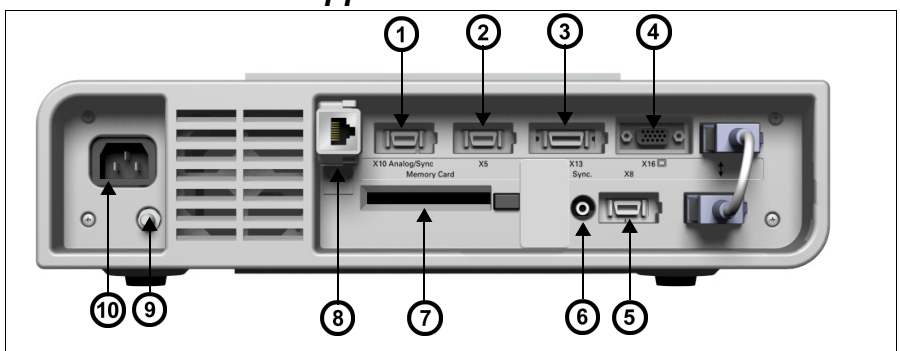

| 1                                                                                                    | Analog out / Sync (balloon pump/<br>defibrillator) (X10)                                                                                  | 6  | QRS Sync (for example, for defibrillator connection) |
|----------------------------------------------------------------------------------------------------|----------------------------------------------------------------------------------------------------|----|------------------------------------------------------|
| 2                                                                                                    | Alarm output (nurse call) <sup>1</sup> , export protocol (X5)                                                                             | 7  | PCMCIA slot ("Memory card")                          |
| 3                                                                                                    | Recorder output (X13)                                                                                                    | 8  | Infinity network connector (X14)                     |
| 4                                                                                                    | Video out (VGA) (X16)                                                                                                    | 9  | Potential equalization                               |
| 5                                                                                                    | RS232 connector, Scio module, Smart<br>Pod, remote keypad, Vital Connect<br>Cable (VCC), Alarm output (nurse<br>call) <sup>2</sup> – (X8) | 10 | AC input                                             |
| <sup>1</sup> <b>NOTE</b> : Alarm output (nurse call) requires the alarm output cable with partnumber 5194928.<br><sup>2</sup> <b>NOTE</b> : Alarm output (nurse call) requires the alarm output cable with partnumber 4314626. |                                                                                                    |    |                                                      |

#### Monitor Left Side – Delta

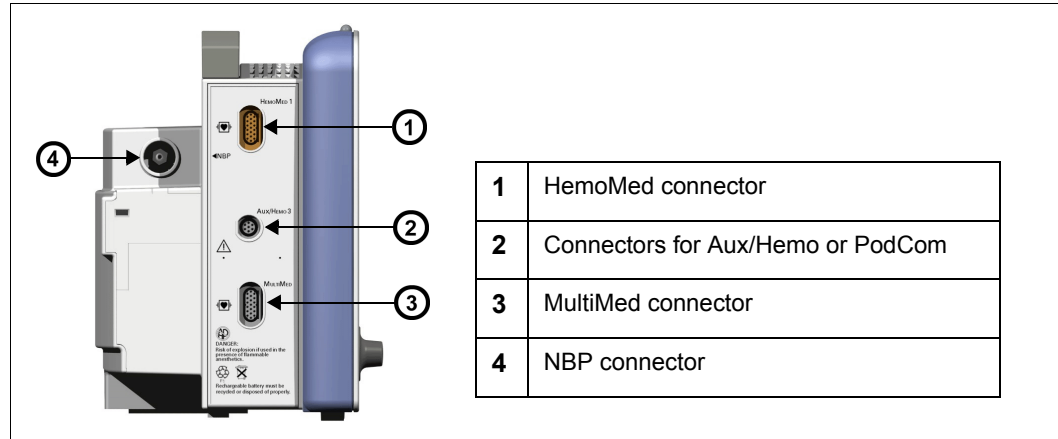

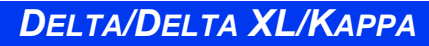

#### Monitor Left Side – Delta XL

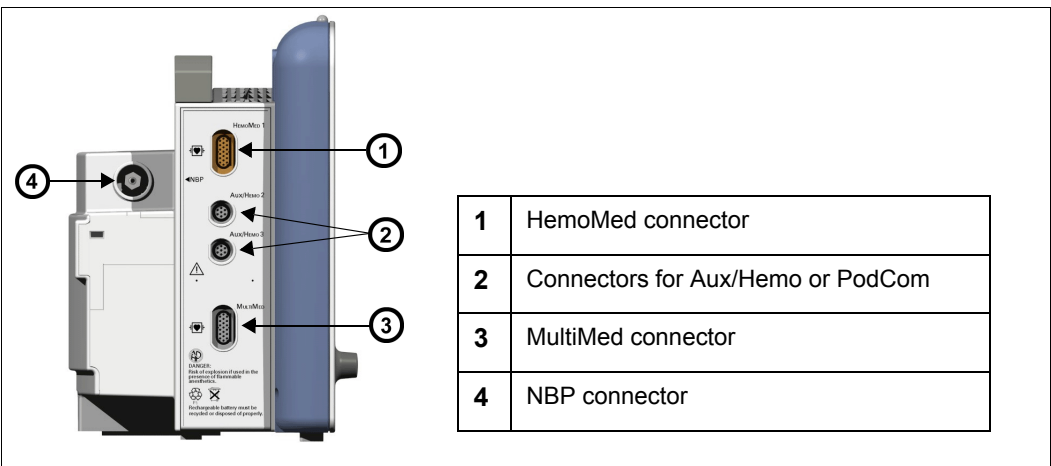

Monitor Left Side – Kappa

| 1 | Advanced Communications<br>Options                     |
|---|--------------------------------------------------------|
| 2 | CANBUS connector for old Scio<br>module (PN 68 71 255) |
| 3 | MIB connectors                                         |
| 4 | Scio/Independent Surgical Display<br>(ISD) connector   |
|   |                                                        |

#### Monitor Right Side – Delta/Delta XL

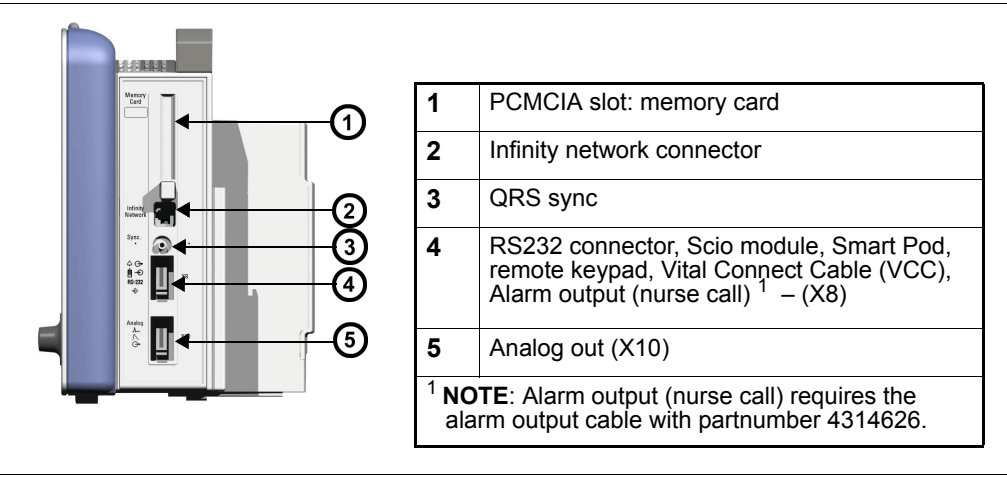

#### Monitor Right Side – Kappa is blank

#### **CAUTION:**

- The Kappa video display is not battery-backed. When power is lost, nothing appears on screen unless the video display is connected to an Uninterruptable Power Supply (UPS). Dräger recommends the use of a UPS with the Kappa video display. The UPS must meet the electrical safety requirements of IEC 60601-1 or be connected to an isolation transformer that meets those requirements (see the "Electrical Safety" section).
- Connecting the Kappa monitor, Video display unit, and the optional UPS requires multiple line cords. To reduce the chance of electromagnetic interference from magnetic fields, the power cords should be run as close together as reasonably possible to reduce loop area.
- The video output connector on the back of the Kappa is not galvanically isolated.
- If you use a video monitor other than one specified by Dräger, it must comply with IEC 60601-1 and be suitable for use in the presence of flammable anesthetic mixtures (see "Safety Considerations" on page 6). Based on the intended use of the system, the video monitor must also have suitable classifications for water ingress protection as well as radiated and conducted emissions. Upon installation, the installer must make sure that all of these requirements are met.

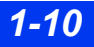

#### Kappa Video Display

The Kappa complies with the requirements of IEC 60601-1 when used with Dräger approved medical grade displays, available in multiple screen sizes (see page B-18.)

**CAUTION:** The remote display output on the IDS is not galvanically isolated. If you use a video monitor other than one specified by Dräger, it must comply with IEC 60601-1 and be suitable for use in the presence of flammable anesthetic mixtures and/or flammable liquids (see "Safety Considerations" on page 6"). Based on the intended use of the system, the video monitor must also have suitable classifications for water ingress protection as well as radiated and conducted emissions. Upon installation, the installer must make sure that all of these requirements are met.

### **Device Markings**

The following table describes symbols that appear on the monitor and its accessories that were not described on pages 1-5 through 1-10:

| ΟĊ              | Monitor on/off                                                                                        | ÌÐ                    | Remote keypad in                                                          |
|-----------------|----------------------------------------------------------------------------------------------------|-----------------------|---------------------------------------------------------------------------|
| ⊥               | Battery-operated equipment                                                                            | ÷                     | RS 232                                                                    |
| $\triangle$     | Attention! Consult the accompanying document                                                          | h                     | Analog out                                                                |
| ┥●              | Defibrillator-proof equipment,<br>Type CF                                                             | $\ominus$             | Analog out                                                                |
|                 | Direct current                                                                                        | 八                     | Analog out                                                                |
|                 | Danger: Risk of explosion if<br>used in presence of flammable<br>anesthetics                          |                       | Push battery all the way into compartment.                                |
|                 | Isolated patient connection,<br>Type CF                                                               |                       | Close battery compartment door.                                           |
| <b>C E</b> 0123 | Complies with the <i>European</i><br><i>Medical Device Directive</i> 93/<br>42/EEC                    | <u>†</u> †            | This end up                                                               |
| ╡╋              | Type BF, defibrillator<br>protected                                                                   |                       | Artery symbol and arrow should be placed over brachial or femoral artery. |
|                 | Gas in                                                                                                | LATEX FREE            | Contains no latex material                                                |
|                 | Gas out                                                                                               | LOT                   | Manufacturer's lot number                                                 |
| X               | Observe WEEE (Waste<br>Electrical and Electronic<br>Equipment) disposal<br>requirements (see page 2). | STERILE<br>ESTERIL EO | Certain cuff codes are ethylene oxide sterile.                            |
| <u> </u>        | Manufacturing date                                                                                    | REF                   | Manufacturer's reorder code                                               |
| ⇔               | Alarm out                                                                                             |                       | Does not provide isolation between connected devices                      |
| $\sim$          | Monitor is receiving AC power                                                                         | $\forall$             | Potential equalization terminal                                           |

DELTA/DELTA XL/KAPPA

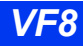

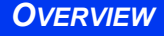

| <b>5</b> 0 | China RoHS marking                  | $\Box$ | Video display output |
|------------|-------------------------------------|--------|----------------------|
| Pb         | Contains lead - Recycle<br>properly |        |                      |

#### Auxiliary Display and Other Components

The following devices enable remote viewing of patient data.

Remote Display – Allows you to view but not control monitor functions away from the bedside. Dräger strongly recommends that you use only approved video monitors, otherwise the function of the monitor may be compromised. For a complete list of approved video monitors, contact your Dräger local representative to obtain a catalog. Any use of non-approved monitors may compromise the correct functioning of the device. If you use an alternative video monitor, be advised of the following information.

**CAUTION:** The remote display output on the IDS is not galvanically isolated. If you use a video monitor other than one specified by Dräger, it must comply with IEC 60601-1 and be suitable for use in the presence of flammable anesthetic mixtures and/or flammable liquids (see "Site of Operation" on page 7). Based on the intended use of the system, the video monitor must also have suitable classifications for water ingress protection as well as radiated and conducted emissions. After installation, the installer must make sure that all of these requirements are met.

• Surgical display controller – Allows you to display information acquired by the Surgical Display Interface on a remote video display. It provides a special interface adapted to the needs of surgeons and other operating-room personnel (see page 28-20 for more information).

**NOTE:** The Kappa monitor can only connect to the Surgical Display Interface (SDI) if the monitor is equipped with the advanced communication option.

- Remote keypad The optional remote keypad allows you to operate the monitor from a distance. A rotary knob and fixed keys duplicate those of the monitor and pods, while a numeric keypad allows you to enter data. See page 1-22 for more information.
- Export protocol Allows you to share data with other Dräger and third-party devices (for example, clinical information and anesthesia record systems and data loggers; see Dräger publication Infinity RS-232 Export Protocol Reference Booklet).

- MIB protocol converters The monitor can display numeric, waveform, and trended data generated by external monitoring devices. Dräger provides protocol converters that translate the output from external devices into the Medical Information Bus (MIB) protocol, using the appropriate 1073 standards (IEEE 1073.3.2 or 1073.3.1 and 1073.4.1). For more information, see chapter 28.
- R50 series recorders Produce alarm, timed, continuous, and trend recordings. See chapter 7, for more information about R50 and R50-N recorders.
- PCMCIA card Allows you to transfer data, upgrade software, store setups, download setups, and store diagnostic logs.
- QRS Sync. output –Allows you to synchronize defibrillators to the patient's heart beat during cardioversion.
- Balloon pump interface Permits interaction with a balloon pump by providing two analog output signals (ECG and ART).

# Power Sources (Delta/Delta XL)

The Delta/Delta XL monitor can be powered by the Infinity Docking Station (IDS), a hospital grade outlet with AC adapter, or battery. In case of a line outage or disconnected cable, the monitor automatically switches to battery power to provide continued patient monitoring without any loss of data.

**CAUTION:** See the section "Safety Considerations" on page 6 in these Instructions for Use before connecting the monitor to a power source.

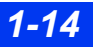
## Infinity Docking Station (IDS)

The Infinity Docking Station (IDS) helps facilitate patient transport, allowing you to remove the monitor from the bedside and dock it at another station while maintaining patient and monitor connections. This feature, called Pick and Go, is explained in further detail on page 3-5. With its companion DC power supply, the IDS provides power and data connection, stores setup defaults, and connects your monitor to a network.

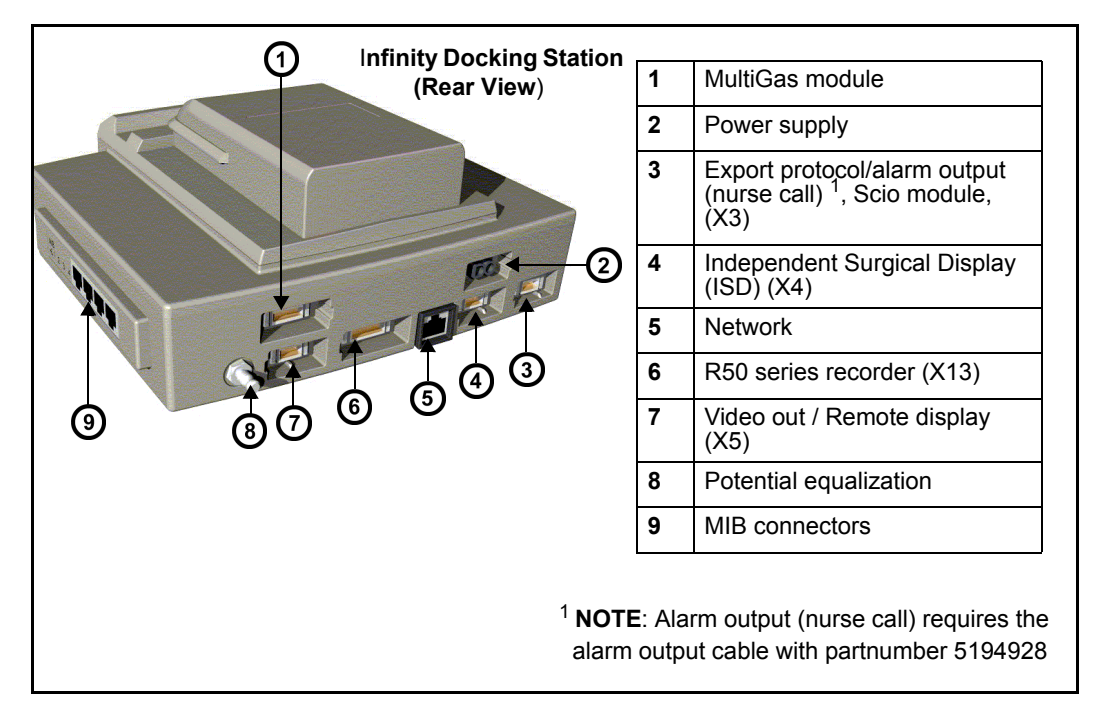

### **Battery Power**

The Delta/Delta XL monitor operates on an external, sealed lead-acid battery and an internal lithium ion battery. The external battery, which can easily be replaced when depleted, can power the monitor for approximately 50 minutes. If it runs low or you remove it from a monitor that has been using battery power, the monitor automatically switches to an internal battery, which can power the monitor for approximately 180 minutes (see page B-8).

**NOTE:** The SC7000/9000XL monitor's internal lead-acid battery can power the monitor for approximately 75 minutes.

# WARNING: Worn out or defective batteries can significantly reduce these times.

When both batteries run low, the monitor sounds an alarm, and a status message appears in the network message area. If both batteries are depleted, the monitor turns off automatically.

The external battery fits into a compartment on the monitor's left side. When depleted or removed, replace it immediately or connect the monitor to a power supply. The battery is being charged (as indicated by the battery charger LED on the front panel) whenever the monitor is connected to AC power.

The internal battery is charged first, then the external battery. The table below illustrates the function of the battery charge bar graph at the top of the screen:

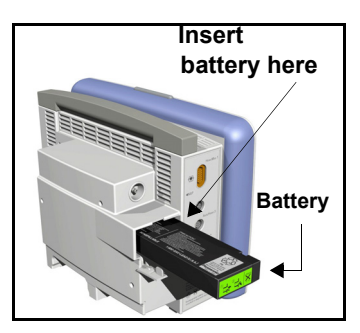

*CAUTION:* The battery charger display is only accurate if the batteries are in normal working condition.

#### NOTE:

- When AC power is disconnected, the battery charge display takes up to 15 seconds to reflect the internal battery's actual capacity and up to 60 seconds to reflect the external battery's actual capacity.
- The battery indicator is not displayed if the monitor is not connected to the Infinity network and the setting **Network Mode** is set to **Direct Net Mode** and the setting **Network Control** is set to **ON**. To display the battery indicator under these circumstances, the setting **Network Control** must be set to **OFF**.

| Battery Charge Display |      |                                               |                                                |  |
|------------------------|------|-----------------------------------------------|------------------------------------------------|--|
| Display                |      | Charge Left                                   | Action                                         |  |
| Internal 1             | 100% | The battery is fully charged                  | Not applicable                                 |  |
| Internal               | 50%  | The battery is half full                      | Connect the monitor to an IDS or AC adapter.   |  |
| External               |      | The external battery is very low (< 25 %)     | Replace with a fully charged external battery. |  |
| External               | 0%   | The external battery is deplete. <sup>1</sup> | Replace with a fully charged external battery. |  |

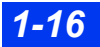

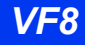

| Battery Charge Display                                                                                                    |                                                        |                                                                                                   |  |  |  |
|----------------------------------------------------------------------------------------------------|--------------------------------------------------------|---------------------------------------------------------------------------------------------------|--|--|--|
| Display                                                                                                    | Charge Left                                            | Action                                                                                            |  |  |  |
| <sup>1</sup> The monitor so                                                                                                    | <sup>1</sup> The monitor sounds single attention tone. |                                                                                                   |  |  |  |
|                                                                                                    | Internal battery is very low (<25%).                   | Immediately connect monitor to AC adapter, or Infinity Docking Station. Replace external battery. |  |  |  |
| Internal 0% Internal battery is depleted; <5 immediately connect monitor to AC adapter, or Infinity Docking Station. Replace external battery. |                                                        |                                                                                                   |  |  |  |
| <sup>2</sup> The monitor sounds attention tone every 5 seconds.                                                                                |                                                        |                                                                                                   |  |  |  |

#### CAUTION:

- It is strongly recommended that you use batteries that are provided by Dräger. The use of non-approved batteries may damage the device.
- Do not transport the patient using this monitor if the internal battery charge is at 25% or less, unless you are using a fully charged external battery.
- High temperatures may adversely affect batteries. For optimal performance, charge and use external batteries at temperatures below 35 °C (95 °F).
- Follow local regulations for disposal of batteries. To prevent fire or explosion, never dispose of batteries in fire.

#### NOTE:

- To maximize the available charge for transport, leave the monitor connected until you are ready to move the patient. Reconnect the monitor immediately after transport.
- Dräger recommends replacing any lead-acid or lithium ion battery after 24 months of continued use. Battery life may vary depending upon usage.
- To prevent premature depletion, recharge the batteries immediately after discharging them. This is particularly important for lead-acid batteries which degrade rapidly if left in an uncharged state for several days.
- In storage, lead-acid batteries discharge slowly over time and may become depleted after several months. Batteries stored for use with the monitor should be recharged every six months.

#### **1** INTRODUCTION

#### Charging the Batteries

Before using the Delta/Delta XL monitor for the first time, charge the internal battery for a maximum of 6.5 hours and the external battery for 3.5 hours.

**NOTE:** For the SC 7000/9000XL internal lead-acid battery, charge for a maximum of 4.5 hours the first time.

When the monitor receives DC power, batteries recharge automatically. The optional SLA Battery Charger can charge four fully depleted external batteries simultaneously in approximately 3.5 hours. To start a fast-charge, insert the batteries into the slots of the battery charger with the metal contacts facing down.

*CAUTION:* The battery charger display is only accurate if the batteries are in normal working condition.

# **Power Sources (Kappa)**

WARNING: Read the sections "Safety Considerations" on page i-6" and "Kappa Video Display" on page 1-11 of these Instructions for Use before connecting the monitor to a power source.

The Kappa monitor uses AC power (100-240 VAC). In case of a line outage or disconnected cable, the monitor automatically switches to battery power to provide continued patient monitoring without any loss of data. The base unit continues to operate and alarm on battery power for approximately 20 minutes.

An internal battery can power the Kappa monitor (but not the Kappa video display) for up to approximately 20 minutes depending on the monitoring setup. It is intended for short-term use only, for example, as a backup during power interruptions.

# WARNING: Worn out or defective batteries can significantly reduce this time.

When the monitor is operating solely on battery power, a message along the top of the screen tells you if the battery charge is low, and a bar graph indicates how much power is left (see the table below.) The battery is automatically recharged whenever you plug the monitor into an AC outlet.

*CAUTION:* The battery charger display is only accurate if the batteries are in normal working condition.

**NOTE:** When the monitor is disconnected from AC power, the battery charge display takes up to 60 seconds to reflect the battery's actual capacity.

| Battery Charge Display |                                                                                                    |                                           |  |  |  |
|------------------------|----------------------------------------------------------------------------------------------------|-------------------------------------------|--|--|--|
| Display                | Charge Left                                                                                                    | Action                                    |  |  |  |
| Internal 100%          | The battery is fully charged                                                                                   | Not applicable                            |  |  |  |
| Internal 50%           | The battery is half full                                                                                       | Connect to power                          |  |  |  |
| Internal               | The battery is very low; < 25% of power remaining                                                              | Immediately connect the monitor to power. |  |  |  |
| Internal 0%            | The battery is depleted; < 3 minutes of power remaining. The monitor sounds an attention tone every 5 seconds. |                                           |  |  |  |

# **Getting Started**

#### To turn the monitor on

• Press the power key (O), located on the bottom left of the Delta or Delta XL monitor's front panel and on the top left of the Kappa monitor's front panel. The monitor turns on the power indicator light, lights the alarm bar, emits a power-on tone, lights up the screen, performs a self-test, and displays the main screen.

#### To turn the monitor off

• Press and hold the power key (O) for two seconds. The power indicator light turns dark, and the monitor emits a power-down tone.

## Accessing the Main Screen

After you power up the monitor, the main screen appears. To return to the main screen from a menu or other display:

• Press the **Main Screen** fixed key, located just above the rotary knob on the front panel of the monitor. The main screen appears, as shown in the following illustration.

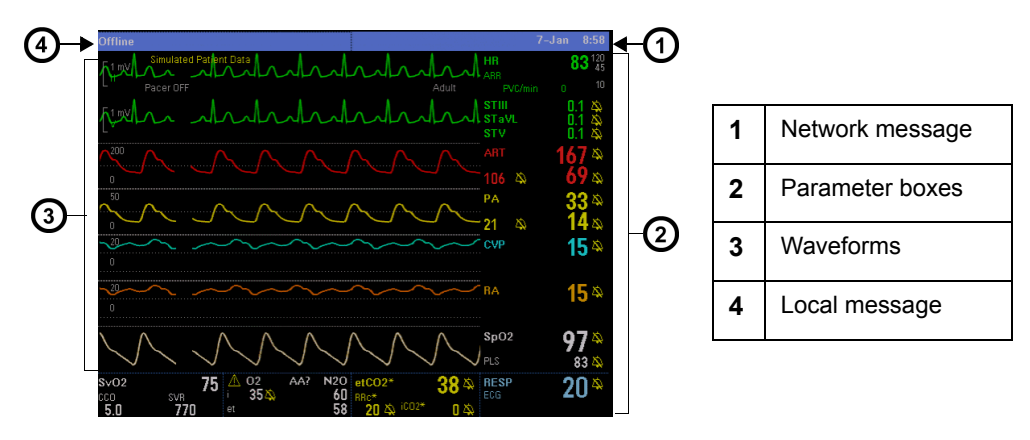

The standard Delta monitor provides five waveforms with adjacent parameter boxes. Kappa provides four waveforms with adjacent parameter boxes. Delta XL provides six waveforms with adjacent parameter boxes. Channels can be added to display up to eight waveforms. The bottom channel can be used to display additional parameter boxes (see "Bottom Channel" on page 2-6). Parameter boxes show values, alarm limits, and special icons for selected parameters. Parameters and their associated waveforms are color-coded for easy recognition.

#### NOTE:

- You can access parameter setup menus by scrolling through the parameter boxes using the rotary knob and selecting the parameter you wish to configure.
- See "Quick Reference Main Menu Setup" on page 2-3 to access parameter setup menus.
- You can change the default color coding for each parameter by accessing the Parameter Colors menu (see page 2-23). For a list of default parameter colors, see page 2-23.

Messages appear along the top of the screen. Local messages appear in the local message area (left) while network messages appear in the network message area (right). When there no local messages are displayed, the monitor displays the patient's name and bed label. When no network message is displayed, the date and time appear instead.

## Using the Rotary Knob

The rotary knob allows you to browse menus, choose settings, and execute menu functions. Scroll through menu items by turning the rotary knob. Press the rotary knob (or click) to confirm.

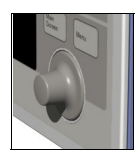

#### To use the rotary knob

- 1. Select the required function by dialing the rotary knob.
- 2. Press the rotary knob and click to confirm your selection. A list of choices appears or the field switches to its alternate value, for example, **ON** to **OFF**.

You can also use the rotary knob to enter letters or numbers.

- 1. Click on a field (for example, **Physician**). The monitor displays a data-entry screen similar to the following:
- 2. Use the rotary knob to select each character or number, then click to confirm. Use the control buttons at the bottom of the screen for editing.

| = Physician                           |
|---------------------------------------|
| DE                                    |
| ABC DEF GHI JKL MNO<br>POB STU VWX YZ |
| Space Backspace Caps Accept Cancel    |

3. Click on **Accept** to confirm the entire entry or on **Cancel** to exit the data entry screen.

## **Remote Keypad**

NOTE: The remote keypad's C.O. key is not available with the PiCCO pod.

The remote keypad has all of the fixed keys that are on the monitor and additional keys that perform the following:

Trends — Displays trend graphs Freeze — Freezes waveform display Calcs. — Activates Calculations menu All ECG — Displays Show All Leads screen Remote View — Displays Remote View menu Recall Setup — Displays Restore Setups menu View+ — Toggles from monitor to secondary (display) screen

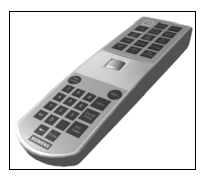

To connect the remote keypad to the monitor

- (Delta/Delta XL) Plug one end of the keypad cable into the keypad and the other into the connector marked RS232 on the right side of the monitor.
- (Kappa) Plug one end of the keypad cable into the keypad and the other end into the keypad input connector on the monitor's rear panel.

# Menu Access

There are two ways of accessing the menus. The Fast Access menu allows you to open commonly used menus quickly. The main menu lists the primary menus (Patient Setup, Monitor Setup, etc.), which allow you to access additional menus.

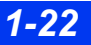

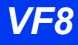

## Fast Access Menu

The Fast Access menu accesses the following submenus and screens directly:

| Fast Access Item       | See page | Fast Access Item                     | See page |
|------------------------|----------|--------------------------------------|----------|
| Remote View            | 3-13     | Calculations                         | 16-1     |
| OxyCRG (Neonatal only) | 12-9     | Show All Leads                       | 8-18     |
| Alarm History          | 5-14     | Lab Data                             | 16-8     |
| Trend Graphs           | 6-3      | <b>Open Lung Tool</b> (via MIB only) | 28-12    |
| Trend Table            | 6-6      | OR                                   | 2-12     |
| Event Recall           | 1-27     | Split Screen                         | 2-7      |
| Drug Dosage            | 16-12    |                                      |          |

#### To open the Fast Access menu

• Press the **Fast Access** fixed key located on the front of the monitor.

You can access many of these menus by selecting **Review** on the main screen. See page 2-5 for more information.

## Main Menu

The Main menu allows you to execute certain functions and access others. Icons are used to identify menu items:

- Page icon (for example, **Restore Setups**) Accesses a submenu
- Arrow icon (for example, **Review**) Displays another column
- No icon (for example, **Standby**) Executes a function

#### To display the Main menu

- 1. Press the Menu fixed key. The primary list of Main menu options appears.
- Click on a page icon next to a heading (□) to open a main menu submenu or on an arrow icon (→) to display another column of main menu options (see page 2-2 for detailed information on configuring the main menu).

## **Fixed Keys**

Fixed keys on the monitor front panel allow you to perform commonly executed functions.

| Fixed Key         | Description                                                                                                    | Fixed Key                    | Description                                                       |
|-------------------|----------------------------------------------------------------------------------------------------|------------------------------|-------------------------------------------------------------------|
| Alarm<br>Silence  | Silences the active alarm tone for one minute                                                                              | Record                       | Starts/stops a timed recording.                                   |
| Alarm Limits      | Opens a table from which you<br>can set upper and lower alarm<br>limits                                                    | Print<br>Screen              | Prints the currently displayed screen to a network laser printer. |
| All Alarms<br>Off | Suspends all alarms for a pre-<br>selected time or cancels the<br>suspension                                               | NBP<br>Start<br>Stop         | Starts or stops a non-invasive blood pressure (NBP) measurement.  |
| Code              | Activates a set of monitor<br>functions for urgent care                                                                    | Fast<br>Access               | Displays the Fast Access menu.                                    |
| Discharge         | Accesses the Discharge menu.<br><b>NOTE</b> : Press the <b>Discharge</b><br>key a second time to discharge<br>the patient. | Mark ∣∢                      | Stores data with the current time stamp.                          |
| Main Screen       | Activates the main screen.                                                                                                 | Freeze<br>(Delta XL<br>only) | Freezes the waveforms.                                            |
|                   |                                                                                                    | Menu                         | Activates the main menu.                                          |

### **Control Buttons**

Control buttons are located along the bottom of the various screens, trend tables, graphs, loop displays, etc. They permit additional screen-specific settings.

# **Data Archive Applications**

The monitor stores events, alarms and trends automatically or at the user's request, depending on the type of information. Some events are automatically recorded and stored. Others can be stored manually by pressing the **Mark** fixed key. The monitor automatically stores alarm conditions and arrhythmia events that you have configured for storage in the Alarm Limits table (see page 5-6) and in the Arrhythmia setup table (see page 9-6).

**NOTE:** You cannot disable event storage for asystole and ventricular fibrillation events. The monitor stores these events automatically.

You can access archived information in one or more of the following databases:

- Trends
- Calculations
- Alarm history
- Event recall

Each database indicates the time of the data capture and parameter values and/or waveforms active at the time of capture. Trends, Calculations, and Alarm History are discussed in the following chapters (Event Recall and Storage is explained later in this section.):

- Trends, see chapter 6. Stored events are marked with the time and date of capture as follows:
  - Trend table; an icon ( | < ) over the time line marks manually stored events only. (Automatically stored alarms and arrhythmia calls are not marked in the trend table.)
  - Trend Graphs; a small yellow vertical line at the top of the screen marks manually and automatically stored events.
- Calculations; see chapter 16.
- Alarm history; see chapter 5.

## **Storing Events**

#### Automatic Storage

The monitor stores events automatically, if you have first correctly configured the Alarm Limits and Arrhythmia Setup tables.

You can enable individual parameter alarms in the **Alarms** column of the Alarm Limits and/or the ARR Setup screens. Configure event storage in the **Archive** column by selecting **Store** or **Str./Rec.** 

| +                        |         | Alarm  | Limits  |       |           | +       |                      | ARR Set | ıp         |          |
|--------------------------|---------|--------|---------|-------|-----------|---------|----------------------|---------|------------|----------|
| Auto Set                 | Alarms  | Upper  | Current | Lower | Archive   | Relearn | Alarm                | Rate    | Count      | Archive  |
| HR                       | ON      | 120    | 60      | 45    | Str./Rec. | ASY     | anne 1               |         |            | Str./Rec |
| B)/C/min                 | ON      | 10     | 0       | -10   | Str./Rec. | VF      | L-7                  |         |            | Str./Rec |
| PVC/IIIII                | ON      | 30.0   | •       | 24.0  | Str./Rec. | VT      | L-T                  | >=120   | >=10       | Str./Rec |
|                          |         | 460    |         | 00    | Str /Rec  | RUN     | SER                  | >=120   | 3-9        | Str./Rec |
| ARTS                     |         | 100    |         | 90    | Str /Rec  | AIVR    | SER                  | <=119   | >=3        | OFF      |
| ART D                    | ON      | 110    |         | 50    | Str./Rec. | SVT     | ADV                  |         |            | Record   |
| ART M                    | ON      | 125    |         | 60    | Otr. /Dee | CPT     |                      |         |            | OFF      |
| PA S                     | ON      | 35     |         | 10    | Str./Rec. | RCM     | AD Y                 | - 100   | 0          |          |
| PA D                     | ON      | 13     |         | 2     | Str./Rec. |         | 4 <del>2</del><br>20 | >=130   | >=8        | OFF      |
| PA M                     | ON      | 17     |         | 7     | Str./Rec. |         | *                    | <=50    | >=8        | OFF      |
| <ul> <li>More</li> </ul> | ▼ Alarm | Volume | 100%    | sт 🖸  | ARR D     | More 🔻  |                      |         | ARR Monito | ring F   |

# Storing Data Manually (Mark | Key)

The **Mark** fixed key on the front of the monitor allows you to capture an event manually. All data displayed on the Main Screen at the time of capture is archived for later identification and comparison.

The number of events you can store depends on the **Max. Channels** setting on the Main Screen menu (see page 2-5). If the **Max. Channels** setting is **8**, the monitor stores four sets of waveforms; if set to **6**, the monitor stores three sets, etc. Waveforms are captured, stored, and displayed in pairs.

#### To store data manually

• Press the **Mark** fixed key on the front of the monitor to capture all waveforms and parameter values currently displayed on the main screen.

# Event Recall

The monitor stores monitoring data (waveforms and parameter values), alarm conditions, and arrhythmia events on the Event Recall screen. You can view up to 50 stored events, each containing 20 seconds of data, with associated date and time stamps. Events are stored on a first-in, first-out basis. When event storage is full, the monitor deletes the oldest events to make room for new ones. All stored events are deleted whenever you discharge a patient, reset the monitor, or temporarily lose power.

#### To access the Event Recall screen

1. Press the **Fast Access** fixed key.

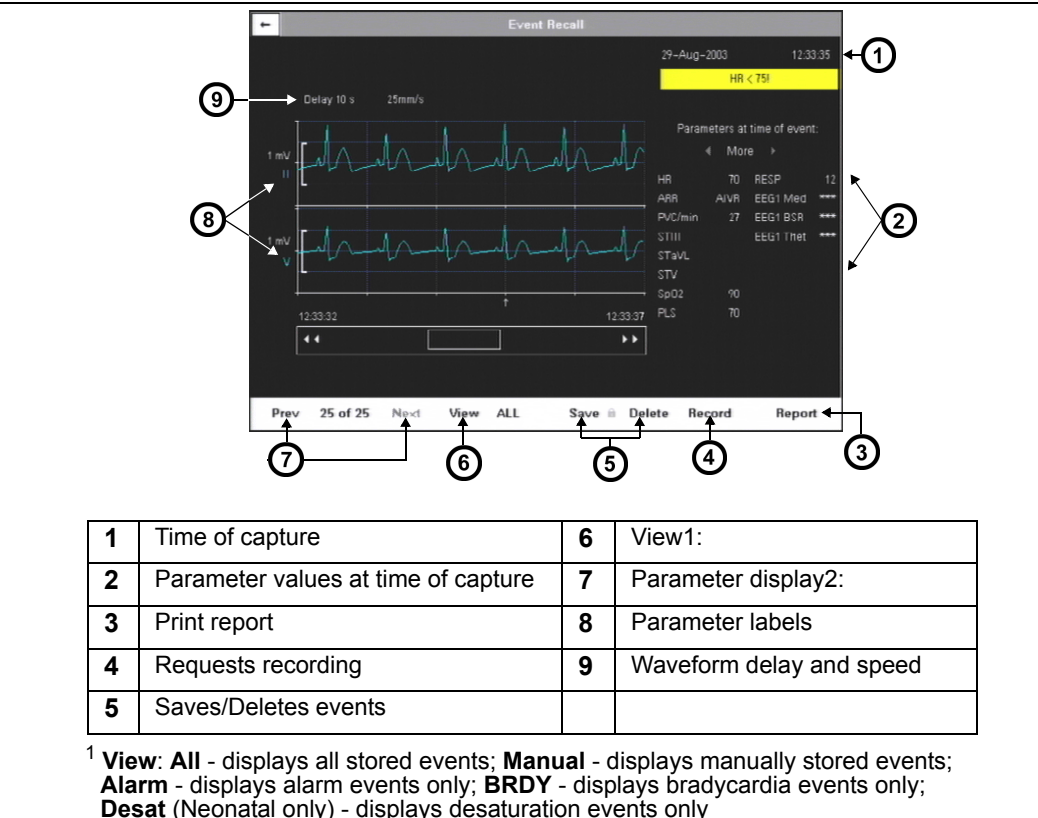

2. Click on **Event Recall** to display the Event Recall screen.

**Desat** (Neonatal only) - displays desaturation events only

<sup>2</sup> Parameter display: Prev - displays previous set of (2) parameters; Next - displays next set of (2) parameters

## Navigating the Event Recall Screen

To scroll forward and back through 20 seconds of waveform data, click on arrows at either side of scroll bar at the bottom of the screen.

To scroll through the list of parameter values at the time of data capture, click on the arrow keys above the list of parameters at the right of the screen:

To scroll through the waveforms displayed at the time of data capture, click on the **Prev** (Previous) and **Next** control buttons under waveform display.

# **Help Functions**

You can display a short description of currently highlighted functions at the bottom of all active menus by enabling context-sensitive help.

- 1. Press the Menu fixed key to open the Main menu.
- 2. Click on Monitor Setup. Another column of options appears.
- 3. Open the **Display Options** menu by clicking on that heading.
- 4. Select Help Line Display and click to choose ON.

Additional information about the monitor is available in the Main Help menu.

- 1. Press the **Menu** fixed key.
- 2. Click on Help. The Main Help Menu appears.
- 3. Click on the appropriate selection in the table below.

| Menu Item      | Description                                                          |  |  |
|----------------|----------------------------------------------------------------------|--|--|
| Locked Options | Displays active software options currently installed on the monitor. |  |  |
| Fixed Keys     | Describes functions of fixed keys.                                   |  |  |

# 2 Monitor Setup

| Overview                          | 2-2  |
|-----------------------------------|------|
| Configuring the Monitor           | 2-2  |
| Main Menu Setup                   | 2-2  |
| Quick Reference – Main Menu Setup | 2-3  |
| Setups Management                 | 2-9  |
| Specialty Menus                   | 2-12 |
| OR Mode                           | 2-12 |
| Unit Manager                      | 2-14 |
| Biomed                            | 2-20 |
| Parameter Colors                  | 2-22 |
| Software Upgrades                 | 2-24 |

# **Overview**

This chapter describes how to configure the monitor and offers tips on software upgrades. If the monitor is connected to a network, you can save defined setups and restore them for display.

# **Configuring the Monitor**

## Main Menu Setup

The Main menu allows you to access submenus, display screens, and execute certain monitor setup functions.

- 1. Press the Menu fixed key to display the Main menu.
- 2. Click on a page icon ( 🕒 ) to open a submenu associated with the Main menu,

or

Click on arrow icon ( $\rightarrow$ ) to display another column of submenu options.

- 3. Click on the desired setting to execute functions or access further submenus.
- 4. Click on **Exit** at the bottom of a submenu list or on the white arrow in upper left corner of the screen to return to prior menu or screen.

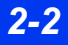

# Quick Reference – Main Menu Setup

|                                                                        |                                                                                                    | The Main Menu                                                                                                    |  |  |  |  |  |
|------------------------------------------------------------------------|----------------------------------------------------------------------------------------------------|----------------------------------------------------------------------------------------------------|--|--|--|--|--|
| Menu Item                                                              | Description                                                                                                    | Available Settings                                                                                                    |  |  |  |  |  |
| Cursor Tool                                                            | Provides access to the Cursor Tool<br>submenu (see below), which allows you<br>to select three waveforms displayed with<br>horizontal cursors and a vertical cursor.                                                                                                    | <ul> <li>Setup</li> <li>Horizontal Cursor</li> <li>Stop</li> <li>Hemo/Calcs</li> <li>Vertical Cursor</li> </ul>                                                                                                    |  |  |  |  |  |
|                                                                        | The Cursor Tool Subm                                                                                                    | nenu                                                                                                    |  |  |  |  |  |
| Setup                                                                  | Opens Cursor Tool setup menu.                                                                                                    | <ul> <li>Waveform (up to 3)</li> <li>NOTE: In 4-channel mode, a maximum of 2 waveforms are available.</li> <li>Sweep Speed</li> <li>6.25 mm/sec</li> <li>12.5 mm/sec</li> <li>25 mm/sec (Default)</li> <li>50 mm/sec</li> </ul> |  |  |  |  |  |
| ♦ Horizonta<br>I<br>Cursor<br>(One for each<br>waveform on<br>display) | <ul> <li>Displays a horizontal cursor. User can scroll up and down each waveform.</li> <li>NOTES: <ul> <li>Cursor value is displayed <sup>1</sup>.</li> <li>Cursor and value remain displayed until the window closes.</li> <li>Buttons remain ghosted until you press the Stop key.</li> </ul> </li> <li>To exit the cursor tool: <ul> <li>Press/click the rotary knob to exit the cursor control.</li> <li>Or</li> <li>Press the Main Screen fixed key.</li> </ul> </li> </ul> | Not applicable                                                                                                    |  |  |  |  |  |
| Stop                                                                   | Stops scrolling of all waveforms in the cursor tool display and makes the <b>Horizontal</b> and <b>Vertical Cursor</b> buttons selectable.                                                                                                    | Not applicable                                                                                                    |  |  |  |  |  |
| Hemo/Calcs                                                             | Opens the hemo/calcs screen.<br><b>NOTES:</b><br>• The button is ghosted unless a license<br>is present.<br>• The advanced calcs menu is available if<br>the option is installed.<br>alue is displayed only if a scale is associated                                                                                                    | Not applicable                                                                                                    |  |  |  |  |  |

| The Main Menu                           |                                                                                                    |                                                                                                    |  |  |
|-----------------------------------------|----------------------------------------------------------------------------------------------------|----------------------------------------------------------------------------------------------------|--|--|
| Menu Item                               | Description                                                                                                    | Available Settings                                                                                                    |  |  |
| <ul> <li>Vertical<br/>Cursor</li> </ul> | Displays a vertical cursor. You can scroll forward and backward across all waveforms.                                                                                                    | Not applicable                                                                                                    |  |  |
|                                         | NOTES:                                                                                                    |                                                                                                    |  |  |
|                                         | <ul> <li>The cursor has no value.</li> </ul>                                                                                                    |                                                                                                    |  |  |
|                                         | <ul> <li>The cursor remains displayed until the<br/>window closes.</li> </ul>                                                                                                    |                                                                                                    |  |  |
|                                         | <ul> <li>The buttons remain ghosted until you press the Stop key.</li> </ul>                                                                                                    |                                                                                                    |  |  |
|                                         | To exit the Cursor tool:                                                                                                    |                                                                                                    |  |  |
|                                         | <ul> <li>Press/click the rotary knob to exit the<br/>cursor control.</li> </ul>                                                                                                    |                                                                                                    |  |  |
|                                         | or<br>Dross the Menu Mein Seveen Alexm                                                                                                    |                                                                                                    |  |  |
|                                         | Limits, Fast Access, or Discharge fixed key.                                                                                                    |                                                                                                    |  |  |
| Review                                  | Provides access to submenus of the Main<br>menu display (see page 2-2).                                                                                                    | <ul> <li>Click on Review to open the following submenus and displays: Alarm History, Trend Graphs, Trend Table, Event Recall, Calc. Results, OxyCRG (neonatal mode only), Show All Leads, Lab Data, and Open Lung Tool.</li> <li>Click on Exit to return to the first column of the Main menu.</li> </ul> |  |  |
|                                         | The Patient Setup subr                                                                                                    | nenu                                                                                                    |  |  |
| Patient<br>Category                     | Determines the availability of monitoring<br>features such as apnea detection<br>(neonates only) and ventilation.                                                                                | • Adult<br>• Pediatric<br>• Neonatal                                                                                                    |  |  |
|                                         | NOTES:                                                                                                    |                                                                                                    |  |  |
|                                         | • Clicking on a setting displays a popup<br>message that warns you that things will<br>change if you confirm the action. Click<br>on the category of your choice again to<br>confirm the action. |                                                                                                    |  |  |
|                                         | <ul> <li>If you change a patient's category, the<br/>weight selection is cleared and must be<br/>selected again.</li> </ul>                                                                      |                                                                                                    |  |  |
| Pressure<br>Labels                      | Assigns IBP pressure channel labels (see chapter 14, for detailed information).                                                                                                    | ART, PA, CVP, LA, LV, RV, RA, ICP,<br>ICP2, ICP3, ICP4, GP1, GP2                                                                                                    |  |  |

| The Main Menu                  |                                                                                                    |                                                                                                    |  |  |  |
|--------------------------------|----------------------------------------------------------------------------------------------------|----------------------------------------------------------------------------------------------------|--|--|--|
| Menu Item                      | Description                                                                                                    | Available Settings                                                                                                    |  |  |  |
| Parameters                     | Accesses the parameters' setup menus.                                                                                                    | Click on one of the listed parameters<br>to access its setup menu: (for<br>example, ECG, ARR, ST, ART, PA<br>CVP, RA, SPO2, NBP, RESP,<br>etCO2, C.O.                                                                                                    |  |  |  |
|                                |                                                                                                    | this list depend upon the monitor's configuration and which devices are connected.                                                                                                    |  |  |  |
|                                |                                                                                                    | Click on <b>Exit</b> to return to the first column of the Main menu.                                                                                                    |  |  |  |
| Alarm Limits                   | Opens the alarm limits table                                                                                                    | See page 5-6                                                                                                    |  |  |  |
|                                | The Monitor Setup sub                                                                                                    | menu                                                                                                    |  |  |  |
|                                | Main Screen                                                                                                    |                                                                                                    |  |  |  |
| This submenu<br>on the down ar | allows you to layout the main screen. To acc<br>row at the bottom of the screen. Click on th                                                                                                    | cess the second page of this menu, click<br>e up arrow to return to this page.                                                                                                    |  |  |  |
| Parameter<br>Priority          | <ul> <li>Allows you to modify the order of parameters displayed on the Main Screen without regard to whether or not that parameter is connected.</li> <li>NOTES: <ul> <li>Parameters must be assigned a priority; whether they appear on the main screen depends on their priority and on the number of channels configured to display waveforms (see Max. Channels on page 2-6).</li> <li>In Automatic display mode, connected parameters are displayed according to their priority in the Parameter Priority list. If all available channels are filled, a higher priority parameter will NOT "bump" lower priority parameter boxes off the Main Screen when the associated device is connected. In order to display the parameter, the user must double-click on the parameter in the Parameter Priority list.</li> </ul> </li> </ul> | <ol> <li>To change a parameter's display order:</li> <li>Scroll to Display Mode.</li> <li>Select Manual.</li> <li>Click on Parameter Priority to<br/>highlight the first listed parameter.</li> <li>NOTE: Parameters are numbered<br/>according to their priority. The display<br/>is color coded: A green parameter<br/>label indicates that the associated<br/>parameter device (for example, an<br/>NBP hose/cuff) is connected to the<br/>monitor. A white label indicates that the<br/>device is not connected.</li> <li>Scroll the list to the parameter you<br/>wish to move and click.</li> <li>Move the parameter to its new place<br/>using the rotary knob.</li> <li>Click to confirm the parameter's new<br/>position on the list.</li> <li>Click again to return to Parameter</li> </ol> |  |  |  |
|                                | <ul> <li>In OR Mode, if all available channels are<br/>filled, a higher priority parameter will<br/>"bump" lower priority parameter boxes<br/>off the Main Screen when the<br/>associated device is connected.</li> </ul>                                                                                                    | <ul> <li>8) Scroll to the arrow at the upper left<br/>corner of the menu to exit, or<br/>continue to set up other Main<br/>Screen submenu functions.</li> </ul>                                                                                                    |  |  |  |

| The Main Menu      |                                                                                                    |                                                                                                    |  |
|--------------------|----------------------------------------------------------------------------------------------------|----------------------------------------------------------------------------------------------------|--|
| Menu Item          | Description                                                                                                    | Available Settings                                                                                                    |  |
| Max.<br>Channels   | Determines the number of waveform channels and parameters displayed.                                                                                      | • Click on 4, 5, 6, 7, or 8                                                                                                    |  |
|                    |                                                                                                    | <b>NOTE:</b> The number of waveforms depends on the software option you have installed (see page 1-20 for a list of options).                                                                         |  |
| Bottom<br>Channel  | Configures the bottom waveform channel to display a waveform or 3 parameter boxes.                                                                        | Waveform, Parameters                                                                                                    |  |
| ECG<br>Channels    | Determines the number and format of ECG waveforms displayed.                                                                                              | Click on the following settings:                                                                                                    |  |
|                    |                                                                                                    | <ul> <li>ECG1 – Displays the primary ECG waveform</li> <li>ECG1 &amp; 2 – Displays 2 waveforms</li> </ul>                                                                                             |  |
|                    |                                                                                                    | • ECG1 & 2 & 3 – Displays 3<br>waveforms                                                                                                    |  |
|                    |                                                                                                    | <ul> <li>Cascade – Cascades ECG1 data<br/>into second channel</li> </ul>                                                                                                    |  |
| ARR<br>Monitoring  | Selects the Arrhythmia mode<br>(For detailed information, see page 9-5.)                                                                                  | <ul> <li>Select OFF to disable arrhythmia<br/>monitoring.</li> <li>Select FULL to enable full arrhythmia<br/>monitoring.</li> <li>Select BASIC to enable basic<br/>arrhythmia monitoring.</li> </ul>  |  |
| ST<br>Monitoring   | Enables and disables ST monitoring (for detailed information, refer to chapter 10).                                                                       | <ul> <li>Select <b>ON</b> to enable ST monitoring.</li> <li>Select <b>OFF</b> to disable ST monitoring.</li> </ul>                                                                                    |  |
| RESP<br>Monitoring | Enables and disables respiration<br>monitoring (for detailed information, refer<br>to chapter 12).                                                        | <ul> <li>Select <b>ON</b> to enable respiration<br/>monitoring.</li> <li>Select <b>OFF</b> to disable respiration<br/>monitoring.</li> </ul>                                                          |  |
| Display<br>Mode    | Reduces Main screen clutter by<br>displaying only parameters associated<br>with a connected device (see <b>Parameter</b><br><b>Priority</b> on page 2-5). | <ul> <li>Select Manual to display all<br/>parameters and assign them a<br/>priority on the Parameter Priority<br/>screen.</li> <li>Select Automatic to display active<br/>parameters only.</li> </ul> |  |
| Agent<br>Display   | Displays an anesthetic agent parameter box.                                                                                                    | <ul> <li>Select <b>ON</b> to display agent.</li> <li>Select <b>OFF</b> to cancel display.</li> </ul>                                                                                                  |  |
| N2O Display        | Displays $N_2O/O_2$ parameter box.                                                                                                    | <ul> <li>Select <b>ON</b> to display N<sub>2</sub>O/O<sub>2</sub>.</li> <li>Select <b>OFF</b> to cancel display.</li> </ul>                                                                           |  |
|                    | <b>NOTE</b> : This selection is ghosted unless<br>MultiGas or MultiGas+ module is<br>connected.                                                           |                                                                                                    |  |

| The Main Menu                                     |                                                                                                    |                                                                                                    |  |
|---------------------------------------------------|----------------------------------------------------------------------------------------------------|----------------------------------------------------------------------------------------------------|--|
| Menu Item                                         | Description                                                                                                    | Available Settings                                                                                                    |  |
| MultiGas<br>Parameter                             | Displays a combined O <sub>2</sub> /Agent/N <sub>2</sub> O parameter box.                                                                                                    | To display the MultiGas parameter box:                                                                                                    |  |
|                                                   | <b>NOTE</b> : You can also display or cancel the MultiGas Parameter box from the $O_2$ setup menu (see chapter 23, for more information).                                                                              | <ul> <li>Click on MultiGas Parameter.</li> <li>Click again to toggle ON or OFF.</li> </ul>                                                                                    |  |
| Split Screen                                      | Reserves a portion of the main screen for display of trend graphs and ventilation loops.                                                                                                    | Click on one of the following:<br>• OFF<br>• 60 Min Trends<br>• 10 Min Trends<br>• Ventilation                                                                                |  |
| EEG<br>Channels                                   | Sets number of EEG waveforms displayed.                                                                                                    | • Click on 1, 2, 3, or 4.                                                                                                    |  |
| Display Option<br>This submenu<br>configuring the | <b>ns</b><br>allows you to access and modify waveforms<br>following functions.                                                                                                    | s and other display features by                                                                                                    |  |
| Monitoring<br>Sweep<br>Speed                      | Determines the waveform speed. The higher the sweep speed the quicker the waveforms are move across the screen.                                                                                                    | Click on <b>6.25, 12.5, 25</b> , or <b>50 mm/s</b>                                                                                                    |  |
| Respiratory<br>Sweep<br>Speed                     | Allows you to set the sweep speed for the respiration waveform independently of other parameters.                                                                                                    | Click on <b>6.25, 12.5, 25,</b> or <b>50 mm/s</b>                                                                                                    |  |
| Pressure<br>Overlap                               | Displays up to 4 overlapping IBP<br>waveforms in a single oversized channel.<br>Overlapped waveforms share a common<br>zero point, but each waveform retains the<br>original scale configuration (see page 14-<br>14). | <ul> <li>Select <b>ON</b> to display IBP waveforms<br/>in overlapping format.</li> <li>Select <b>OFF</b> to cancel display of<br/>waveforms in overlapping format.</li> </ul> |  |
| Pressure<br>Common<br>Scale                       | Displays pressure waveforms with a<br>common scale, making it easier to<br>compare them.                                                                                                    | Click on 5, 10, 15, 20, 25, 30, 40, 50,<br>75, 100, 150, 200, 250, 300 mmHg, or<br>OFF.                                                                                       |  |
| Monitor<br>Brightness                             | Sets the brightness of the monitor screen.                                                                                                    | Click on <b>Auto</b> (ambient light), <b>20, 40,</b><br><b>60, 80,</b> or <b>100%.</b>                                                                                        |  |
| SC 9015<br>Brightness                             | Sets the brightness of the SC 9015.                                                                                                    |                                                                                                    |  |
| Help Line<br>Display                              | Shows a contextual help line at bottom of the menu.                                                                                                    | <ul> <li>Select <b>ON</b> to display a help line.</li> <li>Select <b>OFF</b> to cancel the display of a help line.</li> </ul>                                                 |  |
| Parameter<br>Units Display                        | Displays a unit of measure in the parameter boxes.                                                                                                    | <ul> <li>Select <b>ON</b> to display units.</li> <li>Select <b>OFF</b> to cancel the display of units.</li> </ul>                                                             |  |

| The Main Menu           |                                                                                                    |                                                                                                    |  |
|-------------------------|----------------------------------------------------------------------------------------------------|----------------------------------------------------------------------------------------------------|--|
| Menu Item               | Description                                                                                                    | Available Settings                                                                                                    |  |
| Monitor Options submenu |                                                                                                    |                                                                                                    |  |
| Date & Time             | Sets the date and time displayed in the lower right potion of the main screen                                                                                                    | To set the monitor date and time:                                                                                                    |  |
|                         | <ul> <li>NOTES:</li> <li>An internal battery powers the monitor's clock even when the monitor is turned off.</li> <li>This option is not available when the monitor is connected to network, since network date and time are set at the central station.</li> <li>Changing the time does not affect other time-related functions such as timers and time stamps.</li> </ul> | <ol> <li>Click on Date &amp; Time.</li> <li>Click on Current Date. A data entry screen appears.</li> <li>Click on Day, scroll to the correct date, and click.</li> <li>Repeat Step 3 for Month and Year.</li> <li>Click on Accept to confirm or on Cancel to return to submenu.</li> <li>Click on Current Time to set the time, using the same method described in steps 3 and 5.</li> </ol> |  |
| Speaker<br>Volumes      | Allows you to set the volume for alarms,<br>pulse tones, and attention tones                                                                                                    | <ul> <li>Click on Alarm Volume to set the volume of alarms (10-100 % in increments of 10).</li> <li>Click on Pulse Tone Volume to set the volume of the pulse tone (OFF-100 % in increments of 10 after 5).</li> <li>Click on Attention Tone Volume to set the volume of attention tones (OFF-100 % in increments of 10 after 5).</li> </ul>                                                 |  |
| Trend Setup             | Allows you to configure trend display.                                                                                                    | Submenu (see chapter 6, for detailed information).                                                                                                    |  |
| Recordings              | Allows you to configure and assign recorders.                                                                                                    | Submenu (see chapter 7, for information).                                                                                                    |  |
| Biomed                  | Provides access to technical and clinical logs and service menus.                                                                                                    | Submenu (see page 2-21).                                                                                                    |  |
| Unit Manager            | Allows the unit manager, physician or<br>head nurse to configure monitoring<br>functions for the clinical staff.                                                                                                    | Submenu (see page 2-9).                                                                                                    |  |
| OR                      | Configures monitor to meet the special needs of the operating room environment.                                                                                                    | Submenu (see page 2-12).                                                                                                    |  |

DELTA/DELTA XL/KAPPA

# **Setups Management**

You can save and restore the current patient and monitoring settings. When you discharge a patient, the monitor automatically saves the default settings, while both default and user-defined settings are saved on the local IDS.

| Setups Management                                                                                        |                                                                                                    |                                                                                                    |  |
|----------------------------------------------------------------------------------------------------|----------------------------------------------------------------------------------------------------|----------------------------------------------------------------------------------------------------|--|
| Menu function/item                                                                                       | Description                                                                                                    | Reference/Procedures                                                                                                    |  |
| Configuring Setups<br>To name, save, or restore setups, configure them as shown in the referenced pages. |                                                                                                    |                                                                                                    |  |
| Main screen display                                                                                      | Main Screen menu                                                                                                    | Page 2-5                                                                                                    |  |
| Parameters                                                                                               | Parameter setup menu(s)                                                                                                    | Page 2-5                                                                                                    |  |
|                                                                                                    | <b>NOTE</b> : For more information, see parameter chapters.                                                                                                    |                                                                                                    |  |
| Alarms                                                                                                   | Alarm Limits Table                                                                                                    | Page 5-6                                                                                                    |  |
| Arrhythmia calls                                                                                         | Arrhythmia Setup Table                                                                                                    | Page 9-6                                                                                                    |  |
| Trends                                                                                                   | Trend setup<br>Trend graphs<br>Trend table                                                                                                    | Page 6-2<br>Page 6-3<br>Page 6-6                                                                                                    |  |
| Follow thes                                                                                              | Naming and Rena<br>e procedures to name or rena                                                                                                    | ming Setups<br>me the setups you have configured.                                                                                                    |  |
| Accessing<br>the Unit Manager<br>Menu                                                                    | Allows you to label (name) or<br>modify setups on the<br>password-protected Unit<br>Manager menu.<br><b>NOTE</b> : For information on<br>other Unit Manager<br>functions, see page 2-14.                                                                          | <ul> <li>r To enter the password:</li> <li>1) Press the Menu fixed key to display the Main menu.</li> <li>2) Click on Monitor Setup.</li> <li>3) Click on Unit Manager. A data entry box appears.</li> <li>4) Click on each number of the appropriate password. If you make a mistake, click on Backspace and try again.</li> <li>5) Click on Accept to open the Unit Manager</li> </ul> |  |
| Rename Setups                                                                                            | The selected setups on the<br>Rename Setups menu are<br>listed automatically on the<br>Save/Restore Setups menu.<br><b>NOTE</b> : All setups on the<br>Rename Setups menu<br>except the default setup are<br>ghosted if the monitor is not<br>connected to a IDS. | <ol> <li>Open Unit Manager.</li> <li>Click on Rename Setups.</li> <li>Select Default or a numbered setup.</li> <li>Name a setup using the rotary knob and<br/>the edit keys at the bottom of the display.</li> <li>Click on Accept to replace the numbered<br/>or default setup with the name of your<br/>choice.</li> </ol>                                                             |  |

| Setups Management                                                                                               |                                                                                                    |                                                                                                    |  |  |
|----------------------------------------------------------------------------------------------------|----------------------------------------------------------------------------------------------------|----------------------------------------------------------------------------------------------------|--|--|
| Menu function/item                                                                                              | Description                                                                                                    | Reference/Procedures                                                                                                    |  |  |
| Follow the                                                                                                    | Saving Setups<br>Follow these procedures to save setups you have configured and named.                                                                                                    |                                                                                                    |  |  |
| Save Setup<br>CAUTION: Save<br>setups with care;<br>Saving a setup<br>overwrites an<br>existing setup.          | <ul> <li>NOTES:</li> <li>A Save Setup function is<br/>also available on the<br/>Independent Surgical<br/>Display (see page 28-20).<br/>Independent Surgical<br/>Display configuration does<br/>not affect monitor setups.</li> <li>You can save a setup on a<br/>monitor that is not<br/>connected to the network<br/>only if you have defined the<br/>setup as Default on the<br/>Unit Manager menu under<br/>Rename Setups. All other<br/>setup options are ghosted.</li> </ul>                                                                                                    | <ol> <li>Open the Unit Manager menu (see page 2-9).</li> <li>Click on Save/Restore.</li> <li>Click on Save Setup.</li> <li>Click on the name of the setup you wish to save. The monitor saves the setup with its new configuration. A tone indicates the monitor has successfully saved the setup.</li> </ol>                                                                                                    |  |  |
| Follow these p                                                                                                  | Restoring S<br>rocedures to restore setups yo                                                                                                    | etups<br>u have configured, named, and saved.                                                                                                    |  |  |
| Restore Setup<br>CAUTION: Restore<br>setups with care;<br>Restoring a setup<br>overwrites an<br>existing setup. | <ul> <li>NOTES:</li> <li>You can access Restore<br/>Setups quickly as follows:</li> <li>1) Press the Menu fixed<br/>key.</li> <li>2) Click on Restore<br/>Setups.</li> <li>3) Follow Steps 4-6 at<br/>right.</li> <li>Save Setup and Restore<br/>Setup menu selections are<br/>also available on the<br/>Independent Surgical<br/>Display (see page 28-20).<br/>The configuration of the<br/>Independent Surgical<br/>Display (ISD) Save or<br/>Restore menu does not<br/>affect monitor setups.</li> <li>If a monitor is not<br/>connected to a network,<br/>you cannot restore user-<br/>defined setups.</li> <li>You can also restore<br/>setups from the Main<br/>menu.</li> </ul> | <ol> <li>Open the Unit Manager menu (see page 2-9)</li> <li>Click on Save/Restore.</li> <li>Click on Restore Setup.</li> <li>Click on the name of the setup you wish to restore.</li> <li>Select the type of setting you wish to restore:</li> <li>Monitor Settings Only to restore settings configured on the Monitor Setup menu, <i>or</i></li> <li>Patient and Monitor Settings to restore monitor settings and settings configured on the Patient Setup menu.</li> <li>The monitor restores the setup and returns to the Restore Setups menu; <i>or</i> Indicates which parameters will be removed to make room for restored setup.</li> <li>Click on New Setup to remove the indicated parameter(s) and restore the selected setup, or Cancel to return to the main screen.</li> </ol> |  |  |

| Setups Management                                                                                                    |                                                                                                    |                                                                                                    |
|----------------------------------------------------------------------------------------------------|----------------------------------------------------------------------------------------------------|----------------------------------------------------------------------------------------------------|
| Menu function/item                                                                                                    | Description                                                                                                    | Reference/Procedures                                                                                                    |
| Restoring Factory Defaults<br>Consult your hospital's technical personnel to restore settings shipped with the monitor to their<br>original configuration. For detailed information on password-protected Biomed setup functions,<br>please consult Service and installation documentation.<br>Managing Setups during Pick And Go (Delta & Delta XL only)<br>Follow these procedures to specify how the monitor downloads default configurations<br>from the local Docking Station during PICK AND GO operations. |                                                                                                    |                                                                                                    |
| Pick And Go                                                                                                    | NOTE: Configure Pick and<br>Go on the Save/Restore<br>menu before you transport<br>the patient (see page 2-12). | <ol> <li>Open the Unit Manager menu (see page 2-9).</li> <li>Click on Save/Restore.</li> <li>Click on Pick And Go.</li> <li>Click on one of the following settings to execute the indicated function:</li> <li>Automatic — When the monitor docks, it automatically downloads the default configuration stored in the local Docking Station. If this will remove existing parameters from the display, a pop-up menu asks you to confirm this action.</li> <li>Manual — When the monitor docks, a pop-up menu always asks you to confirm the downloading of the local default configuration, whether or not this will remove existing parameters from the display.</li> <li>OFF — When the monitor docks, it does not download the local configuration but continues to operate with the existing settings.</li> </ol> |

| Setups Management                                                                                                    |                                                                                                    |                                                                                                    |
|----------------------------------------------------------------------------------------------------|----------------------------------------------------------------------------------------------------|----------------------------------------------------------------------------------------------------|
| Menu function/item                                                                                                    | Description                                                                                                    | Reference/Procedures                                                                                                    |
| Managing New Setup pop-up menu during Pick And Go<br>(Delta & Delta XL only)<br>Follow these procedures to specify if the monitor should download default configurations from the<br>local Docking Station during PICK AND GO operations.<br>The new setup pop-up menu appears when:<br>• a new setup will remove a parameter from display, or<br>• a new setup will cause loss of a locked option, or<br>• in (manual) Pick and Go mode (see page 2.14) |                                                                                                    |                                                                                                    |
| New Setup pop-up<br>menu                                                                                                    | Allows you to restore monitor<br>settings only, or patient and<br>monitor settings, or cancel<br>the procedure. | <ul> <li>Select one of the following settings to execute the indicated function:</li> <li>Monitor settings — Restores monitor settings only, patient settings remain as they are.</li> <li>Patient and Monitor settings — Restores both patient and monitor settings.</li> <li>Cancel — both patient and monitor settings remain as they are.</li> </ul> |

# **Specialty Menus**

#### **OR Mode**

OR mode is designed specifically for the operating room environment, allowing you instant access to a particular set of parameters and functions. In addition, you can disable audible alarms without affecting visual alarms, even when the monitor is not connected to a network. The OR mode is a software locked option available for Delta, Delta XL and Kappa monitors, or with the Infinity Docking Station with the Delta or Delta XL monitors.

#### To access the OR menu

- 1. Press the **Fast Access** fixed key.
- 2. Click on **OR** to display the OR menu.

## Quick Reference Table – OR Menu

| OR Function               | Description                                                                                                    | Settings                                                                                                    |  |  |
|---------------------------|----------------------------------------------------------------------------------------------------|----------------------------------------------------------------------------------------------------|--|--|
|                           | The OR menu                                                                                                    |                                                                                                    |  |  |
| OR                        | Activates the OR menu functions.<br><b>NOTE</b> : This function is a locked<br>option. It is installed at the time of<br>purchase from perioperative care unit<br>or it can be installed locally by<br>DrägerService or your hospital's<br>technical personnel. | <ul> <li>ON – OR functions are enabled.</li> <li>OFF – The monitor reverts to normal functions; The settings Cardiac Bypass and NBP Chime are ghosted.</li> </ul>                                                             |  |  |
| Cardiac Bypass            | Configures the monitor for use during cardiac surgery.                                                                                                    | <ul> <li>ON – Suspends all patient-<br/>monitoring alarms (except ventilator<br/>alarms), NBP interval<br/>measurements, and arrhythmia<br/>detection.</li> <li>OFF – The monitor reverts to normal<br/>functions.</li> </ul> |  |  |
| NBP Chime                 | Controls whether an attention tone<br>sounds upon completion of an NBP<br>measurement, see chapter 13 for<br>more information).                                                                                                    | <ul> <li>ON – Attention tone sounds when<br/>NBP measurement is complete.</li> <li>OFF – No tone sounds when NBP<br/>measurement is complete.</li> </ul>                                                                      |  |  |
| Alarm Volume              | Sets the alarm volume.                                                                                                    | <ul> <li>10 - 100% in increments of 10</li> <li>OFF</li> </ul>                                                                                                    |  |  |
| Large IBP-Mean<br>Display | Determines the relative size of the mean pressure value in invasive pressure parameter boxes.                                                                                                    | <ul> <li>ON – The mean IBP value is larger than the systolic and diastolic IBP values.</li> <li>OFF – The systolic, diastolic and mean IBP values are the same size.</li> </ul>                                               |  |  |
| Attention Tone<br>Volume  | Sets the attention tone volume                                                                                                    | • Off, 5, 10 - 100% in increments of 10                                                                                                    |  |  |
| HR Source                 | Derives heart rate from various<br>sources (see page 8-23).<br><b>NOTE</b> : This function is useful during<br>electrosurgery when artifact makes<br>the ECG channel unavailable.                                                                               | Click on one of the following settings to<br>determine the Heart Rate source:<br>• ECG<br>• ART<br>• SpO2<br>• AUTO                                                                                                    |  |  |
| Filter                    | Determines sensitivity to noise,<br>artifact, and other signal distortion<br>(see page 8-20).<br><b>NOTE</b> : The <b>ESU</b> setting automatically<br>disables pacer detection.                                                                                | • OFF<br>• ESU<br>• Monitor                                                                                                    |  |  |
| ARR Monitoring            | Determines the number of arrhythmia<br>events you can monitor<br>(see page 9-5).                                                                                                    | • OFF<br>• Basic<br>• Full                                                                                                    |  |  |

DELTA/DELTA XL/KAPPA

| OR Function          | Description                                | Settings       |
|----------------------|--------------------------------------------|----------------|
| Pulse Tone<br>Volume | Sets the pulse tone volume (see page 2-8). | • 10 % - 100 % |

## **Unit Manager**

The Unit Manager menu lets supervisory personnel configure monitoring functions for the clinical staff. Access to this menu is restricted by a password. To open the Unit Manager menu:

- 1. Press the Menu fixed key to open the Main menu.
- 2. Click on Monitor Setup.
- 3. Click on Unit Manager. A data entry box appears.
- 4. Scroll through the numbers and click successively on the single digits of the clinical password. If you make a mistake, click on **Backspace** and try again.
- 5. Click on **Accept** to open the Unit Manager menu. Available functions are described in the table that follows.

| The Unit Manager Menu                                                                                                    |                                                                                                    |                                                                                                    |  |
|----------------------------------------------------------------------------------------------------|----------------------------------------------------------------------------------------------------|----------------------------------------------------------------------------------------------------|--|
| Menu Item                                                                                                    | Description                                                                                                    | Available Settings                                                                                                    |  |
| The Alarm Control Submenu<br>This menu allows the unit manager to configure alarm annunciation. Open the Unit Manager menu,<br>click on <b>Alarm Control</b> , then follow the procedures outlined in this table to execute the indicated<br>functions. |                                                                                                    |                                                                                                    |  |
| All Alarms OFF<br>Key                                                                                                    | Determines whether clinical personnel<br>can suspend alarms by using the <b>All</b><br><b>Alarms Off</b> fixed key on the front of the<br>monitor.                                          | <ul> <li>ON (default) – Pressing All<br/>Alarms Off fixed key suspends<br/>alarms.</li> <li>OFF – Pressing All Alarms Off<br/>fixed key triggers an error tone.</li> </ul>                                                      |  |
| All Alarms OFF<br>Time                                                                                                    | Sets the alarm suspension time.<br>WARNING: If No Timeout is assigned<br>to the 'alarm off period', no counter<br>appears and alarms remain<br>deactivated until you turn them on<br>again. | <ul> <li>1, 2 (default), 3, 4, or 5 min – A timer at the top of the screen indicates the amount of time remaining in All Alarms OFF Time.</li> <li>No Timeout – Alarms are suspended indefinitely; no timer appears.</li> </ul> |  |

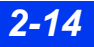

| The Unit Manager Menu    |                                                                                                    |                                                                                                    |  |
|--------------------------|----------------------------------------------------------------------------------------------------|----------------------------------------------------------------------------------------------------|--|
| Menu Item                | Description                                                                                                    | Available Settings                                                                                                    |  |
| Extend All Alarms<br>OFF | Determines whether clinical personnel can<br>use the <b>All Alarms Off</b> fixed key to extend<br>the <b>All Alarms Off</b> time.<br><b>NOTE</b> : This item only appears if your<br>monitor is configured for this feature<br>(contact your hospital's technical<br>personnel for more information)                                                                                                    | • Enabled<br>• Disabled (default)                                                                                                    |  |
| Alarm<br>Validation      | Validates the alarm conditions to limit<br>nuisance alarms due to artifact or motion/<br>movement by delaying time to alarm.<br><b>NOTE:</b> When the <b>Alarm Validation</b><br>setting is set to <b>ON</b> , the time to alarm from<br>the onset of a limit violation equals the time<br>for detection plus the designated alarm<br>validation signal delay. For HR, this time<br>may exceed the maximum of 10 seconds<br>as required by AAMI EC13 and IEC<br>60601-2-27.<br>Alarm validation times are:<br>Upper limitLower limit<br>HR 6 sec 6 sec<br>RESP 14 sec 14 sec<br>IBP 4 sec 10 sec<br>SpO <sub>2</sub> 6 sec 10 sec <sup>1</sup><br>PLS 6 sec. 10 sec <sup>1</sup><br>SpO <sub>2</sub> * 4 sec 4 sec<br>PLS* 4 sec. immediately<br><sup>1</sup> See <b>SpO2 Alarm Delay</b> below. | <ul> <li>ON – Enables the alarm validation.</li> <li>OFF (default) – Disables the alarm validation.</li> </ul>                                                                                                    |  |
| SpO2 Alarm<br>Delay      | Validates an SpO <sub>2</sub> alarm condition by<br>requiring that the violation persists for<br>10 seconds (lower limit) before sounding<br>an alarm.<br><b>NOTE: Alarm validation</b> must be turned<br><b>ON</b> . If <b>Alarm Validation</b> is turned <b>OFF</b> ,<br><b>SpO2 Alarm Delay</b> is automatically<br>turned <b>OFF</b> and menu selection is<br>ghosted.                                                                                                    | <ul> <li>ON – SpO<sub>2</sub> or PLS lower limit<br/>alarm conditions are<br/>annunciated after it persists for<br/>a period of 10 seconds.</li> <li>OFF – SpO<sub>2</sub> or PLS lower limit<br/>alarm condition is not validated<br/>before annunciation.</li> </ul> |  |
| ASY/VF Alarms            | Allows user to prevent disabling of ASY<br>and VFIB alarms.<br>WARNING: When the HR alarm<br>is set to OFF and ARR<br>monitoring is set to "OFF", the<br>monitor cannot generate ASY/VF<br>alarms.                                                                                                    | <ul> <li>Always ON – ASY and VFIB<br/>alarms are always active.</li> <li>Follow HR Alarms (default) –<br/>ASY and VFIB alarms follow the<br/>HR alarm settings.</li> </ul>                                                                                             |  |

| The Unit Manager Menu   |                                                                                                    |                                                                                                    |  |
|-------------------------|----------------------------------------------------------------------------------------------------|----------------------------------------------------------------------------------------------------|--|
| Menu Item               | Description                                                                                                    | Available Settings                                                                                                    |  |
| NBP/SpO2<br>Interlock   | Allows user to render SpO <sub>2</sub> alarm inactive<br>when NBP measurement is in progress.<br><b>WARNING:</b> Visually check that<br>the NBP cuff is on the same arm<br>as the SpO <sub>2</sub> sensor. The monitor<br>will not automatically detect<br>that NBP cuff and SpO <sub>2</sub> sensor<br>are on the same arm.            | <ul> <li>ON – The SpO<sub>2</sub> alarm function<br/>is inactive during an NBP<br/>measurement.</li> <li>OFF (default) – The SpO<sub>2</sub> alarm<br/>is active during an NBP<br/>measurement.</li> </ul>                                                                              |  |
| Alarm Limits<br>Display | Enables/disables the display of alarm limits in the parameter boxes.                                                                                                    | <ul> <li>ON (default) – Alarm limits<br/>display next to the current<br/>parameter value in the<br/>parameter box. A crossed bell is<br/>displayed there if that alarm is<br/>disabled.</li> <li>OFF – Alarm limits are not<br/>displayed.</li> </ul>                                   |  |
| Alarm Light             | Allows you to enable/disable the alarm<br>bar which is located on top of the<br>monitor's housing.<br><b>NOTE</b> : The alarm bar is not available on a<br>SC 7000/8000/9000XL or Kappa monitor.<br><b>NOTE</b> : During multiple alarm conditions,<br>the alarm bar flashes only for the alarm<br>condition with the highest priority. | <ul> <li>ON (default) – Alarm bar reacts<br/>as follows:</li> <li>Flashes red for all high-priority<br/>alarm conditions.</li> <li>Flashes yellow for all medium-<br/>priority alarm conditions.</li> <li>OFF – The alarm bar is<br/>disabled.</li> </ul>                               |  |
| MIB Alarm<br>Control    | Allows you to activate/deactivate MIB<br>disconnect alarms associated with<br>ventilators and/or anesthesia machines.<br><b>NOTE</b> : This selection applies only with<br>ventilators and/or anesthesia machines                                                                                                    | <ul> <li>ON (default) – MIB disconnect<br/>alarms are active.</li> <li>OFF – MIB disconnect alarms<br/>are inactive.</li> </ul>                                                                                                    |  |
| Remote View<br>Display  | Allows user to set <b>Remote View</b> (see<br>page 3-13) behavior when the <b>Remote</b><br><b>View</b> is displaying telemetry ECG data.                                                                                                    | <ul> <li>Always ON – the local bed<br/>alarm will not cause remote<br/>view feature to "pull down" the<br/>remote bed display.</li> <li>Pull Down on Alarm (default) –<br/>the local bed alarm will cause<br/>remote the view feature to "pull<br/>down" remote bed display.</li> </ul> |  |

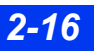

| The Unit Manager Menu                                                                                                    |                                                                                                    |                                                                                                    |  |
|----------------------------------------------------------------------------------------------------|----------------------------------------------------------------------------------------------------|----------------------------------------------------------------------------------------------------|--|
| Menu Item                                                                                                    | Description                                                                                                    | Available Settings                                                                                                    |  |
| Audio Alarm<br>Reminder                                                                                                    | Allows you to set a reminder when the <b>Alarm Volume</b> feature is set to <b>OFF</b> .                                                    | • ON (default) – When the Alarm<br>Volume feature is set to OFF, a<br>reminder tone sounds every<br>30 seconds at 50 % volume.                                                                                                    |  |
|                                                                                                    |                                                                                                    | <ul> <li>NOTE: For monitors in OR mode:<br/>At the end of an alarm silence or<br/>an alarm off period, if the alarm<br/>condition is still active, the<br/>parameter box will flash and an<br/>appropriate reminder tone (high,<br/>medium, or low) sounds every 30<br/>seconds at 50 % volume.</li> <li>OFF – There is no reminder<br/>tone when Alarm Volume is set<br/>to OFF.</li> </ul> |  |
| The Code Setup submenu<br>This menu allows the unit manager to configure the monitor for quick emergency response. Open<br>the Unit Manager menu (page 2-14), click on <b>Code Setup</b> , then select and execute functions as<br>described in this table. For more information, see page 5-6. |                                                                                                    |                                                                                                    |  |
| Continuous<br>Record                                                                                                    | <b>NOTE</b> : If no recorder is available, the recording request remains pending for later printing.                                        | <ul> <li>Yes (default) – Provides a continuous recording when you press the Code fixed key.</li> <li>No – No continuous recording is started when you press the Code fixed key.</li> </ul>                                                                                                    |  |
| Continuous NBP                                                                                                    | <b>NOTE</b> : You must attach the NBP cuff and display the NBP parameter box before requesting NBP measurements.                            | <ul> <li>Yes – Starts continuous NBP<br/>measurements when you press<br/>the Code fixed key.</li> <li>No (default) – No NBP<br/>measurements are started when<br/>you press the Code fixed key.</li> </ul>                                                                                                    |  |
| Alarm Volume<br>OFF                                                                                                    | Allows you to lower the alarm volume to<br>its minimum setting (see page 2-8 and<br>page 2-13) when you press the <b>Code</b><br>fixed key. | <ul> <li>Yes – Allows you to lower the alarm volume.</li> <li>No (default) – The alarm volume is not affected when you press the Code fixed key.</li> </ul>                                                                                                    |  |

| The Unit Manager Menu |                                                                                                    |                     |
|-----------------------|----------------------------------------------------------------------------------------------------|---------------------|
| Menu Item             | Description                                                                                                    | Available Settings  |
| All Alarms OFF        | <ul> <li>When the Code fixed key is pressed, the following happens if the All Alarms OFF setting set to Enabled:</li> <li>All alarms (audible and visual) are disabled immediately and an All Alarms OFF banner is displayed in the top center of the monitor.</li> <li>A code timer is displayed in the bottom left of the monitor.</li> <li>The Code Setup menu selection for Alarm Volume OFF is disabled / ghosted.</li> <li>If the Code function is disabled by pressing the Code fixed key again, the All Alarms OFF feature is deactivated and the All Alarms OFF banner is removed from the display.</li> <li>When the Code fixed key is pressed, the following happens if the All Alarms OFF setting is set to Disabled:</li> <li>The Audio Volume setting is disabled immediately and a speaker icon with a slash mark is displayed in the bottom left of the monitor.</li> </ul> | • Enabled (default) |

| The Unit Manager Menu                                                                                                    |                                                                                                    |                                                                                                    |  |
|----------------------------------------------------------------------------------------------------|----------------------------------------------------------------------------------------------------|----------------------------------------------------------------------------------------------------|--|
| Menu Item                                                                                                    | Description                                                                                                    | Available Settings                                                                                                    |  |
|                                                                                                    | The Menu Setup submenu                                                                                                    |                                                                                                    |  |
| Menu Setup                                                                                                    | Determines amount of time menus and<br>screens remain displayed<br><b>NOTE</b> : This setting determines menu<br>display time in <b>Remote View</b> also.                 | <ol> <li>Click on Menu Setup.</li> <li>Click on Menu Time Limit.</li> <li>Click on one of the following:</li> <li>ON – Active menus and screens<br/>are displayed for a limited time<br/>only (approximately 5 minutes).</li> <li>OFF – Menus and screens<br/>remain displayed until you<br/>cancel them or select another<br/>display.</li> </ol> |  |
| The Save/Restore and Rename Setups submenus<br>These menus allow the unit manager to save and restore user-defined and default setups. Open<br>the Unit Manager menu (page 2-14), click on <b>Save/Restore</b> or <b>Rename Setups</b> , then follow the<br>procedures outlined on page 2-10 to execute the indicated functions. |                                                                                                    |                                                                                                    |  |
|                                                                                                    | The TPO <sub>2</sub> /CO <sub>2</sub> submenu                                                                                                    |                                                                                                    |  |
| This menu configures the monitor for transcutaneous blood gas monitoring. Open the Unit Manager menu (page 2-14), click on <b>TPO2/CO2</b> , select and execute functions as described in this table. For more about $tpO_2/CO_2$ functions, see page 18-10.                                                                     |                                                                                                    |                                                                                                    |  |
| Site Timer<br>Control                                                                                                    | Restricts or permits access to the site timer (see page 18-11).                                                                                                    | <ul> <li>Nurse – Clinical personnel can set the site timer in the tpO<sub>2</sub>/CO<sub>2</sub> menu.</li> <li>Manager – Access to the site timer is restricted by the password-protected Unit Manager menu.</li> </ul>                                                                                                    |  |
| Site Timer                                                                                                    | Limits the use of the $tpO_2/CO_2$ sensor to a specified period of time. When the time has expired, an alarm sounds and all network devices are advised with a message.   | • 0.5 - 8.0 hr in 0.5 hr increments<br>• OFF                                                                                                    |  |
| Timer OFF<br>Control                                                                                                    | Enables/disables the control of the site timer (see page 18-11).                                                                                                    | <ul> <li>ON – Only the unit manager can disable the site timer.</li> <li>OFF – The clinical personnel can disable the site timer in the tpO<sub>2</sub>/CO<sub>2</sub> menu.</li> </ul>                                                                                                    |  |
| Auto Heater<br>Shutdown                                                                                                    | Refer to your hospital's policy for this feature.<br><b>NOTE</b> :<br>The sensor heater is disabled in standby mode to conserve power and prolong the life of the sensor. | <ul> <li>ON – Disables the sensor<br/>heater when site timer expires.</li> <li>OFF – Continues tpO<sub>2</sub>/CO<sub>2</sub><br/>monitoring when the site timer<br/>expires.</li> </ul>                                                                                                    |  |

| The Unit Manager Menu |                                                                                                    |                                                                                                    |  |
|-----------------------|----------------------------------------------------------------------------------------------------|----------------------------------------------------------------------------------------------------|--|
| Menu Item             | Description                                                                                                    | Available Settings                                                                                                    |  |
| Correction<br>Factors | Adjusts the $tpCO_2$ values to more closely align them with arterial $CO_2$ values by compensating for certain metabolic factors.                                                                                                    | • Severing (default) – The<br>monitor applies the<br>Severinghaus/metabolic<br>correction factors to tpCO <sub>2</sub><br>parameter and trend values |  |
|                       | NOTES:                                                                                                    | equation:                                                                                                    |  |
|                       | <ul> <li>The monitor does not apply correction<br/>factors while the electrode is in the<br/>calibration chamber.</li> </ul>                                                                                                    | tpCO <sub>2Severinghaus</sub> =                                                                                                    |  |
|                       | • When you change the correction factor                                                                                                    | [tpCO <sub>2uncorrected</sub> * e <sup>-0.0484(t-37)</sup> ]-k                                                                                       |  |
|                       | trend graph and an event marker (+CF<br>or -CF) into the trend table.                                                                                                    | where:                                                                                                    |  |
|                       | Changing settings in the Unit Manager<br>menu while monitoring invalidates<br>to C/CO sensor calibration A message                                                                                                    | t = sensor temperature; k=metabolic<br>correction factor = 4 (fixed)                                                                                 |  |
|                       | prompts you to recalibrate the sensor.                                                                                                    | None – No correction factors are applied.                                                                                                    |  |
| Extend Site Timer     | Clears the site timer alarm and extends<br>the site timer by 30 minutes. This<br>extension is only allowed once.                                                                                                    | Not applicable                                                                                                    |  |
|                       | <ul> <li>NOTES:</li> <li>Selection is ghosted and not selectable until the TP/TP* site timer alarm sounds.</li> <li>Once activated, the selection is ghosted again and is not selectable until the site has been changed and the timer has expired for that TP or TP* site.</li> <li>If the Site Timer Control setting has been set to Manager in Unit Manager menu, the Extend Site Timer setting on the tpO<sub>2</sub>/CO<sub>2</sub> setup menu is ghosted.</li> <li>If the Auto Heater Shutdown setting is set to ON in the Unit Manager menu, the Extend Site Timer setting on the tpO<sub>2</sub>/CO<sub>2</sub> setup menu is ghosted on the Unit Manager menu.</li> <li>If the Site Timer Control setting is set to ON in the Unit Manager menu.</li> <li>If the Site Timer Control setting is set to Nurse, the Extend Site Timer setting is set to Nurse, the Unit Manager menu.</li> </ul> |                                                                                                    |  |

| The Unit Manager Menu                                                                                                    |                                                                                                    |                    |
|----------------------------------------------------------------------------------------------------|----------------------------------------------------------------------------------------------------|--------------------|
| Menu Item                                                                                                    | Description                                                                                                    | Available Settings |
| The Drug List Setup submenu<br>This menu allows the unit manager to store up to 44 types of drugs and their dosages for use<br>during drug calculations. Open the Unit Manager menu (page 2-14), click on <b>Drug Setup</b> , then<br>follow the procedures outlined on page 16-16. |                                                                                                    |                    |
| The Change Password submenu<br>This feature allows you to change the password of the Unit Manager menu.<br>Open the Unit Manager menu (page 2-14), click on <b>Change Password</b> , then follow the procedures<br>outlined in this table.                                          |                                                                                                    |                    |
| <ol> <li>Scroll through the numbers and click successively on the single digits of the clinical password. If you make a mistake, click on <b>Backspace</b> and try again.</li> <li>Click on <b>Accept</b> to confirm the new password.</li> </ol>                                   |                                                                                                    |                    |
| The Pacer Detection Mode submenu<br>This feature allows you to set pacer detection function.<br>Open the Unit Manager menu (page 2-14), click on <b>Pacer Detection Mode</b> , then follow the<br>procedures outlined in this table.                                                |                                                                                                    |                    |
| Basic (default)                                                                                                    | Sets the <b>Pacer Detection</b> selections in the <b>ECG options</b> submenu to <b>ON/OFF</b> (see page 8-21) only. | Not applicable     |
| Advanced                                                                                                    | Sets <b>Pacer Detection</b> selections in the <b>ECG options</b> submenu to <b>ON/OFF/Fusion</b> (see page 8-21).   | Not applicable     |

## Biomed

The Biomed menu addresses technical aspects of the monitor.

#### To open the Biomed menu:

- 1. Press the **Menu** fixed key to open the Main menu.
- 2. Click on Monitor Setup.
- 3. Click on **Biomed**.

Biomed functions are described in the following table:

| Quick | Reference - | Biomed | Menu |
|-------|-------------|--------|------|
|-------|-------------|--------|------|

| Menu Item                                                                                                    | Description                                                                                                    | Settings/Procedures                                                                                                    |  |
|----------------------------------------------------------------------------------------------------|----------------------------------------------------------------------------------------------------|----------------------------------------------------------------------------------------------------|--|
| The Logs Submenu<br>This menu displays clinical and technical diagnostic records. Open the Biomed menu (page 2-21)<br>and click on <b>Logs</b> , then follow the procedures described in this table. |                                                                                                    |                                                                                                    |  |
| Component Log                                                                                                    | The monitor maintains read-only<br>logs for principal components or<br>devices. These logs include a part<br>number, revision numbers, serial<br>numbers software version and | <ol> <li>Scroll to the component you<br/>wish to inspect and click on it.<br/>The log appears with the exit<br/>arrow already selected.</li> <li>Detuncte the Lenge submersubmersu</li></ol> |  |
|                                                                                                    | compatibility information.                                                                                                    | clicking again.                                                                                                    |  |
| Status Log                                                                                                    | Displays information about your<br>current software and hardware<br>versions.                                                                                                 | The display is read-only.                                                                                                    |  |
| Diagnostic Log                                                                                                    | Captures data about hardware and software performance relating to the monitor's operation.                                                                                    | Display is read-only.<br>• Click on the down arrow at the<br>bottom of screen to scroll<br>through the display.                                                                                                    |  |
| CPS/IDS Diag. Log                                                                                                    | Captures data about CPS and IDS performance relating to the monitor's operation.                                                                                              | Display is read-only.<br>• Click on the down arrow at the<br>bottom of screen to scroll<br>through the display.                                                                                                    |  |
| FE Diag. Log                                                                                                    | Captures and displays data about front-end performance related to the monitor's operation.                                                                                    | Display is read-only.<br>• Click on the down arrow at the<br>bottom of screen to scroll<br>through the display.                                                                                                    |  |
| Copy All Logs                                                                                                    | Downloads status logs and diagnostic logs to a memory card.                                                                                                    | Click on <b>Copy All Logs</b> . A confirmation message appears in the message area to indicate the download is complete.                                                                                                    |  |
| Print Log                                                                                                    | Prints an expanded version of the<br>Diagnostic Log to an Infinity network<br>laser printer                                                                                   | Click on <b>Print Log</b> .                                                                                                    |  |
| The Service submenu                                                                                                    |                                                                                                    |                                                                                                    |  |
| The Service menu is password-protected<br>and intended for the hospital's technical personnel or DrägerService personnel only.                                                                       |                                                                                                    |                                                                                                    |  |
| Test Pulse                                                                                                    |                                                                                                    |                                                                                                    |  |
| Test Pulse                                                                                                    | Tests the ECG and EEG signal clarity and display.                                                                                                    | <ul> <li>Clicking on Test Pulse causes the following to happen:</li> <li>Injects a 300 ms pulse into the ECG waveform (1 mV on leads I and III, 2 mV on lead II).</li> <li>Superimposes a 100 µV pulse on all EEG channels for 200 ms.</li> </ul>                                                                                                    |  |

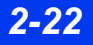

DELTA/DELTA XL/KAPPA

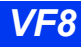
#### **Parameter Colors**

The Parameter Colors menu allows the user to assign a color to an individual parameter/waveform.

#### To open the Parameter Colors menu:

- 1. Press the **Menu** fixed key to open the Main menu.
- 2. Click on Monitor Setup.
- 3. Click on Monitor Options.
- 4. Click on Parameter Colors.
- 5. Enter clinical password.

**NOTE:** The clinical password menu will time-out after approximately 5 minutes. It will stay active that long unless the user clicks **Accept**.

- 6. Click on Accept.
- 7. Click on parameter and select color desired.
- 8. Click on desired color.

Parameter Colors functions are described in the following table:

#### **Quick Reference – Parameter Colors Menu**

| Parameter                                                                                                    | Default Color       |  |
|----------------------------------------------------------------------------------------------------|---------------------|--|
| NOTES:                                                                                                    |                     |  |
| Any color change set in this menu changes the color of the parameter wherever it is used (for example, the parameter-box, waveform, trends).     |                     |  |
| The parameter list is not limited to only connected parameters.                                                                                  |                     |  |
| <ul> <li>Agent parameters (HAL, ISO, ENF, SEV, DES) and O<sub>2</sub>/N<sub>2</sub>O cannot change color and always<br/>appear white.</li> </ul> |                     |  |
| <ul> <li>Possible selections for the parameter colors are: red, white, yellow, green, lt. l<br/>orange.</li> </ul>                               | blue, blue, purple, |  |
| ECG (inc. ST, ARR)                                                                                                    | Green               |  |
| NOTES:                                                                                                    |                     |  |
| <ul> <li>ECG lead label on the main screen is the same color as the waveform.</li> </ul>                                                         |                     |  |
| <ul> <li>ST complexes follow the color selected for ECG (with the exception of<br/>reference waveforms which remain purple)</li> </ul>           |                     |  |
| ART                                                                                                    | Red                 |  |
| PA                                                                                                    | Yellow              |  |
| CVP                                                                                                    | Lt. Blue            |  |
| RA                                                                                                    | Orange              |  |
| LA                                                                                                    | Purple              |  |

### 2 MONITOR SETUP

| Parameter                                                                                                    | Default Color |
|----------------------------------------------------------------------------------------------------|---------------|
| LV                                                                                                    | Yellow        |
| ICP and/or ICP2 and/or ICP3 and/or ICP4                                                                                                    | Lt.Blue       |
| RV                                                                                                    | Orange        |
| GP1 and/or GP2                                                                                                    | Red           |
| P1a and/or P1b and/or P1c and/or P1d                                                                                                    | Red           |
| P2a and/or P2b and/or P2c and/or P2d                                                                                                    | Red           |
| P3a and/or P3b and/or P3c and/or P3d                                                                                                    | Red           |
| CO (inc. BT, Inj. T)                                                                                                    | White         |
| TEMP and/or TEMP2 and/or TEMP3                                                                                                    | White         |
| etCO <sub>2</sub> (inc. iCO2, RRc) and/or etCO <sub>2</sub> * (inc. iCO <sub>2</sub> *, RRc*)                                                          | Yellow        |
| $SPO_2$ (inc. PLS) and/or $SPO_2^*$ (no waveform, but inc. PLS*, $SPO_2\%$ )                                                                           | White         |
| NMT                                                                                                    | White         |
| NBP                                                                                                    | White         |
| <b>NOTE:</b> During NBP measurement, NBP parameter box becomes white background with black letters/numerics regardless of color selected in this menu. |               |
| RESP                                                                                                    | Blue          |
| O <sub>2</sub> /N <sub>2</sub> O                                                                                                    | White         |
| SvO <sub>2</sub> parameters                                                                                                    | White         |
| Paw and/or Vent parameters                                                                                                    | Blue          |
| BIS                                                                                                    | White         |
| <b>NOTE:</b> In BIS parameter box, SQI remains purple and EMG remains white regardless of color selected in this menu.                                 |               |
| TP and/or TP*                                                                                                    | White         |
| FiO <sub>2</sub>                                                                                                    | White         |
| EEG1 and/or EEG2 and/or EEG3 and/or EEG4                                                                                                    | White         |
| PICCO TD (p-CO, p-CI, GEDV, GEDVI, EVLW, EVLWI, GEF, PVPI, CFI, ITBV, ITBVI)                                                                           | White         |
| PiCCO PC (PCCO, PCCI, p-SV, p-SVI, p-SVR, p-SVRI, dPmax, SVV, PPV)                                                                                     | White         |
| INCUB1/2                                                                                                    | White         |
| WARMER1/2                                                                                                    | White         |
| HAL                                                                                                    | Red           |
| ENF                                                                                                    | Orange        |
| ISO                                                                                                    | Purple        |
| SEV                                                                                                    | Yellow        |

DELTA/DELTA XL/KAPPA

| Parameter                                                                                                    | Default Color |
|----------------------------------------------------------------------------------------------------|---------------|
| DES                                                                                                    | Blue          |
| LrSO2 and/or RrSO2 and/or S1rSO2 and/or S2rSO2and/or BL<br>NOTE: In the Show All Parameters menu only, the BL parameter is always<br>purple. | White         |

### Software Upgrades

When upgrading the monitor from VF8.0 to VF8.2, the following settings must be reconfigured and saved on each monitor:

- Parameter priority list for the main screen (see page 2-5)
- Trend graph scales (see page 6-5)
- Pacer detection setting (see page 8-4)

When upgrading the monitor from VF8.0 to VF8.3, the following settings must be reconfigured and saved on each monitor:

- Masimo Averaging/ Averaging Time settings (see page 17-9)
- ECG Cable Type setting (see page 8-20)

After upgrading one monitor, save the settings on a memory card and copy the settings to the rest of the installed monitors. Dräger recommends that all monitors be upgraded to the same software version in all locations. Contact your DrägerService representative to make sure that you are using the latest available software version. This page intentionally left blank.

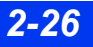

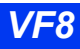

# **3 Network Applications**

| Connecting to the Network<br>Connecting the Delta/Delta XL to the Network<br>Disconnecting the Delta/Delta XL from the Network | 3-3<br>3-3<br>3-4<br>3-4 |
|----------------------------------------------------------------------------------------------------|--------------------------|
| Connecting the Delta/Delta XL to the Network                                                                                   | 3-3<br>3-4<br>3-4        |
| Disconnecting the Delta/Delta XI from the Network                                                                              | 3-4<br>3-4               |
|                                                                                                    | 3-4                      |
| Connecting/disconnecting the Kappa to/from the Network                                                                         |                          |
| Network Message (Delta/Delta XL/Kappa)                                                                                         | 3-4                      |
| Pick and Go Transport (Delta/Delta XL only)                                                                                    | 3-5                      |
| Infinity Explorer Support                                                                                                    | 3-6                      |
| Wireless Network                                                                                                    | 3-6                      |
| Wireless Network Safety Considerations                                                                                         | 3-7                      |
| Wireless Network Setup                                                                                                    | 3-7                      |
| Wireless Mode                                                                                                    | -10                      |
| Wireless Messages                                                                                                    | -12                      |
| Network Transfer                                                                                                    | -12                      |
| Patient Data3                                                                                                    | -12                      |
| Software Licenses                                                                                                    | -13                      |
| Remote View                                                                                                    | -13                      |
| Privacy                                                                                                    | -16                      |

### **Overview**

By connecting your bedside monitor to a network, you can access a patient's information from any other monitor that is connected to the network or from a central station. Each of these devices can present Main Screen information for remote viewing.

The Infinity network<sup>™</sup> links monitors and other devices to a central station and to each other, providing a wide range of monitoring functions. On the Infinity CentralStation<sup>™</sup> you can display information from up to 16 networked monitors simultaneously. (For more information on the central station, see the Infinity CentralStation Instructions for Use.)

Your monitor's RemoteView<sup>TM</sup> function allows you to display other networked monitor screens, print remote recordings, and silence remote alarms (see page 3-13). Via the Remote Control function on the Infinity CentralStation, you can perform the following tasks at the central station for any bedside monitor:

- Initiate recordings
- Modify alarm limits
- Silence alarms

3-2

- Initiate an arrhythmia or respiration relearn
- Print the current monitor screen on a network laser printer (via the optional remote keypad)
- Enter, edit, and view patient data

### **Connecting to the Network**

Connecting the monitor to the network via the Infinity Docking Station (IDS) gives you access to the following:

- Power
- Infinity network
- Bedside recorder
- Nurse call alarm
- Remote keypad
- Memory for storing monitor setup defaults
- Scio MultiGas modules for anesthetic and respiratory monitoring
- MIB device interfaces

The DirectNet feature allows you to connect your monitor directly to the Infinity network, bypassing the need for a Docking Station or Infinity Docking Station. DirectNet does not support the MultiGas module or MIB protocol.

### Connecting the Delta/Delta XL to the Network

For the Delta/Delta XL, you can also use a Docking Station<sup>TM</sup>, to access the network (refer to the Infinity Docking Station and Docking Station Power Supply Hardware Installation Instructions).

## Connecting the monitor to the network:

- 1. Place the monitor on the IDS or Docking Station using both hands — one holding the handle, the other steadying the monitor. Make sure the monitor clicks firmly into place.
- 2. Slide the lever to the right to lock the monitor in place.

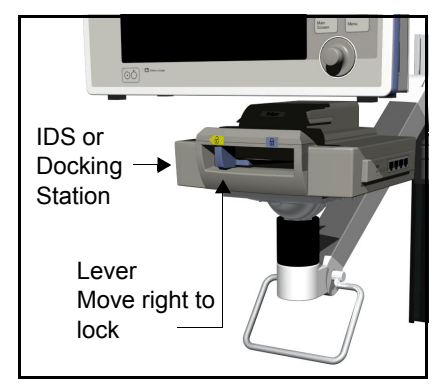

Be sure the monitor is securely positioned, as the

lever does not move unless the monitor is seated properly. A battery charge indicator LED lights up when the monitor is properly docked.

#### Disconnecting the Delta/Delta XL from the Network

#### Disconnecting the monitor from the network

- 1. Hold the monitor firmly by its handle. Slide the lever to the left to disengage the power supply. The monitor automatically switches to battery power.
- 2. Continue to move the lever to the left until it clicks. Use both hands to tilt the monitor forward and lift it off the IDS or Docking Station.

#### Connecting/disconnecting the Kappa to/from the Network

- Plug the network cable into the Infinity network connector (X14) on the rear panel of the monitor (see page 1-3).
- Unplug the network cable to disconnect the Kappa monitor from the network.

#### Network Message (Delta/Delta XL/Kappa)

Once the monitor is connected to the network, the following message may appear.

| Message                  | Condition                                                            | Display Area |
|--------------------------|----------------------------------------------------------------------|--------------|
| Not monitored by central | Connected to network, but not assigned to an Infinity CentralStation | Network      |

### PICK AND GO Transport (Delta/Delta XL only)

The Pick and Go patient transport system allows the monitor to travel with the patient to different care stations within the hospital. By uploading setups from the IDS at the new care station, the monitor adapts to its new clinical "home" (OR, ICU, CCU, etc.) while retaining patient data.

The Pick and Go scenario below describes how monitored information follows the patient from an ICU to the operating room.

- 1. Undock the monitor in the ICU the monitor retains the ICU and patient setup.
- 2. Transport the monitor with the patient— the monitor continues to use the setups configured at the ICU bedside.
- 3. Dock the monitor in the OR the monitor uploads the OR default monitor settings.
- 4. Undock the monitor in the OR the monitor retains the OR and patient setups.
- 5. Return transport the monitor continues to monitor the patient using the OR monitoring configuration.
- 6. Redock the monitor at the ICU bedside the monitor uploads the ICU monitoring defaults at the bedside and resumes bedside monitoring. Patient settings are not affected.

For more information on managing setups during Pick and Go operations, see page 2-11. For information about setups management (including restoring patient or patient and monitor settings), see page 2-9.

**NOTE:** A monitor may automatically change to wireless mode during Pick and Go, if certain criteria are met (see page 3-10).

### Infinity Explorer Support

When the Delta/Delta XL/Kappa is connected over the network to Infinity Explorer, all parameters and their alarm status pass to Infinity Explorer. Menu items for these parameters can be controlled from either the monitor or the Infinity Explorer. Contact your local sales representative for details on hardware configuration available for Infinity Explorer.

### **Wireless Network**

**NOTE:** Wireless networking is a locked option. Contact your hospital's technical personnel for more information.

The Delta/Delta XL/Kappa can operate in a wireless network which allows the monitor to establish and maintain contact with the Infinity network and the central station without being connected by cable or docked at a Docking Station.

A wireless monitor transmits and receives data with the help of a wireless LAN PC card installed in the memory card slot on the monitor. The wireless card communicates with access points which are strategically placed within a monitoring unit in order to cover the desired transmission area.

A wireless network offers the following:

- Seamless patient transport A wireless monitor continues to communicate with the Infinity network during Pick and Go transport situations and its data remains on the central display after leaving the bedside Docking Station.
- Seamless patient relocation Patient and monitor can be moved to a different room or care unit, within the same monitoring unit, without ever losing contact with the Infinity network.
- Simplified network setup Wireless monitors can be networks without the need of docking stations or hard-wired hub connectors, which reduces the need for network cables within the hospital.

**NOTE:** Central station, access points, and recorders/printers are connected to the network by cable.

#### Wireless Network Safety Considerations

When operating the monitor in a wireless network, observe the following:

- While the monitor is transmitting or receiving signals, do not hold the transmitting/receiving unit close to exposed body parts, especially the face or eyes. The antenna/wireless card should be at least 5 cm (2 inch) away from the body.
- Operation of the wireless network relies on uninterrupted signal transmission between the transmitting and receiving components of the network. When using the wireless network, be aware that
  - certain structural limitations within the hospital building may interfere with signal transmission,
  - other devices emitting radio frequencies, such as leaky microwave ovens or warmers, may interfere with signal transmission,
  - the frequencies emitted by the device may interfere with the operation of other medical equipment.
- Wireless mode does not support Infinity Explorer.
- The maximum number of wireless beds per dedicated access point is six.

#### Wireless Network Setup

**NOTE:** Wireless mode is available only if the monitor is in DirectNet mode (see page 3-12) or during Pick and Go (see page 3-5).

#### Installing the Wireless Card (Delta/Delta XL)

**NOTE:** The wireless card and adapter are slotted and can only be inserted in one orientation. Do not force the card into the adapter, there are pins in the adapter that can bend or break.

- 1. (Optional) Place the wireless card into the wireless card adapter. For more information about the wireless card adapter, contact your local DrägerService representative.
- 2. Facing the monitor, turn the card so that the flat side (back label) faces you.
- 3. Press the card firmly into the memory card slot until the slot's release button protrudes.

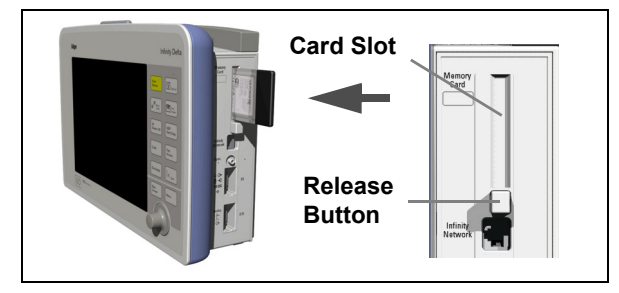

Delta/Delta XL Memory Card Slot

#### Installing the Wireless Card (Kappa)

1. Turn the monitor off.

**NOTE:** The wireless card and adapter are slotted and can only be inserted in one orientation. Do not force the card into the adapter, there are pins in the adapter that can bend or break.

- 2. (Optional) Place the wireless card into the wireless card adapter. For more information about the wireless card adapter, contact your local DrägerService representative.
- 3. Facing the rear of the monitor, turn the card so that the flat side (back label) faces down.
- 4. Press the card firmly into the Memory Card slot until the slot's release button protrudes.
- 5. Turn the monitor back on.

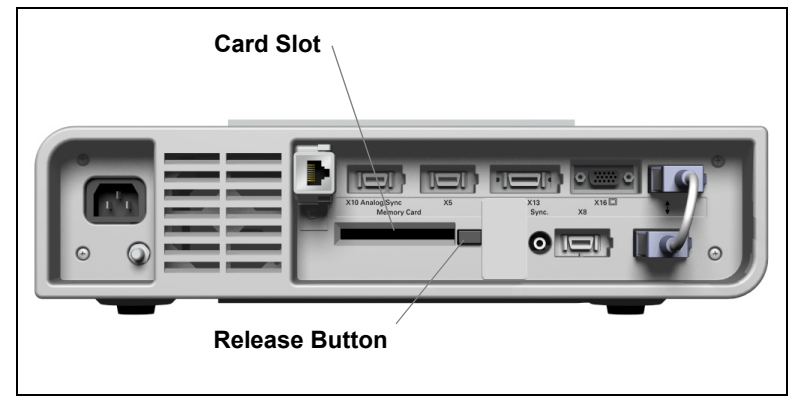

Kappa Memory Card Slot

#### Wireless Card Removal

• Press the release button and remove card from slot.

#### **Wireless Mode**

**NOTE:** Wireless networking is a locked option. Contact your hospital's technical personnel for more information.

#### Accessing wireless settings

- 1. Press the Menu fixed key.
- 2. Click on Admit/Discharge.
- 3. Click on Wireless.
- 4. Click on **Care Unit** to select from a list of available care units.
- 5. Click on **Exit** to return to the Wireless menu.
- 6. Click on **Bed Label** to select from a list of available beds.

NOTE: Bed Label selection is ghosted until a valid care unit is selected.

#### (<sub>T</sub>))

When the wireless mode is active, an icon appears with the date/time icon to reflect signal strength. The icon and the date/time icon alternate with other secondary messages in the network messaging area.

There are five different signal strength icons:

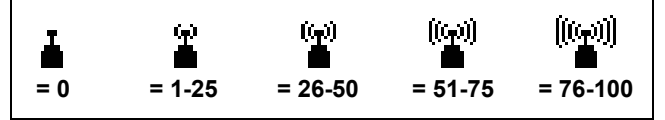

In wireless mode, the monitor uploads setups from the docking station and communicates with all supported devices connected to the IDS.

**NOTE:** Wireless monitors cannot send recordings to a local recorder that is connected to a CPS.

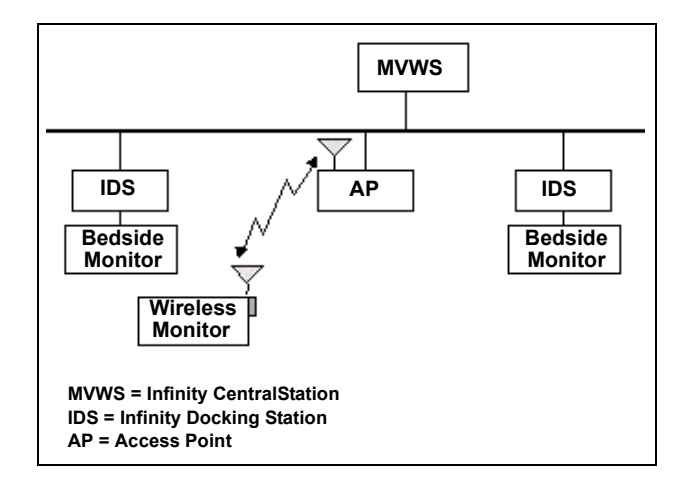

If a wireless monitor loses contact with all access points and wireless transmission is interrupted (for example, you remove the wireless card or the monitor is out of range), the network generates an offline message and the monitor operates as a standalone device.

If a wireless monitor regains contact with any access point (for example, you insert the wireless card or the monitor is brought back into range) the normal monitoring state will be restored and the offline message cleared within 40 seconds.

**CAUTION:** When the monitor is in wireless mode, patient data is not displayed at the Infinity CentralStation while software upgrades, saved setups and card data transfers are occurring.

#### Wireless During Pick and Go

A monitor in IDS mode will automatically switch to wireless mode when it is undocked from the Docking Station, if:

• a wireless card is inserted (see page 3-8).

and

• all wireless settings are correct (contact your hospital's technical personnel).

When the monitor is re-docked to the Docking Station, it will automatically return to IDS mode.

**NOTE:** If the setting **Keep bed label** is set to **yes**, the IDS bed label is maintained when the monitor is undocked.

#### Wireless During DirectNet<sup>TM</sup> mode

To change the monitor to wireless mode, consult your hospital's technical personnel or the Service and installation documentation.

#### Wireless Messages

In wireless mode, the messages in the following table may appear:

| Message                                                                                                    | Condition                                                                                                    | Display Area |  |
|----------------------------------------------------------------------------------------------------|----------------------------------------------------------------------------------------------------|--------------|--|
| Offline                                                                                                    | The monitor travels out of range of AP                                                                                                    | Network      |  |
|                                                                                                    | or                                                                                                    |              |  |
|                                                                                                    | <ul> <li>The wireless card is removed</li> </ul>                                                                                                    |              |  |
| Invalid memory card                                                                                                 | The wireless card is defective                                                                                                    | Local        |  |
| Wireless option not<br>enabled                                                                                      | <ul> <li>The wireless card was inserted without the<br/>wireless option enabled</li> </ul>                                                                                                    | Local        |  |
|                                                                                                    | <b>NOTE</b> : To clear the message, either install<br>the wireless option or power-cycle the<br>monitor. Although the message may not<br>clear, the functionality of the monitor and the<br>display of other messages is not affected. |              |  |
| Not monitored by central The monitor is connected to the network, but is not assigned to an Infinity CentralStation |                                                                                                    | Network      |  |

### **Network Transfer**

#### **Patient Data**

**NOTE:** Card data transferring from VF8 level software to a lower level software will work appropriately. Card data transferring from a lower level software to VF8 level software is not supported.

You can transfer patient data (demographic data, trends, events, and hemo/oxy/vent calculations) from one monitor to another. Procedures differ according to whether or not the source and destination monitors are connected to the Infinity network. To transfer information involving a non-networked monitor, you must use a PCMCIA memory card. To transfer information over the network, you can use menu options. See page 4-3 for more information.

#### Software Licenses

Optional software functions must be "unlocked" (activated) with the proper license before you can use them. Your hospital's technical personnel can transfer licenses and optional software from the monitor to the network and vice-versa. Refer to your Service and installation manual for more information on transferring Dräger product licenses.

#### License Transfer via PICK AND GO (Delta/Delta XL only)

The Pick and Go function allows you to upload the monitor setups of the care unit where it redocks. If the monitor does not have licenses that support the care unit setups, the care unit's IDS (if a Docking Station is being used) temporarily "loans" its licenses to the monitor. The following guidelines apply to the transfer of locked options involving Pick and Go.

- When the IDS of the care unit transfers its setups to a monitor, it temporarily adds its licenses as well. These "loaned" licenses temporarily unlock options on the monitor.
- Temporary licenses remain valid on the monitor even after it undocks from the care unit for transport.

### **Remote View**

If the monitor is connected to the Infinity network, you can view other networked monitors, print their recordings, and silence their alarms from your monitor. Procedures to display the Remote View screen follow. To set menu display time, see Main Menu Setup on page 2-2.

**NOTE:** You can print a Remote View screen as it appears on the local monitor by using the **Print Screen** fixed key on the monitor's front panel.

#### Quick Reference – Remote View Setup

| Menu Item            | Description                                                                                                    | Settings                                                                                                    |
|----------------------|----------------------------------------------------------------------------------------------------|----------------------------------------------------------------------------------------------------|
| Select<br>Remote Bed | Displays up to two waveforms and<br>parameter boxes of a remote bed.<br>If the remote bed is not in alarm,<br>the top two waveforms are<br>displayed on the local bed,<br>otherwise the alarming waveform<br>occupies the bottom channel.<br><b>NOTES:</b><br>• The monitor continuously<br>updates the remote bed label,<br>patient name, and alarm or status<br>messages. | <ol> <li>Press the Fast Access fixed key.</li> <li>Click on Remote View.</li> <li>Select Remote Bed to display a list of<br/>all beds in the monitoring unit.</li> <li>Click on the label of the bed you wish to<br/>view.</li> <li>Press the Main Screen fixed key to<br/>return to Main Screen, <i>or</i> click on Select<br/>Remote Bed to return to the Remote View<br/>menu.</li> </ol>                                                                                           |
|                      | <ul> <li>The remote display appears on<br/>the bottom half of the screen so<br/>that you can continue to display<br/>the local monitor's top<br/>waveform(s), parameter box(es),<br/>and message area.</li> </ul>                                                                                                    | <b>NOTE</b> : To access Remote View functions, see the section "Remote View Screen" on page 3-15.                                                                                                    |
| Alarm Group          | Assigns the monitor an alarm<br>group number (0 - 255), allowing<br>you to restrict the number of<br>messages received over the<br>network from the central station or<br>other bedsides                                                                                                    | <ol> <li>Press the Fast Access fixed key.</li> <li>Click on Remote View.</li> <li>Click on Alarm Group.</li> <li>Click on the number of the desired alarm group.</li> </ol>                                                                                                    |
| Auto Dual View       | Configures the monitor to display<br>any remote bed in alarm that is part<br>of the local bed's alarm group                                                                                                    | <ol> <li>Press the Fast Access fixed key.</li> <li>Click on Remote View.</li> <li>Click on Auto Dual View.</li> <li>Click to toggle ON or OFF.</li> <li>NOTE: Beds in the same alarm group<br/>continue to post messages in the alarm<br/>group's network message area when Auto<br/>Dual View is disabled. If you do not want<br/>to display messages at a particular bed,<br/>place the bed in its own alarm group by<br/>selecting an unassigned Alarm Group<br/>number.</li> </ol> |

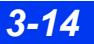

#### **Remote View Screen**

The Remote View menu bar divides the screen horizontally, separating the remote display from the main screen. Follow the procedures outlined on page 3-13 (**Select Remote Bed**) to display the Remote View screen.

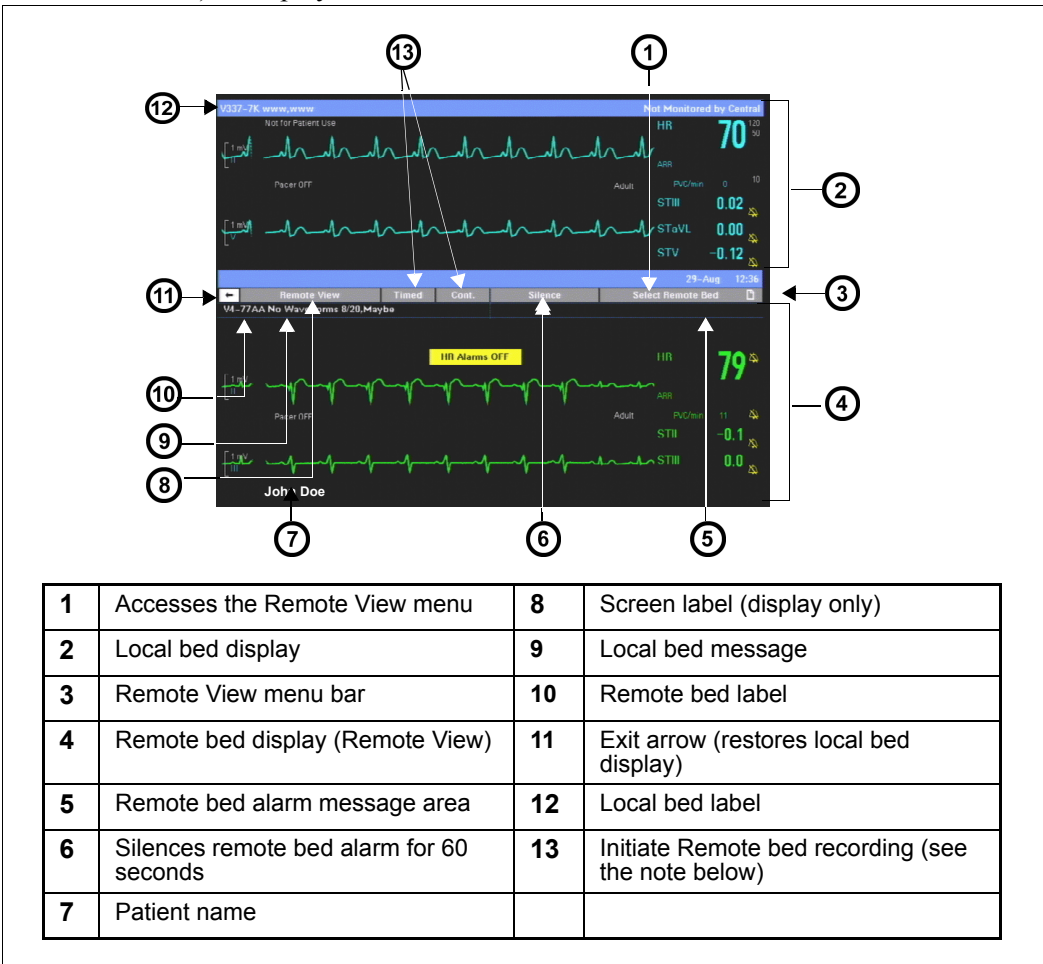

#### NOTE:

- Recordings print on the recorder assigned to the local monitor and use that monitor's settings for recording delay, duration, and speed. The remote patient's name and bed label are printed on the recording strip. (For more on timed and continuous recordings, see Chapter 7, Recordings).
- You cannot select waveforms for remote recordings. Waveforms are printed according to the remote bed's recording setup. If the remote bed is configured for manual waveform selection (see page 7-9), the recording's waveforms may differ from those displayed on the Remote View menu.
- If the local bed alarms while Remote View is displayed, the monitor behavior depends upon the Remote View Display selection in the Unit Manager menu (see page 2-9).
- If the remote bed alarms, the top waveform and the alarming waveform channel are displayed. In the presence of multiple alarms, the one with the highest alarm priority is displayed.
- For information about the Alarm Silence feature, see page 5-5.

### Privacy

When operating in Privacy mode, the monitor blanks the screen and silences audible alarms at the bedside. This feature is helpful when such displays and alarms are distracting to patients and visitors. All audible alarms are suppressed, and the screen is blank except for the following message: *Privacy: Press Main Screen to resume monitoring*.

All other monitoring functions remain active, and you can continue to monitor the patient at the central station.

#### NOTE:

- Privacy mode is only available on bedsides connected to a central station. The monitor exits privacy mode any time it is disconnected from the network or the Infinity CentralStation.
- The nurse call option is still supported in privacy mode.

#### Steps: Activating Privacy mode

- 1. Press the **Menu** fixed key.
- 2. Click on Privacy.
- 3. Press the Main Screen fixed key to return to the main screen.

WARNING: When a bedside monitor is in privacy mode, audible alarms only sound at the Infinity CentralStation (the bedside monitor does not provide audible alarms or activate its alarm bar).

**NOTE:** Alarm bar not applicable to SC 7000/8000/9000XL or Kappa.

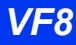

This page intentionally left blank.

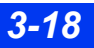

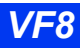

# 4 Admission, Transfer, and Discharge

| Overview                            | 4-2 |
|-------------------------------------|-----|
| Admitting a Patient                 | 4-2 |
| Transferring Patient Data           | 4-3 |
| Data Transfer Using the Memory Card | 4-4 |
| Network Data Transfer               |     |
| Discharging a Patient               |     |

### **Overview**

The Patient Admit screen allows you to enter and edit a patient's demographic data (name, ID, birth date, height, weight, admit date, and physician). You can admit patients at the bedside monitor or at the central station, provided your monitor is connected to the network. You can also transfer a patient's data, trends, and calculations from one monitor to another. Transfer procedures differ according to whether or not the source and destination monitors are connected to the Infinity network. Discharging a patient deletes all related data, both on the monitor and at the central station. Monitor and patient settings return to their local default settings and all recordings are cancelled.

### **Admitting a Patient**

#### Admitting a patient at the bedside monitor

- 1. Press the **Menu** fixed key.
- 2. Click on Admit/Discharge.
- 3. Click on Admit to display the Patient Admit menu.
- 4. Click on a field. A data-entry screen appears.
- 5. Click successively on the letters of the word you would like to enter. If you make a mistake, click on **Backspace** and try again.
- 6. Click on Accept to confirm your entry.
- 7. Click on the next field, and repeat steps 5 and 6.

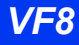

#### NOTE:

- To change the patient's category (adult, pediatric, or neonatal), you must access the Patient Setup menu (see page 2-1).
- If you change a patient's category, the weight selection is cleared and must be entered again.
- In neonatal mode additional settings (gestational age and birth weight) are available. Day of Life and corrected GA values also appear in a read only field.
- Entries and changes regarding a patient's height and weight affect all other monitor menus and displays that use this information.
- When you admit a patient from the CentralStation to a monitor that is connected to the Infinity network, you can enter additional patient data such as sex, religion, blood type, and telephone number. You cannot, however, view this additional data at the monitor. For information on admission at the central station, see the Instructions For Use for the Infinity CentralStation.

### **Transferring Patient Data**

You can transfer patient data, including trends, calculations, and event recall data, to or from another monitor. To transfer information involving a non-networked monitor, you must use a PCMCIA memory card. To transfer information over the network, you can use either the **Copy Patient Data** (PCMCIA card required) or **Transfer** options of the menu system (see pages 4-4 and 4-6). Certain conditions restrict the transfer of patient data:

• Both source and destination monitors must have the same software level (consult your hospital's technical personnel for more information).

Calculations only transfer if the destination bed supports that option (see chapter 16, Calculations).

**CAUTION:** When you begin a transfer, the destination monitor automatically discharges its current patient. All current patient data stored in the destination monitor is overwritten with the new patient's data.

#### Data Transfer Using the Memory Card

Transferring data from one monitor to another with the PCMCIA memory card is a two-step process:

- 1. Copy data from the source monitor to the card.
- 2. Copy the data from the card to the destination monitor.

After the data has been copied to the destination monitor, it is no longer available on the card. The monitor displays the current patient's name and ID number at the beginning of a data transfer. Because the data on the card overwrites data on the destination monitor, you can overwrite one patient's data with another's, effectively discharging the former and admitting the latter. Make sure you copy information to the destination monitor before you perform significant monitoring functions.

#### Memory Card Transfer

#### WARNING:

- Use electrostatic discharge (ESD) prevention practices when inserting the PCMCIA card into the monitor. In some environmental conditions, insertion of the memory card could cause the monitor to reset as the result of an ESD event.
- The patient's stored event and trend information will be lost after the monitor resets.
- Monitoring does not occur during data transfer.

*CAUTION:* Do not remove the memory card while a copy is in process. If the transfer fails, repeat the procedure using a new card.

**NOTE:** A memory card transfer from a monitor with VF8 level software to a monitor with a lower level software functions appropriately. However, a memory card transfer from a monitor with a lower level software to one with a VF8 level software is no supported.

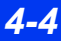

#### Copying data onto the memory card

- 1. Press the **Menu** fixed key on the source monitor.
- 2. Click on Admit/Discharge.
- 3. Click on Copy Patient Data.
- 4. Highlight **Copy To Card** and click. On the right side of the screen, a large arrow shows the direction of the data flow.
- 5. Go to step 7 if the patient's name and ID appear in both the upper and lower windows.
- or

Click on **Patient Admit** and follow standard data entry procedures (page 4-2) if the upper window instructs you to enter a patient's name or ID.

A banner informs you that the copy is in process. A message appears when the copy is successfully completed.

6. Remove the memory card from the source monitor.

#### Copying patient data from the card to the destination monitor

- 1. Insert the memory card in the destination monitor.
- 2. Press the **Menu** fixed key on the destination monitor.
- 3. Click on Admit/Discharge.
- 4. Click on **Copy Patient Data**. The large arrow now indicates that the direction of the data flow is from monitor to card.
- 5. Click on **Move To Monitor**. If the date and time are correct on both monitors, the following message appears: *Current data will be replaced. Copy data to Monitor?*

If the date and time are not correct, the following messages may appear to indicate synchronization of monitors is needed:

Some data on the card is ahead of the monitor's time. That data cannot be copied to the monitor.

Some data on the card is older than the monitor can accept. That data cannot be copied to the monitor.

6. Click **Yes** to initiate the transfer, or **No** to cancel the transfer and return to the Copy Patient Data menu.

#### Synchronizing the Monitors

To provide a complete and successful transfer of information, you must check that the date and time of the source and destination monitors are identical. Trend data that is copied from the source monitor 24 hours before or five minutes after the destination monitor time is transferred without interruption. If you attempt to transfer data that falls outside this time window, a banner appears requesting you to confirm the transfer.

#### **Network Data Transfer**

To transfer data over the network, you must interrupt patient monitoring temporarily by putting the source monitor in standby mode. The monitor saves both patient and monitor settings until you exit standby and resume monitoring the same patient. To transfer data over the network:

#### Transferring data over the network

- 1. Press the fixed key Menu. The main menu appears.
- 2. Scroll to **Standby** and click. The screen goes blank except for the following message: *Standby: Press Main Screen to resume monitoring.*
- 3. Press the **Menu** fixed key at the destination monitor.
- 4. Click on Admit/Discharge.
- 5. Click on **Transfer** to display the Transfer Patient Data menu. If you are transferring data from outside the destination care unit, proceed with step 6. Otherwise proceed with step 8.
- 6. Click on **Select Care Unit to transfer from**. A list of care units appears (if you are monitoring only one care unit, this item is ghosted).
- 7. Click on the care unit from which you are transferring data. The selected unit appears next to **Care Unit**.
- 8. Click on Select Bed to transfer from to display beds currently in standby.
- 9. Click on the source bed to display it on the menu.
- 10. Click on Start Transfer to this bed.
- 11. Click on **Transfer to this bed** to transfer patient data and display the message, *Transfer In Progress, or* on **Cancel** to return to the previous menu.
- 12. Press the Main Screen fixed key on the source monitor to exit standby mode.

DELTA/DELTA XL/KAPPA

### **Discharging a Patient**

You must discharge one patient before admitting another. The monitor otherwise appends existing data to the subsequently admitted patient. You can discharge a patient only at the bedside monitor. You cannot discharge a patient at the central station.

#### Discharging a patient at the bedside monitor

- 1. Press the **Discharge** fixed key.
- 2. The screen warns you that the discharge operation deletes all patient data.
- 3. Press the **Discharge** fixed key a second time. The discharge takes place.

**NOTE:** You can also click on **Cancel** to return to the main menu without discharging the patient

The monitor displays the message, *Discharge In Progress*... When the patient has been successfully discharged, the following discharge banner appears: *Press main screen to resume monitoring*.

#### Discharging a patient from the Main menu

- 1. Press the **Menu** fixed key.
- 2. Click on Admit/Discharge.
- 3. Click on **Discharge**. The monitor displays the following message *Discharge will delete patient data*.

**NOTE:** You can also click on **Cancel** to return to the main menu without discharging the patient

4. Click on **Discharge** again.

The monitor displays the message, *Discharge In Progress*... When the patient has been successfully discharged, the following discharge banner appears: *Press main screen to resume monitoring*.

This page intentionally left blank.

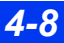

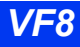

# Alarms

| Overview                                   | 5-2  |
|--------------------------------------------|------|
| Testing Visual and Auditory Alarm Signals  | 5-2  |
| Networked Alarms                           | 5-3  |
| Alarm Priorities                           | 5-3  |
| Alarm Latching                             | 5-5  |
| Alarm Management                           | 5-5  |
| Suspending Alarms                          | 5-5  |
| Alarm Control                              | 5-6  |
| Alarm Setup (Alarm Limits Table)           | 5-6  |
| Upper and Lower Alarm Limits               | 5-8  |
| Modifying Alarm Functions                  | 5-12 |
| Quick Reference – Alarm Limits Table Setup | 5-13 |
| Alarm Limits Shortcut                      | 5-14 |
| ST and Arrhythmia Alarms                   | 5-14 |
| Alarm History Table                        | 5-14 |
| OR Alarms                                  | 5-15 |

### **Overview**

You can configure the monitor to display alarm limits (parameter thresholds) which, if violated, trigger an alarm. Limits are displayed both on the alarm limits table and in parameter boxes, where visual or audible alarms alert you to limit violations.

While your bedside monitor is the primary alarming device, other secondary alarming devices may also exist depending upon how your device/network is configured. Depending on the alarm condition, the monitor announces alarms using one or more of the following indicators:

- Audible tones that reflect the severity of the alarm
- Color changes in the parameter box of the alarm parameter
- Alarm messages in the local message area
- External alarm devices such as a nurse call system
- Activation of an alarm recording

The monitor issues alarms for parameters who are set to **ON** in the Alarm Limits table (see page 5-6). It is not a prerequisite for the parameter to be on display or connected for a parameter to alarm.

The monitor does not alarm for the following parameters: Cardiac Output (C.O.), Pulmonary Wedge Pressure (PWP), Injectate Temperature (IT), Paced beats (% Paced) or Cerebral Perfusion Pressure (CPP/CPP2/CPP3/CPP4), EEG, or N2O.

### WARNING: The bedside monitor does not annunciate alarms for external devices connected via the MIB interface.

#### **Testing Visual and Auditory Alarm Signals**

The monitor's alarm bar and speakers are tested during startup. You can test the visual and auditory alarm signals by creating an alarm condition (for example, lower the patient's HR upper limit to cause an alarm condition). Restore the proper alarm limits to end the test (see "Alarm Setup" on page 5-6).

#### **Networked Alarms**

The monitor can broadcast networked alarm messages to any compatible monitor or central station within the network (typically in less than two seconds). However, a central station will not annunciate or display any alarms for a connected bedside monitor whose parameter alarms are turned off. In the Infinity network, you can also group monitors into separate alarm groups to limit the number of messages posted at a given device (see page 3-14).

Monitors connected to the network automatically relay alarms to the central station. If the central station cannot acknowledge an alarm within 10 seconds (because of a network interruption, for instance), the monitor displays the message, *Network Alarm Error*, and sounds a tone at maximum volume (100 %). The alarm volume remains set at 100% until you change it on the Alarm Limits menu (see page 5-6).

**NOTE:** The network distinguishes between unwanted network interruptions (offline errors) and the deliberate undocking of a Delta/Delta XL bedside device during Pick and Go transport operations. Removing a monitor from its IDS or Docking Station does not trigger a network error alarm.

### **Alarm Priorities**

The monitor has three alarm priorities: high, medium and low. Previously, Dräger has referred to these as life-threatening (L-T), serious (SER), and advisory (ADV) alarm conditions. You can define alarm priorities for arrhythmia and ST parameters only, using the arrhythmia setup table (see page 9-6) or the ST alarms table (see page 10-10). Each alarm priority has its own distinctive auditory alarm signal (alarm tone) and color.

| Alarm Priority | Examples                                                                | Alarm Color |
|----------------|-------------------------------------------------------------------------|-------------|
| High           | Asystole, ventricular fibrillation                                      | Red         |
| Medium         | Neonatal apnea, patient safety conditions during NBP measurements       | Yellow      |
| Low            | Technical conditions such as misapplied transducer or disconnected lead | White       |

#### **5** ALARMS

Whenever an alarm occurs, the monitor provides an auditory alarm signal and several visual alarm signals. The visual alarm signals are:

- The alarming parameter's box flashes in the color for that alarm priority.
- The alarm's cause appears in the message area at the top left of the screen (the background color is that message's alarm priority).
- For high and medium-priority alarm conditions, the monitor's alarm bar flashes in the color for that alarm priority.

Your monitor is configured to provide one of three possible auditory alarm tones, Infinity, IEC1 and IEC2 (see the Auditory Alarm Tones table). The IEC1 and IEC2 tone sequences are the same, but the IEC2 sequence has longer pauses between repetitions. The high and medium priority tone sequences are:

- High (10 beeps): Four beeps, higher pitched beep, short pause, four beeps, higher pitched beep, long pause
- Medium (3 beeps): Two beeps, lower pitched beep, long pause.

| Auditory Alarm Tones |                                     |                                                                                     |                                                                                      |
|----------------------|-------------------------------------|-------------------------------------------------------------------------------------|--------------------------------------------------------------------------------------|
| Alarm Priority       | Infinity                            | IEC1                                                                                | IEC2                                                                                 |
| High-priority        | Continuous two-<br>tone sequence    | Five beeps, short pause,<br>five beeps, pause of 3<br>seconds                       | Five beeps, short pause,<br>five beeps, pause of 8<br>seconds                        |
| Medium-priority      | Two tones, then pause               | Three beeps (two beeps,<br>followed by a lower pitched<br>beep), pause of 5 seconds | Three beeps (two beeps,<br>followed by a lower pitched<br>beep), pause of 15 seconds |
| Low-priority         | Low tone, once<br>every ten seconds | Two beeps, pause of 16 seconds                                                      | Two beeps, pause of 30 seconds                                                       |

If more than one alarm occurs simultaneously, the monitor sounds only the highest priority auditory alarm tone and flashes the alarm bar in that alarm's color. The monitor also flashes several parameter boxes and displays the associated alarm messages in sequence.

All alarm priorities initiate an alarm recording if the recording function is enabled. The alarm limits table controls this function for high- and medium priority alarms; the arrhythmia and ST tables control this function for low-priority alarm conditions. All alarm priorities activate any external alarm system which is connected to the monitor.

### **Alarm Latching**

Some alarms are latched: they continue to annunciate visually and audibly until you acknowledge them manually, even if the condition that caused the alarm no longer exists. Other alarms may be latched only partially, as indicated in the following table.

**NOTE:** High-priority and medium-priority alarms do not latch in OR mode; see page 2-12 for more information.

#### Alarm Latching Behavior

High-priority alarms are latched (visual and auditory alarm signals continue).

Medium-priority alarms only latch the alarm message; it continues to display when the alarm condition ceases, while the parameter box stops flashing and the alarm tone ceases.

Low-priority alarms cease as soon as the cause of the alarm disappears or you acknowledge the alarm.

• To acknowledge (or silence) a latched alarm, press the Alarm Silence or the All Alarms Off fixed key

### Alarm Management

#### **Suspending Alarms**

You can suspend alarms using the fixed keys on the front of the monitor.

 All Alarms OFF – Press to suspend visual and audible alarms for a userdetermined period of time. A banner appears at the top of the screen with the message *All Alarms Off*. Alarms remain suspended until you press the All Alarms Off fixed key again or the time-out period expires.

# WARNING: Never leave a patient unattended when alarms have been permanently turned off. Always enable alarms again as soon as possible.

**NOTE:** Monitor may be configured to support a feature that allows the **All Alarms Off** fixed key to be used to extend the **All Alarms Off** time (via incremental presses of the **All Alarms Off** fixed key).

• Alarm Silence: Press once to silence an alarm for 60 seconds. Visual alarm indications remain on the screen. The alarm tone resumes if a new alarm occurs during an alarm silence period, or if a high- or medium-priority alarm condition persists past the one-minute silence period.

• Code: Press once to silence alarm tone (in network mode) or reduce volume to 10 % (in standalone mode) and activate and display an event timer. Press again to deactivate all active Code functions. Press a third time to deactivate the event timer (see page 2-17 for more information).

#### **Alarm Control**

Many alarm functions, including alarm suspension, validation, and the display of alarm limits, can be configured only on the Alarm Control menu, which in turn is accessible only via the password-protected Unit Manager menu. For a description of available functions on the Alarm Control menu, see page 2-13.

### Alarm Setup (Alarm Limits Table)

The alarm limits table allows you to modify the alarm limits of multiple parameters in a single location.

The Alarm Limits table displays values only if the associated parameter has been prioritized (see page 2-5) or the associated monitoring device (for example, the NBP cuff or the etCO<sub>2</sub>/respiratory mechanics pod) is connected.

• Press the Alarm Limits fixed key. The Alarm Limits table appears.

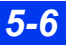
#### ALARM SETUP (ALARM LIMITS TABLE)

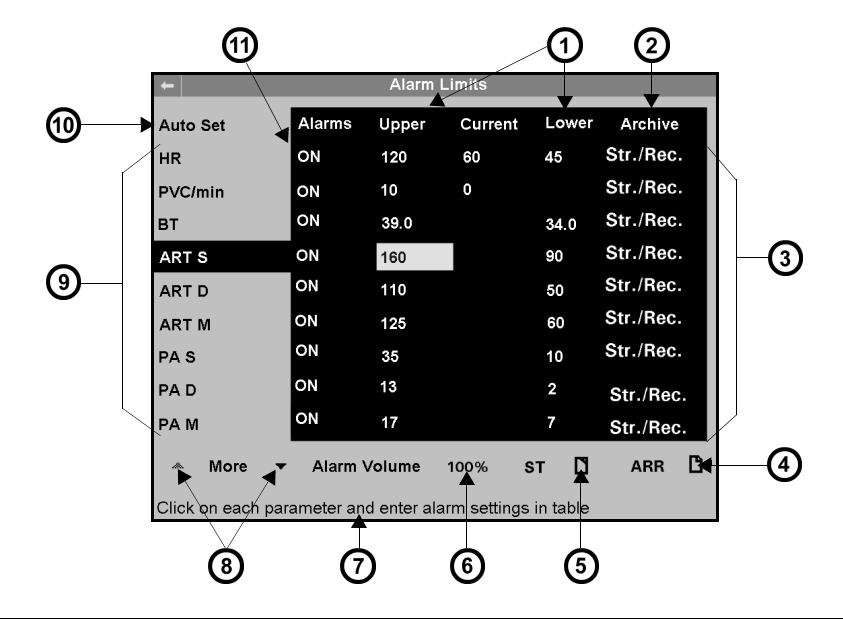

| 1 | Set alarm limits           | 7  | On-line help message                 |
|---|----------------------------|----|--------------------------------------|
| 2 | Store and/or record alarms | 8  | Click on arrows to scroll up or down |
| 3 | Storage/recording options  | 9  | List of parameters                   |
| 4 | Access Arrhythmia setup    | 10 | Auto set                             |
| 5 | Access ST alarm limits     | 11 | Enable alarms                        |
| 6 | Alarm volume               |    |                                      |

# **Upper and Lower Alarm Limits**

Alarm limits should be set according to your patient's prevailing condition within the predefined ranges of the monitor listed in the following table.

| Parameter                                                                            | Parameter Predefined Alarm Range    |         | Default Alarm<br>Setting / Alarm Priority                                                                                                    |
|--------------------------------------------------------------------------------------|-------------------------------------|---------|----------------------------------------------------------------------------------------------------|
| ARR                                                                                  | See "Arrhythmia Setup Table" on pag | ge 9-6. |                                                                                                    |
| ART S/M/D                                                                            | -5 to 300 mmHg (-0.7 to 40.0 kPa)   | Off     | S: (Adult)<br>Low 90 mmHg (12.0 kPa)<br>High 160 mmHg (21.3 kPa)<br>M: (Adult)<br>Low 60 mmHg (8.0 kPa)<br>High 125 mmHg (16.7 kPa)<br>D: (Adult)<br>Low 50 mmHg (6.7 kPa)<br>High 110 mmHg (14.7 kPa)          |
|                                                                                      |                                     |         | S: (Pediatric)<br>Low 50 mmHg (6.7 kPa)<br>High 120 mmHg (16.0 kPa)<br>M: (Pediatric)<br>Low 50 mmHg (6.7 kPa)<br>High 80 mmHg (10.7 kPa)<br>D: (Pediatric)<br>Low 30 mmHg (4.0 kPa)<br>High 80 mmHg (10.7 kPa) |
|                                                                                      |                                     |         | S: (Neonatal)<br>Low 50 mmHg (6.7 kPa)<br>High 120 mmHg (16.0 kPa)<br>M: (Neonatal)<br>Low 40 mmHg (5.3 kPa)<br>High 85 mmHg (11.3 kPa)<br>D: (Neonatal)<br>Low 35 mmHg (4.7 kPa)<br>High 80 mmHg (10.7 kPa)    |
| BIS (From<br>BISx pod only.<br>You cannot<br>control alarms<br>from Aspect<br>A2000) | 10 to 100                           | Off     | Low 10<br>High 100                                                                                                    |
| BT/BT*                                                                               | 25.0 to 43.0 °C (77.0 to 109.4 °F)  | Off     | Low 34.0 °C (93.2 °F)<br>High 39.0 °C (102.2 °F)                                                                                                    |
| CPP/CPP2/<br>CPP3/CPP4                                                               | -25 to 300 mmHg (-3.3 to 40.0 kPa)  | Off     | Low 70 mmHg (9.3 kPa)<br>High 100 mmHg (13.3 kPa)                                                                                                    |
| CVP                                                                                  | -5 to 300 mmHg (-0.7 to 40.0 kPa)   | Off     | Low 0 mmHg (0.0 kPa)<br>High 20 mmHg (2.7 kPa)                                                                                                    |
| et DES/i DES                                                                         | 0 to 20 %                           | Off     | Low 0% High 20%                                                                                                    |

DELTA/DELTA XL/KAPPA

| Parameter                              | arameter Predefined Alarm Range                          |     | Default Alarm<br>Setting / Alarm Priority                                                                                                    |
|----------------------------------------|----------------------------------------------------------|-----|----------------------------------------------------------------------------------------------------|
| et ENF/i ENF                           | 0 to 7.5 %                                               | Off | Low 0% High 6%                                                                                                    |
| et HAL/i HAL                           | 0 to 7.5 %                                               | Off | Low 0% High 6%                                                                                                    |
| et ISO/i ISO                           | 0 to 7.5 %                                               | Off | Low 0% High 6%                                                                                                    |
| et O <sub>2</sub>                      | 10 to 100 %                                              | Off | Low 10% High 100%                                                                                                    |
| et SEV/i SEV                           | 0 to 9.0 %                                               | Off | Low 0% High 9%                                                                                                    |
| etCO <sub>2</sub> /etCO <sub>2</sub> * | 5 to 95 mmHg (0.7 to 12.6 kPa)                           | Off | Low 30 mmHg (4.0 kPa)<br>High 50 mmHg (6.7 kPa)                                                                                                    |
| FiO <sub>2</sub>                       | 18 to 100 %                                              | On  | Low 18% High 100%                                                                                                    |
| GP1/GP2<br>S/M/D                       | -5 to 300 mmHg (-0.7 to 40.0 kPa)                        | Off | S: (Adult/Pediatric)<br>Low 90 mmHg (12.0 kPa)<br>High 160 mmHg (21.3 kPa)<br>M: (Adult/Pediatric)<br>Low 60 mmHg (8.0 kPa)<br>High 125 mmHg (16.7 kPa)<br>D: (Adult/Pediatric)<br>Low 50 mmHg (6.7 kPa)<br>High 110 mmHg (14.7 kPa) |
|                                        |                                                          |     | S: (Neonatal)<br>Low 50 mmHg (6.7 kPa)<br>High 120 mmHg (16.0 kPa)<br>M: (Neonatal)<br>Low 40 mmHg (5.3 kPa)<br>High 85 mmHg (11.3 kPa)<br>D: (Neonatal)<br>Low 35 mmHg (4.7 kPa)<br>High 80 mmHg (10.7 kPa)                         |
| HR                                     | 20 to 300 beats per minute                               | On  | Adult:<br>Low 45 bpm<br>High 120 bpm<br>Pediatric:<br>Low 50 bpm<br>High 150 bpm<br>Neonatal:<br>Low 80 bpm<br>High 170 bpm                                                                                                    |
| iCO <sub>2</sub> /iCO <sub>2</sub> *   | 2 to 10 mmHg (0.3 to 1.3 kPa)<br>(upper high limit only) | Off | High: 4 mmHg (0.5 kPa)                                                                                                    |
| ICP/ICP2/<br>ICP3/ICP4                 | -25 to 300 mmHg (-3.3 to 40.0 kPa)                       | Off | Low 2 mmHg (0.3 kPa)<br>High 20 mmHg (2.7 kPa)                                                                                                    |
| iO <sub>2</sub>                        | 18 to 100 %                                              | Off | Low 18% High 100%                                                                                                    |
| LA                                     | -5 to 300 mmHg (-0.7 to 40.0 kPa)                        | Off | Low 0 mmHg (0.0 kPa)<br>High 20 mmHg (2.7 kPa)                                                                                                    |

## 5 ALARMS

| Parameter | Predefined Alarm Range                                                                                                    | Default<br>State | Default Alarm<br>Setting / Alarm Priority                                                                                                    |
|-----------|----------------------------------------------------------------------------------------------------|------------------|----------------------------------------------------------------------------------------------------|
| LV S/M/D  | -5 to 300 mmHg (-0.7 to 40.0 kPa)                                                                                                    | Off              | S:<br>Low 75 mmHg (10.0 kPa)<br>High 160 mmHg (21.3 kPa)<br>M:<br>Low 40 mmHg (5.3 kPa)<br>High 80 mmHg (10.7 kPa)<br>D:<br>Low 2 mmHg (0.3 kPa)<br>High 25 mmHg (3.3 kPa)                                      |
| NBP S/M/D | Adult: 10 to 250 mmHg<br>(1.3 to 33.3 kPa)<br>Pediatric: 10 to 170 mmHg<br>(1.3 to 22.7 kPa)<br>Neonatal: 10 to 130 mmHg<br>(1.3 to 17.3 kPa) | Off              | S: (Adult)<br>Low 90 mmHg (12.0 kPa)<br>High 160 mmHg (21.3 kPa)<br>M: (Adult)<br>Low 60 mmHg (8.0 kPa)<br>High 125 mmHg (16.7 kPa)<br>D: (Adult)<br>Low 50 mmHg (6.7 kPa)<br>High 110 mmHg (14.7 kPa)          |
|           |                                                                                                    |                  | S: (Pediatric)<br>Low 50 mmHg (6.7 kPa)<br>High 120 mmHg (16.0 kPa)<br>M: (Pediatric)<br>Low 40 mmHg (5.3 kPa)<br>High 85 mmHg (11.3 kPa)<br>D: (Pediatric)<br>Low 35 mmHg (4.7 kPa)<br>High 80 mmHg (10.7 kPa) |
|           |                                                                                                    |                  | S: (Neonatal)<br>Low 50 mmHg (6.7 kPa)<br>High 80 mmHg (10.7 kPa)<br>M: (Neonatal)<br>Low 40 mmHg (5.3 kPa)<br>High 70 mmHg (9.3 kPa)<br>D: (Neonatal)<br>Low 25 mmHg (3.3 kPa)<br>High 60 mmHg (8.0 kPa)       |
| PA S/M/D  | -5 to 300 mmHg (-0.7 to 40.0 kPa)                                                                                                    | Off              | S:<br>Low 10 mmHg (1.3 kPa)<br>High 35 mmHg (4.7 kPa)<br>M:<br>Low 7 mmHg (0.9 kPa)<br>High 17 mmHg (2.3 kPa)<br>D:<br>Low 2 mmHg (0.3 kPa)<br>High 13 mmHg (1.7 kPa)                                           |

| Parameter                             | Predefined Alarm Range                                                                                             | Default<br>State                    | Default Alarm<br>Setting / Alarm Priority                                                                                                    |
|---------------------------------------|----------------------------------------------------------------------------------------------------|-------------------------------------|----------------------------------------------------------------------------------------------------|
| PLS/PLS*                              | 30 to 300 beats per minute                                                                                         | Off                                 | Adult:<br>Low 45 bpm<br>High 120 bpm<br>Pediatric:<br>Low 50 bpm<br>High 150 bpm<br>Neonatal:<br>Low 80 bpm<br>High 180 bpm                                           |
| PVC/min                               | Adult and pediatric: 1 to 50 PVC per minute (upper high limit only)                                                | On                                  | High: 10 PVC per minute                                                                                                    |
| RA                                    | -5 to 300 mmHg (-0.7 to 40.0 kPa)                                                                                  | Off                                 | Low 2 mmHg (0.3 kPa)<br>High 12 mmHg (1.6 kPa)                                                                                                    |
| RESP                                  | Adult: 5 to 100 breaths per minute<br>Pediatric and Neonatal: 5 to 145<br>breaths per minute                       | Off                                 | Adult:<br>Low 5 bpm<br>High 30 bpm<br>Pediatric/Neonatal:<br>Low 20 bpm<br>High 80 bpm                                                                                |
| RRc                                   | 5 to 145 breaths per minute                                                                                        | Adult:<br>Off<br>Ped/<br>Neo:<br>On | Adult:<br>Low 5 bpm<br>High 30 bpm<br>Pediatric/Neonatal:<br>Low 20 bpm<br>High 60 bpm                                                                                |
| RRc*                                  | 5 to 90 breaths per minute                                                                                         | Off                                 | Low 5 bpm<br>High 30 bpm                                                                                                    |
| RV S/M/D                              | -5 to 300 mmHg (-0.7 to 40.0 kPa)                                                                                  | Off                                 | S:<br>Low 10 mmHg (1.3 kPa)<br>High 35 mmHg (4.7 kPa)<br>M:<br>Low 7 mmHg (0.9 kPa)<br>High 17 mmHg (2.3 kPa)<br>D:<br>Low 2 mmHg (0.3 kPa)<br>High 13 mmHg (1.7 kPa) |
| SpO <sub>2</sub> /SpO <sub>2</sub> 2* | 20 to 100%<br><b>NOTE</b> : High and low SpO <sub>2</sub><br>(saturation) alarm conditions are<br>graded "Medium". | Adult:<br>Off<br>Ped/<br>Neo:<br>On | Adult/Pediatric:<br>Low 90% High 100%<br>Neonatal:<br>Low 85% High 95%                                                                                                |
| SpO <sub>2</sub> %                    | 1 to 100% (high limit only)                                                                                        | Off                                 | Adult/Pediatric:<br>High 20%                                                                                                    |
|                                       |                                                                                                    |                                     | Neonatal:<br>High 10%                                                                                                    |
| ST Alarms                             | See "ST Alarms Table" on page 10-10.                                                                               |                                     |                                                                                                    |

#### 5 ALARMS

| Parameter                              | Predefined Alarm Range             | Default<br>State | Default Alarm<br>Setting / Alarm Priority          |
|----------------------------------------|------------------------------------|------------------|----------------------------------------------------|
| STVM/STVCM                             | 0 to 45 mm (0 to 4.5 mV)           | See "ST          | Alarms Table" on page 10-10.                       |
| TOF-Cnt 0 to 4                         |                                    | Off              | Low 0<br>High 4                                    |
| TruST Paramete                         | ers (see: ST TruST Leads)          |                  |                                                    |
| Temperature<br>(Ta/b, T2a/b,<br>T3a/b) | -5.0 to 50.0 °C (23.0 to 122.0°F)  | Off              | Low 34.0 °C (93.2 °F)<br>High 39.0 °C (102.2 °F)   |
| ΔΤ/ΔΤ2/ΔΤ3                             | -32.0 to 35.0 °C (-25.6 to 95.0°F) | Off              | Low 0.0 °C (32.0 °F)<br>High 2.0 °C (35.6 °F)      |
| tpCO <sub>2</sub> /pCO <sub>2</sub> 2* | 10 to 150 mmHg (1.3 to 20.0 kPa)   | On               | Low 4.0 mmHg (0.5 kPa)<br>High 6.7 mmHg (0.9 kPa)  |
| tpO <sub>2</sub> /tpO <sub>2</sub> *   | 10 to 300 mmHg (1.3 to 40.0 kPa)   | On               | Low 6.7 mmHg (0.9 kPa)<br>High 10.7 mmHg (1.4 kPa) |
| PCCO                                   | 0.50 to 25.00 L/min                | Off              | Low 5.50 L/min<br>High 9.50 L/min                  |
| PCCI                                   | 0.75 to 15.00 L/min                | Off              | Low 3.00 L/min<br>High 8.00 L/min                  |

### **Modifying Alarm Functions**

- 1. Access the Alarm Limits table (see page 5-6).
- 2. Scroll to the parameter whose alarm functions you wish to configure and click.
- 3. Scroll to the alarm function you wish to modify (the first column, *Alarms*, is highlighted when you first click on the parameter).

#### NOTE:

- Turning a parameter's alarm function on allows alarms to be triggered for that parameter. It is not a prerequisite for a parameter to be on display or to be connected for it to produce an alarm.
- Turning a parameter's alarm function off prevents the parameter from triggering an alarm.
- 4. Choose the new setting, and click to confirm your selection.
- 5. Repeat steps 2 4 for each change.

# **Quick Reference – Alarm Limits Table Setup**

| Alarm Limits Table |                                                                                                    |                                         |                                        |                                                                                                    |
|--------------------|----------------------------------------------------------------------------------------------------|-----------------------------------------|----------------------------------------|----------------------------------------------------------------------------------------------------|
| Function           | Description                                                                                             |                                         | Available Settings                     |                                                                                                    |
| Auto Set           | Sets alarm limits based on current values                                                               |                                         | Not applicable                         |                                                                                                    |
|                    | Parameters                                                                                              | Upper Limit                             | Lower Limit                            | NOTED                                                                                                    |
|                    | Ta, T1a-b,<br>T2a-b, T3a-<br>b                                                                          | <u>&lt;</u> 107% of<br>current<br>value | ≤ 93% of<br>current<br>value           | <ul> <li>The monitor recalculates the upper<br/>and lower alarm limits based on the<br/>parameter values in the Current</li> </ul>                          |
|                    | $\begin{array}{c} \Delta T1, \ \Delta T2, \\ \Delta T3, \ PVC/ \\ min, \ iCO_2, \\ iCO_2^* \end{array}$ | No change                               | No change                              | <ul> <li>column.</li> <li>Auto Set applies to all displayed parameters and ST parameters only.</li> </ul>                                                   |
|                    | SpO <sub>2</sub> /SpO <sub>2</sub> *                                                                    | Adults 100<br>Neonates<br>98            | Current<br>value<br>- (value x<br>5%)  | <ul> <li>If a calculated limit value falls<br/>outside the range for that<br/>parameter, the parameter's alarm<br/>limits will remain unchanged.</li> </ul> |
|                    | SpO <sub>2</sub> %                                                                                      | Current<br>value + 20%                  | None                                   |                                                                                                    |
|                    | ST                                                                                                    | Current<br>value + 2.0<br>mm            | Current<br>value<br>-2.0 mm            |                                                                                                    |
|                    | MultiGas<br>Agent                                                                                       | <u>&lt;</u> 105% of<br>current<br>value | <u>&lt;</u> 95% of<br>current<br>value |                                                                                                    |
|                    | BIS                                                                                                    | No change                               | No change                              |                                                                                                    |
|                    | TOF-Cnt                                                                                                 | No change                               | No change                              |                                                                                                    |
|                    | PCCO                                                                                                    | Current<br>value + 30%                  | Current<br>value - 30%                 |                                                                                                    |
|                    | PCCI                                                                                                    | Current<br>value + 30%                  | Current<br>value - 30%                 |                                                                                                    |
|                    | MultiGas O <sub>2</sub>                                                                                 | 100%                                    | 21%                                    |                                                                                                    |
|                    | tp                                                                                                    | ≤ 125% of<br>current<br>value           | <pre> ≤ 80% of current value </pre>    |                                                                                                    |
| Alarms             | larms Enables or disables the alarm function for the selected parameter                                 |                                         | • ON     • △ (Alarm off icon)          |                                                                                                    |
| Upper              | Determines curr                                                                                         | ent upper alar                          | m limit                                | Settings are parameter-specific                                                                                                    |
| Current            | Read-only; cann                                                                                         | not be modified                         | 1                                      | Not applicable                                                                                                    |
| Lower              | Determines current lower alarm limit                                                                    |                                         | Settings are parameter-specific        |                                                                                                    |

#### **5** ALARMS

| Alarm Limits Table |                                                                                                    |                                                                           |  |
|--------------------|----------------------------------------------------------------------------------------------------|---------------------------------------------------------------------------|--|
| Function           | Description                                                                                                    | Available Settings                                                        |  |
| Archive            | Allows you to store and/or record automatically<br>an alarm event for the selected parameter.<br>You can later review stored alarms on the<br>Event Recall screen. | <ul> <li>Store</li> <li>Record</li> <li>Str./Rec.</li> <li>OFF</li> </ul> |  |
|                    | <b>NOTE</b> : You cannot turn the Archive option off for asystole and ventricular fibrillation.                                                                    |                                                                           |  |

### **Alarm Limits Shortcut**

Each parameter setup menu has an alarm menu selection which accesses the Alarm Limits table, targeting associated parameters on the Alarm Limits table. Exiting the Alarm Limits table returns you to the parameter setup screen.

### ST and Arrhythmia Alarms

ST and arrhythmia parameters have their own alarm limits configuration screens, which you can access by selecting the **ST** or **ARR** control button at the bottom of the alarm limits table (see page 5-6). Refer to chapters 10, and 9, for more information about ST and arrhythmia tables.

# **Alarm History Table**

The monitor stores up to 50 physiological alarm events for each patient. Events are deleted when the patient is discharged. Data is stored in the monitor and remains with the patient during Pick and Go transports. Data also survives power shutdowns. The Alarm History table records all high-priority and medium-priority alarms, every activation and deactivation of cardiac bypass mode, every change of patient category, and records whenever you perform an **All Alarms Off** or **Alarm Silence**.

#### To access the Alarm History table

- 1. Press the **Fast Access** fixed key.
- 2. Click on Alarm History to display the Alarm History table.

# **OR Alarms**

Monitoring may be interrupted or discontinued more frequently during anesthesia than in the course of critical care. For this reason, some alarms behave differently when the monitor operates in OR mode. As shown in the following table, certain alarms stop annunciating when the condition ceases (one-shot alarms), while others emit a single attention tone. For more information on OR mode, see page 2-12.

| Message            | Condition                                                                                                    | Priority    | Annunciation             |
|--------------------|----------------------------------------------------------------------------------------------------|-------------|--------------------------|
| SpO2 Transparent   | Nothing detected between the sensor's light source and the detector                                                                                                    | Low         | One-shot                 |
| SpO2 Light Blocked | Insufficient light for valid measurement                                                                                                    | Low         | One-shot                 |
| ECG Leads Invalid  | <ul> <li>QRS processing leads invalid for &gt; 10<br/>seconds</li> <li>Faulty electrode contact or lead set</li> <li>Unplugged lead set</li> <li>Wrong Cable Type selected on ECG<br/>Lead Setup menu (see page 8-18)</li> </ul> | Low         | One-shot                 |
| Apnea              | Breath has not been detected for Apnea Time $(\textbf{A}_{T})$ seconds                                                                                                    | No<br>alarm | Single<br>attention tone |
|                    | Breath has not been detected for $A_T \times 2$ seconds                                                                                                    | No<br>alarm | Single<br>attention tone |
|                    | Breath has not been detected for<br>A <sub>T</sub> x 3 seconds                                                                                                    | Medium      | One-shot                 |
|                    | Breath has not been detected for $A_T \times 6$ seconds                                                                                                    | High        | One-shot                 |

**NOTE:** For anesthesia alarms you cannot set the menu selection **Attention Tone Volume** to **OFF**.

#### NOTES:

• The information in this table applies to apnea detected by  $etCO_2$  monitoring from any source ( $etCO_2$  pod or module, MultiGas module, etc.). You can set RRc Apnea Time (A<sub>T</sub>) to OFF, 10, 15, 20, 25 or 30 seconds on setup menus for  $etCO_2$  or  $etCO_2^*$ .

 If you press the Alarm Silence key any time after the monitor's first indication of an apnea condition (A<sub>T</sub>), subsequent alarms for that apnea condition do not annunciate. This page intentionally left blank.

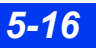

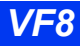

# 6 Trends

| Overview           | 6-2 |
|--------------------|-----|
| Trend Setup        |     |
| Display Mode       | 6-3 |
| Channel Assignment |     |
| Trend Graphs       |     |
| Trend Table        | 6-6 |
| Mini-Trends        |     |
|                    | -   |

# **Overview**

The monitor stores trend data for all connected signals except for pressures labeled P1a-d, P2a-d, P3a-d, which are automatically assigned as temporary labels when pressure transducers are initially connected. You can request a trend recording or report and execute a print screen of displayed trends. The monitor deletes all trend data once the patient is discharged.

You can store a currently displayed trend screen in the Event Recall Database by pressing the **Mark** | I fixed key on the front of the monitor. Manually and automatically stored events are identified on an event summary bar at the top of the trend display as outlined below:

- Trend Table An icon ( | ) over time line marks manually stored events only; alarms and arrhythmia calls are not marked (see illustration on page 6-6)
- Trend Graphs A small yellow vertical line marks manually and automatically stored events (see illustration on page 6-4).

For information on marking or storing events (including use of the **Mark** | fixed key and the Event Recall screen), see page 1-26.

# **Trend Setup**

The Trend Setup menu allows you to customize trend functions.

#### To access the Trend Setup menu

- 1. Click on the **Menu** fixed key on the front of the monitor.
- 2. Click on Monitor Setup.
- 3. Click on **Trend Setup** to display the Trend Setup menu.

### **Display Mode**

There are two modes for determining the order of parameters in trend graphs: automatic mode, which displays parameters in the order in which they appear on the Main Screen, and manual mode, which allows you to determine the order of parameters in the trend display.

#### To select the trend display mode:

- 1. Access the Trend Setup menu (see page 6-2).
- 2. Select **Display Mode** and click the rotary knob to switch between automatic and manual modes.

# **Channel Assignment**

You display a parameter trend by assigning parameters to one of twelve display channels.

### To display parameter trends

- 1. Access the Trend Setup menu (see page 6-2).
- 2. Select **Display Mode** and select **Manual** mode.
- 3. Scroll to the channel you want to format and click on it. A list of available parameters appears.
- 4. Click on the parameter whose trended values you wish to view in trend graphs.

# **Trend Graphs**

Trend graphs display stored trend data in the form of individual graphs for each parameter. These graphs show the behavior of the displayed parameters over a significant time period, three channels at a time. The parameter label in its identifying color and a scale bar appear to the left of the associated trend channel. Vertical lines in each graph mark time divisions. Trends are updated automatically, with the most recent data entering continuously on the right side.

#### 6 TRENDS

#### To display trend graphs

- 1. Click on the Fast Access fixed key to display the Fast Access menu.
- 2. Click on **Trend Graphs** to display the Trend Graphs screen.

Several features are available to help you navigate the Trend Graphs screen. Using the rotary knob, scroll to the desired function and click.

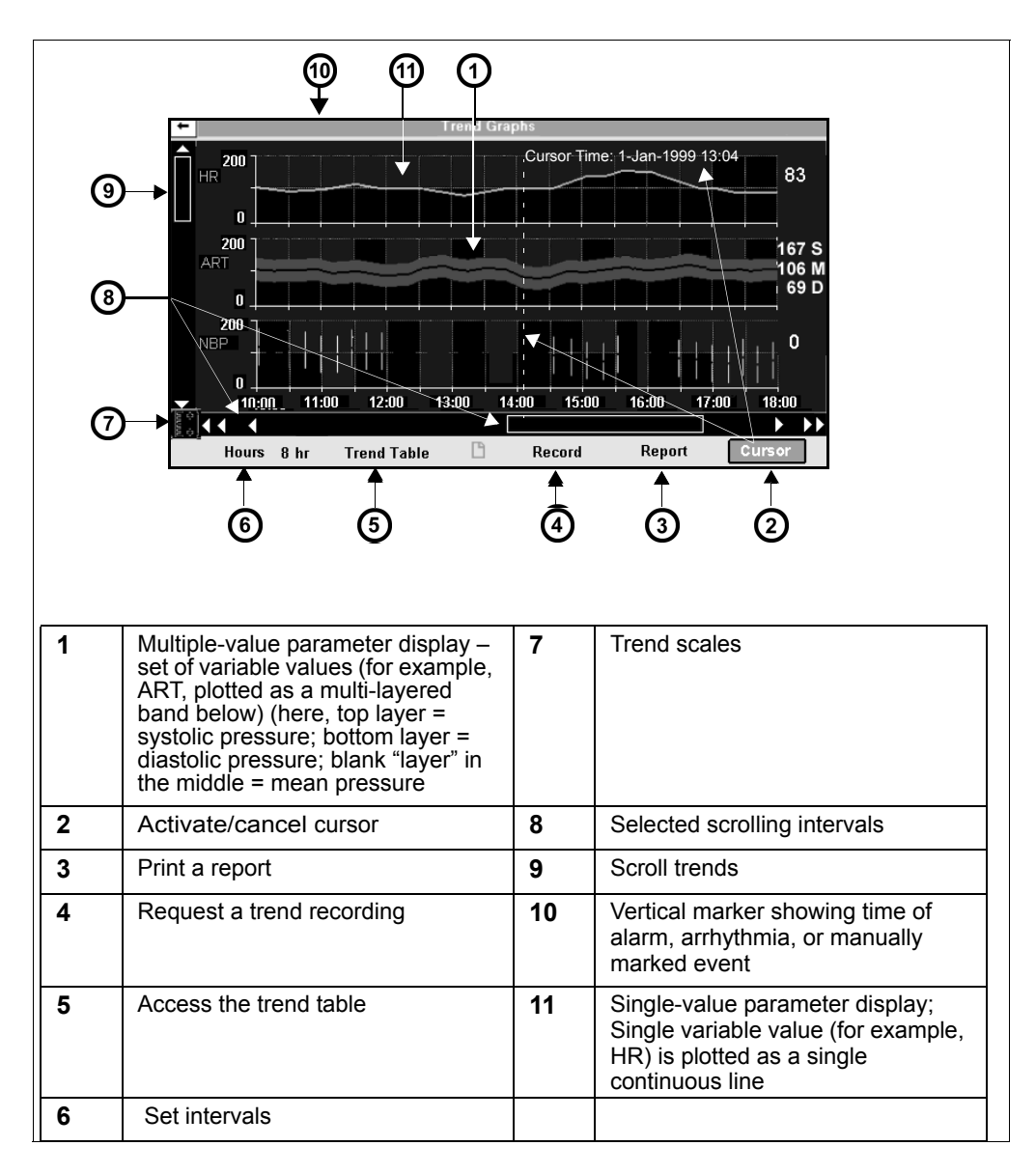

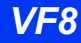

#### Changing the Size of Trend Graphs

You can change the scale of an individual trend graph for easier or more detailed viewing.

- 1. Highlight the scale icon ( $[\underline{E}_{\pm}^{+})$ ). Scale values are simultaneously highlighted.
- 2. Using the rotary knob to scroll through the trend scales, click on the value you wish to change.
- 3. Dial to the desired value.
- 4. Click to confirm your choice.

#### **Reviewing Graphs in Time**

To review a specific point on the trend graphs.

- Select the vertical bar at the left of the screen and click the rotary knob. Scroll through the trended parameters and click to select the graphs to be viewed.
- Click repeatedly on either pair of arrows below the trend graphs *or* click on the horizontal bar at the bottom of the screen and dial to the desired time.
- Click on **Hours**, dial to the desired trend duration (**1**, **2**, **4**, **8**, **12**, or **24 hr**), and click again to confirm your choice. This function also affects scrolling intervals when you use the horizontal bar or arrows as described above.

**NOTE:** The monitor's clock controls the time scale. When you adjust the clock, a vertical yellow marker appears at the base of the trend graph. If you adjust the clock more than once in a 24-hour period, only the most recent change is marked.

• Click on **Cursor** to display a vertical white line, a corresponding date and time stamp and cursor-time parameter values at the right of the screen. Use the rotary knob to move the cursor to the time you wish to delineate. If no data is stored for that point in time, no value is displayed.

# **Trend Table**

The trend table displays stored trend data in an easy-to-read tabular format. Up to eight columns are displayed and updated every 60 seconds. A time stamp above each column marks the interval during which that column of data was trended. The value displayed is the last acquired during that interval, with the rightmost column reserved for most recent data.

#### To view the Trend Table

- 1. Click on the Fast Access fixed key on the front of the monitor.
- 2. Click on Trend Table.

**NOTE:** The time stamp indicates the *end* of the interval. If the **Interval** setting is 15 minutes, then the time stamp 11:15 marks a column of data trended between 11:00:00 and 11:14:59.

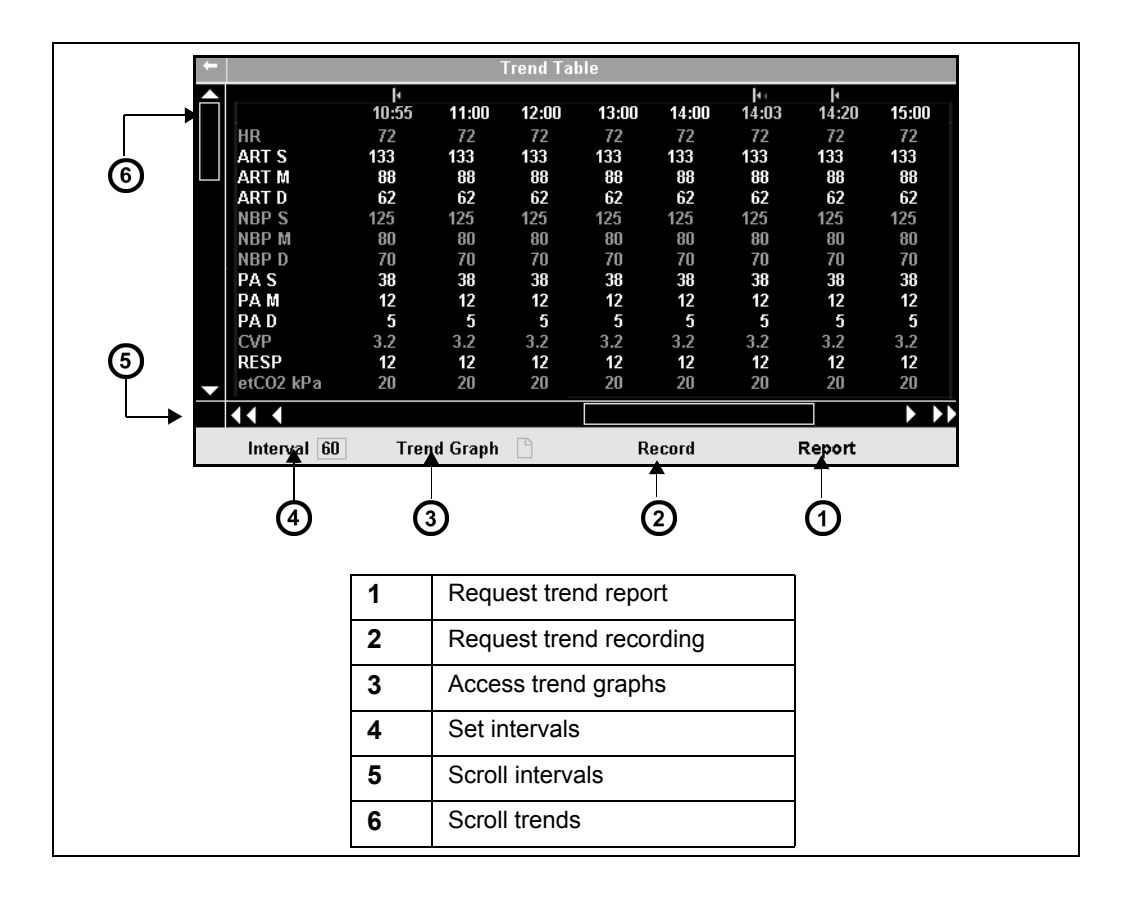

DELTA/DELTA XL/KAPPA

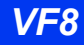

The **Interval** key at the bottom left of the trend table display functions similarly to the **Hours** feature in trend graphs (see page 6-4). Settings are **1**, **5**, **15**, **30**, or **60 min**.

**NOTE:** The monitor always marks an NBP measurement and a C.O. average with a time-stamp in the trend table.

# **Mini-Trends**

You can display up to one hour of trend data for as many as eight parameters while continuing to monitor main screen waveforms and parameter boxes. Mini-trend graphs follow the color coding and display order of the parameters they represent and are updated with new trend data every 60 seconds.

#### To display Mini-Trends

- 1. Press the **Fast Access** fixed key.
- 2. Click on Split Screen.
- 3. Click on 10 Min Trends, 60 Min Trends, Ventilation, or Off.
- 4. Press the main screen fixed key to exit the menu.

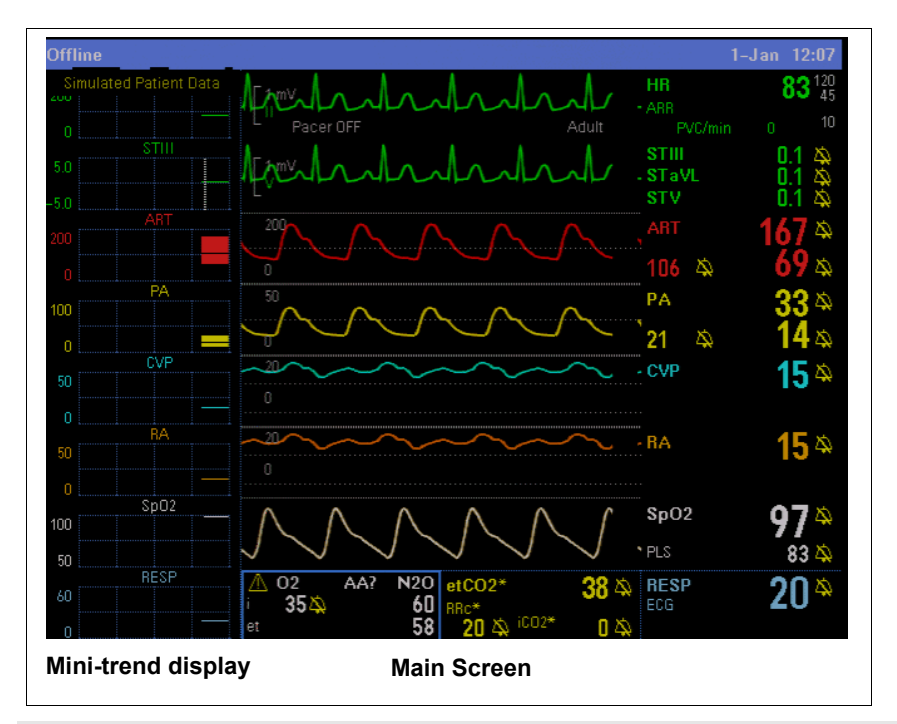

**NOTE:** You can only select one parameter for the mini trend display from a parameter box that contains multiple parameters.

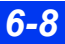

DELTA/DELTA XL/KAPPA

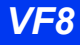

# 7 Recordings

| Overview                               | 7-2  |
|----------------------------------------|------|
| Recordings                             | 7-2  |
| Layout                                 | 7-2  |
| Timed Recordings                       | 7-6  |
| Continuous Recordings                  | 7-7  |
| Events and Trends                      | 7-7  |
| Pending Recordings                     | 7-7  |
| Recorder Setup                         | 7-8  |
| Quick Reference: R50 Series Setup Menu | 7-8  |
| Primary and Secondary Recorders        | 7-9  |
| Replacing Recorder Paper               | 7-10 |
| Print Screen                           | 7-11 |
| Reports                                | 7-11 |
| Quick Reference: Reports Setup         | 7-12 |
| Status Messages                        | 7-13 |

# **Overview**

The monitor can print out a real-time record of its monitoring results on a bedside recorder or on a centrally located recorder within the monitoring network. You can request a recording at the local monitor, a remote monitor in the network (using the Remote View screen), or the network's central station.

Recordings are printed on an R50 series recorder, which can be connected to the bedside monitor as well as the Infinity network. The R50 and R50-N are two-channel recorders. The Infinity network also supports print screen recordings (reports) on a laser printer.

WARNING: Use ECG strip recordings for documentation only (they are not of diagnostic quality). Use a resting 12-lead ECG for diagnostic purposes instead. Diagnostic interpretation of a 12-lead ECG should only be performed by a physician or by trained personnel under the supervision of a physician.

Recordings are either continuous or timed and can be triggered manually or automatically, depending on their origin. The monitor can also print recordings of trends, events, and OCRG waveforms. Alarm recordings may be automatically triggered, depending on how they are configured or on the associated condition (see chapter 5, Alarms, for more information).

All recordings are identified by the patient name and ID, the bed number, and the date and time of the recording.

# Recordings

### Layout

Recordings contain one, two, or three waveforms on 50 mm strips. To print a waveform, you must first display it on the screen. Pressure waveforms are recorded in either standard or overlapped mode, depending on your prior configuration of Pressure Overlap display on the Monitor Setup menu (see page 2-5). A header displays information about the patient, monitor and recorder settings, and currently monitored parameters.

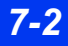

#### Header Information

The header shows parameter values, patient name, ID #, date and time, and other pertinent information. The following illustration shows a typical timed recording strip. Continuous recording headers do not show a delay time but are otherwise identical to timed recording headers.

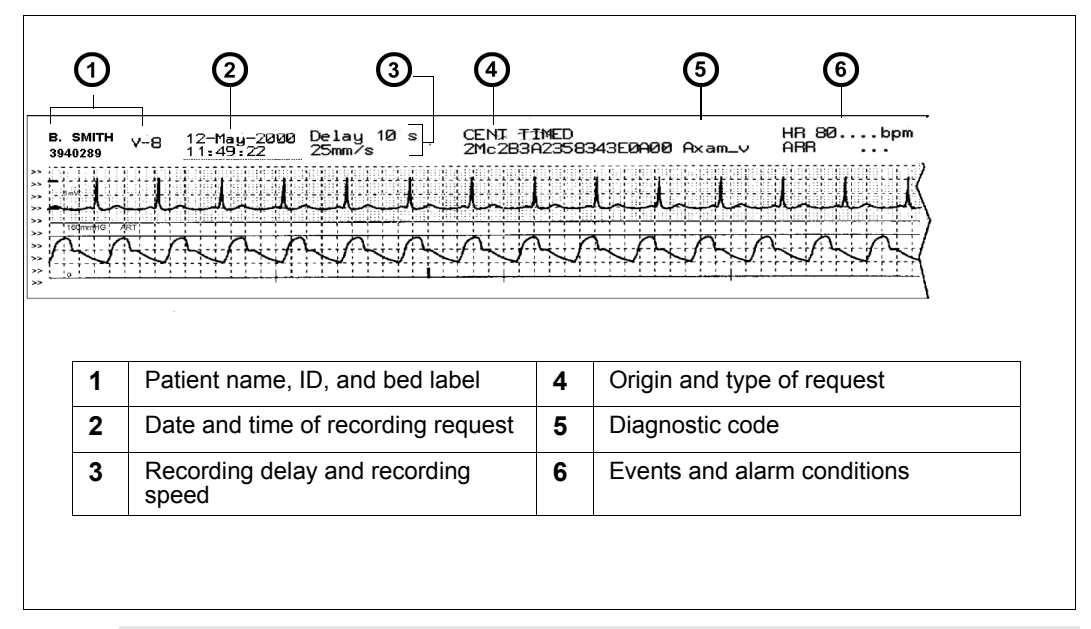

**NOTE:** Values and alarm off indicators active at the time of the recording request are printed after the recording header for each parameter (if appropriate).

#### **Diagnostic Code**

The following table explains the characters which make up the diagnostic code in the header of a strip recording. The first column shows each character's position in the string (left to right).

## 7 **Recordings**

| Position | Description           | Values | Definition |
|----------|-----------------------|--------|------------|
| 1        | Lead Processed for VF | X      | None       |
|          | and                   | 1<br>2 |            |
|          | and                   | 3      |            |
|          | Pacer Pulse Detection | S      | aVR        |
|          |                       | Т      | aVL        |
|          |                       | U      | aVF        |
|          |                       | V      | V          |
|          |                       | +      | V+         |
|          |                       | a      | V I<br>\/2 |
|          |                       | C<br>C | V2<br>V3   |
|          |                       | d      | V4         |
|          |                       | e      | V5         |
|          |                       | f      | V6         |
|          |                       | g      | V7         |
|          |                       | h      | V8         |
|          |                       |        | V9         |
|          |                       | A      |            |
|          |                       | C      | dV2        |
|          |                       | D      | dV4        |
|          |                       | E      | dV5        |
|          |                       | F      | dV6        |
|          |                       | G      | dV7        |
|          |                       | Н      | dV8        |
|          |                       | 1      | dV9        |
|          |                       | J      | V1R        |
|          |                       |        | V3R        |
|          |                       | m      | V4R        |
|          |                       | n      | V5R        |
|          |                       | 0      | V6R        |
|          |                       | р      | V7R        |
|          |                       | q      | V8R        |
|          |                       | r      | V9R        |
|          |                       | K<br>1 | dV2R       |
|          |                       |        | dV3R       |
|          |                       | M      | dV4R       |
|          |                       | N      | dV5R       |
|          |                       | 0      | dV6R       |
|          |                       | Р      | dV7R       |
|          |                       | Q      | dV8R       |
|          |                       | R      | dV9R       |

| Position | Description                            | Values                                  | Definition                                                                                                    |
|----------|----------------------------------------|-----------------------------------------|----------------------------------------------------------------------------------------------------|
| 2        | ECG Filter                             | M<br>D<br>E                             | Monitor<br>Off<br>ESU                                                                                                    |
| 3        | Pacemaker Detection                    | C<br>c                                  | On - Artifact Rejection <medium><br/>Off - Artifact Rejection<medium></medium></medium>                                                                            |
| 4        | QRS/ARR processing                     | 2<br>1                                  | ECG1 + ECG2<br>ECG1                                                                                                    |
| 5        | Patient Category/QRS<br>Classification | <space><br/>1<br/>2<br/>B<br/>n</space> | Adult, Neither lead completed learn<br>Adult, ECG1 lead completed learn<br>Adult, ECG2 lead completed learn<br>Adult, ECG1 & ECG2 leads completed learn<br>Neonate |
| 6        | Leads available for processing         | 0<br>1<br>2<br>3                        | No valid lead to process<br>ECG1 lead valid to process<br>ECG2 lead valid to process<br>ECG1 & ECG2 lead valid to process                                          |
| 7        | VT Count                               | 5-F                                     | Value = VT Count<br>(where A-F corresponds to 10-15)                                                                                                    |
| 8        | VT Rate                                | 0-A                                     | Value = (VT Rate - 100)/10<br>(where A corresponds to 10)                                                                                                    |
| 9        | SVT Count                              | 3-A                                     | Value = SVT Count<br>(where A corresponds to 10)                                                                                                    |
| 10       | SVT Rate                               | 0-A                                     | Value = (SVT Rate - 100)/10<br>(where A corresponds to 10)                                                                                                    |
| 11       | TACH Count                             | 5-F                                     | Value = TACH Count<br>(where A-F corresponds to 10-15)                                                                                                    |
| 12       | TACH Rate                              | 0-A                                     | Value = (TACH Rate - 100)/10<br>(where A corresponds to 10)                                                                                                    |
| 13       | BRDY Rate                              | 0-F                                     | Value = (BRDY Rate - 30)/5<br>(where A-F corresponds to 10-15)                                                                                                    |
| 14       | PAUS Rate                              | 0-5                                     | Value = (PAUS Rate - 1.0)/0.5<br>(where A-F corresponds to 10-15)                                                                                                  |
| 15       | HR Source                              | E<br>P<br>S                             | ECG is HR Source<br>IBP(AP) is HR Source<br>SPO <sub>2</sub> is HR Source                                                                                          |
| 16       | RESP Mode                              | O<br>M<br>A                             | Resp Monitoring Off<br>Manual<br>Automatic                                                                                                    |

| Position | Description                                  | Values                | Definition                                                                                                    |
|----------|----------------------------------------------|-----------------------|----------------------------------------------------------------------------------------------------|
| 17       | RESP Size                                    | 1-K                   | Value = (RESP Size)/5<br>(where A-K corresponds to 10-20)                                                                   |
| 18-19    | minutes since breath detector initialization | 00-99                 | Number of minutes that have elapsed since the<br>breath detector was initialized<br>(where 99 corresponds to >= 99 minutes) |
| 20       | Not Used                                     | <space></space>       | Not applicable                                                                                                    |
| 21       | Monitor Model                                | A<br>B<br>I<br>J<br>T | SC9000<br>Delta/Delta XL/Kappa<br>SC6000<br>Gamma<br>Infinity Telemetry                                                     |
| 22-26    | Software Version                             | XXXX<br>(ASCII)       | First 5 characters of base software (i.e. "VA1.1")                                                                          |

## **Timed Recordings**

Timed recordings are strip recordings of a specified duration (from 6 to 20 seconds). They contain delay data that originated before the recording was initiated and real-time data that was acquired after the recording started.

Alarm limit violations and arrhythmia events trigger a timed recording automatically, if the recording and/or alarm function has been enabled on the Alarm Limits table, the ST Alarms menu, or the Arrhythmia Setup menu (see chapter 5, Alarms).

### To request a timed recording

• Press the **Record** fixed key on the front of the monitor.

#### To cancel a timed recording

• Press the **Record** fixed key again or the recorder's **Stop** fixed key.

### **Continuous Recordings**

Unlike timed recordings, which run only for a specified time, continuous recordings run until you stop them manually.

#### To request a continuous recording

- 1. Press the **Menu** fixed key to open the Main menu.
- 2. Click on Cont. Record.

To stop the recording:

• Click on **Cont. Record** again or press the recorder's **Stop** fixed key.

### **Events and Trends**

The monitor can store waveforms and parameter values for up to 50 events (parameter alarms, arrhythmia events, marked events). These are displayed on the Event Recall screen (see page 1-27).

#### To request Event and Trend Recordings

- 1. Press the **Fast Access** fixed key.
- 2. Click on Trend Graphs, Trend Table, or Event Recall.
- 3. Click on **Record** at the bottom of the displayed screen.

### **Pending Recordings**

Recorders connected to the monitor may be temporarily unavailable to print (for example, during a paper change). If another recorder is available, the recording is rerouted to that recorder and printed there in its entirety. If no recorder is available, the data becomes a pending recording and is printed as soon as a recorder is available. The monitor can store up to six timed recordings and one request for a continuous recording. The print order is determined by the type of recording. Continuous recordings have the highest priority, followed by timed, and then alarm recordings.

**NOTE:** When the monitor stores a timed recording, it saves the actual monitoring data at the time of the recording request. For continuous recordings, however, the monitor saves only the recording request, and not the actual data.

# **Recorder Setup**

The monitor prints recordings on a bedside R50 recorder (see illustration) or on a networked R50-N recorder. The R50-N recorder, used for printing recordings over the network, looks similar but is slightly larger. The **mm/s** fixed key on the recorder's front panel (**Alternate Speed** on older recorders) allows you to change the recording speed while a recording is in progress. The recorder stops briefly and then restarts automatically at the new recording speed. The **Stop** fixed key, also on the recorder's front panel, stops a recording in progress.

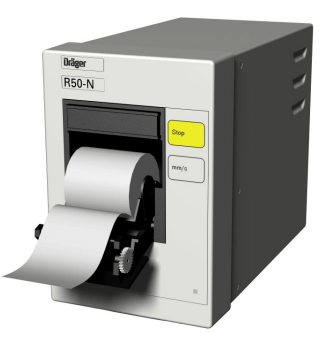

**NOTE:** The **mm/s** or **Alternate Speed** key only functions while a recording is in progress.

On the R50 Setup menu, you can customize a variety of recorder functions.

#### To access the R50 series Setup menu

- 1. Press the Menu fixed key to display the Main menu.
- 2. Click on Monitor Setup.
- 3. Click on **Recordings.**
- 4. Click on **R50 Setup** to display the Setup menu.

## **Quick Reference: R50 Series Setup Menu**

The functions listed on the R50 Setup menu are described below.

| Menu Selection | Description                                                             | Available Settings                                                                             |
|----------------|-------------------------------------------------------------------------|------------------------------------------------------------------------------------------------|
| Delay          | Determines the amount of pre-event data included in the timed recording | • 6, 10, 15 s<br>This selected value cannot<br>exceed the selected <b>Duration</b><br>setting. |
| Duration       | Determines the length of a timed recording                              | • 6, 10, 15 s<br>This selected value cannot<br>exceed the selected <b>Duration</b><br>setting. |
| Speed          | Determines the recording speed                                          | • 1, 6.25, 12.5, 25, 50 mm/s                                                                   |

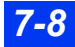

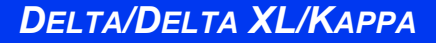

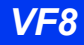

| Menu Selection        | Description                                                                                                    | Available Settings                                                                                                    |
|-----------------------|----------------------------------------------------------------------------------------------------|----------------------------------------------------------------------------------------------------|
| Alternate Speed       | Determines the recording speed when you press the <b>Alternate Speed</b> ( <b>mm/s</b> ) key on R50 series recorder.                                                                                                    | • 1, 6.25, 12.5, 25, 50 mm/s                                                                                                    |
| Waveform<br>Selection | Determines whether waveforms to be<br>printed are selected automatically or<br>manually.                                                                                                    | <ul> <li>Auto - The topmost displayed waveforms are automatically selected for recordings.</li> <li>Manual - The waveforms that you have selected are printed (see Waveform 1 and Waveform 2 settings).</li> </ul>                                                        |
| Waveform 1            | Assigns the top waveform for R50 recordings, provided <b>Waveform Selection</b> is set to <b>Manual</b>                                                                                                    | • ECG1, ECG2, RESP, ART,<br>PA, RV, LV, RA, LA, CVP,<br>ICP, ICP2, ICP3, ICP4, GP1,<br>GP2, Sp02, etC02, etC02*                                                                                                    |
| Waveform 2            | Assigns the waveform for channel 2 on<br>R50 recordings, provided <b>Waveform</b><br><b>Selection</b> is set to <b>Manual</b>                                                                                                    | O2, Agent, Paw, Flow, Vol,<br>EEG1, EEG2, EEG3, EEG4,<br>BIS                                                                                                    |
| Recording mode        | Displays current recorder<br>This setting is read-only and cannot be<br>modified.                                                                                                    | Not applicable                                                                                                    |
| Alarm Waveform        | Gives priority to an alarmed<br>parameter, which (if <b>Alarm Waveform</b><br>is enabled) appears in the second<br>recording channel regardless of<br>previous waveform assignments<br><b>NOTE</b> : If the alarmed parameter does<br>not have a waveform (for example,<br>NBP, TEMP), the recorder prints the<br>assigned waveform to the second<br>recording channel. | <ul> <li>ON – Places the waveform<br/>associated with the alarming<br/>condition in a lower recording<br/>channel<br/>Waveforms are printed<br/>according to how you have<br/>configured the Waveform<br/>Selection setting (Auto or<br/>Manual).</li> <li>OFF</li> </ul> |

### **Primary and Secondary Recorders**

You can designate a primary and a secondary recorder or a backup recorder on the Infinity network. The monitor prints to the designated recorder on the network or to the local or bedside recorder according to the following criteria:

- The primary recorder prints the recording if no local R50 recorder is connected to the monitor. The secondary recorder prints the recording if the primary recorder is not available.
- The local recorder, if connected, prints the requested recording. If a local recorder is connected but is not available, the secondary recorder executes the print request.

#### To assign recorders

- 1. Press the Menu fixed key to display the Main menu.
- 2. Click on Monitor Setup.
- 3. Click on Recordings.
- 4. Click on R50 Assign. A data entry window appears.
- 5. Scroll through the numbers and click successively on the single digits of the clinical password. If you make a mistake, click on **Backspace** and try again.
- 6. Click on Accept to open the R50 Assign menu.
- 7. Click on Primary Recorder to display available recorders.
- 8. Click on the desired recorder.
- 9. Click on Secondary Recorder.
- 10. Click on the desired recorder.

#### NOTE:

- Recorder names are assigned by DrägerService when the Infinity network is configured.
- If your monitor and recorders are not networked, contact DrägerService to configure the recorder.

### **Replacing Recorder Paper**

When the recorder is about to run out of paper, a red line appears on the recording strip. Replace the paper as soon as possible to provide continued operation.

To replace the recorder paper:

- 1. Open the paper door.
- 2. Pull out the paper roll from the spool holder.
- 3. Remove any paper remaining in the printing mechanism.
- 4. Place the new paper roll into the spool holder. Unroll a few inches of paper from the bottom. The printed side should be facing up.
- 5. Align the paper roll with paper guides. If not aligned, paper could jam.
- 6. Close the paper door.
- 7. To verify positive results, generate a timed recording (see page 7-6).

DELTA/DELTA XL/KAPPA

# **Print Screen**

If the monitor is connected to the Infinity network and a laser printer is available on the network, you can request and print the monitor screen. To request a printed copy of the monitor screen, press the **Print Screen** fixed key.

# Reports

If the monitor is connected to an Infinity network, you can generate reports on a laser printer. In addition to trends, ECG, and standard waveforms, you can also print reports of events and conditions stored in the Event Recall database. For more information, see page 1-27.

To open the Reports setup menu:

- 1. Press the Fast Access fixed key to display the Fast Access menu.
- 2. Click on **Reports** to display the Reports menu:

Available functions on the Reports setup menu are described in the table "Quick Reference: Reports Setup" on page 7-12.

The following illustration shows a typical ECG report:

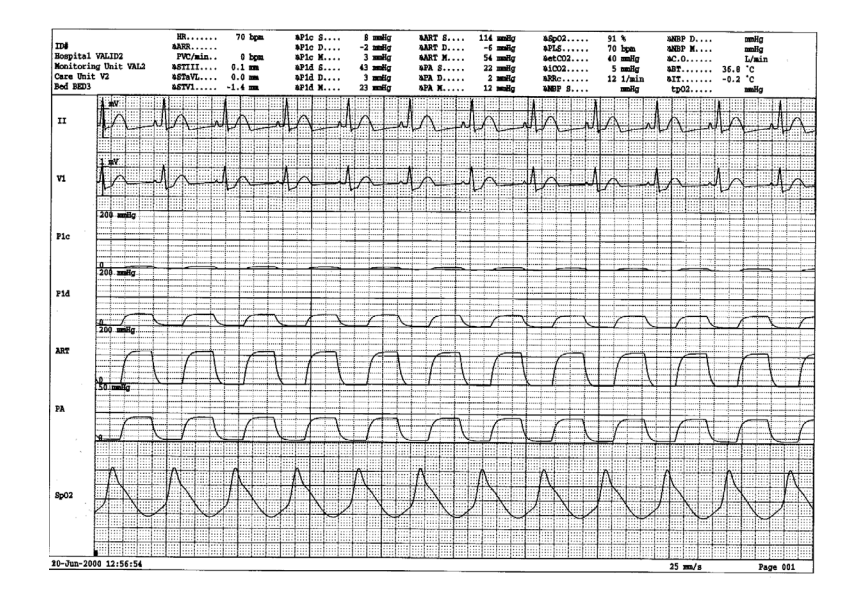

# Quick Reference: Reports Setup

| Menu Item         | Description                                                                                                    | Available settings                                                                                                    |
|-------------------|----------------------------------------------------------------------------------------------------|----------------------------------------------------------------------------------------------------|
| ECG Report        | <ul> <li>Prints Rest-ECG report</li> <li>NOTES:</li> <li>A diagnostic ECG Report is available when the Aries option is installed and the monitor is connected to the Infinity CentralStation.</li> <li>If you are not connected to the Infinity CentralStation, you can print an ECG waveform report. See 8, ECG and Heart Rate, for more information.</li> <li>Prints a timed recording report (see page 7-6).</li> </ul> | Click on the printer<br>icon to request a<br>report.                                                                                                   |
|                   | Printe a continuous according report (See page 7-0).                                                                                                    |                                                                                                    |
| Waveforms         | (see page 7-6).                                                                                                    | <ul> <li>Click on the printer<br/>icon to request<br/>report.</li> <li>Click on the printer<br/>icon again to stop<br/>printing the report.</li> </ul> |
| Waveform Delay    | Determines the amount of pre-event data included in the timed recording.                                                                                                    | 6, 10, 15 s                                                                                                    |
| Waveform Duration | Determines the length of timed report.                                                                                                    | 10, 20 s                                                                                                    |
| Trend Graph       | Prints a graphical trend report<br>See chapter 6, Trends, for more information.                                                                                                    | Click on printer icon to request report.                                                                                                    |
| Trend Table       | Prints tabular trend report<br>See chapter 6, Trends, for more information.                                                                                                    |                                                                                                    |
| Trend Duration    | Determines length of graphical trend report<br>This item corresponds to the <b>Hours</b> setting at<br>bottom of Trend Graphs display. See chapter 6,<br>Trends, for more information.                                                                                                    | 1, 2, 4, 8, 12, 24 hr                                                                                                    |
| Table Interval    | Determines time interval for tabular trend report<br>This item corresponds to the <b>Interval</b> setting at the<br>bottom of the trend table. See chapter 6, Trends,<br>for more information.                                                                                                    | 1, 5, 15, 30, 60 min                                                                                                    |

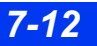

# **Status Messages**

| Message                                          | Possible Cause                                          | Suggested Action                                                                                                    |
|--------------------------------------------------|---------------------------------------------------------|----------------------------------------------------------------------------------------------------|
| Check Printer                                    | The printer is not connected.                           | Check the printer connection.                                                                                                    |
| [Primary/Secondary]<br>Recorder not<br>connected | The recorder is disconnected or the connection is poor. | <ul> <li>Connect a recorder and verify that it<br/>is appropriately assigned.</li> <li>Inspect the cable, replace it, if<br/>necessary.</li> </ul> |
| [Primary/Secondary]<br>Recorder not<br>assigned  | You have not specified a recorder.                      | Specify a recorder from the R50<br>Assign menu.                                                                                                    |
| [Primary/Secondary]<br>Recorder door open        | The paper door is open.                                 | Close the door to the recorder paper compartment.                                                                                                  |
| Timed recording started                          | The recorder is currently printing.                     | Let the recorder finish printing.                                                                                                    |
| Recording not accepted                           | The recorder does not<br>understand the print request.  | Try again; call the hospital's technical personnel.                                                                                                |

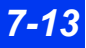

This page intentionally left blank.

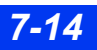

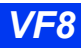

# 8 ECG and Heart Rate

| Overview                                                  | 8-2  |
|-----------------------------------------------------------|------|
| ECG Precautions                                           | 8-3  |
| Pacemakers                                                | 8-3  |
| Pacer Detection                                           | 8-4  |
| Electrosurgery                                            | 8-6  |
| Infusion or Roller Bypass Pumps                           | 8-7  |
| Line Isolation Devices                                    | 8-7  |
| Transcutaneous Electrical Nerve Stimulators               | 8-8  |
| Patient Preparation                                       | 8-8  |
| Three-, Five-, Six- and TruST® Twelve-Lead Configurations | 8-9  |
| TruST Twelve-Lead Configuration                           | 8-10 |
| Twelve-Lead Configurations (Standard and Frank)           | 8-11 |
| ECG Leads                                                 | 8-14 |
| Regular ECG Leads                                         | 8-14 |
| TruST 12-Lead                                             | 8-14 |
| ECG Signal Processing and Display                         | 8-15 |
| Alarms and Alarm Conditions                               | 8-16 |
| ECG Setup Menu                                            | 8-17 |
| Quick Reference Table – ECG Setup                         | 8-17 |
| Status Messages                                           | 8-23 |
| -                                                         |      |

# **Overview**

The monitor can calculate heart rate, detect arrhythmia conditions (adult and pediatric patients only), and display ECG data. Lead wires are connected to the monitor via special pods designed to facilitate cable management. The MultiMedCables accommodate standard (3-lead, 5-lead, or 6-lead) cable sets with the (MultiMed 12 Pod) or a 12-lead cable set with the (optional MultiMed 12 Pod). The NeoMed Pod is designed for 3-lead monitoring for neonatal patients, allowing one ECG waveform to be displayed. The MultiMed and NeoMed cables also have connectors for an SpO<sub>2</sub> sensor and up to two temperature probes. A connector for an FiO<sub>2</sub> sensor is available only on the NeoMed cable.

The MultiMed cable also has connectors for an  $SpO_2$  sensor and up to two temperature probes. The NeoMed pod has all these connectors plus a connector for an FiO2 sensor. The  $SpO_2$  port is not enabled if you have a Masimo SET or Nellcor OxiMax logo on the front of your monitor.

Before you begin ECG and heart rate monitoring, proceed as follows:

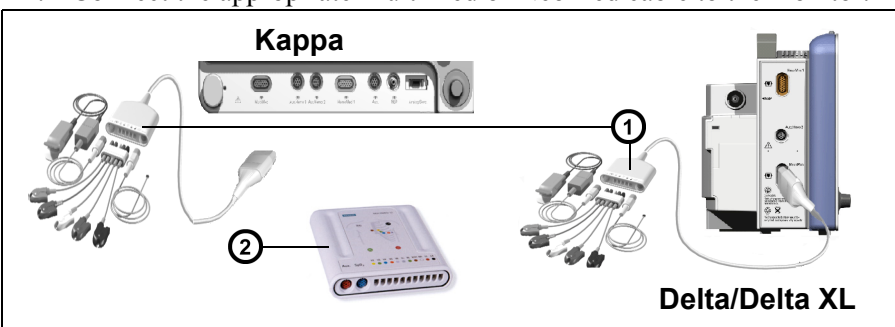

1. Connect the appropriate MultiMed or NeoMed cable to the monitor.

| 1 | MultiMed 5 cable with accessories (NeoMed, MultiMed6, MultiMed Plus, and MultiMed Plus OR cables look similar) |
|---|----------------------------------------------------------------------------------------------------|
| 2 | MultiMed 12 pod (Connects to the PodCom connector (Not in scale to MultiMed 5 pod)                             |

- 2. Plug leads and accessories into designated connectors.
- 3. Attach the lead wires to the electrodes on the patient.

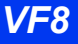

# **ECG Precautions**

Refer to the "Safety Considerations" section starting on page 6, at the beginning of these Instructions for Use, for general precautions regarding safe device operation.

#### WARNING:

- Use ECG strip recordings for documentation only (they are not of diagnostic quality). Use a resting 12-lead ECG for diagnostic purposes instead. Diagnostic interpretation of a 12-lead ECG should only be performed by a physician or by trained personnel under the supervision of a physician.
- To prevent patient injury, always verify the timing of the SYNC pulse before attempting cardioversion.
- Use caution when using evoked potential devices because they may interfere with ECG monitoring.
- Do not rely solely on ECG with seizure-prone patients. Electrical artifacts of non-cardiac origin, such as seizure, may prevent detection of certain arrhythmias.

**CAUTION:** To protect the monitor from damage during defibrillation, for accurate ECG information, and to protect against noise and other interference, use only ECG electrodes and cables specified by Dräger.

### **Pacemakers**

Difficulties inherent in ECG monitoring require special attention for patients with pacemakers. The monitor errs on the side of caution in cases of uncertain pacemaker performance and may not count QRS complexes in paced patients. False "low rate" alarms may therefore result under the following circumstances:

- Fused beats and asynchronous pacers when coupling intervals are +10 to 90ms
- 700mV pacer pulses followed by QRS complexes smaller than 0.5 mV
- Asynchronous pacer pulses with overshoot

The monitor has been successfully tested for pacer pulse rejection. It is not possible, however, to anticipate every clinically possible waveform characteristic. Consequently, for some paced patients, the monitor may not count heart rates accurately and may misinterpret rate-dependent arrhythmias.

#### WARNING:

- Always keep pacemaker patients under close surveillance and monitor their vital signs carefully.
- Do not assess the patient's condition exclusively from the heart and respiration rate values the monitor displays and the rate alarms that are generated. Heart rate meters may continue to count the pacemaker rate during cardiac arrest or some arrhythmias.
- Some pacemakers (especially external pacemakers with body surface electrodes) emit pulses with amplitudes far exceeding the 700mV maximum amplitude specified for the monitor. The monitor may incorrectly detect these large pacemaker pulses as valid QRS complexes and may fail to detect cardiac arrest.
- Interference from a monitor may cause some rateadaptive implantable pacemakers to pace at unnecessarily high rates. Be extra vigilant with patients when using these types of pacemakers.
- Make sure pacer detection is turned OFF for patients without pacemakers and turned ON for patients with pacemakers. Disabling pacemaker detection for paced patients may result in pacemaker pulses being counted as regular QRS complexes, which could prevent an asystole alarm from being detected. Always verify that the pacer detection status is correct for the patient. Be aware that setting the ECG filter option to ESU disables pacemaker detection automatically.

### **Pacer Detection**

**NOTE:** Configuring the monitor for neonatal monitoring (see page 2-4) or for protection from electrosurgery (see page 8-9) automatically disables Pacemaker Detection.

When pacer detection is enabled, the monitor identifies as a pacer pulse any pulse that meets the following specifications:

Amplitude  $-\pm 2$  to  $\pm 700$  mV Width (d<sub>p</sub>) -0.2 to 2.0 ms Rise/Fall times (min.) -0.1 d<sub>p</sub>, 100 ms Overshoot (min.) -0.025 a<sub>p</sub>, 2 mV Recharge time constant -4 to 100 ms

DELTA/DELTA XL/KAPPA
The monitor identifies detected pacer pulse by a blue mark on the patient's ECG in channel ECG1. If a QRS complex occurs within 250 ms of a pacemaker pulse, that QRS complex is identified as a paced beat. In the HR parameter box, paced beats are identified by the icon  $P_{\clubsuit}$ . Regular beats continue to be identified by the flashing heart symbol ( $\clubsuit$ ).

When pacer detection is disabled, the message *Pacer Off* appears in the ECG1 channel.

#### To activate pacer detection

- 1. Click on the **HR** parameter box.
- 2. Click on **ECG Options**.
- 3. Click on Filter.
- 4. Scroll to **OFF** and click.
- 5. Scroll to **Pacer Detection** and click to toggle it **ON**.

Using a five-lead or six-lead cable set to maximize your range of signal choices, you can further optimize ECG signal acquisition and processing for paced patients as follows:

- 1. Activate pacer detection as described above.
- 2. Select the lead with the least interference and highest R-wave for display in channel ECG1.
- 3. Scroll again to Filter on the ECG menu.
- 4. Toggle between **Monitor** and **OFF** until you determine which setting gives you the clearest signal.

#### Impedance-Derived Rate Response Pacemakers

Pacemakers with impedance-derived rate response emit pulses which can adjust the pacer rate to the respiration rate. The monitor may interpret the emitted pulses as pacer pulses, superimposing a blue pacemaker spike on the ECG waveform. For impedance-derived rate response pacemakers, modify electrode placement until blue spikes on the waveform disappear.

### Electrosurgery

Observe the "Safety Considerations" section on page 6 and the "Electrosurgery" section on page 11 of these Instructions for Use for general safety precautions during electrosurgical procedures to reduce ESU interference and enhance user and patient safety.

NOTE:

- Place the electrodes as far from the surgical incision as possible while maintaining a clinically useful configuration.
- Place the cable and lead wires as far from the ESU as possible and perpendicular to the ESU cables.
- Use ESU-return electrode with largest possible contact area. Whenever possible, place the ESU-return electrode directly under the surgical site, avoiding bony protrusions.
- Replace ECG electrodes regularly.
- Read the operating instructions that came with the ESU block for additional information.

The monitor's ECG function is protected against high-frequency interference from defibrillators and electrosurgical units.

#### ESU Block

The MultiMed Plus OR cable and the 5/6-lead ESU block have an integrated electrosurgical unit (ESU) filter which helps to reduce HF surgery artifacts for improved reliability. The ESU filter helps to protect the patient from burns caused by ESUinduced currents flowing through unprotected leads. See chapter 29, for information on cleaning the device.

**NOTE:** Only use the ESU block during electrosurgery. Only for use with the MultiMed 3/5, or MultiMed 6.

**ECGP**RECAUTIONS

#### To enable the ESU Filter for ESU Block or MultiMed Plus OR Cable

- 1. Click on the **HR** parameter box on the main screen.
- 2. Click on **ECG Options**.
- 3. Click on Filter.
- 4. Scroll to **ESU** and click.
- 5. Plug the ESU 5 block into the MultiMed 5 pod. When using a MultiMed 6 pod, leave the V+ lead connection open.

**NOTE:** The MultiMed Plus OR cable has an integrated ESU filter. Therefore, no ESU block has to be connected.

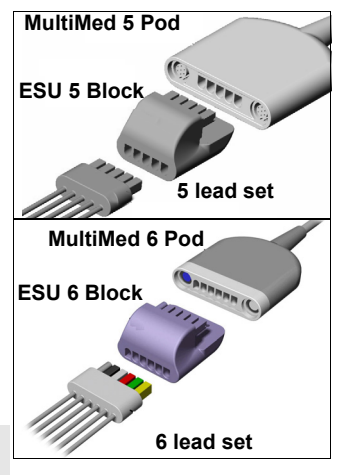

6. Plug in the applicable ECG lead set (see appendix C, "Approved Options and Accessories").

WARNING: During electrosurgery, Dräger recommends using an ESU block or an MultiMed Plus OR cable with Dräger ECG lead sets. They help protect the patient from burns caused by ESU-induced current flowing through the leads.

## Infusion or Roller Bypass Pumps

Infusion or roller bypass pumps may cause artifact in the monitor's ECG signals. Such interference may cause the monitor to display pacemaker spikes even though the ECG waveform appears normal. To determine if the pump is the source of the electrical disturbance, turn it off, if possible. If the artifact disappears, the pump is the probable cause. To reduce such artifact, choose the lead with the best signal for monitoring or replace the electrodes. Rerouting invasive pressure tubing away from the infusion pump tubing may also improve the signals.

## **Line Isolation Devices**

To reduce the effect of line isolation devices, which may cause temporary disturbances (transients) in the ECG signal, take the following precautions:

- Choose the lead with the best signal for monitoring.
- Check the electrodes and replace them, if necessary.

### **Transcutaneous Electrical Nerve Stimulators**

Signals from transcutaneous electrical nerve stimulators (TENS) often resemble pacemaker signals and may be labeled as such by the monitor. The monitor may reject valid QRS complexes which follow misinterpreted TENS signals. To avoid the resulting false asystole or "low rate" alarms that may occur due to this, follow the steps outlined for assuring signal clarity (see "Pacer Detection" on page 8-4). If TENS signals continue to register as pacer spikes, you may wish to disable pacemaker detection.

# **Patient Preparation**

Careful skin preparation and proper electrode placement support strong signals with minimal artifact. In case of a technical alarm (for example, a detached lead), re-prep the patient according to the following recommendations.

Follow the clinical techniques approved at your hospital for preparing the patient's skin. For a good quality signal, change electrodes every 24 to 48 hours. Electrodes may have to be changed more frequently under the following conditions:

- ECG signal degradation
- Excessive patient perspiration
- Patient skin irritation

A wide selection of reusable and disposable electrodes is available. Select the best electrode for the monitoring situation. Dräger recommends Ag/AgCl disposable electrodes. If you are using pre-gelled electrodes, verify that there is enough gel in the electrode gel-filled area. Never use disposable electrodes after their expiration date or when the gel has dried out.

Choose electrode sites in the configuration that will provide the best ECG (P- and Twave amplitudes should be no more than one third of the QRS amplitude). Select flat, non-muscular sites to maximize electrode contact and minimize muscle artifact. Avoid joints or bony protrusions. Consider the following special conditions when selecting sites for electrode placement:

Surgery — Keep the electrodes as far from the surgical site as possible.

Burn Patients — Use sterile electrodes. Clean the equipment thoroughly. Follow hospital infection control procedures.

Use a piece of waterproof tape (approximately 2 inches wide) or steri-drape to secure electrodes and protect them from fluids. Form a small loop with the lead wire directly beneath connection and secure with tape.

# Three-, Five-, Six- and TruST<sup>®</sup> Twelve-Lead Configurations

The following illustrations show typical ECG lead configurations and color codes designated by the IEC and the AHA/US:

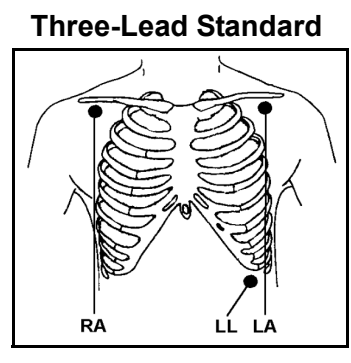

Five-Lead (Paced Patients)

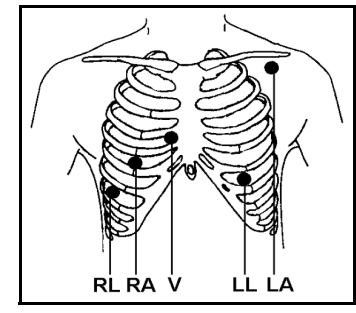

**Chest Lead Standard** 

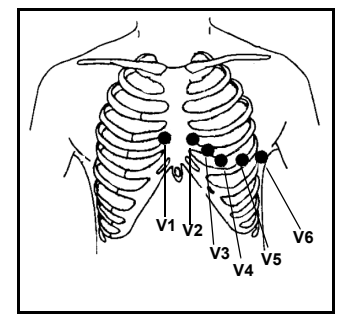

#### Five-Lead Standard

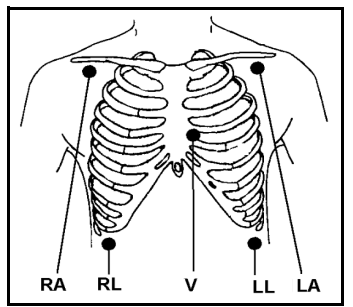

Six-Lead Standard Infinity TruST

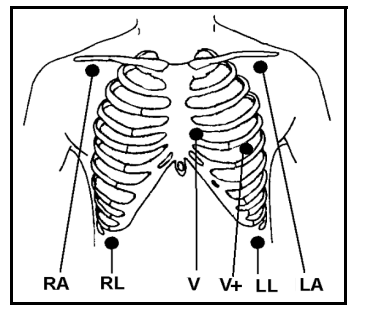

**NOTE:** For Infinity TruST 12-lead monitoring, the recommended lead placements for **V** and **V+** are V2 and V5 (chest lead).

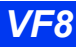

| Lead color-coding for 3-, 5-, 6-lead monitoring |                |                |
|-------------------------------------------------|----------------|----------------|
| ECG Lead                                        | IEC            | AHA/US         |
| LA                                              | Yellow         | Black          |
| LL                                              | Green          | Red            |
| RA                                              | Red            | White          |
| RL                                              | Black          | Green          |
| V                                               | White          | Brown          |
| V+                                              | Gray and white | Gray and brown |

### Lead color-coding for 3-, 5-, 6-lead monitoring

## **TruST Twelve-Lead Configuration**

#### Overview

Infinity TruST is 12-lead ECG monitoring acquired using a MultiMed, a MultiMed Plus, or a MultiMed OR and 6 (instead of 10) electrodes. The TruST leads are constructed from other leads and are intended for real-time assessment of ST segment changes. TruST is available in adult and pediatric modes, but not in neonatal mode.

In general, the signal from a measured lead provides information common to other leads. When this information is appropriately combined, the signal of leads not otherwise configured can be inferred. Appropriate use of this information allows ECG signals to be derived for leads that are not physically available. This type of lead derivation has a high degree of correlation with measured leads, but should not be used for diagnostic 12-lead ECG analysis.

TRUST electrodes are placed in the six-lead standard configuration. As with the sixlead pod, waveforms from eight leads can be viewed on the Delta monitor, but TRUST also processes and displays four additional lead waveforms. These TruST leads are viewable in the same fashion All Leads display (see Show All Leads on page 8-20) as the conventional leads. See "Three-, Five-, Six- and TruST® Twelve-Lead Configurations" on page 8-9 for Six-Lead Standard/Infinity TruST electrode placement.

#### WARNING:

- Refer to the conventional lead if the QRS morphology of a TruST lead differs from that of its equivalent conventional lead.
- Do not select TruST leads for ECG signal processing.

#### TruST Setup

You can select electrode configuration according to TruST twelve-lead format. TruST twelve-lead monitoring is available Delta/Delta XL/Kappa only if you are using the MultiMed 6-lead pod. If a five or twelve-lead pod is connected, the TruST 12-lead selection is ghosted and unavailable.

### To select TruST configuration:

- 1. Click on the **HR** parameter box.
- 2. Click on ECG Options.
- 3. Scroll to TruST 12-Lead and select ON.

## **Twelve-Lead Configurations (Standard and Frank)**

You can select electrode configuration according to Standard or Frank Lead format. Twelve-lead monitoring is available only if you are using the MultiMed 12-lead pod.

**NOTE:** MultiMed 12-lead pod does not support Respiration.

#### To select 12-lead configuration

- 1. Click on the **HR** parameter box.
- 2. Click on Lead Setup.
- 3. Scroll to **12 Lead Position** and select **Standard** or **Frank**.

Illustrations and guidelines for Frank and Standard lead configuration are provided on the following pages.

### Standard 12-Lead Format

- 1. For standard 12-lead monitoring, place chest electrodes in positions V1 through V6 as shown in the following illustrations.
- 2. Select **Standard** on the ECG menu as described on page 8.

Electrode placement may differ slightly depending on whether you are monitoring ECG or ST, as shown in the following illustrations. The signal morphology for ST Monitoring and Rest ECG configurations may also differ.

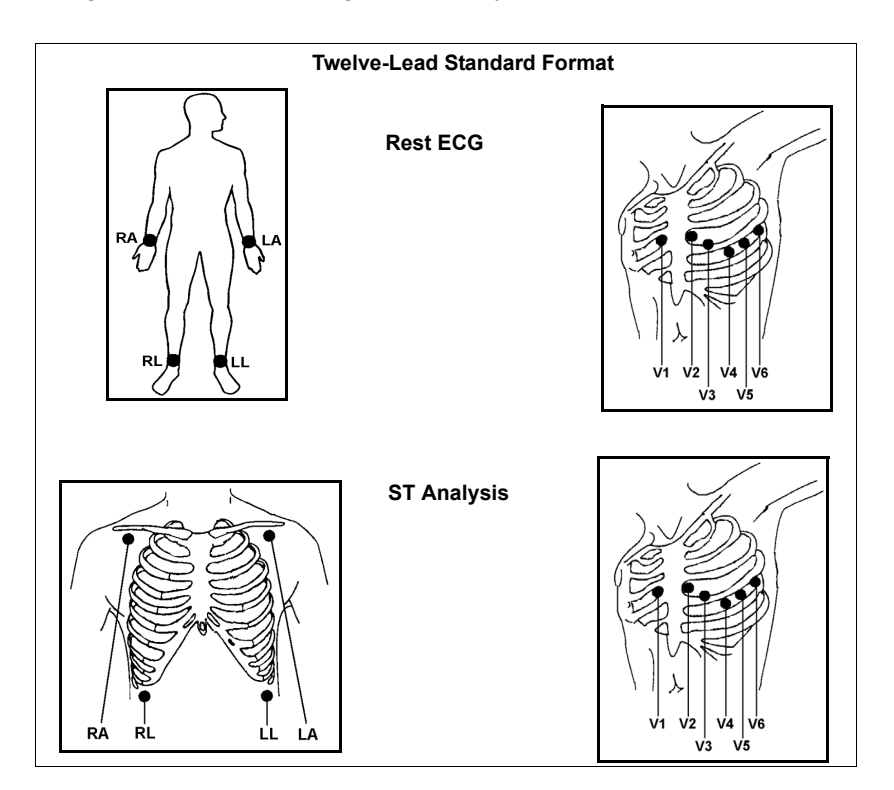

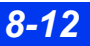

## Lead set color-coding for standard 12-lead monitoring

| Lead set color-coding for standard 12-lead monitoring |                  |                  |
|-------------------------------------------------------|------------------|------------------|
| ECG Lead                                              | AHA/US           | IEC              |
| LA                                                    | Black            | Yellow           |
| LL                                                    | Red              | Green            |
| RA                                                    | White            | Red              |
| RL                                                    | Green            | Black            |
| V1                                                    | Brown and red    | White and red    |
| V2                                                    | Brown and yellow | White and yellow |
| V3                                                    | Brown and green  | White and green  |
| V4                                                    | Brown and blue   | White and brown  |
| V5                                                    | Brown and orange | White and black  |
| V6                                                    | Brown and violet | White and violet |

#### Frank Lead Format

The Frank lead format shows cardiac activity in three mutually perpendicular directions. Seven Frank electrodes (I, E, C, A, M, H, and F) are combined to produce Frank leads X, Y, and Z (the F electrode is not necessary for Frank leads). Using this format, a cardiologist can work with leads X, Y, and Z at the CRS (Cardiology ReviewStation). However, the bedside and the central station use the standard and more familiar 12-lead format.

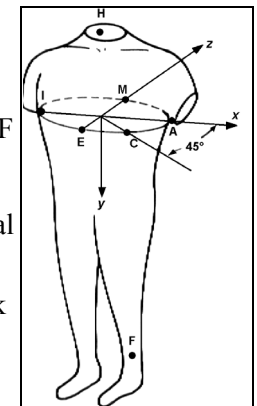

The following tables show Frank electrodes used to derive Frank leads X, Y, and Z, and the correlation between Frank electrode positions and chest electrode positions.

| Frank electrodes used to derive Frank leads |                  |  |
|---------------------------------------------|------------------|--|
| Frank Electrode                             | Frank Lead Label |  |
| A, C, I                                     | Х                |  |
| F, M, H                                     | Y                |  |
| A, M, I, E, C                               | Z                |  |

| Correlation between chest and Frank electrode positions |                |  |
|---------------------------------------------------------|----------------|--|
| Chest Electrode                                         | Frank Position |  |
| V1                                                      | I              |  |
| V2                                                      | E              |  |
| V3                                                      | С              |  |
| V4                                                      | A              |  |
| V5                                                      | М              |  |
| V6                                                      | Н              |  |

When you select **Frank** monitoring (see "Twelve-Lead Configurations (Standard and Frank)" on page 8-11):

• The displayed limb leads are true limb leads. The chest leads remain derived.

**NOTE:** Only leads I and II are true limb leads (lead III is calculated). If the RA electrode is disconnected, lead III appears as a flat line to alert the clinician to the disconnected electrode. All other leads function as expected.

- Frank leads are converted to standard 12-lead format.
- If a Frank electrode falls off, the monitor displays a *Lead Off* message and the corresponding Frank electrode label.
- Devices connected to the monitor via the network (central station, printers, CRS) work with data in the 12-lead format.
- The CRS can display either the 12-lead or Frank format.
- Rest-ECG reports are labeled *Derived 12-lead*.

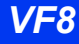

# ECG Leads

The number of available ECG leads depends on the type of pod and cable set you are using, as shown in the following tables.

# **Regular ECG Leads**

| ECG Pod                                                                                          | Cable Set       | Channels                      | Leads Available                                  |
|--------------------------------------------------------------------------------------------------|-----------------|-------------------------------|--------------------------------------------------|
| NeoMed                                                                                           | 3-lead          | ECG1                          | l or II or III                                   |
| MultiMed 5                                                                                       | 3-, 5-lead      | ECG1, ECG2, ECG3 <sup>1</sup> | I, II, III, aVR, aVL, aVF, V <sup>2</sup>        |
| MultiMed 6                                                                                       | 3-, 5-, 6-lead  | ECG1, ECG2, ECG3 <sup>1</sup> | I, II, III, aVR, aVL, aVF, V, V+ <sup>2</sup>    |
| MultiMed 12                                                                                      | 5-, 6-, 12-lead | ECG1, ECG2, ECG3 <sup>1</sup> | I, II, III, aVR, aVL, aVF,<br>V1-V6 <sup>2</sup> |
| <sup>1</sup> ECG3 is available only when HR, ARR, and ST parameter boxes are on the main screen. |                 |                               |                                                  |
| $^{2}$ V and V+ are chest leads; aVR, aVL, and aVF are augmented leads.                          |                 |                               |                                                  |

## TruST 12-Lead

| ECG Pod                                                                                                    | Cable Set | Channels                | Leads Available                                                                                                    |
|----------------------------------------------------------------------------------------------------|-----------|-------------------------|----------------------------------------------------------------------------------------------------|
| MultiMed 6                                                                                                    | 6-lead    | ECG1 <sup>3</sup>       | I, II, III, aVR, aVL, aVF, V <sup>1</sup> , V+ <sup>1</sup> , V2 <sup>2</sup> , V5 <sup>2</sup>                                                                                |
|                                                                                                    |           | ECG2 <sup>3</sup>       | I, II, III, aVR, aVL, aVF, V <sup>1</sup> , V+ <sup>1</sup> , V2 <sup>2</sup> , V5 <sup>2</sup>                                                                                |
|                                                                                                    |           | ECG3                    | I, II, III, aVR, aVL, aVF, V <sup>1</sup> , V+ <sup>1</sup> ,<br>dV1 <sup>2</sup> , V2 <sup>2</sup> , dV3 <sup>2</sup> , dV4 <sup>2</sup> , V5 <sup>2</sup> , dV6 <sup>2</sup> |
|                                                                                                    |           |                         | <b>NOTE</b> : TruST leads are indicated by a prefix "d" before the V lead.                                                                                                    |
|                                                                                                    |           | 12-Lead <sup>1</sup>    |                                                                                                    |
|                                                                                                    |           | Cable Type <sup>1</sup> |                                                                                                    |
| <ul> <li><sup>1</sup> Selection unavailable/ghosted when TruST 12-Lead is set to ON.</li> <li><sup>2</sup> Selection unavailable/ghosted when TruST 12-Lead is set to OFF.</li> <li><sup>3</sup> Channel does not support display of any TruST leads.</li> </ul> |           |                         |                                                                                                    |

# **ECG Signal Processing and Display**

The monitor identifies QRS complexes with amplitudes between 0.2 and 5.0 mV and a QRS width of 70 to 120 ms for adults (or 40 to 100 ms for neonates; see note on page 8). It calculates heart rates within a range of 15 to 300 beats per minute, using the R-R intervals of the last 10 seconds and disregarding the two longest and two shortest R-R intervals. It averages the remaining intervals, and displays the result as the current heart rate in the HR parameter box on the main screen.

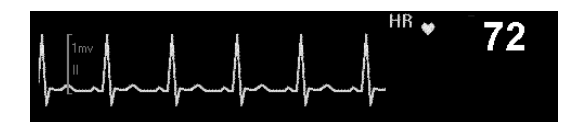

During dual-channel processing, the monitor assigns a weight to each channel depending on its level of artifact (the cleaner channel receives a greater weight). When the noise in one channel exceeds a certain level, the channel is excluded from the composite signal, and the monitor effectively shifts to single-channel processing. The level of artifact on an analyzed channel determines the weight that channel receives (a cleaner channel receives a greater weight). When the noise in one channel exceeds a certain level, the channel receives (a cleaner channel receives a greater weight). When the noise in one channel exceeds a certain level, the channel is excluded from the composite signal, and the monitor effectively shifts to single-channel processing. If both channels show excessive noise, the message *ECG Artifact* appears until at least one channel is sufficiently noise-free.

- During brief artifact, the heart rate is blanked. During extended artifact, the heart rate value is displayed as \* \* \*.
- When artifact clears, the monitor resumes QRS processing but does not initiate a relearn.

When you enable arrhythmia monitoring (not available for neonatal patients), the HR parameter box changes accordingly. If you select **Basic**, the four basic arrhythmia calls ASY, VF, VT, and ARTF are available for display. If you select **Full** and you configure the main screen to display two or more ECG channels, a separate **ARR** parameter box appears below the **HR** parameter box (see page 9 for information about selecting an arrhythmia mode).

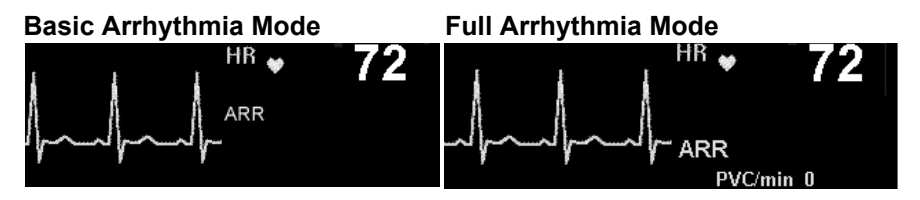

# **Alarms and Alarm Conditions**

- Asystole and Ventricular Fibrillation If ECG monitoring is active and the monitor displays at least one ECG waveform, asystole and ventricular fibrillation alarm conditions are annunciated even when arrhythmia monitoring is set to **OFF**.
- High P-Waves and T-Waves High-amplitude (> 0.2 mV) P- or T-waves of long duration may be detected as QRS complexes. To allow the monitor to properly detect low heart rate conditions in such cases, place the lead with the highest R-wave (relative to the T- and/or P-wave) in channel ECG1. If the monitor continues to misinterpret P- or T-waves, reposition the electrodes or use a pulse oximeter to monitor the patient's pulse rate.
- Disconnected Electrodes If more than one electrode is disconnected, messages are cycled. When any lead is reconnected, all lead data shows a 1 mV pulse in each waveform. The monitor displays the following messages, depending on whether the electrode is essential for QRS processing:
  - ECG Leads invalid Disconnected electrode is essential
  - <XX> Lead Off Disconnected electrode is not essential

# ECG Setup Menu

Click on the HR parameter box to access the ECG setup menu. Items and settings are described in the following table.

### **Quick Reference Table – ECG Setup**

| Menu<br>Selection   | Description                                                                                                    | Available Settings                                                                                                    |
|---------------------|----------------------------------------------------------------------------------------------------|----------------------------------------------------------------------------------------------------|
| Show All<br>Leads   | <ul> <li>Displays all active ECG leads</li> <li>NOTES:</li> <li>While the Show All Leads<br/>screen is displayed, other<br/>parameter boxes remain<br/>visible, and alarms and<br/>recordings continue to operate<br/>normally. However, you cannot<br/>use the rotary knob to access<br/>other menus.</li> <li>You can also access the Show<br/>All Leads screen using the<br/>fixed keys Fast Access on the<br/>monitor or the All ECG button<br/>on the remote keypad.</li> </ul>                             | <ul> <li>Click on Show All Leads to display all connected available ECG leads.</li> <li>Click on Report at the bottom of the screen to print an ECG report on a network laser printer.</li> <li>Click on Notes at the bottom of the screen to display remarks about the patient's physiological condition. Scroll to the appropriate note and click again. Notes are displayed on the screen and can printed on reports.</li> <li>Press the Main Screen fixed key to return to the main screen.</li> </ul> |
|                     | The Size EC                                                                                                    | G Submenu                                                                                                    |
|                     | This submenu allows you to co                                                                                                    | onfigure the following functions.                                                                                                    |
| Size ALL<br>ECG     | Changes display amplitude of ECG waveforms                                                                                                    | Click on <b>Size ALL ECG</b> to change the amplitude<br>of all waveforms on the <b>Show All Leads</b> and<br>the main screen.                                                                                                    |
| Channel <#><br>size | <ul> <li>NOTES:</li> <li>The monitor's normal QRS detection threshold is approximately 0.35 mV depending on the QRS width. This threshold is used for channel size selections of 1, 2, 4, or 8 V/cm (see page 8-16 for more details).</li> <li>A channel size selection of 0.25 or 0.5 mV/cm, decreases the QRS detection threshold to approximately 0.2 mV. In this case, these low amplitude QRS complexes may be included in the heart rate calculation if the QRS width is between 70 and 120 ms.</li> </ul> | Click on Channel 1 size, Channel 2 size, or<br>Channel 3 size to change the size of the<br>individual ECG channels.<br>NOTE: If you connect a 3-lead cable to the<br>monitor, the selections Channel 2 size and<br>Channel 3 size are ghosted.                                                                                                    |

| Menu<br>Selection                   | Description                                                                                                    | Available Settings                                                                                                    |
|-------------------------------------|----------------------------------------------------------------------------------------------------|----------------------------------------------------------------------------------------------------|
|                                     | The Lead Se<br>This submenu allows you to co                                                                                                    | tup submenu<br>nfigure the following functions.                                                                                                    |
| ECG<br>Channels                     | Determines the number and<br>format of displayed ECG<br>waveforms<br><b>NOTE:</b> The TruST 12-lead<br>derived leads cannot be<br>displayed as ECG1 or ECG2.<br>They can only be displayed in<br>the Show All Leads view. | <ul> <li>ECG1 – displays the primary ECG signal.</li> <li>ECG1 &amp; 2 – displays two ECG signals.</li> <li>ECG1 &amp; 2 &amp; 3 – displays three ECG channels.</li> <li>Cascade – cascades ECG1 data into the second channel.</li> </ul> |
| Channel 1<br>Channel 2<br>Channel 3 | Selects leads for continuous<br>display in ECG channel(s) on<br>the main screen.                                                                                                    | <ul> <li>Channel 1, Channel 2, Channel 3 (scroll through the list of available leads and click to select for display).</li> <li>NOTE: The Cable Type setting determines the list of available leads for selection.</li> </ul>             |
| 12 Lead<br>Position                 | Configures monitor for Standard<br>or Frank 12-lead monitoring (see<br>page 8-13 for more information).                                                                                                    | <ul> <li>Standard – configures the monitor for<br/>standard 12-lead monitoring.</li> <li>Frank – configures the monitor for Frank<br/>12-lead format.</li> </ul>                                                                          |

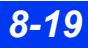

| Menu<br>Selection | Description                                                                                                    | Available Settings                                                                                                    |  |
|-------------------|----------------------------------------------------------------------------------------------------|----------------------------------------------------------------------------------------------------|--|
| Cable Type        | When set to Auto Detect, the<br>monitor detects the number of<br>connected lead wires via a<br>MultiMed pod automatically. If<br>Auto Detect mode does not<br>detect the connected lead wires<br>(the ECG waveform is not<br>displayed or the message ECG<br>Leads Invalid or V+ Lead OFF<br>appears in the upper left corner<br>of your screen), you can<br>manually select the cable type.<br>The setting 10 (12 Lead)<br>denotes a combination of a<br>6-lead wire set and a 4-chest<br>lead wire set, or a 5-lead wire<br>set and 5-chest lead wire set for<br>12-lead monitoring.<br>NOTE: Verify the Cable Type<br>setting whenever you begin<br>ECG monitoring (the monitor<br>remembers the previous Cable<br>Type setting).<br>NOTE: The TruST selection<br>becomes unavailable when you<br>connect a MultiMed 6, MultiMed<br>Plus or a MultiMed Plus OR<br>cable and the Cable Type<br>setting is set to either: 3, or 5.<br>NOTE: The selection 10<br>(12 lead) is only available when<br>a MultiMed 12 pod is<br>connected | <ul> <li>Auto Detect (default) – the monitor compensates automatically for one disconnected neutral lead. (This feature is available only with the Auto Detect setting.)</li> <li>3</li> <li>5</li> <li>6</li> <li>10 (12 Lead)</li> <li>NOTE: The selected cable type determines how many ECG leads are processed regardless of which ECG cable is connected. For example, if you connect a MultiMed 6, MultiMed Plus or MultiMed Plus OR with a 6 lead wire set, but the Cable Type is set to '5', the monitor will only process and display 7 leads. The V+ lead will not be displayed, trended or broadcast to the network in this case. However, the V+ lead will still be displayed in the Show All screen. To display all 8 leads you must set the Cable Type to '6'.</li> <li>ECG processing for QRS detection and arrhythmia are still controlled with the QRS/ARR Select menu setting (see page 8-23) and the Lead Setup menu selections for Channel 1 and Channel 2.</li> </ul> |  |
|                   | The FCG Onti                                                                                                    | ons Submenu                                                                                                    |  |
|                   | This submenu allows you to configure the following functions.                                                                                                    |                                                                                                    |  |
| Filter            | Controls the channel bandwidth<br>and displays a banner in the<br>ECG1 channel if the selection is<br>set to <b>OFF</b> or <b>ESU</b> .<br>No banner is displayed if you<br>select <b>Monitor</b> .<br><b>CAUTION</b> : When the ESU<br>block or the MultiMed Plus OR<br>cable is in use the detection of                                                                                                    | <ul> <li>Click on OFF for maximum bandwidth and greatest sensitivity to noise or artifact.</li> <li>Click on Monitor (default) to reduce baseline drift, muscle artifact, and power line interference (recommended for standard monitoring, display, recording, and analog output).</li> <li>Click on ESU to reduce signal distortion from electrosurgical units (see page 8-6 for information on electrosurgical safety)</li> </ul>                                                                                                    |  |
|                   | pacemaker spikes could be compromised.                                                                                                    | mornation on electrosurgical salety).                                                                                                    |  |

## ECG SETUP MENU

| Menu<br>Selection                                                                                                    | Description                                                                                                    | Available Settings                                                                                                    |
|----------------------------------------------------------------------------------------------------|----------------------------------------------------------------------------------------------------|----------------------------------------------------------------------------------------------------|
| Pacer<br>Detection<br>NOTE: See<br>page page 8-4<br>and page 2-21<br>for more<br>information on<br>pacemaker<br>detection. | <ul> <li>Determines the monitor's ability to identify pacemaker pulse. Allows user to enable/disable pacer detection or choose more advanced Fusion selection.</li> <li>Caution: Fusion mode pacer detection is not intended for use with large-signal, unipolar pacemakers. It is intended for use only with biphasic pacemakers. Please observe the following:</li> <li>Select Fusion mode only in situations where it becomes necessary to suppress repeated false asystole and/or false low heart rate alarms.</li> <li>Before selecting Fusion mode, be certain that the patient has a biphasic pacemaker (external or implanted) and that it is accurately programmed as appropriate for that patient.</li> <li>Do not use Fusion mode if you are uncertain as to what type of pacemaker is being used.</li> </ul> | <ul> <li>In basic mode: (see page 2-21)</li> <li>Select ON to enable pacemaker detection.</li> <li>Select OFF (default) to disable pacemaker detection.</li> <li>In advanced mode: (see page 2-21)</li> <li>Select ON to enable pacemaker detection.</li> <li>Select OFF (default) to disable pacemaker detection.</li> <li>Select Fusion to enable pacer detection, but minimize pacer tail rejection to reduce missed detection of pseudo-fused paced beats, which results in false asystole alarms.</li> </ul> |
| QRS Sync<br>Marker                                                                                                    | The vertical white line that is<br>displayed on each detected<br>QRS complex indicates when it<br>is safe to perform synchronized<br>cardioversion.<br><b>NOTE</b> : Sync output pulses can<br>trigger the timing of defibrillators<br>during synchronized<br>cardioversion.                                                                                                    | <ul> <li>Connect the device to the output marked Sync<br/>on the right side of the monitor.</li> <li>Select ON to enable the QRS Sync marker.</li> <li>Select OFF to disable the QRS Sync marker.</li> </ul>                                                                                                    |
| Pulse Tone<br>Source                                                                                                    | Selects the <b>ECG</b> or <b>SpO2</b> signal<br>as the source for the pulse tone<br>A blinking heart ( <b>v</b> ) displays in<br>the parameter box.                                                                                                    | <ul> <li>Click on ECG to use the ECG signal as the source for the pulse tone.</li> <li>Click on SpO2 to use the SpO<sub>2</sub> signal as the source for the pulse tone.</li> </ul>                                                                                                    |
| Pulse Tone<br>Volume                                                                                                    | Regulates pulse tone volume                                                                                                    | <ul> <li>Click on OFF to silence the pulse tone.</li> <li>Click on volume (5 to 100 %) to regulate the pulse tone.</li> </ul>                                                                                                    |
| TruST 12-<br>Lead                                                                                                    | Allows the monitor to perform<br>12-lead monitoring when a<br>MultiMed 6 pod is used.                                                                                                    | <ul> <li>Select <b>ON</b> to enable TruST 12-lead monitoring.</li> <li>Select <b>OFF</b> (default) to disable TruST 12-lead monitoring.</li> </ul>                                                                                                    |

# 8 ECG AND HEART RATE

| Menu<br>Selection   | Description                                                                                                    | Available Settings                                                                                                    |
|---------------------|----------------------------------------------------------------------------------------------------|----------------------------------------------------------------------------------------------------|
| ECG Report<br>Setup | Allows you to set up and<br>request Rest ECG Analysis<br>reports on a laser printer<br>(provided the monitor is on the<br>network and is connected to a<br>Infinity CentralStation, has the<br>Aries option installed, and a 12-<br>lead MultiMed pod is<br>connected)<br><b>NOTE:</b> To request a report, you<br>must first configure it at the<br>central station (see the Biomed<br>chapter in the Infinity<br>CentralStation Instructions for<br>Use for detailed information). | <ul> <li>Report – Generates Rest-ECG report</li> <li>Admit – Allows you to enter patient data (see chapter 4, Admission, Transfer, and Discharge.)</li> <li>Sex – Unknown, Male, Female</li> <li>Race – Unknown, Caucasian, Asian, African origin, Other</li> <li>Medication 1 and Medication 2 – Unknown, No Meds, Digitalis, Beta Blocker, Quinidine, Procainamide, Amiodarone, Disopyramide, Lidocaine, Other Antiarrhythmics, Diuretic, Psychotropic, Steroid, Other Meds</li> <li>Condition 1 and Condition 2 – Unknown, Normal, Infarction, Ischemia, Hypertension, Congenital HD, Valvular HD, Pericarditis, Respiratory Disease, Endocrine Disease, Pacemaker, Pulm. Embolism, Post Op Changes, Cardiomyopathy, Other</li> <li>NOTE: (Available when Aries option is installed) None, Chest Pain, Chest Pain Increase, Chest Pain Gone, Chest Pain Decrease, Routine ECG, Treatment Change, Start Thrombolytics, Post Thrombolytics, ECG Post Intervention, Post PTCA, Post CABG, Position: Supine, Left Side, Right Side, Up Right, Front; ECG Right Sided; V7-Vx ECG</li> </ul> |

The Brady Alarm submenu

(Only visible in neonatal mode)

This submenu allows you to configure the following functions.

#### NOTES:

- When in neonatal mode, bradycardia is a low-priority heart rate alarm.
- A bradycardia alarm, which is a high-priority alarm, can be configured independently of the low HR alarm, which is a medium-priority alarm.

| Brady<br>Detection | Sets the bradycardia detection limit.                                                                                                    | • OFF<br>• 20 - 100 bpm in 5 bpm intervals.                                         |
|--------------------|----------------------------------------------------------------------------------------------------|-------------------------------------------------------------------------------------|
| Brady<br>Archive   | Allows you to store and/or<br>record automatically a<br>bradycardia alarm event. You<br>can later review stored alarms<br>on the Event Recall screen. | <ul> <li>OFF</li> <li>Record</li> <li>Store (Default)</li> <li>Str./Rec.</li> </ul> |

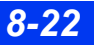

| Menu<br>Selection | Description                                                                                                    | Available Settings                                                                                                    |
|-------------------|----------------------------------------------------------------------------------------------------|----------------------------------------------------------------------------------------------------|
|                   | Other ECG Se                                                                                                    | etup functions                                                                                                    |
| HR Alarm          | Accesses Alarm Limits table<br>See chapter 5, Alarms, for more<br>information about setting and<br>displaying alarm limits.                                                                                                    | <ul> <li>Click on HR Alarm to open the Alarm Limits<br/>table with HR-associated alarms prioritized.</li> <li>WARNING: When the HR alarm and the ARR<br/>monitoring functions are set to OFF, the monitor<br/>cannot generate ASY/VF alarms. To restore this<br/>ability, set ASY/VF alarms to Always ON (see<br/>page 2-14).</li> </ul>                                                                                                    |
| HR Source         | Selects the source for the heart<br>rate (especially useful during<br>electrosurgery when artifact<br>interferes with ECG heart rate<br>detection).<br><b>NOTES</b> : When the monitor is<br>part of a network, the rest of the<br>system continues to display the<br>HR label in the ECG parameter<br>box, regardless of the source.<br>For example, even if you select<br>SpO <sub>2</sub> as the HR source at the<br>monitor, the Infinity<br>CentralStation displays HR in<br>the ECG parameter box.                                                                                                    | <ul> <li>Click on ECG to derive heart rate from ECG signal.</li> <li>Click on ART to derive heart rate from Arterial Pressure signal. HR parameter box label changes to APR and displays values in red. If the monitor cannot detect a signal, it defaults to ECG for the heart rate.</li> <li>Click on SpO2 to derive heart rate from pulse oximetry signal. HR parameter box label changes to PLS and displays values in white. The pulse visual blip and audio tone show no change indicating SpO2 saturation values.</li> <li>Click on AUTO to derive heart rate from ECG signal is unavailable, the monitor switches to ART, then SpO2. The pulse blip and audio tone are derived from the same parameter as the selected HR source.</li> </ul> |
| QRS/ARR<br>Select | <ul> <li>Facilitates accurate detection of<br/>HR and ARR calls by allowing<br/>you to select single- or dual-<br/>channel processing for<br/>maximum signal clarity. This<br/>setting affects how the monitor<br/>responds to artifact.</li> <li>NOTES:</li> <li>How the monitor responds to<br/>artifact depends on whether<br/>ECG monitoring is configured<br/>for single- or dual-channel<br/>processing (see page 8-18).</li> <li>Regardless of your<br/>configuration of this setting,<br/>the monitor resumes QRS<br/>processing but does not<br/>initiate a relearn when an<br/>artifact clears.</li> <li>The QRS/ARR Select function<br/>is ghosted in neonatal mode.</li> </ul> | <ul> <li>Click on ECG 1 to determine heart rate and<br/>arrhythmias based on the single best lead.</li> <li>Click on ECG1&amp;2 to determine heart rate and<br/>arrhythmias based on the two best leads.</li> </ul>                                                                                                    |

# 8 ECG AND HEART RATE

| Menu<br>Selection  | Description                                                                                                    | Available Settings                                                                                                    |
|--------------------|----------------------------------------------------------------------------------------------------|----------------------------------------------------------------------------------------------------|
| ST<br>Monitoring   | Enables/disables ST monitoring<br>(see chapter 10 for more<br>information).                                                                                                    | <ul> <li>Select <b>ON</b> to enable ST monitoring.</li> <li>Select <b>OFF</b> to disable ST monitoring.</li> </ul>                                                                       |
| ARR<br>Monitoring  | Selects the arrhythmia mode<br>(see chapter 9, Arrhythmia<br>Monitoring for more<br>information).                                                                                  | <ul> <li>Select OFF to disable arrhythmia monitoring.</li> <li>Select BASIC to enable basic arrhythmia monitoring.</li> <li>Select FULL to enable full arrhythmia monitoring.</li> </ul> |
| RESP<br>Monitoring | Enables/disables respiration<br>monitoring (see chapter 12,<br>Respiration, for more<br>information).                                                                              | <ul> <li>Select <b>ON</b> to enable respiration monitoring.</li> <li>Select <b>OFF</b> to disable respiration monitoring.</li> </ul>                                                     |
| Relearn            | Creates a reference template<br>based on identification of<br>dominant QRS pattern<br><b>NOTE</b> : This function is ghosted<br>when the monitor is not<br>processing ECG signals. | Select <b>Relearn</b> to initiate a relearning process<br>(see chapter 9, Arrhythmia Monitoring, for more<br>information about relearning a reference<br>template).                      |

# **Status Messages**

| Message                                                                                      | Definition and/or<br>Possible Cause                                                                                                    | Suggested Action                                                                                                    |
|----------------------------------------------------------------------------------------------|----------------------------------------------------------------------------------------------------|----------------------------------------------------------------------------------------------------|
| HR > #<br>HR < #                                                                             | The patient's heart rate is outside the current alarm limits.                                                                                                    | <ul><li>Check the patient and treat, if necessary.</li><li>Change the alarm limits.</li></ul>                                                                                                    |
| HR Out of<br>Range (High)                                                                    | The patient's heart rate is outside<br>the upper measurement range<br>(300 bpm).                                                                                                    | Check the patient and treat, if necessary.                                                                                                    |
| LA Lead OFF<br>LL Lead OFF<br>RA Lead OFF<br>RL Lead OFF<br>V+ Lead OFF<br>Chest Lead<br>OFF | A lead-off condition was detected<br>for the indicated lead.<br>The cause could be one or more of<br>the following:<br>• Broken cable<br>• Loose lead wire<br>• Faulty lead wire<br>• Wrong lead<br>• Dried out gel on electrode(s). | <ul> <li>Inspect and replace defective cables and wires.</li> <li>Reapply gel on disposable electrode(s).</li> <li>If a lead or electrode cannot be replaced, select another ECG lead for processing.</li> <li>If monitoring augmented leads, verify the number of leads selected in the menu.</li> </ul> |

| Message                                | Definition and/or<br>Possible Cause                                                                                                    | Suggested Action                                                                                                    |
|----------------------------------------|----------------------------------------------------------------------------------------------------|----------------------------------------------------------------------------------------------------|
| ECG Artifact                           | <ul> <li>Patient movement, shivering,<br/>tremors</li> <li>Bad electrode contact</li> <li>Excessive signal noise</li> <li>Interference from auxiliary<br/>equipment</li> </ul>                                                                 | <ul> <li>Calm the patient.</li> <li>Check the electrodes and reapply, if necessary.</li> <li>Make sure the patient's skin is properly prepared.</li> <li>Isolate the patient from auxiliary equipment, if possible.</li> </ul>                                                                                                    |
| Collecting ECG<br>Waveforms            | The monitor has begun a 10-<br>second capture of Rest ECG<br>waveforms.                                                                                                    | Instruct the patient to lie still.                                                                                                    |
| ECG Leads<br>Invalid                   | <ul> <li>The QRS processing leads are invalid for &gt; 10 sec.</li> <li>Bad electrode contact or faulty lead set</li> <li>Unplugged lead set</li> <li>The wrong cable type was selected on the ECG Lead setup menu (see page 8-20).</li> </ul> | <ul> <li>Inspect and replace defective cables and wires.</li> <li>Reapply gel on disposable electrode(s).</li> <li>If a lead or electrode cannot be replaced, select another ECG lead for processing.</li> <li>Verify that the number of leads selected in the ECG Lead Setup menu matches the applied lead set (see page 8-20).</li> </ul> |
| ECG Report<br>Server Busy-Try<br>Later | The Infinity CentralStation is<br>currently processing a report.                                                                                                    | Wait a few minutes, then try again.                                                                                                    |
| ECG<br>H/W Failure                     | An ECG hardware failure was detected by an 1 mV test at startup.                                                                                                    | Contact the hospital's technical personnel<br>or DrägerService.                                                                                                    |
| MultiMed Pod<br>Disconnected           | The MultiMed pod is not connected to the monitor during 3, 5, or 6-lead monitoring.                                                                                                    | <ul> <li>Check the cables and connection; replace cables, if necessary.</li> <li>If the MultiMed pod is not in use, press the Alarm Silence fixed key.</li> </ul>                                                                                                    |

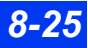

This page intentionally left blank.

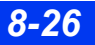

DELTA/DELTA XL/KAPPA

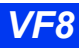

# 9 Arrhythmia Monitoring

| Overview                          | 9-2 |
|-----------------------------------|-----|
| About the Arrhythmia Template     | 9-3 |
| Beat and Rhythm Classification    | 9-3 |
| Automatic Learning and Relearning | 9-4 |
| Arrhythmia Setup                  | 9-5 |
| Modes (Full, Basic, OFF)          | 9-5 |
| Channel - Lead Selection          | 9-6 |
| Arrhythmia Setup Table            | 9-6 |
| Status Messages                   | 9-9 |
| ~                                 |     |

# **Overview**

Arrhythmia monitoring is available for adult and pediatric patients. The mode you select (Full, Basic, or OFF) determines the events processed. Full arrhythmia is a locked option which must be activated by your hospital's technical personnel. Arrhythmia monitoring is not available for neonates. Arrhythmia monitoring is only available for adult and pediatric patients.

The monitor matches incoming beats against beats previously recorded and stored in a reference template. Through this process, the monitor can verify an arrhythmia event's occurrence, classify it, and draw clinically useful conclusions based on the frequency and morphology of the signal. The monitor considers all beats questionable if a baseline shift exceeds specified limits.

# WARNING: Do not rely solely on ECG with seizure-prone patients. Electrical artifacts of non-cardiac origin, such as seizure, may prevent detection of certain arrhythmias.

**NOTE:** Arrhythmia detection may not work properly in all patients. The monitor classifies only QRS complexes  $\geq 0.20$  mV, for widths  $\geq 70$  ms. An artifact condition (ARTF) may occur when the ECG signal does not meet these minimums. While continuing to monitor HR, you can turn off ARR monitoring for patients whose QRS complexes do not meet these minimums.

The monitor uses the results of QRS processing for arrhythmia analysis. During multiple-lead arrhythmia processing, each lead's QRS complexes are measured and compared against its learned dominant normal beat. The monitor classifies beats based on information acquired from all available leads.

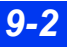

# About the Arrhythmia Template

After you connect ECG cables to the patient, the monitor begins to learn that patient's reference template based on its identification of the patient's dominant QRS pattern. While the monitor is in the learning phase, all arrhythmia alarms and trend collection are suspended. The abbreviation *LRN* appears in the parameter box, and the message, *Relearning* appears in the local message area. This learning phase normally takes 30 to 40 seconds. If the monitor detects more than 100 QRS complexes and less than 16 matching beats, it displays the message *Unable to learn*. However, the monitor continues trying to learn the patient's dominant QRS pattern.

Once the patient's reference template is learned, the monitor removes the learning messages and initiates arrhythmia alarms and trend collection. Subsequent individual beats are classified by comparing them to the patient's learned reference template. In the third and final phase of arrhythmia processing, the monitor compares sequences of valid beats with the template.

## **Beat and Rhythm Classification**

Beat classification refers to the analysis of individual beats. If a new beat's features do not match those of the reference template, the new beat is classified as abnormal, paced, or questionable. The monitor uses all detected beats to calculate the heart rate, eliminating questionable beats from arrhythmia classifications.

Rhythm event classification refers to the analysis of sequences of beats. The monitor compares the sequence of the last eight beats with the sequences stored in the monitor's memory. If it detects two or more events simultaneously, the monitor alarms in order of event priority uses the event priority to determine which alarm condition to initiate.

The following table describes available event and beat classifications. Items in this table are ordered based on their event priority:

| Label | Event and Beat Classification                                                                                                    |
|-------|----------------------------------------------------------------------------------------------------|
| ASY   | Asystole: 4 seconds pass without the detection of a valid QRS complex                                                                                                    |
| VF    | Ventricular Fibrillation: The monitor identifies a sinusoidal waveform with fibrillation characteristics1                                                                |
| VT    | Ventricular Tachycardia: N or more PVCs are detected in a time interval $T = (60 * (N - 1)) / R$ , where N is defined as the VT count and R is defined as the VT rate1,2 |
| RUN   | Ventricular Run: Series of 3 to N-1 consecutive PVCs with a beat-to-beat rate $\geq$ the VT rate1,2                                                                      |
| AIVR  | Accelerated Idioventricular Rhythm: Series of 3 or more PVCs with a rate less than the VT rate2                                                                          |

### **9** ARRHYTHMIA MONITORING

| Label                                                                        | Event and Beat Classification                                                                                                    |
|------------------------------------------------------------------------------|----------------------------------------------------------------------------------------------------|
| SVT                                                                          | Supraventricular Tachycardia: N or more consecutive normal beats, with a beat-to-beat rate greater than or equal to the SVT setting                                                                                                    |
| CPT                                                                          | Ventricular Couplet: Sequence of beats with the pattern: normal, PVC, PVC, normal                                                                                                    |
| BGM                                                                          | Ventricular bigeminy: Sequence of beats with the pattern: normal, PVC, normal, PVC, normal                                                                                                    |
| TACH                                                                         | Sinus Tachycardia: N or more consecutive normal beats, with a beat-to-beat rate $\geq$ TACH rate setting $_{2,3}$                                                                                                    |
| BRDY                                                                         | Sinus bradycardia: 8 or more consecutive normal beats, with an average rate $\leq$ sinus bradycardia rate setting $^2$                                                                                                    |
|                                                                              | NOTES:                                                                                                    |
|                                                                              | <ul> <li>When in neonatal mode, bradycardia is a low heart rate alarm.</li> </ul>                                                                                                    |
|                                                                              | <ul> <li>Brady Alarm (neonate only), which is a high alarm, can be configured independently of<br/>the low HR alarm, which is a medium alarm.</li> </ul>                                                                                                    |
| PAUS                                                                         | Pause: Sequence of two beats classified as normal or PVC, with interval $\geq$ pause rate value in seconds (±100ms)                                                                                                    |
| ARTF                                                                         | Artifact: More than 50 % of beats in the last minute classified as questionable                                                                                                    |
| <sup>1</sup> Certair<br>ventric<br>such ty<br>conditi<br><sup>2</sup> "N" is | n ventricular tachycardias have sinusoidal waveforms closely resembling those of<br>ular fibrillation. Because of the similarity of these waveforms, the monitor may classify<br>/pes of ventricular tachycardia as ventricular fibrillation, the more serious of the two<br>ons. |
| <sup>3</sup> A PVC                                                           | or other abnormal beat breaks the analysis sequence and restarts analysis.                                                                                                    |

## **Automatic Learning and Relearning**

After you connect ECG cables to the patient, the monitor begins to learn a reference template whenever you execute any of the following tasks:

- Turn on the monitor
- Exit standby mode
- Click on ARR Monitoring or QRS/ARR Select
- Change the top-channel lead (ECG 1), or change the ECG2 channel lead during ECG1&2 processing
- Change a 12-lead configuration

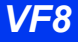

# Arrhythmia Setup

### Modes (Full, Basic, OFF)

As shown in the following table, the monitor reports certain arrhythmia events even if you set **ARR Monitoring** to **OFF**. **Basic** arrhythmia mode allows you to expand the list of events reported. When **ARR Monitoring** is set to **Full**, the monitor reports all available arrhythmia events.

| ARR Mode | Available Display Parameters                                                                                                    | Parameter box                  |
|----------|----------------------------------------------------------------------------------------------------|--------------------------------|
| OFF      | <ul> <li>ASY (asystole)</li> <li>VF (ventricular fibrillation)</li> <li>ARTF (artifact)</li> </ul>                                                                                              | <sup>HB</sup> <b>* 72</b>      |
| Basic    | <ul> <li>ARR (label to register arrhythmia occurrence)</li> <li>ASY (asystole)</li> <li>VF (ventricular fibrillation)</li> <li>ARTF (artifact)</li> <li>VT (ventricular tachycardia)</li> </ul> | HR • 72                        |
| Full     | <ul> <li>All arrhythmia events (See page 9-3 for a complete list.)</li> <li>PVC (premature ventricular contraction)</li> </ul>                                                                  | HR ♥ 72<br>√~ ARR<br>PVC/min 0 |

You can configure the monitor to process arrhythmia according to the number and variety of events you wish to observe.

- 1. Click on the ECG parameter box to display the ECG menu.
- 2. Click on **ARR Monitoring**.

WARNING: When HR alarms are disabled and ARR monitoring is turned off, the monitor cannot generate ASY/VF alarms. To restore this ability, set ASY/VF alarms to "Always ON" (see page 2-15).

3. Scroll through the available settings (**Basic, Full**, or **OFF**) and click to verify your selection.

**NOTE:** If Full monitoring is installed as a locked option, you can select **Full**, **Basic**, or **OFF**. If not, the choices are **Basic** and **OFF**.

### **Channel - Lead Selection**

Appropriate lead selection is essential for accuracy in arrhythmia monitoring. Ideally, you should assign the two best leads to the top two channels on the monitor. See page 8-19 for more detailed information.

Processing options are:

- ECG1 (single-channel option) Dedicates processing to the lead that occupies top channel on the monitor screen.
- ECG 1 & 2 (dual-channel option) Instructs the monitor to determine heart rate and arrhythmia based on the leads that occupy the two top channels on the monitor screen.

#### To configure the monitor for single- or dual-channel monitoring

- 1. Click on the ECG parameter box to display the ECG menu.
- 2. Click on QRS/ARR Select.
- 3. Select ECG1 or ECG1 & 2 and click.

### Arrhythmia Setup Table

When the monitor is operating in Full arrhythmia mode, the ARR setup table allows you to configure arrhythmia monitoring according to your patient's needs. The monitor can detect all events listed in the first column of the table. Using the remaining columns, you can modify the attributes of each event. Fields that are not applicable for a certain event category are blank, while those that cannot be modified are ghosted.

**NOTE:** The PVC/min current value is only displayed if the monitor is in Full arrhythmia mode. The PVC/min limit is set in the Alarm Limits table. Refer to chapter 5 for more information on setting alarm limits.

#### To access the ARR Setup table

• Click on the ECG parameter box on the main screen

or

- 1. Press the Alarm Limits fixed key.
- 2. Click on **ARR** at the bottom right of the Alarm Limits table. The Arrhythmia Setup menu appears.

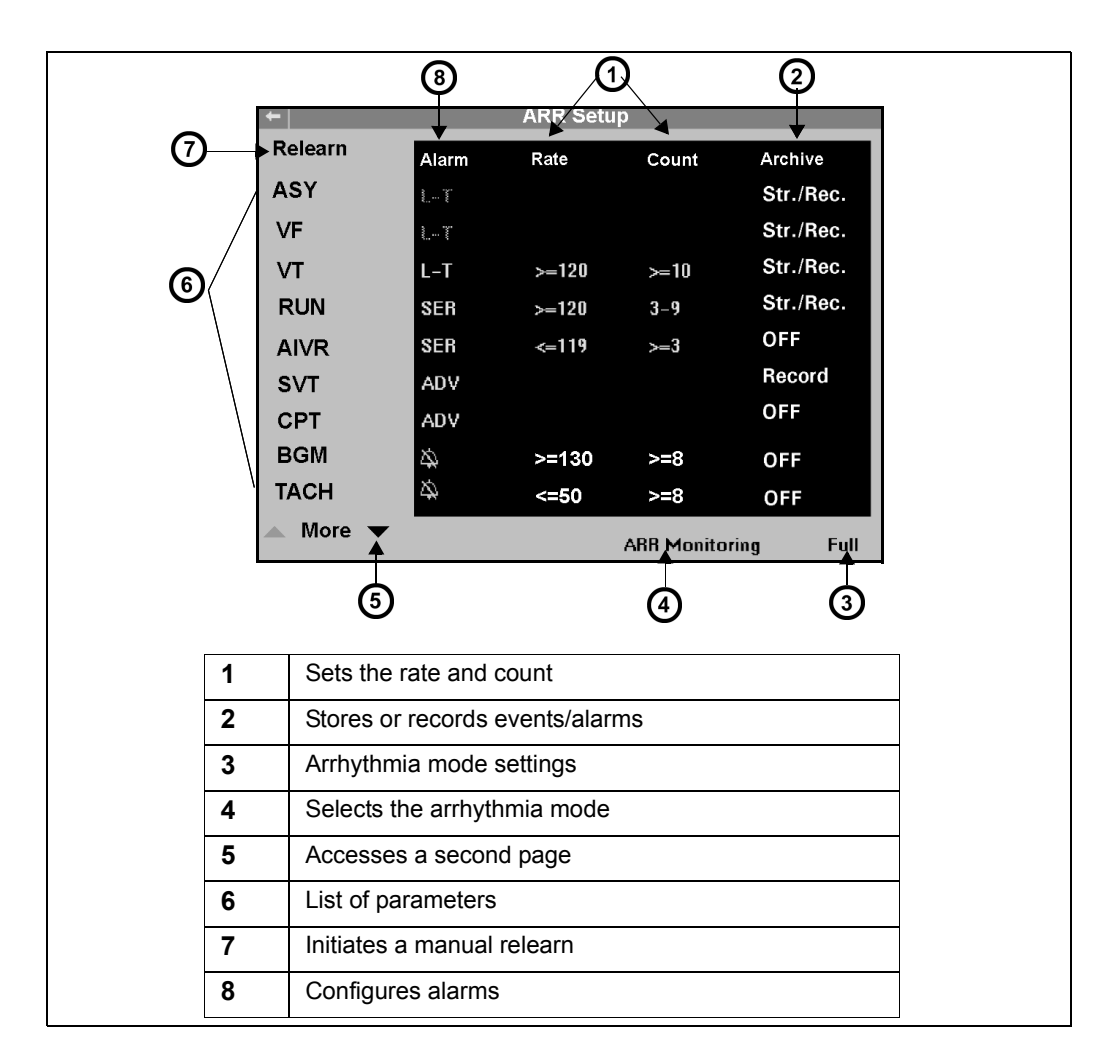

### Modifying Arrhythmia Functions

- 1. Access the ARR setup table (see page 9-6).
- 2. Scroll to the parameter whose arrhythmia functions you wish to configure and click.
- 3. Scroll to the function you wish to modify (the first column, **Alarm**, is highlighted when you first click on a parameter).
- 4. Click to access settings of the selected arrhythmia function.
- 5. Dial through settings and click to confirm your selection.
- 6. Repeat steps 2 5 to configure additional arrhythmia functions or parameters.

DELTA/DELTA XL/KAPPA

### Quick Reference – Arrhythmia Setup Table

| Function | Description                                                                                                    | Available Settings                                                                                                    |
|----------|----------------------------------------------------------------------------------------------------|----------------------------------------------------------------------------------------------------|
| Relearn  | <ul> <li>Initiates a relearn process. Dräger<br/>recommends that you perform a relearn<br/>under the following conditions:</li> <li>A lead is reconnected or electrodes are<br/>repositioned.</li> <li>Eight hours have passed since last<br/>reference complex learned.</li> <li>Questionable arrhythmia calls appear<br/>on the patient's ECG.</li> <li>Other significant changes appear on the<br/>patient's ECG.</li> </ul> | <ol> <li>To learn or relearn the template:</li> <li>Set ARR Monitoring to Basic or Full.</li> <li>Verify the quality of the ECG signal.</li> <li>Check that the patient's ECG displays<br/>a normal reference pattern.</li> <li>Click on Relearn to begin a new<br/>learning phase.</li> </ol>           |
| Alarm    | Sets the alarm priority (see page 5-3) for<br>an arrhythmia event.<br><b>NOTE</b> : Settings for Asystole (ASY) and<br>Ventricular Fibrillation (VF) cannot be<br>modified.                                                                                                    | <ul> <li>High</li> <li>Medium</li> <li>Low</li> <li>↓ (off)</li> </ul>                                                                                                    |
| Rate     | <ul> <li>Together with the count, the rate determines the point at which an event call is triggered</li> <li>NOTES:</li> <li>You cannot modify the rate for the following parameters: ASY, VF, CPT, BGM or ARTF.</li> <li>RUN and AIVR cannot be modified because their settings derive from VT. They are included to quantify their derivation, based on current VT values.</li> </ul>                                         | <ul> <li>VT; 100 to 200, increments of 10</li> <li>RUN; Same as VT Rate</li> <li>AIVR; ≤VT<sub>Rate</sub> - 1</li> <li>SVT; 120 to 200, increments of 10</li> <li>TACH; 100 to 200, increments of 10</li> <li>BRDY; 30 to 105, increments of 5</li> <li>PAUS; 1.0 to 3.5s, increments of 0.5s</li> </ul> |
| Count    | <ul> <li>Together with the rate, the count determines the point at which an event call is triggered</li> <li>NOTES:</li> <li>You cannot modify the count for the following parameters: ASY, VF, CPT, BGM or ARTF.</li> <li>RUN and AIVR derive their settings from VT and therefore cannot be modified. They are included in order to quantify their derivation, based on current VT values.</li> </ul>                         | <ul> <li>VT; 5 to 15, increments of 1</li> <li>RUN; 3 to VT<sub>Count</sub> - 1</li> <li>AIVR; Count ≥3</li> <li>SVT; 3 to 10, increments of 1</li> <li>TACH; 5 to 15, increments of 1</li> <li>BRDY; not applicable</li> <li>PAUS; not applicable</li> </ul>                                            |

| Function | Description                                                                                                    | Available Settings                                                                                                    |
|----------|----------------------------------------------------------------------------------------------------|----------------------------------------------------------------------------------------------------|
| Archive  | Determines whether the selected event is<br>stored, recorded, or both. You can view<br>stored events on the Event Recall screen<br>(see page 1-27).<br><b>NOTE</b> : The archive function for ASY<br>(Asystole) and VF (Ventricular Fibrillation)<br>cannot be disabled. | <ul> <li>Store; stores the selected event</li> <li>Record; generates an alarm recording of selected event</li> <li>Str./Rec.; stores an event and generates an alarm recording (even when event alarm is turned off)</li> <li>OFF</li> </ul> |

# **Status Messages**

| Message                      | Event Definition                                                                                                    | Suggested Action                                                                      |
|------------------------------|----------------------------------------------------------------------------------------------------|---------------------------------------------------------------------------------------|
| PVC/min > UL                 | The PVC/min value is above the upper alarm limit.                                                                                                    | Check the patient.                                                                    |
| Cannot Learn<br>Lead <x></x> | At the end of the Learning phase, the<br>dominant normal complex could not be<br>determined for Lead <x> (one of the two<br/>leads selected for QRS processing).<br/>Arrhythmia analysis proceeds using the other<br/>lead as a source. Lead <x> is ignored until a<br/><i>Relearn</i> is initiated.</x></x> | <ul> <li>Check the leads.</li> <li>Choose another lead for QRS processing.</li> </ul> |
| Relearning                   | Monitor is learning a normal QRS complex as a reference template.                                                                                                    | Not applicable                                                                        |
| Unable to<br>Learn           | After 100 beats, monitor cannot determine<br>the dominant normal complex on any lead<br>selected for QRS processing. Learning<br>continues.                                                                                                    | Check the electrode preparation.                                                      |
| Baseline<br>Artifact         | Artifact is blocking arrhythmia classification.                                                                                                    | Check the electrode preparation.                                                      |

This page intentionally left blank.

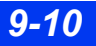

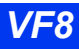

# **10 ST Monitoring**

| Overview                          |  |
|-----------------------------------|--|
| MultiMed Pods for ST Analysis     |  |
| ST Display                        |  |
| ST Analysis Setup                 |  |
| Quick Reference: ST Analysis Menu |  |
| Measuring Points                  |  |
| ST Alarms Table                   |  |
| Status Messages                   |  |
| -                                 |  |

# **Overview**

ST segment deviation is defined as the displacement (in mm) above or below the isoelectric level. The measurement of deviation compares the isoelectric point to the ST measurement point.

The isoelectric point defines the point of zero voltage (no electrical activity, 0 mm) with a default position of 28 ms before the onset of the QRS complex on the horizontal (time) axis. The ST point occurs in the ST segment between the QRS offset (J point) and the T-wave, at a default position of 80 ms after the QRS offset. The following figure illustrates a typical QRS complex.

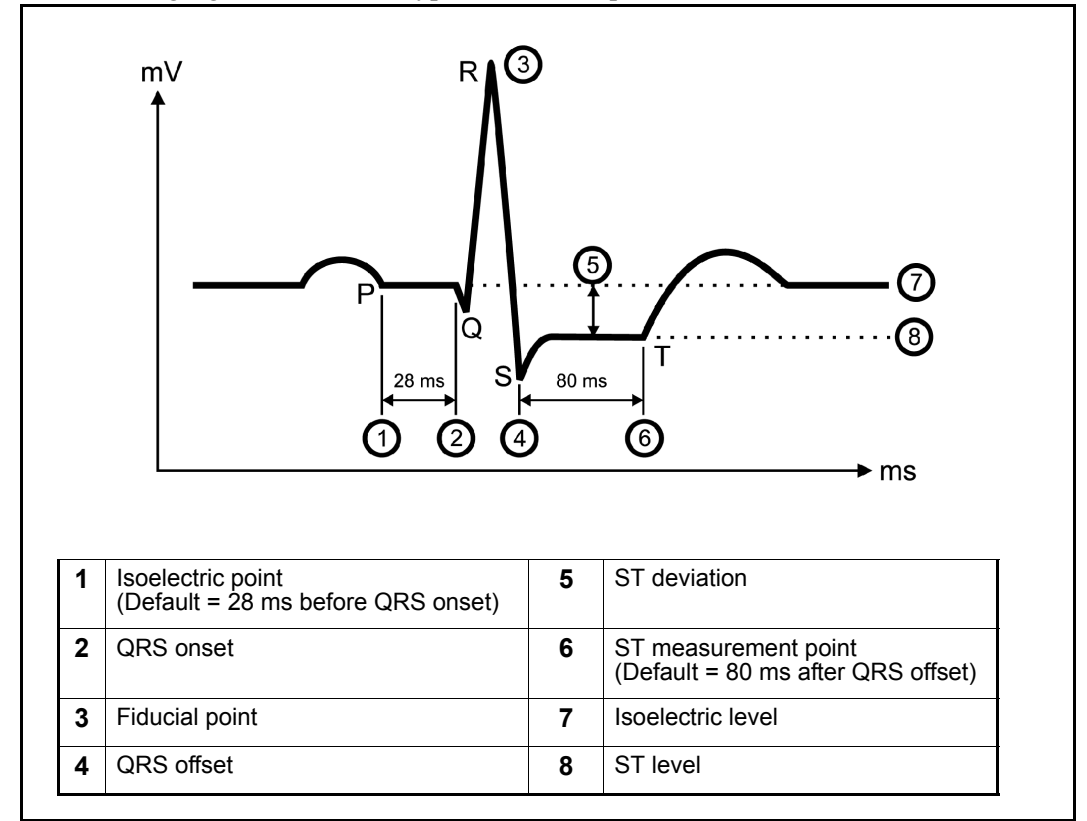

The ST analysis feature examines QRS complexes classified as "normal" beats from up to twelve selected ECG leads. The monitor learns each ST lead, combining the measurements and features of normal beats into a composite (or average) QRS complex. It derives the ST segment deviation from this average.

When ST monitoring is enabled, current ST values are trended and can be reviewed on the trend display.

# MultiMed Pods for ST Analysis

### Six-Lead ST Monitoring

The MultiMed 6, MultiMed Plus, or MultiMed Plus OR cables supports two chest leads (V and V+). Six-lead ST monitoring is almost as accurate as 12-lead monitoring, without some of the difficulties of electrode placement and management associated with 12-lead monitoring.

## **TruST Twelve-Lead ST Monitoring**

Infinity TruST is a Twelve-lead ECG obtained through the MultiMed 6-pod. TruST twelve-lead ST processing requires installation of 12-lead Rest ECG (ARIES) software option. TruST allows you to view the same number of leads as a six-lead monitor with an additional four TruST leads. For more information, see 8-10.

# **Twelve-Lead ST Monitoring**

Twelve-lead ST processing requires installation of 12-lead Rest ECG software option for up to six chest leads ( $V_1$  to  $V_6$ ) via the MultiMed 12 pod. Twelve-lead display and QRS processing alone do not require this software option.

WARNING: The NeoMed and MultiMed 12 pods are not intended for use during electrosurgery. To protect patients from burns, do not use these pods in an ESU environment. See the section entitled "Safety Considerations" on page 6 in these Instructions for Use for other important safety precautions.

Twelve-lead ST monitoring, available for adult and pediatric patients, enhances the accuracy of ST parameters. During 12-lead ST monitoring, the monitor trends all twelve ST leads plus ST Vector Magnitude (STVM) and ST Change in Vector Magnitude (STCVM):

- STVM is the magnitude (mm or mV) of the ST vector (the ECG vector at the ST measurement point). A combination of the ST deviation values from all twelve leads, it measures the ST level throughout the heart. STVM is, therefore, a summary vector and a single parameter which can alert the clinician of a change in ST level somewhere in the heart. It is trended and has its own alarm limits.
- STCVM is the change of magnitude (mm or mV) between the current ST vector and the ST vector at the time of the last reference. STCVM values also show a change in the location of the ST vector over time.

**NOTE:** If ARIES software is installed, the monitor may generate an ST alarm for leads that are not displayed in the ST parameter box (see page C-8).

# **ST Display**

When ST monitoring and ECG monitoring are enabled, the ST parameter box appears just below the HR parameter box on the main screen.

| HR ♥<br>ARR | 72   |
|-------------|------|
| STIII       | 1.5  |
| STaVL       | -0.5 |
| STV         | -1.5 |

You can enable and disable ST monitoring on the ST Analysis menu or ECG setup menu (page 8-18). ST deviation values are displayed in the same format as strip recordings, where 1 millimeter (mm) on the grid corresponds to 0.1 millivolt (mV).

# **ST Analysis Setup**

The ST analysis menu allows you to execute most of the functions involved in analyzing the ST segment.

#### To open the ST Analysis menu

• Click on the ST parameter box (if displayed),

or

- 1. Press the Menu fixed key on the front of the monitor.
- 2. Click on Patient Setup.
- 3. Click on Parameters. A list of available parameters appears.

NOTE: ST does not appear in the parameter list if ST monitoring has been disabled.

4. Click on ST.

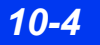

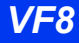
# **Quick Reference: ST Analysis Menu**

| Menu Item                                                                            | Description                                                                                                    | Settings                                                                                                    |
|--------------------------------------------------------------------------------------|----------------------------------------------------------------------------------------------------|----------------------------------------------------------------------------------------------------|
| ST Monitoring                                                                        | Enables/disables ST monitoring.<br><b>NOTE: ST Monitoring</b> is ghosted if<br>ECG is disabled or no leads are                                                                                                    | • ON<br>• OFF                                                                                                    |
| ST Lead1                                                                             | Selects up to three ECG leads as                                                                                                    | None, I, II, III, aVR, aVL, aVF, V <sup>1</sup> , V+ <sup>1</sup> ,                                                                                                    |
| ST Lead2                                                                             | ST parameter box,                                                                                                    | $dV3^{2}$ , $dV4^{2}$ , $dV6^{2}$ , $V5$ , $V6^{2}$ , $dV1^{2}$ , $dV1^{2}$ , $dV1^{2}$ , $dV4^{2}$ , $dV6^{2}$ , $VM$ , $CVM$                                                                                                    |
| ST Lead3                                                                             | <b>NOTE</b> : All ST leads are monitored if ARIES software is installed.                                                                                                    |                                                                                                    |
| ST Mini Trend                                                                        | Displays up to one hour of trended ST<br>data in mini-trend graphs on the left<br>side of the main screen.                                                                                                    | None, STI, STII, STIII, STAVR, STaVL,<br>STaVF, STV <sup>1</sup> , STV+ <sup>1</sup> , STV1, STV2,<br>STV3, STV4, STV5, STV6, STdV1 <sup>2</sup> ,<br>STdV3 <sup>2</sup> , STdV4 <sup>2</sup> , STdV6 <sup>2</sup> , STVM,                                                                                                    |
|                                                                                      | information about mini trends.                                                                                                    | STVCVM                                                                                                    |
| Relearn                                                                              | <ul> <li>Purges stored average S-T complexes.</li> <li>Blanks average S-T complexes currently displayed on the Measuring Points screen.</li> <li>Learns the patient's arrhythmia and dominant QRS rhythm.</li> <li>Identifies the new dominant QRS complex.</li> </ul> | <ul> <li>NOTES:</li> <li>New complexes are displayed on the Measuring Point screen (see page 10-6).</li> <li>Relearn is also accessible from the ECG and ARR setup menus.</li> <li>All Relearn operations are stored in the trends database. Markers on the trend displays indicate when a Relearn operation occurred.</li> </ul>                                                                                                 |
| Show All Leads                                                                       | Displays the waveforms of all<br>connected ECG leads, as well as<br>TruST leads<br><b>NOTE:</b> Also accessible from the <b>Main</b><br>menu/ <b>Review</b> submenu and from the<br><b>All ECG</b> fixed key on the remote<br>keypad).                                 | <ul> <li>When the Show All Leads screen is displayed:</li> <li>Leads are displayed on a single "page" except for 12-lead monitoring leads (including TruST leads), which are displayed six each on two pages.</li> <li>Parameter box display, alarm, and recording functions are not affected.</li> <li>Rotary knob can only scroll Show All Leads menu items.</li> <li>Parameter boxes are visible, but inaccessible.</li> </ul> |
| <sup>2</sup> Selection unavailable/ghosted when TruST 12-Lead is set to <b>OFF</b> . |                                                                                                    |                                                                                                    |

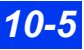

## **10 ST MONITORING**

| Menu Item           | Description                                                                                                    | Settings                                                                                                    |
|---------------------|----------------------------------------------------------------------------------------------------|----------------------------------------------------------------------------------------------------|
| Measuring<br>Points | Displays the average S-T complex for<br>each monitored ST lead, as well as<br>TruST leads.<br><b>NOTE</b> : See page 10-6 for more<br>information. | <ul> <li>ISO; changes the point that defines position of the isoelectric point.</li> <li>ST; changes the point that defines position of the S-T measurement point.</li> <li>Recalculates the QRS complex.</li> </ul> |
| ST Alarms           | Opens the ST Alarm Limits table.                                                                                                    | See page 10-10.                                                                                                    |

## **Measuring Points**

#### The Measuring Points Screen

The starting and ending points for the QRS complex are automatically determined. In practice, however, the accurate determination of the isoelectric and ST measuring points requires careful clinical evaluation. On the Measuring Points screen, accessible via the ST Analysis menu (page 10-4), you can change the isoelectric and ST measuring points to achieve an accurate ST deviation measurement.

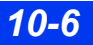

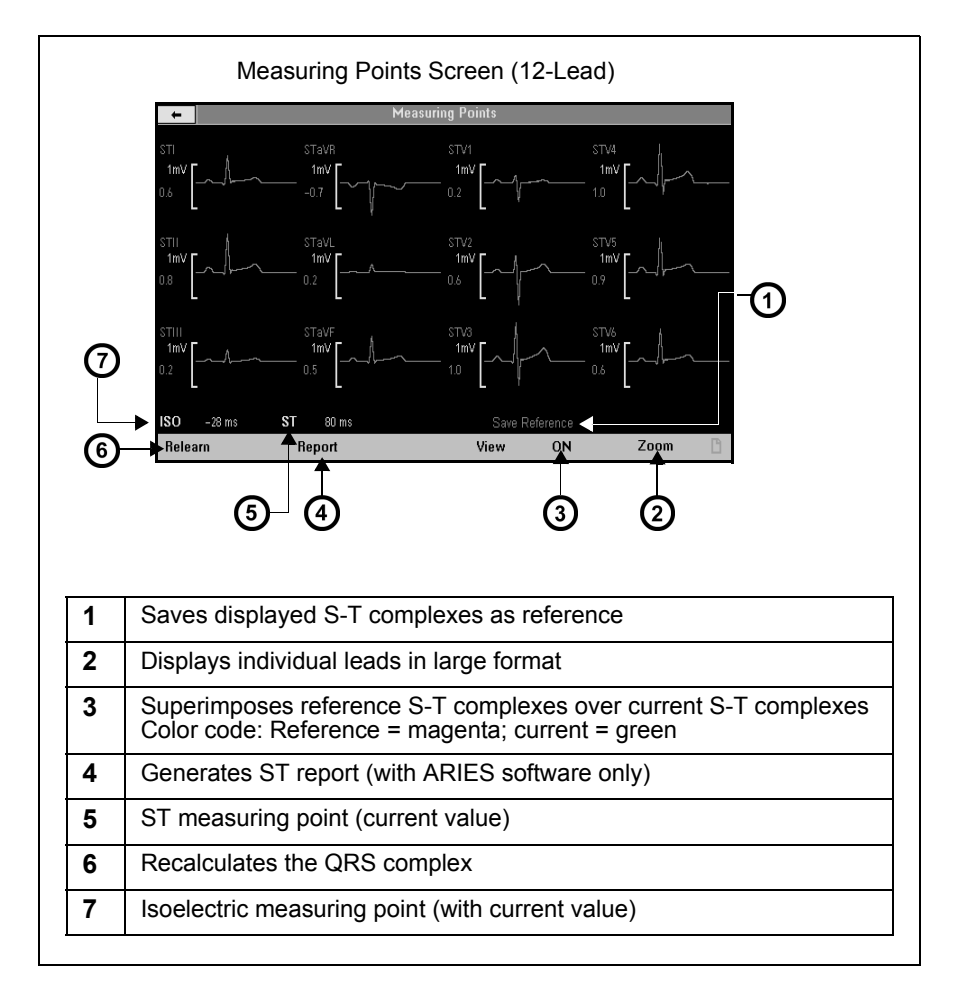

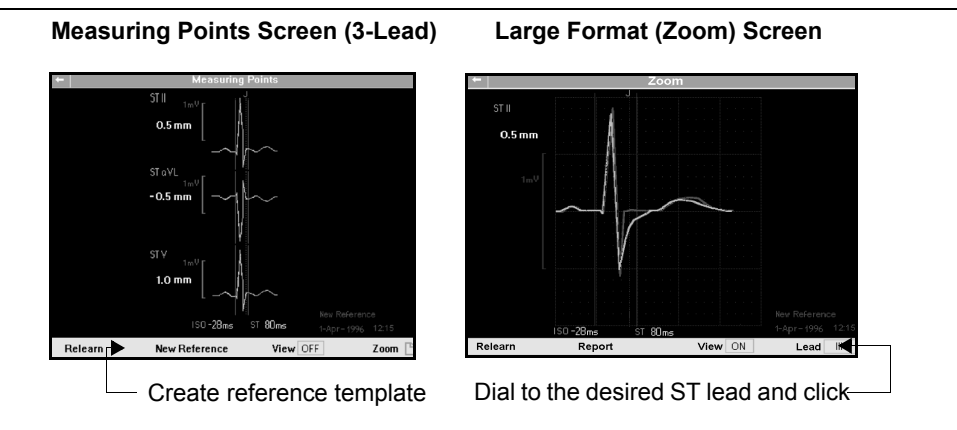

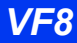

DELTA/DELTA XL/KAPPA

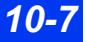

## Changing the ISO and ST Points

When you change the ST and ISO measuring points on the Measuring Points screen, the monitor recomputes the ST deviation value accordingly (see page 10-9 for directions on changing the ST and ISO points). During this procedure, the changing ST deviation values are displayed in yellow beneath the current values, which appear in green. At the bottom of the screen, the placement of the ISO measuring point (in milliseconds) before QRS onset is displayed next to the label 'ISO', while the placement of the ST measuring point (in milliseconds) after QRS offset is displayed next to the label **ST**.

#### NOTE:

- It is good clinical practice to check the position of the isoelectric and ST measuring points before starting ST monitoring.
- After a Relearn is complete, the QRS onset and offset are locked until you initiate another Relearn.

On all trend displays, markers indicate changes in the placement of measuring points as well as Relearn operations. The labels 'CHG' (Change) and 'LRN' (Relearn) appear in time-stamped columns in the Trend Table and in the ST Trend Graphs. Also in the Trend Graphs, a solid white vertical line in the ST trend graphs marks the time of a measuring point change, while a dotted vertical line marks the time a Relearn operation was initiated. Use the cursor to pinpoint the time of marked changes and Relearn operations (see page 6-3 for instructions on using the cursor in trend graphs).

**NOTE:** See page 9-4 for information about events and procedures that automatically trigger a relearning period.

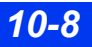

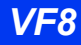

The following table describes procedures for changing the ISO (isoelectric) and ST points on the Measuring Points screen:

| Changing the isoelectric measuring point                                                                                                    | Changing the ST measuring point                                                                                                    |  |
|----------------------------------------------------------------------------------------------------|----------------------------------------------------------------------------------------------------|--|
| <ol> <li>Click on ISO to highlight the position of the current ISO measuring point (in milliseconds). The vertical ISO line changes to yellow.</li> <li>Use the rotary knob to move the vertical ISO line along the horizontal axis. As you move the line, the value (also in yellow) changes. The changing ST deviation values are displayed in yellow beneath the current values.</li> <li>When you reach the desired position on the average S-T complex, click to confirm the new ISO measuring point.</li> <li>The vertical line and the ISO value change from yellow to white.</li> <li>For each average S-T complex displayed, the value (in millimeters) for ST deviation changes to reflect the new ISO measurement point.</li> </ol> | <ol> <li>Click on ST to highlight the position of the<br/>current ST measuring point (in milliseconds).<br/>The vertical ST reference line changes to<br/>yellow.</li> <li>Use the rotary knob to move the ST vertical<br/>line along the horizontal axis. As you move<br/>the line, the ST value (also in yellow)<br/>changes. The changing ST deviation values<br/>are displayed in yellow beneath the current<br/>values.</li> <li>When you reach the desired position on the<br/>average S-T complex, click to confirm the new<br/>ST measuring point.</li> <li>The vertical line and the ST position value<br/>change back from yellow to white.</li> <li>For each average S-T complex displayed, the<br/>value (in millimeters) of ST deviation changes<br/>to reflect the new ST measuring point.</li> </ol> |  |
| The ISO and ST labels are ghosted if no ST complex is valid. The ST parameter box displays the new ST deviation value after changes are completed.                                                                                                    |                                                                                                    |  |

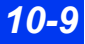

# **ST Alarms Table**

The ST Alarms table allows you to modify the alarm limits of multiple ST parameters in a single location. ST alarms are subject to the same alarm guidelines as other parameters (see chapter 5). In addition, control keys at the bottom of the screen allow you to execute the following alarm functions at the ST alarm table:

| Menu Item      | Description                                                                                                    | Settings                                                                                                    |
|----------------|----------------------------------------------------------------------------------------------------|----------------------------------------------------------------------------------------------------|
| Auto Set       | Changes the upper and lower limits (mm<br>or mV) for all active ST leads<br><b>NOTE</b> : The main Alarm Limits menu's<br>Auto Set feature also uses this<br>calculation to adjust alarm limits of active<br>ST parameters (see page 5-13). | <ul> <li>Upper alarm limit<br/>Current value + 2mm (or 0.2mV)</li> <li>Lower alarm limit<br/>Current value - 2mm (or 0.2mV)</li> </ul> |
| Event Duration | Determines the time that a potential<br>alarm condition must persist on ST leads<br>before the monitor classifies it as a valid<br>alarm condition                                                                                          | • OFF, 15, 30, 45, 60 s                                                                                                    |
| Relearn        | Initiates a Relearn of the QRS template (see page 10-5).                                                                                                    | Not applicable                                                                                                    |

#### To access the ST Alarms setup table

- 1. Press the Alarm Limits fixed key on the front of the monitor.
- 2. Click on the **ST** control key at the lower right of the screen.
- 3. Follow the guidelines for modifying alarm limits on page 5-6.
- 4. Use the control keys at the top of the parameter list (**Auto Set**) and bottom of the screen (**Event Duration**, **Relearn**) to perform other ST alarm functions.

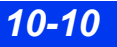

# **Status Messages**

| Message                                                              | Possible Cause                                                                                                    | Suggested Action                                                                                                    |
|----------------------------------------------------------------------|----------------------------------------------------------------------------------------------------|----------------------------------------------------------------------------------------------------|
| ST <x> Out of<br/>Range High<br/>ST <x> Out of<br/>Range Low</x></x> | The ST algorithm has calculated values $\pm 15$ mm (or $\pm 1.5$ mV) outside the high or low end of the ST measurement range.                              | <ul> <li>Check the isoelectric and ST measuring points.</li> <li>Observe the patient and treat if clinically indicated.</li> </ul>                                                                                                    |
| Cannot Analyze<br>ST                                                 | <ul> <li>The monitor cannot determine<br/>ST values because of the<br/>following conditions:</li> <li>Absence of normal beats</li> <li>Artifact</li> </ul> | <ul> <li>Perform a relearn.</li> <li>Calm the patient.</li> <li>Check electrodes; re-apply, if necessary.</li> <li>Make sure that the patient's skin is properly prepped.</li> <li>Isolate the patient from auxiliary equipment if possible.</li> </ul>                                      |
| ST <x> &gt; &lt;#&gt;<br/>ST <x> &lt; &lt;#&gt;</x></x>              | The ST value is outside the upper or lower alarm limit.                                                                                                    | <ul> <li>Observe the patient carefully and treat if clinically indicated.</li> <li>Change the alarm limits.</li> </ul>                                                                                                    |
| ST <x> Lead<br/>Invalid</x>                                          | Bad electrode contact or faulty lead wire.                                                                                                    | <ul> <li>Inspect and replace defective cables and wires.</li> <li>Reapply gel on reusable electrode(s).</li> <li>Reapply electrodes. Make sure the patient's skin is properly prepped.</li> <li>If a lead or electrode cannot be replaced, select another ST lead for processing.</li> </ul> |
| Cannot Derive<br>STVM<br>Cannot Derive<br>STCVM                      | <ul> <li>At least one of the 12 leads is disconnected.<br/>or</li> <li>STVM was invalid at the time the reference value was saved.</li> </ul>              | <ul> <li>Inspect and replace defective cables and wires.</li> <li>Reapply gel on reusable electrode(s).</li> <li>Reapply electrodes. Make sure the patient's skin is properly prepped.</li> </ul>                                                                                            |
| MultiMed 12 Pod<br>Disconnected                                      | The MultiMed 12 pod is not<br>connected to the monitor during<br>12-lead monitoring.                                                                       | <ul> <li>STCVM: Do a Save Reference.</li> <li>Check the cables and the connection; replace<br/>the cables, if necessary.</li> <li>NOTE: Not supported when TruST is<br/>enabled.</li> </ul>                                                                                                  |
| MultiMed Pod<br>Disconnected                                         | The MultiMed pod is not<br>connected to the monitor during<br>3, 5, or 6-lead monitoring.                                                                  | <ul> <li>Check the cables and the connection;<br/>replace the cables, if necessary.</li> <li>If the MultiMed pod is not in use, press the<br/>Alarm Silence fixed key.</li> </ul>                                                                                                    |

This page intentionally left blank.

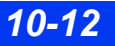

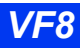

# **11 EEG Monitoring**

| Overview                    |      |
|-----------------------------|------|
| Precautions                 |      |
| Connecting the EEG Pod      |      |
| EEG Setup                   | 11-6 |
| Quick Reference – EEG Setup |      |
| Status Messages             |      |

# **Overview**

When used with the EEG pod, the monitor measures up to four EEG signals. Each EEG waveform has its own parameter box, and each parameter box displays up to three selectable parameters. EEG parameters can be trended, printed, and displayed on a central station.

Each EEG lead is a differential measurement between two electrodes (positive and negative). For example, a lead label of Fp-Cz means the positive electrode is at the Fp site and the negative electrode is at the Cz site.

#### NOTE:

- "EEG pod H/W Failure" message appears if the EEG pod software and the monitor software are not compatible.
- The EEG pod is intended for use with surface electrodes only.
- The **Test Pulse** feature on the Biomed menu (see chapter 2) allows your hospital's technical personnel or DrägerService to confirm the accuracy of EEG signals.

# **Precautions**

#### NOTE:

- EEG parameters do not alarm.
- EEG channel 1 is required for EEG monitoring to occur.

The following precautions apply to EEG monitoring during electrosurgery:

- Place EEG electrodes above the mastoid bone.
- Do not perform electrosurgery above the mastoid bone.

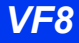

# **Connecting the EEG Pod**

Connect the EEG pod to the monitor using the Hemo/Aux or Aux connector. For a complete list of Dräger EEG accessories available with this product, see page C-20.

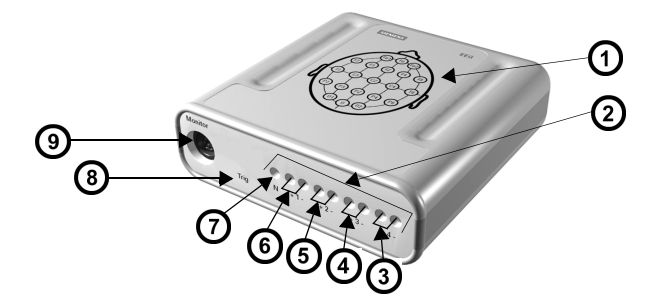

| 1 | Lead diagram          | 6 | Channel 1                                                 |
|---|-----------------------|---|-----------------------------------------------------------|
| 2 | Electrode connections | 7 | Neutral                                                   |
| 3 | Channel 4             | 8 | "Trig" (area reserved for future use; not yet functional) |
| 4 | Channel 3             | 9 | Cable to monitor                                          |
| 5 | Channel 2             |   |                                                           |

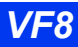

### Differential vs. Referential Measurement

There are two modes of measuring EEG.

Differential mode uses two electrodes for each channel, measuring the differential between each pair. For example, channel one has a positive (+) and a negative (-) connection; channel two has a positive (+) and negative (-) connection; and so forth. The displayed measurement for channel one is the differential between the 1+ and the 1- electrode.

Referential mode uses one electrode for each channel, and all four channels share the reference (R) electrode. For example, channel one has a positive (+) connection; channel two has a positive (+) connection; and both share the same reference connection. Use the referential block, which fits onto the front of the EEG pod as shown in the following illustration, to monitor EEG in referential mode.

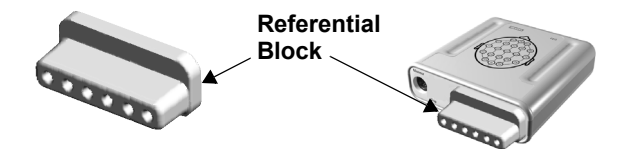

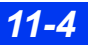

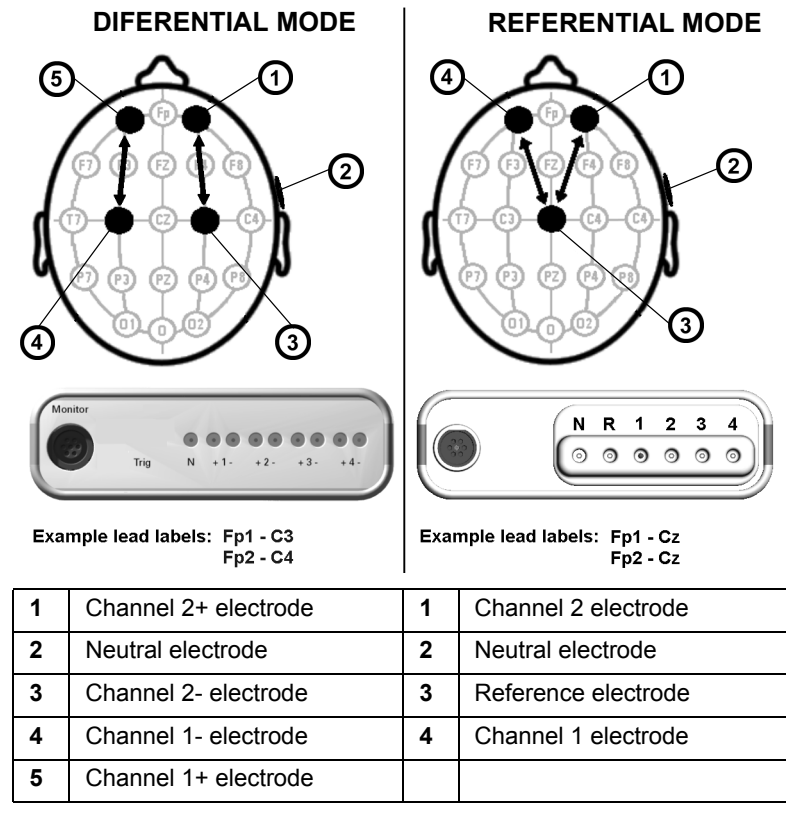

The following diagram compares differential and referential modes.

In differential mode, each channel (1, 2, 3, and 4) has two electrodes, a positive and a negative. In referential mode, all channels use the same reference electrode and only use one numbered electrode (positive).

# **EEG Setup**

#### To display the EEG setup menu

- 1. Press the **Menu** fixed key to display the main menu.
- 2. Click on Patient Setup.
- 3. Click on Parameters.
- 4. Click on EEG1, EEG2, EEG3, or EEG4. The associated EEG menu appears.

You can display up to four EEG channels at the same time. All four EEG menus show the same settings for the various channels (EEG1, EEG2, EEG3, EEG4). The monitor displays each EEG waveform next to its respective parameter box (see page 2-5 for information about displaying parameter boxes). A typically configured EEG parameter box is shown below:

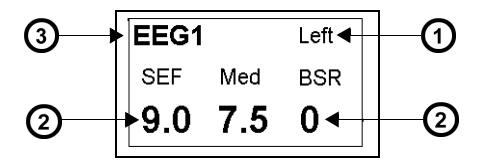

| 1 | Lead label                     |
|---|--------------------------------|
| 2 | Parameters with current values |
| 3 | EEG channel                    |

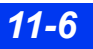

# **Quick Reference – EEG Setup**

The following table describes available EEG setup functions.

| Menu Item     | Description                                                                                                    | Available Settings                                                                                                    |
|---------------|----------------------------------------------------------------------------------------------------|----------------------------------------------------------------------------------------------------|
| Lead Label    | Allows you to select a lead label<br>according to the current<br>measurement mode (differential or<br>referential) – see page 11-4. | You can select either a generic or a specific site label. If you select a specific site label, the cursor moves to the other half of the pair. Choose another site label and click to confirm.                                                                        |
|               | <b>NOTE</b> : Proper skin preparation and careful electrode positioning are essential for reliable results in EEG                   | <ul> <li>Generic site labels: None, Left, Right,<br/>Front, Back, Left Front, Left Back,<br/>Right Front, Right Back</li> </ul>                                                                                                    |
|               | monitoring. Follow the same<br>recommendations as for ECG<br>monitoring (see page 8-8).                                             | <ul> <li>Specific site labels: Fp, Fp1, Fp2, Fz,<br/>F3, F4, F7, F8, Cz, C3, C4, T7, T8, Pz,<br/>P3, P4, P7, P8, O, O1, O2</li> </ul>                                                                                                    |
|               |                                                                                                    | <b>NOTE</b> : Refer to the diagram on top of the EEG pod for site locations.                                                                                                    |
| Size          | Determines the amplitude of each<br>EEG waveform.                                                                                   | • 5, 10, 25, 50, 100, 250, or 500 μV                                                                                                    |
| Size ALL      | Determines the amplitude of all EEG waveforms simultaneously.                                                                       | • 5, 10, 25, 50, 100, 250, or 500 μV                                                                                                    |
| EEG Channels  | Allows you to display up to 4 channels for EEG monitoring.                                                                          | • 1, 2, 3, and 4                                                                                                    |
| EEG Options   | Opens new menu with selections for<br>EEG related settings.<br><b>NOTE</b> : See "EEG Options Submenu"<br>below.                    | <ul> <li>Parameter 1</li> <li>Parameter 2</li> <li>Parameter 3</li> <li>EEG MiniTrend</li> <li>SEF Setting</li> <li>Low Filter</li> <li>High Filter</li> <li>Notch Filter</li> <li><sup>1</sup>Selection is grayed out if EEG pod is software version VE0.</li> </ul> |
| Power Spectra | Shows frequency distribution data for channels selected on EEG setup menu.                                                          | Not applicable<br><b>NOTE:</b> The power spectra display<br>consists of 4 histograms showing the<br>frequency distribution for each channel,<br>plus all 8 derived parameters for each<br>channel.                                                                    |

# **11 EEG MONITORING**

11-8

| Menu Item                                 | Description                                                                                                    | Available Settings                                                                                                    |
|-------------------------------------------|----------------------------------------------------------------------------------------------------|----------------------------------------------------------------------------------------------------|
| Check<br>Impedance                        | Tests quality of EEG electrodes'<br>connection to patient, allowing you to<br>troubleshoot noisy EEG signals<br>Impedance control is important when<br>monitoring EEG, where the signal is<br>hard to measure. A poor signal may<br>be due to improper placement of the<br>electrodes or poor patient<br>preparation.                                   | Not applicable NOTES:  • The EEG Impedance menu classifies the status of each electrode connection as follows: Disconnected: Appears (for both of a channel's electrodes) if either of a channel's electrodes is disconnected or has an impedance value > 250 kOhms. Cannot Measure: Appears if the Neutral electrode is disconnected or if the channel 1 amplifier pair is open. Always check impedance when applying electrodes. Recommended electrode value is < 5k ohms.                                                                                                    |
| The EEG Optio                             | ns Submenu                                                                                                    |                                                                                                    |
| Parameter 1<br>Parameter 2<br>Parameter 3 | Allows you to select up to three<br>parameters for display in the EEG<br>parameter boxes<br>All EEG channels display the same<br>parameters.<br>The figure below shows the median<br>and spectral edge frequencies, as<br>well as the distribution of the Delta,<br>Theta, Alpha, and Beta frequency<br>bands, as shown in the Power<br>Spectra screen. | <ul> <li>Med (Median) – Frequency at median point, where 50% of the energy lies above and below</li> <li>SEF (Spectral Edge Frequency) — Frequency below which user-defined percentage of the power lies If SEF is set to 90%, 90% of the power lies (for example, if SEF is set to 90%, 90% of the power lies below the marked bar).</li> <li>BSR (Burst Suppression Ratio) — Percentage of time the EEG waveform is flatlined over the last 60 seconds (when flatline EEG alternates with "bursts" of activity)</li> <li>Power (Total Power) — Sum of total EEG energy (not the amount of power at each frequency) displayed in decibels (dB)</li> <li>Delta (Delta Power) — Percentage of Total Power between 0.5 and 4 Hz (cycles per second)</li> <li>Theta (Theta Power) — Percentage of Total Power between 4 and 7 Hz</li> <li>Alpha (Alpha Power) — Percentage of Total Power between 8 and 13 Hz</li> <li>Beta (Beta Power) — Percentage of Total Power between 13 and 30 Hz</li> </ul> |

| Menu Item                                                                                                    | Description                                                                                                    | Available Settings                                                                                                    |
|----------------------------------------------------------------------------------------------------|----------------------------------------------------------------------------------------------------|----------------------------------------------------------------------------------------------------|
| EEG Mini<br>Trend                                                                                                    | Allows you to select parameters for<br>display in mini-trends (see page 6-7<br>for more information on mini-trend<br>display) | <ol> <li>Press the Fast Access fixed key.</li> <li>Click on Split Screen.</li> <li>Click on 10 Min Trends or 60 Min<br/>Trends.</li> <li>Open the EEG menu as described on<br/>page 11-6.</li> <li>Click on the setting of your choice:<br/>Med, SEF, BSR, Power, Beta, Alpha,<br/>Theta, or Delta</li> </ol> |
| SEF Setting                                                                                                    | Determines Spectral Edge Frequency (SEF) level                                                                                | • 75, 85, 90, 95, 97, or 98 %                                                                                                    |
| Low Filter <sup>1, 2</sup>                                                                                                    | Allows user to compensate for excessive baseline drift.                                                                       | • 0.5 Hz (Default)<br>• 1.0 Hz                                                                                                    |
| High Filter <sup>1, 2</sup>                                                                                                    | Allows user to compensate for electrical noise artifact.                                                                      | • 15 Hz<br>• 30 Hz (Default)<br>• Off                                                                                                    |
| Notch Filter <sup>1, 2</sup>                                                                                                    | Allows user to compensate for power line noise artifact.                                                                      | • On (Default)<br>• Off                                                                                                    |
| <ol> <li><sup>1</sup> Caution: Only qualified personnel should access Filter functions.</li> <li><sup>2</sup> Selection is grayed out if EEG pod is software version VE0.</li> </ol> |                                                                                                    |                                                                                                    |

# **Status Messages**

| Message                     | Possible Cause                                                        | Suggested Action                                                                                                    |
|-----------------------------|-----------------------------------------------------------------------|----------------------------------------------------------------------------------------------------|
| EEG Check<br>Electrodes     | An EEG channel has<br>degraded, suggesting poor<br>electrode contact. | Replace the electrodes.                                                                                                    |
| EEG Pod<br>Initializing     | The EEG pod is warming up.                                            | Wait until the pod has warmed up before attempting to measure.                                                                                                    |
| EEG Pod<br>Disconnected     | The EEG pod is not connected to the monitor.                          | Check the cable and connection. Replace the cable, if necessary.                                                                                                    |
| EEG Pod<br>Software Failure | An EEG pod software problem has been detected.                        | Call your hospital's technical personnel or<br>DrägerService.                                                                                                    |
| EEG Pod<br>Hardware Failure | Loss of communication or hardware problem detected.                   | <ul> <li>Check that the EEG pod software is<br/>compatible with the monitor software.</li> <li>Check the EEG pod connection.</li> <li>Call your hospital's technical personnel or<br/>DrägerService.</li> </ul> |

This page intentionally left blank.

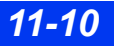

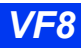

# **12 Respiration**

| 12-4  |
|-------|
|       |
| 12-6  |
| 12-6  |
| 12-9  |
| 12-10 |
| 12-10 |
| 12-11 |
| 12-11 |
| 12-14 |
| 12-15 |
| 12-15 |
| 12-16 |
| 12-16 |
| 12-17 |
| 12-18 |
|       |

# **Overview**

The monitor measures impedance respiration by passing a harmless high-frequency current between two ECG electrodes on the patient's chest. Electrical resistance (impedance) between the electrodes varies with the chest's expansion and contraction during inspiration and expiration. You can derive a respiration waveform and rate from these impedance changes.

The monitor can use ECG leads I or II for breath detection regardless of the lead selected for QRS processing. The measurement range for impedance respiration monitoring is 0 to 155 breaths per minute. The range for alarm settings is 5 to 150 breaths per minute. In neonatal and pediatric mode, the monitor can detect central apnea. Using the appropriate accessories, you can also monitor heart rate, SpO<sub>2</sub>, and  $tpO_2/O_2^*$  and display associated values on an oxycardiorespirogram (see page 12-9 for more information).

# **RESP Precautions**

For general safety precautions regarding electrosurgery, see "Safety Considerations on page 6 of these Instructions for Use.

#### WARNING:

- The safety and effectiveness of the respiration measurement method in the detection of apnea, particularly the apnea of prematurity and apnea of infancy, has not been established.
- This device does not monitor obstructive apnea. Patients at risk for respiratory crises should be observed closely.
- The monitor reports an apneic event when no breaths are reported within the established apnea time period. Therefore, do not rely on impedance respiration monitoring as the sole method for detecting cessation of breathing. Dräger recommends the monitoring of additional parameters that indicate the patient's oxygenation status, such as etCO<sub>2</sub> and SpO<sub>2</sub>. Heart rate limit alarms should also be enabled and set appropriately.
- While the ESU block or the MultiMed Plus OR cable is in use, impedance respiration monitoring is inoperative and the detection of pacemaker spikes could be compromised. If pacemaker detection is enabled, the ESU interference may be detected as pacemaker spikes.
- Large amplitude pacemaker pulses (100 mV or greater) may interfere with the monitor's ability to measure or detect respiration.

## **12 RESPIRATION**

# **Patient Preparation**

Proper skin preparation and careful electrode positioning are essential for reliable results in impedance respiration monitoring. Follow the same recommendations as those for ECG monitoring (see page 8-8).

As a rule, place electrodes so that they generate the clearest possible signals with a minimum of artifact. Electrodes that adhere tightly and have a large conductive area give the best results. Use a 5-lead cable set (with RL as a neutral electrode) to improve the RESP signal. You may want to position the electrodes to span the maximum expansion and contraction of the lungs, especially in the case of deep abdominal breathers.

For neonates, place the RA and LA electrodes at nipple level, midaxillary line. Position the LL electrode below the diaphragm and umbilicus. Avoid the liver area and ventricles of the heart to prevent artifacts caused by pulsatory blood flow. The following figure illustrates the recommended placement of ECG leads for impedance respiration on an adult and a neonate:

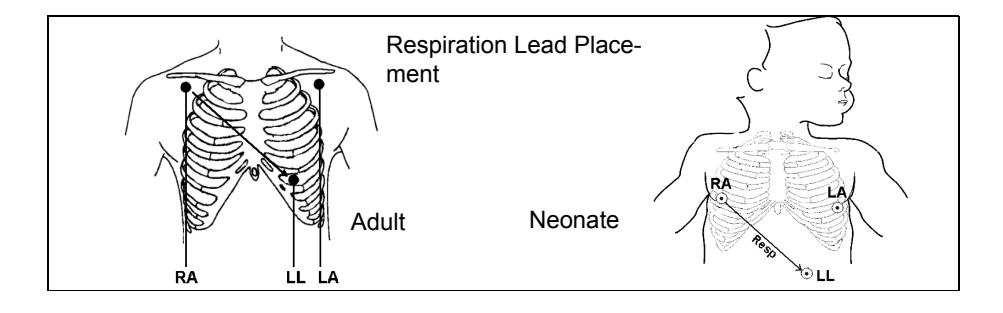

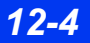

DELTA/DELTA XL/KAPPA

# **Display Features**

Impedance changes are reflected in the respiratory waveform displayed to the left of the RESP parameter box. Waveform morphology differs depending on whether the patient is breathing with or without a ventilator, as shown below.

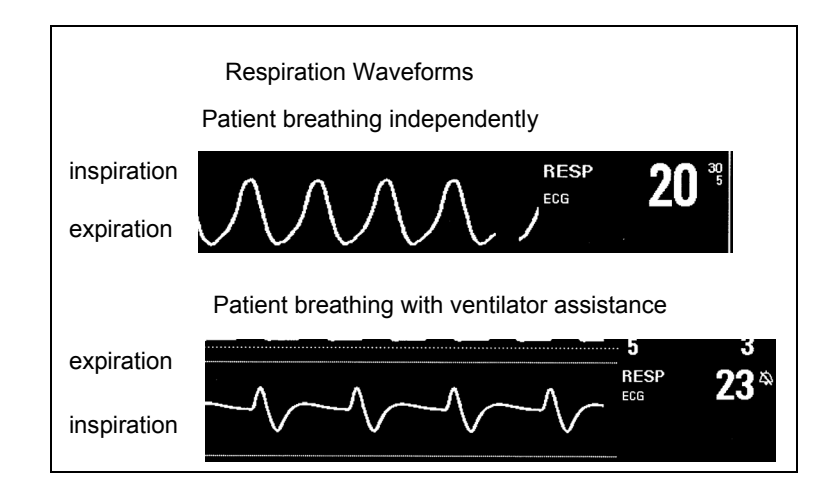

In the RESP parameter box, a lung symbol ( $\bigstar$ ) blinks whenever a breath is detected. The display of respiration alarms, alarm limits, and parameter values follows the standard display of other parameters.

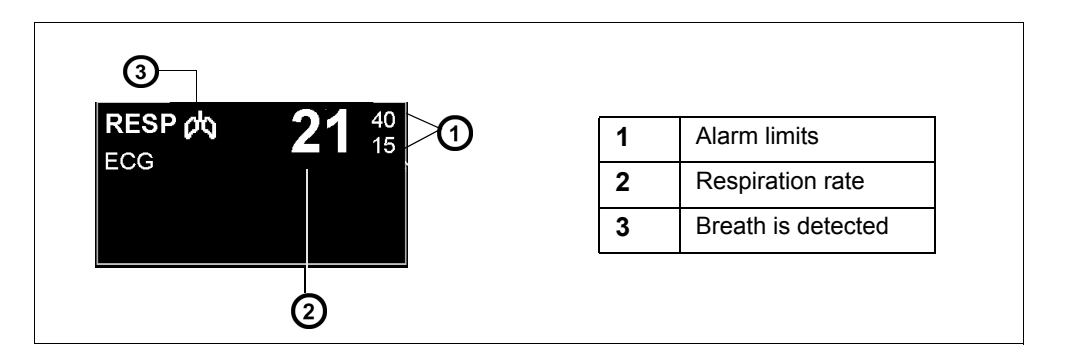

# **RESP Setup Menu**

All impedance respiration functions are controlled from the RESP setup menu, which you can open in one of two ways:

#### To access the RESP setup menu

• Click on the **RESP** parameter box on the main screen

or

- 1. Press the **Menu** fixed key on the front of the monitor.
- 2. Click on Patient Setup. A list of available patient setup functions appears.
- 3. Click on **Parameters** in the second column. A list of available parameters appears.
- 4. Scroll to **RESP** and click to display the RESP setup menu.

# **Quick Reference Table – Respiration Setup**

| The Respiration Setup Menu |                                                                                                    |                                                                                                    |
|----------------------------|----------------------------------------------------------------------------------------------------|----------------------------------------------------------------------------------------------------|
| Menu Item                  | Description                                                                                                    | Settings                                                                                                    |
| RESP Lead                  | Determines respiration lead                                                                                                    | I, II                                                                                                    |
| Mode                       | Determines processing mode for<br>breath-related impedance changes<br>WARNING: If the respiration<br>waveform size is set too low,<br>shallow breaths may not be<br>counted. If it is set too high,<br>cardiac artifact will be counted as<br>breaths. Therefore, always use<br>the respiration marker to verify<br>breath detection at the desired<br>amplitude. | <ul> <li>Auto – Optimal breath-detection threshold calculated at the beginning of RESP monitoring. Intended for patients with regular breathing patterns.</li> <li>Manual – The monitor does not set a breath-detection threshold at the beginning of RESP monitoring. Instead, the adjustments you make to the waveform Size (see the Size setting, below) set the monitor's breath detection sensitivity. Intended for adult or pediatric patients whose breathing patterns show excessive variation; or for neonates whose breathing rhythms tend to be irregular, and whose respiration signals may not be reliably detected in Auto mode.</li> </ul> |
| Size                       | Auto mode – Adjusts the waveform size.<br>Manual mode – Adjusts the waveform size and the breath-detection threshold.                                                                                                    | • <b>5 - 100 %</b> (in 5 % increments)                                                                                                    |

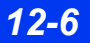

| The Respiration Setup Menu |                                                                                                    |                                                                                                    |
|----------------------------|----------------------------------------------------------------------------------------------------|----------------------------------------------------------------------------------------------------|
| Menu Item                  | Description                                                                                                    | Settings                                                                                                    |
| RESP marker                | <ul> <li>Superimposes a vertical line on the RESP waveform when the monitor detects a breath. If the monitor displays the RESP marker because of artifact or other interference, set the breath detection threshold to only count valid breaths: <ol> <li>Set the mode to Manual.</li> <li>Enable RESP Marker.</li> <li>Click on Size.</li> </ol> </li> <li>Set the Size value at the lowest value where the RESP marker appears.</li> <li>NOTE: <ul> <li>RESP markers are not transmitted over the network and do not appear on remote views or recordings.</li> <li>The RESP marker indicates the time of breath detection, not the</li> </ul> </li> </ul> | • ON<br>• OFF                                                                                                    |
| Coincidence<br>Detect      | beginning or end of respiration.<br>Identifies when the respiration rate<br>is within 20% of the heart rate,<br>indicating that the monitor may be<br>counting heart beats as respiration.<br>WARNING: Respiration/heart rate<br>coincidence could mask an<br>apnea condition.<br>NOTE: Enable respiration alarms<br>before setting Coincidence Detect<br>to ON.                                                                                                    | <ul> <li>ON; The RESP Coincidence message<br/>appears whenever respiration/heart rate<br/>coincidence is detected (default for<br/>Neonatal patient monitoring).</li> <li>OFF; the monitor does not detect<br/>respiration/heart rate coincidence (default<br/>for adult and pediatric patient monitoring).</li> </ul> |
| RESP<br>Monitoring         | Enables and disables respiration<br>monitoring. This can also be done<br>from the Main Screen and ECG<br>setup menus (see pages 2-5 and 8-<br>18).                                                                                                    | • ON<br>• OFF                                                                                                    |
| Apnea Time                 | Sets the time the monitor waits<br>before reporting a cessation of<br>breathing as an apnea event and<br>sounds an alarm.                                                                                                    | • OFF, 10 s, 15 s, 20 s, 25 s, 30 s<br>NOTE: This feature is available in Neonatal<br>and Pediatric patient mode only.                                                                                                    |
| Apnea<br>Archive           | Allows user to store and/or record<br>automatically an apnea alarm<br>event. User can later review stored<br>alarms on Event Recall screen.                                                                                                    | • OFF, Record, Store (default), Str./Rec.<br>NOTE: This feature is available in Neonatal<br>and Pediatric patient mode only.                                                                                                    |

## **12 RESPIRATION**

| The Respiration Setup Menu |                                                                                                    |                                                                                            |
|----------------------------|----------------------------------------------------------------------------------------------------|--------------------------------------------------------------------------------------------|
| Menu Item                  | Description                                                                                                    | Settings                                                                                   |
| Relearn                    | Learns the patient's respiration<br>pattern when the <b>Mode</b> selection is<br>set to <b>Auto</b><br><b>NOTE</b> : Initiate a relearn if<br>electrodes have been repositioned<br>and/or if your patient's breathing<br>pattern changes. | Not applicable<br><b>NOTE</b> : The selection <b>Relearn</b> is ghosted in<br>manual mode. |
| RESP Alarm                 | Displays respiration alarms on the Alarm Limits table (see page 5-6).                                                                                                    | Not applicable                                                                             |

# **OxyCRG (OCRG) Monitoring**

The monitor can display an oxycardiorespirogram (OxyCRG, or OCRG) in neonatal mode. The OCRG displays three or six minutes of a continuously updated beat-to-beat Heart Rate trend (bbHR),  $SpO_2$  or  $tpO_2/O_2*$  trend, and respiration/etCO<sub>2</sub> waveform, as well as apnea events. The monitor continues to update main screen parameters, announce alarms, and initiate alarm recordings.

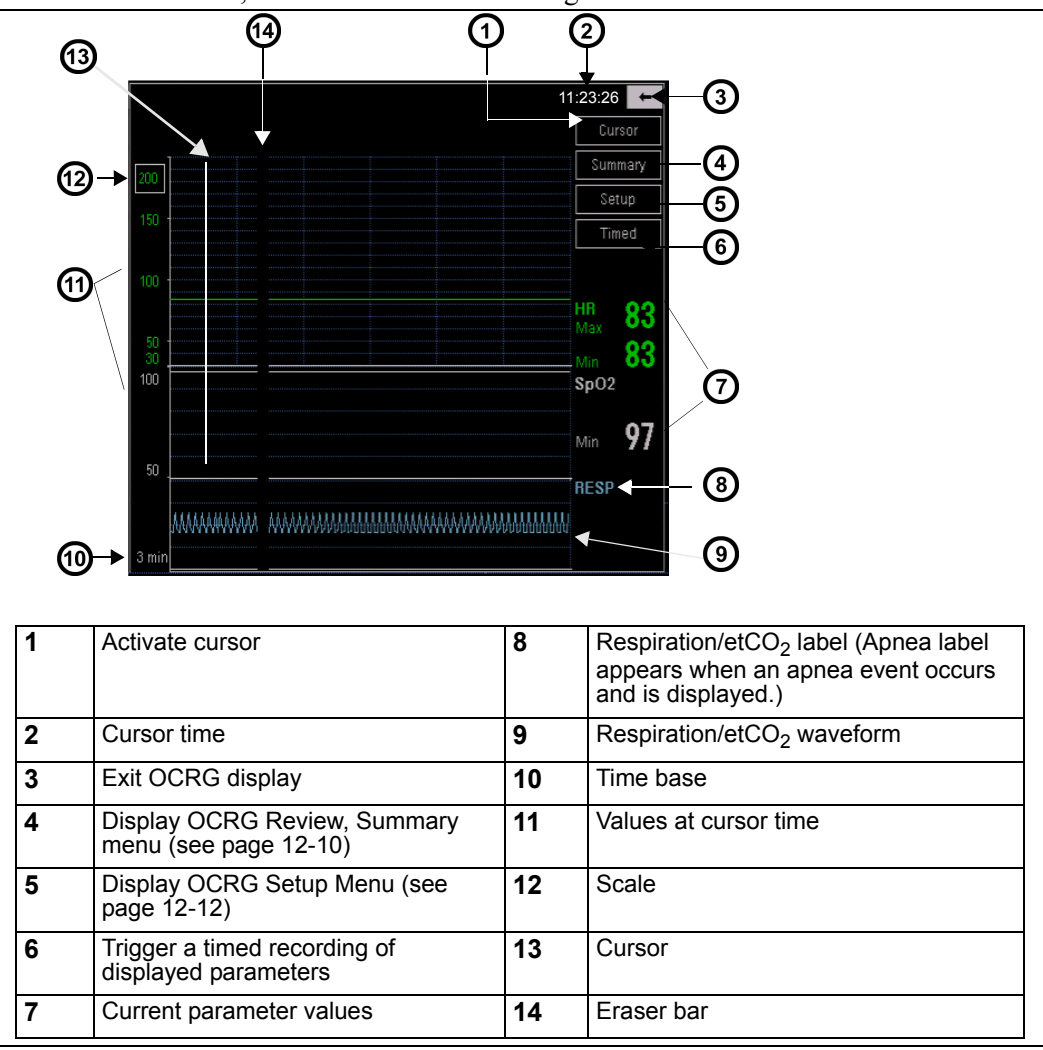

**NOTE:** When two tpO<sub>2</sub>/CO<sub>2</sub> pods are connected, each displays a parameter box on the main screen. The labels of the second pod are marked by an asterisk (\*), hence the parameter label tpO<sub>2</sub>\*. (For screen display, the tpO<sub>2</sub>/CO<sub>2</sub> parameter label is sometimes shortened to tpO<sub>2</sub>.)

DELTA/DELTA XL/KAPPA

### To display the OCRG screen

- 1. Set the patient type to **Neonatal** (see page 2-4).
- 2. Connect  $SpO_2$  sensors, HR leads, and respiration or  $etCO_2$  leads.
- 3. Set the apnea time on the RESP menu (see page 12-7).
- 4. Press the **Fast Access** fixed key.
- 5. Click on **OxyCRG** to display the OCRG screen.

## Scale

### To change the bbHR scale

- 1. Using the rotary knob, highlight the value at the top left corner of the grid and click.
- 2. Dial to desired scale setting and click.

Values are shown in the following table (you can modify only the HR scale).

| Parameter                                | Scale                                                          | Definition                                                            |
|------------------------------------------|----------------------------------------------------------------|-----------------------------------------------------------------------|
| bbHR                                     | 10-180 bpm (lowest setting)<br>130 - 300 bpm (highest setting) | Highest (max) and lowest (min) bbHR value over the last three minutes |
| SpO <sub>2</sub>                         | 50 -100 %                                                      | Lowest saturation value over last three minutes                       |
| tpO <sub>2</sub> /<br>tpO <sub>2</sub> * | 30 - 110 mmHg<br>(4 - 16 kPa)                                  | Lowest $tpO_2/tpO_2^*$ saturation value over last three minutes       |

# Cursor

When you click on **Cursor**, a vertical bar appears on the trend area of the screen, and cursor time is displayed in the upper right corner. The numbers on the left side of the screen no longer represent scale values, but rather parameter values at the time marked by the cursor. The monitor continues to display current (real-time) values on the right of the screen. When you move the cursor to the right or the left with the rotary knob, the cursor-time values and the cursor time are modified and displayed accordingly.

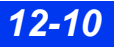

## **Review Summary Screen Overview**

Use the Review Summary screen to view stored bradycardia,  $SpO_2$ , and apnea events. This screen also allows you to access data associated with each event. The monitor stores up to 75 total events, but only retains associated data from the 50 most recent OCRG events (new data overwrites the old).

When an OCRG trigger event occurs, an orange bar appears in the appropriate parameter graph on the OCRG Review Summary screen. Whenever an OCRG event occurs, the monitor automatically captures bradycardia, SpO<sub>2</sub>, and apnea event data (if available). Event data associated with the trigger event appears in the other two rows (BRDY, SpO<sub>2</sub>, or Apnea) color coded as follows:

- Bradycardia green
- $SpO_2$  white
- Apnea blue

## Accessing Review Summary Screen

#### To access the OCRG review screen

• Enter the alarm history table and click on quick access key OxyCRG Review.

or

• Click on the **Summary** button on the OCRG screen.

**NOTE:** The OCRG Review Summary screen does not time-out and does not update automatically. This screen remains displayed until the user removes it. To update the display, click the back arrow, then click the **Summary** button again.

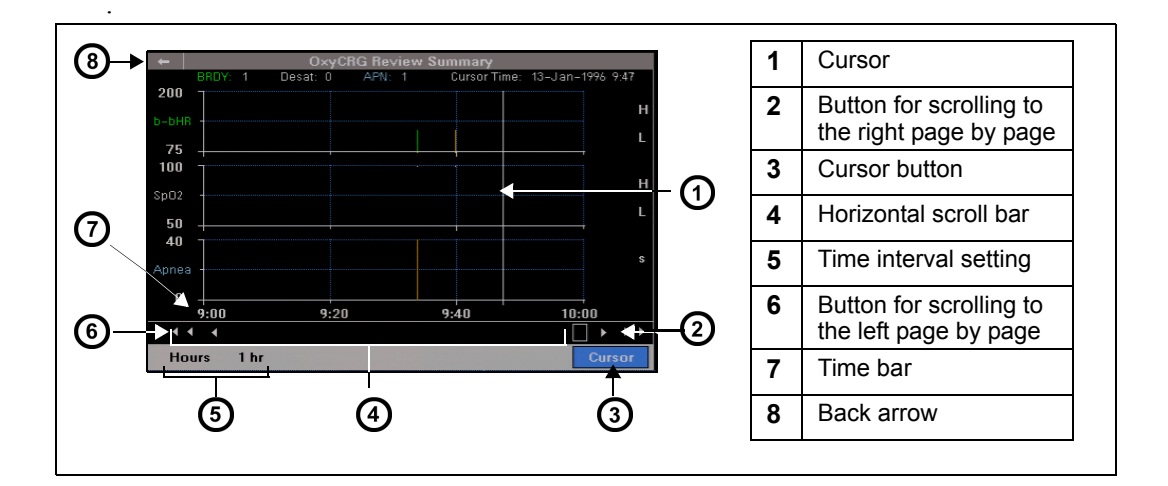

### **12 RESPIRATION**

#### Scrolling through OCRG data

You can scroll through data on the OCRG Review Summary screen in two ways:

Using the left or right arrow buttons:

- 1. Turn the rotary knob until the left or right facing arrows are highlighted.
- 2. Click the rotary knob to scroll through OCRG Review Summary data without blanking the data.

#### Using the horizontal scroll bar

- 1. Turn the rotary knob until the scroll bar is highlighted.
- 2. Click once.
- 3. Turn the rotary knob to update the time bar. This blanks the data until the end of the next step.
- 4. Once the time bar shows the time frame desired, click the rotary knob again and the data refreshes.

#### Time interval setting

To change the time interval scale on the time bar, use the Hours button on the OCRG Review Summary screen. Time intervals of 1, 2, 4 (default), 6, 12, or 24 hours are available.

- 1. Turn the rotary knob until the **Hours** button is highlighted.
- 2. Press rotary knob to click the **Hours** button.
- 3. the rotary knob to select time interval.
- 4. Click the rotary knob to update the screen to new time interval.

### Using the cursor

To view the Event Recall menu, use the **Cursor** button on the OCRG Review Summary screen.

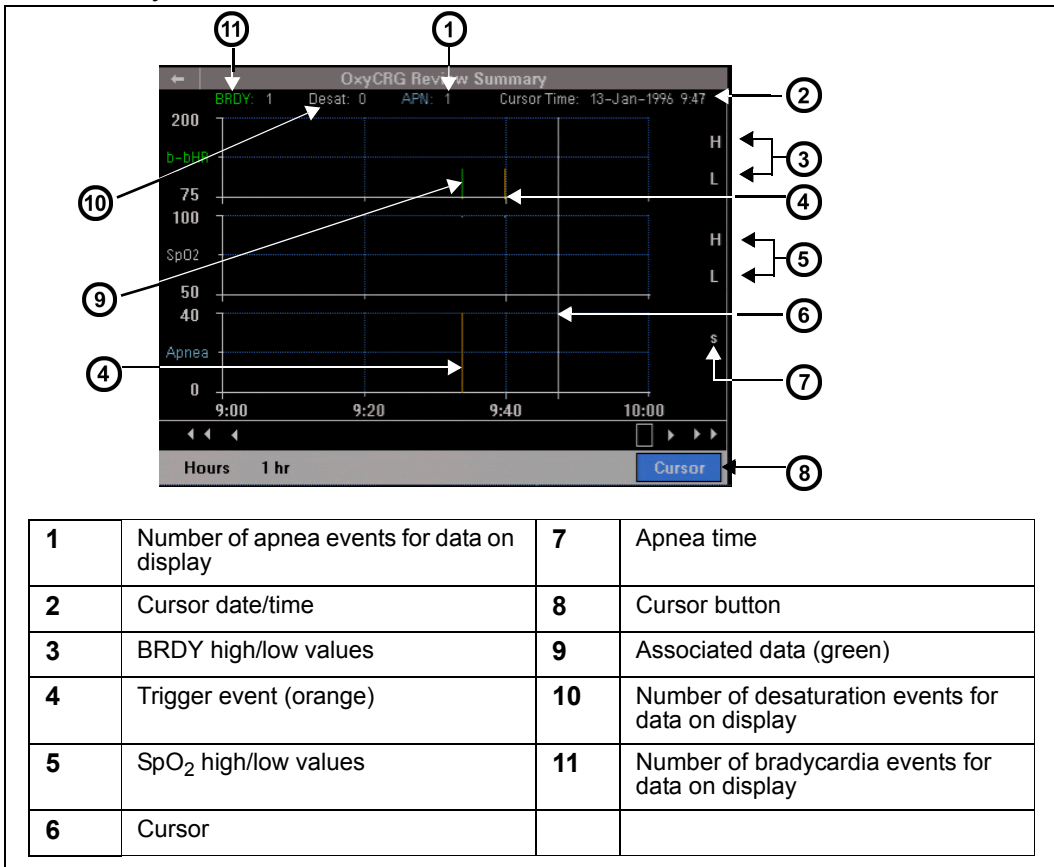

#### To access the Event Recall menu from the OCRG Review Summary screen

- 1. Turn the rotary knob until **Cursor** button is highlighted.
- 2. Press the rotary knob to click **Cursor** button. The cursor and the cursor time appear on the screen.
- 3. Turn the rotary knob to move the cursor along the data graphed.
- 4. Move the cursor until it overlaps a trigger event. BRDY and SpO<sub>2</sub> high/low data (if available) is displayed. The apnea time (if available) appears.

5. Press the rotary knob to display the Event Recall menu for this event.

#### NOTE:

- An error tone sounds and the message *Event Data Not Available* appears if the event cannot be viewed. For more information on the Event Recall screen, see page 1-26.
- If you have difficulty displaying the trigger event with the cursor, set the time interval scale to a shorter time interval (see page 12-12).
- If the cursor is not overlapping an event, pressing the rotary knob cancels the cursor mode.

## **Quick Reference Table – OCRG Review Summary**

| The OCRG Review Summary Menu              |                                                                                                    |                                                                  |
|-------------------------------------------|----------------------------------------------------------------------------------------------------|------------------------------------------------------------------|
| Menu Item                                 | Description                                                                                                    | Settings                                                         |
| Left Paging button<br>(Double Arrows)     | Scrolls left through the data without blanking the data.                                                                                                    | Not applicable                                                   |
| Right Paging<br>button<br>(Double Arrows) | Scrolls right through the data without blanking the data.                                                                                                    | Not applicable                                                   |
| Horizontal Scroll<br>Bar                  | Turning the rotary knob moves a horizontal frame<br>within the scroll window. This updates the <b>Time bar</b> ,<br>blanking data. Pressing the rotary knob after the<br>time bar update restores review screen data.                                                                                                    | Not applicable                                                   |
| Hours                                     | Changes time interval for data on OCRG Summary<br>screen. Press knob to select <b>Hours</b> button. Turn the<br>rotary knob to select the time interval setting.<br>Press the rotary knob again for new time interval<br>data to display.                                                                                   | • 1 min<br>• 2 min<br>• 4 min<br>• 6 min<br>• 12 min<br>• 24 min |
| Cursor                                    | Displays <b>Cursor</b> and <b>Cursor date/time</b> . Turning the rotary knob moves the cursor. When the cursor rests on an event, press the rotary knob and the Event Recall menu appears for this event. If there is no data for the event, an error tone sounds, and the message <i>Event Data Not Available</i> appears. | Not applicable                                                   |

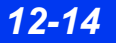

# **OCRG Setup Menu**

Settings for the second and third channel and the time base for the OxyCRG menu are controlled from the OCRG setup menu.

## To Open OCRG Setup

- 1. Press the **Fast Access** fixed key.
- 2. Click on **OxyCRG** to display the OCRG screen.
- 3. Click the **Setup** button on the OCRG screen.

**NOTE:** The OCRG setup menu does not time-out. It remains displayed until the user removes it.

# **Quick Reference Table – OCRG Setup**

| The OCRG Setup Menu |                                                                                                    |                             |
|---------------------|----------------------------------------------------------------------------------------------------|-----------------------------|
| Menu Item           | Description                                                                                                    | Settings                    |
| Parameter 2         | Displays a list of label choices for updating the second channel of the <b>OCRG</b> menu.                                                                                                    | • SpO2<br>• tpO2<br>• tpO2* |
| Parameter 3         | Displays a list of label choices for updating the third channel of the <b>OCRG</b> menu.                                                                                                    | RESP     etCO2              |
| Time                | Displays <b>Time Base</b> choices.<br><b>NOTE:</b> Selecting <b>Time Base</b> displays the clinical password menu.<br>The new <b>OCRG Time Base</b> takes effect after the password is<br>entered. | • 3 min<br>• 6 min          |

# Second and Third Channel Label

You can set the second and/or third channel of the OCRG menu as follows:

- 1. Click the **Setup** button on the OCRG screen.
- 2. Click Parameter 2 and select SpO2, tpO2, or tpO2\*.

or

3. Click on **Parameter 3** and select **RESP** or **etCO2**.

## Time Base

You can select either a three minute or a six minute OCRG time base. The default time base is three minutes.

#### To change the OCRG time base to six minutes

- 1. Click the **Setup** button on the OCRG screen.
- 2. Click Time Base.
- 3. Click on 6 min.
- 4. Enter clinical password.

#### NOTE:

- The clinical password menu does not time out. It remains displayed until you click on **Accept**.
- After the clinical password is entered, the new OCRG time base takes effect and is displayed on the lower left of the OCRG menu.

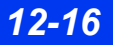

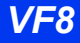

## Recordings

The monitor prints OxyCRG alarm and manual (timed) recordings only when the oxycardiorespirogram is displayed. If no recorder is connected, the monitor stores OxyCRG alarm recordings for later printing. For more information about manual and alarm recordings, see chapter 7, Recordings. The following illustration shows a typical OCRG recording.

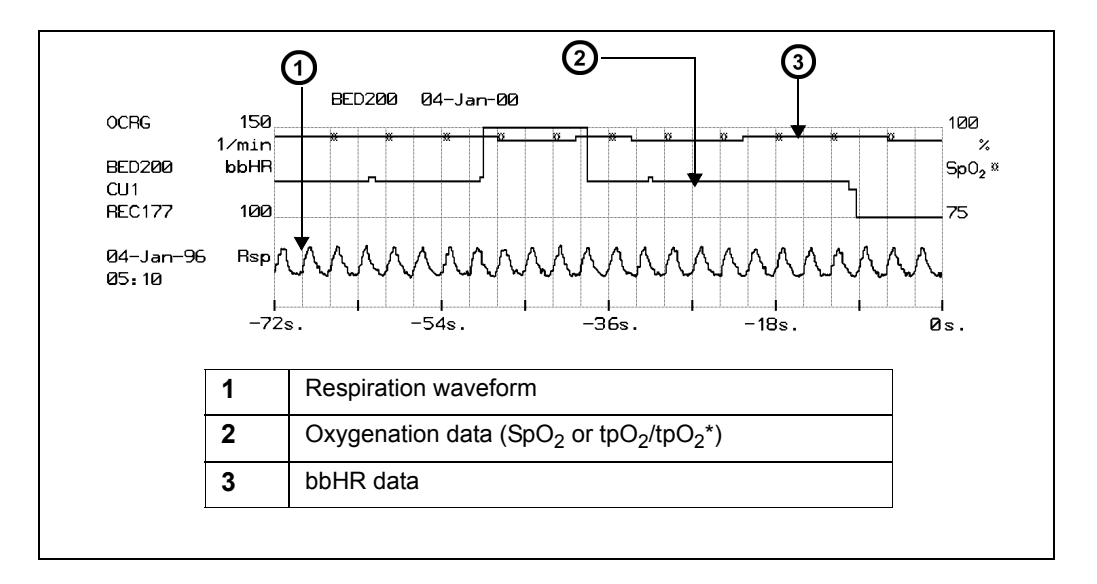

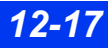

# **Status Messages**

| Message                                               | Possible Cause                                                                                                    | Suggested Action                                                                                                    |  |
|-------------------------------------------------------|----------------------------------------------------------------------------------------------------|----------------------------------------------------------------------------------------------------|--|
| RESP > #                                              | The respiration rate is above the upper alarm limit.                                                                                                    | <ul> <li>Check the patient and treat, if necessary.</li> <li>Check the placement of electrodes. Change their position, if necessary.</li> <li>Move the electrodes away from the source of interference.</li> </ul>                                                                                                    |  |
| RESP < #                                              | The respiration rate is below the lower alarm limit.                                                                                                    | <ul> <li>Check the patient and treat, if necessary.</li> <li>Check the placement of electrodes. Change their position, if necessary.</li> </ul>                                                                                                    |  |
| RESP Out of<br>Range (High)                           | <ul> <li>The respiration rate exceeds<br/>150 breaths per minute.</li> <li>The monitor may be counting<br/>artifacts as valid breaths.</li> <li>The monitor may be counting<br/>interference caused by faulty<br/>equipment.</li> </ul> | <ul> <li>Check the patient and treat, if necessary.</li> <li>Check the placement of electrodes. Change their position, if necessary.</li> <li>Move the electrodes away from the source of interference.</li> </ul>                                                                                                    |  |
| RESP Apnea<br>(neonatal or<br>pediatric mode<br>only) | No respiration has been<br>detected for <xx> seconds.</xx>                                                                                                    | <ul> <li>Check the patient and treat, if necessary.</li> <li>Check the placement of electrodes. Change their position, if necessary.</li> <li>Carry out a RESP relearn.</li> <li>Reset breath-detection sensitivity to manual mode.</li> </ul>                                                                                                    |  |
| RESP<br>Coincidence                                   | The patient's heart rate and respiration rate fall within 20% of each other.                                                                                                    | <ul> <li>Observe the patient and treat, if necessary.</li> <li>Check and change the electrode placement<br/>if you receive a coincidence message until<br/>you obtain a clear respiration signal.</li> </ul>                                                                                                    |  |
| RESP: Can't<br>detect<br>coincidence                  | <ul> <li>The RESP coincidence feature<br/>is enabled but there is<br/>excessive ECG artifact.</li> <li>ECG leads maybe<br/>disconnected.</li> </ul>                                                                                     | <ul> <li>Calm the patient.</li> <li>Make sure the patient's skin is properly prepped.</li> <li>Isolate the patient from auxiliary equipment.</li> <li>Check the electrodes. Reapply gel or change the electrode, if necessary.</li> <li>Inspect and replace defective cables and wires.</li> <li>If a lead or electrode cannot be replaced, select another lead for processing (from the ECG menu).</li> </ul> |  |
| RESP Signal<br>Saturated                              | RESP signal detected by monitor has excessive baseline shift.                                                                                                    | <ul> <li>Check the patient cable and lead wires carefully.</li> <li>Replace any cable or lead wire that is suspect.</li> <li>Reapply gel or change the electrode.</li> <li>Check the MULTIMED pod and replace, if necessary.</li> </ul>                                                                                                    |  |

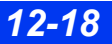

DELTA/DELTA XL/KAPPA

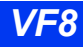
| Message             | Possible Cause                                                                                                    | Suggested Action                                                                                                    |
|---------------------|----------------------------------------------------------------------------------------------------|----------------------------------------------------------------------------------------------------|
| RESP Lead Off       | The cause could be one or more<br>of the following:<br>• Broken cable<br>• Loose lead wire<br>• Faulty lead wire<br>• Dried out gel on electrodes<br>• MULTIMED pod defective | <ul> <li>Check the patient cable and lead wires carefully.</li> <li>Replace any cable or lead wire that is suspect.</li> <li>Reapply gel or change the electrode.</li> <li>Check the MULTIMED pod and replace it, if necessary.</li> </ul> |
| RESP<br>Relearning  | The user has turned on<br>respiration monitoring or has<br>clicked on Relearn.                                                                                                | None required                                                                                                    |
| RESP Artifact       | Persistent artifact                                                                                                    | <ul> <li>Check the patient cable and lead wires carefully.</li> <li>Check the electrode placement. Change their position, if necessary.</li> </ul>                                                                                         |
| RESP H/W<br>Failure | Not applicable                                                                                                    | Call your hospital's technical personnel or<br>DrägerService.                                                                                                    |

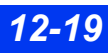

This page intentionally left blank.

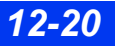

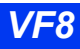

# **13 Non-Invasive Blood Pressure**

| Overview                             | 13-2  |
|--------------------------------------|-------|
| Display Features                     |       |
| NBP Setup                            |       |
| Safety Considerations                | 13-3  |
| Cuff Selection and Placement         | 13-3  |
| Setup Menu and Quick Reference Table | 13-8  |
| Taking NBP Measurements              | 13-9  |
| Venous Stasis                        | 13-12 |
| Status Messages                      | 13-13 |
|                                      |       |

# **Overview**

The monitor can acquire and process non-invasive blood pressure (NBP) signals and display the results. Blood pressure measurements are determined by the oscillometric method and are equivalent to those obtained by intra-arterial methods, within the limits prescribed by the Association for Advancement of Medical Instrumentation, Electronic Automated Sphygmomanometers (AAMI/ANSI SP-10).

The monitor's NBP system inflates and then deflates a pneumatic cuff wrapped around the patient's arm or leg. A hose links the cuff to the monitor, which determines systolic, diastolic, and mean blood pressures for adult, pediatric, or neonatal patients. The monitor can initiate blood pressure measurements singly, at set intervals, or continuously over a 5-minute period.

**NOTE:** NBP should be calibrated yearly by your hospital's technical personnel or other qualified personnel as described in the monitor's Service manual (see "Safety Considerations" on page 6).

The monitor can be configured to sound an attention tone whenever an NBP measurement is completed (see page 2-9 for information).

# **Display Features**

The monitor displays non-invasive blood pressure in the form of numerical values and trends. There is no NBP waveform. For information on trended data, see chapter 6, Trends.

The NBP parameter box shows the latest readings for mean, systolic and diastolic pressure. See page 2-5 for more information on prioritizing and displaying parameter boxes.

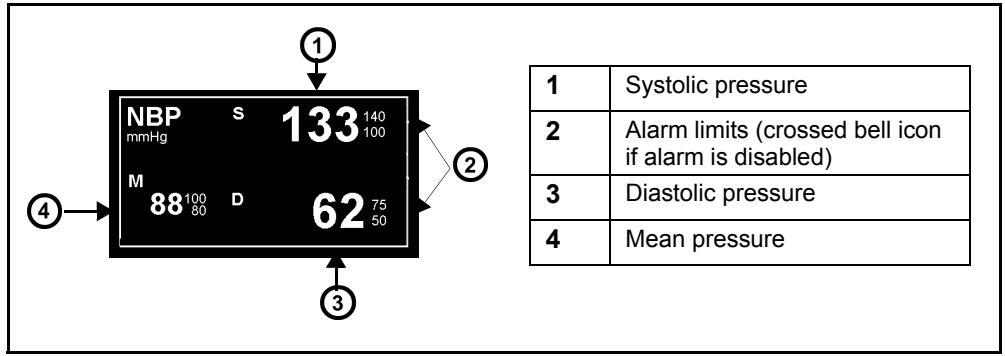

# **Safety Considerations**

WARNING: Obstructions may cause the cuff to inflate and deflate improperly and result in inaccurate readings. Check the hose and cuff for damage and dirt. Do not allow the hose and cuff to come in contact with fluids, and make sure that they are not compressed or kinked.

### Software and Hardware Cuff Pressure Cutoffs

The cuff deflates automatically if a measurement takes longer than 2 minutes in **Adult**/ **Pediatric** mode or 90 seconds in **Neonatal** mode. To protect the patient from excessive pressure, inflation limits have been established in all patient categories; see Appendix B, for more information.

### **Cuff Selection and Placement**

The quality of NBP monitoring depends largely on the quality of the signals received by the monitor. It is important to select the correct cuff size for your patient. Measure the circumference of your patient's limb and use the markings on the cuff to select the correct cuff size.

WARNING: Accurate NBP measurements depend on the correct size and type of the blood pressure cuff in relation to the patient's arm circumference. The wrong sized cuff, or cuffs outside the range or size manufactured by Dräger, can cause inaccurate measurements. Use only Dräger approved cuffs and make sure that the correct size is used for each patient.

#### WARNING:

- Obstructions may cause the cuff to inflate and deflate improperly and result in inaccurate measurement values. Check the hose and cuff for damage and dirt. Do not allow the hose and cuff to come in contact with fluids, and make sure that they are not compressed or kinked.
- Do not place the cuff on injured or breached skin because cuff compression could further damage the tissue.
- Do not place the cuff on a limb with either an intraarterial line or a vascular prosthesis because cuff compression will impede perfusion.
- To reduce the possibility of pumping air into the patient's blood vessels, never connect pneumatic connectors to an intravascular system.
- Before monitoring neonates and infants:
  - Select the correct cuff size and hose.
  - Select the neonatal or pediatric patient category, if not already selected. This protects neonates, infants, and pediatric patients from high cuff pressures used for adults.

**NOTE:** The accuracy of the oscillometric blood pressure signal can decrease (up to loss of measurement) under the following conditions:

- weak pulses
- irregular pulses
- patient movement artifacts
- tremor artifacts
- respiratory artifacts

**NOTE:** A systolic blood pressure higher than the current high inflation limit may trigger an NBP low inflation limit message. When this occurs, manually check the blood pressure of the patient and select the next higher inflation limit, if appropriate.

### STEPS: Applying the NBP Cuff

**NOTE:** Place the cuff so that it does not apply pressure to joints.

- 1. Ask the patient to sit or lie down. The limb should be relaxed, extended and placed on a smooth surface for support.
- 2. Place the cuff at 2 to 5 cm above the elbow crease (or in the middle of the back of the thigh). The cuff label "this side to patient" must be placed against the skin.
- 3. Place the ARTERY ↓ marker over the artery, pointing to hand or foot. Once the cuff is applied, the cuff label "index line" must fall within the area marked as "range."
- 4. Wrap the deflated cuff snugly around the limb without impeding blood flow.
- 5. Caution the patient not to talk or move upon inflation of the cuff.

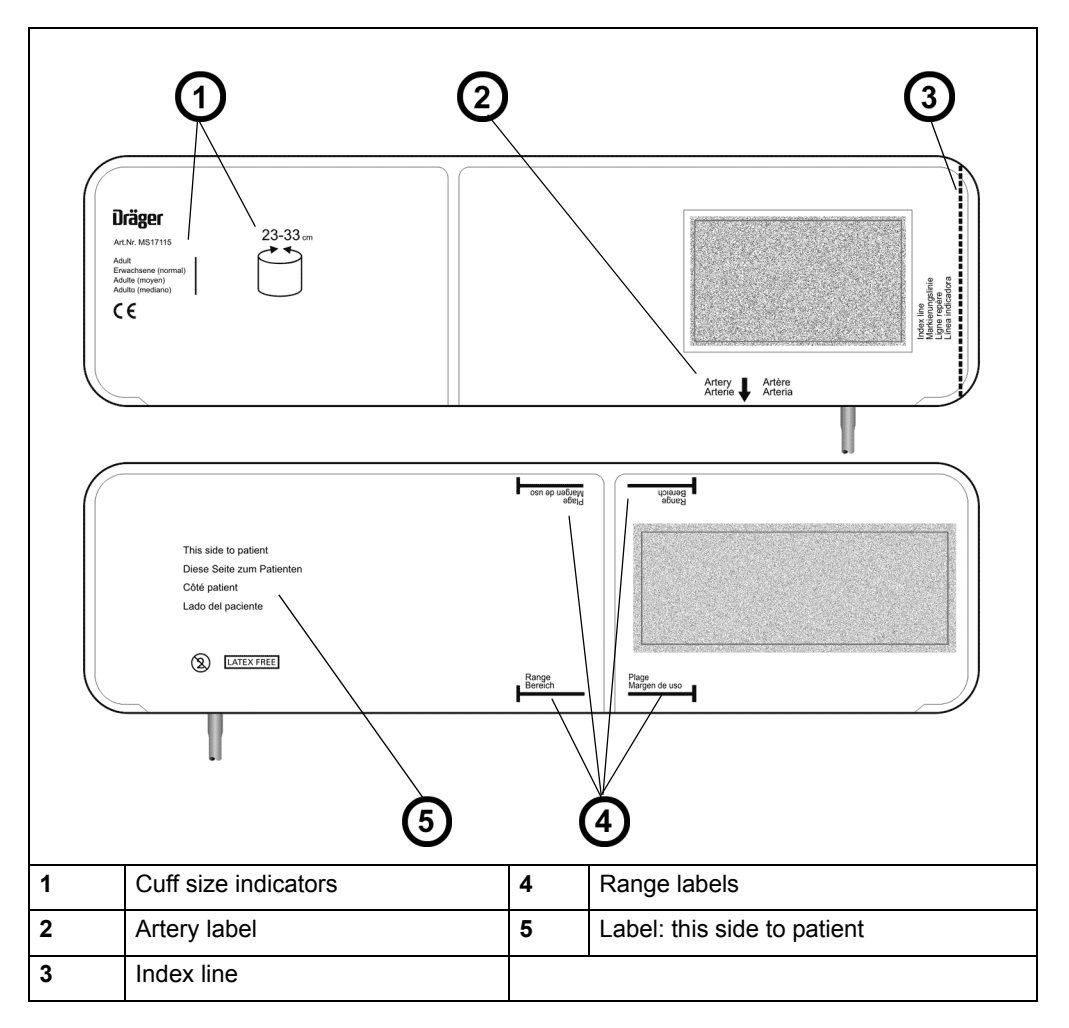

To avoid kinks in the hose, center the cuff bladder on the artery so that the hose is to the left or to the right of the artery. Ideally, blood pressure measurements should be taken with the cuff positioned at heart level. If the cuff is not placed at heart level, adjust the displayed systolic and diastolic readings +8mmHg for each 10cm above the heart and -8mmHg for each 10cm below the heart.

In selecting a monitoring site, make sure patient connections do not interfere with each other. Dräger recommends that you do not put an NBP cuff on a limb that is already used for other measurements.

DELTA/DELTA XL/KAPPA

### To connect the Hose:

• Push the hose end fitted with the plastic collar firmly into the connector on the left side of the monitor (see figure below).

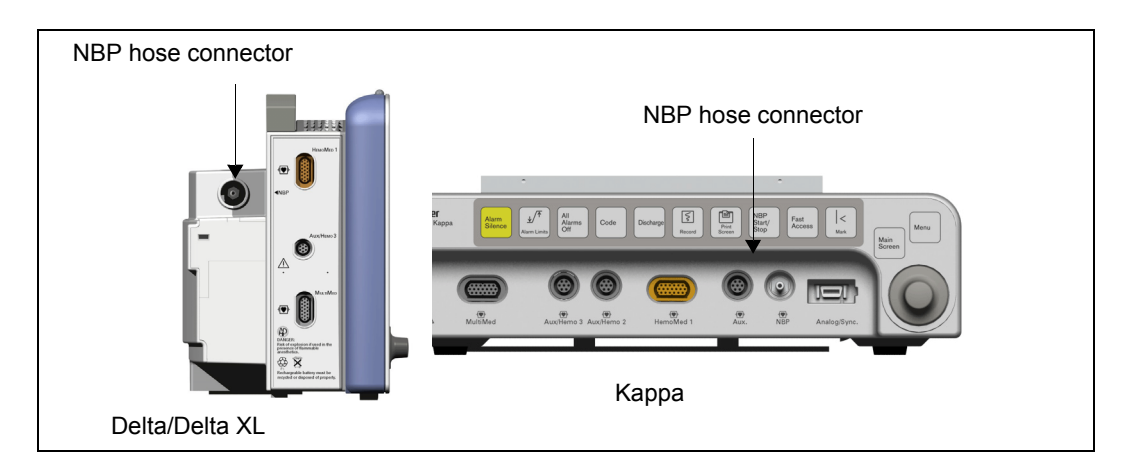

**NOTE:** There are separate hoses for pediatric/adult and neonatal patient categories. Select the appropriate hose based on intended monitoring application.

### **Connecting the Cuff**

- 1. Grasp the hose at the cuff connection and insert it into the mating hose connector until it clicks into place.
- 2. To remove the cuff, retract the metal collar on the NBP adapter hose.

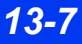

# Setup Menu and Quick Reference Table

### To access the NBP setup menu

• Click on the NBP parameter box on the main screen;

or

- 1. Press the **Menu** fixed key on the monitor.
- 2. Click on Patient Setup.
- 3. Click on **Parameters** in the second column.
- 4. Click on **NBP**. The NBP menu appears.

| The following t | table briefly | / describes | functions | available on | the NBP menu. |
|-----------------|---------------|-------------|-----------|--------------|---------------|
|                 |               |             |           |              |               |

| Function           | Description                                                                      | Settings                                                                                                    |
|--------------------|----------------------------------------------------------------------------------|----------------------------------------------------------------------------------------------------|
| Interval Time      | Sets interval for series of single NBP measurements                              | • OFF, 1, 2, 2.5, 3, 5, 10, 15, 20, 25, 30, 45, 60, 120, 240 min                                                                                                    |
| Venous Stasis      | Stops blood flow to lower part of<br>cuffed limb for a fixed time                | • OFF<br>• ON                                                                                                    |
| Continuous<br>Mode | Initiates successive NBP measurements for 5 minutes                              | • OFF<br>• ON                                                                                                    |
| Inflation Limit    | Sets threshold for maximum cuff<br>inflation, initial inflation will be<br>less. | <ul> <li>Neonatal patient category:<br/>140 mmHg</li> <li>Pediatric patient category:<br/>Pediatric - 180 mmHg<br/>Neonatal - 140 mmHg</li> <li>Adult patient category:<br/>Adult - 270 mmHg<br/>Pediatric - 180 mmHg<br/>Neonatal - 140 mmHg</li> <li>NOTE: The inflation limit can be set equal to<br/>or below the maximum for the selected<br/>patient category (see above). No other<br/>parameter functions are affected.</li> </ul> |

| Function       | Description                                                                                                    | Settings       |
|----------------|----------------------------------------------------------------------------------------------------|----------------|
| Calibrate Mode | Configures NBP calibration<br><b>CAUTION:</b><br>Only qualified DrägerService<br>personnel should access this<br>function.<br>If you leave NBP Cal Mode ON<br>accidentally, NBP will default to<br>an NBP inactive state. To restore<br>NBP to normal operating mode,<br>power cycle the monitor. | • OFF<br>• ON  |
| NBP Alarms     | Accesses NBP alarms and associated variables on Alarm Limits table                                                                                                    | Not applicable |
| NBP Chime      | Produces a tone when NBP measurement is complete                                                                                                    | • OFF<br>• ON  |

### **Taking NBP Measurements**

WARNING: Press the NBP Start/Stop fixed key to deflate the cuff rapidly if an adverse effect occurs on the patient.

#### Single Measurements

To perform a single measurement:

• Push the **NBP START/STOP** fixed key on front of monitor.

The cuff inflates, then deflates. When an NBP measurement is in progress, the background turns white and the foreground turns black.

When the measurement is complete, a chime sounds (if selected by user) and new data appears. To stop a single measurement in progress, push the **NBP START/STOP** fixed key.

**NOTE:** If an NBP reading is undetermined, the value of the previous reading in the parameter box is blanked or the value displays as \*\*\*.

#### Interval Measurements

You can take a series of single measurements at specific intervals. The interval time is measured from the start of one measurement to the start of the next. To take a series of measurements:

#### To start interval measurements

- 1. Open the NBP menu (see page 13-8).
- 2. Click on Interval Time.
- 3. Dial to the time interval you want to use.
- 4. Click on the interval to confirm it.
- 5. Press the NBP Start/Stop fixed key

**NOTE:** To take the monitor out of interval mode press the **NBP Start/Stop** fixed key twice within one second.

If a series of measurements is already in progress, setting a new interval time resets the timer.

After the first measurement, the NBP parameter box displays results. A countdown bar indicates the amount of time left before the next measurement.

You can take additional single or continuous measurements without affecting the interval cycle. The minimum interval is 30 seconds between the end of one measurement and the start of another to allow for reperfusion of the limb. To stop an interval measurement in progress, press the **NBP Start/Stop** fixed key. The monitor stops the current measurement and resumes the cycle on schedule with the next interval measurement.

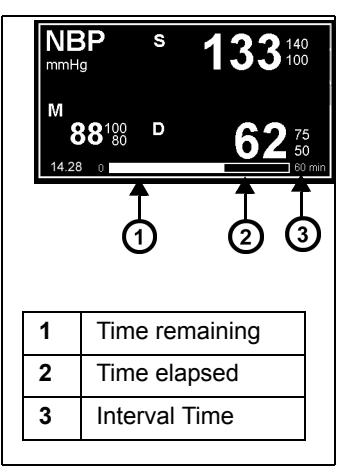

### **Continuous Measurements**

In continuous mode the monitor takes NBP measurements continuously over a period of five minutes.

#### To start continuous measurements

- 1. Open the NBP menu (see page 13-8).
- 2. Click on **Continuous Mode**.
- 3. Click to toggle the mode **ON**. The monitor takes NBP measurements for five minutes and continuously updates the NBP parameter box. The previous measurement displays until the current one is complete.

The monitor waits at least two seconds between the end of one measurement and the start of another to achieve reperfusion of the limb. The entire continuous measurement cycle is aborted if there is an NBP alarm.

To stop a continuous measurement in progress, click again on **Continuous Mode** in the NBP menu or press the **NBP Start/Stop** fixed key. The entire measurement cycle is canceled.

#### WARNING:

- Rapid, prolonged cycling of non-invasive pressure measurements have on occasion been associated with petechia, ischemia, purpura, or neuropathy. Make sure that the cuff is properly attached and check the cuff site regularly to prevent cuff pressure from impeding the blood flow.
- When using continuous mode, observe the patient closely and verify limb perfusion clinically. Be extra vigilant when using continuous mode on neonates or hemodynamically compromised patients.

### **Retried Measurements**

If a measurement is unclear AND the patient category and selected inflation limit are Adult - 180 or 270 mmHg, the monitor aborts the measurement and tries again. The monitor displays an error message if a second attempt fails. Error messages may affect display or measurement, as follows:

- *Mean Only* –The monitor only displays a mean pressure in the parameter box (the systolic and diastolic values display as \*\*\*) for some conditions including very low systolic and diastolic pulse amplitudes or significant motion
- *Cannot Measure* The monitor stops measurement and replaces all NBP values with \* \* \*
- No Pulsation The monitor stops measurement
- Open Line The monitor stops measurement
- Measurement Timeout The monitor stops measurement

### **Venous Stasis**

By inflating and maintaining a constant pressure in the cuff, the monitor stops the flow of blood to the lower extremity of the cuffed limb long enough to cannulate the patient. The cuff in venous stasis mode will occlude the limb for about as long as an NBP measurement (approximately two minutes for adult and approximately one minute for neonatal patients).

#### WARNING: Do not use venous stasis on a limb that is unsuitable for NBP measurements (for example, an arm with a catheter). If the patient experiences adverse reactions, immediately press the NBP Start/Stop menu button to deflate the cuff.

To begin cuff inflation, click on **Venous Stasis**. Click again to terminate the procedure and deflate the cuff. During Venous Stasis, the monitor displays the cuff pressure in the lower right corner of the screen, while the label *STASIS* and time remaining are displayed in the NBP parameter box.

You cannot enable **Venous Stasis** if you are currently taking continuous measurements. Interval measurements are suspended during **Venous Stasis** but resume immediately after the cuff deflates.

The monitor determines initial and maximum cuff inflation pressure and inflation time according to the category of the patient, as shown in the following table:

| Inflation                                        | Adult          | Pediatric      | Neonatal        |
|--------------------------------------------------|----------------|----------------|-----------------|
| Initial and Maximum<br>Inflation Pressure (mmHg) | 80 <u>+</u> 5  | 60 <u>+</u> 4  | 40 <u>+</u> 3   |
| Inflation Time (sec)                             | 120 <u>+</u> 5 | 120 <u>+</u> 5 | 60 <u>+</u> 2.5 |

**NOTE:** Perform Venous Stasis on a different arm from that used to measure  $SpO_2$  to assure proper  $SpO_2$  monitoring.

# **Status Messages**

| Message                                                           | Possible Cause                                                                      | Suggested Action                                                                     |
|-------------------------------------------------------------------|-------------------------------------------------------------------------------------|--------------------------------------------------------------------------------------|
| NBP s/d/m > #<br>NBP s/d/m < #                                    | The NBP value (systolic, diastolic, mean) exceeds alarm limits.                     | Check the patient and treat, if necessary.                                           |
|                                                                   |                                                                                     | Change current alarm limits for<br>patient.                                          |
| NBP Low<br>Inflation Limit                                        | The patient's systolic pressure is higher than the maximum allowed inflation limit. | Select the next higher NBP inflation limit setting.                                  |
| NBP<br>Check Cuff Size                                            | The patient's pulsations are too small to determine blood pressure.                 | Check the cuff size.<br>Move the cuff to another limb.                               |
| NBP: Venous<br>stasis started                                     | Venous stasis mode is enabled.                                                      | No action is required.                                                               |
| NBP: Venous<br>stasis ending                                      | There are 10 seconds remaining in venous stasis mode.                               | No action is required.                                                               |
| NBP: Venous<br>stasis ended                                       | Venous stasis mode is disabled or completed.                                        | No action is required.                                                               |
| NBP Check<br>Hose Connection                                      | • The pressure cannot be maintained in the cuff.                                    | Check connection between cuff and hose for debris.                                   |
|                                                                   | • The inflation time is too short due to a blocked or kinked hose.                  | • Check hose and cuff for obstructions or kinking and replace, if necessary.         |
| NBP Hose<br>Unplugged                                             | The NBP hose is unplugged.                                                          | Reconnect the hose.                                                                  |
| NBP Mean Only                                                     | The patient's pulse is too low for the monitor to derive systolic and diastolic     | <ul> <li>Check the patient and treat, if necessary.</li> </ul>                       |
| pressure values but large enough to report a mean pressure value. |                                                                                     | <ul><li>Check the hose and cuff.</li><li>Check size and placement of cuff.</li></ul> |

# 13 Non-Invasive BLOOD PRESSURE

| Message                       | Possible Cause                                                                                                    | Suggested Action                                                                                                    |  |
|-------------------------------|----------------------------------------------------------------------------------------------------|----------------------------------------------------------------------------------------------------|--|
| NBP Cuff Cannot<br>Deflate    | Pneumatic failure.                                                                                                    | <ul> <li>Check hose and cuff for obstructions<br/>and replace, if necessary.</li> <li>If the message does not clear,<br/>contact the hospital's technical<br/>personnel or DrägerService.</li> </ul>                                         |  |
| NBP Cuff<br>Deflation Error   | NBP pump or valves have been<br>energized for longer than 2 minutes<br>(Adult or Pediatric mode) or 90 seconds<br>(Neonatal mode).                           | <ul> <li>Disconnect and reconnect cuff.</li> <li>Check hose and cuff for obstructions<br/>and replace, if necessary.</li> <li>If the message does not clear,<br/>contact the hospital's technical<br/>personnel or DrägerService.</li> </ul> |  |
| NBP Cuff Leak                 | The drop in cuff pressure after the end of the inflation cycle is too great.                                                                                 | <ul> <li>Check hose and cuff for leaks and<br/>replace, if necessary.</li> <li>Restart the measurement. If the<br/>message does not clear, contact the<br/>hospital's technical personnel.</li> </ul>                                        |  |
| NBP<br>Cannot Measure         | The pulse profile is too poor to make a reliable measurement (usually due to persistent motion artifact).                                                    | <ul> <li>Check the patient and treat, if necessary.</li> <li>Move the cuff to a limb with less movement.</li> <li>Restart measurement. If the message persists contact the hospital's technical personnel or DrägerService.</li> </ul>       |  |
| NBP Blocked<br>Line           | The inflation rate is too high during the inflation cycle or the time to dump the residual cuff pressure at the end of the deflation cycle is too short.     | <ul> <li>Select a different cuff.</li> <li>Check the hose and cuff for<br/>damage.</li> <li>Restart the measurement. If the<br/>message does not clear and contact<br/>the hospital's technical personnel or<br/>DrägerService.</li> </ul>   |  |
| NBP Cannot<br>Zero            | The monitor is unable to zero<br>transducer within 30 seconds from start<br>of NBP program, usually because of<br>motion artifact.                           | <ul> <li>Check the patient and treat if necessary.</li> <li>Move cuff to a limb with less movement.</li> <li>If the message does not clear, contact the hospital's technical personnel.</li> </ul>                                           |  |
| NBP<br>Measurement<br>Timeout | A measurement was aborted (usually<br>due to motion artifact) because it lasted<br>longer than two minutes (adult or<br>pediatric) or 90 seconds (neonatal). | Repeat the measurement.                                                                                                    |  |
| NBP No<br>Pulsation           | Weak signal. The monitor is unable to<br>detect a sufficient number of pulsations<br>of adequate amplitude within two<br>minutes.                            | <ul> <li>Check the patient and treat, if<br/>necessary.</li> <li>Check the hose and cuff.</li> <li>Check for proper size, placement of<br/>cuff.</li> </ul>                                                                                  |  |

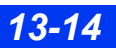

DELTA/DELTA XL/KAPPA

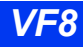

| Message                                | Possible Cause                                                                                                    | Suggested Action                                                                                                    |  |
|----------------------------------------|----------------------------------------------------------------------------------------------------|----------------------------------------------------------------------------------------------------|--|
| NBP Open Line                          | The inflation time during cuff inflation cycle is too long or the inflation rate is too low.                                  | Check that the hose and cuff are properly connected to the monitor.                                                                              |  |
| NBP Out of<br>Range                    | The values are reported, but are out of specified range.                                                                      | No action is required.                                                                                                    |  |
| NBP<br>Overpressure                    | The cuff pressure is over 270 mmHg<br>(Adult), 180 (Pediatric) or 140 mmHg<br>(Neonatal). The cuff deflates<br>automatically. | <ul> <li>Check the patient and treat, if necessary.</li> <li>Check the cuff for obstructions.</li> <li>Retry the measurement.</li> </ul>         |  |
| NBP Retrying                           | The monitor failed to detect sufficient pulsations, aborted the measurement, then started a new one.                          | No action is required.                                                                                                    |  |
| NBP<br>Overpressure<br>Circuit Failure | The cuff overpressure circuit has failed.                                                                                     | Contact the hospital's technical personnel or Dräger DrägerService.                                                                              |  |
| NBP Meas.<br>Circuit Failure           | Software or hardware failure. A persistent alarm of low priority sounds, and NBP measurements are no longer possible.         | <ul> <li>Power cycle the monitor.</li> <li>Contact the hospital's technical<br/>personnel or DrägerService if the<br/>error persists.</li> </ul> |  |

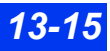

This page intentionally left blank.

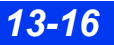

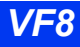

# **14 Invasive Blood Pressure**

| Overview                         | 14-2  |
|----------------------------------|-------|
| Precautions                      | 14-3  |
| Hardware Setup                   | 14-3  |
| Tubing                           | 14-3  |
| Transducers                      | 14-3  |
| Hemodynamic Pods                 | 14-6  |
| IBP Y-Cables                     | 14-10 |
| Display Features                 | 14-11 |
| IBP Setup                        | 14-13 |
| Quick Reference – IBP Setup      | 14-13 |
| Labeling Pressure Channels       | 14-14 |
| Pressure Label Conflicts         | 14-17 |
| Pulmonary Wedge Pressure Display | 14-18 |
| Status Messages                  |       |

# **Overview**

The monitor acquires invasive blood pressure (IBP) signals from Y-cables, hemodynamic pods, or a combination of these devices. A transducer, connected to the cable or pod/MPod, converts pressure data into electronic signals for monitor use.

These signals are automatically filtered to reduce the artifact generated by the fluidfilled catheter and tubing system, as well as by motion and catheter fling. The monitor detects individual beats by establishing thresholds based on running averages of systolic and diastolic pressures. The monitor can process up to twelve IBP signals to which it assigns standard, generic, or automatic pressure labels. See page 14-14 to assign pressure labels. Description of standard and automatic IBP labels follows:

| IBP Labels                  |                                                                                                    |                                                                                                    |  |  |
|-----------------------------|----------------------------------------------------------------------------------------------------|----------------------------------------------------------------------------------------------------|--|--|
| Pressure Type               | Measured Pressures                                                                                                    | Measurement Range                                                                                                    |  |  |
| Arterial                    | Systolic, diastolic, mean                                                                                                    | -50 to +400 mmHg                                                                                                    |  |  |
| Left Ventricular            | Systolic, diastolic, mean                                                                                                    |                                                                                                    |  |  |
| Pulmonary Arterial          | Systolic, diastolic, mean                                                                                                    | NOTE: see status<br>messages, page 14-20.                                                                                                    |  |  |
| Right Ventricular           | Systolic, diastolic, mean                                                                                                    |                                                                                                    |  |  |
| Central Venous              | Mean                                                                                                    |                                                                                                    |  |  |
| Right Atrial                | Mean                                                                                                    |                                                                                                    |  |  |
| Left Atrial                 | Mean                                                                                                    |                                                                                                    |  |  |
| Intercranial                | Mean                                                                                                    |                                                                                                    |  |  |
| Intercranial                | Mean                                                                                                    |                                                                                                    |  |  |
| Intercranial                | Mean                                                                                                    |                                                                                                    |  |  |
| Intercranial                | Mean                                                                                                    |                                                                                                    |  |  |
| Cerebral perfusion pressure | Mean                                                                                                    |                                                                                                    |  |  |
|                             |                                                                                                    |                                                                                                    |  |  |
|                             |                                                                                                    |                                                                                                    |  |  |
| Right atrial pressure       |                                                                                                    |                                                                                                    |  |  |
| Left atrial pressure        |                                                                                                    |                                                                                                    |  |  |
| Generic pressure 1          | Systolic, diastolic, mean                                                                                                    |                                                                                                    |  |  |
| Generic pressure 2          | Systolic, diastolic, mean                                                                                                    |                                                                                                    |  |  |
|                             | Pressure Type Arterial Left Ventricular Pulmonary Arterial Right Ventricular Central Venous Right Atrial Left Atrial Intercranial Intercranial Intercranial Cerebral perfusion pressure Eaft atrial pressure Left atrial pressure Generic pressure 2 | Pressure TypeMeasured PressuresArterialSystolic, diastolic, meanLeft VentricularSystolic, diastolic, meanPulmonary ArterialSystolic, diastolic, meanRight VentricularSystolic, diastolic, meanCentral VenousMeanRight AtrialMeanIntercranialMeanIntercranialMeanIntercranialMeanIntercranialMeanIntercranialMeanIntercranialMeanIntercranialMeanIntercranialMeanIntercranialMeanIntercranialMeanIntercranialMeanIntercranialMeanGeneric pressureMeanGeneric pressure 1Systolic, diastolic, meanGeneric pressure 2Systolic, diastolic, mean |  |  |

#### NOTES:

During PWP measurements, the monitor displays only mean PA pressure.

• The monitor only displays mean pressure if it detects a static pressure. This occurs when a pulsatile pressure signal's maximum and minimum values differ by less than 3 mmHg.

• If both ART and ICP are connected, the Cerebral Perfusion Pressure (CPP) appears. CPP is mean ART - ICP.

# Precautions

The following precautions apply to IBP procedures. Refer to your hospital's clinical guidelines for further information. For general precautions regarding the use of accessories and peripheral devices, see "Safety Considerations" on page 6 of these Instructions for Use. For a complete list of Dräger provided IBP accessories available with this product, see page C-19. Any use of non-approved transducers may compromise the correct functioning of the device.

WARNING: To prevent patient injury, never reuse a single-use transducer.

# Hardware Setup

# Tubing

For maximum signal strength, choose the shortest possible length of high-pressure tubing for connection to the patient. Shorter tubing reduces signal attenuation and the effects of motion artifacts. High-pressure tubing limits signal dampening. Follow your hospital's clinical procedures in assembling the tubing system. Be sure to remove all bubbles from the system, as they dampen the signal and could lead to incorrect systolic pressure measurements.

### Transducers

Transducers are available in a variety of shapes and sizes. (For a complete list of Dräger provided IBP accessories available with this product, see page C-19.) For information on connecting the transducer to the monitor and pod or Y-cable (see page 14-6).

### Zeroing

You can either zero a single transducer at a time or use the "Smart Zero" function to zero all static transducers simultaneously.

You should zero a transducer under the following conditions:

- Immediately after you introduce the catheter into the patient's vascular system
- After you initially connect the transducer to a pressure pod
- Before each monitoring session
- Before you enter a calibration factor
- Whenever you change the tubing or transducer dome
- When the message *<IBP> Zero Required* is displayed

The following table outlines zeroing procedures:

| Single Transducer Zero                                                                                                    | Simultaneous "Smart Zero"                                                                                                    |  |
|----------------------------------------------------------------------------------------------------|----------------------------------------------------------------------------------------------------|--|
| 1. Make sure the transducer is at heart level. Dräger recommends securing the transducer holders on the front of the hemodynamic pod for proper height. |                                                                                                    |  |
| 2. Close the transducer stopcock to the patient an                                                                                                    | d open it to air.                                                                                                    |  |
| 3(a). Click on the parameter box associated with the transducer you want to zero. The parameter setup menu appears.                                     | WARNING: Do not use the 'Smart Zero'<br>function if any pressure waveform is flat<br>(nearly static). Only use the 'Smart Zero'   |  |
| <b>NOTE</b> : You can also access the parameter<br>menu as follows:                                                                                     | to air.                                                                                                    |  |
| <ol> <li>Press the Menu fixed key to display the main<br/>menu.</li> </ol>                                                                              | 3(b). Press the →[) ← key on the hemodynamic pod/MPod you wish to zero. The monitor determines which of the pod's transducers are |  |
| 2) Click on Patient Setup.                                                                                                    | open to air and zeroes them.                                                                                                    |  |
| 3) Click on Parameters.                                                                                                    | <b>NOTE</b> : If you use step 3(b) and are unable to                                                                              |  |
| 4) Scroll to the desired parameter and click.                                                                                                    | zero a particular IBP with the $\Rightarrow$ () $\leftarrow$ key, use the associated parameter box as described in 3(a).          |  |
| 4. Click on <b>Zero</b> .                                                                                                    | This method can be more effective.                                                                                                |  |
| NOTE: If the procedure is successful, the monitor displays the message:  zero accepted. If                                                              |                                                                                                    |  |

**NOTE**: If the procedure is successful, the monitor displays the message: *<IBP> zero accepted*. If the procedure fails, the monitor displays the message: *<IBP> did not zero*. Check the waveform. If spikes exceed three millimeters, repeat the procedure. If procedure fails after two attempts, replace the transducer or consult your hospital's technical personnel.

### **Calibration Procedures**

Calibration procedures differ depending on whether you are using a disposable (single-use) or reusable transducer. You do not need to calibrate disposable transducers, which are already calibrated at the factory to the monitor's default value of 100. Prolonged use of reusable transducers, however, may adversely affect accuracy.

When using reusable transducers, you must re-enter the calibration factor periodically, as follows:

- 1. Open the setup menu of the IBP parameter you wish to monitor (see pages 14-2 and 14-13).
- 2. Scroll to **Cal Factor** and click.
- 3. Dial the calibration factor and click to confirm.

*CAUTION:* Always zero a reusable transducer before calibration. You must calibrate the transducer within five minutes of a zero to obtain accurate measurements.

You or your hospital's technical personnel can obtain the calibration factor using one of the following methods. Using either method, you must first zero the transducer. Always record the new calibration factor so it is available to future users of the transducer.

### Calibration Using a Manometer or Simulator

To recalculate the calibration factor using a manometer or a pressure simulator:

- 1. Open the setup menu of the IBP parameter you wish to monitor (see page 14-13).
- 2. Connect manometer or pressure simulator to the transducer.
- 3. Close transducer to the patient and open it to the manometer.
- 4. Use the manometer or simulator to create a pressure on the transducer within the associated pressure range.
- 5. Click on Manometer Cal when the pressure on the transducer is stable.
- 6. Use the rotary knob to highlight the reading on the manometer or simulator and click. The monitor calculates the new factor and displays it as the **Cal Factor** value.

VF8

### Calibration Using a Water Column

- 1. Add extension tubing if necessary, so the length of the tubing used to connect the transducer to the patient is at least 136 cm (136 cm of  $H_2O = 100$  mmHg).
- 2. Fill the tubing with sterile flush solution, ensuring that there are no air bubbles.
- 3. Align the level of the tubing tip and the transducer membrane.
- 4. Open the transducer to the tubing.
- 5. Tape the tubing tip to an IV pole at a level 136 cm above the transducer dome.
- 6. Follow the procedure outlined above for the manometer, using 100 mmHg as the manometer value.
- 7. Remove excess calibration tubing before reconnecting the lines to the patient.

# **Hemodynamic Pods**

The following hemodynamic pods are available for measuring invasive blood pressure:

- HemoMed pod
- Hemo2 pod
- Hemo4 pod
- PiCCO pod
- MPod Quad Hemo

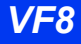

Pressure labels that represent two or four monitor pressure channels appear in LCDs on the Hemo2 and Hemo4 and PiCCO pods (For more information on the PiCCO pod, see chapter 26). The HemoMed and the MPod – Quad Hemo, which also support four monitor IBP parameters, does not have LCDs for pressure labels.

**NOTE:** The monitor automatically assigns P1a-d, P2a-d and P3a-d as temporary pressure labels when pressure transducers are initially connected. These temporary pressure labels must be relabeled with an appropriate permanent label corresponding to the pressure site being monitored.

Fixed keys, located along the top of each hemodynamic pod, allow you to execute the following functions:

 $\rightarrow$ 0  $\leftarrow$  "Smart Zero" zeroes all transducers connected to pod and open to air.

- Wedge Starts a pulmonary wedge pressure measurement (not available on the PiCCO pod).
- **C.O. Start** Starts a cardiac output measurement.

**NOTE:** C.O. for the PiCCO pod is derived differently than the Hemo2, Hemo4, HemoMed pods, or the MPod – Quad Hemo.

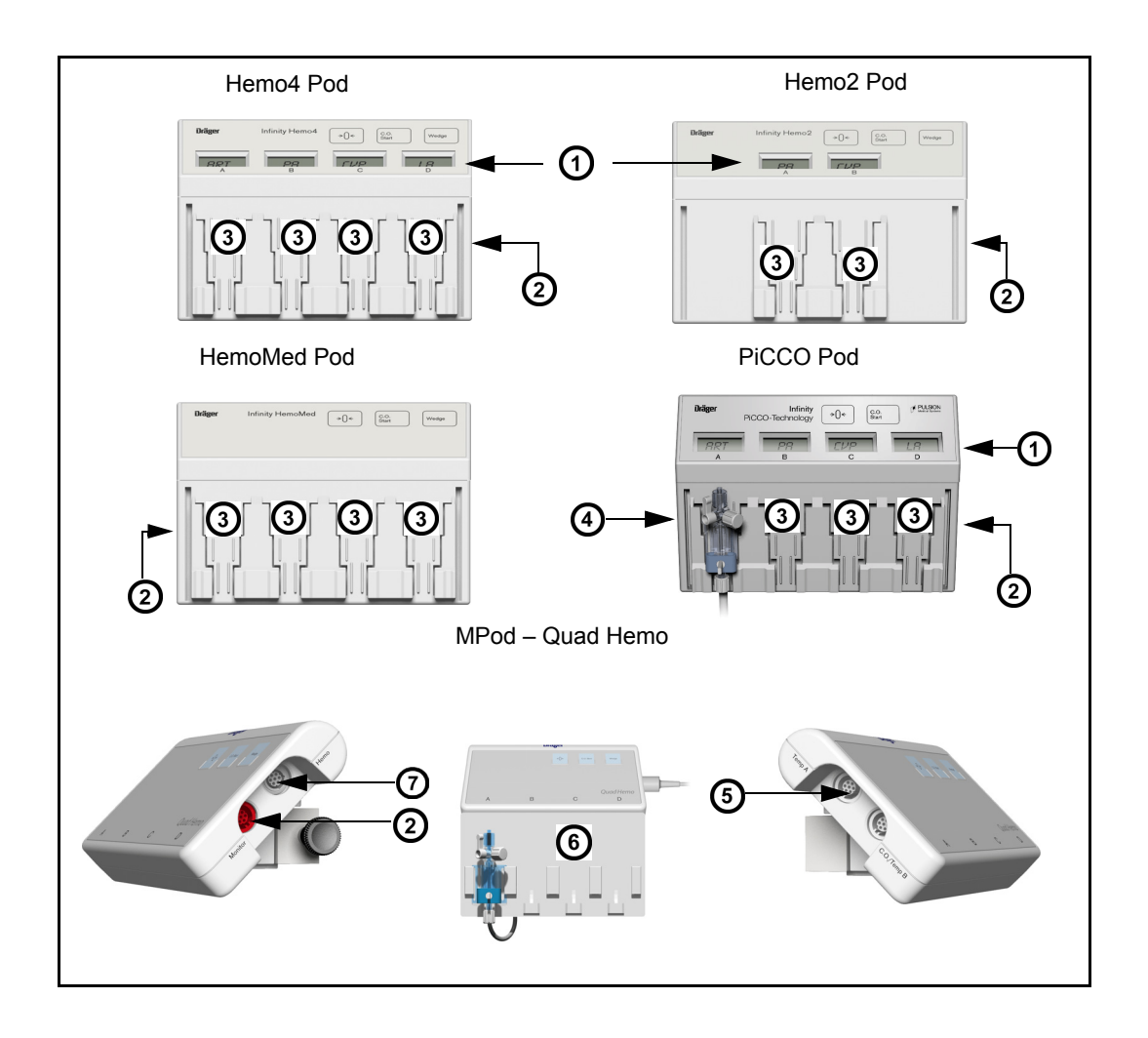

| 1 | Pressure label LCDs                                                                                                    |  |
|---|----------------------------------------------------------------------------------------------------|--|
| 2 | Connector to monitor on side panel                                                                                                    |  |
| 3 | Transducer slots (on the MPod – Quad Hemo, the transducers are attached to a separate transducer plate which are available from the applicable manufacturer; purchase them locally or contact your Dräger representative for information.) |  |
| 4 | Transducer                                                                                                    |  |
| 5 | Temperature connectors (Mpod – Quad Hemo only)                                                                                                    |  |
| 6 | Transducer plate (MPod – Quad Hemo only)                                                                                                    |  |
| 7 | Connector reserved for future use, not functional                                                                                                    |  |

DELTA/DELTA XL/KAPPA

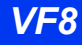

Transducer cables plug into adapter blocks on the back of the pod and can be mounted on the front panel. Slide the transducer into the slot nearest the associated pod connector. With the MPod – QuadHemo, the transducers are attached to intermediate cables which are permanently fastened to the back of the MPod.

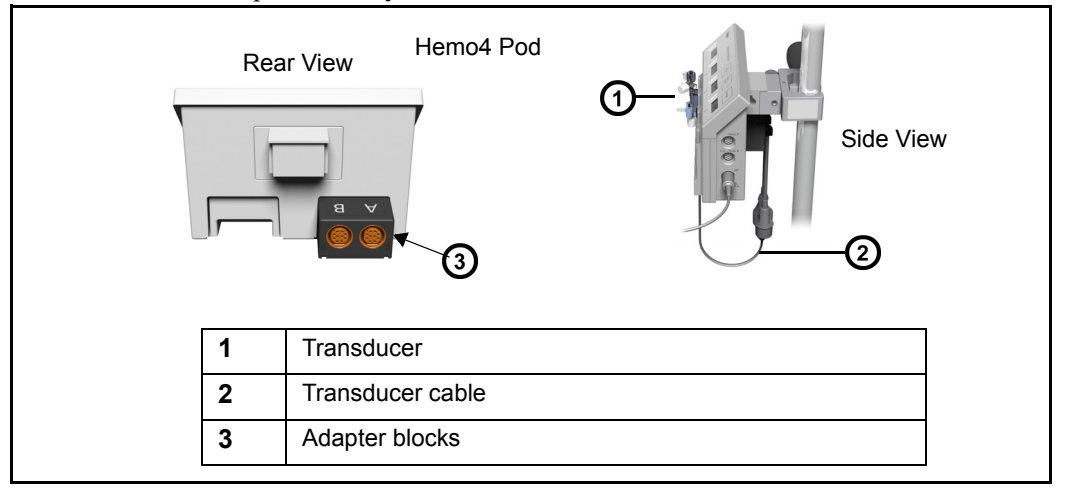

### To connect the hemodynamic pod to the monitor

1. Plug one end of the cable into the appropriate monitor connector.

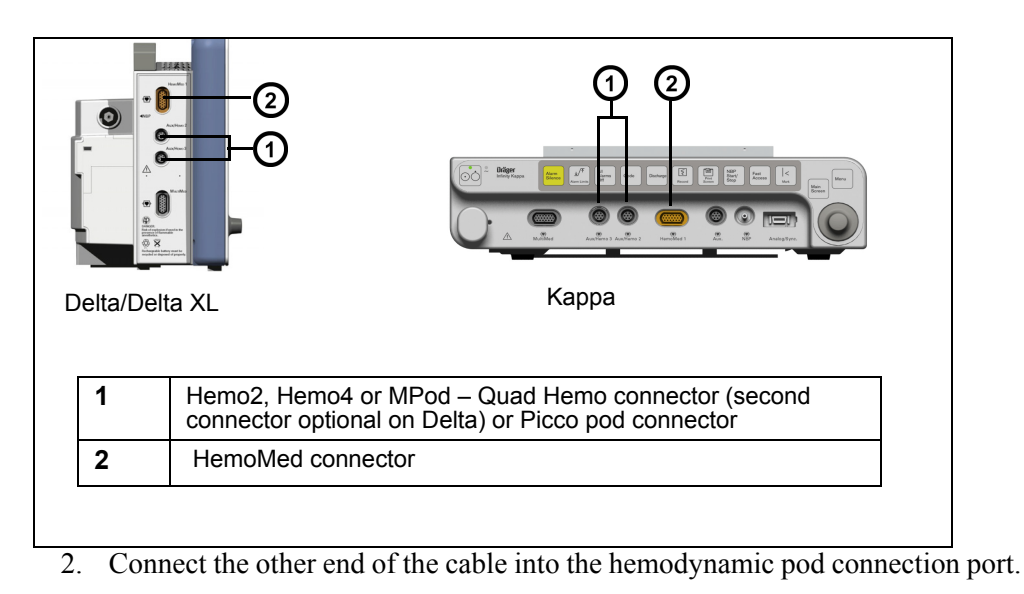

### **IBP Y-Cables**

The IBP Y-cable increases the monitoring capabilities of the Hemo2 or Hemo4 pod or allows two IBP parameters to be measured without a hemodynamic pod. When plugged into the monitor, the Y-cable can accommodate up to two transducers, letting you take two IBP measurements simultaneously. The monitor automatically assigns P1a-d, P2a-d and P3a-d as temporary pressure labels when pressure transducers are initially connected. These temporary pressure labels must be relabeled with an appropriate permanent label corresponding to the pressure site being monitored.

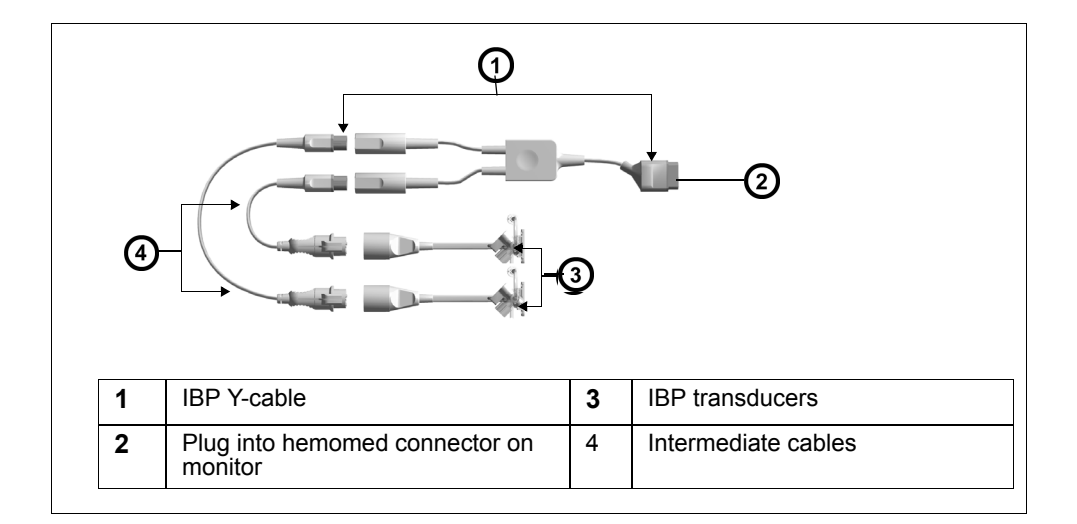

### To connect the IBP Y-cable to the monitor

- 1. Plug a transducer into the intermediate cable as shown.
- 2. Plug the other end of the intermediate cable into the Y-cable (7 or 10 pin).
- 3. Repeat steps 1 and 2 for a second transducer.
- 4. Plug Y-cable into a hemodynamic pod or into the monitor.

**NOTE:** For a complete list of Dräger IBP accessories available with this product, see page C-19.

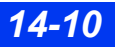

# **Display Features**

Special features characterize the display of IBP parameter values and waveforms. Parameter boxes vary in appearance according to whether the parameter is pulsatile or non-pulsatile. Parameter boxes for pulsatile pressures (ART, LV, PA, RV, GP1, GP2, and temporarily assigned labels P1a-P3d) display systolic, diastolic, and mean pressure values.

**NOTE:** The monitor automatically assigns P1a-d, P2a-d and P3a-d as temporary pressure labels when pressure transducers are initially connected. These temporary pressure labels must be relabeled with an appropriate permanent label corresponding to the pressure site being monitored.

**NOTE:** These temporary pressures are not included in graphical and tabular trends on the monitor until they are assigned a permanent label.

A typical pulsatile pressure parameter box is shown below:

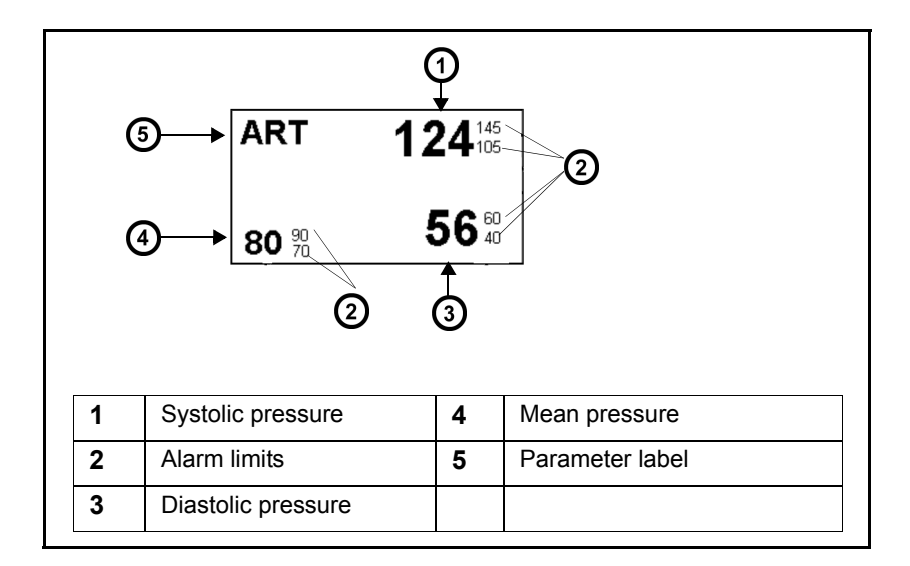

**NOTE:** Page 2-13 describes how to increase the size of the mean pressure value in the IBP parameter box.

Parameter boxes for non-pulsatile pressures (LA, RA, CVP, ICP, ICP2, ICP3, ICP4) display mean pressures only:

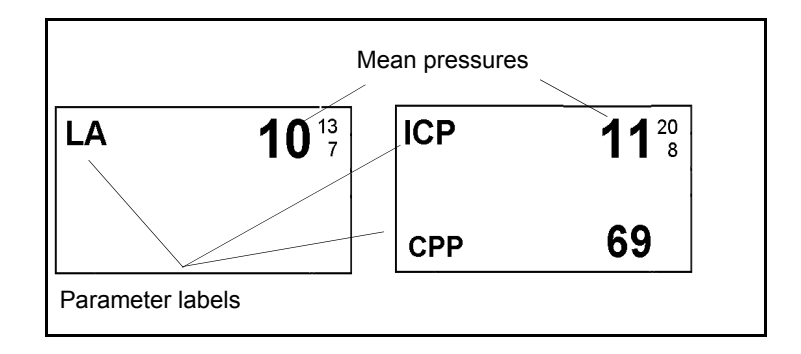

The CPP parameter is calculated and displayed whenever the ICP and ART parameters are monitored simultaneously (CPP =  $ART_{mean} - ICP$ ). CPP/CPP2/CPP3/CPP4 is displayed in the bottom of the ICP/ICP2 /ICP3/ICP4 parameter box.

IBP waveforms can be displayed in standard or overlapping format. When IBP waveforms are overlapped, you can show scale values for the overlapped parameters side by side (the order of the display corresponding to the priority of the parameter boxes) by setting the **Common Scale** setting to **OFF** on the IBP setup menu (see page 14-14). The following figure shows overlapped IBP waveforms when the **Common Scale** setting is set to **ON**.

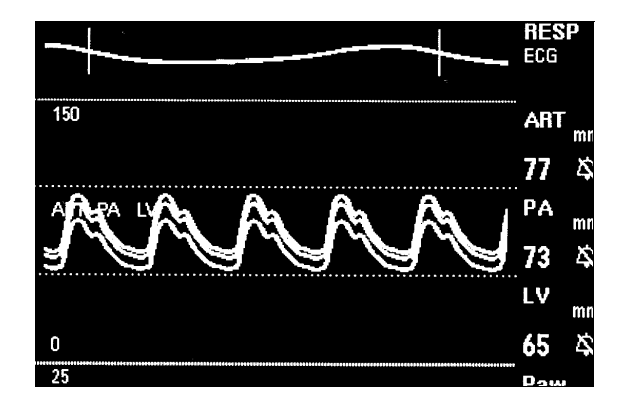

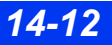

DELTA/DELTA XL/KAPPA

# **IBP Setup**

IBP setup is a two-phase process involving the following procedures. After configuring individual IBP parameters, you must assign them to connected IBP channels.

#### To access an IBP parameter setup menu

• Click on the respective parameter box on the main screen;

or

- 1. Press the **Menu** fixed key to display the Main menu.
- 2. Click on Patient Setup.
- 3. Click on Parameters.
- 4. Scroll to the IBP parameter you want to configure (ART, LV, PA, RV, CVP, RA, LA, ICP, ICP2, ICP3, ICP4, GP1, or GP2) and click. The setup menu appears, with the name of the parameter you have selected displayed at the top of the menu.

### **Quick Reference – IBP Setup**

Available functions, present on all IBP setup menus, are described in the following table:

| IBP Setup Menus |                                                                                                   |                                                                                                    |  |  |  |
|-----------------|---------------------------------------------------------------------------------------------------|----------------------------------------------------------------------------------------------------|--|--|--|
| Menu Item       | Description                                                                                       | Available Settings                                                                                                    |  |  |  |
| Zero            | Zeroes the transducer and displays<br>time and date of last zeroing operation<br>(see page 14-3). | Not applicable (read-only)                                                                                                    |  |  |  |
| Scale           | Sets the upper values of the IBP waveform scale.                                                  | • ART, CVP, LV, GP1, GP2, ICP,<br>ICP2, ICP3, ICP4, LA,<br>P1-3 (a-d), PA, RA and RV: 5,<br>10, 15, 20, 25, 30, 35, 40, 50,<br>75, 100, 125, 150, 175, 200,<br>225, 250, and 300 mmHg |  |  |  |
| Filter          | Adjusts the filter applied to the IBP signal.                                                     | 8, 16, and 32 Hz                                                                                                    |  |  |  |
| Cal Factor      | Determines the calibration factor.                                                                | 80 – 120                                                                                                    |  |  |  |
| Last Cal Factor | Displays the time of the last successful calibration.                                             | Not applicable (read-only)                                                                                                    |  |  |  |

| IBP Setup Menus                        |                                                                                                    |                                                                                                |  |  |  |
|----------------------------------------|----------------------------------------------------------------------------------------------------|------------------------------------------------------------------------------------------------|--|--|--|
| Menu Item                              | Description                                                                                                    | Available Settings                                                                             |  |  |  |
| Manometer Cal                          | Allows you to enter the manometer or simulator reading and start calibration (see page 14-5).                            | 10 – 300                                                                                       |  |  |  |
| Pressure Overlap                       | Allows you to view up to four IBP parameters on a single baseline.                                                       | • ON<br>• OFF                                                                                  |  |  |  |
| Common Scale                           | Sets the waveforms to one scale.                                                                                         | • OFF, 5, 10, 15, 20, 25, 30, 35,<br>40, 50, 75, 100, 125, 150, 175,<br>200, 225, 250, and 300 |  |  |  |
| Large Mean                             | Increases size of all IBP mean values.                                                                                   | • ON<br>• OFF                                                                                  |  |  |  |
| Wedge Start<br>(PA setup menu<br>only) | Starts a wedge pressure measurement<br>Same function as the Wedge fixed key<br>on a hemodynamic pod (see page<br>14-18), | Not applicable                                                                                 |  |  |  |
|                                        | <b>NOTE:</b> Not available on the Picco pod.                                                                             |                                                                                                |  |  |  |
| Min Scale<br>(ICP, ICP2, ICP3,         | Sets the ICP waveform scale to +/- 25 mmHg (+/- 3.3 kPa).                                                                | • ON<br>• OFF                                                                                  |  |  |  |
| ICP4 setup menus<br>only)              | <b>NOTE:</b> When the <b>Min Scale</b> setting is set to <b>ON</b> , the <b>Scale</b> selections are unavailable.        |                                                                                                |  |  |  |
| Pressure Labels                        | Displays the Pressure Label screen (see page 14-14).                                                                     | Not applicable                                                                                 |  |  |  |
| <ibp parameter=""><br/>Alarms</ibp>    | Displays alarms for parameter and associated variable on Alarm Limits table.                                             | Not applicable                                                                                 |  |  |  |

# **Labeling Pressure Channels**

The pressure label determines how a signal is analyzed and reported to the monitor. For detailed information about the various types of pressure labels, see page 14-2.

When you assign a new label to a pressure channel, the monitor clears the parameters and conditions set for the previous label (including alarms and waveform scales) and replaces them with settings for the new label. Trends are stored according to the assigned label. **Zero**, **Cal Factor**, and **Cal Date & Time** settings are associated with the pressure channel and are kept even during a label change.

The **Pressure Labels** screen can display up to twelve IBP sources in a  $3 \times 4$  matrix. The monitor assigns an automatic pressure label (**P**[1-3][a-d]) to each box.

Signal sources are displayed in rows [1-3], with Row 1 representing data received from the HemoMed pod or Y-cable, and Rows 2 and 3 representing data from the Hemo2, Hemo4, MPod – Quad Hemo or PiCCO pod, either of which may be

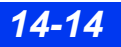

DELTA/DELTA XL/KAPPA

connected to an Aux/Hemo connector of the monitor. The letters [a-d] identify the transducer location on the pod.

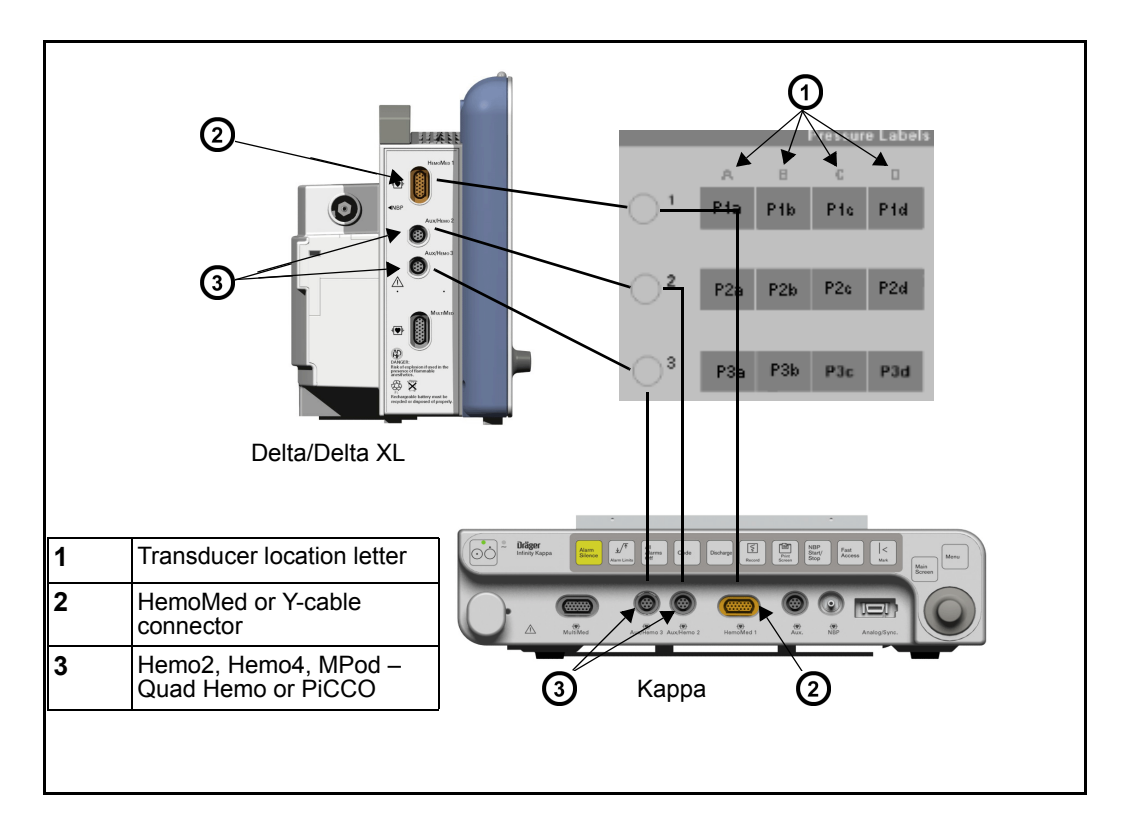

### To assign a label to a pressure channel

- 1. Access an IBP setup menu (see page 14-13).
- 2. Scroll to **Pressure Labels** and click.
- 3. Scroll to the channel you wish to label and click. The first label in the column on the right side of the menu is highlighted.
- 4. Scroll to the desired label and click.
- 5. Repeat steps 3 and 4 to assign other pressure labels.

# **14 INVASIVE BLOOD PRESSURE**

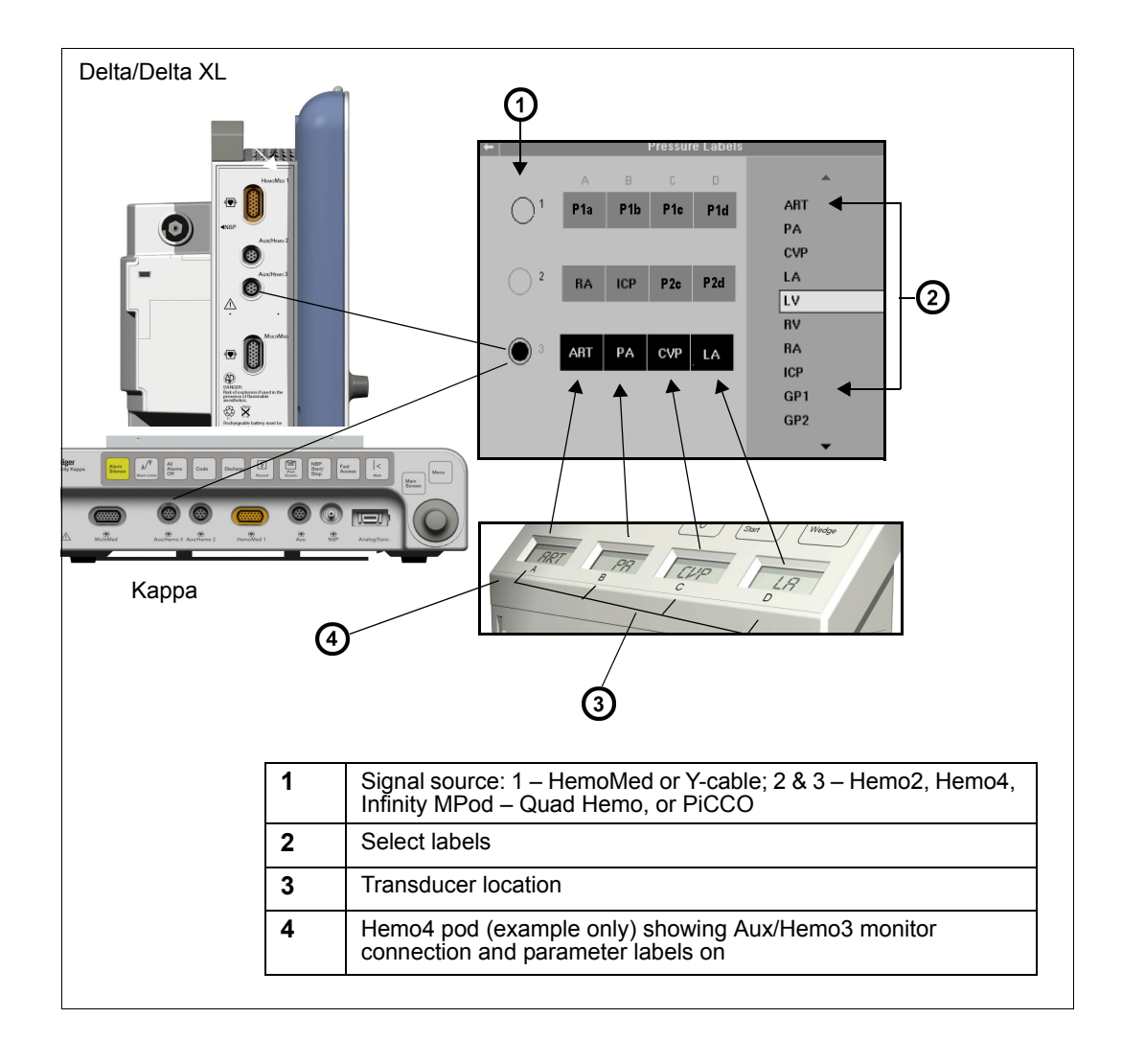

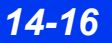

DELTA/DELTA XL/KAPPA

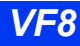

Pressure labels are color-coded within this window to indicate their status. To assign a label, the hemodynamic pod or Y-cable must be connected to the monitor.

| Color-Coding for Pressure Labels |       |                                                                                            |  |  |
|----------------------------------|-------|--------------------------------------------------------------------------------------------|--|--|
| Background                       | Text  | Status                                                                                     |  |  |
| Black                            | Green | Pod or Y-cable connected to monitor     Transducer connected                               |  |  |
|                                  | White | <ul><li>Pod or Y-cable connected to monitor</li><li>Transducer not connected</li></ul>     |  |  |
| Gray                             | White | <ul><li>Pod or Y-cable not connected to monitor</li><li>Transducer not connected</li></ul> |  |  |

**NOTE:** For Hemo2 pods, the pressure label screen shows two ghosted fields, because the pod monitors two pressures.

# **Pressure Label Conflicts**

Each pressure label can be assigned to one location. If you try to reuse a label, the monitor displays a caution informing you that the label is in use and asks if you want to continue. If you choose **YES**, the monitor puts the label in the currently selected box and places an automatic pressure label (P1a– P3d) in the previous location.

**NOTE:** The HemoMed pod does not store any pressure labels assigned by the monitor.

### **Pod-Monitor Label Conflicts**

Hemo2, Hemo4, PiCCO pods, and MPod – Quad Hemo and the monitor store pressure label assignments. When a pod with previously stored labels is connected to a monitor, the pod and the monitor may be storing different pressure labels for the same channel, causing a conflict.

The label stored in a pod prevails if a transducer is connected to the pod. The pod keeps the label, and the monitor assigns that parameter label to the **Pressure Labels** screen. If a transducer is not connected to the pod, the label stored in the monitor memory has priority.

### **Duplicate Label Conflicts Between Pods**

Conflicts also occur when two Hemo2, Hemo4, MPod – Quad Hemo or PiCCO pods are configured for the same labels and transducers are connected to the pods. Scenarios for duplicate label conflicts may vary. They may be detected when a second pod is connected to an operating monitor, in which case the label of the first connected pod prevails. If two pods storing duplicate labels are connected to a monitor prior to start-up, the pod connected to the lowest-numbered pod port on the monitor (Aux/Hemo2 or Aux/Hemo3) has priority, while the other pod is assigned an automatic label (P1a–P3d).

# **Pulmonary Wedge Pressure Display**

NOTE: PWP is not available with the PiCCO pod.

WARNING: During wedge pressure measurements:

- Alarm monitoring for invasive pressures, if enabled, is temporarily disabled to prevent nuisance alarms. The parameter box does not display a crossed bell icon because alarm monitoring is automatically enabled upon completion of a wedge pressure measurement.
- For the safety of the patient keep the balloon-inflation time to the minimum necessary to acquire an accurate PWP value. Prolonged inflation of the balloon can result in pulmonary hemorrhage or infarction.
- Do not over-inflate the balloon because an over-inflated balloon can rupture the pulmonary artery.
- The PA catheter may move into the wedge position before the balloon is inflated. One sign of this "catheter drift" is that the PWP waveform becomes wedge shaped. Follow your hospital's clinical guidelines to correct the catheter's position.

The monitor has a special display that accommodates taking pulmonary wedge pressure measurements. The monitor averages the PA waveform values for 10 seconds and calculates a wedge pressure value (PWP). During the measurement, the PA parameter box shows no systolic or diastolic values, and PA alarms are disabled.
Follow your hospital's procedures for setup, then take a PWP measurement as follows:

- 1. Verify that a PA catheter has been properly inserted and the catheter tip is situated in the pulmonary artery.
- 2. Press the **Wedge** fixed key on the pod acquiring the PA signals.

or

Open the **PA** setup menu, scroll to **Wedge Start** and click.

The following screen appears:

| 50             |               |                                           |                                   |
|----------------|---------------|-------------------------------------------|-----------------------------------|
|                |               | $\Lambda \Lambda \Lambda \Lambda \Lambda$ | $\Lambda \Lambda \Lambda \Lambda$ |
|                |               | $\mathcal{M}\mathcal{M}$                  | N V V V V                         |
| 0              |               |                                           |                                   |
| Inflate Balloo | n. Press "Wed | lge" to Start. 🛛                          | Wedge                             |
| Scale          | 50 mm/Hg      | Sweep Speed                               | 6.25 mm/s                         |

- 3. Click on Scale.
- 4. Scroll to the desired waveform scale (5, 10, 15, 20, 25, 30, 35, 40, 50, 75, 100, 125, 150, 175, 200, 225, 250, or 300 mmHg) and click.
- 5. Click on Sweep Speed.
- 6. Scroll to the desired sweep speed (6.25, 12.5, 25, or 50 mm/s) and click.
- 7. Inflate the balloon and click on **Wedge** to start the measurement. The message, *Wedge in Progress*, appears.

When the calculation is complete, the PA and RESP waveforms stop, a horizontal cursor line through the PA waveform indicates the new PWP value, and the monitor instructs you to deflate the balloon.

NOTE: You can also press the Wedge fixed key again to save the PWP value.

Control keys at the bottom of the screen allow you to save, navigate or quit the display. After four minutes, the monitor automatically saves the PWP value and exits to the main screen. The PA and RESP waveforms resume their previous size and sweep speed, PA systolic and diastolic values are restored, and PA alarms are automatically enabled.

# **Status Messages**

| Message                                                                                           | Possible Cause                                                                                                    | Suggested Action                                                                                                    |  |
|---------------------------------------------------------------------------------------------------|----------------------------------------------------------------------------------------------------|----------------------------------------------------------------------------------------------------|--|
| <xx> S &lt;#&gt;<br/><xx> D &lt;#&gt;<br/><xx> M &lt;#&gt;</xx></xx></xx>                         | The pressure value is outside the alarm limits.                                                                                                    | <ul> <li>Check the patient and treat, if necessary.</li> <li>Access the Alarm Limits menu and change the alarm limits.</li> <li>Check the equipment and replace it, if necessary.</li> </ul>                                                             |  |
| <xx> Out of<br/>Range (High)<br/><xx> Out of<br/>Range (Low)</xx></xx>                            | The pressure signal is out of the measurement range.                                                                                                    | <ul> <li>Check the patient and treat, if necessary.</li> <li>Access the Pressure Labels menu and assign the correct label.</li> <li>Check the equipment and replace it, if necessary.</li> </ul>                                                         |  |
| <xx> Please<br/>Check Zero</xx>                                                                   | The IBP zero value stored in the monitor may not correspond to the peripheral device.                                                                                                    | Zero the transducer.                                                                                                    |  |
| <xx> Static<br/>Pressure</xx>                                                                     | <ul> <li>Static pressure was detected on a pulsatile signal, owing to one of the following conditions:</li> <li>A physiological condition, for example, asystole.</li> <li>The transducer was turned off to the patient.</li> <li>A catheter tip lodged against a vessel wall.</li> <li>A clot on the catheter tip.</li> </ul> | <ul> <li>Check the patient and treat, if necessary.</li> <li>Open the system to the patient by turning the stopcock.</li> <li>Follow hospital procedures for dislodging catheters.</li> <li>Follow hospital procedures for clotted catheters.</li> </ul> |  |
| <xx><br/>Unplugged</xx>                                                                           | The pressure transducer for the specified parameter is either unplugged or defective.                                                                                                    | <ul> <li>Active pressure: reconnect or replace the cable.</li> <li>Inactive pressure: turn off alarms.</li> </ul>                                                                                                    |  |
| <xx> Zero<br/>Required</xx>                                                                       | The pressure transducer for the specified parameter requires zeroing.                                                                                                    | Zero the transducer.                                                                                                    |  |
| <xx> Zero<br/>Accepted</xx>                                                                       | The zeroing of the transducer was successful                                                                                                    | No action is required.                                                                                                    |  |
| <xx> Did Not<br/>Zero</xx>                                                                        | The zeroing of the transducer<br>failed because of one of the<br>following conditions:<br>• Excessive signal noise<br>• A non-static waveform                                                                                                    | <ul> <li>Keep all tubing motionless, then rezero.</li> <li>Change the transducer.</li> <li>Check the stopcock, then rezero.</li> </ul>                                                                                                    |  |
| <xx> Did Not<br/>Zero - Offset<br/>Error</xx>                                                     | The zeroing of the transducer failed because static pressure was too high or too low.                                                                                                    | <ul> <li>Rezero the transducer.</li> <li>Loosen and retighten the transducer dome,<br/>then rezero the transducer.</li> <li>Replace the transducer.</li> </ul>                                                                                           |  |
| <b>NOTE</b> : <xx> represents the IBP parameter label associated with the displayed message.</xx> |                                                                                                    |                                                                                                    |  |

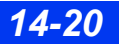

DELTA/DELTA XL/KAPPA

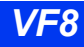

| Message                                                                                   | Possible Cause                                                                                                    | Suggested Action                                                                                                    |  |
|-------------------------------------------------------------------------------------------|----------------------------------------------------------------------------------------------------|----------------------------------------------------------------------------------------------------|--|
| <xx><br/>Calibrating</xx>                                                                 | Mercury calibration is in progress.                                                                                | Complete the calibration before you begin monitoring the patient.                                                                                                    |  |
| <xx> Cal.<br/>Accepted</xx>                                                               | Mercury calibration succeeded <i>or</i> the user-entered calibration factor was accepted.                          | No action is required.                                                                                                    |  |
| <xx> Cal.<br/>Failed - Not<br/>Static</xx>                                                | The mercury calibration failed<br>because the input pressure was<br>not static.                                    | <ul> <li>Make sure the transducer is closed to patient.</li> <li>Check for leaks.</li> <li>Keep all tubing motionless.</li> <li>Rezero the transducer.</li> <li>Refer to the calibration procedures (see page 14-5).</li> <li>Loosen and retighten the transducer dome, then rezero the transducer.</li> <li>Replace the transducer.</li> </ul> |  |
| <xx> Cal.<br/>Failed - Out of<br/>Range</xx>                                              | The mercury calibration failed because the measured value was too high or too low.                                 | <ul> <li>Make sure the transducer is zeroed, then<br/>retry. If the retry fails, replace the transducer.</li> <li>If calibration requires a factor outside this<br/>range, replace the transducer.</li> </ul>                                                                                                    |  |
| <xx> Zero<br/>before Cal.</xx>                                                            | During calibration, more than 5<br>minutes have elapsed since the<br>last successful zeroing of the<br>transducer. | Zero the transducer.                                                                                                    |  |
| <xx> H/W<br/>Failure</xx>                                                                 | IBP channel hardware failure.                                                                                      | <ul> <li>Check the hardware and replace it, if<br/>necessary.</li> <li>Call the hospital's technical personnel or<br/>DrägerService.</li> </ul>                                                                                                    |  |
| Hemo Pod [n]<br>Disconnected                                                              | The hemo pod [1, 2, or 3] is not connected to the monitor.                                                         | Check the cables and connections and replace it, if necessary.                                                                                                    |  |
| NOTE: <xx> represents the IBP parameter label associated with the displayed message.</xx> |                                                                                                    |                                                                                                    |  |

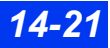

This page intentionally left blank.

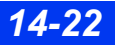

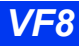

# 15 Cardiac Output (C.O.)

| Overview                     | 15-2  |
|------------------------------|-------|
| Accuracy                     | 15-3  |
| Main Screen Display          | 15-4  |
| C.O. Setup - Hardware        | 15-5  |
| C.O. Setup Menu              | 15-6  |
| Quick Reference – C.O. Setup | 15-6  |
| Measurement Mode             | 15-7  |
| C.O. Measurement Procedures  | 15-10 |
| Averaging C.O. Measurements  | 15-12 |
| Status Messages              | 15-14 |

# **Overview**

The monitor uses thermodilution to measure the blood flow pumped by the heart. A solution of known temperature and volume is injected into the blood stream in the right atrium. The injectate mixes with and cools the surrounding blood. The blood temperature reaches its minimum relatively quickly and then warms up slowly until it returns to the blood temperature baseline. The total drop in the patient's blood temperature is inversely related to the patient's cardiac output: the lower the cardiac output, the more the injectate cools the blood down, and vice versa. A thermistor in the catheter tip continuously measures the temperature of the blood as it leaves the heart.

The monitor restores C.O. settings to their default values when you discharge a patient or select **New Patient** after turning on the monitor. If you subsequently press the **C.O. Start** fixed key (or if you press **C.O. Start** after a catheter is disconnected), the monitor displays the C.O. setup menu, sounds a tone, and requests that you confirm the current setup data. Press the **C.O. Start** fixed key within 30 seconds to confirm the current setup data, display the C.O. Averaging screen and begin measuring cardiac output.

Blood flow is measured in liters per minute. In computing cardiac output, the monitor takes the following factors into account:

- Injectate volume, temperature, density, and specific heat
- Blood baseline temperature, density, and specific heat
- Temperature changes of the blood-injectate mixture
- Area under the temperature curve

# Accuracy

To optimize cardiac output measurement:

- Follow the recommendations made by the manufacturer. Dräger recommends you place the prefilled syringes or the closed injectate delivery system into an ice bath.
- Check the ice bath regularly and add ice as needed to maintain a temperature between 0 °C and 5 °C. Dräger recommends cold (refrigerated) saline solution.
- Verify the injectate volume.
- Verify the computation constant. An incorrect computation constant is a common cause of error.
- Use an in-line injectate system. Systems that measure the temperature of the injectate in the ice bath may introduce error, since the injectate temperature changes in the time between its removal from the ice bath and injection. Use an in-line temperature sensor to eliminate this source of error.
- If you hand-fill your syringes, fill them with the same volume each time. The recommended amount is 10cc for adults and 5cc for pediatric patients. Avoid touching the body of the syringe. The warmth of your hand will warm the injectate very quickly.
- Inject the entire volume in one swift, continuous motion.
- Perform the injection at end-expiration. Taking successive cardiac output measurements at different points in the respiratory cycle can give different measurements, especially for patients on mechanical ventilators.
- Discard results that are widely different from the general trend, and those associated with irregularly-shaped (for example, notched) curves.

**NOTE:** If you use a room temperature injectate, use 10 cc for the injectate volume, unless clinically contraindicated. However, measurements are more reliable when using cold (refrigerated) saline solutions.

# **Main Screen Display**

When Cardiac Output (C.O.) measurements are available, the most recently saved C.O. average appears in the upper right of the C.O. parameter box on the main screen.

- Cardiac Output (C.O.) Average of the last series of measurements saved in liters per minute (L/min).
- Blood temperature (BT) Patient's blood temperature acquired from the Hemo2 or Hemo4 pod currently used to measure C.O.
- Time of the C.O. Average Time the currently displayed C.O. average was taken.
- Injectate temperature (**IT**) Temperature of the injectate solution acquired from the hemodynamic pod being used for C.O. measurements.

The following diagram shows a typical C.O. parameter box.

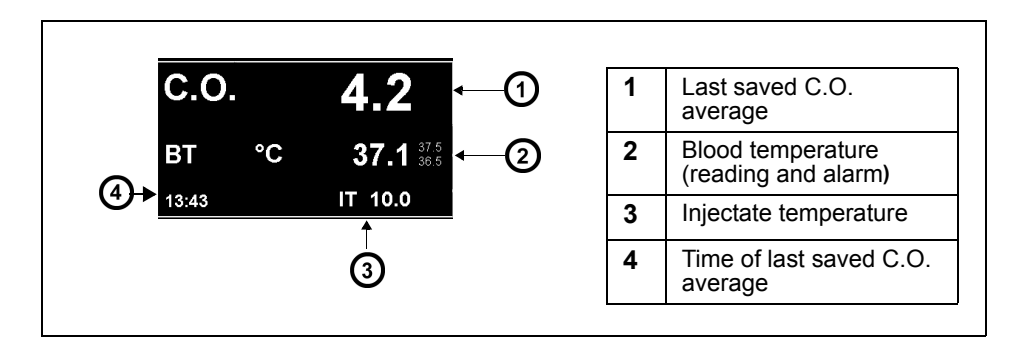

**NOTE:** If no new measurements have been taken for 24 hours, the C.O. average and time stamp are blanked.

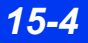

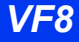

# C.O. Setup - Hardware

The Hemo2, Hemo4, MPod – Quad Hemo and HemoMed pods are used with the monitor for cardiac output monitoring. The following illustration shows a typical cardiac output setup using the HemoMed pod:

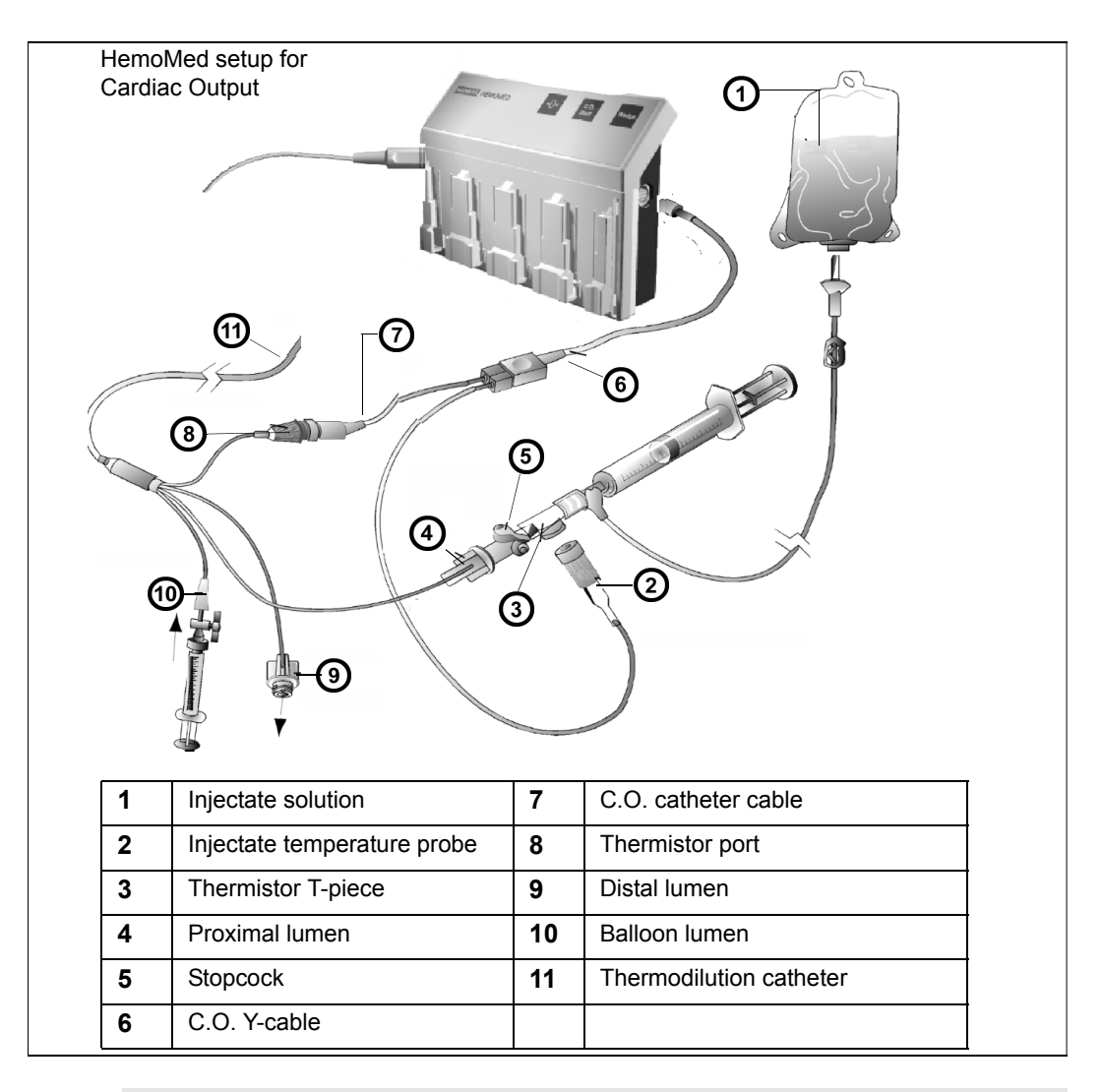

**NOTE:** Hemo2 and Hemo4 pods have an additional and clearly marked connector for body temperature monitoring only. For more information on hemodynamic pods, see page 14-6.

## **15 CARDIAC OUTPUT (C.O.)**

Cardiac output signals, injectate temperature (IT), and blood temperature (BT) can be obtained from the 2-pressure pod (Hemo2) or the 4-pressure pod (Hemo4, or MPod – Quad Hemo). You can acquire cardiac output signals but not body temperature signals from the HemoMed.

**NOTE:** Both IT and BT signals must be obtained from the same pod.

## C.O. Setup Menu

#### To access the C.O. setup menu

• Click on the C.O. parameter box on the main screen.

or

- 1. Press the **Menu** fixed key to display the Main menu.
- 2. Click on Patient Setup.
- 3. Click on Parameters.
- 4. Scroll to **C.O.** and click to display the C.O. setup menu.

## Quick Reference – C.O. Setup

| Menu Item     | Description                                                                                                    | Available Settings                                                                                                  |
|---------------|----------------------------------------------------------------------------------------------------|----------------------------------------------------------------------------------------------------|
| C.O. Start    | Starts a C.O. measurement (see page 15-10)                                                                                                    | Not applicable                                                                                                    |
| Catheter Type | Displays the currently selected catheter type.<br><b>NOTE</b> : Due to corporate mergers, Baxter<br>cardiac output catheters and accessories may<br>be labelled as being from Edwards. Ohmeda<br>cardiac output catheters and accessories may<br>be labelled as being from Becton Dickinson<br>(BD). Contact Edwards and/or BD if there is any<br>doubt as to the identity of the cardiac output<br>catheters or accessories. | Click on one of the following to<br>change the catheter type:<br>• BD/Ohmeda<br>• Edw./Baxter<br>• Arrow<br>• Other |
| Catheter Size | Displays the currently selected catheter size.<br><b>NOTE</b> : If Other is selected for Catheter Type, this field is ghosted.                                                                                                    | Click on one of the following to change the catheter size:<br>• 5, 7, or 7.5 F                                      |

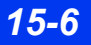

| Menu Item           | Description                                                                                                    | Available Settings  |
|---------------------|----------------------------------------------------------------------------------------------------|---------------------|
| Injectate<br>Volume | Displays the currently selected volume of the injectate used to measure cardiac output.<br><b>NOTE</b> : If <b>Other</b> is selected for <b>Catheter Type</b> , this field is ghosted. | • 3.0, 5.0, 10.0 cc |
| Comp.<br>Constant   | Compensates for discrepancies in catheters; see page 15-8 for more detailed information.                                                                                               | Not applicable      |
| Mode                | Determines the mode of measurement for cardiac output; see page 15-7 for more detailed information                                                                                     | • Auto<br>• Manual  |
| BT Alarm            | Opens the Alarm Limits table beginning with temperature parameters.                                                                                                    | Not applicable      |

## **Measurement Mode**

Procedures for measuring cardiac output differ according to the mode of measurement you select. You ordinarily measure C.O. in automatic mode. If unstable blood temperatures, artifact, or other conditions prevent an automatic measurement, you can still take C.O. measurements by selecting manual mode. (**Manual** is the default setting on the C.O. setup menu.)

In automatic mode, the *READY* message appears when the monitor determines that the baseline blood temperature is stable. Do not make a C.O. injection before this message appears (this message indicates that the monitor is ready to detect the injectate's decreased temperature). An unstable blood temperature removes the READY message. It does not reappear until the patient's blood temperature is stable again.

In both manual and automatic modes, the monitor sounds an attention tone when the C.O. value has been computed. On the C.O. Averaging screen, the value is displayed in the next available box, and the **Save AVG** field is updated. The value in the main screen parameter box does not change until you save the C.O. average.

To change the measurement mode, open the C.O. setup menu as described on page 15-6 and select the desired mode. Procedures for measuring C.O. in automatic or manual mode are described on the following page.

## **Catheters (Comp. Constant)**

#### WARNING: An incorrect computation constant may yield incorrect C.O. measurements and put the patient at risk. Confirm that the manually entered computation constant is correct for the catheter you are using.

The monitor compensates for discrepancies in catheters used to measure C.O. The catheter compensation factor is listed as Comp. constant on the C.O. setup menu.

If you use an Edwards/Baxter, BD/Ohmeda, or Arrow catheter, the computation constant is automatically chosen for you. You can, however, enter a different value (whenever, for instance, you change either injectate volume or temperature). Choosing a catheter type determines the available choices under **Catheter Size** and **Injectate Volume**. The following tables list the computation constants for Edwards/ Baxter, BD/Ohmeda, and Arrow catheters.

| Edwards/Baxter   |                     |                                                                       |                  |                           |
|------------------|---------------------|-----------------------------------------------------------------------|------------------|---------------------------|
|                  |                     | Injectate Temperature (IT) IT Sensor<br>Sensor connected disconnected |                  | IT Sensor<br>disconnected |
| Catheter<br>Size | Injectate<br>Volume | IT = -5° to +16°                                                      | IT = 16° to 27°C | IT = 0°C                  |
| 7F               | 10 cc               | 0.561                                                                 | 0.608            | 0.542                     |
| 7F               | 5 cc                | 0.259                                                                 | 0.301            | 0.247                     |
| 7.5F             | 10 cc               | 0.574                                                                 | 0.595            | 0.564                     |
| 7.5F             | 5 cc                | 0.287                                                                 | 0.298            | 0.257                     |
| 5F               | 5 cc                | 0.285                                                                 | 0.307            | 0.270                     |

| BD/Ohmeda        |                     |                                                                       |                     |           |
|------------------|---------------------|-----------------------------------------------------------------------|---------------------|-----------|
|                  |                     | Injectate Temperature (IT) IT Sensor<br>Sensor connected disconnected |                     |           |
| Catheter<br>Size | Injectate<br>Volume | IT = -5 °C to +16 °C                                                  | IT = 16 °C to 27 °C | IT = 0 °C |
| 7.5F             | 10 cc               | 0.579                                                                 | 0.628               | 0.566     |
| 7.5F             | 5 cc                | 0.281                                                                 | 0.309               | 0.270     |
| 7.5F             | 3 cc                | 0.160                                                                 | 0.181               | 0.151     |
| 7F               | 10 cc               | 0.579                                                                 | 0.628               | 0.566     |
| 7F               | 5 cc                | 0.281                                                                 | 0.309               | 0.270     |
| 7F               | 3 cc                | 0.160                                                                 | 0.181               | 0.151     |

DELTA/DELTA XL/KAPPA

| BD/Ohmeda        |                     |                                                                       |                     |           |
|------------------|---------------------|-----------------------------------------------------------------------|---------------------|-----------|
|                  |                     | Injectate Temperature (IT) IT Sensor<br>Sensor connected disconnected |                     |           |
| Catheter<br>Size | Injectate<br>Volume | IT = -5 °C to +16 °C                                                  | IT = 16 °C to 27 °C | IT = 0 °C |
| 5F               | 5 cc                | 0.291                                                                 | 0.316               | 0.279     |
| 5F               | 3 cc                | 0.170                                                                 | 0.188               | 0.160     |

| Arrow         |                     |                                             |                    |
|---------------|---------------------|---------------------------------------------|--------------------|
|               |                     | Injectate Temperature (IT) Sensor connected |                    |
| Catheter Size | Injectate<br>Volume | IT = -1 °C (±1 °C)                          | IT = 24 °C (±1 °C) |
| 7.5F          | 10 cc               | 0.532                                       | 0.586              |
| 7.5F          | 5 cc                | 0.249                                       | 0.265              |
| 7.5F          | 3 cc                | 0.131                                       | 0.155              |
| 7F            | 10 cc               | 0.541                                       | 0.601              |
| 7F            | 5 cc                | 0.250                                       | 0.273              |
| 7F            | 3 cc                | 0.134                                       | 0.156              |
| 5F            | 5 cc                | 0.267                                       | 0.303              |
| 5F            | 3 cc                | 0.157                                       | 0.192              |

If you choose **Other** as the catheter type, you must enter a computation constant in order to display or select the catheter size and injectate volume. Consult the documentation included with the catheter for computation constants, and select one that corresponds to the injectate volume and temperature being used.

#### To enter a computation constant

- 1. From the C.O. menu, click on **Comp. Constant**. A data-entry screen appears on the menu's right side:
- 2. Enter the computation constant and click on **Accept** to confirm your entry. The manually entered computation constant is displayed to the right of the Comp. Constant key.

**NOTE:** If the monitor detects that a new Edwards/Baxter, BD/Ohmeda, or Arrow catheter is connected, the monitor automatically chooses the correct computation constant for you. If the C.O. setup menu is displayed when that occurs, the monitor does not update its displayed computation constant value until the next C.O. measurement is taken. The correct value is used for the C.O. measurement, however.

# **C.O. Measurement Procedures**

#### To measure C.O. in automatic mode

- 1. Press the **C.O. Start** fixed key on the hemodynamic pod to display the C.O. averaging screen. A tone sounds and a *READY* message appears when the monitor detects a stable blood temperature.
- 2. Inject the saline solution into the patient's bloodstream after you see the *READY* message. A thermodilution curve appears, displaying the change in blood temperature.

**NOTE:** If the *READY* message fails to appear or appears only intermittently, switch to Manual mode and repeat step 2.

3. Repeat step 2 to take an additional measurement, making sure you wait for the *READY* message. If a temperature drop is not is detected within four minutes, the Averaging screen closes, and you must repeat steps 1 and 2 for additional C.O. measurements.

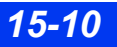

#### To measure C.O. in manual mode

- 1. Press the C.O. Start fixed key on the hemodynamic pod or select C.O. Start on the C.O. setup menu. The *READY* message appears for 30 seconds or until a blood temperature drop is detected.
- 2. Immediately inject the saline solution and wait for the monitor to calculate a C.O. value. The monitor begins to calculate a C.O. value as soon as it detects a blood temperature drop.

If the monitor fails to detect the temperature drop caused by the injectate, the waveform disappears after 30 seconds. An attention tone sounds, an error message appears in the local message area, and three asterisks (\* \* \*) appear in the **Save AVG** field. Repeat steps 1 and 2 for additional measurements.

**NOTE: C.O. Start** is only available as a menu item in manual mode. As soon as you initiate a C.O. measurement, the **C.O. Start** key is disabled and the **C.O. Start** menu item is ghosted until a value is reported.

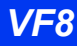

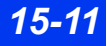

# Averaging C.O. Measurements

Differences in injection technique can cause variations in measurements performed on the same patient. To compensate for such discrepancies, you can review results of up to five measurements and use them to compute a C.O. average. The C.O. Averaging screen is displayed whenever you begin a C.O. measurement.

The Review Curves screen duplicates the five values displayed on the C.O. Averaging screen with their corresponding thermodilution curves.

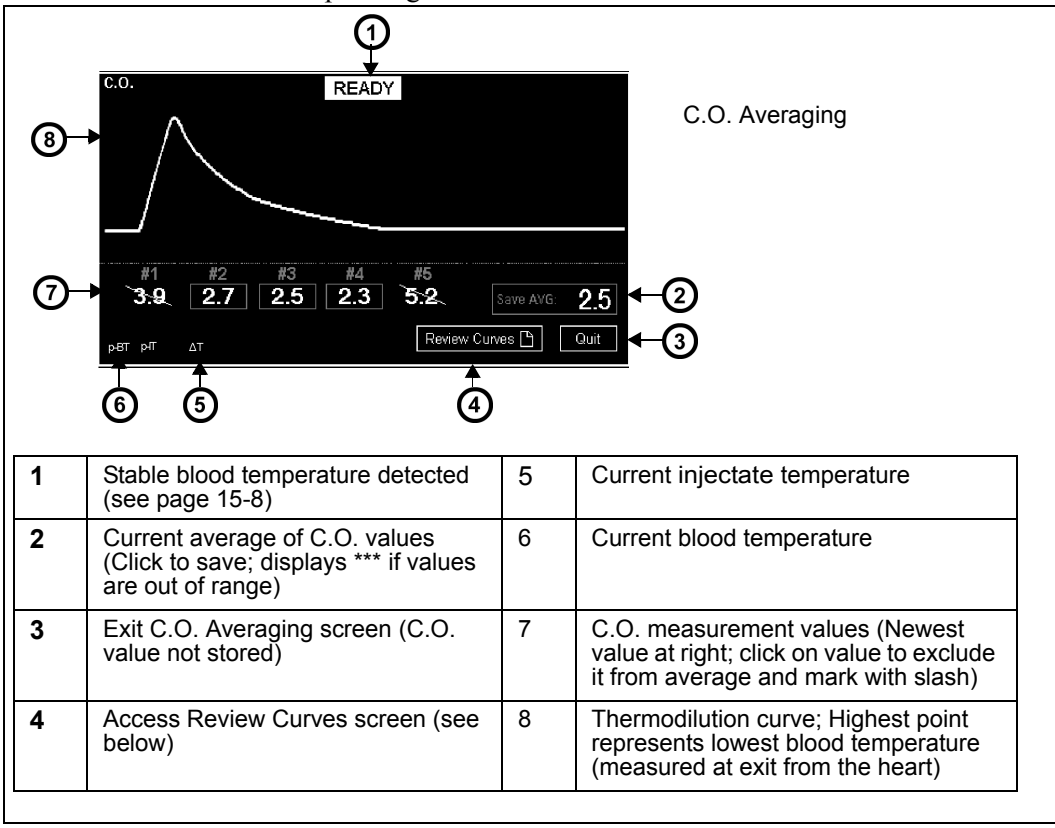

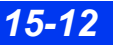

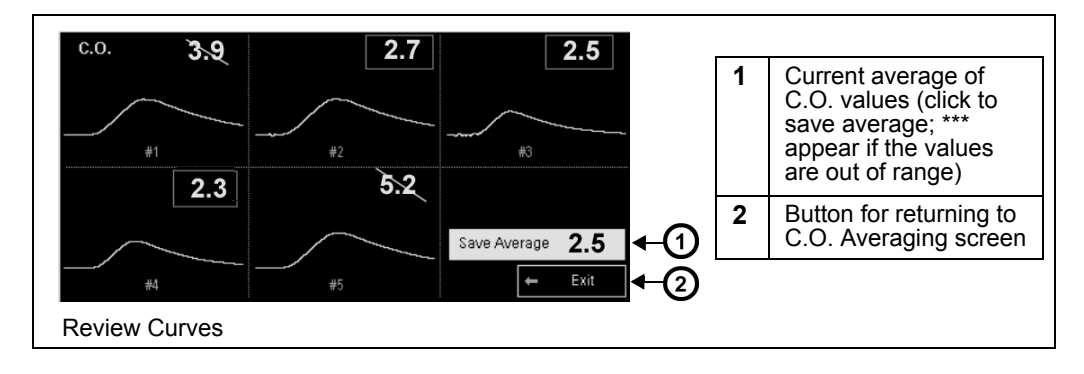

## Saving a C.O. Average

Click on **Save AVG** to save the average of all indicated values and end the C.O. measurement session. The average is written to trends and updated in the Main Screen parameter box to the time of the latest measurement included in the average. You also save the calculated average any time you quit the C.O. Averaging screen by accessing another menu or the Main Screen, or whenever four minutes to pass without a C.O. measurement.

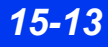

# **Status Messages**

| Message                                                   | Possible Cause                                                                                                    | Suggested Action                                                                                                    |
|-----------------------------------------------------------|----------------------------------------------------------------------------------------------------|----------------------------------------------------------------------------------------------------|
| BT > UL<br>BT < LL                                        | <ul> <li>The blood temperature is outside the alarm limits, due to one of the following conditions:</li> <li>A physiological condition</li> <li>Inappropriate alarm limits</li> <li>A defective sensor or cartridge</li> </ul>                                                                                                    | <ul> <li>Check the patient and treat, if<br/>necessary.</li> <li>Change the alarm limits.</li> <li>Check the equipment and replace<br/>it, if necessary.</li> </ul>                                                                           |
| BT Out of Range<br>(High)<br>BT Out of Range<br>(Low)     | The blood temperature is outside the measurement range (25 °C to 43 °C), because of a defective sensor or cartridge.                                                                                                    | Check the equipment and replace it, if necessary.                                                                                                    |
| C.O. Already In Use                                       | The catheter and injectate probe are connected to different hemo pods.                                                                                                    | <ul> <li>Disconnect the intermediate cables from the hemo pods.</li> <li>Connect both the catheter and the injectate probe to the same cable and reconnect them.</li> <li>Discard the unused intermediate cable.</li> </ul>                   |
| C.O. Out of Range<br>(High)<br>C.O. Out of Range<br>(Low) | <ul> <li>The cardiac output value is greater<br/>than 20 liters/min or less than 0.5 liter/<br/>min because of the following<br/>conditions:</li> <li>A physiological condition</li> <li>Unstable baseline</li> <li>Incorrect injectate volume, catheter<br/>size, or Comp. Constant</li> <li>Defective catheter, cable, or<br/>cartridge</li> </ul> | <ul> <li>Check the patient and treat, if necessary.</li> <li>Use cooler injectate.</li> <li>Enter the correct values in the C.O. menu.</li> <li>Repeat the measurement. If the message persists, replace the defective components.</li> </ul> |
| C.O. Injectate Too<br>Cold                                | The injectate is cooler than –5 °C.                                                                                                    | Use an injectate within the range of<br>–5 °C to +30 °C.                                                                                                    |
|                                                           | Defective cable or hemodynamic pod.                                                                                                    | Check the equipment and replace it, if necessary.                                                                                                    |
| C.O. Injectate Too<br>Warm                                | The injectate is warmer than +30 °C.                                                                                                    | Use an injectate within the range of<br>–5 °C to +30 °C.                                                                                                    |
|                                                           | The injectate probe is not connected.                                                                                                    | Check probe connection. If problem persists, replace the probe.                                                                                                    |
|                                                           | Defective cable or hemodynamic pod.                                                                                                    | Repeat the measurement. If the problem persists, replace defective part.                                                                                                    |

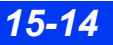

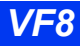

| Message                                      | Possible Cause                                                                                                    | Suggested Action                                                                                                    |
|----------------------------------------------|----------------------------------------------------------------------------------------------------|----------------------------------------------------------------------------------------------------|
| C.O. No<br>Temperature<br>Change             | <ul> <li>The detected temperature change was &lt; 0.1 °C, because of the following conditions:</li> <li>C.O. START was pressed but no injection was made</li> <li>The injectate volume was too small</li> <li>Defective catheter</li> <li>The injectate temperature was too warm.</li> </ul> | <ul> <li>Repeat the measurement.</li> <li>Use a larger injectate volume.</li> <li>Repeat the measurement. If<br/>problem persists, replace the<br/>catheter.</li> <li>Use colder injectate.</li> </ul> |
| C.O. Use Cooler<br>Injectate                 | <ul> <li>&lt; 5 °C difference exists between<br/>patient's blood temperature and the<br/>injectate temperature.</li> <li>Injectate temperature of greater than<br/>30°C.</li> </ul>                                                                                                    | Use a cooler injectate.                                                                                                    |
| C.O. Injectate Set to<br><it value="">!</it> | <b>C.O. START</b> was pressed, but no injectate probe is connected.                                                                                                    | Connect injectate probe.                                                                                                    |
| C.O. Average Saved                           | The C.O. average has been saved.                                                                                                    | None required.                                                                                                    |
| C.O. Transducer<br>Unplugged                 | A cable or transducer has become disconnected.                                                                                                    | Reconnect the cable or transducer.<br>If message persists, replace<br>defective part.                                                                                                    |
| C.O. Poor Baseline                           | The temperature curve did not return<br>to baseline within 30 seconds of<br>pressing <b>C.O. START</b> because of the<br>following conditions:<br>• Unstable patient temperature<br>• Defective catheter, cable, or<br>cartridge                                                             | <ul> <li>Follow hospital procedures.</li> <li>Repeat the measurement. If<br/>message persists, replace the<br/>defective components.</li> </ul>                                                        |
| C.O. Pod Fault -<br>Bad Ref.                 | The pod reference resistance is either too high or too low.                                                                                                    | Remove and reconnect the pod.<br>Repeat the measurement. If<br>message persists, replace the pod<br>and contact DrägerService.                                                                         |
| C.O. Catheter Fault<br>- Bad Ref.            | <ul> <li>The catheter reference resistance is too low.</li> <li>Unknown catheter type.</li> </ul>                                                                                                    | <ul> <li>Check the catheter and replace if defective.</li> <li>Contact the hospital's technical personnel or DrägerService.</li> </ul>                                                                 |
| C.O. Check<br>Injectate Probe                | the injectate temperature probe is not connected or was disconnected during a measurement.                                                                                                    | Connect the probe and repeat the measurement.                                                                                                    |

This page intentionally left blank.

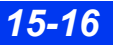

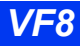

# **16 Calculations**

| Overview                                                |      |
|---------------------------------------------------------|------|
| Physiological Calculations (Hemo/Oxy/Vent Calculations) | 16-3 |
| Hemodynamic Parameters                                  | 16-5 |
| Oxygenation and Ventilation Parameters                  |      |
| Lab Data                                                |      |
| Hemodynamic Calculations (Hemo-Calcs)                   |      |
| Hemo-Calcs                                              |      |
| Drug Calculations                                       |      |
| Titration Tables                                        |      |
| Drug Calculator Setup                                   |      |
| Default Drug Setup (Unit Manager)                       |      |
|                                                         |      |

# **Overview**

The monitor performs physiological calculations using data acquired by the monitor and other devices. The monitor stores derived parameters and displays them on the Results (Calculations) screen, Drug Calculator, or Labs display. Available inputs and calculated parameters vary depending on whether you use standard or optional calculations software.

As a standard feature, the monitor automatically calculates a set of hemodynamic parameters called Hemo-Calcs whenever you measure cardiac output (see page 15-14 for detailed information). The monitor can also be configured to calculate drug-related parameters, including concentration, rate, total dose, and total volume.

In addition to these standard calculation features, two additional features are available with the PhysioCalcs software option:

- **Hemodynamics** The monitor calculates hemodynamic parameters based on cardiac output, invasive blood pressure and patient data (for example, height and weight).
- Hemo/Oxy/Vent Calculations This locked option provides oxygenation, and ventilation parameters in addition to hemodynamic parameters (for a complete list of hem/oxy/vent parameters, see page 16-5). When the monitor is connected to WinView or a device using the Medical Information Bus (MIB) interface protocol, you can also obtain laboratory data through the Hemo/OxyVent menu.

# Physiological Calculations (Hemo/Oxy/Vent Calculations)

You can calculate and store hemodynamic, oxygenation and ventilation parameters for display on the Calculations screen and print them on a laser printer.

**NOTE:** Before initiating a physiological calculation, you must measure pulmonary wedge pressure (see page 14-18) and cardiac output (see page 15-7).

#### To obtain physiological calculations

- 1. Press the Menu fixed key to open the Main menu.
- 2. Click on Calculations.
- 3. Click on **Hemo** or **Hemo/Oxy/Vent** to display the associated calculations menu.
- 4. Click on **Capture Values** to save the date and time of the capture and display the current values of input parameters. You can use captured values immediately or hold them for later calculations.
- 5. Click on **Results**. The Calculations screen appears (see the following page).

**NOTE:** The Calculations screen does not display results for a derived parameter unless all relevant information has been entered.

|   |                                               | -                           | (                                               | Ð                                   |                                    | 2                                         |                                                |
|---|-----------------------------------------------|-----------------------------|-------------------------------------------------|-------------------------------------|------------------------------------|-------------------------------------------|------------------------------------------------|
|   | <b>~</b>                                      | V                           | Calcul                                          | ations                              | V                                  | V                                         |                                                |
|   | RPP<br>ART S                                  | 8–Ja<br>4:13<br>1386<br>167 | an 8-Jan<br>3 4:20<br>5 <b>1 13861</b><br>7 167 | 8–Jan<br>4:21<br>                   | 8–Jan<br>4:24<br>13861<br>167      | 4:13<br>13861<br>4:7                      | -3                                             |
|   | 8<br>→<br>1:E<br>i02<br>Pa02*<br>Sa02<br>Ca02 | 35<br><br>97                | <br>35<br>                                      |                                     | 35<br><br>97                       | 35<br><br>97                              |                                                |
|   | SV02<br>CV02<br>C(a-v)02<br>02ER<br>002       | 75<br>0<br>0.0              | 75<br>0<br>                                     |                                     | 75<br>0<br>0.0<br>                 | 75<br>0<br>0.0<br>                        |                                                |
|   | 7 → Report ▲                                  | Save R                      | eference Vie                                    | ew Refe                             | rence                              | Help 🕑                                    |                                                |
|   |                                               | 6                           | (5                                              | )                                   |                                    |                                           |                                                |
| 1 | Date and time<br>stamps                       | 5                           | Click and<br>View colu                          | scroll to<br>mn:                    | determi                            | ne type of c                              | data displayed in                              |
|   |                                               |                             | Reference<br>Normal Ra<br>Units – ur            | e – value<br>ange – s<br>nits of me | es stored<br>standard<br>easure fo | l via Save F<br>ranges for<br>or paramete | Reference key<br>parameter values<br>er values |
| 2 | View column                                   | 6                           | Save lates column                               | st set of                           | calculate                          | ed data for                               | display in View                                |
| 3 | View category                                 | 7                           | Send repo                                       | ort reque                           | est to las                         | er printer at                             | t central station                              |
| 4 | Display labels,<br>definitions and<br>ranges  | 8                           | Click and                                       | drag to                             | scroll thr                         | ough list of                              | parameters                                     |

#### To access the Hemo/Oxy/Vent calculations menu quickly

- 1. Click on the **Fast Access** fixed key.
- 2. Click on **Calculations** to display the **Hemo/Oxy/Vent** calculations menu.

If a value is missing or suspect (for example, artifact), you can enter or modify its values as follows:

- 1. Highlight the parameter in question and click. A data entry keypad appears:
- 2. Click on the digits of the new value.
- 3. Click on **Accept** when you are done. The modified value immediately appears on the Calculations screen, marked with a pound sign (#). Modified values are not written to Main Screen parameter boxes and waveforms, nor are they trended.

## **Hemodynamic Parameters**

The monitor calculates the hemodynamic values using these parameters:

| Label            | Parameter Value Description                        | Derivation      | Units       |
|------------------|----------------------------------------------------|-----------------|-------------|
| ART S            | Systolic Arterial Pressure                         | Monitored input | mmHg<br>kPa |
| ART M            | Mean Arterial Pressure                             | Monitored input | mmHg<br>kPa |
| ART D            | Diastolic Arterial Pressure                        | Monitored input | mmHg<br>kPa |
| CO, CCO,<br>ICO. | Cardiac Output (continuous, intermittent)          | Monitored input | L/min       |
| p-CO             | Thermodilution Cardiac Output via the<br>PiCCO pod | Monitored input | L/min       |
| PCCO             | Pulse Contour Cardiac Output via the<br>PiCCO pod  | Monitored input | L/min       |
| CVP              | Central Venous Pressure                            | Monitored input | mmHg<br>kPa |
| HR               | Heart Rate                                         | Monitored input | bpm         |
| HT               | Patient's height (length)                          | Manual entry    | cm / in     |
| PA M             | Mean Pulmonary Artery Pressure                     | Monitored input | mmHg<br>kPa |
| PWP              | Pulmonary Capillary Wedge Pressure                 | Monitored input | mmHg<br>kPa |
| WT               | Patient's current weight                           | Manual entry    | kg / lb     |

| The manufacture of the second second se | · · · 1 · · · 1 · · · · · · · · · · · · | . 1                      |     |
|----------------------------------------------------------------------------------------------------|-----------------------------------------|--------------------------|-----|
| I ne monitor automaticali                                                                                                    | v calculates the following              | z nemodynamic parameters | SI. |
|                                                                                                    | ,                                       | з                        |     |

| Label              | Parameter<br>Description                             | Derivation                                                                                                   | Units                                           |
|--------------------|------------------------------------------------------|----------------------------------------------------------------------------------------------------|-------------------------------------------------|
| BSA                | Body Surface Area                                    | Boyd or DuBois equation                                                                                      | m <sup>2</sup>                                  |
|                    |                                                      | <b>NOTE:</b> Boyd equation: for patients whose weight is less than15 kg and whose height is less than 80 cm: |                                                 |
|                    |                                                      | BSA = WT <sup>(0.7285 - 0.0188 x(log10WT)</sup> x<br>HT <sup>0.3</sup> x 0.0003207                           |                                                 |
|                    |                                                      | DuBois equation: for all other patients:                                                                     |                                                 |
|                    |                                                      | BSA = WT <sup>0.425</sup> x HT <sup>0.725</sup> x 0.007184                                                   |                                                 |
|                    |                                                      | Body weight in grams; height in centimeters                                                                  |                                                 |
| CI,<br>CCI,<br>ICI | Cardiac Index<br>(continuous,<br>intermittent)       | CO / BSA                                                                                                    | L/min/m <sup>2</sup>                            |
| p-Cl               | Thermodilution Cardiac<br>Index via the PiCCO<br>pod | p-CO / BSA                                                                                                   | L/min/m <sup>2</sup>                            |
| PCCI               | Pulse Contour Cardiac<br>Index via the PiCCO<br>pod  | PCCO / BSA                                                                                                   | L/min/m <sup>2</sup>                            |
| LHCP<br>P          | Left Heart Coronary<br>Perfusion Pressure            | ART D - PWP                                                                                                  | mmHg                                            |
| LVSW               | Left Ventricular Stroke<br>Work                      | 0.0136 x (ART M- PWP) x SV                                                                                   | g x m/beat                                      |
| LVSWI              | Left Ventricular Stroke<br>Work Index                | 0.0136 x (ART M - PWP) x SVI                                                                                 | g x m/m²/beat                                   |
| PVR                | Pulmonary Vascular<br>Resistance                     | 80 x ((P AM-PWP) /CO)                                                                                        | dynes x sec x cm <sup>-5</sup>                  |
| PVRI               | Pulmonary Vascular<br>Resistance Index               | 80 x ((P AM-PWP) / CI)                                                                                       | dynes x sec x cm <sup>-5</sup> x m <sup>2</sup> |
| RPP                | Rate Pressure Product                                | ART S x HR                                                                                                   | mmHg/min                                        |
| RVSW               | Right Ventricular<br>Stroke Work                     | 0.0136 x (PA M - CVP) x SV                                                                                   | g x m/beat                                      |
| RVSW<br>I          | Right Ventricular<br>Stroke Work Index               | 0.0136 x (PA M - CVP) x SVI                                                                                  | g x m/m²/beat                                   |
| SV                 | Stroke Volume                                        | CO x 1000 / HR                                                                                               | ml                                              |
| SVI                | Stroke Volume Index                                  | SV / BSA                                                                                                    | ml/m <sup>2</sup>                               |
| SVR                | Systemic Vascular<br>Resistance                      | 80 x (ART M - CVP) / CO                                                                                      | dynes x sec x cm⁻⁵                              |
| SVRI               | Systemic Vascular<br>Resistance Index                | 80 x (ART M - CVP) / C.I.                                                                                    | dynes x sec x cm <sup>-5</sup> x m <sup>2</sup> |

DELTA/DELTA XL/KAPPA

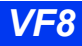

## **PHYSIOLOGICAL CALCULATIONS (HEMO/OXY/VENT CALCULATIONS)**

| Label | Parameter<br>Description      | Derivation      | Units                       |
|-------|-------------------------------|-----------------|-----------------------------|
| TPR   | Total Pulmonary<br>Resistance | 80 x PA M / CO  | dynes x sec/cm <sup>5</sup> |
| TVR   | Total Vascular<br>Resistance  | 80 x ART M / CO | dynes x sec/cm <sup>5</sup> |

## **Oxygenation and Ventilation Parameters**

The monitor calculates the oxygenation and ventilation values using these parameters.

| Label             | Parameter Description        | Derivation      | Units     |
|-------------------|------------------------------|-----------------|-----------|
| Hgb               | Hemoglobin concentration     | Monitored input | g/dl      |
| iO2               | Inspired Oxygen              | Monitored input | %         |
| PaCO2             | Arterial CO2 Pressure        | Input data      | mmHg      |
| PaO2              | Arterial Oxygen Pressure     | Input data      | mmHg      |
| PAUSE             | Pause/Plateau Pressure       | Monitored input | cmH2O     |
| Pb                | Barometric pressure          | Monitored input | mmHg      |
| PeCO2             | Mixed Expired CO2 Pressure   | Monitored input | mmHg      |
| PEEP              | Peak End Expiratory Pressure | Monitored input | cmH2O     |
| PIP               | Peak inspiratory Pressure    | Monitored input | cmH2O     |
| RRc, RRc*,<br>RRv | Respiratory Rate             | Monitored input | L/m       |
| SaO2,<br>SaO2*    | Arterial Oxygen Saturation   | Input data      | %         |
| SvO2              | Venous Oxygen saturation     | Monitored input | %         |
| TVe               | Expired Tidal Volume         | Monitored input | ml/breath |

The monitor automatically calculates the following oxygenation and ventilation parameters:

| Label                | Parameter Description                          | Equations                            | Units                 |
|----------------------|------------------------------------------------|--------------------------------------|-----------------------|
| C(a-v)O <sub>2</sub> | Arteriovenous Oxygen Difference                | CaO <sub>2</sub> - CvO <sub>2</sub>  | ml/dl                 |
| CaO <sub>2</sub>     | Arterial Oxygen Content                        | .0134 x HGB x SaO2                   | ml/dl                 |
| C <sub>DYN</sub>     | Dynamic Compliance                             | C <sub>DYN =</sub> TVe/ (PIP - PEEP) | ml/cmH2O              |
| Cs                   | Static Compliance                              | TVe/(Pause-PEEP)                     | ml/cmH2O              |
| CvO <sub>2</sub>     | Venous Oxygen Content                          | .0134 x HGB x SvO2                   | ml/dl                 |
| DO <sub>2</sub>      | Oxygen Availability, Delivery, or<br>Transport | CaO <sub>2</sub> x CO x 10           | mL/min.               |
| DO <sub>2</sub> I    | Oxygen Availability (or Delivery)<br>Index     | DO2 / BSA                            | mL/min/m <sup>2</sup> |
| MV alv               | Alveolar Minute Volume                         | (TVe- Vd aw) x RR                    | mL/min                |

## **16 CALCULATIONS**

| Label                 | Parameter Description                                                           | Equations                            | Units                 |
|-----------------------|---------------------------------------------------------------------------------|--------------------------------------|-----------------------|
| MVe                   | Expired Minute Volume                                                           | (TVe x RR) / 1000                    | L/min                 |
| MV/CO                 | Ventilation Cardiac Output ratio                                                | MV alv / CO                          | None                  |
| O <sub>2</sub> ER     | Oxygen Extraction Ratio                                                         | (CaO2 - CvO2)/ CaO2                  | None                  |
| P(A-a)DO <sub>2</sub> | Alveolar-arterial Oxygen Difference                                             | iO2 x (PB -47) - PaCO2 -<br>PaO2     | mmHg                  |
| Qs/ Qt                | Intrapulmonary Right-left Shunt<br>(Percentage shunt)                           | 1/(1 + C(a-v)O2 /<br>P(A-a)O2 x .003 | %                     |
| TVd phys              | Tidal Volume deadspace<br>(physiological)                                       | TVe x (1-PeCO2/PaCO2                 | ml                    |
| TVd/ TV<br>phys       | Ratio of Tidal Volume deadspace to<br>Tidal Volume deadspace<br>(physiological) | Vd / TVe                             | not applicable        |
| VO <sub>2</sub>       | Oxygen Consumption                                                              | avDO <sub>2</sub> x CO x 10          | mL/min                |
| VO <sub>2</sub> I     | Oxygen Consumption Index                                                        | VO <sub>2</sub> / BSA                | mL/min/m <sup>2</sup> |

## Lab Data

## Lab Data Screen

You can factor lab data into the calculation of derived parameters. The monitor imports laboratory data automatically, through an MIB interface, or after a manual request through the network.

#### To display the Lab Data screen

- 1. Press the **Fast Access** fixed key.
- 2. Click on Lab Data to display most recently captured values.
- 3. Click on **Capture Labs** to display current values.

**NOTE:** The displayed parameters vary according to the type of blood analysis device is connected to the monitor.

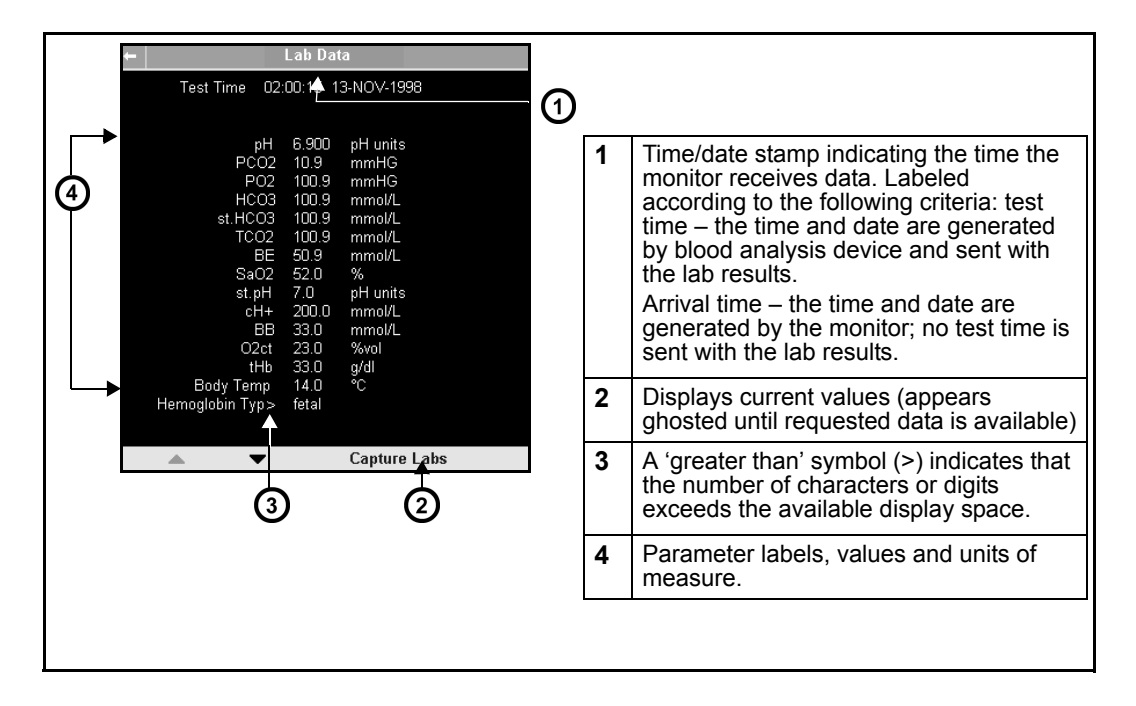

#### Lab Data on Calculations Screen

To display laboratory data on the Hemo/Oxy/Vent Calculations screen, proceed as follows:

- 1. Sample and analyze the patient's blood.
- 2. Press the **Fast Access** fixed key on the monitor's front panel.
- 3. Click on **Calculations** to display the Hemo/Oxy/Vent Calculations menu. Lab data input parameters appear on the right.
- 4. Click on **Capture Values**. A message at the top of the main screen indicates when new lab data is available.
- 5. Click on **Capture Labs** to capture blood gas values.
- 6. Click on **Calculate or Results**. The Calculations screen appears with updated derived parameters.

# Hemodynamic Calculations (Hemo-Calcs)

Hemodynamic calculations (Hemo-calcs) are a standard feature with your monitor. Whenever you measure cardiac output, the monitor automatically calculates a set of related hemodynamic parameters, marks them with a time-stamp and stores them in a special database. You can later view these derived parameters on the Calculation Results screen and print them on an Infinity network laser printer. Hemodynamic calculations are not trended.

**NOTE:** The Hemo-Calcs function is a reduced version of the Physiological Calculations locked option.

For accurate calculations:

- Be sure the patient's current height and weight are entered in the Patient Admit screen. Incorrect or missing height and weight data result in incorrect or blank output values.
- For a complete set of calculations, perform both a pulmonary wedge (PWP) measurement and a C.O. measurement. Blank values on the Calculations Results screen result from failure to perform both measurements.

## **Hemo-Calcs**

#### To access Hemo-Calc results without locked options

- 1. Click on the **Menu** fixed key.
- 2. Click on Review.
- 3. Click on Calc. Results to display the Hemo-Calcs calculations menu.

#### Hemodynamic Parameters

**NOTE:** For a more detailed list of input and derived parameters, including units of measure and derivation, see page 16-5.

WARNING: Verify that you enter the patient's current weight (not his or her 'admit' weight). Failure to enter an accurate weight value can result in inaccurate calculations and put the patient at risk. The monitor calculates the hemodynamic (Hemo) values using these parameters:

- HR Current Heart Rate
- ART M Current Mean Arterial Pressure
- PA M Current Mean Pulmonary Artery Pressure
- PWP Most recent Pulmonary Capillary Wedge Pressure
- CVP Current Central Venous Pressure
- C.O. Most recent Cardiac Output
- ART S Current Systolic Arterial Pressure
- ART D Current Diastolic Arterial Pressure
- HT Patient's height (length) as entered
- WT Patient's weight as entered
- p-CO Thermodilution Cardiac Output via the PiCCO pod
- PCCO Pulse Contour Cardiac Output via the PiCCO pod

The monitor automatically calculates the following hemodynamic parameters. Each parameter's unit of measure is indicated in parentheses:

- SV Stroke Volume (ml)
- SVR Systemic Vascular Resistance (dynes x sec x cm-5)
- ICI/CI Intermittent Cardiac Index (liters/min/m2)
- SVI Stroke Volume Index (ml/m2)
- SVRI Systemic Vascular Resistance Index (dynes x sec x cm-5 x m2)
- BSA Body Surface Area (m2)
- CCI Continuous Cardiac Index (liters/min/m2)
- p-CI Thermodilution Cardiac Index (liters/min/m2) via the PiCCO pod
- PCCI Pulse Contour Cardiac Index (liters/min/m2) via the PiCCO pod

# **Drug Calculations**

The monitor calculates the infusion rates of up to 44 drugs and displays the results in titration tables. You can assign and calculate up to four drugs per patient or monitoring session. Information pertaining to patient-specific drugs is automatically deleted when you discharge the patient from the monitor.

To meet the demands of a larger patient group, it is also possible to configure up to 40 default drugs. These drugs can be assigned only by the unit manager, or by others who have access to the password-protected Unit Manager menu. Nurses can, however, edit and recalculate default drugs from the unrestricted Drug Dosage menu. Data pertaining to default drugs is not deleted when a patient is discharged from the monitor.

## **Titration Tables**

After you have entered the appropriate information, the monitor displays a titration table showing the units of measure you have specified on the Drug Calculator or Drug List Setup menu. Rates are displayed in green in the right column. Whenever you change an entry on the Drug Calculator menu, the monitor automatically updates titrated values.

To display a titration table, follow the instructions for calculating drugs on page 16-14. If you click on a new drug, you will display the drug calculator menu.

- 1. Click on the drug whose titration table you wish to display.
- 2. Click on information category (for example, Daily Weight).
- 3. Enter data as described on page 16-14.

The dose and rate are titrated if you have entered the appropriate input data for the calculation. The table is titrated again when you change any of the settings on the Drug Calculator menu.

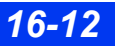

| +            | Drug Calculator |        |               |                            |
|--------------|-----------------|--------|---------------|----------------------------|
| Drug         | Dobutami        | ne 250 | Dose<br>mg/hr | Rate<br>ml/hr              |
| Daily Weight | 65.0            | kg     | 0.01          | 100.00                     |
| Amount       | 400.00          | mg     | 0.01          | 120.00<br>130.00           |
| Volume       | 200             | ml     | 0.01          | 140.00                     |
| Conc.        | 1.60            | mcg/ml | 0.02          | 150.00<br>160.00<br>170.00 |
| Dose         | 78.00           | mg/hr  | 0.02          | 180.00                     |
| Rate         | 16.00           | ml/hr  | 0.02          | 190.00<br>200.00<br>210.00 |
| Duration     | 1.00            | hr     | 0.02          | 220.00                     |
| Total Dose   | 78.00           | mg     | 0.02<br>0.02  | 230.00<br>240.00           |
| Total Volume | 200             | ml     | 0.03          | 250.00                     |
|              |                 |        | 0.03          | 270.00                     |
|              |                 |        | 0.03          | 280.00                     |

An example of a calculated titration table is shown below.

Numbered labels (**Untitled 1 - 4**) on the Drug Dosage setup menu are reserved for drugs specific to the current patient or monitoring session, while default drugs are listed simply as **Untitled**. After you have assigned a drug on the Drug Dosage menu, you can enter its infusion parameters, perform calculations, and view a titration table using the Drug Calculator menu. When you assign a drug to the Drug Dosage menu, its name automatically appears on the Drug Calculator menu, where you can quickly calculate a new infusion rate (see page 16-14).

# **Drug Calculator Setup**

The following table summarizes tasks you can perform using the Drug Calculations function.

| Drug Calculation                                     |              |                 |  |
|------------------------------------------------------|--------------|-----------------|--|
| Task                                                 | Menu         | Initial Step    |  |
| Patient-specific drugs (Slots 1-4)                   |              |                 |  |
| Calculate a drug                                     | Drug Dosage  | New Drug        |  |
| Default drugs (unnumbered slots 5-40)                |              |                 |  |
| Assign a default drug                                | Unit Manager | Drug List Setup |  |
| Enter amount, volume and dose units for default drug | Unit Manager | Drug List Setup |  |

#### **16 CALCULATIONS**

#### **Assigning Drugs**

After you assign a drug, its name appears on both the Drug Dosage menu and the Drug Calculator menu.

#### To assign a drug

- 1. Press the Fast Access fixed key. The Fast Access menu appears.
- 2. Click on Drug Dosage.
- 3. Click on New Drug to display drug or drug fields.
- 4. Click on one of the first four display fields on the list (**Untitled 1 Untitled 4**) to assign drugs to a particular patient.

**NOTE:** While clicking on a default drug accesses the Drug Calculator menu, the default drugs can only be named or renamed from within the Unit Manager menu (see page 16-16).

- 5. Click on **Drug**.
- 6. Click on Name Drug to display the text entry screen.
- 7. Enter the name of the drug you wish to assign by clicking on the letters under the text entry window. Edit your entry using the control buttons at the bottom of the screen.
- 8. Click on Accept to confirm.

#### Calculating a Drug

Use the following procedures to enter information on the Drug Calculator menu.

- 1. Press the Fast Access fixed key. The Fast Access menu appears.
- 2. Click on Drug Dosage.
- 3. Click on **New Drug** (see page 16-14).
- 4. Click on the new drug of your choice to display the Drug Calculator menu.
- 5. Scroll to a category and click to display the data entry box.

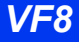

If you select **Conc.** (for Concentration), **Dose**, and **Total Dose**, the data entry box displays a field, where you can change the units of measure for these categories as follows:

- 1. Click on Change Units.
- 2. Use the rotary knob to select a unit of measure.
- 3. Click to confirm.

#### To enter a value for any of the Drug Calculator categories

- 1. Click successively on single digits to enter a value for the selected category.
- 2. Click on **Accept** to confirm your choices and return to the Drug Calculator menu.

**NOTE:** To access dose units based on patient weight, you must enter the patient's **Daily Weight** on the Drug Calculator menu. The monitor recalculates saved drugs automatically whenever you modify the adult or pediatric daily weight entry. You must enter a daily weight whenever you calculate a drug for a neonate.

The following table lists available ranges for each category on the Drug Calculator menu.

| Drug Calculator Menu |                                                                                                    |  |  |
|----------------------|----------------------------------------------------------------------------------------------------|--|--|
| Menu Item            | Range and Units                                                                                                    |  |  |
| Drug (name)          | Not applicable                                                                                                    |  |  |
| Weight (of patient)  | 0-255.0 kg (adult, pediatric)<br>0-30,000 g (neonate)                                                                                                    |  |  |
| Amount (of drug)     | 0-100,000,000,000 micrograms (mcg), m units, mEg, mmol<br>0-100,000,000 milligrams (mg), units, mol<br>0-100,000 grams (g), k units                                 |  |  |
| Volume               | 0-10,000 ml                                                                                                    |  |  |
| Concentration        | 0-100,000,000,000 mcg/ml, m units/ml, mEg/ml,mmol/ml<br>0-100,000,000 mg/ml, units/ml, mol/ml<br>0-100,000 g/ml, k units/ml<br>0-100 m units/ml                     |  |  |
| Dose per hour        | 0-100,000,000,000 mcg/hr, mEg/hr, m units/hr, mmol/hr<br>0-100,000,000 mg/hr, units/hr, mol/hr<br>0-10,000 g/hr, k units/hr                                         |  |  |
| Dose per minute      | 0-1,666,666,666.66 mcg/min, mEg/min, m units/min, mmol/min<br>0-1,666,666.66 mg/min, units/min, mol/min<br>1-1,666.66 g/min, k units/min                            |  |  |
| Dose/weight per hour | 0-100,000,000,000/wt, mcg/kg/hr, mEg/kg/hr, m units /kg/hr,mmol/kg/hr<br>0-100,000,000/wt mg/kg/hr, units/kg/hr, mol/kg/hr<br>0-0.100,000/wt g/kg/hr, k units/kg/hr |  |  |

| Drug Calculator Menu      |                                                                                                    |
|---------------------------|----------------------------------------------------------------------------------------------------|
| Menu Item                 | Range and Units                                                                                                    |
| Dose/weight per<br>minute | 0-1,666,666,666.66/wt mcg/wt/min, mEg/wt/min, units/wt/min, mmol/wt/<br>min<br>0-1,666,666.66/wt mg/wt/min, units/wt/min<br>0-1,666.66 g/wt/min, units/wt/min |
| Rate                      | 0-10,000 ml/hr                                                                                                    |
| Duration                  | 0-10,000 hr                                                                                                    |
| Total Dose                | 0-100,000,000,000 mcg, mEg, mmol<br>0-100,000,000 mg, units, mol<br>0-100,000 g, k units<br>1-100 m units                                                     |
| Total Volume              | 0-10,000 ml                                                                                                    |

# Default Drug Setup (Unit Manager)

The unit manager can assign up to 40 default setups for the most commonly used drugs.

## To assign default drugs

- 1. Press the Menu fixed key.
- 2. Click on **Monitor Setup**.
- 3. Click on Unit Manager. A data entry box appears.
- 4. Enter the Unit Manager password. If you make a mistake, click on **Backspace** and try again.
- 5. Click on Accept to open the Unit Manager menu.
- 6. Scroll to **Drug List Setup** and click. The cursor highlights the first in a list of drugs on the right of the screen.
- 7. Click on **Untitled** or on the name of a drug you wish to change. The Drug List Setup menu appears (figure at right).
- 8. Click on Name Drug to display a text entry box.
- 9. Enter the name of the drug you wish to assign by clicking on the letters under the text entry window. Edit your entry using the control buttons at the bottom of the screen.
- 10. Click on Accept when you are done.

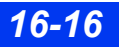
### To calculate an assigned drug

- 1. Open the Drug List Setup menu (see page 16-16).
- 2. Click on the data category. A text entry box appears.
- 3. Click successively on single digits to enter the desired value.
- 4. Click on Change Units to modify units of measure.
- 5. Scroll through available units of measure and click to select.
- 6. Click on **Dose Units**.
- 7. Scroll through available dose units and click to confirm.
- 8. Click on Accept to confirm your choices.

This page intentionally left blank.

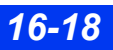

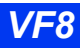

# 17 Pulse Oximetry (SpO<sub>2</sub>)

| Overview                                                 | 17-2  |
|----------------------------------------------------------|-------|
| Precautions                                              | 17-2  |
| Hardware Setup                                           | 17-4  |
| Monitor with Masimo Logo - Hardware Setup                | 17-4  |
| Monitor with Nellcor Logo - Hardware Setup               | 17-5  |
| Monitor Without Masimo or Nellcor Logo - Hardware Setup  | 17-6  |
| Patient Preparation                                      | 17-7  |
| Display Features                                         | 17-8  |
| SpO2 Setup                                               | 17-8  |
| Quick Reference Table – SpO2 Setup                       | 17-9  |
| Status Messages                                          | 17-10 |
| Monitor with Masimo Logo - Status Messages               | 17-10 |
| Monitor with Nellcor Logo - Status Messages              | 17-12 |
| Monitor Without Masimo or Nellcor Logo - Status Messages | 17-14 |
| MicrO2+® Standalone Pulse Oximeter                       | 17-20 |
| Overview                                                 | 17-20 |
| Parameters                                               | 17-21 |
| SpO2 MicrO2+ Setup                                       | 17-21 |
| SpO2 MicrO2+ Trends                                      | 17-22 |
| MicrO2+® SpO2 Status Messages                            | 17-23 |

# **Overview**

Dräger offers three algorithms for SpO<sub>2</sub> monitoring:

- Masimo SET<sup>®</sup>
- Nellcor Oximax<sup>®</sup>
- If installing VF8 software on monitors that do not have a Masimo SET logo (see page 17-4) or a Nellcor OxiMax logo (see page 17-5), Dräger OxiSure (with connection via the MultiMed cables) is available.

These technologies enhance the quality of  $\text{SpO}_2$  monitoring, allowing you to measure the percentage of functional hemoglobin saturated with oxygen (%  $\text{SpO}_2$ ) in the patient's arterial blood. An  $\text{SpO}_2$  sensor measures the absorption levels of red and infrared light. The monitor uses the difference between the two measurements to calculate the percentage of saturated hemoglobin. Because light absorption varies with blood volume and blood volume varies with pulse rate, the monitor can also derive a pulse rate (PLS).

The SpO<sub>2</sub> sensor, available for adult, pediatric, and neonatal patients is connected to the monitor via the various MultiMed and NeoMed cables, or the Infinity<sup>®</sup>Masimo SET SpO<sub>2</sub> SmartPod<sup>®</sup>, or the Infinity<sup>®</sup> Nellcor Oximax<sup>®</sup> SpO<sub>2</sub> SmartPod<sup>®</sup> pod.

**NOTE:** For a complete list of Dräger provided SpO<sub>2</sub> accessories available with this product, see page C-13.

# Precautions

Refer to the "Safety Considerations" section starting on page 6, at the beginning of these Instructions for Use, for general precautions regarding safe device operation.

 $SpO_2$  measurements are particularly sensitive to the pulsations in the artery and the arteriole. Measurements may not be accurate if the patient is experiencing shock, hypothermia, anemia or has received certain medications that reduce the blood flow in the arteries.

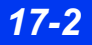

#### WARNING:

- A pulse oximeter should not be used as an apnea monitor.
- High oxygen levels may predispose a premature infant to retrolental fibroplasia. If this is a consideration do NOT set the high alarm limit to 100%, which is equivalent to switching the alarm off. Transcutaneous pO<sub>2</sub> monitoring is recommended for premature infants receiving supplemental oxygen.
- Inspect the application site every two to three hours to check the skin quality and correct optical alignment. If the skin quality changes, move the sensor to another site. Change the application site at least every four hours.
- Use only Dräger-specified sensors. Other sensors may not provide adequate protection against defibrillation and may put the patient at risk.

WARNING: Disposable accessories (such as disposable electrodes, transducers, etc.) are for single use only. Do not reuse disposable accessories.

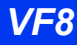

# **Hardware Setup**

### Monitor with Masimo Logo - Hardware Setup

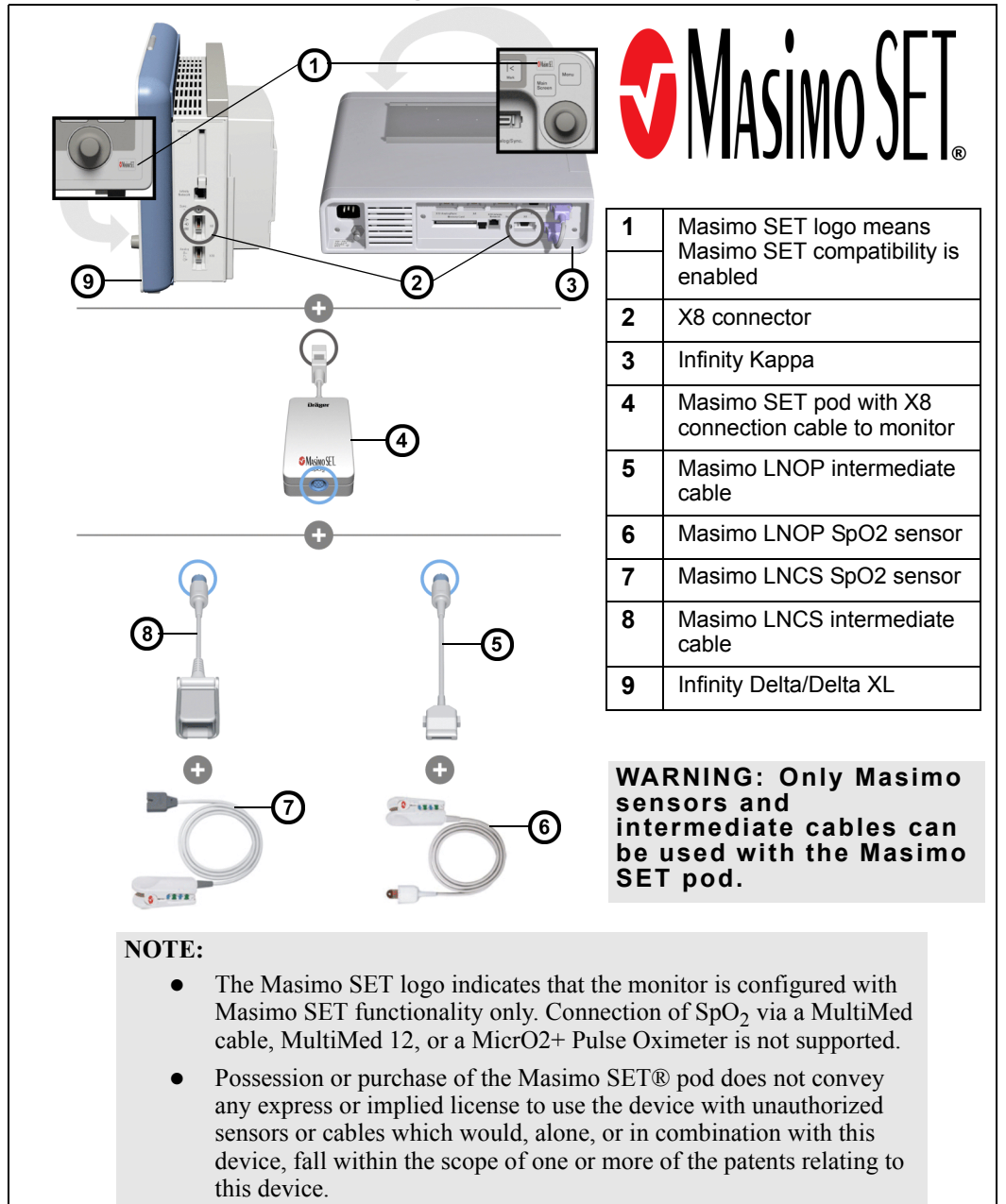

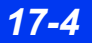

DELTA/DELTA XL/KAPPA

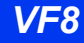

### Monitor with Nellcor Logo - Hardware Setup

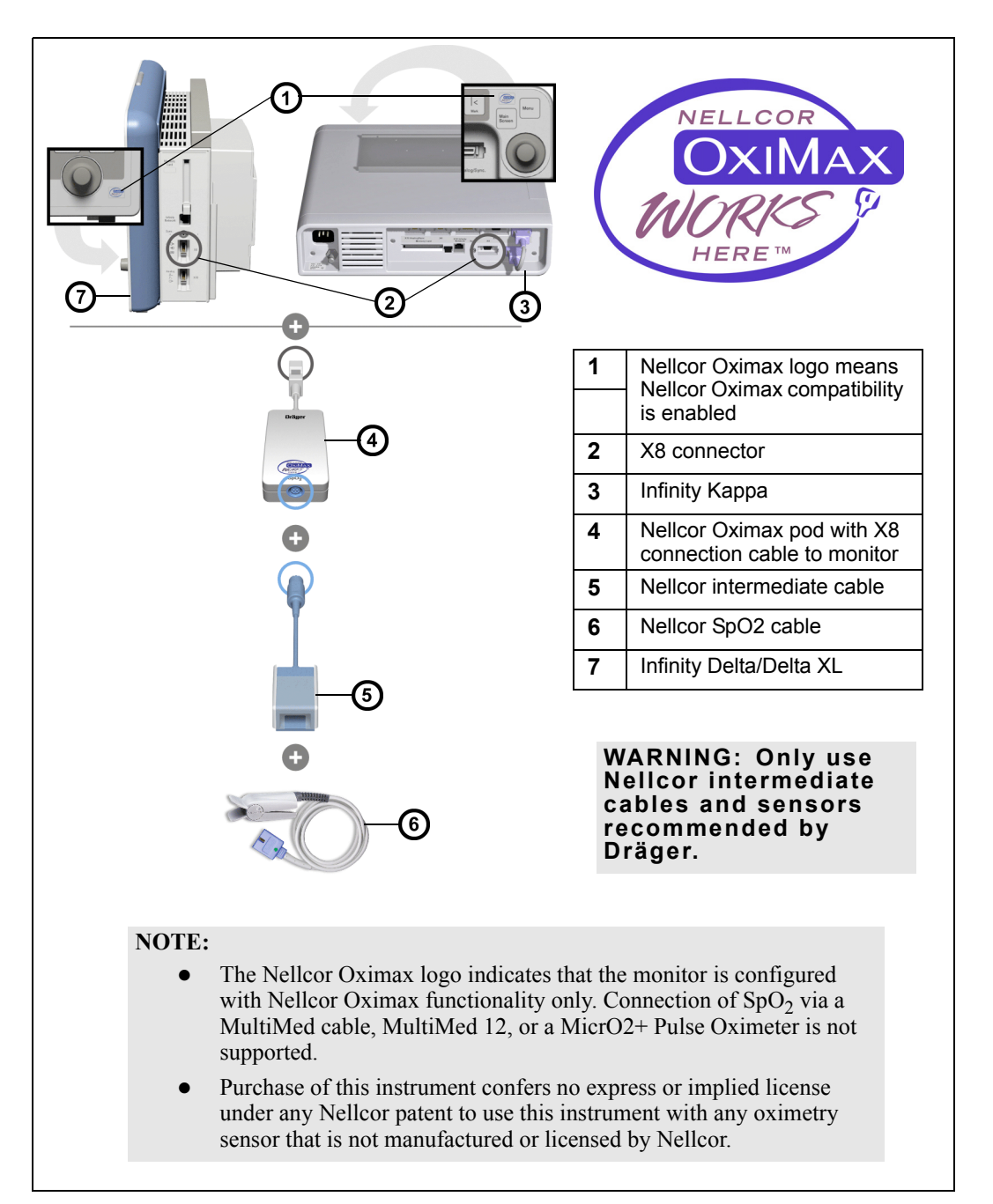

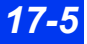

### Monitor Without Masimo or Nellcor Logo - Hardware Setup

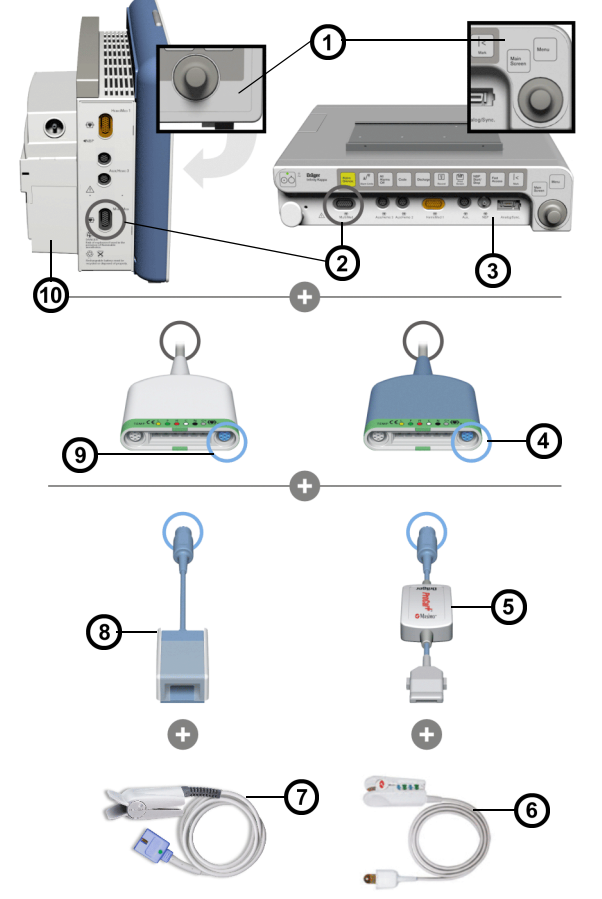

| 1  | Monitor without Masimo or                 |
|----|-------------------------------------------|
|    | compatibility in note below)              |
| 2  | MultiMed connector                        |
| 3  | Infinity Kappa                            |
| 4  | SpO2 connector on<br>MultiMed             |
| 5  | Masimo Procal+<br>Intermediate LNOP cable |
| 6  | Masimo LNOP SpO2 sensor                   |
| 7  | Dräger/Nellcor SpO2 sensor                |
| 8  | Dräger/Nellcor Intermediate cable         |
| 9  | SpO2 connector on<br>MultiMed Plus cable  |
| 10 | Infinity Delta/Delta XL                   |

# WARNING: Only use Dräger $SpO_2$ intermediate cables and $SpO_2$ sensors. Do not use other manufacturer's cables or sensors.

**NOTE:** A monitor that does not have a Masimo SET or Nellcor Oximax logo in the area near the rotary knob is compatible with:

- OxiSure via SpO<sub>2</sub> connector on various MultiMed cables (see above graphic).
- Masimo SET pod via Masimo intermediate cable (see page 17-4).
- Nellcor Oximax pod via Nellcor intermediate cable (see page 17-5).

# **Patient Preparation**

The accuracy of  $\text{SpO}_2$  monitoring depends largely on the strength and quality of the  $\text{SpO}_2$  signal.

If a finger is used as a monitoring site, remove any nail polish. Trim the patient's finger nails, if necessary, for better sensor placement. Use only Dräger provided sensors and apply them per the sensor manufacturer's recommendation (see page C-13).

Ambient light can interfere with pulse oximetry measurements if the sensor is not properly attached, causing erratic measurement or missing values. Observe proper sensor placement and cover the sensor with opaque material if interference due to ambient light is suspected.

**NOTE:** Read the instructions provided with the sensor for optimal application techniques and for safety information. Never use damaged sensors.

- 1. Select the sensor type and size best suited for your patient.
- 2. If the sensor is reusable, clean it before and after each patient use.
- 3. Position the sensor correctly and attach it to your patient.
- 4. Connect the sensor to the patient cable. For the appropriate patient cable for your specific SpO<sub>2</sub> device, see page C-15.
- 5. Inspect the sensor application site frequently. A sensor that is too tight may damage the tissue by impeding blood flow or overheating the skin. Do not use a damaged sensor.

### 17 PULSE OXIMETRY (SPO2)

# **Display Features**

The monitor can display numerical readings in the SpO<sub>2</sub> parameter box and a pulse plethysmogram waveform in the adjacent channel.

**NOTE:** The SpO<sub>2</sub> pulse plethysmogram waveform is not normalized and is NOT directly proportional to the pulse amplitude. The monitor automatically tries to maximize the size of this waveform, so the size only decreases when the signal quality is marginal.

The parameter box displays both the SpO<sub>2</sub> value and the pulse rate, as shown below:

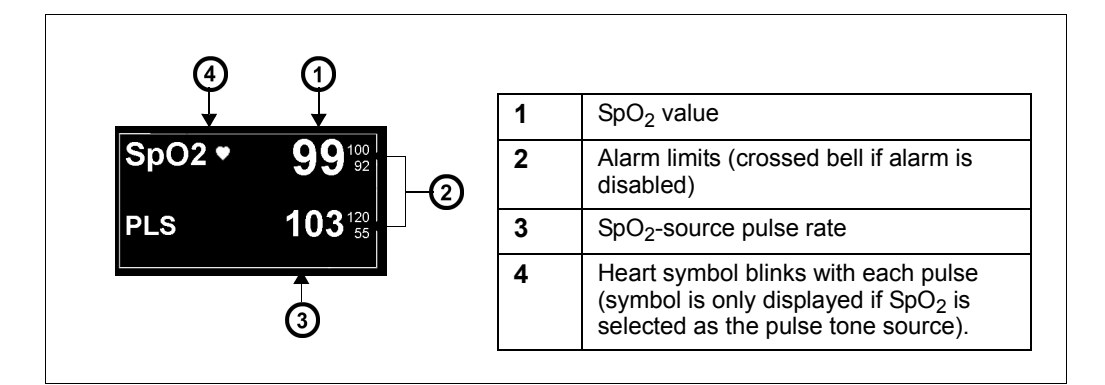

# SpO<sub>2</sub> Setup

### To access the SpO<sub>2</sub> menu

• Click on the SpO parameter box

or

- 1. Press the Menu fixed key.
- 2. Click on Patient Setup.
- 3. Click on **Parameters** to display a list of available parameters.
- 4. Click on SpO2.

# Quick Reference Table – SpO<sub>2</sub> Setup

Click on the following items to execute  $SpO_2$  setup functions.

| Menu Item                                                       | Description                                                                                                    | Settings                                                                                                    |
|-----------------------------------------------------------------|----------------------------------------------------------------------------------------------------|----------------------------------------------------------------------------------------------------|
| Pulse Tone Source                                               | Selects source for the pulse tone and displays a blinking heart ( $\checkmark$ ) in the corresponding parameter box. The higher the pitch, the higher the heart rate (HR) or SpO <sub>2</sub> saturation percentage.<br><b>NOTE</b> : You can also set the pulse tone source from the ECG setup menu. | <ul> <li>ECG – Monitor uses the<br/>ECG signal as the pulse<br/>tone source</li> <li>SpO2– Monitor uses the<br/>SpO2 signal as the pulse<br/>tone source</li> </ul>                                                       |
| Pulse Tone Volume                                               | Sets the volume of the pulse tone.                                                                                                    | OFF, 5, 10, 20, 30, 40, 50, 60,<br>70, 80, 90, or 100                                                                                                    |
|                                                                 | <b>NOTE</b> : You can also set the pulse tone volume from the ECG menu.                                                                                                    |                                                                                                    |
| Waveform Size                                                   | Determines the size of the pulse plethysmogram waveform                                                                                                    | <b>10 - 100 %</b><br>(increments of 10)                                                                                                    |
|                                                                 | <b>NOTE</b> : If the waveform height exceeds the display channel's size, the waveform is clipped. SpO <sub>2</sub> signal processing is not affected.                                                                                                    |                                                                                                    |
| Averaging<br>(MultiMed cable and<br>Nellcor Oximax pod<br>only) | Determines the averaging of SpO <sub>2</sub> values.<br><b>NOTE</b> : The setting <b>Normal</b> is less sensitive to artifact, but slower to trigger an alarm. The setting <b>Fast</b> is quicker to alarm, but more sensitive to artifact.                                                           | MultiMed<br>• Normal — Reflects 90 % of<br>an SpO <sub>2</sub> change within 30<br>seconds<br>• Fast — Reflects 90 % of an<br>SpO <sub>2</sub> change within 15<br>seconds                                                |
|                                                                 | <b>NOTE:</b> The menu selection <b>Averaging</b> does not appear when a Masimo SET pod is connected.                                                                                                    | <ul> <li>Nellcor Oximax</li> <li>Normal — four to six<br/>seconds averaging under<br/>interference-free conditions</li> <li>Fast — less than four<br/>seconds averaging under<br/>interference-free conditions</li> </ul> |
| Averaging Time<br>(Masimo SET pod only)                         | Determines the averaging of SpO <sub>2</sub> values.                                                                                                    | 2 – 4, 4 – 6, 8 (default), 10,<br>12, 14, 16 s                                                                                                    |
|                                                                 | <b>NOTE:</b> The menu selection <b>Averaging</b><br><b>Time</b> does not appear when a Nellcor<br>Oximax pod or a MultiMed cable is<br>connected.                                                                                                    |                                                                                                    |

| Menu Item        | Description                                                                                                    | Settings                                                         |
|------------------|----------------------------------------------------------------------------------------------------|------------------------------------------------------------------|
| SpO2 Desat Limit | This feature disables the SpO <sub>2</sub><br>desaturation alarm or sets a threshold at<br>which point a desaturation alarm of high<br>priority is triggered. For example, if the<br>lower alarm limit for SpO <sub>2</sub> is set at 95%<br>and the desaturation limit is set at $-5$ , the<br>desaturation alarm will be triggered<br>when the patient's SpO <sub>2</sub> value goes<br>below 90%.<br><b>NOTE</b> : This selection is available for all<br>patient categories and is protected by a<br>clinical password. | <ul> <li>-5, -10 (default), -15,<br/>-20</li> <li>OFF</li> </ul> |
| SpO2 Alarm       | Accesses SpO <sub>2</sub> alarms on the Alarm Limits table (see page 5-6).                                                                                                    | Not applicable                                                   |

# **Status Messages**

# Monitor with Masimo Logo - Status Messages

| Message                                      | Possible Cause                                                                                                    | Suggested Action                                                                                                    |
|----------------------------------------------|----------------------------------------------------------------------------------------------------|----------------------------------------------------------------------------------------------------|
| SpO <sub>2</sub> > #<br>SpO <sub>2</sub> < # | The patient's SpO <sub>2</sub> falls outside the current upper or lower alarm limits.                                                                      | Observe the patient and treat, if necessary.                                                                                                    |
| PLS > #<br>PLS < #                           | The patient's pulse rate falls<br>outside the current upper or<br>lower alarm limits.                                                                      |                                                                                                    |
| SpO2 < Low limit<br>value - 20%              | The patient's SpO <sub>2</sub> falls below the current lower alarm limit by 20% or more.                                                                   |                                                                                                    |
| PLS Out of Range<br>(Low/High)               | The pulse rate is outside the measuring range of the monitor                                                                                               |                                                                                                    |
| SpO <sub>2</sub> Transparent                 | Too much light is reaching the<br>sensor's light detector because<br>because the sensor is either<br>disconnected or too much<br>ambient light is present. | <ul> <li>Make sure the sensor is properly<br/>attached to the patient's finger.</li> <li>Remove the light source.</li> <li>Cover the sensor with opaque material.</li> <li>Make sure no ambient light can reach<br/>the detector.</li> <li>Contact DrägerService.</li> </ul> |

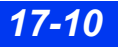

| Message                                        | Possible Cause                                                                                                    | Suggested Action                                                                                                    |
|------------------------------------------------|----------------------------------------------------------------------------------------------------|----------------------------------------------------------------------------------------------------|
| SpO <sub>2</sub> Unrecognized<br>Sensor        | The monitor does not recognize the sensor connected as valid.                                                                                              | <ul> <li>Check for a defective or an unapproved<br/>sensor.</li> <li>Replace the sensor.</li> <li>Contact the hospital's technical<br/>personnel or DrägerService.</li> </ul>                                                                                                    |
| SpO <sub>2</sub> Artifact                      | A persistent artifact is detected.                                                                                                    | <ul> <li>Make sure the SpO<sub>2</sub> sensor is properly attached to the patient, patient is not moving, and all cables are properly connected.</li> <li>Contact DrägerService.</li> </ul>                                                                                                |
| SpO <sub>2</sub> Weak signal                   | <ul> <li>The pulse amplitude is too low due to one of the following conditions:</li> <li>Poor perfusion (shock).</li> <li>Low body temperature.</li> </ul> | <ul> <li>Check the patient and treat, if<br/>necessary.</li> <li>Make sure the SpO<sub>2</sub> sensor is properly<br/>attached to the patient and all cables<br/>are properly connected.</li> <li>Relocate the sensor to another<br/>extremity.</li> <li>Contact DrägerService.</li> </ul> |
| SpO <sub>2</sub> No<br>Measurement             | The monitor has not been able<br>to compute a valid measurement<br>within the last 30 seconds<br>because of unstable<br>measurement conditions.            | <ul> <li>Make sure the SpO<sub>2</sub> sensor is properly attached to the patient at a site free of patient motion and all cables are properly connected.</li> <li>Contact DrägerService.</li> </ul>                                                                                       |
| SpO <sub>2</sub> Regulation<br>Error           | <ul> <li>Inconsistent light level<br/>detected by sensor.</li> <li>Excess ambient light detected.</li> </ul>                                               | <ul> <li>Attache the SpO<sub>2</sub> sensor properly to the patient.</li> <li>Remove or shade any external sources of light entering the sensor.</li> <li>Contact DrägerService.</li> </ul>                                                                                                |
| SpO <sub>2</sub> Unplugged                     | The sensor cable is not connected to the MultiMed pod.                                                                                                    | <ul><li>Make sure that the cables are securely connected.</li><li>Check for defective sensor.</li></ul>                                                                                                    |
| SpO <sub>2</sub> : Connection<br>Not Supported | A Nellcor Oximax pod is connected.                                                                                                    | Disconnect the Nellcor Oximax pod and connect the Masimo SET pod.                                                                                                    |

# Monitor with Nellcor Logo - Status Messages

| Message                                       | Possible Cause                                                                                                    | Suggested Action                                                                                                    |
|-----------------------------------------------|----------------------------------------------------------------------------------------------------|----------------------------------------------------------------------------------------------------|
| SpO <sub>2</sub> > #<br>SpO <sub>2</sub> < #  | The patient's SpO <sub>2</sub> falls outside the current upper or lower alarm limits.                                                                                              | Check the patient and treat, if necessary.                                                                                                  |
| PLS > #<br>PLS < #                            | The patient's pulse rate falls outside the current upper or lower alarm limits.                                                                                                    |                                                                                                    |
| SpO <sub>2</sub> < Low limit<br>value - 20%   | The patient's SpO <sub>2</sub> falls below the current lower alarm limit by 20% or more.                                                                                           |                                                                                                    |
| PLS Out of Range<br>(Low/High)                | The pulse rate is outside the measuring range of the monitor                                                                                                    |                                                                                                    |
| SpO <sub>2</sub> Unrecognized<br>Sensor       | The monitor does not recognize the connected sensor as valid.                                                                                                    | <ul> <li>Check for defective or unapproved<br/>sensor.</li> </ul>                                                                           |
|                                               |                                                                                                    | Replace the sensor.                                                                                                    |
|                                               |                                                                                                    | <ul> <li>Disconnect/reconnect the pod and<br/>replace with a good sensor.</li> </ul>                                                        |
|                                               |                                                                                                    | <ul> <li>Contact the hospital's technical<br/>personnel or DrägerService.</li> </ul>                                                        |
| SpO <sub>2</sub> Artifact/<br>Sensor/Site?    | Artifact/<br>or/Site?<br>• A persistent artifact<br>• Wrong sensor and/or site used<br>• High pulse amplitude<br>• Sensor not properly placed<br>• Electrical/optical interference | <ul> <li>Make sure the SpO<sub>2</sub> sensor is the<br/>correct type and is properly<br/>attached to the patient.</li> </ul>               |
|                                               |                                                                                                    | <ul> <li>Make sure the patient is not<br/>moving, and all cables are properly<br/>connected.</li> </ul>                                     |
|                                               | Light is blocked                                                                                                    | <ul> <li>Make sure no electrical or optical<br/>interference is present.</li> </ul>                                                         |
|                                               |                                                                                                    | <ul> <li>Check the sensor for blocked light.<br/>(May be due to nail polish)</li> </ul>                                                     |
|                                               |                                                                                                    | Change the site/location<br>periodically. (for example finger vs.<br>forehead, etc.)                                                        |
|                                               |                                                                                                    | Contact DrägerService.                                                                                                    |
| SpO <sub>2</sub> Weak signal/<br>Sensor Off?  | <ul> <li>The pulse amplitude is too low.</li> <li>Weak signal/weak pulse.</li> </ul>                                                                                               | Check the patient and treat, if necessary.                                                                                                  |
| • Physiolog<br>- Poor r<br>- Low b<br>- Senso | Physiological:     Poor perfusion                                                                                                    | <ul> <li>Make sure the SpO<sub>2</sub> sensor is<br/>properly attached to the patient and<br/>all cables are properly connected.</li> </ul> |
|                                               | <ul> <li>Low body temperature</li> <li>Sensor off the patient</li> </ul>                                                                                                    | Relocate the sensor to another extremity.                                                                                                   |
|                                               |                                                                                                    | Contact DrägerService.                                                                                                    |

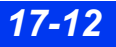

| Message                                        | Possible Cause                                                                             | Suggested Action                                                                                                    |
|------------------------------------------------|--------------------------------------------------------------------------------------------|----------------------------------------------------------------------------------------------------|
| SpO <sub>2</sub> Searching                     | The monitor has not been able to compute a valid measurement and is searching for a pulse. | <ul> <li>Make sure the SpO<sub>2</sub> sensor is<br/>properly attached to the patient at a<br/>site free of patient motion and all<br/>cables are properly connected.</li> <li>Make sure the correct sensor type<br/>and/or site is used.</li> <li>Contact Dräger DrägerService.</li> </ul> |
| SpO <sub>2</sub> Unplugged                     | The sensor cable is not connected to the MultiMed pod.                                     | <ul><li>Make sure the cables are securely connected.</li><li>Check for a defective sensor.</li></ul>                                                                                                    |
| SpO <sub>2</sub> : Pod Failure                 | Pod hardware or software failure                                                           | <ul> <li>Disconnect/reconnect the pod, if the problem persists.</li> <li>Disconnect/reconnect the pod and/ or replace it with a good sensor.</li> <li>Contact the hospital's technical personnel (SpO2 compatibility is a locked option).</li> </ul>                                        |
| SpO <sub>2</sub> : Check/<br>replace Sensor    | Defective/faulty sensor                                                                    | <ul> <li>Replace with a Nellcor-compatible sensor.</li> <li>Contact the hospital's technical personnel (SpO2 compatibility is a locked option).</li> </ul>                                                                                                    |
| SpO <sub>2</sub> : Connection<br>Not Supported | The Masimo SET pod is connected.                                                           | Disconnect the Masimo SET pod and connect a Nellcor Oximax pod.                                                                                                    |

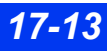

### Monitor Without Masimo or Nellcor Logo - Status Messages

#### Message Possible Cause Suggested Action The patient's SpO<sub>2</sub> falls outside SpO<sub>2</sub> > # Check the patient and treat, if necessary. $SpO_{2} < #$ the current upper or lower alarm limits. PLS > # The patient's pulse rate falls PLS < #outside the current upper or lower alarm limits. $SpO_2 < Low limit$ The patient's SpO<sub>2</sub> falls below valuē - 20% the current lower alarm limit by 20% or more. The pulse rate is outside the PLS Out of Range (Low/High) measuring range of the monitor SpO<sub>2</sub> Transparent Too much light is reaching the Make sure the sensor is properly attached to the patient's finger. sensor's light detector. This condition usually occurs · Remove the light source. because the sensor is off the Cover the sensor with opague material. finger or because too much Make sure no ambient light can reach ambient light is detected. the detector. Contact DrägerService. SpO<sub>2</sub> Unrecognized The monitor does not recognize Check for a defective or an unapproved Sensor the sensor connected as valid. sensor. Replace the sensor. Contact the hospital's technical personnel or DrägerService. SpO<sub>2</sub> Light Blocked Insufficient light is reaching the Make sure the sensor is properly sensor's light detector. attached to the patient's finger, and the finger is free of blocking substances. · Check for a defective sensor and **NOTE:** With detached or partially detached disposable replace it, if necessary. sensors, the light emitters and detectors may have become misaligned. SpO<sub>2</sub> Artifact Persistent artifact • Make sure the SpO<sub>2</sub> sensor is properly attached to the patient, the patient is not moving, and all cables are properly connected. Contact DrägerService.

### Dräger OxiSure (via the MultiMed cables)

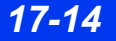

| Message                                                                      | Possible Cause                                                                                                    | Suggested Action                                                                                                    |
|------------------------------------------------------------------------------|----------------------------------------------------------------------------------------------------|----------------------------------------------------------------------------------------------------|
| SpO <sub>2</sub> Weak signal                                                 | <ul> <li>The pulse amplitude is too low due to of the following conditions:</li> <li>Poor perfusion (shock).</li> <li>Low body temperature.</li> </ul> | <ul> <li>Check the patient and treat, if necessary.</li> <li>Make sure the SpO<sub>2</sub> sensor is properly attached to the patient and all cables are properly connected.</li> <li>Relocate the sensor to another extremity.</li> <li>Contact DrägerService.</li> </ul> |
| SpO <sub>2</sub> No<br>Measurement                                           | The monitor has not been able<br>to compute a valid<br>measurement within the last 30<br>seconds because of unstable<br>measurement conditions.        | <ul> <li>Make sure the SpO<sub>2</sub> sensor is properly attached to the patient at a site free of patient motion and all cables are properly connected.</li> <li>Contact DrägerService.</li> </ul>                                                                       |
| SpO <sub>2</sub> Regulation<br>Error                                         | <ul> <li>Inconsistent light level</li> <li>Excess ambient light</li> </ul>                                                                             | <ul> <li>Make sure the SpO<sub>2</sub> sensor is properly attached to the patient.</li> <li>Remove or shade any external sources of light entering the sensor.</li> <li>Contact DrägerService.</li> </ul>                                                                  |
| SpO <sub>2</sub> Unplugged                                                   | The sensor cable is not connected to the MultiMed pod.                                                                                                 | <ul> <li>Make sure the cables are securely connected.</li> <li>Check for a defective sensor.</li> </ul>                                                                                                    |
| SpO <sub>2</sub> : non-Masimo<br>compatible sensor                           | A non-Masimo compatible<br>sensor or SpO <sub>2</sub> pod is<br>connected to a monitor that is<br>configured for Masimo.                               | <ul> <li>Replace with a Masimo-compatible sensor.</li> <li>Contact the hospital's technical personnel (SpO<sub>2</sub> compatibility is a locked option).</li> </ul>                                                                                                    |
| SpO <sub>2</sub> : non-Nellcor<br>compatible sensor                          | A non-Nellcor compatible sensor or $\text{SpO}_2$ pod is connected to a monitor that is configured for Nellcor.                                        | <ul> <li>Replace with a Nellcor-compatible sensor.</li> <li>Contact the hospital's technical personnel (SpO<sub>2</sub> compatibility is a locked option).</li> </ul>                                                                                                    |
| Incompatible SpO <sub>2</sub><br>Cable (does not<br>apply to 12-lead<br>pod) | The SpO <sub>2</sub> cable part # 33 78<br>614 is no longer supported.                                                                                 | Replace with compatible $SpO_2$ cable (For<br>a complete list of Dräger provided $SpO_2$<br>accessories available with this product,<br>see page C-13).                                                                                                    |
| Duplicate Device<br>Connected                                                | The MultiMed pod (with SpO <sub>2</sub><br>sensor) and Infinity Masimo SET<br>pod or Infinity Nellcor Oximax<br>pod are connected<br>simultaneously.   | Disconnect the duplicate device.                                                                                                    |

# Masimo SET pod

| Message                                      | Possible Cause                                                                                                    | Suggested Action                                                                                                    |
|----------------------------------------------|----------------------------------------------------------------------------------------------------|----------------------------------------------------------------------------------------------------|
| SpO <sub>2</sub> > #<br>SpO <sub>2</sub> < # | The patient's SpO <sub>2</sub> is outside the current upper or lower alarm limits.                                                                                                    | Check the patient and treat, if necessary.                                                                                                    |
| PLS > #<br>PLS < #                           | The patient's pulse rate is<br>outside the current upper or<br>lower alarm limits.                                                                                                    |                                                                                                    |
| SpO <sub>2</sub> < Low limit<br>value - 20%  | The patient's SpO <sub>2</sub> is below the current lower alarm limit by 20% or more.                                                                                                    |                                                                                                    |
| (Neonatal patient<br>category only)          |                                                                                                    |                                                                                                    |
| PLS Out of Range<br>(Low/High)               | The pulse rate is outside the measuring range of the monitor                                                                                                    |                                                                                                    |
| SpO <sub>2</sub> Transparent                 | Too much light is reaching the<br>sensor's light detector. This<br>condition usually occurs<br>because the sensor is off the<br>finger or because too much<br>ambient light is detected. | <ul> <li>Make sure that the sensor is properly<br/>attached to the patient's finger.</li> <li>Remove the light source.</li> <li>Cover the sensor with opaque material.</li> <li>Make sure that no ambient light can<br/>reach the detector.</li> <li>Contact DrägerService.</li> </ul> |
| SpO <sub>2</sub> Unrecognized<br>Sensor      | The monitor does not recognize the sensor connected as valid.                                                                                                    | <ul> <li>Check for a defective or unapproved sensor.</li> <li>Replace the sensor.</li> <li>Contact the hospital's technical personnel or DrägerService.</li> </ul>                                                                                                    |
| SpO <sub>2</sub> Artifact                    | A persistent artifact is detected.                                                                                                    | <ul> <li>Make sure the SpO<sub>2</sub> sensor is properly attached to the patient, patient is not moving, and all cables are properly connected.</li> <li>Contact DrägerService.</li> </ul>                                                                                            |
| SpO <sub>2</sub> Weak signal                 | <ul> <li>Pulse amplitude is too low due to one of the following conditions:</li> <li>Poor perfusion (shock).</li> <li>Low body temperature.</li> </ul>                                   | <ul> <li>Check the patient and treat, if necessary.</li> <li>Make sure the SpO<sub>2</sub> sensor is properly attached to the patient and all cables are properly connected.</li> <li>Relocate the sensor to another extremity.</li> <li>Contact DrägerService.</li> </ul>             |
| SpO <sub>2</sub> No<br>Measurement           | The monitor has not been able<br>to compute a valid measurement<br>within the last 30 seconds<br>because of unstable<br>measurement conditions.                                          | <ul> <li>Make sure the SpO<sub>2</sub> sensor is properly attached to the patient at a site free of patient motion and all cables are properly connected.</li> <li>Contact DrägerService.</li> </ul>                                                                                   |

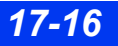

DELTA/DELTA XL/KAPPA

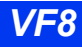

| Message                                            | Possible Cause                                                                                                    | Suggested Action                                                                                                    |
|----------------------------------------------------|----------------------------------------------------------------------------------------------------|----------------------------------------------------------------------------------------------------|
| SpO <sub>2</sub> Regulation<br>Error               | <ul> <li>Inconsistent light level</li> <li>Excess ambient light</li> </ul>                                          | <ul> <li>Make sure the SpO<sub>2</sub> sensor is properly<br/>attached to the patient.</li> </ul>                                                          |
|                                                    |                                                                                                    | <ul><li>Remove or cover any external sources<br/>of light entering the sensor.</li><li>Contact DrägerService.</li></ul>                                    |
| SpO <sub>2</sub> Unplugged                         | The sensor cable is not connected to the MultiMed pod.                                                              | <ul> <li>Make sure the cables are securely connected.</li> <li>Check for a defective sensor.</li> </ul>                                                    |
| SpO <sub>2</sub> : non-Masimo<br>compatible sensor | A non-Masimo compatible sensor or $\text{SpO}_2$ pod is connected to a monitor that is configured for Masimo.       | <ul> <li>Replace with a Masimo-compatible sensor.</li> <li>Contact the biomedical personnel (SpO<sub>2</sub> compatibility is a locked option).</li> </ul> |
| Duplicate Device<br>Connected                      | A MultiMed pod (with SpO <sub>2</sub><br>sensor) and an Infinity Masimo<br>SET pod are connected<br>simultaneously. | Disconnect the duplicate device.                                                                                                    |

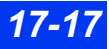

### Nellcor OxiMax pod

| Message                                      | Possible Cause                                                                                                    | Suggested Action                                                                                                    |
|----------------------------------------------|----------------------------------------------------------------------------------------------------|----------------------------------------------------------------------------------------------------|
| SpO <sub>2</sub> > #<br>SpO <sub>2</sub> < # | The patient's SpO <sub>2</sub> is outside the current upper or lower alarm limits.                                                                                                    | Check the patient and treat, if necessary.                                                                                                    |
| PLS > #<br>PLS < #                           | The patient's pulse rate is outside the current upper or lower alarm limits.                                                                                                    |                                                                                                    |
| SpO <sub>2</sub> < Low limit<br>value - 20%  | The patient's SpO <sub>2</sub> is below the current lower alarm limit by 20% or more.                                                                                                    |                                                                                                    |
| (Neonatal patient<br>category only)          |                                                                                                    |                                                                                                    |
| PLS Out of Range<br>(Low/High)               | The pulse rate is outside the measuring range of the monitor.                                                                                                    |                                                                                                    |
| SpO <sub>2</sub> Unrecognized<br>Sensor      | The monitor does not recognize the sensor connected as valid.                                                                                                    | <ul> <li>Check for a defective or<br/>unapproved sensor.</li> <li>Replace the sensor.</li> </ul>                                                                                                    |
|                                              |                                                                                                    | <ul> <li>Disconnect/reconnect the pod and<br/>replace with a good sensor.</li> </ul>                                                                                                    |
|                                              |                                                                                                    | <ul> <li>Contact the hospital's technical<br/>personnel or DrägerService.</li> </ul>                                                                                                    |
| SpO <sub>2</sub> Artifact/<br>Sensor/Site?   | <ul> <li>Persistent artifact</li> <li>Wrong sensor and/or site was used.</li> <li>High pulse amplitude detected</li> </ul>                                                                                           | <ul> <li>Make sure the SpO<sub>2</sub> sensor is of a<br/>correct type and is properly<br/>attached to the patient and that the<br/>patient is not moving, and all cables<br/>are properly connected.</li> </ul>                                               |
|                                              | <ul><li>Sensor improperly placed.</li><li>Electrical/optical interference</li></ul>                                                                                                    | <ul> <li>Make sure no electrical or optical<br/>interference is present.</li> </ul>                                                                                                    |
|                                              | Light is blocked                                                                                                    | <ul> <li>Check the sensor for blocked light<br/>(may be due to nail polish).</li> </ul>                                                                                                    |
|                                              |                                                                                                    | <ul> <li>Change the site/location<br/>periodically (for example finger vs.<br/>forehead, etc.).</li> </ul>                                                                                                    |
|                                              |                                                                                                    | Contact DrägerService.                                                                                                    |
| SpO <sub>2</sub> Weak signal/<br>Sensor Off? | <ul> <li>Pulse amplitude is too low.</li> <li>Weak signal/weak pulse due to one<br/>of the following conditions.</li> <li>Poor perfusion.</li> <li>Low body temperature.</li> <li>Sensor off the patient.</li> </ul> | <ul> <li>Check the patient.</li> <li>Make sure the SpO<sub>2</sub> sensor is<br/>properly attached to the patient and<br/>all cables are properly connected.</li> <li>Relocate the sensor to another<br/>extremity.</li> <li>Contact DrägerService.</li> </ul> |

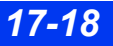

| Message                                             | Possible Cause                                                                                                    | Suggested Action                                                                                                    |
|-----------------------------------------------------|----------------------------------------------------------------------------------------------------|----------------------------------------------------------------------------------------------------|
| SpO <sub>2</sub> Searching                          | The monitor has not been able to compute a valid measurement and is searching for a pulse.                           | • Make sure the SpO <sub>2</sub> sensor is<br>properly attached to the patient at a<br>site free of patient motion and all<br>cables are properly connected. |
|                                                     |                                                                                                    | <ul> <li>Make sure the correct sensor type<br/>and/or site is used.</li> </ul>                                                                               |
|                                                     |                                                                                                    | <ul> <li>Contact DrägerService.</li> </ul>                                                                                                    |
| SpO <sub>2</sub> Unplugged                          | The sensor cable not connected to the MultiMed pod.                                                                  | <ul> <li>Make sure the cables are securely<br/>connected.</li> </ul>                                                                                         |
|                                                     |                                                                                                    | <ul> <li>Check for a defective sensor.</li> </ul>                                                                                                    |
| SpO <sub>2</sub> : Pod Failure                      | Pod hardware or software failure.                                                                                    | <ul> <li>Disconnect/reconnect the pod if<br/>problem persists.</li> </ul>                                                                                    |
|                                                     |                                                                                                    | <ul> <li>Disconnect/reconnect the pod and/<br/>or replace with a good sensor.</li> </ul>                                                                     |
|                                                     |                                                                                                    | <ul> <li>Contact the hospital's technical<br/>personnel (SpO<sub>2</sub> compatibility is a<br/>locked option).</li> </ul>                                   |
| SpO <sub>2</sub> : Check/<br>replace Sensor         | Defective/faulty sensor                                                                                              | <ul> <li>Replace with a Nellcor-compatible sensor.</li> </ul>                                                                                                |
|                                                     |                                                                                                    | <ul> <li>Contact the hospital's technical<br/>personnel (SpO<sub>2</sub> compatibility is a<br/>locked option).</li> </ul>                                   |
| SPO <sub>2</sub> : non-Nellcor<br>compatible sensor | A non-Nellcor compatible sensor or $SpO_2$ pod is connected to a monitor                                             | <ul> <li>Replace with a Nellcor-compatible<br/>sensor.</li> </ul>                                                                                            |
|                                                     | that is configured for Nellcor.                                                                                      | <ul> <li>Contact the hospital's technical<br/>personnel (SpO<sub>2</sub> compatibility is a<br/>locked option).</li> </ul>                                   |
| Duplicate Device<br>Connected                       | A MultiMed pod (with SpO <sub>2</sub> sensor)<br>and an Infinity Nellcor Oximax pod<br>are connected simultaneously. | Disconnect the duplicate device.                                                                                                    |

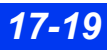

### 17 PULSE OXIMETRY (SPO2)

# MicrO2+<sup>®</sup> Standalone Pulse Oximeter

### **Overview**

The MicrO2+ can be used as a second source of  $\text{SpO}_2$  monitoring with monitors that are compatible with Dräger Oxisure via MultiMed. It is a small, battery operated pulse oximeter that connects to the monitor's X8 connector via an RS232 cable.

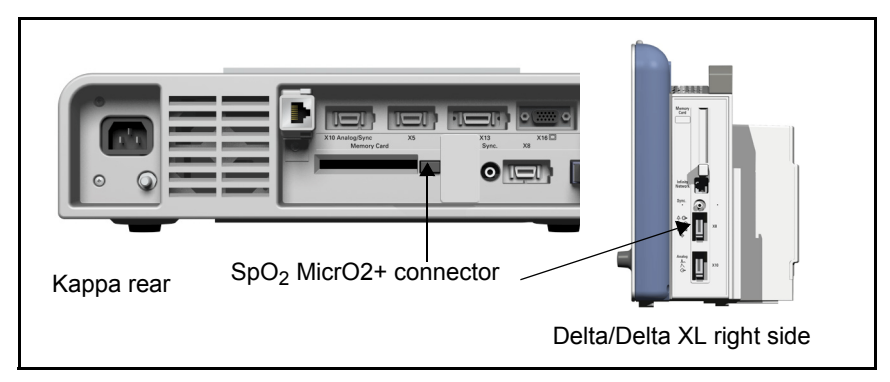

When monitoring  $\text{SpO}_2$  via the MicrO2+ the parameter box is labeled  $\text{SpO}_2^*$ . SpO<sub>2</sub>\*alarms are set from the Alarm Limits menu (see chapter 5).  $\text{SpO}_2^*$  does not display a waveform and is not supported for OCRG.

#### NOTE:

- You cannot use the remote keypad and/or the Masimo SET or Nellcor Oximax pods with the MicrO2+ simultaneously.
- MicrO2+ pulse oximeter is not supported on monitors with Masimo or Nellcor logo (see pages 17-4 and 17-5).

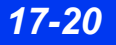

### **Parameters**

| Parameter              | Label              | Units | Range     |
|------------------------|--------------------|-------|-----------|
| SpO <sub>2</sub>       | SpO <sub>2</sub> * | %     | 1 to 100  |
| PLS                    | PLS*               | b/min | 30 to 250 |
| Delta SpO <sub>2</sub> | SpO <sub>2</sub> % | %     | 0 to 99   |

#### NOTE:

- $SpO_2\%$  is the absolute value of  $(SpO_2 SpO_2^*)$ .
- Both SpO<sub>2</sub> and SpO<sub>2</sub>\* must be connected to get a SpO<sub>2</sub>% value.
- If PLS and PLS\* are not within +/- 6 bpm, the SpO<sub>2</sub>% parameter field will be blank.

# SpO<sub>2</sub> MicrO2+ Setup

### To access the SpO<sub>2</sub> MicrO2+ menu

• Click on the SpO<sub>2</sub>\* parameter box

#### or

- 1. Press the **Menu** fixed key.
- 2. Click on Patient Setup.
- 3. Click on **Parameters** to display a list of available parameters.
- 4. Click on SpO2\*.

Click on **SpO2\* Label** to set the label in the parameter box. Choices are **None**, **Pre-ductal**, and **Post-ductal**. If you choose **None**, the **SpO2\*** parameter box will have no label.

Click on SpO2\* Alarm to go to the SpO2\* entry in the Alarm Limits menu.

## SpO<sub>2</sub> MicrO2+ Trends

The **SpO2\***, **PLS\***, and **SpO2%** trends can be seen in the trend/graph table (see chapter 6).

### If both SpO<sub>2</sub> and SpO<sub>2</sub>\* are connected:

- 1.  $SpO_2$  and  $SpO_2^*$  are displayed on the same trend/graph, with both parameter labels. The  $SpO_2$  trend is white and  $SpO_2^*$  trend is blue.
- 2. PLS and PLS\* are displayed on the same trend graph, with both parameter labels. The PLS trend is white and PLS\* trend is blue.
- 3. Click on the Cursor to see the  $SpO_2$ ,  $SpO_2^*$ , and SpO2% values.

NOTE: SpO2% does not appear if there is no delta for that data point.

4. The Trend Setup menu has combined selections for the channel in Manual Display mode for SpO<sub>2</sub>/SpO<sub>2</sub>\* and also for PLS/PLS\*.

### If only SpO<sub>2</sub> or SpO<sub>2</sub>\* (Not both) are connected:

- 1.  $SpO_2$  and  $SpO_2^*$  are displayed on their own trend/graphs.
- 2. PLS and PLS\* are displayed on their own trend/graphs.
- 3. The Trend Setup menu has separate selections for each channel in manual display mode for SpO<sub>2</sub>, SpO<sub>2</sub>\*, PLS, and PLS\*.

# MicrO2+<sup>®</sup> SpO<sub>2</sub> Status Messages

| Message                                          | Possible Cause                                                                                                    | Suggested Action                                                                                                    |
|--------------------------------------------------|----------------------------------------------------------------------------------------------------|----------------------------------------------------------------------------------------------------|
| SpO <sub>2</sub> * > #<br>SpO <sub>2</sub> * < # | The patient's SpO <sub>2</sub> * is outside the current upper or lower alarm limits.                                                                                                    | Check the patient and treat, if necessary.                                                                                                    |
| PLS* > #<br>PLS* < #                             | The patient's pulse rate is<br>outside the current upper or<br>lower alarm limits.                                                                                                    |                                                                                                    |
| PLS* Out of Range<br>(High)                      | The pulse rate is outside the measuring range of the monitor                                                                                                    |                                                                                                    |
| SpO <sub>2</sub> % > UL                          | The SpO <sub>2</sub> % is greater than the upper limit.                                                                                                    |                                                                                                    |
| SpO <sub>2</sub> * Transparent                   | Too much light is reaching the<br>sensor's light detector. This<br>condition usually occurs<br>because the sensor is off the<br>finger or because too much<br>ambient light is detected.         | <ul> <li>Make sure the sensor is properly<br/>attached to the patient's finger.</li> <li>Remove the light source.</li> <li>Cover the sensor with opaque material.</li> <li>Make sure no ambient light can reach<br/>the detector.</li> <li>Contact DrägerService.</li> </ul> |
| SpO <sub>2</sub> *<br>Unrecognized<br>Sensor     | An invalid value was detected for the sensor calibration resistor.                                                                                                    | <ul> <li>Check for a defective or unapproved<br/>sensor.</li> <li>Replace the sensor.</li> <li>Contact the hospital's technical<br/>personnel or DrägerService.</li> </ul>                                                                                                   |
| SpO <sub>2</sub> * Light<br>Blocked              | Insufficient light is reaching the sensor's light detector.<br><b>NOTE:</b> With detached or partially detached disposable sensors, the light emitters and detectors may have become misaligned. | <ul> <li>Make sure the light sensor is properly attached to the patient's finger, and that the finger is free of blocking substances.</li> <li>Check for a defective sensor and replace, if necessary.</li> </ul>                                                            |
| SpO <sub>2</sub> * Artifact                      | Persistent artifact                                                                                                    | <ul> <li>Make sure the SpO<sub>2</sub> sensor is properly attached to the patient, the monitoring site is free of patient motion, and all cables are properly connected.</li> <li>Contact DrägerService.</li> </ul>                                                          |
| SpO <sub>2</sub> * Weak signal                   | The pulse amplitude is too low<br>due to one of the following<br>conditions:<br>- Poor perfusion (shock).<br>- Low body temperature.                                                             | <ul> <li>Check the patient.</li> <li>Make sure the SpO<sub>2</sub> sensor is properly attached to the patient and all cables are properly connected.</li> <li>Relocate the sensor to another extremity.</li> <li>Contact DrägerService.</li> </ul>                           |

# **17 PULSE OXIMETRY (SPO2)**

| Message                                | Possible Cause                                                                                                    | Suggested Action                                                                                                    |
|----------------------------------------|----------------------------------------------------------------------------------------------------|----------------------------------------------------------------------------------------------------|
| SpO <sub>2</sub> * No<br>Measurement   | The monitor has not been able to<br>compute a valid measurement<br>within the last 30 seconds<br>because of unstable<br>measurement conditions. | <ul> <li>Make sure the SpO<sub>2</sub> sensor is properly attached to the patient at a site free of patient motion and all cables are properly connected.</li> <li>Contact DrägerService.</li> </ul> |
| SpO <sub>2</sub> * Searching           | Searching for valid pulses from which to compute measurements.                                                                                  | Make sure the SpO <sub>2</sub> sensor is properly attached to the patient.                                                                                                    |
| SpO <sub>2</sub> * Regulation<br>Error | <ul> <li>Inconsistent light level</li> <li>Excess ambient light</li> </ul>                                                                      | <ul> <li>Make sure the SpO<sub>2</sub> sensor is properly<br/>attached to the patient.</li> </ul>                                                                                                    |
|                                        |                                                                                                    | <ul> <li>Remove or shade any external sources<br/>of light entering the sensor.</li> <li>Contact DrägerService.</li> </ul>                                                                           |
| SpO <sub>2</sub> * Unplugged           | The sensor or sensor cable is not connected to the MultiMed pod.                                                                                | <ul> <li>Make sure that the cables and the sensor are securely connected.</li> <li>Check for defective sensor.</li> </ul>                                                                            |
| SpO <sub>2</sub> * Incompatible        | The MicrO2+ software version<br>does not match, or the MicrO2+<br>pulse oximeter is connected to a<br>Masimo-only or Nellcor-only<br>Monitor.   | Contact DrägerService.                                                                                                    |
| SpO <sub>2</sub> *<br>Disconnected     | The MicrO2+ is disconnected.                                                                                                    | Reconnect the MicrO2+                                                                                                    |
| SpO <sub>2</sub> * H/W Failure         | Front-end hardware circuit failure.                                                                                                    | Contact DrägerService.                                                                                                    |

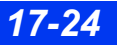

# 18 Transcutaneous Blood Gas Monitoring

| Overview                               |  |
|----------------------------------------|--|
| Precautions                            |  |
| Patient Preparation                    |  |
| Applying the Sensor                    |  |
| Hardware                               |  |
| Sensor Warm-Up                         |  |
| Replacing Sensor Membranes             |  |
| Calibration Unit                       |  |
| Calibrating the tpO2/CO2 Sensor        |  |
| Display Features                       |  |
| tpO2/CO2 Setup                         |  |
| Quick Reference Table – tpO2/CO2 Setup |  |
| Status Messages                        |  |

# **Overview**

With transcutaneous blood gas monitoring, you can perform continuous non-invasive measurements of the body's ability to deliver oxygen to tissue and remove carbon dioxide via the cardiopulmonary system. The ability to obtain pre-ductal and postductal  $tpO_2$  values for neonates may indicate right to left shunting. Transcutaneous monitoring is useful in trending the patient's oxygenation status and can reduce the number of blood gas samples needed. However, it is not intended to replace invasive blood gas monitoring via a blood gas device. Blood gas values do not match transcutaneous gas readings.

#### NOTE:

- Transcutaneous blood gas measurements are contraindicated for an infant patient under gas anesthesia. Anesthetic agents, such as halothane, can cause incorrect or drifting readings.
- Noninvasive trending of transcutaneous carbon dioxide partial pressure is intended for any patient population.
- Transcutaneous blood gas values may not be clinically useful for patients with reduced cardiac output.

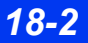

# Precautions

#### WARNING:

- You must either remove the transducer before defibrillating, or remembrane and calibrate the transducer after defibrillating. To avoid transducer damage, remove it from the patient during surgical procedures.
- Sensor temperatures of 43 °C (109 °F) and above for long periods may damage the skin and could result in severe burns. Change the monitoring site at least every four hours and whenever the site timer expires. Check the patient frequently if you are not using the site timer.

#### **CAUTION:**

- Verify the Auto Heater Shutdown setting with your unit manager before you configure the site timer. If the Auto Heater Shutdown function has been enabled in the Monitor Setups menu, the sensor heater shuts down as soon as the tpO<sub>2</sub>/CO<sub>2</sub> site timer expires. If the Auto Heater Shutdown function has been disabled, the heater does not shut down and could burn the patient's skin.
- Clean tpO<sub>2</sub>/CO<sub>2</sub> sensors with the pad included in the membrane kit. Do not clean the sensor surface with alcohols. After applying hand lotion, dry your hands thoroughly before handling the sensor and cable because lotions containing isopropanol/propylalcohol and alcohol can damage the sensor cable.
- For accurate measurement values always use the Severinghaus correction factor. The tpCO<sub>2</sub> label is used for the transcutaneous carbon dioxide measurement values, whether this correction factor was applied or not.
- Always store the sensor with the cap on to avoid drying out the membrane. If the sensor has been in storage or if you are using a new sensor, soak the membranes for 24 hours before use.

**NOTE:**  $tpO_2/CO_2$  may be monitored through an MIB connection to the Radiometer MicroGas 7650 monitor.

# **Patient Preparation**

For reliable  $tpO_2/CO_2$  measurements place the sensor membrane directly over the capillaries in the patient's skin. For a monitoring site select a flat or outward-curving (convex) surface with no bony protuberances, one that has good blood circulation, minimal fat deposits, and a thin outer layer of the epidermis. Avoid hairy parts, skin areas with a cavity, and visible veins. On neonates, the abdominal and chest regions and the inner surface of the upper thighs tend to be ideal monitoring sites. To obtain pre-ductal  $tpO_2$  values, place the sensor on the patient's upper chest, right arm or head. Place the sensor on the lower abdomen or legs to obtain post-ductal values.

### **Applying the Sensor**

- 1. Place an adhesive fixation ring on the patient's skin.
- 2. Apply the sensor to the fixation ring. Applying more than one fixation ring allows you to move the sensor around quickly to obtain  $tpO_2/CO_2$  values from multiple monitoring sites. Doing so will help you avoid burning or irritating the patient's sign. If the skin becomes irritated, simply move the sensor to a different fixation ring and allow the hyperaemia (red spot) to fade before reusing the earlier monitoring site. If you intend to reuse a monitoring site, remove excess fluid from the fixation ring after you remove the sensor.
- 3. Degrease the patient's skin and remove loose skin flakes.
- 4. Remove the paper cover from an adhesive fixation ring.
- 5. Position the ring above the monitoring site so that the sensor cable points in the desired direction, at right angles to the marks on the sides of the fixation ring. Attach the fixation ring to the monitoring site: press down on the threaded part, then rub around the flexible foil surface.
- 6. Place 4-5 drops of contact liquid on the skin inside the ring.
- Place the sensor in the fixation ring, aligning the arrow on the sensor with one of the marks on the ring. Turn the sensor clockwise for ¼ of a turn to secure it. The cable should be at right angles to the two side marks.
- 8. Secure the sensor cable with a cable clip to prevent pull on the adhesive ring and the skin and to prevent the sensor from tilting.

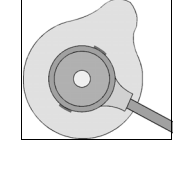

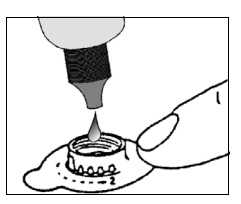

# Hardware

#### WARNING: If the monitor reports a hardware failure, remove the sensor immediately and do not reapply the sensor until the problem has been corrected.

The transcutaneous monitoring system consists of a  $tpO_2/CO_2$  pod, a solid-state sensor, and a calibration unit. The sensor contains two temperature sensors, a heating element, and a combined  $O_2$  and  $CO_2$  sensing element. The sensor heats the patient's skin, increasing local blood perfusion. Oxygen and carbon dioxide diffuse through the heated skin and the sensor measures their values on the skin's surface. In neonates, episodes of hypoxia and hyperoxia can therefore be quickly detected and avoided.

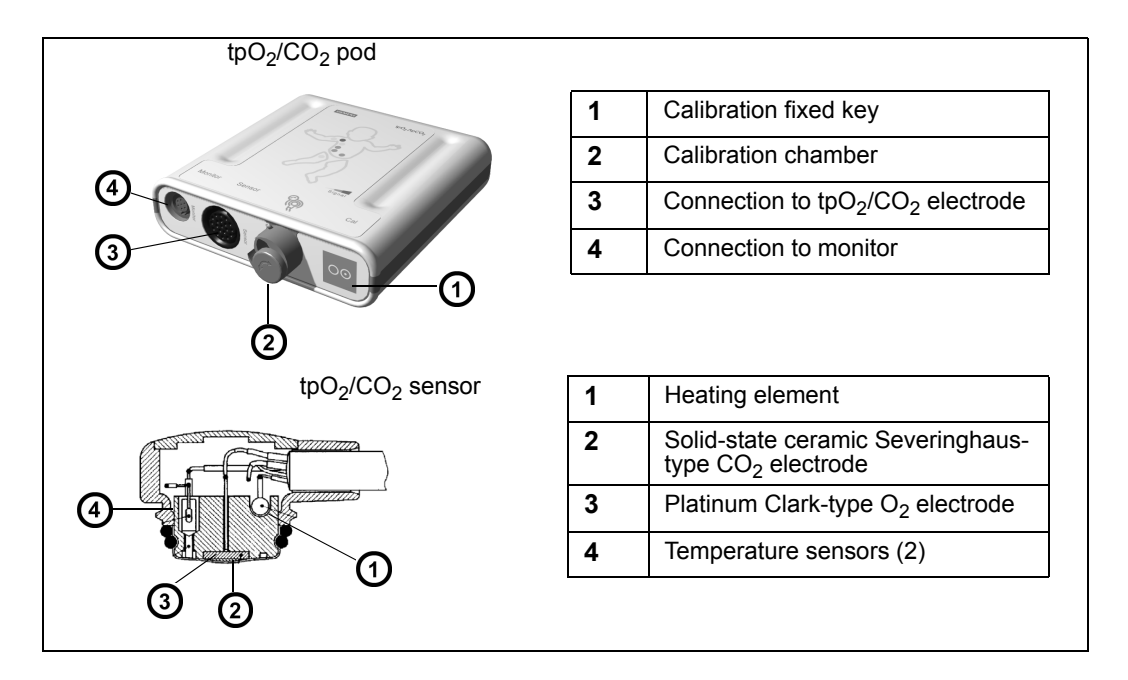

## Sensor Warm-Up

The sensor's heating element must warm the underlying tissue before obtaining accurate  $tpO_2/CO_2$  values. The length of the warm-up period varies; it generally takes 10 to 15 minutes. Values displayed in the  $tpO_2/CO_2$  parameter box during calibration and the initial warm-up phase are not clinically useful because the reading is only stable after the measurement site is warm and local hyperemization is complete.

 $tpO_2/CO_2$  alarms are disabled during warm-up. The start and end of the warm-up period are marked on the trend display with a vertical line on the trend graph and an event marker on the trend table.

DELTA/DELTA XL/KAPPA

### **Replacing Sensor Membranes**

Replace the sensor's membranes once a week for reliable measurements. Sensors last about one year, whether used or stored (see page C-23 for a information about the sensor, membrane kits and other accessories).

### To replace the membranes

- 1. Slide the O-ring remover under the O-rings, just above the arrow on the sensor housing. Turn clockwise to release both O-rings.
- 2. Peel off the two membranes.
- 3. Absorb the old electrolyte solution with the cleaning paper. Rub the tip of the sensor two or three times to remove the thin layer of silver that may be on the  $tpO_2$  part of the sensor.
- 4. Place two drops of electrolyte solution on the sensor surface (below left). Check that the solution covers the entire surface and there are no bubbles.

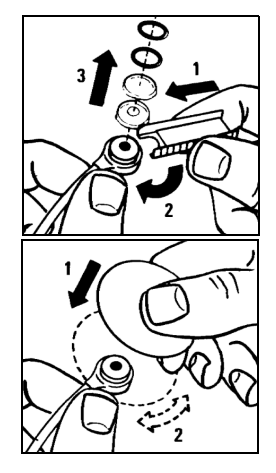

5. Turn the sensor over as shown (below right). Insert the sensor head into the top of the membrane unit. Press the sensor into the membrane unit. Remove the sensor from the membrane unit and wipe off any surplus electrolyte with a soft tissue. The sensor is now ready for calibration.

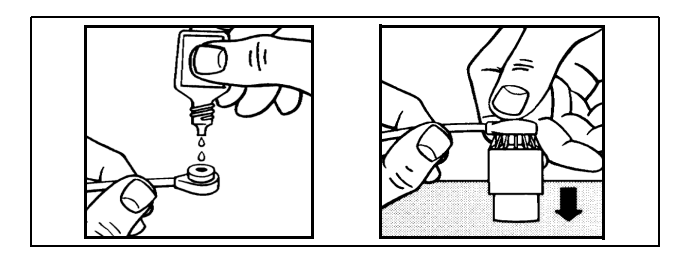

### **Calibration Unit**

A reference gas cylinder inside the calibration unit is used to calibrate the sensor. Use the Start/Stop key ( $\bigcirc$ ) on the unit's front panel to start or stop the flow of reference gas. The gauge on the front panel shows the actual pressure in the gas cylinder. Replace the cylinder when the pointer indicates LOW.

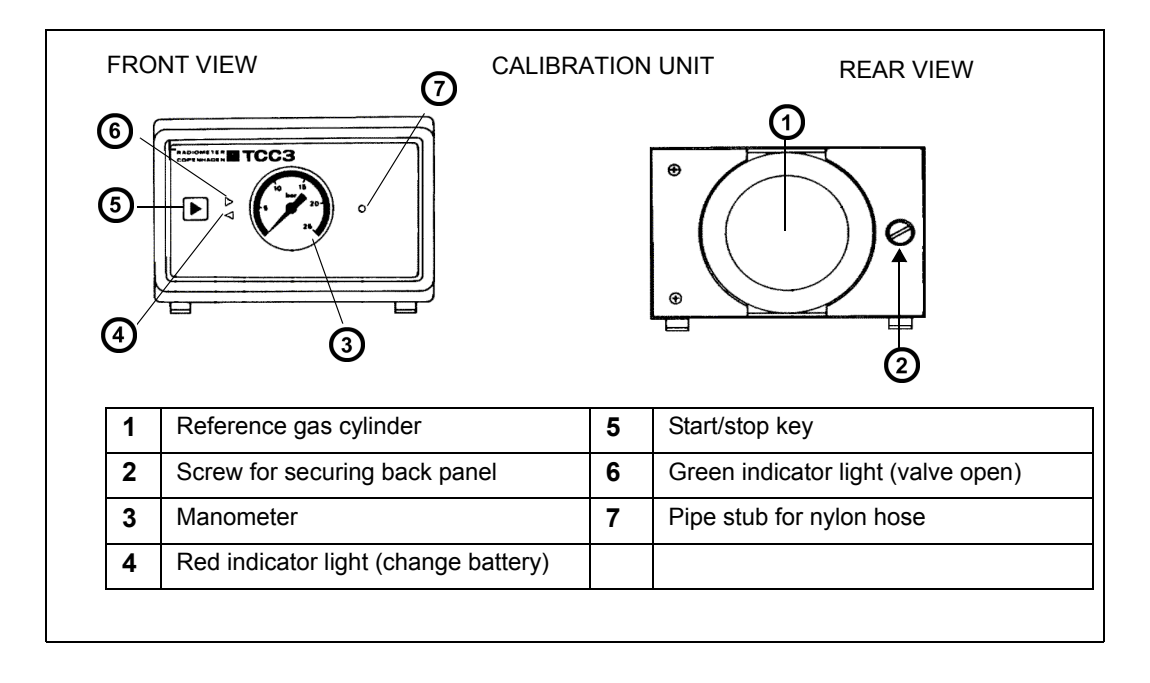

#### WARNING:

- Gas cylinder contents are under pressure. Do not puncture. Do not store or use near heat or an open flame.
- Never discard the container into fire or an incinerator. Exposure to temperatures above 54°C (154°F) may cause the contents to vent or the container to burst.
- Remove the safety valve before discarding an empty gas cylinder.

### To install the reference gas cylinder

- 1. Remove the protective valve cap on the cylinder.
- 2. Screw the cylinder clockwise as far as possible into the socket on the back panel of the calibration unit.

### To replace the batteries of the calibration unit

**CAUTION:** To prevent leakage, always use two batteries of the same type and expiration date to power the calibration unit.

- 1. Remove the reference gas cylinder.
- 2. Loosen the screw on the back panel of the Calibration Unit.
- 3. Remove the panel.
- 4. Replace the batteries with the polarity orientation shown inside the unit.
- 5. Replace the back panel and tighten the screw.

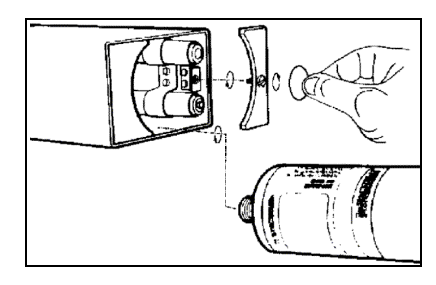

# Calibrating the tpO<sub>2</sub>/CO<sub>2</sub> Sensor

The sensitivity of the  $tpO_2/CO_2$  sensing elements can vary. Calibrate with a known reference gas before each monitoring session and every few hours when in use (recommendation is within two hours).

### To calibrate the sensor

- 1. Attach the reference gas cylinder to the calibration unit.
- 2. Connect one end of the nylon hose to the pipe stub on the calibration unit and the other end to the pipe stub on the pod's calibration chamber.

**NOTE:** Always use the recommended gas tubing. Using different tubing will cause inaccurate measurements.

- 3. Connect the sensor cable to the pod.
- 4. Remove the sensor cap and insert the membraned sensor into the pod's calibration chamber.
- 5. Swing the chamber cover down to secure the sensor.

6. Press the Start/Stop key ()) on the calibration unit to start the flow of gas, checking the gauge reading on the front of the unit to verify an adequate gas supply.

**NOTE:** The calibration unit automatically cuts off the flow of reference gas after 20 minutes, but the gas flow can be stopped before that by pressing the **Start/Stop** key.

- 7. Access the  $tpO_2/CO_2$  setup menu.
- 8. Click on Start Calibration.
- or
- Press and hold the calibration key on the front of the  $tpO_2/CO_2$  pod for two seconds.
- Calibration information appears on the right side of the menu. The monitor sounds a tone when calibration is complete.
- Remove the sensor from the calibration chamber, holding it away from sources of CO<sub>2</sub>. The monitor performs a final response test of the CO<sub>2</sub> sensor.

If the calibration is successful, the date and time of the calibration are displayed on the  $tpO_2/CO_2$  menu, and the site timer, once it is enabled, starts counting down the timed monitoring session.

**NOTE:** If you do not remove the sensor within 30 minutes after the start of calibration, the sensor heater switches off and a new calibration is required.

Calibration typically takes 3 to 5 minutes. The monitor performs the following functional checks:

- Temperature Test Turns on the sensor heater and verifies the sensor heats to the set temperature ( $\pm 0.05$  °C) within 3 minutes
- Range Test Verifies the sensor produces voltages within acceptable ranges when exposed to the reference gas
- Stability Test Verifies the sensor produces stable voltages for at least 1 minute after exposure to the reference gas

# **Display Features**

The monitor displays  $tpO_2/CO_2$  values and trends as follows:

- In the  $tpO_2/CO_2$  parameter box on the Main screen
- In the trend display (see chapter 6, Trends)
- On the oxycardiorespirogram (see page 12-9)

When two  $tpO_2/CO_2$  pods are connected, each displays a parameter box on the main screen. The labels of the second pod are marked by an asterisk (\*), as shown below:

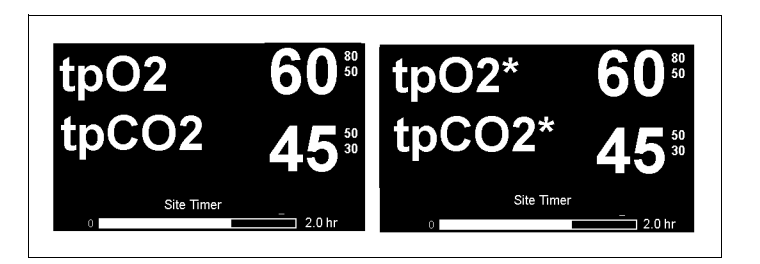

# tpO<sub>2</sub>/CO<sub>2</sub> Setup

High sensor temperatures on the skin's surface offer the greatest degree of accuracy and can quickly detect a change in the patient's condition. However, the heat from the sensor may cause severe burns, especially in neonates. On the  $tpO_2/CO_2$  setup menu, you can restrict the application time of the sensor and establish a temperature set point (the target temperature for heating the sensor during calibration).

The tpO<sub>2</sub>/CO<sub>2</sub> pod's settings for altitude and barometric pressure influence the measurement. The tpO<sub>2</sub>/CO<sub>2</sub> pod contains an internal pressure sensor that measures current barometric pressure, which changes with altitude and weather conditions. The monitor allows you either to rely on the barometric pressure values generated automatically by the pod or manually enter pressure values obtained with an external barometer. Readings are displayed on the tpO<sub>2</sub>/CO<sub>2</sub> setup menu.

See "Precautions" on page 18-3 for other important safety information.
#### To access the tpO<sub>2</sub>/CO<sub>2</sub> setup menu:

• Click on the  $tpO_2/CO_2$  parameter box (if displayed)

or

- 1. Press the **Menu** fixed key.
- 2. Click on Patient Setup.
- 3. Click on Parameters.
- 4. Scroll to **TP** or **TP\*** and click.

#### NOTE:

- Some tpO<sub>2</sub>/CO<sub>2</sub> setup functions are also available on the password-protected Unit Manager menu (see page 2-14). This allows the unit manager, head nurse, or physician to configure certain critical tpO<sub>2</sub>/CO<sub>2</sub> functions according to the hospital's policies and safety considerations.
- The  $tpO_2/CO_2$  and  $tpO_2/CO_2^*$  setup menus do not time-out.

## Quick Reference Table – tpO<sub>2</sub>/CO<sub>2</sub> Setup

| The tpO <sub>2</sub> /CO <sub>2</sub> setup menu |                                                                                                    |                                                                                                    |  |  |  |
|--------------------------------------------------|----------------------------------------------------------------------------------------------------|----------------------------------------------------------------------------------------------------|--|--|--|
| Menu Item                                        | Description                                                                                                    | Settings/Procedures                                                                                                    |  |  |  |
| Site Timer                                       | Limits tpO <sub>2</sub> /CO <sub>2</sub> sensor use to a specified<br>period of time. When time has expired, an<br>alarm sounds until the heater is shut down<br>or until you place the sensor in the<br>calibration chamber, and a message is<br>displayed on all network devices. The timer<br>starts to count down the monitoring session<br>after sensor calibration. A bar graph in the<br>tpO <sub>2</sub> /CO <sub>2</sub> parameter box indicates time<br>remaining. | <ul> <li>0.5 - 8.0 hr in half-hour increments</li> <li>OFF</li> <li>NOTES: The following Unit Manager menu items affect Site Timer setting in the tpO<sub>2</sub>/CO<sub>2</sub> setup menu. See page 2-14 for detailed information.</li> <li>If the Site Timer Control setting has been set to Manager in the Unit Manager menu, the Site Timer setting on the tpO<sub>2</sub>/CO<sub>2</sub> setup menu is ghosted.</li> <li>If the Timer OFF Control has been disabled in the Unit Manager menu, you cannot disable the site timer on the tpO<sub>2</sub>/CO<sub>2</sub> setup menu.</li> </ul> |  |  |  |

| The tpO <sub>2</sub> /CO <sub>2</sub> setup menu                                                      |                                                                                                    |                                                                                                    |  |  |  |
|----------------------------------------------------------------------------------------------------|----------------------------------------------------------------------------------------------------|----------------------------------------------------------------------------------------------------|--|--|--|
| Menu Item                                                                                             | Description                                                                                                    | Settings/Procedures                                                                                                    |  |  |  |
| Extend Site<br>Timer                                                                                  | Clears the site timer alarm and extends the site timer by 30 minutes. This extension is only allowed once.                                                                                                    | NOTES:<br>• The selection is ghosted and not<br>selectable until the TP/TP* site<br>timer alarm sounds.                                                                                                    |  |  |  |
|                                                                                                    |                                                                                                    | <ul> <li>Once activated, the selection is<br/>ghosted again and is not selectable<br/>until the site has been changed and<br/>the timer has expired for that TP or<br/>TP* site.</li> </ul>                    |  |  |  |
|                                                                                                    |                                                                                                    | <ul> <li>If the Site Timer Control setting<br/>has been set to Manager in Unit<br/>Manager menu, the Extend Site<br/>Timer setting on the tpO<sub>2</sub>/CO<sub>2</sub><br/>setup menu is ghosted.</li> </ul> |  |  |  |
|                                                                                                    |                                                                                                    | <ul> <li>If the Auto Heater Shutdown<br/>setting is set to ON in the Unit<br/>Manager menu, the Extend Site<br/>Timer setting on the tpO<sub>2</sub>/CO<sub>2</sub><br/>setup menu is ghosted.</li> </ul>      |  |  |  |
| Set Temp                                                                                              | This function determines the temperature set point, or target temperature to heat the sensor during calibration                                                                                                    | 99° - 113° F (37 - 45° C)                                                                                                    |  |  |  |
|                                                                                                    | <b>NOTE</b> : The ideal sensor temperature for $tpO_2/CO_2$ monitoring on neonates is 43 °C or above.                                                                                                    |                                                                                                    |  |  |  |
| Current<br>Sensor<br>Temp                                                                             | Displays current temperature of sensor.                                                                                                    | Display-only (visible only during calibration).                                                                                                    |  |  |  |
| Last New<br>Membrane                                                                                  | Sets the date and time of installation of a new membrane.                                                                                                    | Format of date and time is 10:10 Dec 14.                                                                                                    |  |  |  |
| Correction<br>Factors                                                                                 | Selects the correction factor to use for $tpCO_2$ values (see page 2-17 for detailed information).                                                                                                    | <ul> <li>Severing (default)</li> <li>OFF</li> </ul>                                                                                                    |  |  |  |
| Atm.<br>Pressure<br>ModeDetermines automatic or manual setup for<br>atmospheric pressure compensation |                                                                                                    | <ul> <li>Manual – the monitor does not<br/>update pressure readings.</li> <li>Auto – the monitor updates the</li> </ul>                                                                                        |  |  |  |
|                                                                                                    | <b>NOTE:</b> The atmospheric pressure<br>compensation should be set by qualified<br>personnel only. Consult your hospital's<br>technical personnel or DrägerService<br>before changing the Atm. Pressure Mode<br>setting to <b>Manual</b> . | pressure reading continuously.                                                                                                    |  |  |  |

| The tpO <sub>2</sub> /CO <sub>2</sub> setup menu                                                                                                    |                                                                                                    |                                                                                                    |  |  |
|----------------------------------------------------------------------------------------------------|----------------------------------------------------------------------------------------------------|----------------------------------------------------------------------------------------------------|--|--|
| Menu Item                                                                                                    | Description                                                                                                    | Settings/Procedures                                                                                                    |  |  |
| Auto<br>Pressure                                                                                                    | Displays the current atmospheric pressure.<br><b>NOTE</b> : If the pod's internal pressure sensor<br>is not properly calibrated, you cannot<br>calibrate the tpO <sub>2</sub> /CO <sub>2</sub> sensor in Auto mode<br>(Auto Pressure displays ***). | <ul> <li>Display-only</li> <li>This function is ghosted if the Atm.<br/>Pressure Mode setting is set to<br/>Auto.</li> </ul>                                   |  |  |
| Manual<br>Pressure                                                                                                    | Allows you to enter barometric pressure<br>manually<br><b>NOTE</b> : If <b>Auto Pressure</b> displays ***, enter<br>the barometric pressure manually and have<br>the pressure sensor calibrated by a<br>qualified DrägerService technician.         | <ol> <li>Select Atm. Pressure Mode on<br/>tpO<sub>2</sub>/CO<sub>2</sub> setup menu.</li> <li>Click on Manual.</li> <li>Select the desired setting.</li> </ol> |  |  |
| tpO2 Alarm                                                                                                    | Accesses $tpO_2/CO_2$ values in the Alarm Limits table (see page 5-6).                                                                                                    | Not applicable                                                                                                    |  |  |
| <b>NOTE</b> : Some $tpO_2/CO_2$ setup functions are also available on the Unit Manager menu, where the unit manager, head nurse, or physician can configure certain critical $tpO_2/CO_2$ functions according to the hospital's policies and safety considerations. See page 2-14 for information. |                                                                                                    |                                                                                                    |  |  |

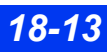

# **Status Messages**

| Message                                                                                        | Possible Cause                                                                                                    | Suggested Action                                                                                                    |
|------------------------------------------------------------------------------------------------|----------------------------------------------------------------------------------------------------|----------------------------------------------------------------------------------------------------|
| tpO <sub>2</sub> > #<br>tpO <sub>2</sub> < #<br>tpCO <sub>2</sub> > #<br>tpCO <sub>2</sub> < # | tpO <sub>2</sub> or tpCO <sub>2</sub> values are outside the<br>alarm limits, due to one of the following<br>conditions:<br>• Physiological<br>• Inappropriate limit settings<br>• Loose fixation ring | <ul> <li>Check the patient and treat, if necessary.</li> <li>Change the alarm limits (see <i>Alarms</i> chapter).</li> <li>Apply a new fixation ring at different monitoring site.</li> <li>Check the sensor and pod; recalibrate the sensor; change the sensor membranes or replace the sensor, if necessary.</li> </ul> |
| TP Out of Range<br>(High)                                                                      | tpO <sub>2</sub> /CO <sub>2</sub> values are outside the<br>measuring range, due to one of the<br>following conditions:<br>• Physiological<br>• Equipment malfunction                                  | <ul> <li>Check the patient and treat, if necessary.</li> <li>Check the sensor and pod; recalibrate the sensor; apply new sensor membranes; replace the sensor, if necessary.</li> </ul>                                                                                                    |
| TP Warming Up<br>Reduced<br>Accuracy.                                                          | Warm-up phase in progress                                                                                                    | Wait until the warm-up phase has ended before relying on the displayed $tpO_2/CO_2$ values for clinical evaluation.                                                                                                    |
| TP Sensor<br>Unplugged                                                                         | The tpO <sub>2</sub> /CO <sub>2</sub> sensor is unplugged.                                                                                                    | <ul> <li>Check all connections.</li> <li>Replace the sensor and recalibrate, if necessary.</li> </ul>                                                                                                    |
| TP Pod<br>Unplugged                                                                            | The $tpO_2/CO_2$ pod is not connected to the monitor.                                                                                                    | <ul> <li>Check all connections.</li> <li>Replace the pod or connecting cable, if necessary.</li> </ul>                                                                                                    |
| Check TP<br>Sensor Site                                                                        | The site timer will expire within 15 minutes.                                                                                                    | Prepare to recalibrate and reposition the sensor.                                                                                                    |
| TP Check/<br>Replace Sensor                                                                    | The auto heater shutdown is in effect or<br>the sensor didn't heat to the desired<br>temperature setting.                                                                                              | <ul> <li>Recalibrate sensor and apply at new monitoring site to start the Site Timer.</li> <li>Verify that the sensor is compatible with pod.</li> </ul>                                                                                                    |
| TP Change<br>Sensor Site                                                                       | The site timer has expired.                                                                                                    | <ul> <li>Immediately remove the sensor from<br/>the patient.</li> <li>Recalibrate the sensor and apply at<br/>new monitoring site.</li> </ul>                                                                                                    |
| Remove Probe<br>from Chamber                                                                   | The calibration of the sensor is complete.                                                                                                    | Remove the sensor from the calibration chamber.                                                                                                    |
| TP Chamber<br>Timeout                                                                          | The electrode remained in the calibration chamber > 30 min.                                                                                                    | Recalibrate or cover the sensor with a protective cap for storage.                                                                                                    |

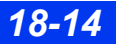

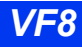

| Message                                       | Possible Cause                                                                                                    | Suggested Action                                                                                                    |
|-----------------------------------------------|----------------------------------------------------------------------------------------------------|----------------------------------------------------------------------------------------------------|
| TP Cal Required                               | <ul> <li>The sensor must be calibrated before use and after the following:</li> <li>Change in sensor temperature setting</li> <li>Change in site timer setting</li> <li>Change in manually entered barometric pressure value</li> <li>Change in auto heater shutdown setting</li> </ul> | Calibrate the sensor.                                                                                                    |
| TP Cal Accepted                               | The sensor calibration was successful.                                                                                                    | Apply the sensor and proceed with monitoring.                                                                                                    |
| TP Cal Failed                                 | The sensor calibration was unsuccessful.                                                                                                    | Recalibrate the sensor.                                                                                                    |
| TP Barometric<br>Cal Failed                   | The pod's internal barometric pressure sensor needs calibration.                                                                                                    | Contact DrägerService.                                                                                                    |
| TP Comm<br>Failure                            | Loss of communication between monitor and pod.                                                                                                    | <ul> <li>Remove the sensor from the patient<br/>immediately.</li> <li>Check the pod and the cable and<br/>connections. If necessary, replace<br/>the cable or pod.</li> </ul>                                                                                                    |
| TP Drift                                      | The actual sensor temperature differs from the target temperature setting by > 0.3 °C.                                                                                                    | <ul> <li>Make sure the sensor is securely placed in the fixation ring and ring is properly attached to the patient.</li> <li>Replace the sensor if necessary.</li> </ul>                                                                                                    |
| TP Cartridge<br>(pod)<br>Incompatible         | The $tpO_2/CO_2$ pod is incompatible with the monitor.                                                                                                    | <ul><li> Replace the pod.</li><li> Contact DrägerService.</li></ul>                                                                                                    |
| TP Pods Only<br>Supported on<br>AUX1 or AUX2. | TP pod is connected to the wrong connector at the monitor.                                                                                                    | Connect the TP pod to one of the bottom two pod connectors of the monitor (Hemo/Aux. or Aux.).                                                                                                    |
| TP Pod H/W<br>Failure                         | The tpO <sub>2</sub> /CO <sub>2</sub> hardware failure.                                                                                                    | <ul> <li>Remove the sensor immediately<br/>from the patient.</li> <li>Check the sensor; the pod and the<br/>pod connections. Replace the sensor<br/>or the pod, if necessary.</li> <li>Disconnect then reconnect the pod.</li> <li>Recalibrate the sensor.</li> <li>If problem persists, call<br/>DrägerService.</li> </ul> |

This page intentionally left blank.

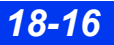

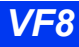

# 19 etCO<sub>2</sub> (End-Tidal CO<sub>2</sub>) monitoring

| Overview                                       |       |
|------------------------------------------------|-------|
| General etCO2/Gas Analysis Precautions         | 19-4  |
| Sampling Methods                               | 19-6  |
| Mainstream                                     | 19-6  |
| Sidestream (Adult and Pediatric Patients Only) | 19-7  |
| Display Features                               | 19-9  |
| Parameters                                     | 19-9  |
| Capnograms                                     | 19-10 |
| etCO2 Setup                                    | 19-11 |
| Quick Reference Table – etCO2 Setup            | 19-12 |
| Cleaning, Calibration and Verification         | 19-14 |
| Cleaning                                       | 19-14 |
| Adapter Calibration                            | 19-14 |
| Sensor Calibration and Verification            |       |
| Status Messages                                | 19-16 |
| -                                              |       |

## 19 ETCO2 (END-TIDAL CO2) MONITORING

## **Overview**

End-tidal CO<sub>2</sub>, or etCO<sub>2</sub>, is the level of carbon dioxide in the airway at the end of expiration. The monitor reports etCO<sub>2</sub> and its associated parameters iCO<sub>2</sub> (Inspired CO<sub>2</sub>) and RRc (Respiration Rate) via on optional free-standing MultiGas unit, an etCO<sub>2</sub> module or an etCO<sub>2</sub> pod. You can also monitor etCO<sub>2</sub> via an optional combined etCO<sub>2</sub>/respiratory mechanics pod.

**NOTE:** To monitor  $etCO_2$  and other airway gases via the MultiGas module, see chapter 23, Scio® Four Modules. To monitor airway pressure, flow, volume and other respiratory mechanics variables together with or separately from  $etCO_2$ , see chapter 21, Respiratory Mechanics.

The etCO<sub>2</sub> module and pods acquire signals from a Capnostat<sup>®</sup> sensor. For mainstream monitoring, the sensor fits over a specially designed adapter in the intubated patient's airway or breathing circuit. For sidestream detection, a sampling pump delivers signals from the adapter to the module or pod.

**NOTE:** etCO<sub>2</sub> readings assume body temperature of 37 °C and humidity of 100 %, otherwise etCO<sub>2</sub> readings may vary.

**NOTE:** Dräger pods and their accessories that come into contact with the patient are all free of latex.

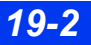

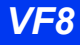

Ports and outlets are clearly marked on the front of the  $etCO_2$  module and pods. Use these labels as a guide when connecting the pod or module to the monitor and peripherals..

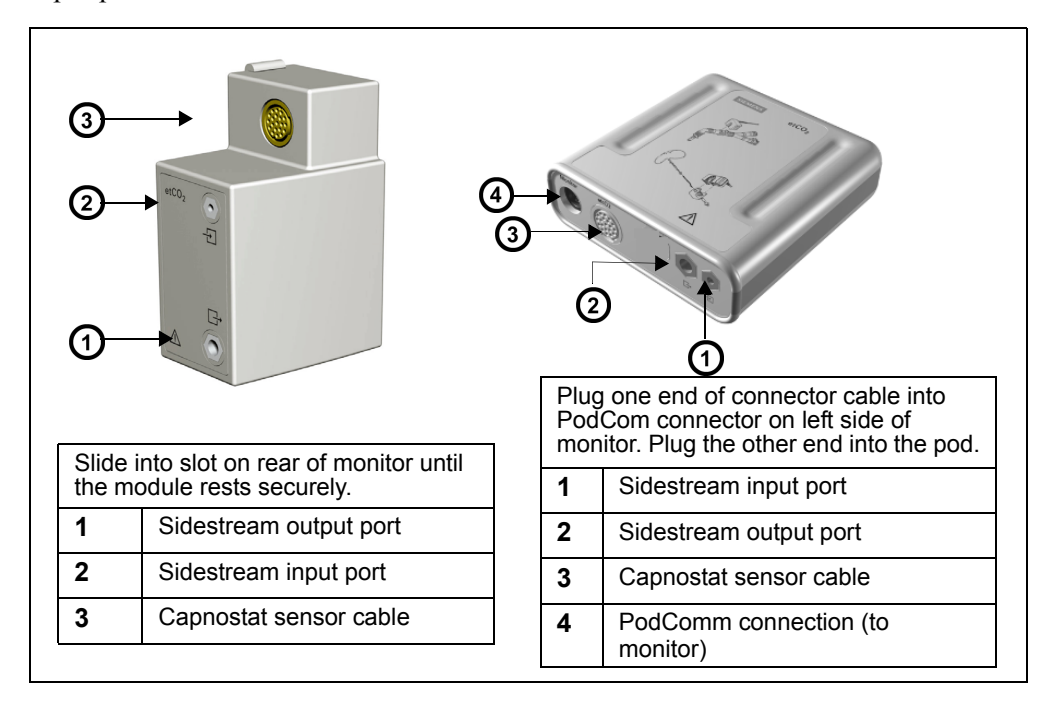

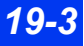

# General etCO<sub>2</sub>/Gas Analysis Precautions

Refer to the "Safety Considerations" section starting on page 6, at the beginning of these Instructions for Use, for general precautions regarding safe device operation.

#### WARNING:

- The safety and effectiveness of the respiration measurement method in the detection of apnea, particularly the apnea of prematurity and apnea of infancy, has not been established.
- Patient monitors that measure CO<sub>2</sub>, anesthetic agents, and/or respiratory mechanics are not intended to be used as an apnea monitor and/or recording device. While these products provide an apnea alarm, that alarm condition is initiated based on the elapsed time since the last breath was detected. Clinical diagnosis of a true apneic event, however, requires multiple physiological signals.
- CO<sub>2</sub> alarms do not activate until the first breath is detected after turning on the monitor or discharging a patient.
- The accuracy of CO<sub>2</sub> and respiration rate measurements may be affected by not applying the sensor properly, by certain patient conditions and by certain environmental conditions.
- Incorrect, loose or damaged tubing connections may compromise ventilation by allowing gas leaks which may compromise measurement accuracy. To avoid this, securely connect all components and check connections for leaks according to standard clinical procedures.

#### WARNING:

- Occupational safety: Used sampling tubing, Tconnectors, and water traps could be contaminated and must be handled and disposed of with care. Infection hazard may be present. Dispose of these items in accordance with local regulations.
- Optimize response time by reducing dead space and by keeping sampling tubing as short as possible without stretching it. Long sampling lines may decrease accuracy and cause slower response times for sidestream measurement technologies.
- When using a sampling line for intubated patients with a closed suction system, do not place the airway adapter between the suction catheter and endotracheal tube. This is to make sure that the airway adapter does not interfere with the functioning of the suction catheter.

#### CAUTION:

- Leaks in the breathing circuit (for example, an uncuffed endotracheal tube or a damaged airway adapter) may significantly affect CO<sub>2</sub> and respiratory mechanics measurement values (for example, airway pressure, flow, dead space, and CO<sub>2</sub> production).
- Calibrate the sensor when you switch sensor types (for example, from adult to neonatal).
- To prevent damage to sensor windows, remove the airway adapter from the circuit whenever aerosolized medication is being delivered.
- To prevent leakage, make sure the airway adapter is firmly connected to the breathing circuit.
- Cutting or removing any part of the sample line could compromise measurement accuracy.
- In high-altitude environments, etCO<sub>2</sub> values may be lower than values observed at sea level, as described by Dalton's law of partial pressures. When using the monitor in high-altitude environments, it is advisable to adjust etCO<sub>2</sub> alarm settings accordingly.

#### NOTE:

- During nebulization or suction for intubated patients, remove the sampling line luer connector from the monitor to avoid moisture buildup and sampling line occlusion.
- Replace the sampling line according to hospital protocol or when a blockage is indicated by the device. Excessive patient secretions or a build-up of liquids in the airway tubing may occlude the sampling line, requiring more frequent replacement.

# **Sampling Methods**

#### Mainstream

For mainstream detection, the sensor is located within the patient's airway or breathing circuit, allowing you to monitor individual breathing cycles of the intubated patient. This method is appropriate for neonatal as well as adult and pediatric patients.

#### Mainstream Monitoring Setup

- 1. Click on  $etCO_2$  parameter box to access  $etCO_2$  setup menu.
- 2. Click on Measurement Mode.
- 3. Click on Main.
- 4. Select a mainstream airway adapter. Make sure the windows are clean and dry. Clean or replace the adapter if necessary.
- 5. Align the marks on bottom of the adapter with the sensor.
- 6. Snap firmly into place.
- 7. Insert the adapter in a vertical position between the elbow and ventilator circuit "Y.
- 8. Position sensor cable away from patient.
- 9. Confirm proper connection on the  $etCO_2$  setup menu.

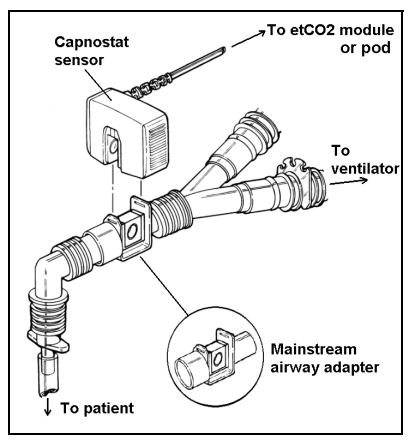

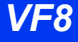

## Sidestream (Adult and Pediatric Patients Only)

Sidestream monitoring is appropriate for non-intubated patients or for intubated patients who are breathing independently. Sidestream monitoring should not be used on neonates and is therefore disabled in Neonatal mode.

A pump in the  $etCO_2$  device samples the patient's inspired and expired air as it passes a nasal sampling cannula. You cannot measure flow, volume or pressure via sidestream monitoring.

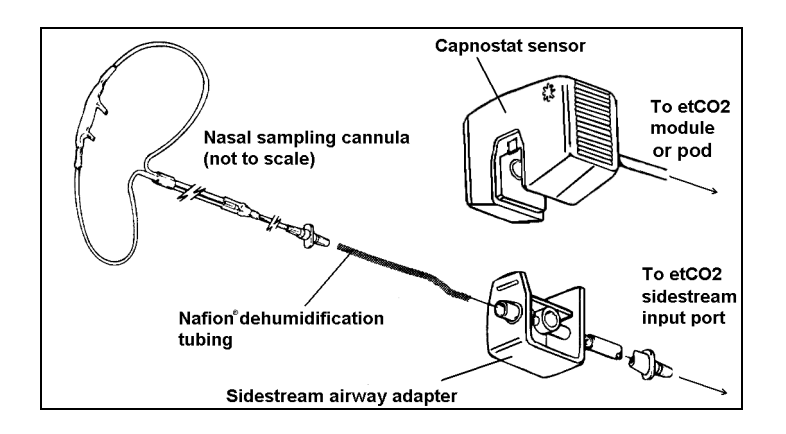

#### Sidestream Monitoring Setup

- 1. Click on the etCO<sub>2</sub> parameter box to access the setup menu.
- 2. Click on Measurement Mode.
- 3. Click on Side.
- 4. Make sure the sidestream pump in the  $etCO_2$  device turns on, and that you feel suction at the input port.
- 5. Select a sidestream airway adapter. Make sure the windows are clean and dry. Clean or replace the adapter if necessary.
- 6. Use the sidestream sampling tubing to connect the airway adapter to the input connector on the face of the etCO<sub>2</sub> module or pod. (Dräger recommends the NAFION<sup>®</sup> dehumidification tubing set.

**NOTE:** For a complete list of  $etCO_2$  accessories provided by Dräger for this product, see page C-23.

## **19** ETCO2 (END-TIDAL CO2) MONITORING

7. Connect a nasal sampling cannula to the dehumidification tubing set if one is used. Otherwise, connect the cannula directly to the sidestream airway adapter.

**NOTE:** Dehumidification and cannula tubing can affect the calibration of the airway adapter. Calibrate the adapter if you change to different combinations or lengths of cannula and dehumidification tubing.

- 8. Align the marks on the bottom of the adapter and the bottom of the CAPNOSTAT sensor. Snap the airway adapter into the sensor until you hear a click.
- 9. You must calibrate the adapter when you switch adapter types (for example, from adult to neonatal) as described on page 19-11.
- 10. Attach the  $O_2$  tubing to the ventilator and enter the  $O_2$  setting to be used.
- 11. Access the etCO<sub>2</sub> menu and select **Gas Compensation** (when using the etCO<sub>2</sub> pod) or **O2 Compensation** (when using the etCO<sub>2</sub> module).
- 12. Dial in the O<sub>2</sub> setting you used in step and click to confirm your choice.
- 13. Insert the cannula tips into the patient's nostrils, pass the cannula tubing behind the ears, and slide the retaining sleeve up so that the tubing is snug under the chin.
- 14. Secure the CAPNOSTAT sensor to the bedding or to the patient's bedclothing.
- 15. Make sure the sensor cabling and nasal cannula tubing are secured and out of the patient's way.

# WARNING: When performing sidestream $CO_2$ measurements on patients who are receiving or have recently received anesthetics, connect the outlet to a scavenging system to avoid exposing medical staff to anesthetics.

*CAUTION:* Always position the airway adapter vertically to prevent patient secretions from obscuring the adapter windows.

# **Display Features**

The monitor reports  $etCO_2$  data as waveforms and parameter values. Current parameter values appear in the  $etCO_2$  parameter box. For information on displaying trended  $etCO_2$  values, see chapter 6, Trends.

### **Parameters**

The etCO<sub>2</sub> parameter box displays the following parameters and their current values.

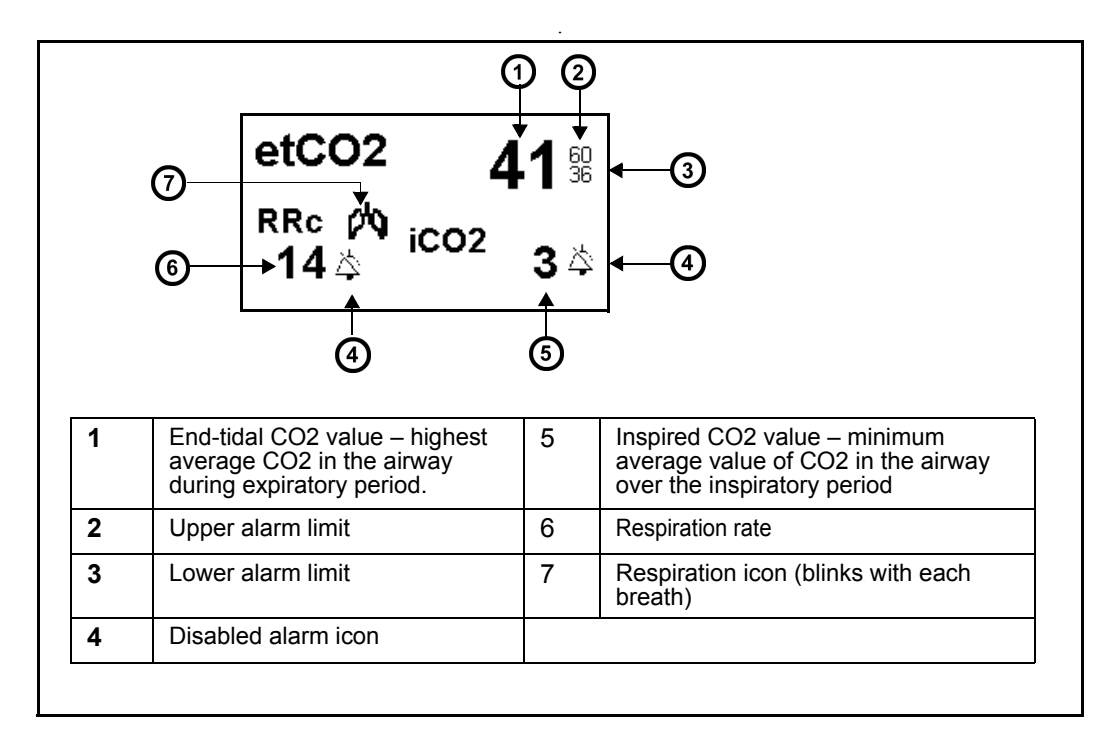

## 19 ETCO2 (END-TIDAL CO2) MONITORING

#### Capnograms

The monitor also displays an instantaneous  $CO_2$  reading as a waveform or capnogram. A typical capnogram is shown below:

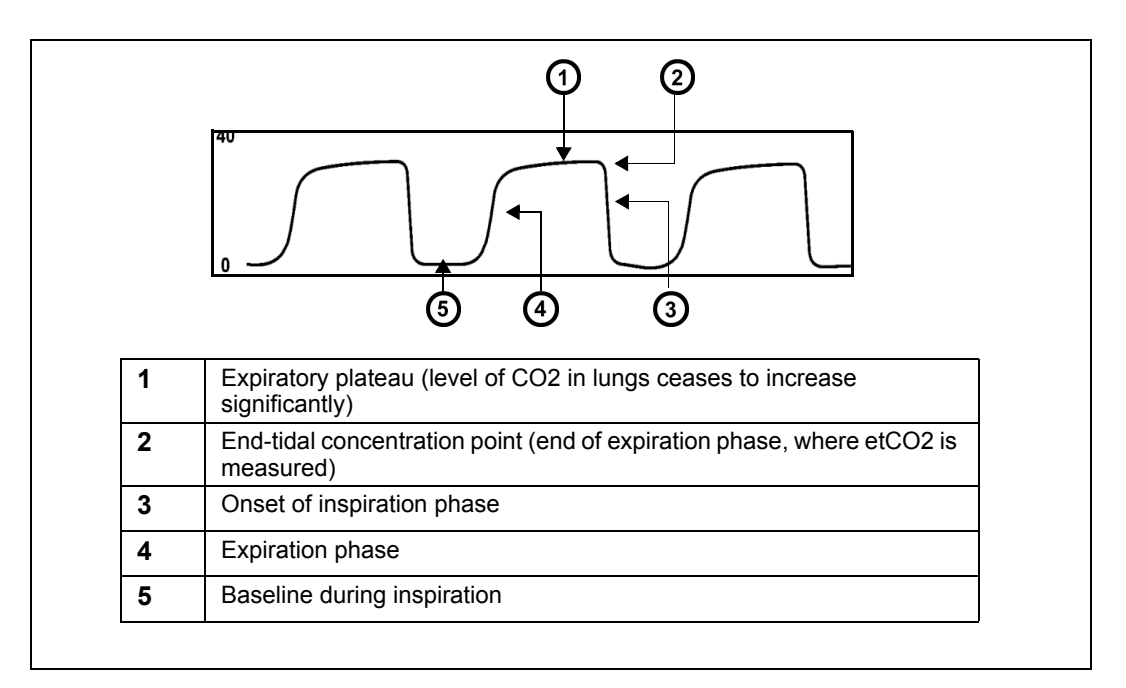

You can use capnograms to troubleshoot problems with equipment or monitor configuration as well as to monitor a patient's clinical status. The following table shows some of the more common problems identifiable through capnogram analysis:

| Capnogram | Description                                                                                | Immediate and possible causes                                                                                                    |  |  |
|-----------|--------------------------------------------------------------------------------------------|----------------------------------------------------------------------------------------------------|--|--|
|           | Alveolar plateau shows<br>downward slope that<br>merges with descending<br>limb            | <ul> <li>Inadequate Seal Around Endotracheal<br/>Tube</li> <li>Leaky or deflated endotracheal or<br/>tracheostomy cuff</li> <li>Artificial airway that is too small for the<br/>patient</li> </ul>                                |  |  |
|           | Elevated waveform<br>baseline with<br>corresponding increase in<br>etCO <sub>2</sub> level | Rebreathing <ul> <li>Insufficient expiratory time</li> <li>Faulty expiratory valve</li> <li>Inadequate inspiratory flow</li> <li>Malfunction of a CO<sub>2</sub> absorber system</li> <li>Partial rebreathing circuits</li> </ul> |  |  |

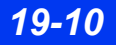

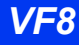

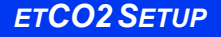

| Kinking | Change in slope of<br>ascending limb. Possible<br>absence of an alveolar<br>plateau | <ul> <li>Obstruction in Apparatus</li> <li>Partial obstruction in expiratory limb of breathing circuit</li> <li>Foreign body in upper airway</li> <li>Partially kinked or occluded artificial airway</li> <li>Herniated endotracheal/tracheostomy tube cuff</li> <li>Bronchospasm</li> </ul> |
|---------|-------------------------------------------------------------------------------------|----------------------------------------------------------------------------------------------------|
|         | Elevated baseline, with<br>pronounced slope on<br>descending limb                   | Faulty Ventilator Circuit Valve<br>• Rebreathing (see above)                                                                                                    |

# etCO<sub>2</sub> Setup

The etCO<sub>2</sub> setup menus differ slightly depending on whether the monitor is connected to an etCO<sub>2</sub> module or an etCO<sub>2</sub> pod. The procedure for opening the setup menu, however, is the same for both devices.

#### Accessing Setup Menus

• Click on the main screen etCO<sub>2</sub> parameter box to open the etCO<sub>2</sub> setup menu

or

- 1. Press the **Menu** fixed key on the front of the monitor. The Main menu appears.
- 2. Click on Patient Setup. A list of available patient setup functions appears.
- 3. Click on **Parameters** in the second column. A list of available parameters appears.
- 4. Click on **etCO2**. The  $etCO_2$  setup menu appears.

## Quick Reference Table – etCO<sub>2</sub> Setup

The following table explains  $etCO_2$  setup functions.

| Function                                                                                                    | Des                                                                                                    | cription                                                                   |         |        |                                                                                                    |        |        |     | Settings       |
|----------------------------------------------------------------------------------------------------|----------------------------------------------------------------------------------------------------|----------------------------------------------------------------------------|---------|--------|----------------------------------------------------------------------------------------------------|--------|--------|-----|----------------|
| Calibration                                                                                                    |                                                                                                    |                                                                            |         |        |                                                                                                    |        |        |     |                |
| Sensor Cal.                                                                                                    | Disp<br>calil                                                                                                    | Displays date and time of last Capnostat sensor Not applicable calibration |         |        |                                                                                                    |        |        |     |                |
| Adapter Cal.                                                                                                    | Initia                                                                                                    | ates airway                                                                | / adap  | ter ca | librat                                                                                                    | ion    |        |     | Not applicable |
| <b>Gas Compensation</b><br>Gas compensation offsets inappropriate levels of anesthetic agents by ensuring that gas percentages in each respiratory phase add up to 100: each gas in any gas mixture exerts a parti-<br>pressure of the total. Room air, for example, is made up of approximately 79% nitrogen and 21% oxygen. Gas concentration is usually expressed as a percentage, while partial pressure is measured in mmHg or kPa. These setup functions differ according to the device used to monitor etCO <sub>2</sub> (pod or module). |                                                                                                    |                                                                            |         |        | ensuring that gas<br>gas mixture exerts a partial<br>ely 79% nitrogen and 21%<br>e partial pressure is<br>he device used to monitor |        |        |     |                |
| Agent<br>Compensation<br>(pod only)                                                                                                    | Set                                                                                                    | s value of p                                                               | orimary | / expi | red a                                                                                                    | nesthe | tic ag | ent | • 1 % - 20 %   |
| Gas<br>Compensation<br>(pod only)                                                                                                    | Determines gas percentages for inspiratory and<br>expiratory breathing. The table below lists<br>settings on the Gas Compensation menu in the<br>first column and lists automatically calculated<br>percentages in the right five columns<br>• Air<br>• N2O/O2<br>• >60% O2<br>• Heliox |                                                                            |         |        | • Air<br>• N2O/O2<br>• >60% O2<br>• Heliox                                                                                          |        |        |     |                |
|                                                                                                    |                                                                                                    | Setting                                                                    | Agen    | t      | NO                                                                                                    | Noo    | 1.1    |     |                |
|                                                                                                    |                                                                                                    | Air                                                                        | 5       | 17     | N2<br>78                                                                                                    | N20    | не     |     |                |
|                                                                                                    |                                                                                                    | N20/02                                                                     | 5       | 35     | 0                                                                                                    | 60     | 0      |     |                |
|                                                                                                    |                                                                                                    | >60% O2                                                                    | 5       | 75     | 20                                                                                                    | 0      | 0      |     |                |
|                                                                                                    |                                                                                                    | Heliox                                                                     | 5       | 35     | 0                                                                                                    | 0      | 60     | -   |                |
| N2O<br>Compensation<br>(module only)                                                                                                    | Compensates for presence of nitrous oxide, not<br>normally present in room air but typically used in<br>the operating room. Significant concentrations<br>of nitrous oxide can cause the monitor to<br>overestimate the level of etCO <sub>2</sub> by<br>approximately 5 %.             |                                                                            |         |        |                                                                                                    |        |        |     |                |
| O2 Compensation<br>(module only)                                                                                                    | Compensates for patient's supplemental<br>oxygen. Failure to compensate for supplemental<br>oxygen can also result in inaccurate<br>measurements.                                                                                                    |                                                                            |         |        |                                                                                                    |        |        |     |                |
| Other etCO <sub>2</sub> setup fu                                                                                                    | Inctio                                                                                                    | ons                                                                        |         |        |                                                                                                    |        |        |     |                |
| Scale                                                                                                    | Determines size of currently displayed •40 mmHg<br>waveform •60 mmHg<br>•80 mmHg<br>•100 mmHg (pod onl                                                                                                    |                                                                            |         |        | <ul> <li>40 mmHg</li> <li>60 mmHg</li> <li>80 mmHg</li> <li>100 mmHg (pod only)</li> </ul>                                          |        |        |     |                |

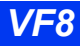

### ETCO2 SETUP

| Function                            | Description                                                                                                    | Settings                                                                                                    |
|-------------------------------------|----------------------------------------------------------------------------------------------------|----------------------------------------------------------------------------------------------------|
| Respiratory<br>Sweep Speed          | Sets waveform sweep speed on screen display.                                                                                                    | • 6.25 mm/s<br>• 12.5 mm/s<br>• 25 mm/s<br>• 50 mm/s                                                                                                    |
| Averaging                           | Sets interval for $CO_2$ measurements<br><b>NOTE:</b> The monitor reports the maximum value<br>of etCO <sub>2</sub> during the specified sampling interval.                                                                                                    | <ul> <li>Breath (end-expiration point)</li> <li>10 s</li> <li>20 s</li> <li>Instantaneous (pod only setting) – Represents the highest CO<sub>2</sub> value per one-second interval</li> </ul> |
| Atm. Pressure<br>Mode               | Determines automatic or manual setup for<br>atmospheric pressure compensation<br><b>NOTE</b> : Atmospheric pressure compensation<br>should be set by qualified personnel only.<br>Consult with your hospital's technical personnel/<br>DrägerService before changing the Atm.<br>Pressure Mode setting to <b>Manual</b> . | • Auto<br>• Manual                                                                                                    |
| Atm. Pressure                       | This is the current atmospheric pressure.<br>This function is ghosted if you have selected<br><b>Auto</b> under Atm. Pressure Mode.                                                                                                    | • 540 to 800 mmHg (in increments of 5)                                                                                                    |
| Measurement<br>Mode                 | Configures the monitor for mainstream or sidestream monitoring                                                                                                    | • Main<br>• Side                                                                                                    |
| Respiration Filter<br>(module only) | Filters signal artifact caused by cardiogenic<br>oscillations or Baines rebreathing bumps, which<br>could cause the monitor to display an<br>erroneously high respiration rate (RRc)                                                                                                    | <ul> <li>Normal – Disables the<br/>filter</li> <li>Special – Enables this<br/>filtering at the expense of<br/>a certain degree of<br/>monitor responsiveness</li> </ul>                       |
| Apnea Alarm                         | Displays the Apnea Alarm menu.                                                                                                    | <ul> <li>RRc Apnea Time</li> <li>Apnea Archive</li> </ul>                                                                                                    |
| etCO2 Alarm                         | Accesses the Alarm Limits table, where you can<br>set upper and lower alarm thresholds.See<br>chapter 5, Alarms, for information about setting<br>and displaying alarm limits.                                                                                                    | Not applicable                                                                                                    |

#### Quick Reference Table--Apnea Alarm submenu

The following table explains apnea alarm submenu functions.

| Function       | Description                                                                                                    | Settings                                   |
|----------------|----------------------------------------------------------------------------------------------------|--------------------------------------------|
| RRc Apnea Time | Specifies time monitor waits before reporting a cessation of breathing as an apnea event.                                                      | • OFF, 10, 15, 20, 25, and 30 s            |
| Apnea Archive  | Allows you to store and/or record automatically<br>an alarm event for apnea. You can later review<br>stored alarms on the Event Recall screen. | OFF, Record, Store<br>(default), Str./Rec. |

# **Cleaning, Calibration and Verification**

## Cleaning

For information on cleaning ventilation tubing, sensors and adapters, see Chapter 29.

## **Adapter Calibration**

Calibrate the adapter every time you switch adapter types — for example, when you switch from a mainstream to a sidestream adapter, or from an adult to a neonatal adapter. You do not normally have to calibrate an adapter if you are replacing it with another of the same type.

To calibrate an airway adapter:

- 1. Click on the  $etCO_2$  parameter box to access the setup menu.
- Click on Adapter Cal. A popup message etCO2 Place Adapter in Room Air appears: Connect the CO<sub>2</sub> sensor onto the airway adapter and hold them away from

connect the  $CO_2$  sensor onto the airway adapter and hold them away from any source of  $CO_2$  (including the patient's mouth and your own).

- 3. Click on **Continue**. The calibration takes approximately 15 seconds, during which the message *etCO2 Calibrating Adapter* appears.
- 4. When calibration is successful, the monitor displays the message *etCO2 Adapter Cal. Accepted.* If calibration fails, the monitor displays a status message (see "Status Messages" on page 19-16).

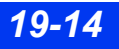

#### **Sensor Calibration and Verification**

For accurate readings, calibrate the Capnostat every time you connect it to a different  $etCO_2$  module or pod. Calibration is unnecessary if you disconnect the sensor and later reconnect it to the same device. You can display the date and time of the last Capnostat sensor calibration by clicking on **Sensor Cal.** in the  $etCO_2$  menu. Verify the sensor calibration periodically to check that it is functioning correctly, or when you suspect changes or inaccurate readings.

#### To calibrate and verify the Capnostat sensor

- 1. Make sure the monitor is turned on and properly connected to the module or pod.
- 2. The monitor displays a message informing you that the sensor is warming up (~2 minutes at room temperature).
- 3. When the sensor reaches a stable temperature, the monitor instructs you to place the sensor on the zero cell.
- 4. Locate the zero and reference cells on the sensor cable.
- 5. Place the sensor on the zero cell. The calibration process begins automatically and takes about 20 seconds.
- 6. When calibration is complete, the monitor instructs you to place the sensor on the reference cell.
- 7. Place the sensor on the Reference cell. The monitor displays the message *etCO2 Verifying Sensor Cal.*
- 8. When the verification is complete, the monitor displays the message *etCO2 Sensor Cal. Verified.* You can now use the sensor.

If verification fails, the monitor again displays the message *etCO2 Place Sensor on Zero Cell*. In this case, repeat the process from step 5. A status message appears if calibration fails again (see table at the end of this chapter).

# **Status Messages**

| Message                                                                                        | Condition                                                                                            | Suggested Action                                                                                                    |
|------------------------------------------------------------------------------------------------|----------------------------------------------------------------------------------------------------|----------------------------------------------------------------------------------------------------|
| etCO <sub>2</sub> < #<br>etCO <sub>2</sub> > #<br>iCO <sub>2</sub> < #<br>iCO <sub>2</sub> > # | The upper or lower alarm limits exceeded by value #.                                                 | <ul> <li>Check the patient and treat, if necessary.</li> <li>Change the alarm limits.</li> <li>Check the equipment and replace it, if necessary.</li> </ul>               |
| <br>RRc < #<br>RRc > #                                                                         |                                                                                                    | Check the ventilator for:<br>• Inspiratory flow<br>• Expiratory time<br>• Faulty expiratory valve                                                                         |
| RRc Apnea                                                                                      | No breath is detected for a period exceeding the RRc apnea time set by the user.                     | Check the patient and treat, if necessary.                                                                                                    |
| etCO <sub>2</sub><br>H/W Failure                                                               | Hardware malfunction                                                                                 | Disconnect then reconnect the etCO <sub>2</sub> module/<br>pod. If the message persists, return the device<br>to the hospital's technical personnel and try a<br>new one. |
| etCO <sub>2</sub> Atm.<br>Press. Sensor<br>Failure                                             | Hardware malfunction (etCO <sub>2</sub> pod).                                                        | Shift to manual mode and dial in the pressure.<br>If an automatic pressure required, contact the<br>hospital's technical personnel.                                       |
| etCO <sub>2</sub><br>Calibrate Atm.<br>Press.                                                  | Corrupt EEPROM                                                                                       | Shift to manual mode and dial in pressure. If automatic pressure required, contact the hospital's technical personnel.                                                    |
| etCO <sub>2</sub> Sensor<br>Unplugged                                                          | The etCO <sub>2</sub> sensor has been disconnected.                                                  | Disconnect then reconnect the etCO <sub>2</sub> sensor. If the message persists, try another sensor.                                                                      |
| etCO <sub>2</sub> Sensor<br>Warming Up                                                         | The CAPNOSTAT has not yet reached a stable temperature.                                              | Wait for the sensor to warm up (up to three minutes at room temperature). If the message fails to clear, contact the hospital's technical personnel.                      |
| etCO <sub>2</sub> Sensor<br>Failure                                                            | The CAPNOSTAT source current<br>is out of range or sensor did not<br>warm up within 8 minutes.       | Try the sensor again. If the message persists, try a new sensor.                                                                                                    |
| etCO <sub>2</sub> Sensor<br>Too warm                                                           | The external heat source is warming the sensor.                                                      | <ul> <li>Replace the sensor.</li> <li>Remove the heat source.</li> <li>If the problem persists, disconnect and reconnect the sensor.</li> </ul>                           |
| etCO <sub>2</sub> Place<br>Sensor on<br>Zero Cell                                              | The last sensor calibration failed<br>or sensor is not the last sensor<br>calibrated on this device. | Place the sensor on the zero cell and wait for zeroing to complete.                                                                                                    |
| etCO <sub>2</sub> Sensor<br>Temp Not<br>Stable                                                 | The sensor temperature is unstable following warm-up.                                                | Wait at least three minutes for the message to disappear. If the message persists, replace the sensor.                                                                    |

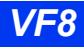

| Message                                          | Condition                                                                                                    | Suggested Action                                                                                                    |
|--------------------------------------------------|----------------------------------------------------------------------------------------------------|----------------------------------------------------------------------------------------------------|
| etCO <sub>2</sub> Out of<br>Range (High)         | The CO <sub>2</sub> value is out of range (high).                                                              | <ul><li>Check the patient and treat, if necessary.</li><li>Recalibrate sensor.</li></ul>                                                                  |
| etCO <sub>2</sub> Check<br>Airway<br>Adapter/Cal | The airway adapter is dirty, not fully seated, or out or calibration.                                          | <ul><li>Make sure the adapter is properly seated.</li><li>Clean and calibrate the airway adapter.</li></ul>                                               |
| etCO <sub>2</sub><br>Calibrating<br>Sensor       | Calibrating on the zero cell in progress.                                                                      | Informational message; no action required                                                                                                    |
| etCO <sub>2</sub> Cannot<br>Cal. Sensor          | The calibration on the zero cell<br>could not be completed because<br>of CAPNOSTAT temperature<br>instability. | <ul> <li>Check for any heat sources warming the sensor and remove them.</li> <li>Wait at least three minutes for the temperature to stabilize.</li> </ul> |
| etCO <sub>2</sub> Adapter<br>Failure             | The airway adapter is dirty, not fully seated, or out or calibration.                                          | Make sure the airway adapter is properly seated. Clean and calibrate the airway adapter if needed.                                                        |
| etCO <sub>2</sub> Place<br>Sensor On<br>Ref Cell | The calibration on the zero cell completed successfully.                                                       | Place sensor on the reference cell and wait for calibration to complete.                                                                                  |
| etCO <sub>2</sub> Sensor<br>Cal. Failed          | The calibration on the zero cell failed.                                                                       | Recalibrate. If the message persists, try a new sensor.                                                                                                   |
| etCO <sub>2</sub><br>Verifying<br>Sensor Cal     | Calibrating on reference cell in progress.                                                                     | Informational message; no action required                                                                                                    |
| etCO <sub>2</sub> Sensor<br>Cal. Verified        | Verification completed successfully.                                                                           | Informational message; no action required                                                                                                    |
| etCO <sub>2</sub><br>Calibrating<br>Adapter      | The airway adapter calibration (zeroing in room air) is in progress.                                           | Informational message; no action required                                                                                                    |
| etCO <sub>2</sub> Cal.<br>Failed,<br>Breaths?    | Breaths were detected during<br>the 20 second period following<br>the activation of the adapter cal.<br>key.   | Make sure the sensor is not connected to the patient's ventilator breathing circuit or close to a $CO_2$ source. Recalibrate.                             |
| etCO <sub>2</sub> Cannot<br>Cal. Adapter         | The airway adapter calibration<br>(zeroing in room air) could not be<br>completed because of                   | Recalibrate holding the sensor in room air<br>(not on zero cell).                                                                                         |
|                                                  | CAPNOSTAT temperature                                                                                          | <ul> <li>Wait at least eight minutes for temperature to<br/>stabilize and recalibrate.</li> </ul>                                                         |
|                                                  | CAPNOSTAT was on the zero cell.                                                                                | <ul> <li>Remove any heat source warming the sensor<br/>and recalibrate.</li> </ul>                                                                        |
|                                                  |                                                                                                    | Remove sensor from Zero cell, place on the adapter, and recalibrate.                                                                                      |
| etCO <sub>2</sub> Adapter<br>Cal. Accepted       | The airway adapter calibration (zeroing in room air) is completed.                                             | Informational message; no action required                                                                                                    |

# 19 ETCO2 (END-TIDAL CO2) MONITORING

| Message                                                                                                    | Condition                                                                                                    | Suggested Action                                                                                                    |
|----------------------------------------------------------------------------------------------------|----------------------------------------------------------------------------------------------------|----------------------------------------------------------------------------------------------------|
| etCO <sub>2</sub> Adapter<br>Cal. Failed                                                                    | The airway adapter calibration (zeroing in room air) failed.                                                                    | Make sure the adapter is properly attached to<br>the sensor and that its windows are clean. If the<br>problem persists, try another adapter. |
| etCO2<br>Adapter Cal.<br>Required                                                                           | The sidestream measurement<br>mode was initiated, requiring air<br>way adapter cal. (zeroing in<br>room air) to calibrate pump. | Calibrate the new adapter.                                                                                                    |
| etCO <sub>2</sub> Tubing<br>Blocked                                                                         | Sidestream tubing obstructed, or the filter is clogged.                                                                         | <ul><li>Clear blockage in the tubing.</li><li>Replace the module/pod.</li></ul>                                                              |
| etCO <sub>2</sub> Tubing<br>Leak                                                                            | The sidestream tubing has a leak.                                                                                               | Change the tubing.                                                                                                    |
| etCO <sub>2</sub> module<br>Disconnected                                                                    | The etCO <sub>2</sub> module is not connected to the monitor.                                                                   | Check cable and connection. Replace cable if necessary.                                                                                      |
| etCO <sub>2</sub> module<br>Incompatible                                                                    | Corrupt EEPROM. Wrong software or hardware version                                                                              | <ul><li>Try a new module.</li><li>Consult the hospital's technical personnel.</li></ul>                                                      |
| <b>NOTE</b> : If the etCO <sub>2</sub> pod is disconnected, the etCO <sub>2</sub> parameter box disappears. |                                                                                                    |                                                                                                    |

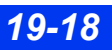

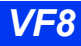

# 20 Microstream<sup>®</sup> etCO<sub>2</sub> Monitoring

| Overview                            |  |
|-------------------------------------|--|
| Precautions                         |  |
| Connection                          |  |
| Monitor - Pod Connection            |  |
| Accessory connection                |  |
| etCO2 Display Features              |  |
| Parameters                          |  |
| Capnograms                          |  |
| etCO2 Setup                         |  |
| Quick Reference Table – etCO2 Setup |  |
| Calibration                         |  |
| Status Messages                     |  |

## **Overview**

The Infinity<sup>®</sup> etCO<sub>2</sub> Microstream<sup>®</sup> SmartPod<sup>®</sup>, when connected to a monitor, allows the monitor to measure and display sidestream etCO<sub>2</sub> (end-tidal CO<sub>2</sub>), iCO<sub>2</sub> (inspired CO<sub>2</sub>) and RRc (Respiration Rate). The Microstream pod cannot be used simultaneously with either an etCO<sub>2</sub> pod or an etCO<sub>2</sub> /respiratory mechanics pod.

The Microstream pod is intended for use with adult, pediatric, and neonatal patients with appropriate accessories (see page C-24). The pod uses a fixed sample flow rate of 50 mL/min. and requires a proprietary sample line (accessory) and connects to the monitor via PodCom.

## Precautions

Refer to the general precautions section for  $etCO_2$  on page 19-2.

#### CAUTION:

- To avoid blocking the sampling tube, do not attempt to sterilize the Microstream pod by immersing it in liquids.
- Do not obstruct the exhaust port on the Microstream pod because it prevents air flow.

#### NOTE:

- The pod and associated accessories that have patient contact are free of latex.
- The pod automatically compensates for atmospheric pressure within the defined operating ranges listed in appendix B.
- The Infinity etCO<sub>2</sub> Microstream SmartPod meets its accuracy specifications within 1.1 minutes after the monitor is powered on.

## Connection

Ports and outlets are clearly marked on the front of the Microstream pod. Use these labels as a guide when connecting the pod to the monitor and accessories.

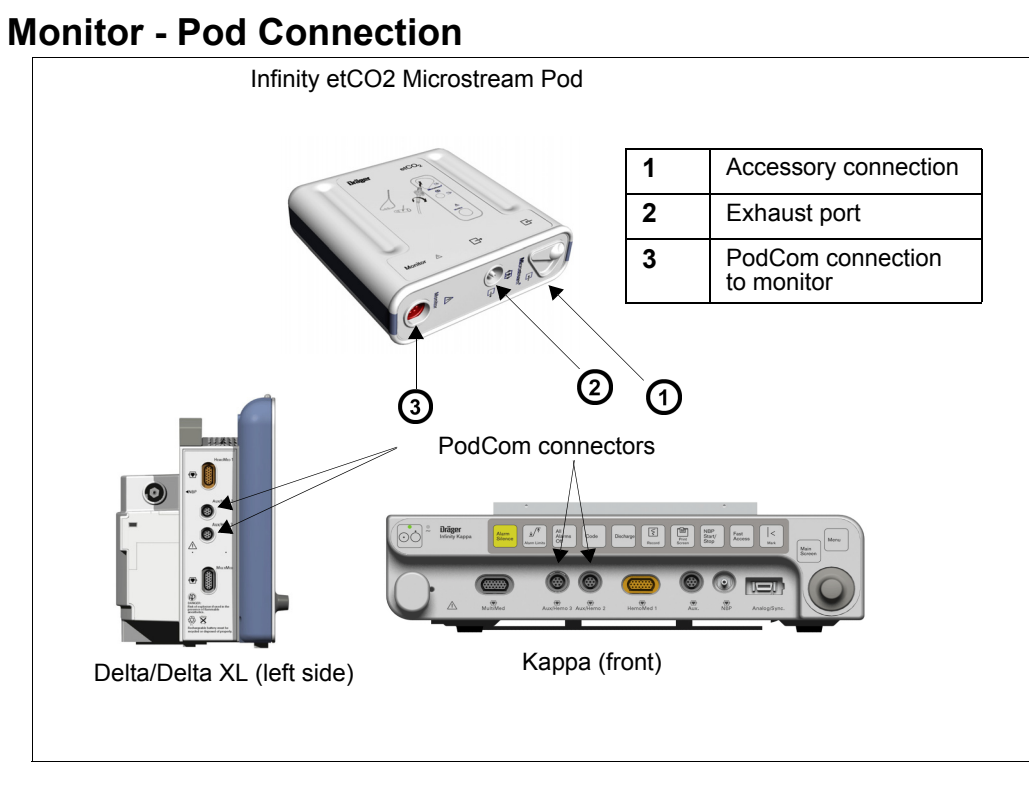

- 1. Plug one end of the connecting cable into either of the two PodCom connectors on the monitor (the second PodCom connector is optional on the Delta).
- 2. Plug the other end of the cable into the Microstream pod.

### **Accessory connection**

Select the appropriate sample line according to your monitoring needs.

**NOTE:** For a complete list of Microstream accessories provided by Dräger for this product, see page C-24.

**CAUTION:** When connecting a sampling line to the monitor, move the cover of the  $CO_2$  port to the side; insert the sampling line connector into the  $CO_2$  port, then turn the connector clockwise to secure it in place. This ensures that gas does not leak from the connection point and helps to ensure that measurement accuracy is not compromised.

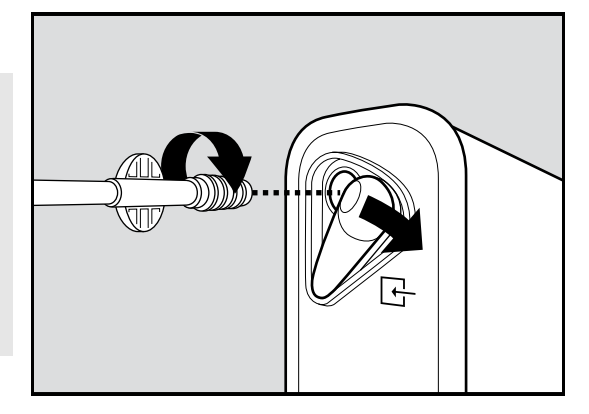

# etCO<sub>2</sub> Display Features

The monitor reports  $etCO_2$  data as waveforms and parameter values. Current parameter values appear in the  $etCO_2$  parameter box. For information on displaying trended  $etCO_2$  values, see chapter 6, Trends.

## **Parameters**

The etCO<sub>2</sub> parameter box displays the following parameters and their current values.

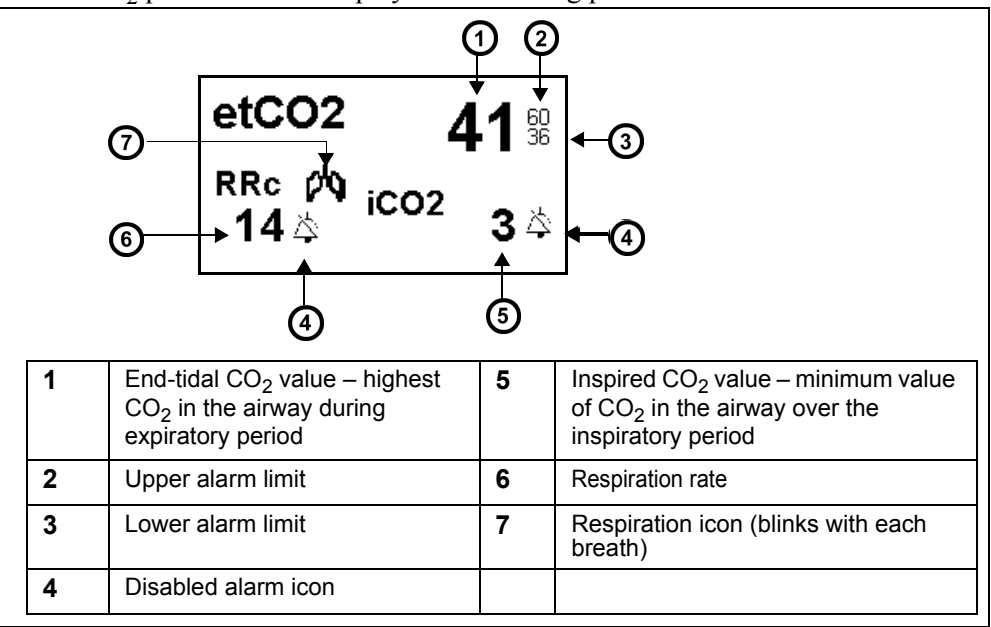

### Capnograms

The monitor also displays an instantaneous  $CO_2$  reading as a waveform or capnogram. A typical capnogram is shown below:

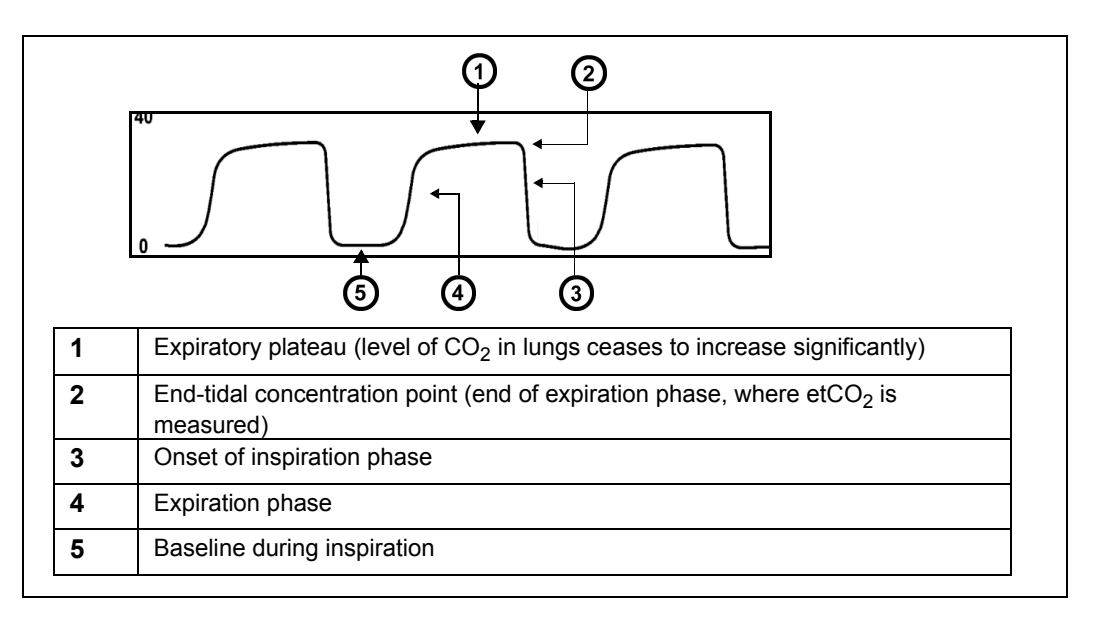

You can use capnograms to troubleshoot problems with equipment or monitor configuration as well as to monitor a patient's clinical status. The following table shows some of the more common problems identifiable through capnogram analysis:

| Capnogram | Description                                                                                | Immediate and possible causes                                                                                                    |
|-----------|--------------------------------------------------------------------------------------------|----------------------------------------------------------------------------------------------------|
|           | Alveolar plateau shows<br>downward slope that<br>merges with descending<br>limb            | <ul> <li>Inadequate seal around endotracheal tube</li> <li>Leaky or deflated endotracheal or<br/>tracheostomy cuff</li> <li>Artificial airway that is too small for the<br/>patient</li> </ul>                                    |
|           | Elevated waveform<br>baseline with<br>corresponding increase in<br>etCO <sub>2</sub> level | Rebreathing <ul> <li>Insufficient expiratory time</li> <li>Faulty expiratory valve</li> <li>Inadequate inspiratory flow</li> <li>Malfunction of a CO<sub>2</sub> absorber system</li> <li>Partial rebreathing circuits</li> </ul> |

## 20 MICROSTREAM® ETCO2 MONITORING

| Kinking | Change in slope of<br>ascending limb. Possible<br>absence of an alveolar<br>plateau | <ul> <li>Obstruction in apparatus</li> <li>Partial obstruction in expiratory limb of breathing circuit</li> <li>Foreign body in upper airway</li> <li>Partially kinked or occluded artificial airway</li> <li>Herniated endotracheal/tracheostomy tube cuff</li> <li>Bronchospasm</li> </ul> |
|---------|-------------------------------------------------------------------------------------|----------------------------------------------------------------------------------------------------|
|         | Elevated baseline, with<br>pronounced slope on<br>descending limb                   | <ul><li>Faulty ventilator circuit valve</li><li>Rebreathing (see above)</li></ul>                                                                                                    |

# etCO<sub>2</sub> Setup

#### Accessing Setup Menus

• Click on the main screen  $etCO_2$  parameter box to open the  $etCO_2$  setup menu

or

- 1. Press the **Menu** fixed key on the front of the monitor. The Main menu appears.
- 2. Click on Patient Setup. A list of available patient setup functions appears.
- 3. Click on **Parameters** in the second column. A list of available parameters appears.
- 4. Click on **etCO<sub>2</sub>**. The etCO<sub>2</sub> setup menu appears.

## Quick Reference Table – etCO2 Setup

The following table explains Microstream pod  $etCO_2$  setup functions.

| Function                                               | Description                                                                                                    | Settings                                                                             |
|--------------------------------------------------------|----------------------------------------------------------------------------------------------------|--------------------------------------------------------------------------------------|
| Scale                                                  | Determines size of currently displayed waveform.                                                                                                    | • 40 mmHg<br>• 60 mmHg<br>• 80 mmHg<br>• 100 mmHg                                    |
| Respiratory<br>Sweep Speed                             | Sets waveform sweep speed on screen display.                                                                                                    | • 6.25 mm/s<br>• 12.5 mm/s<br>• 25 mm/s<br>• 50 mm/s                                 |
| Averaging                                              | Sets interval for CO <sub>2</sub> measurements.<br><b>NOTE:</b> The monitor reports the maximum value of etCO <sub>2</sub> during the specified sampling interval.            | <ul> <li>Breath-Breath</li> <li>10 s</li> <li>20 s (default)</li> <li>30s</li> </ul> |
| etCO2 Alarm                                            | Accesses Alarm Limits table, where you<br>can set upper and lower alarm<br>thresholds.See chapter 5, Alarms, for<br>information about setting and displaying<br>alarm limits. | Not applicable                                                                       |
| BTPS (body<br>temperature,<br>pressure,<br>saturation) | User selectable correction factor.                                                                                                    | • On (default)<br>• Off                                                              |
| Last Cal                                               | Displays the last calibration date of the pod (read only).                                                                                                    | Not applicable                                                                       |

# Calibration

Calibration of the Microstream pod is not necessary unless the calibration check fails. A calibration check should be performed when the monitor displays the advisory message *Calibration Required*. An initial calibration is requested after the first 1,200 operating hours. Afterwards, calibration is required annually or at 4,000 operating hours, whichever is first.

Calibration is a Biomed function and is password protected. Consult your hospital's technical personnel for further information.

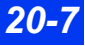

# **Status Messages**

| Message                                                   | Condition                                                                                                    | Suggested Action                                                                                    |
|-----------------------------------------------------------|----------------------------------------------------------------------------------------------------|----------------------------------------------------------------------------------------------------|
| etCO <sub>2</sub> <ll<br>etCO<sub>2</sub> &gt; UL</ll<br> | Values are outside the current alarm limits.                                                                                                    | Check the patient and treat, if necessary.                                                          |
| iCO <sub>2</sub> < LL<br>iCO <sub>2</sub> > UL            |                                                                                                    | <ul> <li>Change alarm limits.</li> <li>Check accessory and replace, if<br/>necessary.</li> </ul>    |
| RRc < LL<br>RRc > UL                                      |                                                                                                    | ,                                                                                                   |
| etCO2 Out of<br>Range (High)                              | The CO <sub>2</sub> value is out of range (high).                                                                                                    | Check the patient and treat, if necessary.                                                          |
| RRc Out of<br>Range (High)                                | The RRc value is out of range (high).                                                                                                    |                                                                                                    |
| etCO <sub>2</sub> Tubing<br>Disconnected                  | The FilterLine™ is unplugged.                                                                                                    | Check sample line and reconnect.                                                                    |
| etCO <sub>2</sub> Tubing<br>Leak                          | The sidestream tubing has a leak.                                                                                                    | Replacethe tubing.                                                                                  |
|                                                           | <b>NOTE:</b> Occurs only during power up or during an auto zero.                                                                                                    |                                                                                                    |
| etCO <sub>2</sub> Tubing<br>Blocked                       | The FilterLine™ is obstructed.                                                                                                    | <ul> <li>Disconnect and reconnect the<br/>FilterLine<sup>™</sup>.</li> </ul>                        |
|                                                           |                                                                                                    | <ul> <li>Disconnect and replace with new<br/>FilterLine<sup>™</sup>.</li> </ul>                     |
| etCO <sub>2</sub> Zeroing                                 | Autozero in progress                                                                                                    | Informational message; no action required.                                                          |
| etCO <sub>2</sub> Zero                                    | Autozero unsuccessful.                                                                                                    | Retry to autozero.                                                                                  |
| Falled                                                    |                                                                                                    | Return the pod to the hospital's technical personnel.                                               |
| etCO <sub>2</sub> Zero<br>Accepted                        | Autozero completed successfully.                                                                                                    | Informational message; no action required                                                           |
| Calibrate etCO <sub>2</sub><br>pod                        | An initial calibration is requested after<br>the first 1,200 operating hours.<br>Afterwards, calibration is required<br>annually or at 4,000 operating hours,<br>whichever is first. | <ul> <li>Recalibrate pod.</li> <li>Return the pod to the hospital's technical personnel.</li> </ul> |
| etCO <sub>2</sub> Calibrating                             | Calibration in progress.                                                                                                    | Informational message; no action                                                                    |
| etCO <sub>2</sub> Cal.<br>Accepted                        | Calibration process completed successfully.                                                                                                    |                                                                                                    |
| etCO <sub>2</sub> Cal.<br>Canceled                        | Calibration cancelled.                                                                                                    |                                                                                                    |

| Message                                           | Condition                                               | Suggested Action                                                                                                    |
|---------------------------------------------------|---------------------------------------------------------|----------------------------------------------------------------------------------------------------|
| etCO <sub>2</sub> Cal. Failed                     | Calibration failed.                                     | <ul> <li>Retry calibration.</li> <li>Return the pod to hospital's technical personnel.</li> </ul>                                         |
| etCO <sub>2</sub> pod<br>Disconnected             | The sidestream pod is unplugged from the monitor.       | <ul><li>Check cable and connection.</li><li>Replace the cable, if necessary.</li></ul>                                                    |
| etCO <sub>2</sub> pod<br>Incompatible             | Corrupt EEPROM. The wrong software or hardware version. | <ul> <li>Try a new pod.</li> <li>Consult the hospital's technical personnel.</li> </ul>                                                   |
| Disconnect<br>Duplicate etCO <sub>2</sub><br>pods | Multiple pods are connected.                            | Disconnect unwanted duplicate pod.                                                                                                    |
| Service etCO <sub>2</sub><br>pod                  | Pod must be serviced if pump hrs. >= 20,000 hrs.        | Contact DrägerService or replace pod.                                                                                                    |
| CO2: H/W<br>Problem                               | Microstream pod hardware malfunction.                   | Disconnect the Microstream pod, then<br>reconnect it. If the message persists<br>return the pod to the hospital's<br>technical personnel. |

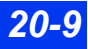

This page left blank intentionally.

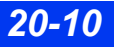

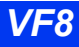

# **21 Respiratory Mechanics**

| Overview                                  |  |
|-------------------------------------------|--|
| Precautions                               |  |
| Hardware Setup                            |  |
| Monitor-Pod Connection                    |  |
| Selecting a Sensor                        |  |
| Purge Sensor Function                     |  |
| Paw and Vent Setup Menus                  |  |
| Quick Reference Table: Paw and Vent Setup |  |
| Display Features                          |  |
| Display Parameters (Main Screen)          |  |
| Additional Display Parameters             |  |
| Key Concepts of Respiratory Mechanics     |  |
| Waveforms                                 |  |
| Loops                                     |  |
| Alarms                                    |  |
| Cleaning and Calibration                  |  |
| Status Messages                           |  |
| -                                         |  |

## **Overview**

When connected to an optional  $etCO_2$ /Respiratory Mechanics pod, the monitor can calculate and display  $CO_2$ , airway pressure, flow and volume waveforms. You can also configure the monitor to display numerical readings of  $etCO_2$ , and additional derived respiratory parameters.

Respiratory mechanics parameters are trended in graphical and tabular form. For more information about trend display, see 6, Trends.

The monitor collects information about airway pressure, flow, volume and associated variables via a specially designed airway adapter attached to the patient's endotracheal tube. Depending on the adapter in use, the pod obtains readings for the following:

- End-tidal  $CO_2$  (et $CO_2$ )
- Respiratory mechanics
- Both etCO<sub>2</sub> and respiratory mechanics

#### NOTE:

- This chapter deals exclusively with respiratory mechanics monitoring. For information about monitoring etCO<sub>2</sub>, see chapter 19.
- You cannot conduct sidestream measurements of etCO<sub>2</sub> using the etCO<sub>2</sub>/ Respiratory Mechanics pod.

## Precautions

Refer to the general precautions section for  $etCO_2$  (see page 19-3).

WARNING: The internal transducer is connected by the sampling tube to the breathing circuit. The breathing circuit can not be completely disinfected between uses of successive patients because the internal transducer cannot be completely disinfected. Compliance with certain recommendations of the American Thoracic Society regarding hygiene and infection control during spirometry may not be practical using the  $etCO_2/Respiratory$  Mechanics pod.
#### CAUTION:

- Do not use the airway adapter or sensor if the monitor displays the message "Flow: Invalid Sensor."
- Verify the mechanical/spontaneous threshold on the airway pressure (Paw) setup menu. Improper settings of this function will cause incorrect calculations of some respiratory mechanics parameters (for example, mechanical versus spontaneous parameters). In pressure support ventilation modes, you may need to adjust the threshold.
- Periodically check the flow sensor and tubing for excessive moisture or secretion build-up. Although the pod automatically attempts to clear the tubing if necessary, moisture or secretions may remain and affect measurements.
- When monitor settings for CO<sub>2</sub> compensation and respiratory mechanics gas composition differ from actual gas composition in the breathing circuit, small effects in monitored respiratory mechanics parameters may result.
- Fluid that accumulates in the etCO<sub>2</sub>/Flow and Flow airway adapter sensors or sensor tubing may cause the reported tidal and minute volumes to be higher than set volumes. If reported values are significantly different than expected, manually purge the sensor tubing. If purging does not clear the fluid, replace the airway adapter sensor.
- To avoid accidental disconnections, do not apply excessive tension to any sensor cable or tubing.
- To prevent damage to sensor windows, remove the airway adapter from the circuit whenever aerosolized medication is being delivered.
- Always position the airway adapter windows vertically to prevent patient secretions from obscuring the adapter windows.
- If you are switching adapter types (for example, adult to neonatal) for etCO<sub>2</sub>/ Respiratory Mechanics monitoring, recalibrate the adapter as described in chapter 19. Sensor changes do not require recalibration.
- The etCO<sub>2</sub> / Respiratory Mechanics Pod should be kept at or above the level of the patient breathing circuit to prevent ingress of fluids into the pod by gravity.

#### NOTE:

- The pod and associated accessories that have patient contact are free of latex.
- The pod measures ventilation parameters at the patient's endotracheal tube. For this reason, the monitor may display some parameter values which differ from those displayed on an associated ventilator. This discrepancy should not be taken as a sign of inaccuracy in either device, as the actual quantities being measured at the endotracheal tube and the ventilator may indeed differ. Discrepancies can be attributed to a number of factors, including compliancy of the tubing, airway resistance, and heat and humidity of patient expiration. Because some ventilators try to compensate for the difference, readings may be nearly identical. Measurements at the endotracheal tube, however, are likely to give a more accurate assessment of ventilation parameters.
- The calculations of derived respiratory mechanics parameters are based on the direct measurements of airway pressure, flow and CO<sub>2</sub>. An error in one of the direct measurements can affect some or all of the derived parameters.

## **Hardware Setup**

### **Monitor-Pod Connection**

**NOTE:** Disconnect an etCO<sub>2</sub> module or pod or an MIB connection to a ventilator before using the etCO<sub>2</sub>/Respiratory Mechanics pod.

- 1. Plug one end of the connecting cable into either of the two PodCom connectors on the left side of the monitor (the second PodCom connector is optional on the Delta).
- 2. Plug the other end of the cable into the pod.
- 3. Follow the instructions on page 21-6 to connect the Capnostat sensor  $(etCO_2)$  and flow sensor (respiratory mechanics) to the ventilated patient.

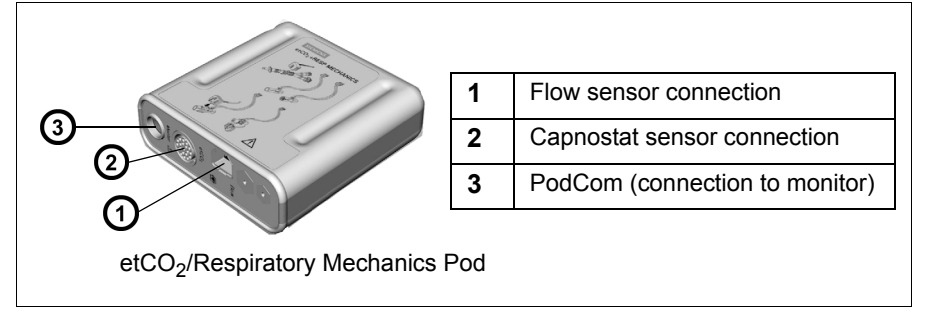

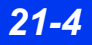

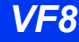

### Selecting a Sensor

Select a sensor according to your monitoring needs and the size of your patient's endotracheal tube. To monitor respiratory mechanics only, use a Flow sensor. For both respiratory mechanics and etCO<sub>2</sub> parameters, use a combined CO<sub>2</sub>/Flow sensor.

| Sensor Type |                                            | ETT Size   | Tidal Volume  | Patient Age   |
|-------------|--------------------------------------------|------------|---------------|---------------|
| Corrent des | Flow<br>(Neonatal)                         | < 4 mm     | 1 - 100 ml    | Not specified |
| O-two       | Flow<br>(Adult/Pediatric)                  | > 4 mm     | 200 - 3000 ml | Not specified |
|             | Combined CO2/Flow<br>(Neonatal)            | 2.5 - 4 mm | 1 - 100 ml    | < 4 years     |
|             | Combined<br>CO2/Flow<br>(Pediatric)        | 3.5 - 6 mm | 30 - 400 ml   | 2 - 18 years  |
|             | Combined<br>CO2/Flow (Adult/<br>Pediatric) | 5.5 mm     | 200 - 3000 ml | > 12 years    |

### To monitor respiratory mechanics only

- 1. Select an appropriate flow sensor.
- 2. Plug the sensor tubing into the  $etCO_2/Respiratory$  Mechanics pod.
- 3. Connect the flow sensor to the breathing circuit as shown in the following illustration. A message at the top left of the screen confirms the size of the sensor and its correct connection.

### etCO2/Flow Breathing Circuit Setup

#### Combined etCO2/Flow Sensors

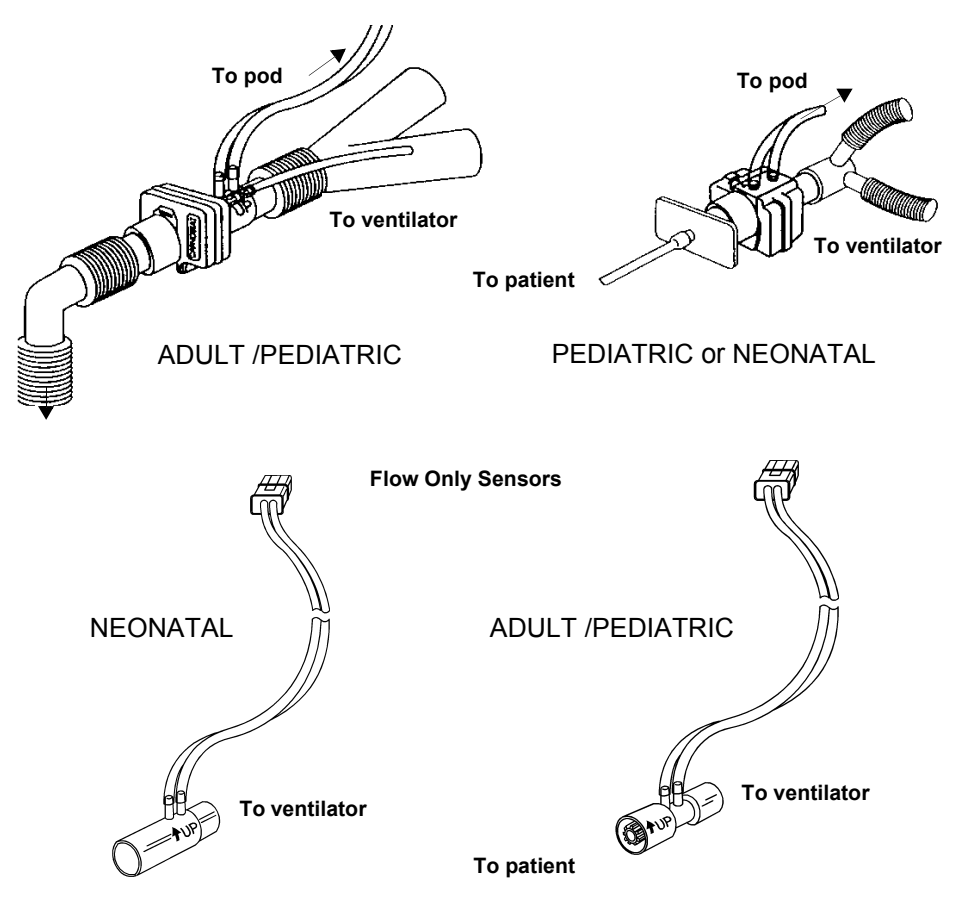

### To monitor both etCO<sub>2</sub> and respiratory mechanics

- 1. Select an appropriate etCO<sub>2</sub>/Flow sensor.
- 2. Plug the sensor into the  $etCO_2$ /Respiratory mechanics pod.
- 3. Snap a Capnostat sensor onto the  $etCO_2$ /Flow sensor.
- 4. Connect the etCO<sub>2</sub>/Flow sensor to the patient breathing apparatus as shown in "etCO2/Flow Breathing Circuit Setup" on page 21-6. A message at the top of the screen confirms the sensor size and its proper connection.
- 5. Follow procedures for  $etCO_2$  mainstream setup (page 19-6).

### **Purge Sensor Function**

The etCO<sub>2</sub>/Respiratory Mechanics pod accommodates automatic or manual purging of the flow sensor tubing. While the pod automatically purges the breathing circuit periodically; manual purges are sometimes necessary.

**NOTE:** Pressure and flow parameters are frozen and waveforms are not drawn during purging.

### **Automatic Purging**

| Mode                                                                                                    | Ventilator Circuit<br>Pressure | Interval               |  |  |
|----------------------------------------------------------------------------------------------------|--------------------------------|------------------------|--|--|
| Adult                                                                                                    | 0 - 40 cmH2O                   | 10 minutes             |  |  |
| Adult/Pediatric                                                                                               | 41 - 60 cmH2O                  | 5 minutes              |  |  |
|                                                                                                    | > 60 cmH2O                     | 2 minutes              |  |  |
| Pediatric                                                                                                    | Not applicable                 | 5 minutes <sup>1</sup> |  |  |
| Neonatal                                                                                                    | Not applicable                 | 3 minutes <sup>1</sup> |  |  |
| <sup>1</sup> <b>NOTE:</b> Sensor tubing lines are purged at required interval regardless of circuit pressure. |                                |                        |  |  |

The following table describes automatic purge characteristics.

### Manual Purging

The **Paw** and **Vent** menu and **Purge Sensor** function allows manual purging between the automatic purge cycles. See "Quick Reference Table: Paw and Vent Setup" on page 21-8.

# **Paw and Vent Setup Menus**

On the Airway Pressure (**Paw**) and Flow/Volume (**Vent**) setup menus you can configure the monitor to display respiratory mechanics parameters.

### To access respiratory mechanics parameters setup menus:

• Click on the parameter box labeled **Paw** on the main screen to open the Airway Pressure setup menu or **Vent** to open the Flow/Volume setup menu.

Each of these setup menus has a second "page" that is displayed by clicking on the **more** arrow at the bottom of the screen.

### **Quick Reference Table: Paw and Vent Setup**

Click on the following menu items to execute setup functions.

| Function                                                                  | Description                                                                                                    | Settings                                                                                                    |
|---------------------------------------------------------------------------|----------------------------------------------------------------------------------------------------|----------------------------------------------------------------------------------------------------|
| PAW Setup Menu                                                            | l                                                                                                    |                                                                                                    |
| Respiratory<br>Mechanics                                                  | Displays a list of continuously updated ventilator parameters.                                                                                                    | See page 21-16 for complete list of associated parameters.                                                                                                    |
| PV Loop                                                                   | Displays the pressure/volume loop.                                                                                                    | Not applicable                                                                                                    |
| Paw Scale                                                                 | Sets or changes the size of the currently displayed pressure (Paw) waveform.                                                                                                    | <b>10, 15, 20, 25, 30, 40, 50, 60, 80, 100,</b><br>and <b>120 cmH20</b> (upper values)<br>The monitor automatically sets the<br>lower waveform value to zero. |
| Purge Sensor                                                              | Purges the sensor tubing of water<br>condensation and patient secretions<br>(see page 21-8).<br><b>NOTES</b> : Pressure and flow<br>parameters are frozen and no<br>waveforms are drawn during purging. | Not applicable                                                                                                    |
| PIP Alarm                                                                 | Opens the Alarm Limits table beginning at the PIP setting.                                                                                                    | Not applicable                                                                                                    |
| Mech/Spon<br>Threshold                                                    | Sets the pressure level used to distinguish spontaneous breathing from mechanical breathing.                                                                                                    | 0 - 50 cmH2O                                                                                                    |
| <b>NOTE:</b> The Mech/<br>pressure support<br>mechanical. The a           | Spon threshold item may require adjustmentilator modes. If adjustment is not material appropriate level for the threshold dependent                                                                     | hent based on the patient's PIP value for<br>de, all breaths will be considered<br>ds on the ventilator.                                                      |
| Gas<br>Compensation                                                       | Informs the monitor of ventilation gas<br>being used. See page 19-12 for more<br>information on gas compensation.                                                                                       | Air, N2O/O2, >60 %, Heliox<br>NOTE: N <sub>2</sub> O/O <sub>2</sub> available in OR mode<br>only.                                                             |
| Agent<br>Concentration<br>(available in OR<br>mode only)                  | Informs the monitor of anesthetic agents in the ventilation gas being used.                                                                                                    | 0 - 20 %                                                                                                    |
| <ul> <li>Parameter 1</li> <li>Parameter 2</li> <li>Parameter 3</li> </ul> | Selects up to 3 parameters for display in the airway pressure parameter box.                                                                                                    | PIP, PEEP, MAP, Pause, or None                                                                                                    |
| Clear<br>Reference                                                        | Clears the reference loop from main screen.                                                                                                    | Not applicable                                                                                                    |
| Loop Draw                                                                 | Sets the number of displayed loops.                                                                                                    | 1, 4                                                                                                    |
| Split Screen                                                              | Configures the main screen to display ventilator or trend data as well as standard waveforms and parameters.                                                                                            | OFF, 60 Min Trends, 10 Min Trends,<br>Ventilation                                                                                                    |

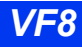

| Function                                                 | Description                                                                                                    | Settings                                                                                                    |
|----------------------------------------------------------|----------------------------------------------------------------------------------------------------|----------------------------------------------------------------------------------------------------|
| VENT Setup Men                                           | u                                                                                                    | •                                                                                                    |
| Respiratory<br>Mechanics                                 | Displays a list of continuously updated ventilator parameters.                                                                                      | See page 21-16 for complete list of associated parameters.                                                                         |
| FV Loop                                                  | Displays a flow/volume loop                                                                                                    | Not applicable                                                                                                    |
| Flow Scale                                               | Sets the size of the flow waveform.                                                                                                    | <b>5, 10, 15, 20, 35, 50, 100, 150, or 200</b><br><b>L min.</b> The monitor automatically<br>adjusts lower scale to negative value |
| Vol Scale                                                | Sets the size of the volume waveform.                                                                                                    | <b>5, 10, 25, 50, 75, 100, 250, 500, 750, 1000,</b> and <b>1500 ml</b><br>Monitor automatically adjusts lower scale to 0           |
| Purge Sensor                                             | Purges the tubing of water condensation and patient secretions.                                                                                     | Not applicable                                                                                                    |
|                                                          | <b>NOTE</b> : I hough the system periodically<br>purges the breathing circuit<br>automatically, it may sometimes be<br>necessary to purge manually. | <ul><li> Pressure and flow parameters are frozen during purging.</li><li> Waveforms are not drawn.</li></ul>                       |
| MVe Alarm                                                | Opens the Alarm Limits table beginning at MVe setting.                                                                                              | Not applicable                                                                                                    |
| Gas<br>Compensation                                      | Informs the monitor of ventilation gas<br>in current use. See page 19-12 for<br>more information on gas<br>compensation.                            | Air, N2O/O2, >60%, Heliox<br>NOTE: N <sub>2</sub> O/O <sub>2</sub> is available in OR<br>mode only.                                |
| Agent<br>Concentration<br>(available in OR<br>mode only) | Informs the monitor of the anesthetic agents in ventilation gas being used.                                                                         | <b>0 - 20 %</b> (increment 1 %)                                                                                                    |
| Waveform<br>Display                                      | Sets the type of the displayed waveform.                                                                                                    | • Flow<br>• Vol                                                                                                    |
| Parameter 1     Parameter 2     Parameter 3              | Selects up to 3 parameters for display in the flow/volume parameter box.                                                                            | PIF, PEF, TVi, TVe, RRv, MVe, TV Ik,<br>None                                                                                       |
| Clear<br>Reference                                       | Clears the reference loop from the main screen.                                                                                                    | Not applicable                                                                                                    |
| Loop Draw                                                | Configures the number of displayed loops.                                                                                                    | 1, 4                                                                                                    |
| Vent Mini Trend                                          | Selects which parameter is displayed<br>in the Mini Trend when the split screen<br>is set to 10 or 60 min trends.                                   | TVi s/m, TVe s/m, TVd aw, MVe s/m,<br>MVe, RRs/m, RRv, Cdyn, C20/Cdyn,<br>Raw e, PEF, TValv, MValv s/m, VCO2                       |

### 21 **RESPIRATORY MECHANICS**

| Function       | Description                                                                                           | Settings                                          |
|----------------|----------------------------------------------------------------------------------------------------|---------------------------------------------------|
| VENT Setup Men | u                                                                                                    |                                                   |
| Split Screen   | Configures the main screen to display ventilator or trend data and standard waveforms and parameters. | OFF, 60 Min Trends, 10 Min Trends,<br>Ventilation |

# **Display Features**

You can configure the monitor to display waveforms, ventilation loops, and numerical values calculated by the  $etCO_2/Respiratory$  Mechanics pod. The following illustration shows a typical main screen layout when the  $etCO_2/Respiratory$  Mechanics pod is connected. The number and screen position of the parameter boxes depends on your configuration of the Main Screen menu. See page 2-5 for instructions on configuring the main screen.

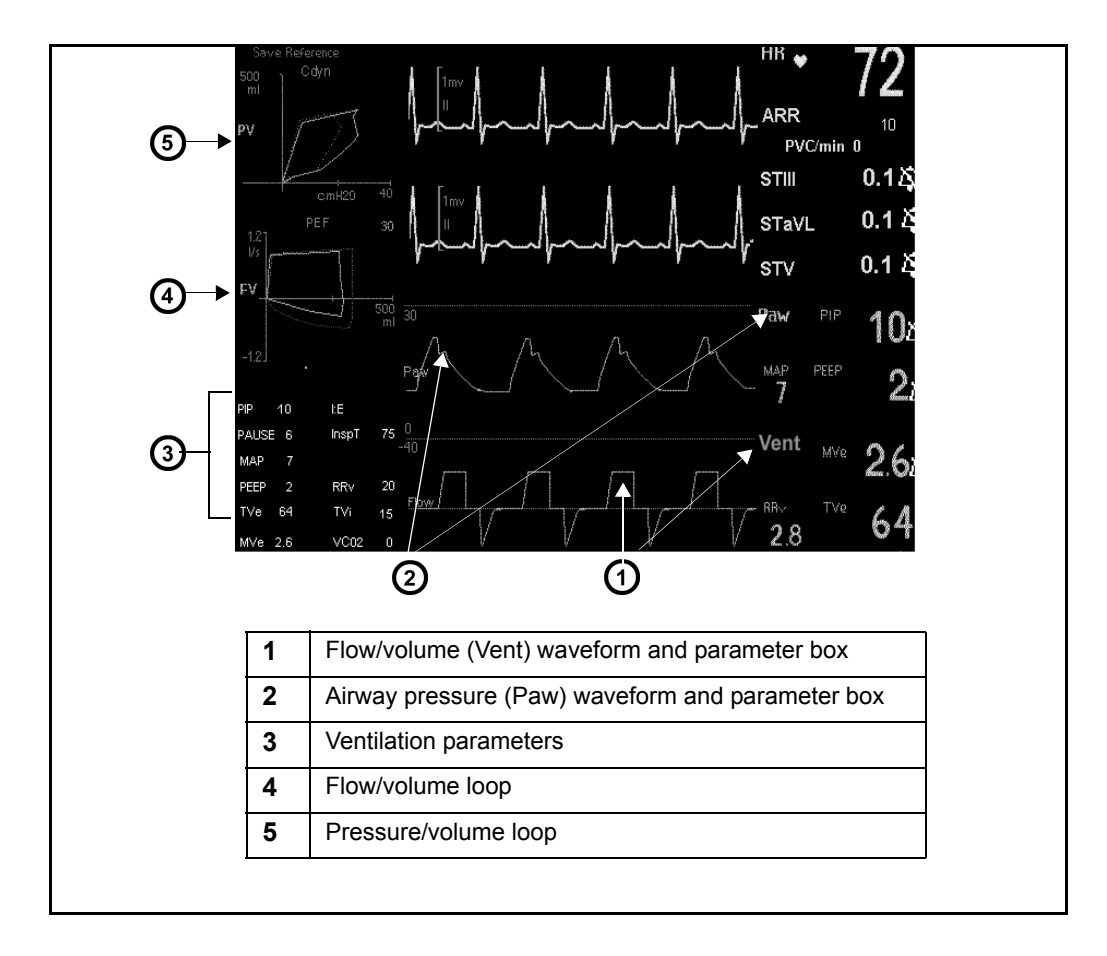

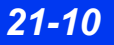

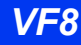

### **Display Parameters (Main Screen)**

Certain respiratory mechanics parameters are available for continuous display in parameter boxes. Others can be displayed only on a special Respiratory Mechanics screen.

Parameter boxes show the parameter label, its current numerical value, and its alarm limits (if available and set for that parameter). You can display up to three parameters at a time. To display a parameter box, you must change its display priority in the Parameter Priority option. See page 2-5 for more information on prioritizing and displaying parameter boxes.

To select the parameters you wish to display in the main screen parameter box, open the appropriate setup menu as follows:

• Click on the parameter box labeled **Paw** (airway pressure) or **Vent** (Flow/ Volume),

or

- 1. Press the **Menu** fixed key on the front of the monitor.
- 2. Click on Patient Setup.
- 3. Click on **Parameters**. A list of available parameters appears.
- 4. Click on **Paw** or **Vent**.

#### To set up respiratory mechanics parameter values

- 1. Open the Paw or Vent menu as described above.
- 2. Click on **More** at the bottom of the menu to get to the second page.
- 3. Click on **Parameter 1** to display available choices.
- 4. Scroll through parameters listed in the right column.
- 5. Click on a desired parameter, or click on **None** to leave this space in the parameter box empty.
- 6. Repeat steps 3 through 5 for **Parameter 2** and **Parameter 3**.

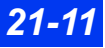

You can display values for any three of the following parameters in the respiratory mechanics parameter boxes:

| Paw Parameter Box<br>(Airway Pressure Parameters) |                                  | Vent Parameter Box<br>(Airway Flow and Volume Parameters) |                                 |  |
|---------------------------------------------------|----------------------------------|-----------------------------------------------------------|---------------------------------|--|
| PIP                                               | Peak Inspiratory Pressure        | PIF                                                       | Peak Inspiratory Flow           |  |
| PEEP                                              | Positive End-Expiratory Pressure | PEF                                                       | Peak Expiratory Flow            |  |
| MAP                                               | Mean Airway Pressure             | TVi                                                       | Inspired Tidal Volume           |  |
| Pause                                             | Pause Pressure                   | TVe                                                       | Expired Tidal Volume            |  |
|                                                   |                                  | MVe                                                       | Expired Minute Volume, Total    |  |
|                                                   |                                  | RRv                                                       | Respiratory Rate, ventilator    |  |
|                                                   |                                  | TV lk                                                     | ET tube leakage (neonatal only) |  |

#### NOTES:

• For associated units of measure and derivations, see page 21-16.

• Respiratory Mechanics parameters are automatically added to the Alarm Limits table when you connect the etCO<sub>2</sub>/Respiratory Mechanics pod.

• Only PIP, PEEP, and MVe are in the Alarm Limits table.

### **Additional Display Parameters**

### To display a list of derived respiratory mechanics parameters

1. Click on the parameter box labeled Paw or Vent,

or

Use the Menu fixed key to access the Paw or Vent setup menu (page 21-11).

2. Click on **Respiratory Mechanics**. A read-only list of parameters appears:

### Selecting Additional Display Parameters

The Respiratory Mechanics menu parameters display varies according to the **View** control key setting and the sensor you use.

#### To configure the parameter display

- 1. Click on the parameter box labeled **Paw** or **Vent**.
- 2. Click on **Respiratory Mechanics**.
- 3. Click on **View** at the bottom of the screen.
- 4. Scroll through the available settings (Intermittent Vent, Controlled Vent, Assisted Vent) and click to select a ventilation mode.

#### Screen Configurations – Neonatal

The following illustrations show the Respiratory Mechanics screen variously configured according to flow sensor type (neonatal, pediatric, or adult) and **View** setting (intermittent, controlled, or assisted). For parameter definitions, units of measure, and derivations, see the table on page 21-16.

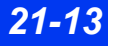

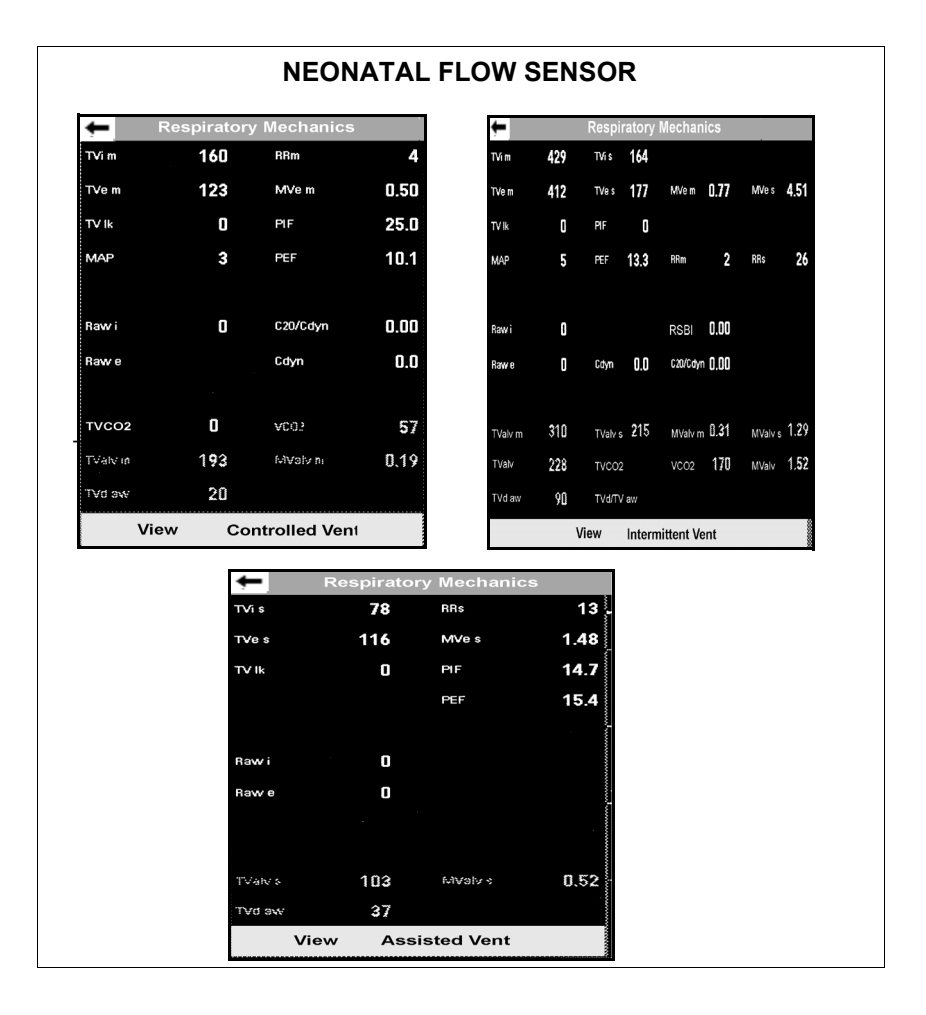

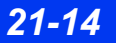

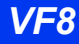

### Screen Configurations – Adult and Pediatric

| 🗭 Re    | espiratory                               | Mechanics                       | 5                                                       | ←                                                                   | Res                                       | piratory Mecha | nics            |     |
|---------|------------------------------------------|---------------------------------|---------------------------------------------------------|---------------------------------------------------------------------|-------------------------------------------|----------------|-----------------|-----|
| TVi s   | 341                                      | RRs                             | 3                                                       | TVi m                                                               | 902 TVis                                  | 443            |                 |     |
| TVe s   | 824                                      | MVe s                           | 2.5                                                     | TVe m                                                               | 277 TVe s                                 | 542 MVem       | <b>0.6</b> MVes | 3.8 |
|         |                                          | PIF                             | <b>22</b> ·                                             |                                                                     | PIF                                       | 25             |                 |     |
|         |                                          | PEF                             | 44 ·                                                    | MAP                                                                 | O PEF                                     | 65 RRm         | 2 RRs           | 7   |
| Raw i   | 0                                        |                                 |                                                         | Rawi                                                                | 0                                         | RSBI           | 20              |     |
| Raw e   | 0                                        | RSBI                            | ٥                                                       | Raw e                                                               | () Cdyn                                   | 0              |                 |     |
|         |                                          |                                 |                                                         | TVaty ni                                                            | 86 TVatvis                                | 621 MiValvini  | 0,2 MValus      | 2.5 |
| TValv s | 672                                      | MValv s                         | 15.4                                                    | TVsiv                                                               | 514 TVCO2                                 | 28 VOD2        | 92 MValu        | 2.9 |
| FVd 897 | 152                                      | T¥d/TV aw                       | 0.18                                                    | TVd sve                                                             | 71 TVO/TV ave                             | 0.13           |                 |     |
| View    | v Ass                                    | isted Vent                      | 8                                                       | ě.                                                                  | View                                      | Intermittent \ | /ent            | 1   |
|         |                                          |                                 |                                                         | 8                                                                   |                                           | mermitent      |                 |     |
|         | ÷                                        | Res                             | piratory l                                              | Mechanics                                                           |                                           |                |                 |     |
|         | <b>Ļ</b>                                 | Res                             | piratory I<br>899                                       | Mechanics<br>RRm                                                    | 2                                         |                |                 |     |
|         | TVi i                                    | Res<br>m                        | piratory I<br>899<br>432                                | Mechanics<br>RRm<br>MVe m                                           | 2                                         |                |                 |     |
|         | TVi i<br>TVe                             | Res<br>m                        | piratory l<br>899<br>432                                | Mechanics<br>RRm<br>MVe m<br>PIF                                    | 2<br>0.9<br>26                            |                |                 |     |
|         |                                          | Res<br>m<br>m                   | piratory  <br>899<br>432<br>2                           | Mechanics<br>RRm<br>MVem<br>PIF<br>PEF                              | 2<br>0.9<br>26<br>25                      |                |                 |     |
|         | TVi i<br>TVe<br>MAR                      | Res<br>m<br>m                   | piratory I<br>899<br>432<br>2<br>5                      | Mechanics<br>RRm<br>MVem<br>PIF<br>PEF                              | 2<br>0.9<br>26<br>25                      |                |                 |     |
|         | TVi i<br>TVe<br>MAA<br>Raw<br>Raw        | Res<br>m<br>m                   | piratory 1<br>899<br>432<br>2<br>5<br>2                 | Mechanics<br>RRm<br>MVe m<br>PIF<br>PEF<br>Cdyn                     | 2<br>0.9<br>26<br>25<br>459               |                |                 |     |
|         | TVi I<br>TVe<br>MAJ<br>Raw<br>Raw        | Res<br>m<br>m                   | piratory  <br>899<br>432<br>2<br>5<br>2<br>5<br>2       | Mechanics<br>RRm<br>MVem<br>PIF<br>PEF<br>Cdyn                      | 2<br>0.9<br>26<br>25<br>459               |                |                 |     |
|         | TVI I<br>TVe<br>MAR<br>Raw<br>Raw<br>TVO | Res<br>m<br>m<br>vi<br>ve<br>02 | piratory I<br>899<br>432<br>2<br>5<br>2<br>5<br>5<br>86 | Mechanics<br>RRm<br>MVe m<br>PIF<br>PEF<br>Cdyn<br>VCD2<br>MV9IV n: | 2<br>0.9<br>26<br>25<br>459<br>189<br>0.2 |                |                 |     |

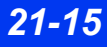

### **Respiratory Mechanics Parameters**

The following table lists respiratory mechanics parameters, derivations, and units of measure.

#### NOTE:

- Spontaneous (s) and mechanical (m) rates and volumes are calculated separately and are designated by the letters <s> or <m> after the parameter (for example, MVe s for expired Minute Volume, spontaneous ventilation; MVe m for expired Minute Volume, mechanical ventilation).
- Resistance and compliance are not calculated in spontaneously breathing patients. The resistance and compliance values displayed for spontaneous breaths are zero.
- For the purposes of compensation, the temperature of the breathing circuit is assumed to be 35 °C for inspired and expired gas; the humidity of the breathing circuit is assumed to be 50 % for inspired gas and 100 % for expired gas; and the default gas composition values are 21 % O<sub>2</sub> and 0 % CO<sub>2</sub> for inspiratory and 17 % and 5 % CO<sub>2</sub> for expiratory (only VCO2 and TVCO2 are referenced to STPD, or standard temperature pressure dry). Therefore, TVi will, in most cases, be equal to or greater than TVe.

| Label        | Description                                   | Derivation                                                                                                    | Units                     |
|--------------|-----------------------------------------------|----------------------------------------------------------------------------------------------------|---------------------------|
| C20/<br>Cdyn | C <sub>2</sub> 0 / Cdyn Ratio<br>(mechanical) | Ratio of the compliance of the last 20 % of inspiration over dynamic lung compliance (available only when neonatal sensor is used) |                           |
| Cdyn         | Lung Compliance,<br>Dynamic (mechanical)      | Ratio of change in volume over change in pressure during inspiration                                                               | mL/<br>cmH <sub>2</sub> O |
| I:E          | Ratio of Inspiratory to<br>Expiratory Time    | Ratio of inspiratory time to expiratory time, using<br>all the breaths and updated on a breath by breath<br>basis                  |                           |
| InspT<br>%   | Percent Inspired Time                         | Ratio of inspiratory time to total time of breath x 100 %                                                                          | %                         |
| MAP          | Mean Airway Pressure                          | Average airway pressure measured during entire breath cycle                                                                        | cmH <sub>2</sub> O        |
| MValv        | Alveolar Minute Volume                        | Average alveolar volume per minute of effective gas exchange                                                                       | L                         |
| MVe          | Expired Minute Volume                         | Average expired volume per minute, calculated using an eight breath moving average                                                 | L/min                     |
| Pause        | Pause Pressure<br>(mechanical)                | Airway pressure held during an inspiratory pause; calculated only in mechanical breaths                                            | cmH <sub>2</sub> O        |
| PeCO2        | Mixed Expired CO2                             | Volume of $CO_2$ in a breath divided by the eight breath moving average of total expired volume                                    | mmHg                      |
| PEEP         | Positive End-Expiratory<br>Pressure           | Lowest positive airway pressure at end of expiratory period <i>or</i> average airway pressure during last 25 % of expired flow     | cmH <sub>2</sub> O        |

### **DISPLAY FEATURES**

| Label         | Description                                                             | Derivation                                                                                                    | Units                         |
|---------------|-------------------------------------------------------------------------|----------------------------------------------------------------------------------------------------|-------------------------------|
| PEF           | Peak Expiratory Flow                                                    | Highest airway flow measured during expiration                                                                                                    | L/min                         |
| PIF           | Peak Inspiratory Flow                                                   | Highest airway flow during inspiration                                                                                                    | L/min                         |
| PIP           | Peak Inspiratory<br>Pressure                                            | Highest airway pressure during inspiration                                                                                                    | cmH <sub>2</sub> O            |
| Raw e         | Expired Dynamic<br>Airway Resistance<br>(mechanical)                    | Amount of pressure required to move gas at a flow<br>of one liter per second, derived from expiration<br>(P[end exp] - Pause) /Flow [end exp]                                                                                                    | cmH <sub>2</sub> O<br>/ L / s |
| Raw i         | Inspired Dynamic<br>Airway Resistance<br>(mechanical)                   | Represents the dynamic resistance to inspiratory<br>airflow created by the breathing circuit, ET tube,<br>and major airways of the lung<br>(P[end insp] - Pause)/Flow [end insp]                                                                                      | cmH <sub>2</sub> O<br>/ L / s |
| RRv           | Respiratory Rate                                                        | Average frequency of last 8 breaths                                                                                                    | 1/min                         |
| RSBI          | Rapid Shallow<br>Breathing Index                                        | Respiratory rate divided by tidal volume for<br>spontaneous breaths, (RRs/TVs), for RRs<br>< 57 bpm                                                                                                    | bpm/L                         |
| Тi            | Inspiratory time                                                        | Duration of inspiration                                                                                                    | sec                           |
| Те            | Expiratory time                                                         | Duration of expiration                                                                                                    | sec                           |
| TV lk         | ET tube leakage<br>(mechanical)                                         | Difference between expired and inspired tidal volume expressed as a percent in mechanical breaths (100 x [TVi m - TV e m] )/ TV i                                                                                                    | %                             |
| TValv         | Alveolar Tidal Volume                                                   | Average volume calculated from difference of expired volume and airway deadspace TVe - TVd aw                                                                                                    | mL                            |
| TVCO2         | CO2 Tidal Volume                                                        | Volume of $CO_2$ expired per breath, calculated from<br>concentration of expired $CO_2$ less concentration of<br>inspired CO2 and multiplied by total expired<br>breath, compensated to STPD (Standard<br>Temperature and Pressure Dry)<br>TV alv X PeCO <sub>2</sub> | mL                            |
| TVd<br>aw     | Airway (anatomic)<br>Deadspace                                          | Volume of breath not participating in gas exchange measured during expiration (ineffective tidal volume)                                                                                                    | mL                            |
| TVd/<br>TV aw | Airway Dilution Ratio<br>(Ratio of Tidal Volume<br>to Airway Deadspace) | Tidal volume lost to airway deadspace divided by Expired Tidal Volume during a spontaneous or mechanical breath                                                                                                    |                               |
| TVe           | Expired Tidal Volume                                                    | Average expired volume of current breath                                                                                                    | mL                            |
| TVi           | Inspired Tidal Volume                                                   | Average inspired volume of current breath                                                                                                    | mL                            |
| VCO2          | CO2 Minute Elimination                                                  | Volume of $CO_2$ expired per minute, compensated to STPD (Standard Temperature and Pressure Dry) TVCO <sub>2</sub> x RRv                                                                                                    | mL/min                        |

### **Key Concepts of Respiratory Mechanics**

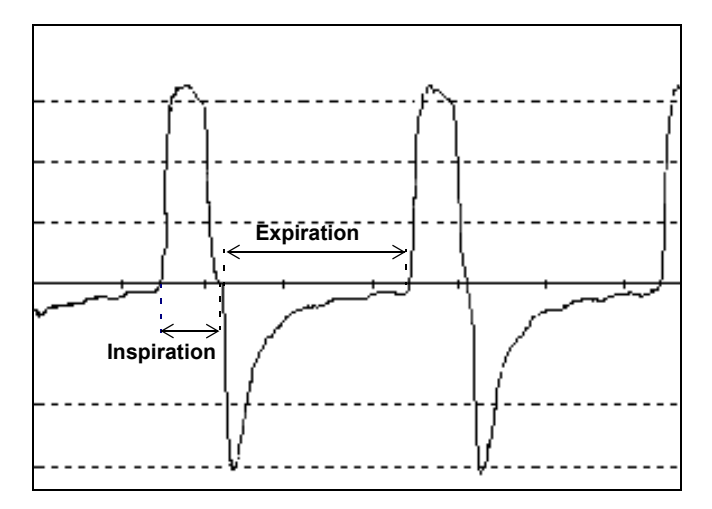

Flow waveform showing breath Intervals -- Inspiration and Expiration

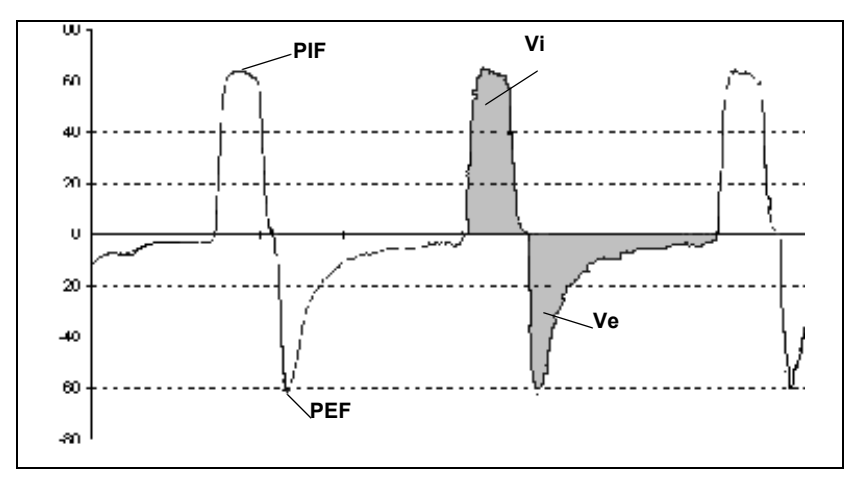

Flow waveform showing peak inspiratory flow (PIF), peak expiratory flow (PEF), inspiratory volume (Vi) and expiratory volume (Ve)

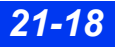

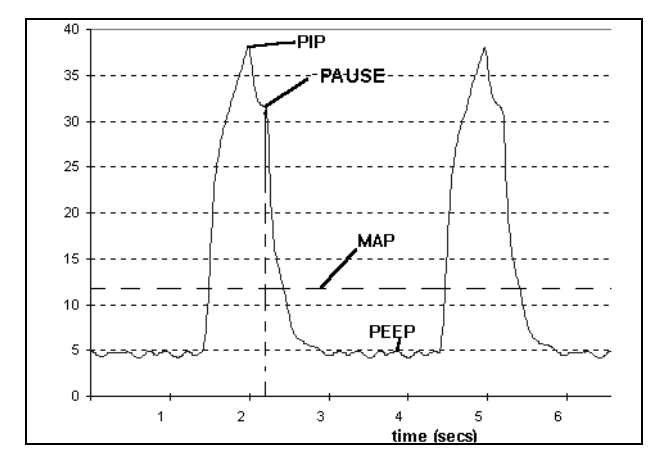

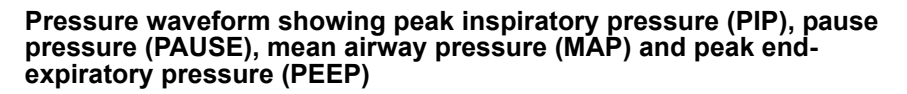

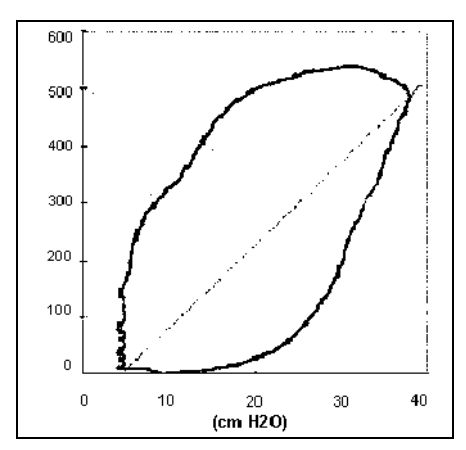

**Dynamic Compliance** 

### Waveforms

Pressure waveforms are displayed next to the Paw parameter box. You can choose to display either a flow waveform or a volume waveform next to the Vent parameter box and size the waveform.

#### To choose between flow or volume waveforms:

1. Click on the Vent parameter box

or

Use the **Menu** fixed key (see page 21-11) to get to the **Vent** menu.

- 2. Click on Waveform Display.
- 3. Select **Flow** or **Volume**, and click to confirm your choice.

#### To set or modify the size of the waveform:

1. Click on the parameter box labeled **Paw** or **Vent**.

or

Use the **Menu** fixed key (see page 21-11) to get to the **Paw** or **Vent** setup menu.

- 2. Click on **Paw Scale** (on Paw menu) or **Flow Scale**, **Vol Scale** (on Vent menu). Available settings vary according to the type of waveform you wish to configure. See page 21-8 for more information about these settings.
- 3. Scroll to the desired size and click to confirm your choice.

### Loops

Loops are graphical representations of waveform data collected by the ventilator. Pressure/Volume loops and Flow/Volume loops offer valuable information about the patient's response to mechanical ventilation.

The monitor automatically erases older loops and replaces them with newer ones. The last loop drawn is the brightest. You can save and display a Reference Loop, which serves as a useful point of analysis and comparison.

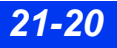

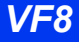

### Pressure/Volume Loops

Pressure/Volume loops illustrate changes in compliance, resistance and work of breathing. A mechanical breath plots counter-clockwise, while a spontaneous breath plots clockwise. Inspiration starts at a point defined by baseline pressure and the volume level at the beginning of inspiration; loops show corresponding Dynamic Compliance (Cdyn) values (see page 21-16).

### Flow/Volume Loops

Flow/Volume loops report mechanical and spontaneous breaths the same way. Inspiration begins at the origin and moves upward and left to right (clockwise). Expiration plots below the horizontal axis and progresses right to left in a return to the origin. The Flow/Volume loop display shows the corresponding PEF value (see illustration on page 21-16).

### **Displaying Loops**

1. Open the Paw or Vent setup menu (see page 21-11).

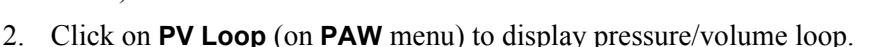

3. Click on **FV Loop** (on **Vent** menu) to display flow/volume loop.

The following illustration shows a pressure/volume loop. Click on the control keys at the bottom of the screen to change loop settings.

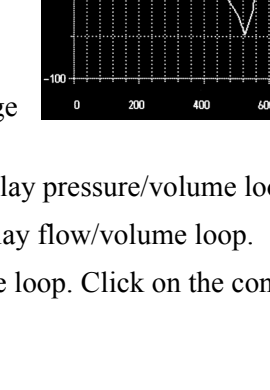

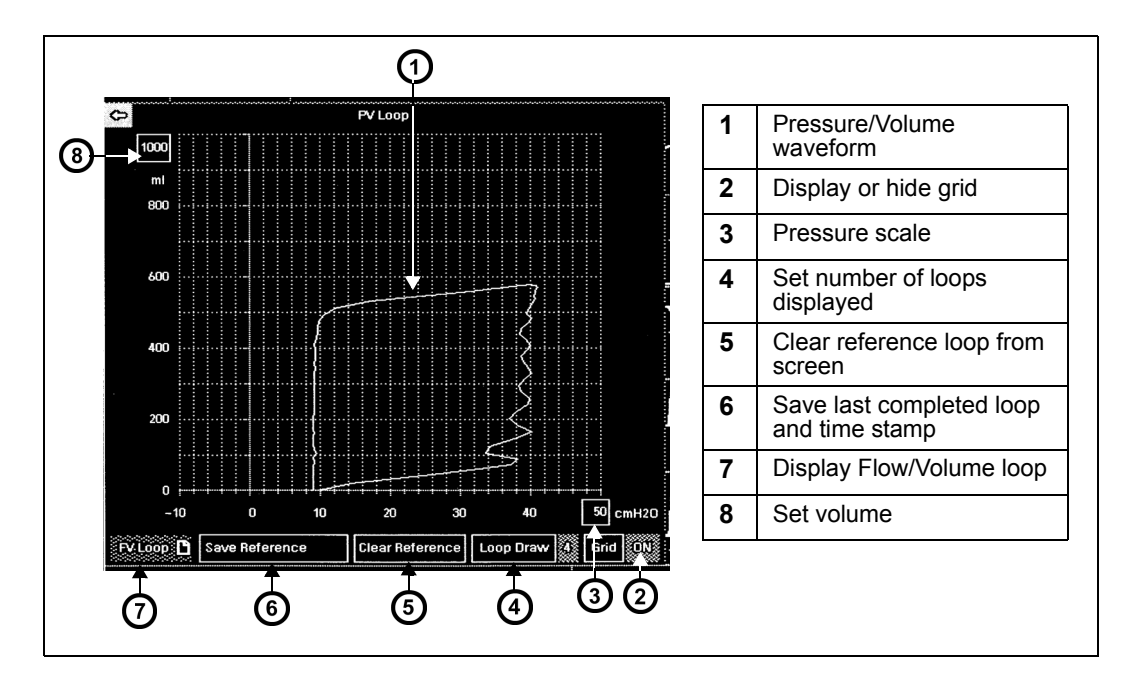

### Setting Number of Loops

You can display either a single loop or four consecutive loops.

#### To set the number of display loops

- 1. Open the Paw or Vent setup menu (see page 21-7).
- 2. Scroll to the bottom of the menu and click on the **More** arrow to get to the second page.
- 3. Click on Loop Draw.
- 4. Select **1** or **4** to set the number of display loops.

#### or

Use the **Loop Draw** control key at the bottom of the loop display ("Displaying Loops" on page 21-21) to set the number of loops.

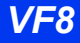

### **Reference Loops**

Reference loops allow you to monitor a patient's status prior to and following a specific therapy or ventilator change. Save or clear a reference loop and its time and date stamp by clicking on the appropriate control key at the bottom of the loop screen.

### **Continuous Loop Display**

You can monitor the patient's response to ventilation while you access other functions on the main screen.

### To display small loops in the upper corner of the main screen

- 1. Open the Paw or Vent setup menu (see page 21-7).
- 2. Click on **More** at the bottom of the menu to get to the second menu page.
- 3. Highlight Split Screen and click.
- 4. Click on Ventilation.
- 5. Press the main screen fixed key, and the small loop display appears in the upper left corner.

To learn more about Paw or Vent menu selections, see the "Quick Reference Table: Paw and Vent Setup" on page 21-8.

# Alarms

The following alarms annunciate (if they are enabled) when the  $etCO_2$ /Respiratory Mechanics pod detects a violation of alarm limits:

- PIP (high-priority alarm) user sets upper alarm limit.
- PEEP (medium-priority alarm) user sets upper and lower alarm limits.
- MVe (medium-priority alarm) user sets lower alarm limit

# **Cleaning and Calibration**

For general information on cleaning pods and accessories, see chapter 29. It is not necessary to clean flow sensors, as they are intended for single use only. You do not have to calibrate the flow sensor.

For instructions on calibrating and verifying the airway adapter and the Capnostat sensor, see page 19-14.

# **Status Messages**

| Message                                                                         | Condition                                                                                                    | Suggested action                                                                                       |
|---------------------------------------------------------------------------------|----------------------------------------------------------------------------------------------------|----------------------------------------------------------------------------------------------------|
| PIP > #                                                                         | The PIP value is above the alarm limits.                                                                                                  | Check the patient and the ventilator settings.                                                         |
|                                                                                 | <b>NOTE</b> : A PIP alarm can only occur if a valid sensor is connected and the PIP alarm has been enabled.                               |                                                                                                    |
| PEEP > #<br>PEEP < #                                                            | The PEEP value is above or below the alarm limits.                                                                                        | Check the patient and the ventilator settings.                                                         |
|                                                                                 | <b>NOTE</b> : The PEEP and MVe alarms are not available until a sensor is connected and a valid Respiratory Rate (RRv) becomes available. |                                                                                                    |
| MVe < #                                                                         | The MVe value is below the alarm limit.                                                                                                   | Check the patient and the ventilator settings.                                                         |
|                                                                                 | <b>NOTE</b> : PEEP and MVe alarms are not available until a sensor is connected and a valid Respiratory Rate (RRv) becomes available.     |                                                                                                    |
| RRv: APN                                                                        | An apnea based on flow measurements                                                                                                    | Check the patient and the airway circuit.                                                              |
| Flow:<br>• Adult/Pediatric<br>Sensor<br>• Pediatric Sensor<br>• Neonatal Sensor | Indicated Flow or CO2/Flow sensor connected.                                                                                              | Verify that the flow or the<br>etCO <sub>2</sub> /flow sensor type<br>matches the patient<br>category. |
| Flow: Invalid Sensor                                                            | An unknown sensor is connected.                                                                                                    | Replace the sensor.                                                                                    |
| Flow: Purge in<br>Progress                                                      | Purging flow sensors and tubing.                                                                                                    | None                                                                                                   |
| Flow: Unable to Zero;<br>Purge Sensor                                           | Flow or pressure sensor zero failed.                                                                                                    | <ul><li>Check the tubing.</li><li>Initiate manual purge.</li></ul>                                     |
| Flow: Sensor<br>Disconnected                                                    | Flow sensor is disconnected.                                                                                                    | <ul><li>Connect the sensor.</li><li>Check the airway circuit.</li></ul>                                |
| Flow:<br>H/W Problem                                                            | Hardware failure.                                                                                                    | Contact DrägerService<br>representative.                                                               |
| Flow: Purge Timeout                                                             | Purge time has exceeded standard limits.                                                                                                  | <ul><li>Check the tubing.</li><li>Initiate a manual purge.</li></ul>                                   |
| CO2/Flow Pod<br>Disconnected                                                    | The etCO <sub>2</sub> /Respiratory Mechanics pod is disconnected.                                                                         | Connect the pod.                                                                                       |
| Duplicate Device<br>Connected                                                   | A device that duplicates the pod's monitoring capabilities is connected.                                                                  | Disconnect the duplicate device.                                                                       |

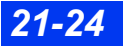

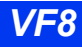

### STATUS MESSAGES

| Message                                                                                                    | Condition                                                                                                    | Suggested action                                       |  |  |
|----------------------------------------------------------------------------------------------------|----------------------------------------------------------------------------------------------------|--------------------------------------------------------|--|--|
| Disconnect Duplicate<br>etCO <sub>2</sub> Pods                                                                                                    | An etCO <sub>2</sub> pod, etCO <sub>2</sub> module, and/or etCO <sub>2</sub> / respiratory mechanics pod are connected at the same time. | Disconnect the redundant source of etCO <sub>2</sub> . |  |  |
| <b>NOTE</b> : Messages are valid only when an etCO <sub>2</sub> /Respiratory Mechanics pod is connected (with the exception of <i>Flow: Sensor Disconnected</i> ). |                                                                                                    |                                                        |  |  |

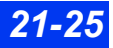

This page intentionally left blank.

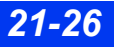

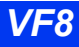

# 22 FiO<sub>2</sub> (Fractional Inspired O<sub>2</sub>) monitoring

| Overview         |      |
|------------------|------|
| Precautions      | 22-2 |
| Display Features | 22-3 |
| FiO2 Setup       | 22-3 |
| Menu Access      | 22-4 |
| Calibration      | 22-4 |
| Status Messages  | 22-6 |

### **Overview**

The monitor measures fractional inspired oxygen concentration (FiO<sub>2</sub>), in neonatal mode only, via the NeoMed pod and an FiO<sub>2</sub> sensor. The FiO<sub>2</sub> sensor is typically placed in the incubator or under the oxygen hood and near the infant's head. As varying concentrations of oxygen diffuse into the sensor, two electrodes generate a current proportional to the partial pressure of oxygen in the air of the hood or incubator. The monitor measures this electrical current and converts it to a percentage, which it then displays on the monitor.

Because the sensor responds to partial pressure of oxygen (and not percentage), changes in barometric pressure can affect the reading even if the percent of oxygen being monitored stays the same. Changes in humidity change the percentage of oxygen in the air (but not the partial pressure). As a result, the reading does not change and may not accurately reflect the concentration of oxygen. For example, if 100% oxygen is displayed as saturated with 100 % humidity, the actual concentration of oxygen is 97 %.

The  $FiO_2$  sensor, which has a minimal response to gases other than oxygen, is sensitive to changes in barometric pressure and humidity. Do not handle the sensor unnecessarily, as your body heat can temporarily cause it to produce error.

 ${\rm FiO}_2$  sensors contain lead. Dispose of sensors properly and in accordance with local regulations.

## Precautions

WARNING: Setting alarm limits below 21 % may expose patients to low oxygen levels, compromising primary organ function.

*CAUTION:* Dispose of a leaking sensor according to local regulations. Because the sensor contains caustic materials, avoid contact with eyes, skin or clothing.

# **Display Features**

FiO<sub>2</sub> values are displayed in a parameter box as shown below.

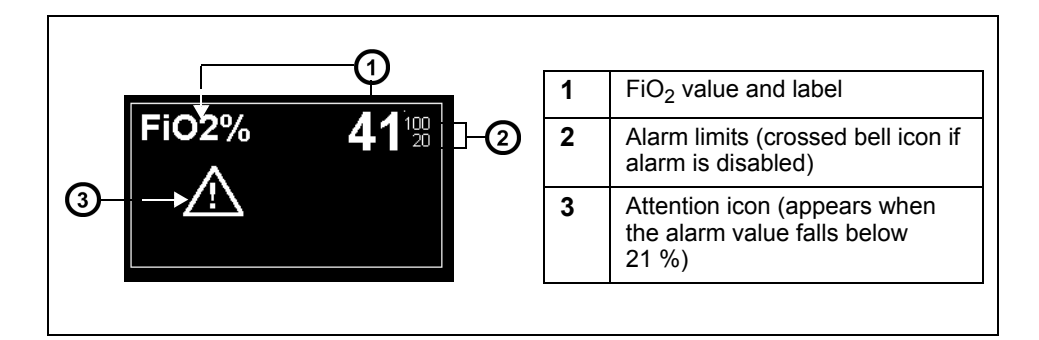

# FiO<sub>2</sub> Setup

The monitor acquires FiO2 signals from the sensor via the NeoMed pod.

### To connect the pod to the sensor

- 1. Set the patient category on the monitor to **Neonatal**.
- 2. Plug an  $FiO_2$  sensor cable into the  $FiO_2$  connector on the NeoMed pod.
- 3. Plug the NeoMed pod into the MultiMed connector on the monitor.
- 4. Attach a sensor into the  $FiO_2$  sensor cable. Push the sensor firmly into cable receptacle until you hear it click.
- 5. Place the sensor in the incubator or under the oxygen hood.

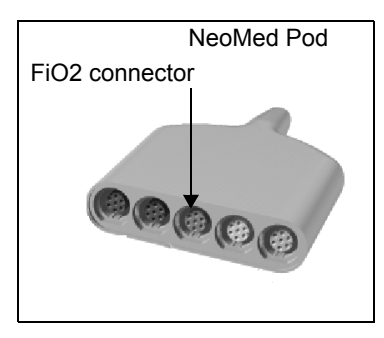

### Menu Access

The FiO<sub>2</sub> menu displays the date and time of 1-point and 2-point calibrations (see below). The menu item **Last O2 Cal** is informational only. It displays the date and time of the last successful calibration, either 1-point or 2-point.

#### To open the FiO<sub>2</sub> menu

• Click on the *FiO*<sub>2</sub> parameter box on the Main screen

or

- 1. Press the **Menu** fixed key.
- 2. Click on Patient Setup.
- 3. Click on Parameters.
- 4. Click on FiO2.

### Calibration

Every time a sensor is connected to the NeoMed pod, you must calibrate the monitor to the sensor. The monitor does not display  $FiO_2$  values until it is calibrated.

There are two types of calibration. 1-point calibration measures the oxygen in room air, typically 21 %, and calibrates the monitor to that measurement. A 2-point calibration uses two measurements, room air and 100 % oxygen, to calibrate the monitor. A 2-point calibration provides more accurate  $FiO_2$  monitoring because the monitor is calibrated to two different measurements.

1-point calibration should be performed daily. A 2-point calibration should be performed weekly. You should also calibrate the monitor under the following circumstances:

- Periodically, to verify the correct functioning of the sensor
- Daily, if you are monitoring a patient's  $FiO_2$  on a daily basis
- When you suspect that sensor characteristics have changed
- When the accuracy of the monitor is in question
- When there is a change in humidity or barometric pressure of the monitoring site

### 1 Point Calibration (Room Air)

A 1-point calibration of the sensor to room air (21 % oxygen) should be performed on a daily basis.

- 1. Make sure the monitor is turned on and that the NeoMed and the monitor are set up for  $FiO_2$  monitoring (see page 22-3).
- 2. Expose the sensor to room air.
- 3. Open the  $FIO_2$  menu (see page 22-4).
- 4. Click on **1** Point Cal. The message 21 % Calibration in Progress --Calibration may take from 1-10 minutes appears.
- 5. Wait for the message 21 % *Calibration Complete* to appear. (A message informs you of a failed calibration. Try calibrating again; if the message persists, try a new sensor.)
- 6. Return the sensor to the incubator or oxygen hood.

### 2 Point Calibration (Cal Gas)

**NOTE:** Contact your hospital's technical personnel for help with 2-point calibration.

A 2-point calibration of the system, to 100 % dry oxygen and room air (21 % oxygen), should be performed every week:

- 1. Make sure the monitor is turned on, that the NeoMed pod is properly connected, and set up for  $FiO_2$  monitoring.
- 2. Set up the sensor for  $O_2$  calibration following your hospital's guidelines.
- 3. Open the  $FiO_2$  menu (see page 22-4).
- 4. Click on **2 Point Cal.**
- 5. Supply 100 %  $O_2$  when instructed by the monitor.
- 6. Click on **Continue**. A message appears informing you that the calibration is in progress and requesting you to wait until calibration is complete before proceeding with room air calibration.
- 7. Wait for the system to calibrate. When calibration is finished, the message 100 % *Calibration Complete* appears.
- 8. Follow the instructions on page 22-5 to calibrate the system to room air (1-point calibration).

### 22 FIO2 (FRACTIONAL INSPIRED O2) MONITORING

9. Return the sensor to the incubator. A status message appears if calibration fails. Refer to the table at the end of this chapter for status messages.

# **Status Messages**

| Message                                   | Condition                                                                                     | Suggested Action                                                                                                    |
|-------------------------------------------|-----------------------------------------------------------------------------------------------|----------------------------------------------------------------------------------------------------|
| FiO <sub>2</sub> < #                      | The $O_2$ value exceeds the upper alarm limits.                                               | <ul> <li>Check the patient and treat, if necessary.</li> </ul>                                                                                      |
| FiO <sub>2</sub> > #                      | The $O_2$ value fell below the lower alarm limits.                                            | Recalibrate the system.                                                                                                    |
| FiO <sub>2</sub> Cal. Canceled            | The calibration has been stopped.                                                             | Try to calibrate again.                                                                                                    |
| FiO <sub>2</sub> Cal Failure              | The monitor could not calibrate the $FiO_2$ sensor.                                           | Recalibrate. If the message persists, try a new sensor.                                                                                             |
| FiO <sub>2</sub> Cal Accepted             | The calibration was successful.                                                               | Informational message only.                                                                                                    |
| FiO <sub>2</sub> 21% Cal. in<br>Progress  | The monitor is performing a 21 % (1-point) calibration.                                       | Wait.                                                                                                    |
| FiO <sub>2</sub> 100% Cal. in<br>Progress | The monitor is performing a 100 % (2-point) calibration.                                      | Wait.                                                                                                    |
| FiO <sub>2</sub> Cal Required             | The sensor needs to be calibrated.                                                            | Perform a calibration.                                                                                                    |
| FiO <sub>2</sub> Cal Paused               | The monitor is waiting for the sensor to be exposed to room air (during 2-point calibration). | Remove the sensor from the T-piece and expose it to room air.                                                                                       |
| FiO <sub>2</sub> H/W Failure              | Hardware malfunction.                                                                         | Disconnect the NeoMed pod, then<br>reconnect it. If the message persists,<br>return the pod to hospital's technical<br>personnel and try a new one. |
| FiO <sub>2</sub> Pod Unplugged            | The monitor cannot detect a NeoMed pod.                                                       | Check the connections and verify the pod is correctly plugged into the monitor.                                                                     |
| FiO <sub>2</sub> Sensor<br>Unplugged      | The monitor is not detecting a sensor.                                                        | Check the sensor connections.                                                                                                    |
| FiO <sub>2</sub> Sensor Failure           | The sensor is not accurately measuring oxygen.                                                | Try the sensor again. If the message persists, try a new sensor.                                                                                    |

# 23 Scio® Four Modules

| Overview                                                      | 23-2  |
|---------------------------------------------------------------|-------|
| Scio Four Oxi plus                                            | 23-3  |
| Scio Four Oxi                                                 | 23-3  |
| Scio Four plus                                                | 23-3  |
| Scio Four                                                     | 23-4  |
| Precautions                                                   | 23-5  |
| Hardware Setup                                                | 23-7  |
| Site of Operation                                             | 23-8  |
| Installing the Water Trap                                     | 23-8  |
| Cable Connections                                             | 23-9  |
| Tubing Connections                                            | 23-10 |
| Warm-Up                                                       | 23-11 |
| Calibration                                                   | 23-12 |
| Scio Setup                                                    | 23-12 |
| etCO2* Monitoring                                             | 23-12 |
| O2/N2O Monitoring (Scio Four Oxi plus and Scio Four Oxi only) | 23-15 |
| N2O Monitoring (Scio Four plus and Scio Four only)            | 23-17 |
| Agent Monitoring                                              | 23-18 |
| Combined Display (O2/Agent/N2O) (Scio Four Oxi plus only)     | 23-22 |
| Dual Agent Display (Scio Four Oxi plus & Scio Four plus only) | 23-24 |
| Maintenance and Repair                                        | 23-24 |
| Changing the Sampling Tubing and T-Connector                  | 23-24 |
| Status Messages                                               | 23-26 |
|                                                               |       |

## **Overview**

The Scio Four modules sample breathing gases from adults and pediatrics. The gas modules continuously measure the content of  $CO_2$ ,  $N_2O$ ,  $O_2$ , and one of the anesthetic agents, Halothane, Isoflurane, Enflurane, Sevoflurane, and Desflurane in any mixture and communicates real time and derived gas information to the Infinity monitors.

With  $etCO_2$  the monitors can measure end tidal carbon dioxide, inspired carbon dioxide, and respiration rate in either mainstream or side-stream measurement mode; and with  $etCO_2$ +Respratory Mechanics, spirometry and carbon dioxide can be monitored. The monitors can interface with specific third-party devices via an MIB protocol converter.

**NOTE:** The Dräger MultiGas and MultiGas+ modules are not supported by the Infinity Delta Series VF6, software and higher.

A Scio module is a free-standing unit that samples breathing gases from adult and pediatric patients in non-, partial- and total rebreathing systems.

#### NOTE:

- The Scio module comes in four different models, with four different levels of performance. Please note which model you are using.
- All references to "the Scio module" in this chapter refer to all four models of the Scio module: Scio Four Oxi plus, Scio Four Oxi, Scio Four plus, and Scio Four. Model-specific information is documented as required.
- If your Scio module is labeled simply "Scio" in the upper right of the front panel, then the functionality of your module will match the "Scio Four Oxi plus".

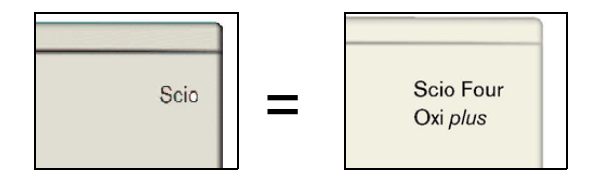

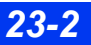

## Scio Four Oxi plus

The Scio Four Oxi plus continuously measures the content of  $CO_2$ ,  $N_2O$ ,  $O_2$  and one of the anesthetic agents Halothane, Isoflurane, Enflurane, Sevoflurane and Desflurane in any mixture. It automatically identifies the anesthetic agent that is present in the highest concentration. It communicates real time and derived gas information to the host system. The monitor saves

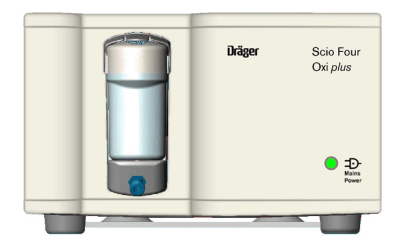

values derived by the modules in its trend storage. The Scio Four Oxi plus module calculates both inspiratory and expiratory  $O_2$  values (i $O_2$  and et $O_2$ ).

### Scio Four Oxi

The Scio Four Oxi continuously measures the content of  $CO_2$ ,  $N_2O$ ,  $O_2$ , and one of the anesthetic agents Halothane, Isoflurane, Enflurane, Sevoflurane and Desflurane in any mixture. You must manually select the primary anesthetic agent (see page 23-21).

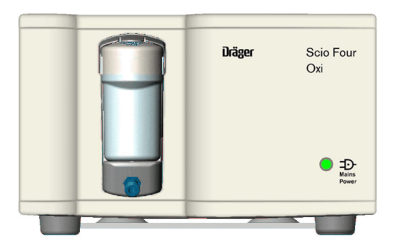

**NOTE:** Scio Four Oxi displays the message *AA*? in the MultiGas parameter box and *Agent*? in the agent parameter box until user selects agent in the parameter menu.

The Scio Four Oxi communicates real time and derived gas information to the host system. The monitor saves values derived by the modules in its trend storage. The Scio Four Oxi module calculates both inspiratory and expiratory  $O_2$  values (i $O_2$  and et $O_2$ ).

### Scio Four plus

The Scio Four plus continuously measures the content of  $CO_2$ ,  $N_2O$  and two of the anesthetic agents Halothane, Isoflurane, Enflurane, Sevoflurane and Desflurane in any mixture. It automatically identifies the anesthetic agent that is present in the highest concentration. Scio Four does not measure  $O_2$ .

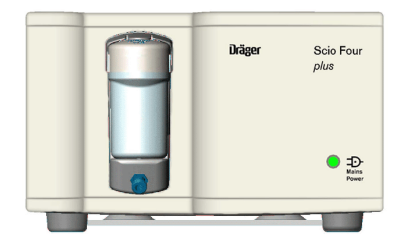

Scio Four plus communicates real-time and derived gas information to the host system. The monitor saves values derived by the modules in its trend storage.

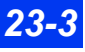

### **Scio Four**

The Scio Four continuously measures the content of  $CO_2$ ,  $N_2O$ , and one of the anesthetic agents Halothane, Isoflurane, Enflurane, Sevoflurane and Desflurane in any mixture. The user must manually select the primary anesthetic agent (see page 23-21). Scio Four does not measure  $O_2$  but displays a parameter box with no  $O_2$  label and data.

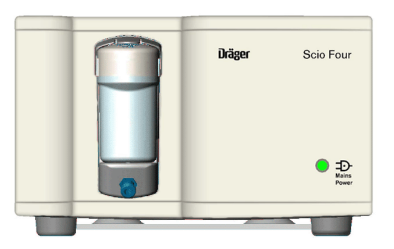

**NOTE:** Scio Four displays the message *AA*? in MultiGas parameter box and *Agent*? in the agent parameter box until user selects agent in the parameter menu.

Scio Four communicates real time and derived gas information to the host system. The monitor saves values derived by the modules in its trend storage.

### Quick Reference Table – Scio models

| Scio Model         | Functionality                                                  |
|--------------------|----------------------------------------------------------------|
| Scio Four Oxi plus | Measures $CO_2$ , $N_2O$ , $O_2$ and auto agent ID.            |
| Scio Four Oxi      | Measures $CO_2$ , $N_2O$ , $O_2$ and manual agent ID.          |
| Scio Four plus     | Measures CO <sub>2</sub> , N <sub>2</sub> O and auto agent ID. |
| Scio Four          | Measures $CO_2$ and $N_2O$ and manual agent ID.                |

Full technical descriptions of the Scio module are available from your local Dräger Medical representative.

The Scio module uses infrared light for the measurement of  $CO_2$  and volatile anaesthetics. A small amount of the patient respiratory gas is drawn through a measuring chamber. An infrared light is shone through the chamber and the gas sample absorbs different amounts of light. A paramagnetic cell is used for the measurement of  $O_2$ . This cell uses a physical reaction that is proportional to the  $O_2$ concentration. Mechanical shocks during measurement or the presence of other paramagnetic agents can distort the measurement of oxygen concentration.

Due to the response time of the sensors and the gas sample flow rate, the stated accuracy of  $O_2$ ,  $CO_2$ ,  $N_2O$  and anesthetic agents is limited by respiratory rate and inspiratory to expiratory (I:E) ratio.

- (Scio Four Oxi plus and Scio Four Oxi only) For O<sub>2</sub> measurements, the stated accuracy of Scio is maintained to a respiratory rate of 60 BPM with an I:E ratio of 1:2.
- For CO<sub>2</sub> measurements, accuracy is maintained to a respiratory rate of 75 BPM with an I:E ratio of 1:2.

- For N<sub>2</sub>O measurements, accuracy is maintained to a respiratory rate of 75 BPM with an I:E ratio of 1:2.
- For anesthetic agents, accuracy is maintained to a respiratory rate of 60 BPM with an I:E ratio of 1:2.

The effect of respiratory rate and I:E ratio settings on accuracy were determined in a simulated breathing system using square wave gas concentration waveforms.

# Precautions

Refer to the general precautions section for etCO<sub>2</sub>/gas analysis.

#### WARNING:

- Clinicians should adjust the fresh gas supply as needed to correct for the reduction in delivered patient tidal volume due to sampling of respiratory gases.
- Monitoring of oxygen concentration is necessary during low flow anesthesia due to accumulation of exhaled metabolic products. If the oxygen concentration is decreasing, flush the breathing circuit with fresh gas at regular intervals.
- The presence of aerosols in the breathing circuit should be avoided (displayed agent concentration may be affected and/or watertrap membrane may be affected).
- Always use Dräger-specified Scio polypropylene sampling tubing. Never use standard pressure-sensor tubing (PVC) because it absorbs anesthetic agents, which are released later (degassing) resulting in erroneous agent concentration readings.

#### CAUTION:

- To prevent damage to the water trap and measuring system do not use the water trap with nebulizers; do not allow alcohol, cleaning agents or disinfectants to enter the water trap; do not wash or sterilize the water trap.
- The presence of organic cleaning solutions or gases containing freon will impair the accuracy of the Scio module.
- Mechanical vibrations or shock can adversely affect the accuracy of the Scio module's gas measurements.
- Under extreme monitoring conditions (and if a network functionality is in use) intermittent spikes may be present on the Scio waveform. Parameter box data is not affected.

#### NOTE:

- Breathing gases are sampled at a flow rate of 200 ±20 or 150 ±20 mL/min as specified. The sample flow rate is specified on the back panel. If the flow rate is not specified on the back panel, the module has a flow rate of 150 ±20 mL/min.
- The Scio module purges and zeroes itself approximately once every two hours. The typical purging/zeroing cycle lasts no longer than 25 seconds. Waveforms flatline and parameter box values blank from the screen during this cycle. The message Multigas Zero in Progress appears in the message box. (An extended zeroing cycle may be performed after the unit is initially powered up).

**NOTE:** In case of a power outage, the Scio module shuts off and when power is returned, the module comes back on.

**NOTE:** Dräger pods and accessories that come into contact with the patient are all free of latex.

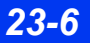

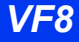
## **Hardware Setup**

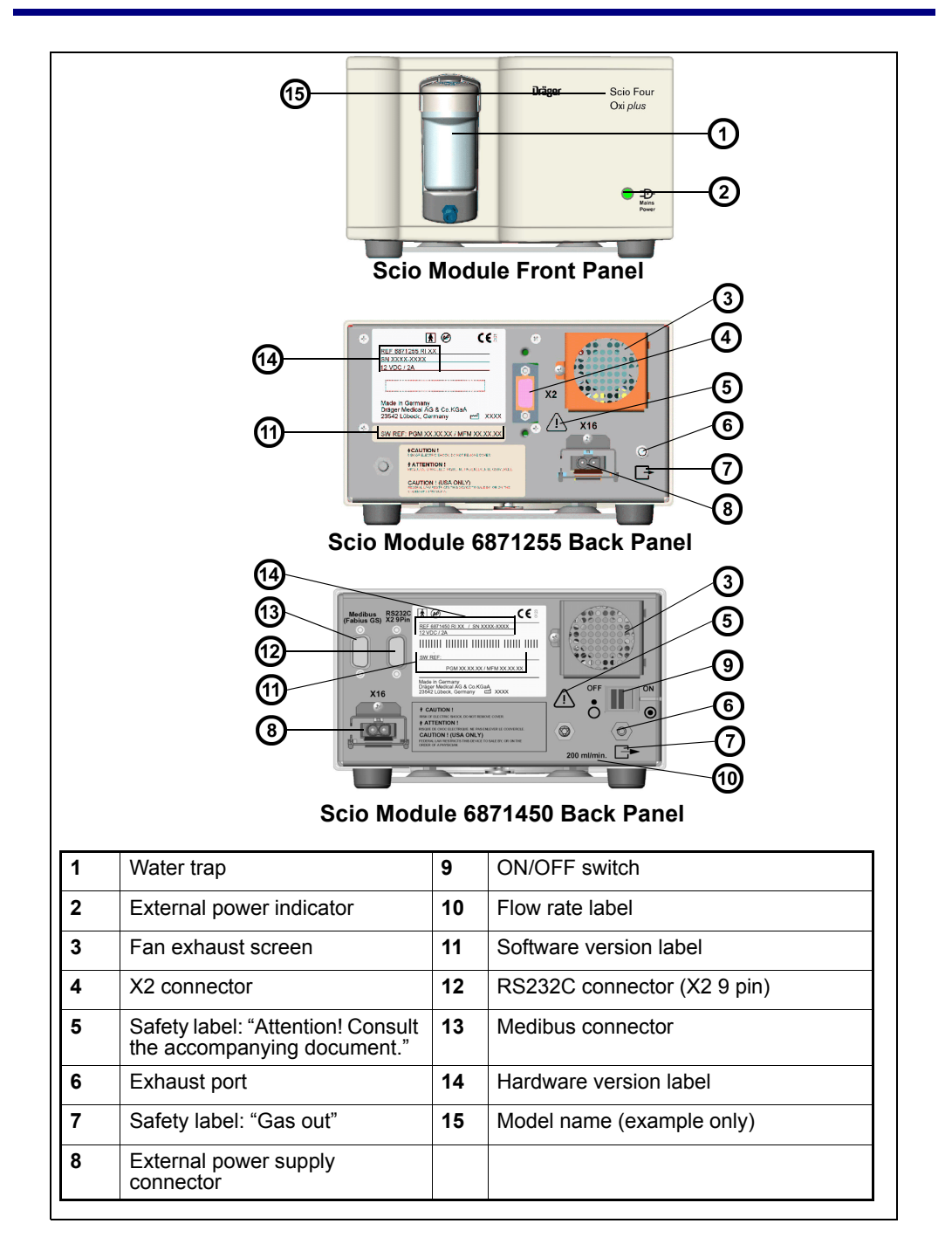

VF8

#### Site of Operation

The site of operation must meet the temperature, humidity, and atmospheric pressure requirements listed in appendix C. In addition, observe the following guidelines:

- Make sure that the platform which supports the module is large enough, level, and stable.
- Make sure that the fan exhaust screen at the rear of the module and the ventilation holes on the underside are not obstructed.
- Place the module at least 25 cm (10 inches) from any possible source of ignition, such as sparking.
- Place the module close enough to the patient so that the sampling tubing can reach the airway T-connector and the exhaust tubing the hospital's exhaust gas scavenging system without stretching.

#### Installing the Water Trap

Install the water trap into its receptacle on the Scio module by pushing against the Scio. A click indicates that it is seated properly. Confirm that the water trap is empty (for information on replacing the water trap, see page 23-25).

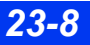

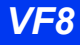

#### **Cable Connections**

The Scio module connects to the Delta/Delta XL monitor directly, or via an Infinity Docking Station (IDS). The module connects to the Kappa monitor directly, or via the Scio/Independent Surgical Display (ISD) connector.

There are three ways to connect the Scio module to the monitor:

- 1. To the IDS/Kappa via a Scio connecting cable (PN: 7876878 or 7876886) in the X3/Scio-ISD connector.
- 2. To the IDS/Kappa via a Scio connecting cable (PN: 78 76 878 or 7876886) with a Scio "Y" cable (MS13749) in the X3/Scio-ISD connector.

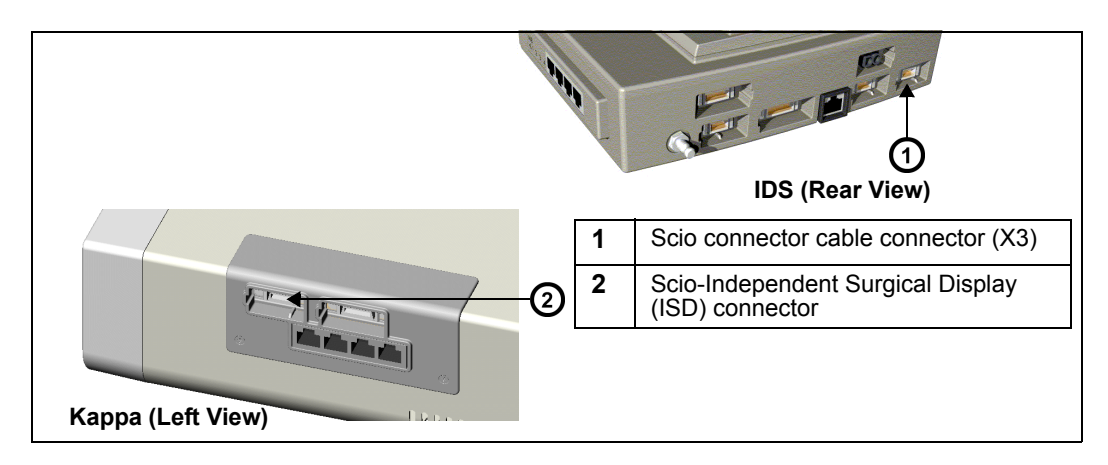

3. To the Delta/Delta XL/Kappa monitor - directly via the Scio Direct Connect cable (PN: 6871581) in the X8 connector.

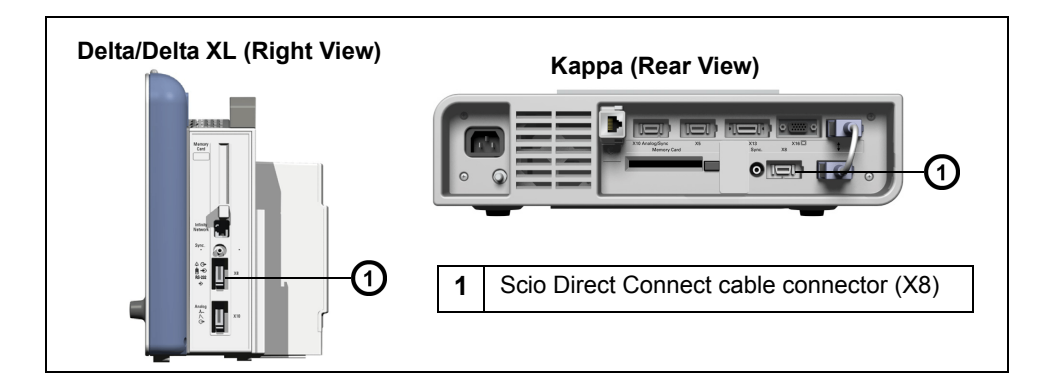

#### **Tubing Connections**

**NOTE:** Do not use the module without a water trap.

#### To connect the module and tubing

- 1. Connect one end of the sampling tubing to the water trap, and the other end to the airway T-connector. For information on changing sampling tubing and T-connector, see page 23-24.
- 2. If return of sample gas is not possible, connect one end of the exhaust tubing to the exhaust port at the rear of the module (see illustration on page 23-5), and the other end to the hospital's gas-scavenging system.

**NOTE:** If possible, use sample gas recirculation for the following reasons:

- To prevent increased anesthetic agent concentration in the operation room.
- To conserve anesthetic agents.
- To prevent undesired losses of volume during low-flow application.

#### WARNING: Accumulation of exhaled metabolic products may occur during low flow anesthesia, therefore monitoring of oxygen concentration is mandatory. Flushing the circuit with fresh gas at regular intervals may be necessary particularly if decreasing oxygen concentrations are measured.

- 3. Connect recirculating sample gas tubing as follows:
- For Dräger COSY breathing system (Fabius GS):
  - -Use the sample gas return kit.
  - Push the rubber sleeve on to the exhaust port on the back of Scio and plug the connector into the socket on the front of the COSY (Fabius GS) until it clicks into place.
- For other breathing systems:

-Use the sample gas return kit with an integrated bacterial filter and connect it to the breathing system used adjacent to the expired gas valve so that the returned sample gas is routed through the  $CO_2$  absorber.

#### CAUTION:

- *Replace the bacterial filter in the sample gas tubing every six months.*
- Strictly follow Instructions for Use of the breathing system.

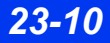

DELTA/DELTA XL/KAPPA

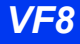

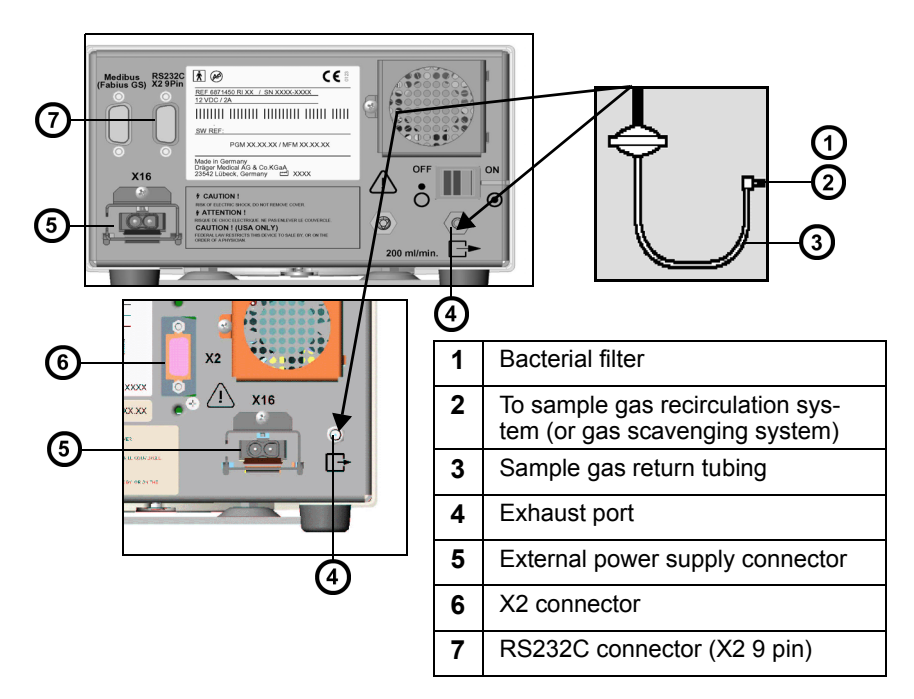

NOTE: The exhaust port is a hose barb type connector.

- 4. Connect one end of the Scio connecting cable to the X2 connector at the rear of the module and the other end to the Delta/Delta XL/Kappa monitor or to the IDS (see "Cable Connections" on page 23-9). If you are using a breakout box, connect the end to the connector on the breakout box.
- 5. Connect the power supply to the external power supply connector at the rear of the module.
- 6. Connect the power supply cord to a hospital outlet.

#### Warm-Up

Upon start-up, the Scio module passes through an initialization and warm-up period. During this time, the  $etCO_2^*$  (in some models  $O_2$ ) and/or agent parameter boxes display a question mark.

*CAUTION:* During warm-up, reported values might not be accurate. To achieve full accuracy, a typical warm-up period of 7 minutes is recommended.

#### Calibration

The Scio module is self-zeroing and does not need calibration by the clinical staff. A yearly check of the Scio calibration components should be performed by authorized personnel.

## Scio Setup

Scio parameters are displayed in the  $etCO_2^*$  (in some models  $O_2/N_2O$ ) and anesthetic agent parameter boxes. Each has its own setup menu, described in the following pages.

NOTE:

- Some Scio parameter labels are marked by an asterisk (\*) to distinguish them from parameters monitored by the etCO<sub>2</sub> pod or module.
- Some Scio modules allow you to display the O<sub>2</sub>/N<sub>2</sub>O and agent parameters in a single combined parameter box (see page 23-22).

#### etCO<sub>2</sub>\* Monitoring

The etCO<sub>2</sub>\* waveform displays the instantaneous  $CO_2$  measurements calculated by the Scio module. The etCO<sub>2</sub>\* parameter box displays the following current values:

Inspired  $CO_2$  (i $CO_2^*$ ) — The level of  $CO_2$  in the airway during the inspiration phase.

End-tidal  $CO_2$  (et $CO_2^*$ ) — The level of  $CO_2$  in the airway at the end of expiration.

Respiration Rate (RRc\*) — The patient's respiration rate, derived from the  $etCO_2^*$  signal by calculating an average rate over the two most recent breaths.

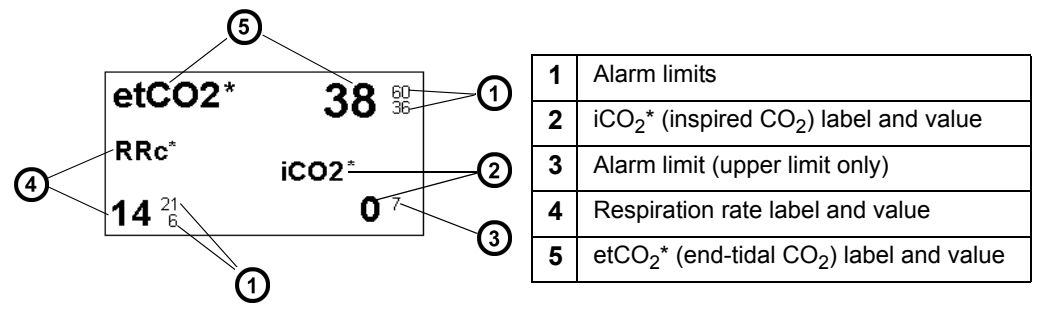

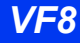

**NOTE:** The monitor does not alarm for  $etCO_2^*$  or inspiratory and expiratory agent limit violations until it has established a valid respiratory rate.

#### To access the Scio etCO<sub>2</sub>\* setup menu

• Click on the etCO<sub>2</sub>\* parameter box

or

- 1. Press the **Menu** fixed key.
- 2. Click on Patient Setup.
- 3. Click on **Parameters** to display a list of available parameters.
- 4. Click on etCO2\*.

#### Quick Reference Table – etCO2\* Setup

Click on the following items to execute  $etCO_2^*$  setup functions:

| The etCO <sub>2</sub> * Setup Menu |                                                                                                    |                                           |  |  |  |
|------------------------------------|----------------------------------------------------------------------------------------------------|-------------------------------------------|--|--|--|
| Menu Item                          | Description Settings                                                                                                    |                                           |  |  |  |
| Scale                              | Sets the etCO <sub>2</sub> * waveform scale.                                                                                                   | • 40, 60, 80 mmHg                         |  |  |  |
| Respiratory<br>Sweep Speed         | Sets waveform sweep speed on screen display.                                                                                                   | • 6.25, 12.5, 25, 50 mm/s                 |  |  |  |
| Agent Display                      | Displays a separate agent parameter box;. Ghosted<br>if the monitor is displaying combined MultiGas<br>parameter box (see page 23-22).         | • ON<br>• OFF                             |  |  |  |
| Pressure<br>Comp.                  | Sets the compensation for ambient atmospheric pressure.                                                                                        | • Auto<br>• 760 mmHg                      |  |  |  |
| RRc* Apnea<br>Time                 | Sets the time that the monitor waits before reporting a cessation of breathing as an apnea event.                                              | • OFF, 10, 15, 20, 25, 30 s               |  |  |  |
| Apnea<br>Archive                   | Allows you to store and/or record an alarm event<br>automatically for apnea. You can later review stored<br>alarms on the Event Recall screen. | • OFF, Record, Store (default), Str./Rec. |  |  |  |
| MultiGas Zero                      | Manually zeroes the Scio module (parameter values disappear during zeroing).                                                                   | Not applicable                            |  |  |  |

## 23 Scio® Four Modules

| The etCO <sub>2</sub> * Setup Menu |                                                                                                    |                |  |  |
|------------------------------------|----------------------------------------------------------------------------------------------------|----------------|--|--|
| Menu Item                          | Description                                                                                                    | Settings       |  |  |
| Auto Zero<br>Delay                 | <ul> <li>Delays automatic zeroing for 5 minutes for uninterrupted monitoring.</li> <li>WARNING: Delaying the auto zero may impact accuracy.</li> <li>NOTE: Gas sensors in the Scio module are automatically zeroed and calibrated against room air. Parameter values disappear during zeroing. One minute before automatic zeroing, the monitor sounds an attention tone and displays the message Auto zero in &lt;1 minute.</li> </ul> | Not applicable |  |  |
| etCO2*<br>Alarms                   | Accesses etCO <sub>2</sub> * alarms in Alarm Limits table (see chapter 5)                                                                                                    |                |  |  |
|                                    | WARNING: $etCO_2$ alarms do not activate until the first breath is detected after turning on the monitor or discharging a patient.                                                                                                    |                |  |  |

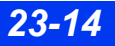

# O<sub>2</sub>/N<sub>2</sub>O Monitoring (Scio Four Oxi plus and Scio Four Oxi only)

The  $O_2$  waveform indicates  $O_2$  concentrations calculated by the Scio module. The  $O_2$  parameter box can display the current concentration values for the following parameters:

- Inspired  $O_2(iO_2)$  The level of  $O_2$  in the airway during the inspiration phase
- Expired O<sub>2</sub> (etO<sub>2</sub>) The level of O<sub>2</sub> in the airway during the expiration phase
- $N_2O$  The concentration of  $N_2O$  in the patient's airway

The appearance of the  $O_2$  parameter box varies depending on whether or not the  $N_2O$  display is turned on in the  $O_2$  menu.

| Parameter Box                                                                                         |                                        | Description                                                              |  |  |
|----------------------------------------------------------------------------------------------------|----------------------------------------|--------------------------------------------------------------------------|--|--|
| iO2                                                                                                   | <b>35</b> <sup>100</sup> <sub>18</sub> | Scio module:<br>N <sub>2</sub> O display turned off.                     |  |  |
| etO2                                                                                                  | <b>33</b> <sup>80</sup> <sub>30</sub>  | This module calculates both iO <sub>2</sub> and etO <sub>2</sub> values. |  |  |
| 02                                                                                                    | N2O                                    | Scio Module:<br>N <sub>2</sub> O display turned on.                      |  |  |
| i 35 <sup>100</sup><br>et 33 <sup>80</sup>                                                            | 64<br>58                               | This module calculates both $iO_2/iNO_2$ and $etO_2/etNO_2$ values.      |  |  |
| <b>NOTES:</b> The 1 symbol in the parameter box indicates that the $\Omega_{\rm c}$ lower alarm limit |                                        |                                                                          |  |  |

Typical O<sub>2</sub>/N<sub>2</sub>O parameter box displays are shown below.

**NOTES**: The 1 symbol in the parameter box indicates that the  $O_2$  lower alarm limit has been set to a value less than 21% (the percentage of  $O_2$  in room air). The  $O_2$  parameter box does not show  $N_2O$  alarm limits because  $N_2O$  does not alarm.

#### To access the $O_2(/N_2O)$ setup menu

• Click on the  $O_2/N_2O$  parameter box

or

- 1. Press the Menu fixed key.
- 2. Click on Patient Setup.
- 3. Click on **Parameters** to display a list of available parameters.
- 4. Click on **O2**.

#### Quick Reference Table -- O2/N2O Setup

Click on the following items to execute  $O_2/N_2O$  setup functions

| The O <sub>2</sub> (/N <sub>2</sub> O) Setup Menu |                                                                                                    |                                                    |  |  |  |
|---------------------------------------------------|----------------------------------------------------------------------------------------------------|----------------------------------------------------|--|--|--|
| Menu Item                                         | Description                                                                                                    | Settings                                           |  |  |  |
| MultiGas<br>Parameter                             | Enables the combined MultiGas<br>parameter box display (see page<br>23-22).                                                                                                    | • ON, OFF                                          |  |  |  |
| O2 Scale                                          | Sets O <sub>2</sub> waveform scale                                                                                                    | • 50 %, 100 %                                      |  |  |  |
| N2O Display                                       | Displays $N_2O$ values<br><b>NOTES:</b> Ghosted if the monitor is<br>displaying a combined MultiGas<br>parameter box (see page 23-22).<br>$N_2O$ alarms are not supported, so $N_2O$<br>alarm limits do not appear in the<br>parameter box. | • ON<br>• OFF                                      |  |  |  |
| MultiGas Zero                                     | Manually zeroes the Scio module.<br><b>NOTE</b> : During zeroing, the monitor<br>temporarily blanks Scio parameter<br>values.                                                                                                    | Not applicable                                     |  |  |  |
| Auto Zero Delay                                   | Delays automatic zeroing for 5 minutes<br>for uninterrupted monitoring (see page<br>23-13 for information)                                                                                                    | Not applicable                                     |  |  |  |
| O2 Calibration                                    | See page 23-12 for further information on calibration functions.                                                                                                    | • 1 Point Cal.<br>• 2 Point Cal.<br>• Last O2 Cal. |  |  |  |
| O2 Alarms                                         | Accesses the Limits table (see chapter 5)                                                                                                    | Not applicable                                     |  |  |  |

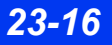

DELTA/DELTA XL/KAPPA

## N<sub>2</sub>O Monitoring (Scio Four plus and Scio Four only)

The parameter box can display the current concentration values for  $N_2O$  which is the concentration of  $N_2O$  in the patient's airway

A typical N<sub>2</sub>O parameter box display is shown below.

| Parameter Box                                              | Description                                                                                                    |
|------------------------------------------------------------|----------------------------------------------------------------------------------------------------|
| O2 N2O<br>i 35 <sup>100</sup> 64<br>et 33 <sup>60</sup> 58 | $\ensuremath{\text{NOTE}}$ : The parameter box does not show $N_2O$ alarm limits because $N_2O$ does not alarm. |

#### To access the N<sub>2</sub>O setup menu

- Click on the N<sub>2</sub>O parameter box or
- 1. Press the **Menu** fixed key.
- 2. Click on Patient Setup.
- 3. Click on **Parameters** to display a list of available parameters.
- 4. Click on **N2O**.

#### Quick Reference Table – N<sub>2</sub>O Setup

Click on the following items to execute N<sub>2</sub>O setup functions

| N <sub>2</sub> O Setup Menu |                                                                                                    |                |  |  |  |
|-----------------------------|----------------------------------------------------------------------------------------------------|----------------|--|--|--|
| Menu Item                   | Description                                                                                                | Settings       |  |  |  |
| MultiGas<br>Parameter       | Enables combined MultiGas parameter box display (see page 23-22).                                          | • ON<br>• OFF  |  |  |  |
| MultiGas Zero               | Manually zeroes the Scio module (parameter values disappear during zeroing).                               | Not applicable |  |  |  |
| Auto Zero Delay             | Delays automatic zeroing for 5 minutes<br>for uninterrupted monitoring (see page<br>23-13 for information) | Not applicable |  |  |  |

#### **Agent Monitoring**

You can identify agent waveforms and parameters by color (Halothane = red; Desflurane = light blue; Enflurane = orange; Sevoflurane = yellow; Isoflurane = purple).

The agent parameter box shows the inspiratory and end-tidal values for the currently monitored agent.

Scio Four Oxi plus & Scio Four plus only: if the module has not yet identified or cannot identify the agent, the agent parameter box displays the message *Agent*?.

**NOTE:** If the monitor displays a question mark next to an agent's parameter label, the displayed agent concentration values may not meet the specified accuracy.

Scio Four Oxi & Scio Four only: There is no automatic agent identification with this module and you must set the desired agent manually (see page 23-21.)

#### CAUTION:

- Use care when setting agent ID manually. Measurements will be inaccurate if the wrong agent ID is selected.
- Scio Four Oxi & Scio Four cannot recognize anesthetic gas mixtures. Measurements will be inaccurate if anesthetic gases are mixed.

#### NOTE:

- If the user has not selected an anesthetic agent yet, the message AA? is displayed in the parameter box.
- The agent ID resets to blank upon a power cycle or patient discharge.

#### Mixed agent (Scio Four Oxi plus & Scio Four plus only.)

When the Scio module detects a mix of two or more anesthetic agents, the displayed agent waveform reflects the combined agent concentrations.

**NOTE:** When the Scio module is connected via a Scio connecting cable in the X3 or Scio/ISD connector, and **Dual Agent** is selected, there will be no mixed agent displayed.

The color of the waveform represents the agent with the highest level of concentration. If there is a change of the anesthetic agent during monitoring, the parameter box displays the label *MIXED* and replaces the concentration values with asterisks (\*\*\*). The mixed label (for example HAL-HAL) indicates the agent that has the highest level of concentration. This label will switch to that of the second administered agent when its concentration exceeds that of the first agent.

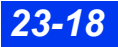

#### NOTE:

- When connected via a Scio connecting cable (PN: 7876878 or 7876886) to the X3 or Scio/ISD connector, the setting chosen in the MAC Calc. menu determines whether standard or age-based MAC values are used.
- Consult the drug package insert regarding MAC and age for inhaled agents.

#### Standard MAC Values

When the monitor, operating in adult mode, has identified an agent, the parameter box shows a value for the standard minimum alveolar concentration of the agent (standard MAC value). Standard MAC values are merely a guideline based on the anesthetic requirements of an average adult patient. Age and other factors are not taken into account.

1 standard MAC (minimum alveolar concentration) is equal to the alveolar anesthetic concentration at one atmosphere (760 mmHg) at which 50 % of all patients no longer respond to noxious stimuli, and corresponds to the following end-tidal expiratory agent concentrations.

| Agent Concentrations (1 MAC)                                                                                                    |        |       |        |       |         |                  |
|----------------------------------------------------------------------------------------------------|--------|-------|--------|-------|---------|------------------|
| Agents                                                                                                    | HAL    | ENF   | ISO    | SEV   | DES     | N <sub>2</sub> O |
| Values via a Scio<br>connecting cable (X3<br>or Scio/ISD)                                                                                      | 0.77 % | 1.7 % | 1.15 % | 2.1 % | 6.65 %* | 105 %            |
| * Original MAC value from ASTM F 1452 is 7.3, however this is based on an average age of 25 years. The value of Desflurane shown here has been |        |       |        |       |         |                  |

compensated to age 40 according to the Mapleson formula.

The table below shows typical agent parameter box displays when using standard MAC values.

| Parameter Box                                  | Description                                                     |
|------------------------------------------------|-----------------------------------------------------------------|
| ihal 🌣                                         | Via a Scio connecting cable (X3 or Scio/ISD): Agent identified. |
| MAC etHAL<br>1.0 0.75 ☆                        |                                                                 |
| iENF 1.7 <sup>40</sup>                         | Via a Scio connecting cable (X3 or Scio/ISD):                   |
| etENF <b>1.4</b> <sup>4.0</sup> <sub>1.0</sub> |                                                                 |

#### Age-Based MAC Values

Age-based MAC factors the patient's age into the MAC value. Age-based MAC calculates the patient's age from the birth date entered in the Patient Admit menu. Once it has identified an agent, the parameter box shows a value for the minimum alveolar concentration of the agent (age-based MAC value).

#### **CAUTION:**

- Age-based MAC values only apply if the patient's age is >= 1 year. An agebased MAC of 1 year is used if the patient's age is < 1 year.
- If the patient age is not entered, the default age-based MAC of 40 years is used.

1 age-based MAC (minimum alveolar concentration) is equal to 1 MAC (see below) x  $10^{bx}$ , where:

•  $b = -0.00269 [yr^{-1}]$ , negative factor, slope of  $log_{10}$  (MAC), unit: years<sup>-1</sup>

and

• x = age - 40

The following values are used as a basis for all MAC calculations related to the age of the patient:

| Agent Concentrations (1 MAC)                             |        |       |        |       |        |       |
|----------------------------------------------------------|--------|-------|--------|-------|--------|-------|
| Agents                                                   | HAL    | ENF   | ISO    | SEV   | DES    | N2O   |
| Values via a Scio connect-<br>ing cable (X3 or Scio/ISD) | 0.77 % | 1.7 % | 1.15 % | 2.1 % | 6.65 % | 105 % |

The table below shows typical agent parameter box displays when using agebased MAC values.

| Parameter Box                     | Description                                                                                                    |
|-----------------------------------|----------------------------------------------------------------------------------------------------|
| iHAL 為<br>MAC etHAL<br>1.0 0.75 众 | Via a Scio connecting cable (X3 or Scio/ISD) only:<br>The agent is identified (age-based MAC values dis-<br>played).       |
| Agent?                            | Via a Scio connecting cable (X3 or Scio/ISD) only:<br>The agent is not yet identified in automatic<br>identification mode. |

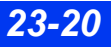

#### To access the Agent setup menu

- Click on any agent parameter box if displayed or
- 1. Press the **Menu** fixed key.
- 2. Click on Patient Setup.
- 3. Click on **Parameters** to display a list of available parameters.
- 4. Click on **AGENT** to display the Agent menu.

#### **Quick Reference Table - Agent Setup**

Click on the following items to execute Agent setup functions:

| The Agent Setup Menu                                 |                                                                                                    |                                           |  |  |  |
|------------------------------------------------------|----------------------------------------------------------------------------------------------------|-------------------------------------------|--|--|--|
| Menu Item                                            | Description Settings                                                                                                    |                                           |  |  |  |
| Agent Scale                                          | Sets the agent waveform scale.                                                                                                    | • 1, 2, 3, 5, 10, or 20%                  |  |  |  |
| Agent Display                                        | Displays a separate agent parameter box.<br><b>NOTE:</b> Ghosted if the monitor is displaying a<br>combined MultiGas parameter box (see page 23-<br>22).                                                                                                    | • ON<br>• OFF                             |  |  |  |
| Agent ID<br>(Scio Four Oxi<br>and Scio Four<br>only) | <ul> <li>Configures the Scio Four Oxi or Scio Four module to measure the concentration levels of a user-specified anesthetic agent.</li> <li>WARNING:</li> <li>Use care when setting the agent ID manually. Measurements will be inaccurate if the wrong agent ID is selected.</li> <li>Scio Four Oxi &amp; Scio Four cannot recognize anesthetic gas mixtures. Measurements will be inaccurate if anesthetic gases are mixed.</li> <li>NOTE: If the user has not selected an anesthetic agent yet, <i>AA</i>? is displayed in the parameter box.</li> </ul> | • HAL<br>• ISO<br>• SEV<br>• ENF<br>• DES |  |  |  |
| MultiGas Zero                                        | Manually zeroes the Scio module (parameter values disappear during zeroing).                                                                                                    | Not applicable                            |  |  |  |
| Auto Zero<br>Delay                                   | Delays automatic zeroing for 5 minutes (see page 23-12 for detailed information).                                                                                                    | Not applicable                            |  |  |  |
| Agent Alarms                                         | Accesses Agent alarms in Alarm Limits table (see                                                                                                    | chapter 5)                                |  |  |  |

# Combined Display (O2/Agent/N2O) (Scio Four Oxi plus only)

The  $O_2/N_2O$  and agent parameters can be combined to share a single waveform channel and MultiGas parameter box. A typical combined MultiGas parameter box is shown below.

| Parameter Box                                           | Description                                                                                                    |  |
|---------------------------------------------------------|----------------------------------------------------------------------------------------------------|--|
| O2 ISO N2O<br>i <b>35 1.5 64</b><br>et 33 <b>1.3 58</b> | The Scio module has identified an agent and displays concentration levels for $O_2$ , isoflurane, and $N_2O$ . |  |

#### To enable the combined MultiGas parameter box display

- 1. Open the Main Screen setup menu (see page 2-5).
- 2. Click on **More** to go to the main screen menu's second page.

#### NOTE:

- The combined MultiGas parameter box takes the place of the O<sub>2</sub> parameter box on the main screen. Make sure that the O<sub>2</sub> or the MultiGas parameter is appropriately assigned on the parameter priority list (see chapter 2).
- When you select the combined MultiGas parameter box, N<sub>2</sub>O values are automatically enabled for display.
- 3. Select MultiGas Parameter; click the rotary knob to select ON.

**NOTE:** You can also enable MultiGas parameter from the  $O_2$  menu (see page 23-15).

#### To access the combined (O<sub>2</sub>/Agent/N<sub>2</sub>O) setup menu

- 1. Check that MultiGas Parameter selection is set to ON.
- 2. Return to the main screen.
- 3. Click on the  $O_2$ /Agent/ $N_2O$  combined parameter box.

#### **Quick Reference Table – Combined Display Setup**

Click on the following items to execute setup functions for combined ( $O_2/Agent/N_2O$ ) MultiGas monitoring and display.

| The Combined (O <sub>2</sub> /Agent/N <sub>2</sub> O) Setup Menu                                                                                                    |                                                                                                    |                                                       |  |
|----------------------------------------------------------------------------------------------------|----------------------------------------------------------------------------------------------------|-------------------------------------------------------|--|
| Menu Item                                                                                                    | Description                                                                                            | Settings                                              |  |
| Waveform                                                                                                    | Selects a waveform for display.                                                                        | • O <sub>2,</sub> Agent                               |  |
| MultiGas<br>Parameter                                                                                                    | Enables the combined MultiGas parameter box display (see page 23-22).                                  | • ON<br>• OFF                                         |  |
| O2 Scale                                                                                                    | Sets O <sub>2</sub> waveform scale (see page 23-13).                                                   | • 50 %, 100 %                                         |  |
| N2O Display                                                                                                    | Displays $N_2O$ values in the $O_2/N_2O$ parameter box (see page 23-16).                               | • ON<br>• OFF                                         |  |
| Agent DisplayDisplays a separate agent parameter box<br>(see page 23-21).                                                                                                    |                                                                                                    | • ON<br>• OFF                                         |  |
| <b>NOTE</b> : During the combined display, the N <sub>2</sub> O and agent displays are automatically turned on and their selections are ghosted on the combined menu. You can only access these selections and turn the displays off, once you have turned off the combined MultiGas parameter display. |                                                                                                    |                                                       |  |
| Agent Scale                                                                                                    | Sets the agent waveform scale.                                                                         | <ul> <li>1-20 % in increments of 1</li> </ul>         |  |
| MultiGas Zero                                                                                                    | Manually zeroes the Scio module.                                                                       | Not applicable                                        |  |
|                                                                                                    | <b>NOTE</b> : During zeroing, the monitor temporarily blanks Scio parameter values.                    |                                                       |  |
| Auto Zero Delay                                                                                                    | Delays automatic zeroing for 5 minutes (see page 23-13 for detailed information).                      | Not applicable                                        |  |
| O2 Calibration                                                                                                    | Selects desired O2 calibration<br>*See page 23-12 for further information on<br>calibration functions. | • 1 Point Cal.*<br>• 2 Point Cal.*<br>• Last O2 Cal.* |  |
| O2 Alarms                                                                                                    | Accesses O <sub>2</sub> alarms in the Alarm Limits table (see chapter 5)                               |                                                       |  |

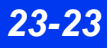

# Dual Agent Display (Scio Four Oxi plus & Scio Four plus only)

**NOTE:** Dual agent is available when the Scio module is connected via a Scio connecting cable (PN: 7876878 or 7876886) to the X3 or Scio/ISD connector, or via a Scio Direct connect cable (PN: 6871581) to the X8 connector.

If single agent display is selected, the inspired and expired concentrations for two agents is displayed. The MAC value is the total expired MAC value for the two agents and  $N_2O$ .

**NOTE:** When two agents are detected, the one with the higher expired MAC value is the primary.

If the combined  $O_2/N_2O/A$  gent display is selected, the primary agent is displayed.

O2 ISO N2O 35 1.5 64 at 33 1.3 58

## Maintenance and Repair

The Scio module requires routine cleaning (see chapter 29). Monitoring accessories such as sampling tubing, T-connectors, water traps, and fan filters are not reusable and need to be replaced at regular intervals.

General equipment inspection and maintenance is required. Once a year, check all devices, accessories, and cables for damage and test the ground resistance, chassis and patient leakage currents as well as all alarm functions. Make sure that all safety labels are legible. Maintain a record of these safety inspections.

#### **Changing the Sampling Tubing and T-Connector**

The sampling tubing and T-connector that connect the Scio module to the patient's airway are not reusable. They must be replaced under the following conditions:

- A new patient is connected to the module
- The cleanliness of the tubing or connector is suspect or compromised

**NOTE:** Use only sidestream sampling lines provided by Dräger, otherwise the correct function of the device may be compromised.

#### To Empty the Water Trap

The water trap should be emptied if the contents have reached the 'full' mark. Replace the water trap if it has been in use for 4 weeks (see page 23-25).

**NOTE:** Do not attempt to clean the water trap.

- 1. Disconnect the sampling tubing.
- 2. Remove the trap from its connector by holding it firmly on the ridged surfaces and pulling it out from the Scio module.
- 3. Connect an empty syringe (size > 20 ml and without a needle) to the port on the back of the water trap.

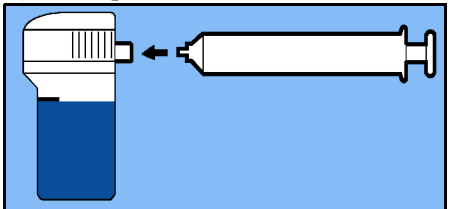

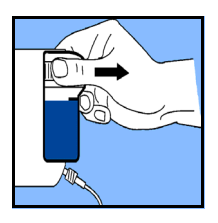

- 4. Aspirate the water trap contents into syringe.
- 5. Remove the syringe and discard it.
- 6. Reseat water trap by pressing it against the Scio. A click will indicate that it is seated properly.
- 7. Reconnect the sampling tubing (before monitoring a new patient, exchange the tubing and T-connector, see page 23-24).

#### To Replace the Water Trap

- 1. Disconnect the sampling tubing.
- 2. Remove the trap from its connector by holding it firmly on the ridged surfaces and pulling it out from the Scio module.
- 3. Insert the new trap by pressing it against the Scio. A click indicates that it is seated properly.
- 4. Connect the sampling tubing (before monitoring a new patient, exchange the tubing and T-connector, see page 23-24).

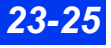

#### To Clean the Fan Filter

The fan filter should be cleaned 1 time per month. Replace the fan filter if it has been in use for 1 year (see "To Replace the Fan Filter" on page 23-26).

- 1. Locate the fan on the rear of the module (see illustration on page 23-5).
- 2. Grasp the plastic fan filter and remove it from its holding slots.
- 3. Vacuum up any accumulation of dust at the fan port and inside the filter.
- 4. Reinsert the fan filter.

#### To Replace the Fan Filter

- 1. Locate the fan on the rear of the module.
- 2. Grasp the plastic fan filter and remove it from its holding slots.
- 3. Vacuum up any accumulation of dust at the fan port.
- 4. Insert a new filter.

## Status Messages

| Message                                                                       | Condition                                                                                                    | Suggested Action                                                                                                    |
|-------------------------------------------------------------------------------|----------------------------------------------------------------------------------------------------|----------------------------------------------------------------------------------------------------|
| i [parameter] > #<br>et [parameter] < #                                       | The inspired or expired concentrations of the parameter fall outside the current upper or lower alarm limits for that parameter. | <ul> <li>Check the patient and treat, if necessary.</li> <li>Adjust the alarm limits for that parameter.</li> </ul>                 |
| i [parameter]<br>out of range (high)<br>i [parameter]<br>out of range (low)   | The inspired concentrations of the parameter fall outside the monitor's measuring range.                                         | <ul> <li>Check the patient and treat, if necessary.</li> <li>Check the connections.</li> <li>Unplug and re-plug the Scio</li> </ul> |
| et [parameter]<br>out of range (high)<br>et [parameter]<br>out of range (low) | The expired concentrations of the parameter fall outside the monitor's measuring range.                                          | <ul><li>Power-cycle the monitor or undocl<br/>and redock monitor.</li><li>Call the manufacturer.</li></ul>                          |

| Message                           | Condition                                                                                                    | Suggested Action                                                                                                    |
|-----------------------------------|----------------------------------------------------------------------------------------------------|----------------------------------------------------------------------------------------------------|
| Agent?                            | <ul> <li>The module has not yet identified or cannot identify the agent because of one of the following conditions:</li> <li>Unknown agent (for example, not HAL, DES, ISO, SEV or ENF)</li> <li>The agent concentration is too low</li> <li>The vaporizer is leaking</li> <li>Traces of disinfectant are present</li> </ul> | <ul> <li>(For Scio Four Oxi or Scio Four)<br/>select agent manually.</li> <li>Check/replace vaporizer.</li> </ul>                                                                   |
| etN2O > 82%                       | etN <sub>2</sub> O > 82 %                                                                                                    | <ul> <li>Check N<sub>2</sub>O concentration in the fresh gas flow.</li> <li>Flush.</li> </ul>                                                                                       |
| MultiGas Sample Line<br>Occlusion | <ul> <li>The Scio module sample line is<br/>occluded</li> <li>The water trap is full, defective, or<br/>not installed.</li> </ul>                                                                                                    | <ul> <li>Check sample line and replace, if<br/>necessary.</li> <li>Check water trap, replace or install,<br/>if necessary.</li> </ul>                                               |
| MultiGas Zero in<br>Progress      | The zeroing of the Scio module is in progress.                                                                                                    | Wait                                                                                                    |
| MultiGas Zero<br>Accepted         | The zeroing was successful.                                                                                                    | Informational message; no action is required.                                                                                                    |
| MultiGas Zero Failed              | <ul> <li>Zero performed using the wrong gas</li> <li>Occlusion or leak present</li> <li>HW problem</li> </ul>                                                                                                    | <ul> <li>Verify that anesthetic gases have<br/>not contaminated the surrounding<br/>atmosphere.</li> <li>Check for leaks and occlusions.</li> <li>Call the manufacturer.</li> </ul> |
| Check Watertrap/<br>Sample Line   | The water trap is full or the sample line is blocked.                                                                                                    | <ul> <li>Replace the sample line.</li> <li>Empty or the replace water trap<br/>(see page 23-25).</li> </ul>                                                                         |
| MultiGas Too Warm                 | <ul><li> The fan port is blocked.</li><li> Hardware problem.</li></ul>                                                                                                    | <ul><li>Clear/unblock the port.</li><li>Call the manufacturer.</li></ul>                                                                                                    |
| MultiGas Data Invalid             | Communication problem                                                                                                    | <ul> <li>Unplug and re-plug the Scio<br/>module.</li> <li>Power-cycle the monitor or undock<br/>and redock monitor.</li> <li>Call the manufacturer.</li> </ul>                      |
| MultiGas Warming Up               | The Scio module is warming up and is operating at reduced accuracy                                                                                                    | Do not rely on the Scio module values.                                                                                                    |
| MultiGas<br>Incompatible          | Scio H/W or S/W incompatibility                                                                                                    | <ul><li>Check the version numbers.</li><li>Call the manufacturer.</li></ul>                                                                                                    |
| MultiGas<br>Initialization        | The device is initializing.                                                                                                    | Wait                                                                                                    |

## 23 Scio® Four Modules

| Message                 | Condition                                  | Suggested Action                                                                                                    |
|-------------------------|--------------------------------------------|----------------------------------------------------------------------------------------------------|
| MultiGas Unplugged      | The Scio module has become disconnected.   | <ul> <li>Check the connection and reconnect, if necessary.</li> <li>Call the manufacturer.</li> </ul>                                                                                              |
| MultiGas H/W<br>failure | Loss of communication or hardware problem. | <ul> <li>Check the connections.</li> <li>Unplug and re-plug the Scio<br/>module.</li> <li>Power-cycle the monitor or undock<br/>and redock the monitor.</li> <li>Call the manufacturer.</li> </ul> |

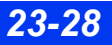

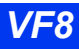

## 24 Neuromuscular Transmission (NMT) monitoring

| 24-2 |
|------|
| 24-3 |
| 24-4 |
| 24-5 |
| 24-5 |
| 24-5 |
| 24-6 |
| 24-6 |
| 24-7 |
| 24-8 |
| 24-9 |
|      |

## **Overview**

The Infinity Trident (NMT) pod is a stimulator pod for the measurement of neuromuscular transmission (NMT) / neuromuscular blockade in adult or pediatric mode.

#### NOTE:

- The NMT pod is not supported in neonatal mode.
- Only EEG and BISx pods can be connected to the NMT pod.

The NMT pod provides automatic measurements of muscle response (thumb twitch) to electrical stimuli transmitted via electrodes placed over the peripheral nerve (for example Ulnar nerve). The NMT sensors measure muscle response as well as skin temperature and send this information to the pod and monitor for display. An accelerometer is used as the twitch sensor. A thermistor is used to measure skin temperature. It is important to understand the pulse characteristics of the stimulator (see monitoring modes on page 24-5 and specifications in appendix B for details).

At the start of NMT measurements, the pod sends several test pulses to the nerve in order to establish a supramaximal current, which is the pulse strength necessary to excite all the fibers in the nerve. Once the supramaximal current has been established, the pod performs a reference measurement consisting of four pulses to establish a reference muscle response level (reference twitch) in the unrelaxed patient. In subsequent measurements, the pod can compare the relaxed patient's muscle responses to this reference twitch.

#### NOTE:

- The supramaximal current and reference twitch should be established before you administer muscle relaxants to the patient.
- If the pod cannot establish a supramaximal current based on an actual measurement, it uses a set reference value of 60 mA.
- If the pod cannot establish a reference twitch, it uses an internal reference value for twitch response. A reference twitch is necessary for single-mode measurements.
- Patients with nerve damage or other neuromuscular problems may not respond properly to stimulation. The NMT pod may show unusual patterns when monitoring relaxation in these patients.

NMT values are displayed in the NMT parameter box and saved as trend values. You can set NMT alarm limits on the Alarm Limits table (see page 24-5).

## Precautions

Refer to the "Safety Considerations" section starting on page 6, at the beginning of these Instructions for Use, for general precautions regarding safe device operation.

#### WARNING:

- The NMT pod's high frequency pulses may interfere with other sensitive equipment such as cardiac pacemakers. Do not use the NMT pod on patients with implanted medical devices unless so directed by a medical specialist.
- To avoid adversely affecting the pod, do not use the pod in close proximity to shortwave or microwave therapy devices.
- Although the NMT pod is designed for use with electrosurgical equipment, in unusual circumstances simultaneous use of an NMT pod with such equipment may result in burns at the stimulation site and damage to the NMT pod.
- Use peripheral nerve stimulator electrodes with circular conductive areas between 1 cm (.39 in) and 1.5 cm (.59 in) in diameter. Apply these electrodes according to the Instructions for Use. Pay special attention to current densities > 2 mA r.m.s./cm<sup>2</sup>. Stimulation voltage should not exceed the maximum specified by the electrode manufacturer.
- To avoid serious injury to the patient, apply the stimulation electrodes close together as described. Do not apply the electrodes trans-thoracically (across the chest) or transcerebrally (across the head). Doing so can cause electrical current to enter the chest or head and may lead to irregularities in cardiac rhythm, brain activity, or pain.

#### CAUTION:

- The NMT pod's stimulus indicator flashes when stimulation is occurring. To avoid being shocked unintentionally, do not touch the stimulation electrodes when it is flashing.
- Do not use NMT skin temperature sensors to monitor core body temperature.

#### 24 NEUROMUSCULAR TRANSMISSION (NMT) MONITORING

## Connections

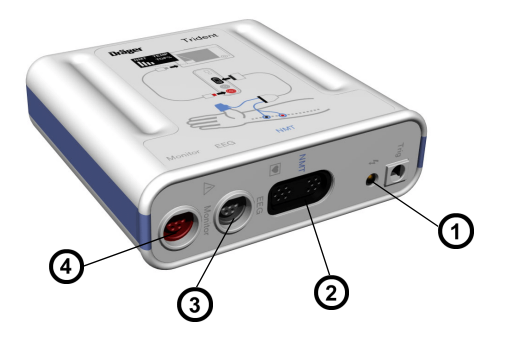

| 1 | Stimulus Indicator (LED)       |
|---|--------------------------------|
| 2 | NMT Cable connection port      |
| 3 | To EEG pod or BISx pod         |
| 4 | PodCom connection (to monitor) |

- 1. Attach the distal (black) and proximal (red) electrodes above the Ulnar nerve as shown (3 to 5 cm. apart).
- 2. Connect the Trident pod with the PodCom cable to the monitor's PodCom connector.
- 3. Apply the NMT hand adaptor.
- 4. Connect electrode and sensor cables to the NMT cable (if applicable).
- 5. Connect the NMT cable to the Trident pod (NMT connector).

| 1 | NMT intermediate cable             |
|---|------------------------------------|
| 2 | Red (positive) electrode grabber   |
| 3 | Black (negative) electrode grabber |
| 4 | NMT hand adapter                   |
| 5 | PodCom cable                       |

#### NOTE:

- Check that the thumb can move unconstrained before applying NMT sensor.
- An EEG or BisX pod can connect to the monitor directly or via the NMT pod's EEG connector. See chapter 11 for details about EEG monitoring and chapter 25 for details about BISx monitoring.
- Use the provided hand adaptor straps to secure the hand adaptor.

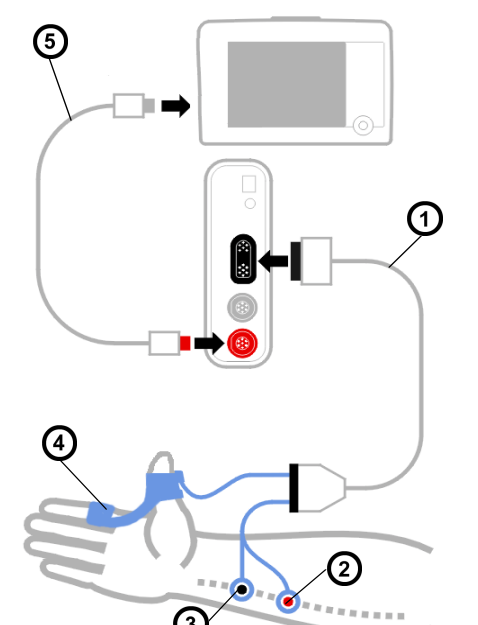

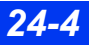

DELTA/DELTA XL/KAPPA

## **Monitoring Modes**

*CAUTION: NMT stimulation can be painful to a non-sedated patient. Do not stimulate before adequate sedation.* 

## Single Twitch Mode

In this mode, the pod sends a single stimulation pulse and measures the magnitude of the resulting muscle twitch. The pod then calculates an NMT value (from 0 to 100 %) by comparing this magnitude to that of the previously established reference twitch (see page 24-2). For example: If the displayed value is 79, the magnitude of the measured twitch was 79 % of that of the reference twitch.

A bar graph in the NMT parameter box indicates the relative magnitude of the twitch. The pod repeats the stimulation automatically at regular, menu-selectable intervals (default is 20 seconds).

If the pod is unable to establish a reference twitch, it uses an internal reference value for single-mode measurements.

## Train-of-Four (TOF)

In this mode (default), the pod sends a sequence of four stimulation pulses 0.5 seconds apart and measures the magnitude of the resulting muscle twitch after each individual pulse. The pod then calculates a TOF response value (TOF-ratio, from 4 to 100 %) using the ratio between the fourth twitch and the first twitch. A bar graph in the

NMT parameter box indicates the relative magnitude of each twitch. The pod repeats this stimulation sequence automatically at regular, menu-selectable intervals (default is 20 seconds).

When fewer than four twitches are detected, the monitor displays a TOF-Count (TOF-Cnt) value instead, which represents the number of responses to the four TOF stimulation pulses.

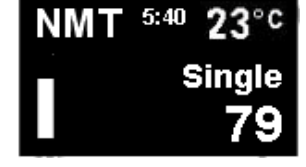

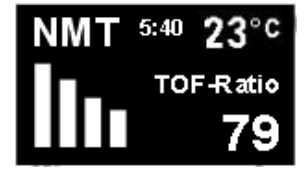

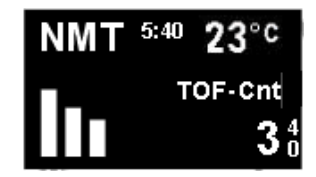

#### 24 NEUROMUSCULAR TRANSMISSION (NMT) MONITORING

You can set TOF-count alarm limits and alarm recordings in the Alarm Limits table (see chapter 5, Alarms).

NOTE: There is no AutoSet-function for TOF-count alarm limits.

#### Post-Tetanic Count (PTC)

In this mode, the pod sends stimuli at a 50 Hz rate for 5 seconds, pauses for 5 seconds and then sends single pulses at a 1 Hz rate. This continues until no twitches are detected or 20 stimuli are sent. The pod counts the number of detected twitch responses and displays the post-tetanic count in the NMT parameter box. The fewer responses detected, the deeper the neuromuscular blockade.

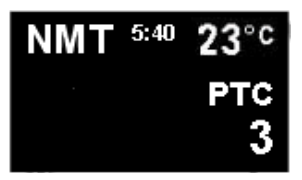

Measurement intervals are not available in the PTC mode. If you want to return to automatic measurement cycles after a PTC measurement, select the single or TOF monitoring mode and restart measurements.

#### NOTE:

- You can use PTC stimulation to measure deep neuromuscular blockade when no twitch responses are detected in single or TOF mode.
- If PTC measurements start showing a decrease of neuromuscular blockade, change to Single or TOF mode as soon as possible in order to limit the number of PTC measurements.

## **Taking NMT Measurements**

#### To access the NMT Setup menu

1. Click on the **NMT** parameter box on the Main Screen (if displayed).

or

- 1. Press the Menu fixed key.
- 2. Click on Patient Setup.
- 3. Click on Parameters.
- Click on NMT.

| t                | NM                                                                                                   | Г                                      |
|------------------|----------------------------------------------------------------------------------------------------|----------------------------------------|
| s<br>s           | tart NMT<br>top NMT                                                                                  |                                        |
| N<br>P<br>S<br>C | lode<br>leasurement Interval<br>ulse Width<br>tim Current Mode<br>tim Current<br>lear NMT References | TOF<br>20 s<br>200 μs<br>Auto<br>55 mA |
| N                | MT Alarms                                                                                            |                                        |

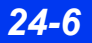

DELTA/DELTA XL/KAPPA

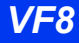

#### To start NMT measurements

**NOTE:** To stop stimulation in an emergency disconnect the PodCom cable from the monitor.

Click on Start NMT.

The pod automatically establishes a supramaximal current and reference twitch (see page 24-2). Once these have been found and stored, NMT measurements in the TOF mode begin automatically at a default measurement interval of 20 seconds.

During measurements, NMT setup functions (except for alarms) are not available and appear ghosted in the NMT menu. To change NMT settings after startup, stop measurements, change the settings and then restart measurements.

#### To stop NMT measurements

Click on Stop NMT.

#### NOTE:

- If the pod cannot establish reference values or if you wish to start over, clear the stored references and repeat the startup procedure.
- Reference values should generally be obtained during start-up, before you administer muscle relaxants.

#### **Clear NMT References**

To clear the stored supramaximal current and reference twitch, click on **Clear NMT References**. After you clear NMT references, new references are automatically recalculated at the next measurement.

**NOTE:** Only use this selection before patient is relaxed. If you clear NMT references after the patient is already relaxed, the new references will be based on the existing level of patient relaxation, which could cause misleading NMT measurements.

**NOTE:** Changing the stimulation current or pulse width also clears stored references.

#### **Quick Reference Table -- NMT Monitoring Settings**

| Menu Item                                                                                                | Description                                                                                                    | Available Settings                                                                                                    |
|----------------------------------------------------------------------------------------------------|----------------------------------------------------------------------------------------------------|----------------------------------------------------------------------------------------------------|
| Start NMT                                                                                                | Starts NMT measurements.                                                                                                    | Not applicable                                                                                                    |
| Stop NMT                                                                                                 | Stops NMT measurements.                                                                                                    | Not applicable                                                                                                    |
| Mode                                                                                                    | Allows you to select measurement mode.                                                                                                    | <ul> <li>Single</li> <li>TOF (default)</li> <li>PTC</li> </ul>                                                                                                    |
| Measurement Interval                                                                                     | Allows you to select time<br>interval for automatic NMT<br>measurement cycles (in<br>single and TOF modes).                                                                                                    | None, 1s, 10s, 20s (default), 1min,<br>5min, 15min, 30min<br>NOTE: in PTC mode, you cannot select<br>a measurement interval; in TOF mode,<br>1s is not available. |
| Pulse Width *                                                                                            | Allows you to select duration for stimulation pulse.                                                                                                    | <b>100 μs, 200 μs</b> (default) <b>, 300 μs</b>                                                                                                    |
| Stim Current Mode                                                                                        | <ul> <li>Allows you to select<br/>stimulation current mode.</li> <li>In auto mode, the pod<br/>establishes a<br/>supramaximal current<br/>during the first<br/>measurement and uses it<br/>for subsequent<br/>measurements.</li> <li>In manual mode, the user<br/>selects a stimulation<br/>current.</li> </ul> | • Auto (default)<br>• Manual                                                                                                    |
| Stim Current *                                                                                           | Allows you to select<br>stimulation current<br>(read-only field in Auto<br>mode)                                                                                                    | <ul> <li>Auto mode: none<br/>(displays the stimulation current value)</li> <li>Manual mode: 5 mA (default) - 60 mA,<br/>(in increments of 5 mA)</li> </ul>        |
| <b>Caution</b> : Changing the stimulation current or pulse width invalidates the stored reference value. |                                                                                                    |                                                                                                    |

The pod recalculates the reference twitch at the next measurement, based on the existing level of patient relaxation, which could cause misleading NMT measurements.

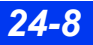

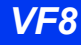

| Menu Item            | Description                                                                                                    | Available Settings                                                                                                    |
|----------------------|----------------------------------------------------------------------------------------------------|----------------------------------------------------------------------------------------------------|
| Clear NMT References | Clears stored<br>supramaximal current and<br>reference twitch.                                                                                                    | Not applicable                                                                                                    |
|                      | <b>NOTE</b> : Use this selection<br>only before patient is<br>relaxed. If you clear NMT<br>references after the patient<br>is already relaxed, the new<br>references will be based on<br>the existing level of patient<br>relaxation, which could<br>cause misleading NMT<br>measurements. |                                                                                                    |
| NMT Alarms           | Accesses the Alarm Limits table.                                                                                                    | <ul> <li>TOF-Cnt alarm on/off (default is off).</li> <li>TOF-Cnt limits (high-priority 1-4, low-priority 0-3)</li> </ul> |
|                      | <b>NOTE</b> : A TOF-count alarm<br>is of medium priority. All<br>other NMT alarms are of<br>low priority (see page 5-3).                                                                                                    | TOF-Cnt archive (Off, Record, Store,<br>Str/Rec)                                                                         |

## **Status Messages**

| Message                         | Possible Cause                                                                                                    | Suggested Action                                                                                                    |
|---------------------------------|----------------------------------------------------------------------------------------------------|----------------------------------------------------------------------------------------------------|
| NMT Initializing                | <ul> <li>The pod is performing<br/>power-up self-tests.</li> <li>Supramaximal current and<br/>reference twitch detected.</li> <li>The pod is recalibrating due<br/>to a rapid change in twitch<br/>amplitude.</li> </ul> | <ul> <li>Wait until the self-tests are completed.</li> <li>Wait until the references are established.</li> <li>Wait or cancel, reapply, and retry.</li> </ul> |
| NMT Using internal<br>reference | <ul> <li>Reference twitch could not<br/>be established.</li> <li>The patient might have been<br/>relaxed before reference<br/>was established.</li> </ul>                                                                | <ul> <li>Check the acelerometer sensor.</li> <li>Continue the measurement using an internal reference or change to TOF mode.</li> </ul>                       |
| NMT Check electrodes            | <ul> <li>The current cannot be delivered.</li> <li>The electrodes or connections are not properly placed or are not functioning.</li> </ul>                                                                              | <ul> <li>Check the electrodes and reapply, if necessary.</li> <li>Check the cable connections.</li> </ul>                                                     |

## 24 NEUROMUSCULAR TRANSMISSION (NMT) MONITORING

| Message                             | Possible Cause                                                                                                    | Suggested Action                                                                                                    |
|-------------------------------------|----------------------------------------------------------------------------------------------------|----------------------------------------------------------------------------------------------------|
| NMT Check sensor                    | The sensor is malfunctioning<br>or disconnected.                                                                                        | <ul> <li>Check the sensor application.</li> <li>Replace the acelerometer sensor, if necessary.</li> </ul>                                                                                                    |
| NMT Artifact                        | <ul> <li>Excessive signal noise due<br/>to patient's movement/<br/>tremor</li> <li>Interference from auxiliary<br/>equipment</li> </ul> | <ul> <li>Check the electrodes and reapply, if necessary.</li> <li>Isolate the patient from auxiliary equipment, if necessary.</li> <li>Isolate the patient from extraneous movement or vibration.</li> </ul> |
| NMT Check temp<br>sensor            | The temperature cable is broken or missing.                                                                                             | Check the sensor and replace, if necessary.                                                                                                    |
| NMT Temp Out of<br>Range (High/Low) | The temperature value is outside the measuring range (high/low).                                                                        | <ul> <li>Check the patient and treat, if necessary.</li> <li>Check the sensor and replace, if necessary.</li> </ul>                                                                                          |
| NMT<br>TOF-Cnt > UL<br>TOF-Cnt < LL | The number of twitches fall outside the set alarm limits.                                                                               | <ul> <li>Check the patient and treat, if<br/>necessary.</li> <li>Change the alarm limits as<br/>appropriate.</li> </ul>                                                                                      |
| NMT Single Out of<br>Range (High)   | The single mode parameter value is outside the measuring range (high).                                                                  | Check the patient and treat, if necessary.                                                                                                    |
| NMT Pod H/W Failure                 | <ul> <li>Trident pod hardware failure</li> <li>An unsupported pod is<br/>connected.</li> </ul>                                          | <ul> <li>Check the NMT pod connection.</li> <li>Disconnect the unsupported pod and reconnect the NMT pod.</li> <li>Call the hospital's technical personnel or DrägerService.</li> </ul>                      |
| NMT Pod<br>disconnected             | The NMT pod is not connected to the monitor.                                                                                            | <ul><li>Check the cables and connections.</li><li>Replace the cables, if necessary.</li></ul>                                                                                                    |
| Duplicate device<br>connected       | More than one NMT pod is connected.                                                                                                    | Remove the secondary pod.                                                                                                    |

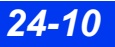

# 25 Bispectral Index (BISx) monitoring

| Precautions       25-2         Patient Preparation       25-3         Display Features       25-3         Connecting the BISx Pod       25-4         BIS Setup       25-5         Quick Reference Table – BIS Setup menu       25-6         Checking the Impedance       25-8         Status Messages       25-9 | Overview                               |  |
|----------------------------------------------------------------------------------------------------|----------------------------------------|--|
| Patient Preparation       25-3         Display Features       25-3         Connecting the BISx Pod       25-4         BIS Setup       25-5         Quick Reference Table – BIS Setup menu       25-6         Checking the Impedance       25-8         Status Messages       25-9                                | Precautions                            |  |
| Display Features                                                                                                    | Patient Preparation                    |  |
| Connecting the BISx Pod                                                                                                    | Display Features                       |  |
| BIS Setup       25-5         Quick Reference Table – BIS Setup menu       25-6         Checking the Impedance       25-8         Status Messages       25-9                                                                                                    | Connecting the BISx Pod                |  |
| Quick Reference Table – BIS Setup menu                                                                                                    | BIS Setup                              |  |
| Checking the Impedance                                                                                                    | Quick Reference Table – BIS Setup menu |  |
| Status Messages                                                                                                    | Checking the Impedance                 |  |
|                                                                                                    | Status Messages                        |  |

## **Overview**

The BISx pod provides a Bispectral Index<sup>™</sup> (BIS<sup>™</sup>) number that represents the patient's level of consciousness. The BIS number may be used as an aid in monitoring the effects of certain anesthetic agents. Use of BIS monitoring to help guide anesthetic administration may be associated with the reduction of the incidence of awareness with recall in adults during general anesthesia and sedation.

The pod uses a sensor on the patient's forehead to collect the patient's EEG. BIS monitoring translates the EEG into a single number representing the patient's level of consciousness. A BIS value of 100 indicates that the patient is awake. A BIS value of 0 indicates a flatline EEG. This number may be used as an aid to the clinician in monitoring the effects of certain anesthetic or sedative agents. Use of BIS monitoring to help guide anesthetic administration may be associated with the reduction of the incidence of awareness with recall during general anesthesia and sedation.

## **Precautions**

Refer to the "Safety Considerations" section starting on page 6, at the beginning of these Instructions for Use, for general precautions regarding safe device operation.

#### CAUTION:

- Use clinical judgment in conjunction with other clinical vital signs to interpret BIS values. Reliance on BIS values alone for intraoperative anesthetic or sedative management is not recommended.
- Due to limited clinical experience, BIS values should be interpreted cautiously in patients with known neurological disorders, those taking psychoactive medications, and in children below the age of one.
- Artifact and poor signal quality may lead to inappropriate BIS values. Potential artifact may be caused by poor skin contact (high impedance), muscle activity or rigidity, head and body motion, sustained eye movements, improper sensor placement, and unusual or excessive electrical interference.
- The impedance checking signal from the BISx pod may interfere with other devices (for example, evoked potential monitors).

## **Patient Preparation**

Careful skin preparation and proper sensor placement provide strong signals with minimal artifact. In case of a technical alarm (for example, when the message *Sensor check failed* appears), re-prep the patient and press electrodes firmly to make good contact.

Use only Dräger sensors (see page C-28). To achieve a good quality signal, change sensor every 24 hours. Follow the sensor package instructions for patient skin preparation and correct placement.

## **Display Features**

BIS parameters are displayed in the BIS parameter box. An associated EEG waveform can also be displayed.

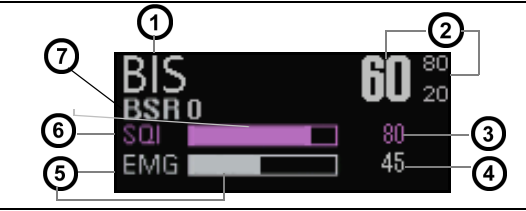

| 1 | BIS label                                                                                                    |
|---|----------------------------------------------------------------------------------------------------|
| 2 | BIS value and alarm limits                                                                                                    |
| 3 | SQI value                                                                                                    |
| 4 | EMG value (0 to 100)                                                                                                    |
| 5 | <ul> <li>EMG label and bar graph</li> <li>The bar graph represents the EMG values as follows:</li> <li>0 to 30 – the bar is empty</li> <li>30 to 55 – the bar is filled proportionally</li> <li>55 and over – the bar is filled in completely</li> </ul> |
| 6 | SQI label and bargraph                                                                                                    |
| 7 | BSR label and value                                                                                                    |

In the BIS parameter box, the display of BIS alarms, alarm limits, and parameter values follows the standard display of other parameters.

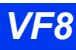

#### **Connecting the BISx Pod**

Connect the BISx pod to the Delta/Delta XL/Kappa monitor by plugging the PodCom cable into the PodCom connector in the monitor (see illustration below). Plug the sensor into the sensor cable. Attach the BISx pod to an IV pole, bed rail, or clip it to a bedsheet.

#### NOTE:

- An automatic sensor impedance check is initiated each time a BIS sensor is connected to the sensor cable.
- All signal status messages and alarms are suppressed for 60 seconds after a sensor impedance check has ended. This allows time for signal quality to recover.

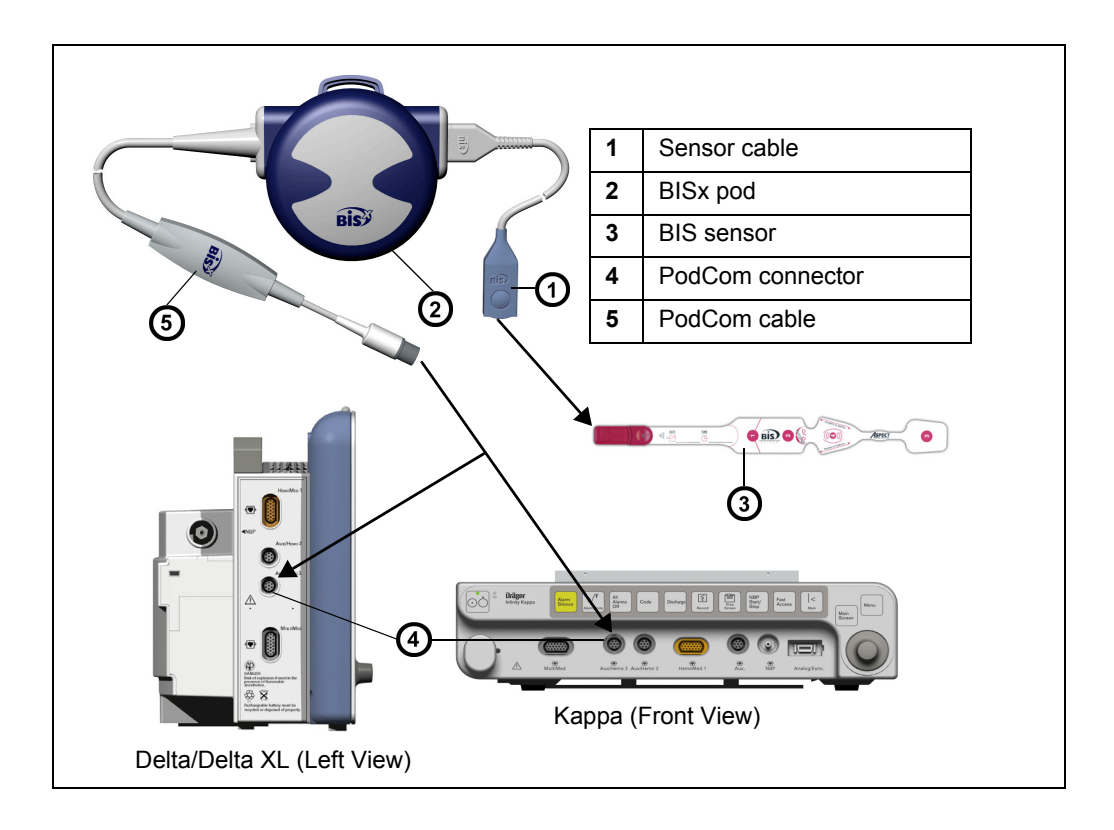

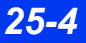
## **BIS Setup**

**NOTE:** Before starting BIS monitoring, check that the sensor is connected properly and has passed the impedance check.

#### To access the BIS setup menu

• Click on the BIS parameter box (if displayed);

or

- 1. Press the **Menu** fixed key.
- 2. Click on Patient Setup.
- 3. Click on Parameters.
- 4. Click on **BIS**.

## Quick Reference Table – BIS Setup menu

| Menu Item           | Description                                               | Availa | ble Settings                                                                                                    |
|---------------------|-----------------------------------------------------------|--------|----------------------------------------------------------------------------------------------------|
| Show all parameters | Opens a separate menu with all BISx parameters displayed. | BIS:   | Bispectral Index<br>(range = 0 - 100)<br>continuous processed EEG<br>parameter that correlates to<br>a patient's level of<br>consciousness, where<br>100=awake and 0=flatline<br>EEG                                                                                                    |
|                     |                                                           | SQI:   | Signal Quality Index<br>(Range = 0 - 100 %)<br>a measure of the signal<br>quality for the EEG channel<br>source, which is calculated<br>based on impedance data,<br>artifact, and other variables.<br>It is displayed in the form of<br>a simple bar graph, located<br>at the bottom of the<br>Parameter box, above EMG.                                                                                                    |
|                     |                                                           | EMG:   | Electromyograph Indicator<br>(Range = 0 - 100 dB)<br>The power (in decibels) in<br>the frequency range 70-<br>110Hz is labeled "EMG".<br>This frequency range<br>contains power from muscle<br>activity as well as power<br>from other high-frequency<br>artifacts. It is displayed as a<br>simple bar graph, located at<br>the bottom of the parameter<br>box below SQL                                                                       |
|                     |                                                           | BSR:   | Suppression ratio<br>(range = 0 - 100 %)<br>A calculated parameter to<br>give the user an indication<br>when an isoelectric (flatline)<br>condition may exist.<br>Suppression ratio is the<br>percentage of time over the<br>last 63-second period that<br>the signal is considered to<br>be in a suppressed state.<br>For example BSR=11<br>(isoelectric over 11% of the<br>last 63-second review, or 7<br>control of the second review, or 7 |
|                     |                                                           | SEF:   | seconds).<br>Spectral Edge Frequency<br>(range = 0.5 - 30.00 Hz)<br>The frequency at which 95%<br>of the total power lies below<br>it and 5 % lies above it.                                                                                                    |

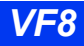

| Menu Item                             | Description                                                                                                    | Available Settings                                                                                                    |
|---------------------------------------|----------------------------------------------------------------------------------------------------|----------------------------------------------------------------------------------------------------|
| Show all<br>parameters<br>(continued) |                                                                                                    | <ul> <li>PWR: Total Power<br/>(Range = 40 - 100 dB in the<br/>frequency range from 0.5 -<br/>30 Hz)<br/>A measure of absolute total<br/>power (in decibels) in the<br/>frequency range from 0.5 -<br/>30 Hz.</li> <li>BCT: Burst Count<br/>(Range = 0 - 30)<br/>An alternative to BSR for<br/>quantifying the amount of<br/>suppression in the EEG. It<br/>gives the number of EEG<br/>bursts in the last minute.<br/>Burst Count is activated only<br/>when an Extend sensor is<br/>connected. BCT value is<br/>blank for any other type of<br/>sensor.</li> </ul> |
| Check<br>impedance                    | Performs an impedance check (tests the quality of BIS electrodes' connection) of the sensor (for more information, see page 25-8)                                                                                                    | Not applicable                                                                                                    |
| BIS smoothing<br>rate                 | Selects the smoothing rate at which BIS value is averaged                                                                                                    | <ul> <li>15 sec. (default): More responsive<br/>to state changes (for example,<br/>induction or awakening).</li> <li>30 sec: A smoother trend (lower<br/>variability and less sensitive to<br/>artifact).</li> </ul>                                                                                                    |
| Filter                                | Allows you to set filters to ON or OFF<br><b>NOTE:</b><br>The BISx pod uses filters to screen out<br>undesirable interference from the raw<br>EEG signal. If you prefer to observe the<br>raw EEG without the filters, they may be<br>turned OFF. | <ul> <li>ON (default)</li> <li>OFF</li> </ul>                                                                                                    |
| Parameter 2                           | Allows you to set second BIS parameter                                                                                                    | • BCT<br>• PWR<br>• SEF<br>• BSR (default)                                                                                                    |
| SRS # of<br>Use(s)<br>available       | Allows you to display the number (0-99) of uses that remain available.<br><b>NOTE</b> : This display is read only.                                                                                                    | Not applicable                                                                                                    |

### 25 BISPECTRAL INDEX (BISX) MONITORING

| Menu Item   | Description                                              | Available Settings                                                                                                    |
|-------------|----------------------------------------------------------|----------------------------------------------------------------------------------------------------|
| BISx Alarms | Accesses the Alarm Limits table.                         | BIS alarms; ON or OFF (default OFF)                                                                                          |
|             | <b>NOTE</b> : BISx limit alarm is medium (see page 5-3). | BIS high limit; 5 to 100 (default 100).                                                                                      |
|             |                                                          | <ul> <li>BIS now minit, v to 95 (default 20).</li> <li>BIS archive; OFF, Record, Store,<br/>Str/Rec (default OFF)</li> </ul> |

**Checking the Impedance** 

Impedance checking is an important part of BIS monitoring because it tests the quality of the BIS electrode connections. Make sure that the BIS sensor passes the impedance check before starting BIS monitoring to avoid misleading BIS data. To optimize performance, check the individual electrode status (provides a smoother trend with decreased variability and sensitivity to artifact in addition to the overall status. Individual electrode impedance value may display " \*\*\*", even though the overall impedance passes).

#### To check the BIS impedance

• Click on the BIS parameter box (if displayed);

or

- 1. Press the Menu fixed key.
- 2. Click on Patient Setup.
- 3. Click on Parameters.
- 4. Click on BIS.
- 5. Click on Check impedance

The BIS impedance menu, depicted below, classifies the status of each electrode.

- **Pass** Indicates that the impedance check has passed based on the combined electrode impedance values. You can exit the impedance menu and resume normal monitoring.
- **Fail** Indicates that the impedance check has failed. In this case, do the following:

| ŧ |                   | Bis Impeda | nce  |
|---|-------------------|------------|------|
|   |                   | kohms      |      |
|   | Electrode 1 (ref) |            | PASS |
|   | Electrode 2 (gnd) | 10         | PASS |
|   | Electrode 3       |            | PASS |
|   | Electrode 4       |            | PASS |
|   | Status            |            | PASS |

— Press the electrodes firmly to in place to provide good contact.

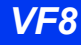

- Replace the sensor, if it continues to fail.
- \*\*\* if an electrode is not making contact (off) or if an electrode's impedance value is high or clipping. In this case, press on the electrode to improve contact and make sure its impedance value is within limits.

**NOTE:** The fourth electrode's impedance value and status are blank if a sensor with three electrodes (for example, a pediatric sensor) is used.

## **Status Messages**

| Message                                                     | Possible Cause                                                                                                    | Suggested Action                                                                                                    |
|-------------------------------------------------------------|----------------------------------------------------------------------------------------------------|----------------------------------------------------------------------------------------------------|
| BIS: Pod Initializing                                       | The BISx pod is initializing and performing a self-test.                                                                | Wait until the initialization is completed.                                                                                                    |
| BIS: Sensor<br>impedance check in<br>progress               | The BISx pod is performing a sensor impedance check.                                                                    | <ul><li>Wait until the impedance check is completed.</li><li>Cancel and retry.</li></ul>                                                                                                    |
| BIS: Sensor check<br>failed                                 | <ul> <li>The BISx pod failed the sensor impedance check.</li> <li>Defective sensor cable.</li> </ul>                    | <ul> <li>Retry the impedance check.</li> <li>Re-prep the electrodes and retry the impedance check.</li> <li>Replace the sensor, if necessary, and perform a manual impedance check.</li> <li>Replace the sensor cable.</li> </ul> |
| BIS > UL<br>BIS < LL                                        | The BIS parameter value is above higher/below lower alarm limit.                                                        | <ul> <li>Check the patient and treat, if necessary.</li> <li>Change the alarm limits as appropriate.</li> </ul>                                                                                                    |
| BIS: EMG Out of<br>Range (High)                             | The EMG parameter value is out of range high.                                                                           | <ul><li>Check the sensor.</li><li>Isolate the patient from auxiliary</li></ul>                                                                                                    |
| BIS: PWR Out of<br>Range (High/Low)                         | The PWR parameter value is out of range high/low.                                                                       | <ul> <li>equipment, if necessary.</li> <li>Isolate the patient from extraneous movement or vibration</li> </ul>                                                                                                    |
| BIS: BCT Out of<br>Range (High)                             | BCT parameter value out of range high/low.                                                                              | Check the patient and treat, if necessary.                                                                                                    |
| BIS: Signal quality<br>poor, SQI < 50%<br>BIS: SQI too low. | <ul> <li>Artifact caused by motion or<br/>eye blinks.</li> <li>Interference from electro-<br/>mention burgit</li> </ul> | <ul> <li>Check the sensor.</li> <li>Isolate the patient from extraneous movement or vibration.</li> </ul>                                                                                                    |
| (SQI value < 15%)                                           | Electrode loosened from patient.                                                                                        | <ul><li>Isolate the patient from auxiliary<br/>equipment, if necessary.</li><li>Re-prep the patient.</li></ul>                                                                                                    |
| BIS: Sensor<br>unplugged                                    | <ul><li>Sensor malfunctioning or disconnected.</li><li>Defective sensor cable.</li></ul>                                | <ul><li>Check the cables and connections.</li><li>Replace the sensor, if necessary.</li><li>Replace the sensor cable.</li></ul>                                                                                                   |

## 25 BISPECTRAL INDEX (BISX) MONITORING

| Message                          | Possible Cause                                                                                                    | Suggested Action                                                                                                    |
|----------------------------------|----------------------------------------------------------------------------------------------------|----------------------------------------------------------------------------------------------------|
| BIS: Sensor expired              | The sensor is expired.                                                                                                    | Remove the expired sensor and replace with a new/compatible sensor.                                                                                                    |
| BIS: Check Sensor /<br>Impedance | <ul> <li>Sensor fault</li> <li>Defective sensor cable</li> </ul>                                                                                                    | <ul> <li>Make sure the sensor is properly<br/>applied to the patient, then perform a<br/>manual impedance check to continue<br/>monitoring. If this fails, do one of the<br/>following:</li> </ul>         |
|                                  |                                                                                                    | <ul> <li>Disconnect and examine the sensor.</li> </ul>                                                                                                    |
|                                  |                                                                                                    | <ul> <li>Replace the sensor, if necessary.</li> </ul>                                                                                                    |
|                                  |                                                                                                    | <ul> <li>Replace the sensor cable.</li> </ul>                                                                                                    |
|                                  |                                                                                                    | <ul> <li>Call your hospital's technical<br/>personnel or DrägerService.</li> </ul>                                                                                                    |
| BIS: Pod disconnected            | The BISx pod is not                                                                                                    | Check the cables and connections.                                                                                                    |
|                                  | connected to the monitor.                                                                                                    | <ul> <li>Replace the cables, if necessary.</li> </ul>                                                                                                    |
| BIS: Pod Failure                 | BISx pod self-test failed                                                                                                    | Check the BISx pod connection.                                                                                                    |
|                                  | BISx pod hardware failure     BISx pod software failure     Defective sensor                                                                                                    | Replace the sensor, then disconnect<br>and reconnect the pod to continue<br>monitoring.                                                                                                    |
|                                  | · Delective sensor                                                                                                    | <ul> <li>Call your hospital's technical<br/>personnel or DrägerService.</li> </ul>                                                                                                    |
| Duplicate devices<br>connected   | Multiple BISx pods or MIB BIS is connected.                                                                                                    | Disconnect the unwanted duplicate pod or device.                                                                                                    |
| BIS: SRS Final use               | SRS cable last use in progress.                                                                                                    | Replace the SRS cable after current use.                                                                                                    |
| BIS: Replace Sensor              | <ul> <li>Unknown sensor type</li> <li>Too many uses/sensor worn<br/>out</li> <li>Invalid sensor</li> <li>Defective sensor cable</li> <li>SRS no more uses available<br/>(When SRS is connected</li> </ul> | <ul> <li>Remove the unknown/worn out/invalid<br/>sensor and replace with a new/<br/>compatible sensor.</li> <li>Replace the sensor cable.</li> <li>Replace the SRS cable before<br/>continuing.</li> </ul> |
|                                  | after last use.)                                                                                                    |                                                                                                    |

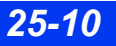

# 26 Pulse Contour Cardiac Output (PiCCO) monitoring

| Overview                                                 |              |
|----------------------------------------------------------|--------------|
| Body Surface Area (BSA), Predicted Body Weight (PBW), Pr | edicted Body |
| Surface Area (PBSA)                                      |              |
| Precautions                                              |              |
| PiCCO Setup including IBP                                |              |
| Averaging p-CO Measurements                              |              |
| Display Features                                         |              |
| PiCCO Parameter Setup                                    |              |
| Quick Reference – PiCCO Setup                            | 26-18        |
| Optimizing Results for PiCCO Measurements                |              |
| Blood temperature baseline                               |              |
| Arterial blood pressure signal                           |              |
| Central Venous pressure                                  |              |
| Amount of Bolus                                          |              |
| Temperature of Injectate                                 | 26-24        |
| Injection time                                           | 26-24        |
| Catheter types                                           |              |
| Thermodilution (TD) Measurements                         |              |
| Cables                                                   |              |
| General measurement problems                             |              |
| Status Messages                                          |              |
|                                                          |              |

## **Overview**

The Infinity PiCCO pod monitors cardiopulmonary and circulatory variables. Cardiac output is determined both continuously through arterial pulse contour analysis and intermittently through transpulmonary thermodilution technique. In addition, the PiCCO pod measures systolic, diastolic and mean arterial pressure. Analysis of the thermodilution curve is used to determine the intra- and extra- vascular fluid volumes. If a patient's weight and height are entered, the PiCCO pod indexes the derived parameters to body surface area (BSA) and body weight (BW) respectively. The PiCCO pod monitors adult and pediatric patients (it is not available for neonatal patients).

The pulse contour PiCCO parameters are listed in the following table.

| Pulse Contour parameters |                                                                                                    |                                              |                                      |
|--------------------------|----------------------------------------------------------------------------------------------------|----------------------------------------------|--------------------------------------|
| Label                    | Parameter                                                                                                    | Measurement<br>Range                         | Normal Value                         |
| PCCO                     | Pulse Contour Cardiac Output - uses a calibration factor (cal) determined by the thermodilution cardiac output measurement and the heart rate, as well as the integrated values for the area under the systolic part of the pressure curve, the aortic compliance and the shape of the pressure curve, represented by change of pressure over change of time. | 0.25 to 25 L/min                             | Not applicable                       |
| PCCI                     | Continuous Cardiac Index - Pulse Contour<br>Cardiac Output normalized to body surface<br>area.                                                                                                    | 0.01 to 15<br>L/min/m <sup>2</sup>           | 3.00 to 5.00<br>L/min/m <sup>2</sup> |
| p-SV                     | Stroke Volume                                                                                                    | 1 to 250 ml                                  | Not applicable                       |
| p-SVI                    | Stroke Volume Index - Stroke Volume normalized to body surface area.                                                                                                    | 1 to 125 ml/m <sup>2</sup>                   | 40 to 60 ml/m <sup>2</sup>           |
| p-SVR                    | Systemic Vascular Resistance - The<br>quotient of driving pressure and cardiac<br>output over the last 12 seconds. Here the<br>driving pressure represents the difference<br>between mean arterial pressure (MAP) and<br>central venous pressure (CVP).                                                                                                    | 0 to 30000<br>dynes x sec x cm <sup>-5</sup> | Not applicable                       |

NOTE:

• Normal values reflect clinical experience and may vary from patient to patient. They are without guarantee.

• The prefix of "p-" before SV, SVI, SVR, SVRI is an indication that these parameters are derived by the PiCCO pod.

| Pulse Contour parameters |                                                                                                    |                                                                  |                                                                    |
|--------------------------|----------------------------------------------------------------------------------------------------|------------------------------------------------------------------|--------------------------------------------------------------------|
| Label                    | Parameter                                                                                                    | Measurement<br>Range                                             | Normal Value                                                       |
| p-SVRI                   | Systemic Vascular Resistance Index -<br>Systemic Vascular Resistance normalized<br>to body surface area.                                                                                                    | 0 to 30000<br>dynes x sec x cm <sup>-5</sup><br>x m <sup>2</sup> | 1700 to 2400<br>dynes x sec x cm <sup>-5</sup><br>x m <sup>2</sup> |
| dPmax                    | Index of Left Ventricular Contractility -<br>Estimated by the maximum velocity of the<br>left ventricular (LV) pressure curve. The<br>majority of maximum pressure velocity<br>increase takes place in the ejection phase<br>of the LV, which is represented by the<br>upslope of the arterial pressure curve.                                                                                                    | 200 to 5000<br>mmHg/s                                            | Not applicable                                                     |
| SVV                      | Stroke Volume Variation - Presented beat<br>by beat as the change in stroke volume (in<br>percent) calculated by the mean difference<br>between the highest and lowest stroke<br>volume, divided by a calculated mean<br>stroke volume, over the last 30 seconds.                                                                                                    | 0 to 50 %                                                        | <10 %                                                              |
| PPV                      | Pulse Pressure Variation - The arterial<br>pulse pressure (PP) is defined as the<br>difference between the systolic and<br>diastolic pressure:<br>$PP = AP_{sys} - AP_{dia}$ . Pulse pressure is<br>directly proportional to stroke volume such<br>that the pulse pressure variation (PPV)<br>closely reflects the SVV. PPV is presented<br>beat by beat as the change in PP (in<br>percent) calculated by the mean difference<br>between the highest and lowest PP divided<br>by a calculated mean PP over the last 30<br>seconds. | 0 to 50 %                                                        | ≤10                                                                |
| NOTE:                    |                                                                                                    |                                                                  | ·                                                                  |

 Normal values reflect clinical experience and may vary from patient to patient. They are without guarantee.

• The prefix of "p-" before SV, SVI, SVR, SVRI is an indication that these parameters are derived by the PiCCO pod.

### 26 PULSE CONTOUR CARDIAC OUTPUT (PICCO) MONITORING

The transpulmonary thermodilution PiCCO parameters are listed in the following table.

| Transpulmonary Thermodilution parameters |                                                                                                    |                                       |                                |
|------------------------------------------|----------------------------------------------------------------------------------------------------|---------------------------------------|--------------------------------|
| Label                                    | Parameter                                                                                                    | Measurement<br>Range                  | Normal Value                   |
| p-CO                                     | Cardiac Output - Transpulmonary<br>thermodilution cardiac output serves as the<br>basic parameter for calculation of various<br>blood volumes.                        | 0.25 to 25 L/min                      | Not applicable                 |
| p-Cl                                     | Cardiac Index - Cardiac output normalized to BSA (Body Surface Area).                                                                                                 | 0.10 to<br>15.00 L/min/m <sup>2</sup> | 3.0 - 5.0 L/min/m <sup>2</sup> |
| GEDV                                     | Global End Diastolic Volume - The sum of all<br>end-diastolic volumes of the atria and the<br>ventricles. GEDV is equivalent to preload<br>volume of the total heart. | 40 to 4800 ml                         | Not applicable                 |
| GEDVI                                    | Global End Diastolic Volume Index<br>GEDVI = GEDV / PBSA (Predicted Body<br>Surface Area)                                                                             | 80 to 2400 ml/m <sup>2</sup>          | 680 to 800 ml/m <sup>2</sup>   |
| EVLW                                     | Extravascular Lung Water - correlates to<br>extravascular thermal volume in the lungs and<br>is determined by the mean transit time<br>method.                        | 10 to 5000 ml                         | Not applicable                 |
| EVLWI                                    | Extravascular Lung Water Index -<br>Extravascular Lung Water normalized to body<br>weight.<br>EVLWI = EVLW / PBW (Predicted Body<br>Weight)                           | 0 to 50 ml/kg                         | 3.0 to 7.0 ml/kg               |
| GEF                                      | Global Ejection Fraction - equal to 4 times the stroke volume divided by the global end diastolic volume (GEDV).                                                      | 1 to 99%                              | 25 to 35%                      |
| PVPI                                     | Pulmonary Vascular Permeability Index -<br>Indicator of capillary leakage.                                                                                            | 0.1 to 10                             | 1.0 to 3.0                     |
| CFI                                      | Cardiac Function Index - CFI = CI / GEDVI                                                                                                    | 1.0 to 15.0 L/min                     | 4.5 - 6.5 L/min                |
| ITBV                                     | Intrathoracic Blood Volume.                                                                                                    | 50 to 6000 ml                         | Not applicable                 |
| ITBVI                                    | Intrathoracic Blood Volume Index.<br>ITBVI = ITBV / PBSA (Predicted Body Surface<br>Area)                                                                             | 100 to<br>3000 ml/m <sup>2</sup>      | 850 - 1000 ml/m <sup>2</sup>   |
| NOTE                                     |                                                                                                    |                                       |                                |

NUTE:

• Normal values reflect clinical experience and may vary from patient to patient. They are without guarantee.

• The prefix of "p-" before SV, SVI, SVR, SVRI is an indication that these parameters are derived by the PiCCO pod.

### Body Surface Area (BSA), Predicted Body Weight (PBW), Predicted Body Surface Area (PBSA)

The input for height, weight, patient category, and sex are needed for the calculation of the body surface area (BSA), predicted body weight (PBW) and predicted body surface area (PBSA). These calculated body characteristics are required for the indexing of PiCCO parameters. For the indexing of volumetric parameters, the PiCCO pod uses the following calculated parameters which are dependent on the following body characteristics:

- BSA = Body Surface Area  $(m^2)$
- PBW = Predicted Body Weight (kg); calculated according to height, sex, and patient category
- PBSA = Predicted Body Surface Area (m<sup>2</sup>); calculated with the PBW instead of actual body weight.

| Calculation                                                                                                    | Category              | Sex             |
|----------------------------------------------------------------------------------------------------|-----------------------|-----------------|
| PBW (kg) = 50 + 0.91 [height (cm) – 152.4]                                                                                                    | Adult                 | Male            |
| PBW (kg) = 45.5 + 0.91 [height (cm) – 152.4]                                                                                                    |                       | Female          |
| PBW (kg) = 39 + 0.89 [height (cm) – 152.4]                                                                                                    | Pediatric (>152.4 cm) | Male            |
| PBW (kg) = 42.2 + 0.89 [height (cm) – 152.4]                                                                                                    |                       | Female          |
| PBW (kg) = ((height (cm)) <sup>2</sup> x 1.65) / 1000                                                                                                    | Pediatric (<152.4 cm) | Male and female |
| <sup>1</sup> <b>NOTE</b> : In marginal cases the decision about the correct patient category for the individual patient must be based on the anatomy and appearance (habitus). |                       |                 |

**NOTE:** PBW is used to calculate the parameter EVLWI. PBSA is used to calculate GEDVI/ITBVI while BSA is used to calculate all other index parameters.

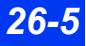

## **Precautions**

Refer to the "Safety Considerations" section starting on page 6, at the beginning of these Instructions for Use, for general precautions regarding safe device operation. Refer to the IBP chapter for general precautions related to IBP procedures. For a complete list of PiCCO accessories provided by Dräger for this product, see appendix C.

#### WARNING:

- Do not use the PiCCO pod on patients for which placement of an indwelling arterial catheter is contraindicated.
- Do not place the catheter tip in the aorta or within the heart (intracardicac blood pressure measurements are not allowed).
- Patients on intra-aortic balloon counter pulsation (IABP) cannot be monitored with pulse contour analysis, however; the intermittent PiCCO thermodilution will give valid results.
- Always perform a discharge before monitoring a new patient, to make sure that previous patient data is not used for calculations.
- The correct patient category and the correct input of height, weight, sex and catheter position is mandatory for the accuracy of the displayed parameters and for the correct indexing of parameters. Confirm that the selections are accurate.

#### CAUTION:

- If the PiCCO pod appears to be damaged, do not use the pod; contact Dräger instead.
- If the pulse contour measurement values seem unreasonable, perform a thermodilution measurement. This will automatically recalibrate the PiCCO pod and provide more accurate continuous pulse contour cardiac output measurements. Recalibration is recommended if the hemodynamic conditions change significantly, due to volume shifts or medication changes.
- Inaccurate measurements can be caused by incorrectly placed catheters, defective connections or sensors, and by electromagnetic interference (for example, electric blankets, electric coagulation).
- The displayed GEDV value may be erroneously high in patients with an aortic aneurysm if thermodilution measurements are made via the femoral artery.
- Aortic aneurysms may cause the displayed blood volume (GEDV/ITBV) derived by thermodilution measurements to be erroneously high.
- As the pulse contour cardiac output of children has not been sufficiently validated thus far, the CO should be checked by thermodilution before therapeutic interventions. Recalibration is recommended with significant changes in hemodynamic conditions, such as volume shifts or changes to medication.

## **PiCCO Setup including IBP**

PiCCO monitoring is possible only after entering the following patient information:

- Patient Height, Weight, Sex, in the Admit menu (see page 4-2)
- Catheter Position in the PiCCO parameter menu (see page 26-16).

Indexed values are only available if the values for Height and Weight are entered before a thermodilution measurement is acquired.

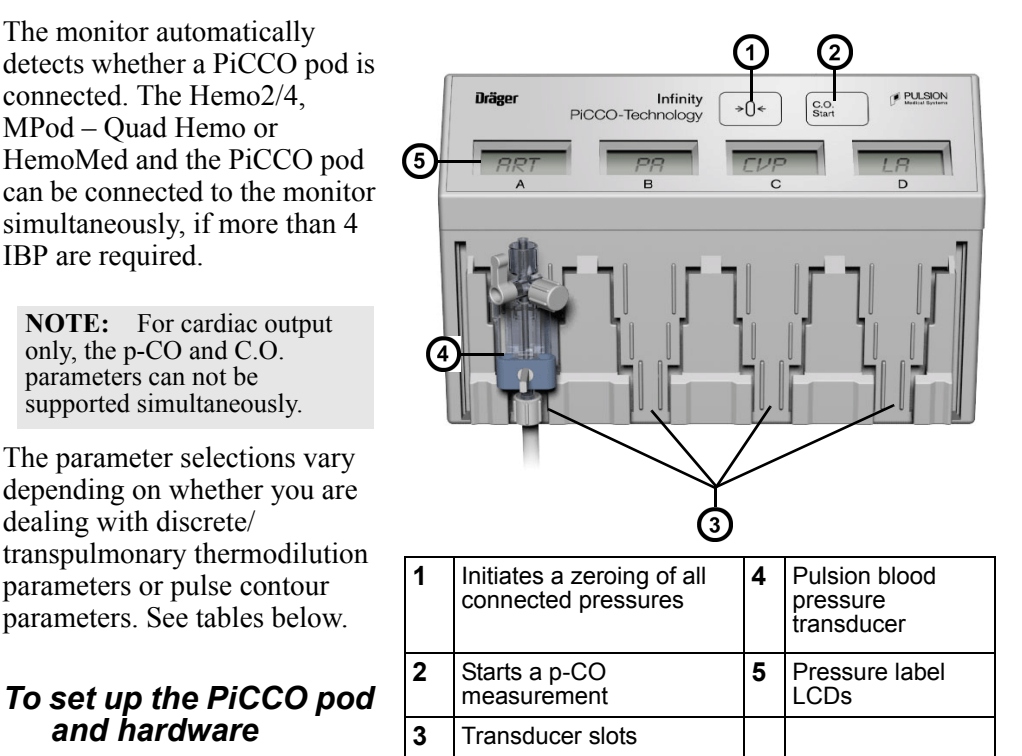

- 1. Insert a central venous catheter (CVC) into the patient.
- 2. Prepare a pressure

**NOTE:** Make sure the pressure label for the Pulsion's arterial pressure transducer slot is labeled "ART".

monitoring kit for arterial pressure monitoring. Fill the transducer kit carefully using the flush clip. Air bubbles in the pressure lines or in the transducer will influence the transmission and can cause measuring errors.

3. Insert an arterial thermodilution catheter into a suitable artery (femoral, brachial or axillary artery) of the patient. Take care that all air is evacuated from the blood pressure lumen.

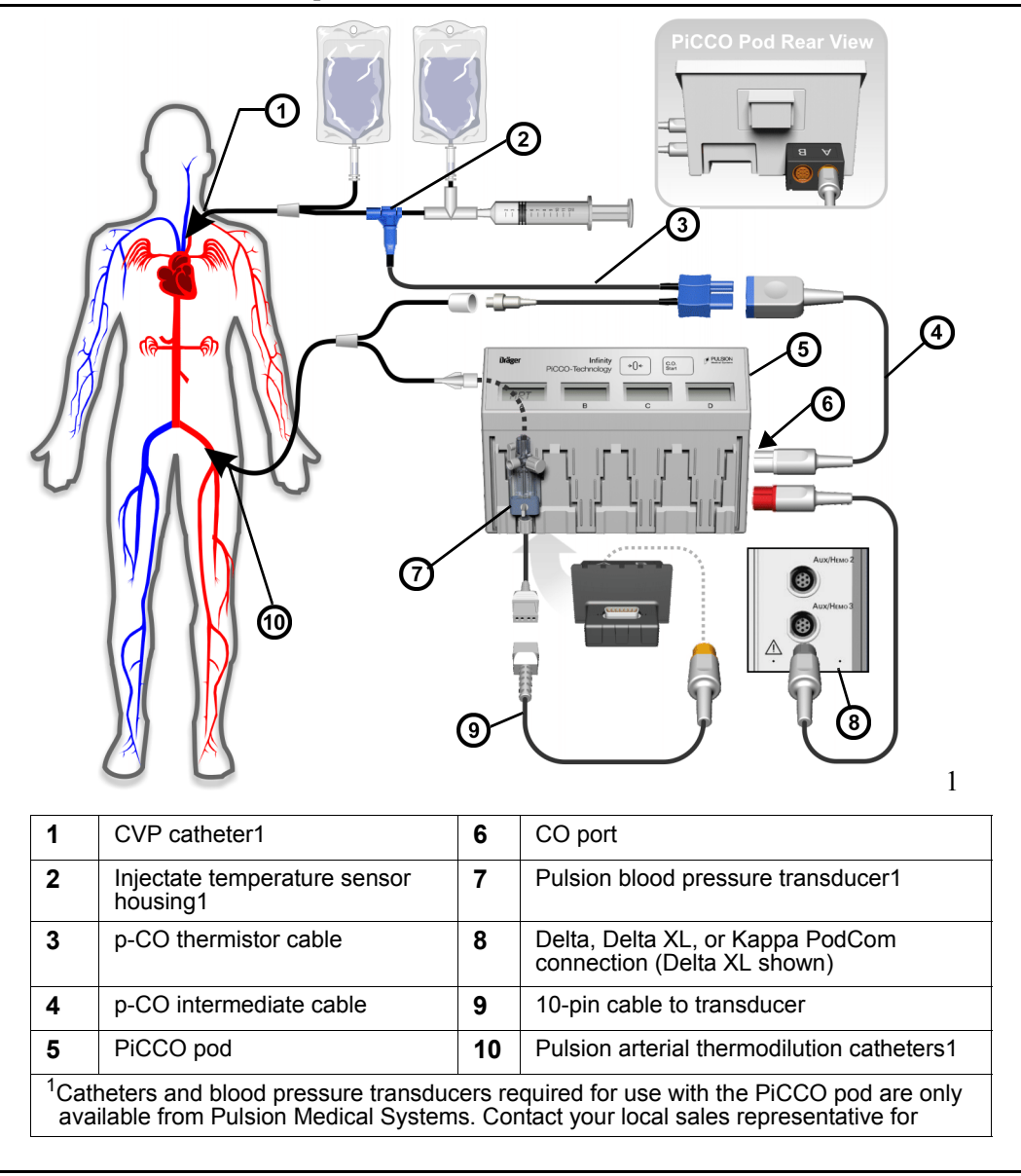

4. Connect the pressure line of the monitoring kit to the lumen of the thermodilution catheter.

### 26 PULSE CONTOUR CARDIAC OUTPUT (PICCO) MONITORING

- 5. Fill the injectate temperature sensor housing, enclosed in the pressure monitoring kit and connect it to the distal lumen of the central venous line.
- 6. Connect the p-CO thermistor cable to the p-CO intermediate cable.
- 7. Plug the p-CO intermediate cable into the port labeled "CO" on the PiCCO pod.
- 8. Connect the "Injectate temperature sensor housing" to the p-CO thermistor cable.
- 9. Slide the ART blood pressure transducer into a slot on the front of the PiCCO pod. Make sure the slot's pressure label is "ART".
- 10. Slide the Central Venous Pressure transducer into another slot. Make sure this slot pressure label is "CVP".
- 11. Connect the PiCCO catheter with the blood pressure transducer.
- 12. Use the 10-pin cable to connect the blood pressure transducer to the Delta/ Delta XL/Kappa.
- 13. If you have not already done so, enter the patient specific input parameters (height and weight) in the Patient Admit menu (see page 4-2).

**NOTE:** PiCCO measurements are only possible after the arterial pressure transducer is zeroed and the PiCCO pod is calibrated. For accurate measurements, calibrate the PiCCO pod within five minutes of zeroing the pressure.

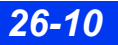

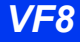

14. A zero adjustment of the pressure transducer is now necessary. The following table outlines zeroing procedures:

| Single Transducer Zero                                                                                                    | Simultaneous "Smart Zero"                                                                                                    |  |  |
|----------------------------------------------------------------------------------------------------|----------------------------------------------------------------------------------------------------|--|--|
| 1. Make sure the transducer is at heart level. Dräger recommends securing the transducer holders on the front of the PiCCO pod for proper height.                                                                                                    |                                                                                                    |  |  |
| 2. Close the transducer stopcock to the patient and ope                                                                                                    | en it to air.                                                                                                    |  |  |
| 3(a). Click on the parameter box associated with the transducer you want to zero (ART, CVP, etc.). The parameter setup menu appears.                                                                                                    | 3(b). Press the ⇒[) ← key on the<br>hemodynamic pod/MPod to zero all<br>pressures whose transducers are open to                                                                                  |  |  |
| <b>NOTE</b> : You can also access the parameter menu as follows:                                                                                                    | air.<br>WARNING: Do not use the 'Smart Zero'<br>function if any pressure waveform is<br>flat (nearly static). Only use the 'Smart<br>Zero' function when all the stopcocks<br>are opened to air. |  |  |
| <ol> <li>Press the Menu fixed key to display the Main<br/>menu.</li> </ol>                                                                                                    |                                                                                                    |  |  |
| 2) Click on Patient Setup.                                                                                                    |                                                                                                    |  |  |
| 3) Click on Parameters.                                                                                                    | <b>NOTE</b> : If you use this step, $3(b)$ , and are unable to zero a particular IBP with the $\Rightarrow 0 \le key$ , use the associated parameter                                             |  |  |
| 4) Scroll to the desired pressure parameter and click.                                                                                                    |                                                                                                    |  |  |
| 4. Click on <b>Zero</b> .                                                                                                    | box as described in 3(a). This method can be more effective.                                                                                                    |  |  |
| <b>NOTE</b> : If the procedure is successful, the monitor displays the message: <i><ibp> zero accepted</ibp></i> . If the procedure fails, the monitor displays the message: <i><ibp> did not zero</ibp></i> . Check the waveform. If spikes exceed three millimeters, repeat the procedure. If procedure fails after two attempts, replace the transducer or consult your hospital's technical personnel. |                                                                                                    |  |  |

**NOTE:** Make sure all patient connections are secure and valid blood temperature and injectate temperature readings are present before initiating a p-CO measurement.

15. Press the **C.O. Start** fixed key on the front of the PiCCO pod or p-CO start in the PiCCO main selection. A p-CO averaging screen appears on the screen. If you do not see a blood temperature baseline, exit the screen and repeat this step.

- In order to avoid disruption of p-CO thermodilution measurement, avoid connecting or disconnecting any cables or changing any menus when measurements are in progress.
- During a measurement, if p-IT or p-BT readings become invalid or go out of range, the averaging screen will disappear.

16. Inject the bolus solution into the patient's bloodstream only after you see the *READY* message. A thermodilution curve appears, displaying the change in blood temperature and a p-CO value is computed.

**NOTE:** If the *READY* message fails to appear or appears only intermittently, the blood temperature may be unstable. Check that all connections are correct and that the blood temperature is stable and valid and repeat step 15 (see page 26-23 for suggestions to optimize PiCCO measurements).

17. Repeat step 15 to take an additional measurement, making sure you wait for the *READY* message. If a temperature drop is not detected within four minutes, the Averaging screen closes, and the current p-CO values will be averaged and saved. You must repeat steps 15 and 16 if additional p-CO measurements are necessary.

## **Averaging p-CO Measurements**

Differences in injection technique can cause variations in measurements performed on the same patient. To compensate for such discrepancies, you can review results of up to five measurements and use them to compute a p-CO average. The p-CO Averaging screen is displayed whenever you begin a p-CO measurement. The Review Curves screen duplicates the five values displayed on the p-CO Averaging screen with their corresponding thermodilution curves.

- During measurements, the patient's condition needs to be stable and administration of infusions and injections should be discontinued. The blood temperature (p-BT) should not be lower than 30 °C.
- Iced (< 8°C) or room-temperature injectate < 24 °C can be used. The maximum temperature decrease ( $\Delta$ T) at the measurement point should be > 0.15 °C.
- To achieve a usable thermodilution signal, Pulsion recommends that the volume of injectate to be used should be based on the following table:

|                | EVLWI < 10 | EVLWI > 10 | EVLWI < 10       |
|----------------|------------|------------|------------------|
| kg body weight | iced       | iced       | room temperature |
| < 3            | 2 ml       | 2 ml       | 3 ml             |
| < 10           | 2 ml       | 3 ml       | 3 ml             |
| < 25           | 3 ml       | 5 ml       | 5 ml             |
| < 50           | 5 ml       | 10 ml      | 10 ml            |
| < 100          | 10 ml      | 15 ml      | 15 ml            |
| > or = 100     | 15 ml      | 20 ml      | 20 ml            |

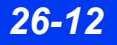

#### NOTE:

- Discard results that are widely different from the general trend, and those associated with irregularly-shaped waveforms.
- If more than five measurements are taken, the oldest measurement (#1) will be deleted and the subsequent measurements will be shifted to the left.
- If any measurement is deleted by the user, the subsequent measurements will also be shifted to the left.

| B<br>CO<br>P-CO Averaging<br>p-CO Averaging<br>p-CO Averaging<br>p-CO Averaging<br>p-CO Averaging<br>p-CO Averaging<br>p-CO Averaging<br>p-CO Averaging<br>p-CO Averaging<br>p-CO Averaging<br>p-CO Averaging<br>p-CO Averaging<br>p-CO Averaging |                                                                                                    |   |                                                                                                    |
|----------------------------------------------------------------------------------------------------|----------------------------------------------------------------------------------------------------|---|----------------------------------------------------------------------------------------------------|
| 1                                                                                                    | Current blood temperature                                                                                                    | 5 | Accesses Review Curves screen (see below).                                                                                                    |
| 2                                                                                                    | Current injectate temperature                                                                                                    | 6 | T – Temp difference – The difference<br>between the lowest blood temperature and<br>the baseline blood temperature for each<br>thermodilution measurement. |
| 3                                                                                                    | Exit p-CO Averaging screen                                                                                                    | 7 | p-CO measurement values (newest value<br>is located at the right; click on the value to<br>exclude it from averaging and mark it with<br>slash).           |
| 4                                                                                                    | Current average of p-CO values (Click<br>to save them; screen displays *** if the<br>values are out of range) and exits<br>Averaging screen. | 8 | Thermodilution curve the highest point represents the lowest blood temperature (measured at the exit from the heart).                                      |

- When you save an average the Averaging screen closes.
- Deleting and/or undeleting p-CO measurements is not possible after a p-CO Averaging calculation is completed.

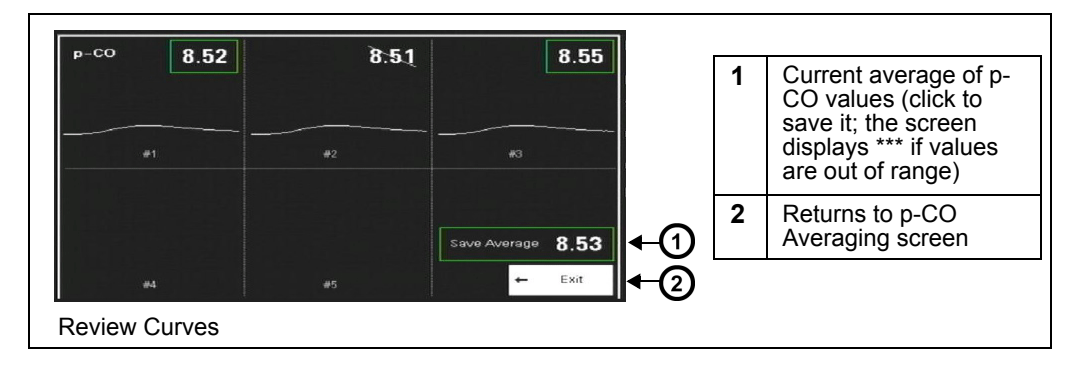

### Saving a p-CO Average

Click on **Save AVG** to save the average of all thermodilution parameter values and end the p-CO measurement session. The average is written to trends and updated in the main screen parameter box to the time of the latest measurement included in the average. You also save the calculated average any time you quit the p-CO Averaging screen by accessing another menu or the Main Screen, or whenever four minutes to pass without a p-CO measurement. A time stamp indicating the last average saved is displayed in the parameter box.

- It takes a few seconds for the PiCCO algorithm to compute certain p-CO values. The **Save Average** button is ghosted until all the values are computed. A new p-CO measurement cannot be started during this time. When all the values are available, the **Save Average** button is unghosted. An attention tone sounds to indicate that an average can be saved or a new p-CO measurement can be started.
- When performing a set of thermodilution (TD) measurements, the TD values in the parameter box are blank. The values appear after the p-CO average has been saved.

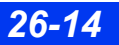

## **Display Features**

Special features characterize the display of PiCCO parameter values and waveforms. Parameter boxes vary in appearance according to whether the parameter is Continuous Pulse Contour Analysis parameter or a Transpulmonary Thermodilution parameter. Parameter boxes for Transpulmonary Thermodilution parameter will display GEF, p-CO, GEDV, GEDVI, EVLW, EVLWI, PVPI with a time stamp associated with the Thermodilution measurement taken. A typical Transpulmonary Thermodilution parameter box is shown in the following graphic.

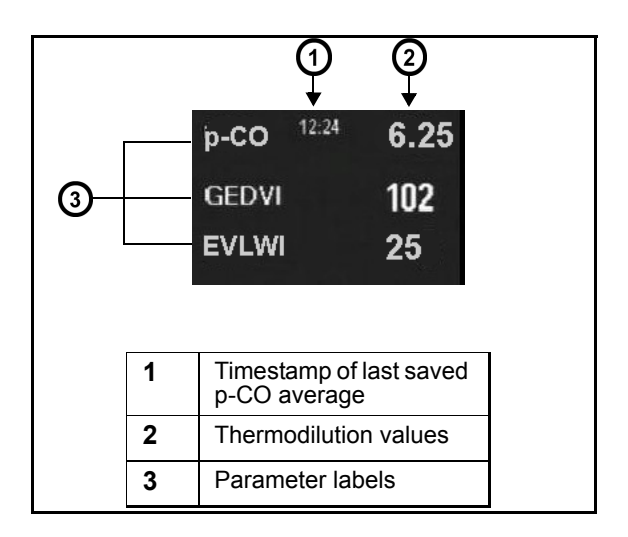

- If ART pressure transducer, ART catheter, and injectate temperature cable are disconnected for 30 minutes or if the PiCCO pod is disconnected from the monitor, the PiCCO calibration data will be lost.
- If no new measurements have been taken for 24 hours, the C.O. average and time stamp are blanked and the PiCCO calibration data will be lost.

### 26 PULSE CONTOUR CARDIAC OUTPUT (PICCO) MONITORING

Parameter boxes for Continuous Pulse Contour Analysis parameters will display PCCI, PCCO, p-SVI, SVV, p-SVR, p-SVRI and dPmax.Parameter boxes for Continuous Pulse Contour Analysis parameters will display PCCI, PCCO, p-SVI, SVV, p-SVR and p-SVRI. A typical Continuous Pulse Contour Analysis parameter box is shown in the illustration to the right:

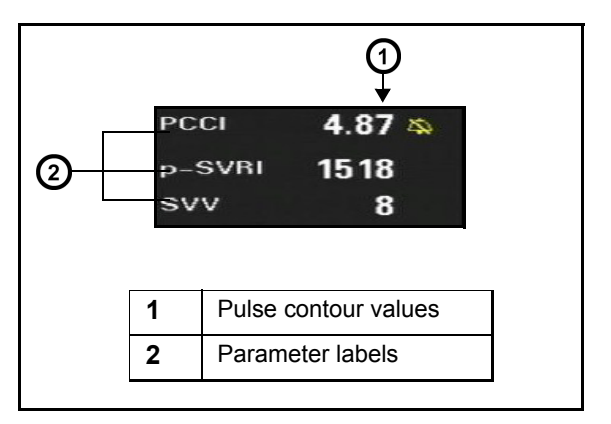

## **PiCCO Parameter Setup**

#### To access the setup menu for the PiCCO pod

- Click on the PiCCO parameter box on the main screen. or
- 1. Press the **Menu** fixed key to display the Main menu.
- 2. Click on Patient Setup.
- 3. Click on Parameters.
- 4. Click on **PiCCO-PC**.
- 5. Click on Parameter 1
- 6. Scroll to the PiCCO pulse contour parameter you want to assign as Parameter 1 (PCCO, PCCI, p-SV, p-SVI, SVV, p-SVR, p-SVRI, PPV, or dPmax, PCCO, PCCI, p-SV, p-SVI, SVV, p-SVR, p-SVRI, or PPV) and click.
- 7. Repeat the previous two steps for **Parameter 2** and **Parameter 3**.

**NOTE:** Values for p-BT and p-IT are displayed in the Pulse Contour and Thermodilution menu selections that appear after you select the appropriate parameter box. These references are shown below the p-CO selection (see page 26-20).

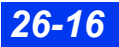

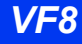

#### To access the transpulmonary thermodilution setup menu for the PiCCO pod:

- Click on the p-CO parameter box on the main screen; or
- 1. Press the Menu fixed key to display the Main menu.
- 2. Click on Patient Setup.
- 3. Click on Parameters.
- 4. Click on **PiCCO-TD**.
- 5. Click on Parameter 1
- 6. Scroll to the PiCCO transpulmonary thermodilution parameter you want to assign as Parameter 1 (p-CO, p-CI, GEDV, GEDVI, EVLW, EVLWI, GEF, PVPI, CFI, ITBV, or ITBVI)(p-CO, p-CI, GEDV, GEDVI, EVLW, EVLWI, CFI, ITBV, or ITBVI) and click.
- 7. Repeat the previous two steps for **Parameter 2** and **Parameter 3**.

## Quick Reference – PiCCO Setup

Available functions, present on Pulse Contour parameters setup menu, are described in the following table.

| Pulse Contour Parameters Setup Menu |                                                                                                    |                                                                                                    |  |
|-------------------------------------|----------------------------------------------------------------------------------------------------|----------------------------------------------------------------------------------------------------|--|
| Menu Item                           | Description                                                                                                    | Available Settings                                                                                                    |  |
| Show All<br>Parameters              | Displays all the PiCCO (continuous<br>and discrete) parameters in a<br>separate window.                                                                                                    | Not applicable                                                                                                    |  |
| Parameters Setup                    | Allows user to designate which<br>parameter displays as <b>Parameter 1</b> ,<br><b>Parameter 2</b> , and <b>Parameter 3</b> .                                                                                               | Parameter 1:<br>PCCI (default),<br>PCCO, p-SV, p-SVI, p-SVR, p-<br>SVRI, SVV, PPV, dPmax<br>Parameter 2:<br>p-SVRI (default),<br>PCCO, PCCI, p-SV, p-SVI, p-<br>SVR, p-SVRI, SVV, PPV, dPmax<br>Parameter 3<br>SVV (default),<br>PCCO, PCCI, p-SV, p-SVI, p-<br>SVR, p-SVRI, PPV, dPmax                                                                                                    |  |
| PiCCO Mini Trend                    | Designates which parameter will be trended for Mini Trend.                                                                                                    | PCCI (default),<br>PCCO, p-SV, p-SVI, p-SVR, p-<br>SVRI, SVV                                                                                                    |  |
| Catheter type                       | Read-only field. Displays the catheter type in use.<br><b>NOTE: Other</b> is displayed if the catheter that is connected requires manual entry of an ACC value. Selecting <b>Other</b> displays a key pad for manual entry. | PV2013L07, PV2014L08,<br>PV2014L16, PV2014L22,<br>PV2015L20, PV2014L50, Other                                                                                                    |  |
| Catheter Position                   | Selects the position of the catheter.<br><b>NOTE</b> : The selection <b>Radial artery</b><br>is only visible when the catheter<br>PV2014L50 is connected.                                                                   | Femoral artery, Axillary artery,<br>Brachial artery, Radial artery<br>NOTE: When a patient is initially<br>admitted, this field displays ''<br>until the catheter position is<br>selected.<br>CAUTION: Confirm that the<br>selected catheter position is<br>accurate before starting a<br>measurement. Changing the<br>catheter position after starting a<br>measurement, has no effect on the<br>current measurements. To correct<br>the catheter position, discharge<br>and readmit the patient |  |

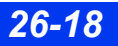

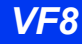

| Pulse Contour Parameters Setup Menu |                                                                                                    |                                                                                                    |  |  |
|-------------------------------------|----------------------------------------------------------------------------------------------------|----------------------------------------------------------------------------------------------------|--|--|
| Menu Item                           | Description                                                                                                    | Available Settings                                                                                 |  |  |
| Injectate Volume                    | Selects injectate volume used.                                                                                                    | <b>15.0 cc</b> (default)<br><b>2.0 cc</b> to <b>20.0 cc</b> , in increments of<br>1.0 cc           |  |  |
| Manual CVP                          | Enables/disables the Manual CVP Value menu.                                                                                                    | <b>Disabled</b> (default), <b>Enabled</b><br>(When enabled - user can<br>manually input CVP value) |  |  |
|                                     | <b>NOTE:</b> If the <b>Manual CVP</b> setting is set to <b>Enabled</b> , the <b>CVP Value</b> selection is available.                                                                                                    |                                                                                                    |  |  |
| CVP Value                           | Allows user to select a CVP value.                                                                                                    | 5 mmHg (default)<br>0 mmHg to 300 mmHg                                                             |  |  |
|                                     | <b>NOTE:</b> The auto <b>CVP Value</b> , if<br>available, is used until the manual<br><b>CVP Value menu</b> is enabled. If auto<br><b>CVP Value</b> is unavailable, a default<br>of 5 mmHg is used until manual <b>CVP</b><br><b>Value menu</b> is enabled. | (in increments of 1 mmHg)                                                                          |  |  |
| Manual CVP Log                      | CVP value is logged in with a time stamp.                                                                                                    | Not applicable                                                                                     |  |  |
|                                     |                                                                                                    | <b>NOTE:</b> A total of 20 entries per patient can be stored in the log.                           |  |  |
| p-CO Start                          | Activates the p-CO Averaging screen and starts a p-CO measurement.                                                                                                    | Not applicable                                                                                     |  |  |
|                                     | NOTES:                                                                                                    |                                                                                                    |  |  |
|                                     | • After each thermodilution<br>measurement completes, click on<br><b>p-CO Start</b> in the Averaging screen<br>to perform another measurement<br>(the monitor does not automatically<br>start a new measurement).                                           |                                                                                                    |  |  |
|                                     | • A p-CO measurement can be<br>started using the <b>CO Start</b> fixed<br>key on the PiCCO pod (the remote<br>keypad's C.O. key is not available<br>with the PiCCO pod).                                                                                    |                                                                                                    |  |  |
|                                     | • If p-BT or p-IT values are invalid or<br>out of range, the <b>p-CO Start</b> button<br>is ghosted and the Averaging<br>screen cannot be accessed. During<br>this time the <b>C.O. Start</b> fixed key on<br>the PiCCO pod is also inactive.               |                                                                                                    |  |  |

## 26 PULSE CONTOUR CARDIAC OUTPUT (PICCO) MONITORING

| Pulse Contour Parameters Setup Menu           |                                                                                                    |                    |  |
|-----------------------------------------------|----------------------------------------------------------------------------------------------------|--------------------|--|
| Menu Item                                     | Description                                                                                                    | Available Settings |  |
| p-BT <value><br/>p-IT <value></value></value> | Read only display of p-BT and p-IT values.                                                                                                    | Not applicable     |  |
|                                               | of range, the values will display "***".<br>p-BT range: –3 to –31°C (27 to 88°F)<br>p-IT range: 25 to 43°C (77 to 109°F)                                   |                    |  |
| PBW <value><br/>PBSA <value></value></value>  | Read only display of PBW and PBSA values.                                                                                                    | Not applicable     |  |
|                                               |                                                                                                    |                    |  |
| PiCCO Alarms                                  | Allows user to set PiCCO parameter<br>alarms via alarm limits menu. See<br>page 5-6.                                                                       | Not applicable     |  |
|                                               | <b>NOTE:</b> PiCCO alarms annunciate/<br>flash in the parameter box even if<br>alarming parameter is not selected to<br>be displayed in the parameter box. |                    |  |

Available functions, present on Thermodilution setup menu, are described in the following table.

**NOTE:** The user can perform a TD measurement even if ART pressure is not monitored.

| Thermodilution Setup Menu |                                                                                                    |                                                                                                    |  |
|---------------------------|----------------------------------------------------------------------------------------------------|----------------------------------------------------------------------------------------------------|--|
| Menu Item                 | Description                                                                                                    | Available Settings                                                                                                    |  |
| Show All<br>Parameters    | Displays all the PiCCO (continuous<br>and discrete) parameters in a<br>separate window                                     | Not applicable                                                                                                    |  |
| Parameters Setup          | Allows you to designate which<br>parameter displays as <b>Parameter 1</b> ,<br><b>Parameter 2</b> and <b>Parameter 3</b> . | Parameter 1:<br>GEDVI (default),<br>p-CO, p-CI, GEDV, ITBV, ITBVI,<br>EVLW, EVLWI, CFI, PVPI, GEF<br>Parameter 2:<br>EVLWI (default),<br>p-CO, p-CI, GEDV, GEDVI, ITBV,<br>ITBVI, EVLW, CFI, PVPI, GEF<br>Parameter 3<br>GEF (default),<br>p-CO, p-CI, GEDV, GEDVI, ITBV,<br>ITBVI, EVLW, EVLWI, CFI, PVPI |  |

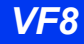

| Thermodilution Setup Menu                                                                                                    |                                                                                                    |                                                                                                    |  |  |
|----------------------------------------------------------------------------------------------------|----------------------------------------------------------------------------------------------------|----------------------------------------------------------------------------------------------------|--|--|
| Menu Item                                                                                                    | Description                                                                                                    | Available Settings                                                                                                    |  |  |
| Catheter type<br>NOTE: Other is<br>displayed if the<br>catheter that is<br>connected requires<br>manual entry of an<br>ACC value.<br>Selecting Other<br>displays a key pad<br>for manual entry. | Read-only field. Displays the catheter type in use.                                                                                                    | PV2013L07, PV2014L08,<br>PV2014L16, PV2014L22,<br>PV2015L20, PV2014L50, Other                                                                                                    |  |  |
| Catheter Position                                                                                                    | Selects the position of the catheter.<br><b>NOTE</b> : The selection <b>Radial artery</b><br>is only visible when the catheter<br>PV2014L50 is connected.                                                                                                    | Femoral artery, Axillary artery,<br>Brachial artery, Radial artery<br>NOTE: When a patient is initially<br>admitted, this field displays '' until<br>the catheter position is selected.<br>CAUTION: Confirm that the<br>selected catheter position is<br>accurate before starting a<br>measurement. Changing the<br>catheter position after starting a<br>measurement, has no effect on the<br>current measurements. To correct<br>the catheter position, discharge and<br>readmit the patient. |  |  |
| Art. Catheter<br>Const. (ACC)                                                                                                    | Field ghosted when catheters with<br>automatic ACC detection are<br>connected. This field will be<br>unghosted and available to catheters<br>(other than <b>Catheter Type</b> field)<br>requiring manual entry of catheter<br>constant values (available range is<br>0-999). Selecting this key displays a<br>keypad for manual entry. | Not applicable                                                                                                    |  |  |
| Manual CVP                                                                                                    | Allows you to enable/disable manual<br>CVP Value menu.<br>NOTE: If Manual CVP is Enabled,<br>CVP Value selection is ghosted<br>(unavailable).                                                                                                    | Disabled (default), Enabled                                                                                                    |  |  |

## 26 PULSE CONTOUR CARDIAC OUTPUT (PICCO) MONITORING

| Thermodilution Setu                           | ıp Menu                                                                                                    |                                                                                               |
|-----------------------------------------------|----------------------------------------------------------------------------------------------------|-----------------------------------------------------------------------------------------------|
| Menu Item                                     | Description                                                                                                    | Available Settings                                                                            |
| CVP Value                                     | Allows user to select a CVP value.<br><b>NOTE:</b> Auto <b>CVP Value</b> , if available,<br>is used until the manual <b>CVP Value</b><br><b>menu</b> is enabled. If auto <b>CVP Value</b><br>is unavailable, a default of 5mmHg is<br>used until manual <b>CVP Value</b> is<br><b>menu</b> is enabled.                                                                                                    | 5 mmHg (default)<br>0 mmHg to 300 mmHg<br>(in increments of 1 mmHg)                           |
| Injectate Volume                              | Selects the injectate volume.                                                                                                    | <b>15.0 cc</b> (default),<br><b>2.0 cc</b> to <b>20 cc</b> , in increments of<br>1.0 cc       |
| p-CO-Start                                    | <ul> <li>Brings up a p-CO Averaging screen<br/>and starts p-CO measurement.</li> <li>NOTES:</li> <li>After each thermodilution<br/>measurement completes, select<br/>p-CO Start in the Averaging screen<br/>to perform another measurement<br/>(the monitor does not automatically<br/>start a new measurement).</li> <li>A p-CO measurement can be<br/>started using the CO Start key on<br/>the PiCCO pod (the keypad's C.O.<br/>key does not work).</li> <li>If p-BT or p-IT values are invalid or<br/>out of range, the p-CO Start button<br/>is ghosted and the Averaging<br/>screen cannot be accessed. During<br/>this time the C.O. Start fixed key on<br/>the PiCCO pod is also inactive.</li> </ul> | Not applicable                                                                                |
| p-BT <value><br/>p-IT <value></value></value> | Read only display of p-BT and p-IT<br>values.<br><b>NOTE:</b> If p-BT or p-IT values are out<br>of range, the values will display "***".<br>p-BT range: 25 to 43°C (77 to 109°F)<br>p-IT range: -3 to 31°C (27 to 88°F)                                                                                                    | Not applicable                                                                                |
| PBW <value><br/>PBSA <value></value></value>  | Read only display of PBW and PBSA values.                                                                                                    | Not applicable                                                                                |
| Manual CVP Log                                | CVP value is logged in with a time stamp.                                                                                                    | Not applicable<br><b>NOTE:</b> A total of 20 entries per<br>patient can be stored in the log. |

| Thermodilution Setup Menu |                                                                                                    |                    |  |
|---------------------------|----------------------------------------------------------------------------------------------------|--------------------|--|
| Menu Item                 | Description                                                                                                    | Available Settings |  |
| PiCCO Alarms              | Allows user to set PiCCO parameter<br>alarms via alarm limits menu. See<br>page 5-6.<br><b>NOTE:</b> PiCCO alarms annunciate/<br>flash in the parameter box even if | Not applicable     |  |
|                           | alarming parameter is not selected to be displayed in the parameter box.                                                                                            |                    |  |

NOTE:

- See page 14-14 for instructions on labeling pressure channels.
- See page 14-17 for instructions on pressure label conflicts.

## **Optimizing Results for PiCCO Measurements**

Various factors like injection, blood temperature baseline, cables, etc. could affect PiCCO measurements. Below are some suggestions for optimizing results for PiCCO measurements.

### **Blood temperature baseline**

- A good stable baseline is very important before the start of a TD measurement. Avoid or minimize patient motion or movement during a TD measurement so baseline errors do not contribute to error conditions.
- Temperature fluctuation can also be induced by massive infusion with roller pumps, patient warming devices (for example, an electric blanket) or injections just before the TD measurement and pressure changing mattresses.

### Arterial blood pressure signal

• A good arterial blood pressure signal is mandatory (not under or over dampened). Before TD measurements, check arterial signal, and if necessary flush pressure line to optimize pressure signal/values. If there is an unstable or static ART pressure signal, the p-CO curve or value may not be generated because the calibration in this situation may not be accurate.

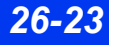

### **Central Venous pressure**

• Check for accurate CVP signal and values before performing TD measurement and calibration of Pulse Contour parameters.

## **Amount of Bolus**

• 15 cc is normally adequate for most adult patients but can be changed as necessary.

## **Temperature of Injectate**

- The signal is better with iced temperature injectate or cold temperature injectate (refrigerated) or at least 10 °C below blood temperature as opposed to warmer/room temperature injectate. The reason for this is that the bolus has to traverse a longer path (especially femoral catheter) before being detected at the blood temperature thermistor end (as opposed to regular RH Thermodilution CO where the path is much shorter). If warmer temperature injectate is used, the difference in temperature will be very small, making it hard to calculate a good CO measurement.
- In case there is no pulmonary edema, room temperature injectate can be used. Usually, warmer temperature injectate could be used if EVLWI <10.
- If individual measurements are not in good agreement and the TD peak is low, < 0.15 °C (59 °F), it is good to use iced injectate or at least injectate coming out of the refrigerator.
- Injectate temperature generally must not be warmer than 24 °C (75 °F). If injectate temperature is above 31°C (88°F) or fluctuates and is invalid, no measurement will be possible. An error message *Check Injectate Probe* will be displayed and the p-IT values will display \*\*\*. Before starting a measurement, make sure the thermistor is not exposed to an external heat source like a warming blanket, etc. Flushing with a cold saline before the first measurements helps to overcome these issues.

## **Injection time**

- The injection time must be within 7 sec. The injection should be done as quickly as possible via the distal CV lumen.
- A shorter injection makes a better signal. Also, the injection should be done as smoothly as possible.

## **Catheter types**

- Art catheter is a femoral artery catheter.
- When a long radial artery (or brachial artery) catheter is in use, the TD baseline may show fluctuations in frequency of the HR. This is because the artery is quite narrow and the thermistor knocks at the vessel walls with every heart beat. This could cause measurement issues. Repositioning of patient's arm could help reduce fluctuations to get a stable baseline.

## **Thermodilution (TD) Measurements**

- Always try to make at least 3 TD measurements to calibrate PCCO.
- Wait until READY is displayed before injection
- Check that good C.O average values are obtained before saving as average.
- During a measurement, if p-IT or p-BT readings become invalid or go out of range the averaging screen will disappear. Check that p-IT and p-BT are in range in order to restart the measurement.
   [p-BT range: -3 to -31 °C (27 to 88 °F), p-IT range: 25 to 43 °C (77 to 109 °F)]

### Cables

- Use of good cables is very important. Always inspect the cables before use. Check for bent or damaged cable pins before use.
- Make sure the cable connections are free from moisture or other saline deposits. Moisture could cause the intermittent errors in measurements, which may be harder to understand and troubleshoot.
- Make sure the ART catheter connection is done carefully. Avoid force when making this connection. Rotate it gently to align with the notch. Bent or shorted pins in the connector could cause loose or no connection affecting the measurements.

### General measurement problems

If, after trying the suggestions above, you still experience problems with the measurements, exit the p-CO Averaging screen. Rectify possible problems with respect to injectate or blood temperature based on above suggestions before restarting a TD measurement.

## **Status Messages**

| Message                                                             | Possible Cause                                                                                                    | Suggested Action                                                                                                    |
|---------------------------------------------------------------------|----------------------------------------------------------------------------------------------------|----------------------------------------------------------------------------------------------------|
| PiCCO: Ht/Wt/<br>Sex/Catheter<br>Position?                          | The patient's height, weight,<br>sex, and/or catheter position<br>information was not entered.                                                                                                    | Enter the height and weight information.<br>WARNING: The correct patient category and<br>the correct input of height, weight, sex and<br>catheter position is mandatory for the<br>accuracy of the displayed parameters and<br>for the correct indexing of parameters.<br>Confirm that the selections are accurate.                                              |
| PiCCO:<br>Calibration Failed                                        | <ul> <li>PiCCO calibration failed<br/>(p-CO out of range)</li> <li>Static, unstable, or invalid<br/>ART pressure</li> <li>Error in bolus injection due to<br/>p-IT invalid or out of range.</li> <li>NOTE: For successful PiCCO<br/>calibration, always perform TD<br/>measurements with valid<br/>arterial pressure values.</li> </ul> | <ul> <li>Check the pressure measurement and retry calibration.</li> <li>Verify the valid pressure is displayed before performing thermodilution.</li> <li>Check the pressure line and transducer on air bubbles.</li> <li>Make sure the arterial catheter is correctly positioned.</li> <li>Check all connections from the catheter to the PiCCO pod.</li> </ul> |
| PiCCO Blood<br>Temp Sensor<br>Failure<br>P-CO: p-BT Out<br>of Range | Sensor accessory malfunction<br>(ART blood temp sensor failure/<br>malfunction).<br>The blood temperature (p-BT)<br>is out of range (high/low).                                                                                                    | <ul> <li>Check the connections.</li> <li>Check the expiration date of catheter.</li> <li>Disconnect and examine the catheter or cable.</li> <li>Replace the catheter, if necessary.</li> <li>Check the patient.</li> </ul>                                                                                                    |
| P-CO: Time Out                                                      | The thermodilution curve is<br>longer than 90 seconds.<br>• The thermistor of arterial<br>catheter defective/<br>malfunctioning<br>• The arterial thermodilution<br>cable is loose or defective<br>• The injection is outside of the<br>central veinous catheter<br>• Unlikely high thermal volume<br>• Unlikely low CO                 | <ul> <li>Change the arterial catheter</li> <li>Check the connection of temperature interface<br/>cable and arterial thermodilution cable. If<br/>necessary, change the cable.</li> <li>Check the stopcocks and make sure the<br/>injectate is injected in the CV-line.</li> <li>Check the patient and treat, if necessary</li> </ul>                             |
| ART/CVP: Please<br>Check Zero                                       | Zero required (always zero before calibration).                                                                                                    | <ul> <li>Zero the transducer from the menu selection</li> <li>Press the zero (→〔 ←) fixed key.</li> </ul>                                                                                                    |
| ART/CVP: Zero<br>Accepted                                           | ART/CVP zeroing is completed.                                                                                                    | Informational message; no action required                                                                                                    |

| Message                                                                                                    | Possible Cause                                                                                                    | Suggested Action                                                                                                    |
|----------------------------------------------------------------------------------------------------|----------------------------------------------------------------------------------------------------|----------------------------------------------------------------------------------------------------|
| ART/CVP: Did<br>Not Zero                                                                                                    | Transducer zeroing failed<br>because of:<br>• Excessive signal noise<br>• A non-static waveform                                                               | <ul> <li>Keep all tubing motionless, then rezero.</li> <li>Change the transducer.</li> <li>Check the stopcock, then rezero.</li> </ul>                                                                                                    |
| ART/CVP: Did<br>Not Zero - Offset<br>Error                                                                                                    | Transducer zeroing failed because the static pressure was too high or too low.                                                                                | <ul> <li>Rezero the transducer.</li> <li>Loosen and retighten the transducer dome,<br/>then rezero the transducer.</li> <li>Replace the transducer and rezero.</li> </ul>                                                                                        |
| PiCCO: Unknown<br>Catheter                                                                                                    | Unknown/unsupported catheter type is being used.                                                                                                    | <ul> <li>Unplug the unknown catheter and replace<br/>with the correct catheter type (see<br/>"Precautions" on page 26-6.)</li> </ul>                                                                                                    |
| PiCCO: ART<br>Catheter                                                                                                    | <ul> <li>The arterial catheter is<br/>unplugged.</li> </ul>                                                                                                   | Replug the catheter/cable.                                                                                                    |
| Unplugged                                                                                                    | <ul> <li>Injectate probe thermistor<br/>open circuit.</li> </ul>                                                                                              | <b>NOTE:</b> If the ART catheter is disconnected then re-connected, TD values are restored and pulse contour values are updated.                                                                                                    |
| PiCCO: Cal<br>Required                                                                                                    | Thermodilutions were                                                                                                    | • Check the transducer and connections.                                                                                                    |
| Required                                                                                                    | pressure transducer was                                                                                                    | <ul> <li>Reconnect and recalibrate, if necessary, with<br/>a valid ART pressure.</li> </ul>                                                                                                    |
| <b>NOTE:</b> This<br>message will<br>continue to<br>display until a<br>successful<br>PiCCO calibration<br>with a valid ART<br>pressure value is<br>completed. | connected.                                                                                                    | <ul> <li>Replace the transducer, if necessary.</li> </ul>                                                                                                    |
| ART/CVP<br>Transducer                                                                                                    | The ART/CVP pressure transducer has been                                                                                                    | <ul> <li>Check if necessary transducer and<br/>connections.</li> </ul>                                                                                                    |
| disconnected                                                                                                    | disconnected.                                                                                                    | <ul> <li>Reconnect, if necessary, and rezero.</li> </ul>                                                                                                    |
|                                                                                                    |                                                                                                    | Replace the transducer, if necessary.                                                                                                    |
| P-CO Check<br>Injectate Probe                                                                                                    | <ul> <li>The injectate probe is<br/>disconnected.</li> </ul>                                                                                                  | <ul> <li>Make sure the probe is connected properly<br/>and repeat the measurement.</li> </ul>                                                                                                    |
|                                                                                                    | <ul> <li>Injectate probe thermistor<br/>open circuit/malfunction.</li> </ul>                                                                                  | <ul> <li>Check the cable and/or the injectate temperature sensor housing.</li> </ul>                                                                                                    |
|                                                                                                    | • The p-IT value is out of range.                                                                                                    | <ul> <li>Make sure the injectate temperature housing<br/>is not exposed to extraneous warming source<br/>(for example warming blanket).</li> <li>Change the sensor cable and/or injectate<br/>temperature housing, if necessary.</li> </ul>                      |
| PiCCO Injectate<br>probe Failure                                                                                                    | <ul> <li>The injectate temperature<br/>sensor cable is loose or<br/>defective.</li> <li>The injectate temperature<br/>sensor housing is defective.</li> </ul> | <ul> <li>Make sure the probe is connected properly<br/>and repeat the measurement.</li> <li>Check the cable and/or injectate temperature<br/>sensor housing.</li> <li>Change the sensor cable and/or injectate<br/>temperature housing, if necessary.</li> </ul> |

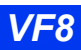

## 26 PULSE CONTOUR CARDIAC OUTPUT (PICCO) MONITORING

| Message                               | Possible Cause                                                                                                    | Suggested Action                                                                                                    |
|---------------------------------------|----------------------------------------------------------------------------------------------------|----------------------------------------------------------------------------------------------------|
| P-CO: Change to<br>Iced Injectate     | <ul> <li>Tinjectate &gt; Tblood</li> <li>The injectate is warmer than<br/>12 °C (53.6 °F) and EVLWI<br/>&gt; 10</li> </ul> | <ul> <li>Use iced injectate and repeat the measurement.</li> <li>Make sure the injectate temperature housing is not exposed to extraneous warming source (for example, warming blanket).</li> </ul> |
| P-CO: Inject<br>Faster than 10<br>sec | The injection was done too<br>slowly (derived length of<br>injection >10 sec).                                             | Repeat the injection. Inject rapidly and smoothly.                                                                                                    |
| P-CO Injection<br>Error               | Error in bolus injection<br>(injection too short < 0.5<br>seconds).                                                        |                                                                                                    |
| P-CO Baseline<br>Error                | The baseline curve did not return to baseline (unstable baseline).                                                         | <ul> <li>Minimize the patient motion/movement.</li> <li>Stabilize the patient temperature (stop the infusion, if necessary).</li> <li>Change the arterial catheter.</li> </ul>                      |
|                                       |                                                                                                    | <ul> <li>Check the connection of the temperature<br/>interface cable and the arterial thermodilution<br/>cable.</li> </ul>                                                                          |
|                                       |                                                                                                    | Change the cables, if necessary.     Chack for possible error source, such as                                                                                                    |
|                                       |                                                                                                    | infusion pumps, warming blankets, etc.                                                                                                    |
|                                       |                                                                                                    | • Wait for <i>READY</i> message to display, then repeat the measurement. If message persists, replace the defective components.                                                                     |
| PCCO > UL/< LL                        | The PCCO is value above                                                                                                    | Check the patient and treat, if necessary.                                                                                                    |
|                                       |                                                                                                    | <ul> <li>Change the alarm limits as appropriate.</li> <li>Check the connections.</li> </ul>                                                                                                    |
| PCCO Out of<br>Range (High/<br>Low)   | The PCCO parameter value is out of range (high/low).                                                                       | <ul> <li>Check the patient and treat, if necessary.</li> <li>Check the connections and settings.</li> <li>Retry.</li> </ul>                                                                         |
| PCCI > UL/< LL                        | The PCCI value is above the upper/below the lower limit.                                                                   | <ul> <li>Check the patient and treat, if necessary.</li> <li>Change the alarm limits as appropriate.</li> <li>Check the connections.</li> </ul>                                                     |
| PCCI Out of<br>Range High             | The PCCI parameter value is out of range (high).                                                                           | <ul><li>Check the patient and treat, if necessary.</li><li>Check the connections.</li><li>Retry.</li></ul>                                                                                          |
| C.O. already in use                   | PiCCO pod and C.O. via Hemo pod connected simultaneously.                                                                  | Disconnect the C.O. sensor from the hemo pod<br>and use the PiCCO pod only for C.O.                                                                                                    |
|                                       | <b>NOTE:</b> Hemo pod can be used<br>in conjunction with PiCCO pod<br>for pressure measurements<br>only, not for C.O.      |                                                                                                    |
| Duplicate Device<br>Connected         | Multiple PiCCO pods are connected.                                                                                         | Disconnect the duplicate pod.                                                                                                    |

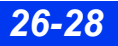

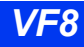

| Message                    | Possible Cause                    | Suggested Action                                                                                                    |
|----------------------------|-----------------------------------|----------------------------------------------------------------------------------------------------|
| PiCCO: Pod<br>Failure      | PiCCO pod hardware failure.       | <ul> <li>Immediately remove sensor from patient.</li> <li>Check sensor; check pod and pod<br/>connections. Replace sensor or pod, if<br/>necessary.</li> <li>Plug and unplug the pod.</li> <li>Call your hospital's technical personnel or<br/>DrägerService.</li> </ul> |
| PiCCO: Pod<br>Disconnected | The PiCCO pod is<br>disconnected. | Check the cable and connection and replace, if necessary.                                                                                                    |

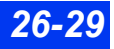

This page intentionally left blank.

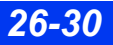

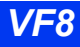
# **27 Body Temperature**

| Overview            |  |
|---------------------|--|
| Temperature Display |  |
| Temperature Setup   |  |
| Status Messages     |  |

# **Overview**

The monitor measures core and body surface temperature by means of a temperature probe connected to the MultiMed, NeoMed, Hemo2, or Hemo4 pod (the HemoMed pod does not measure body temperature). Blood temperature is also measured if a hemodynamic pod is used to acquire cardiac output data (see page 15-4 for more information).

The NeoMed, Hemo2, Hemo4 pods and the MPod – Quad Hemo are each equipped with two temperature probe connectors. The MultiMed pod has one temperature probe connector; however, a Y-cable allows it to also monitor two temperature signals.

**NOTE:** The temperature feature and temperature probes should be calibrated at least every two years by qualified personnel to obtain accuracy of  $\pm 0.1$  °C.

To measure body or blood temperature, connect the monitor to the appropriate device as shown below.

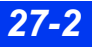

**OVERVIEW** 

Follow the instructions on page 15-4 to monitor blood temperature with one of the hemodynamic pods. Use the MultiMed or NeoMed to measure body temperature.

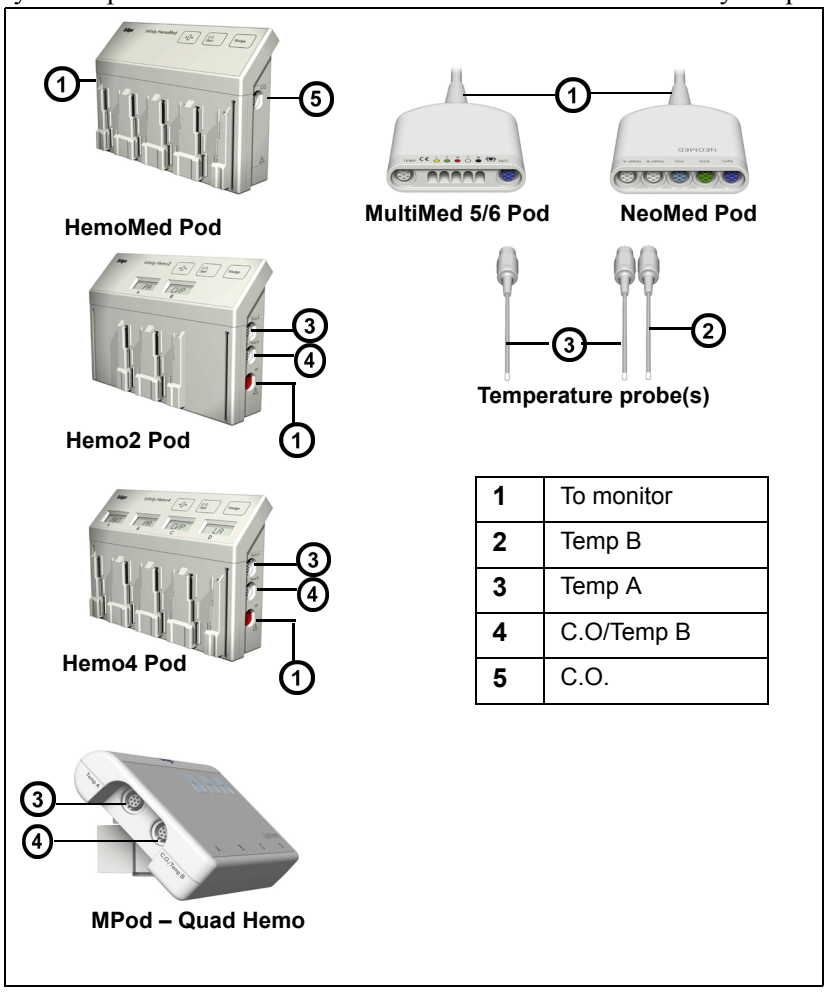

# **Temperature Display**

All temperature readings appear on the main screen according to their position in Parameter Priority (see page 2-5). The following display conventions govern temperature labels and values.

The monitor displays temperature values in one parameter box for each pod connector (MultiMed, Hemo2/Hemo4). The variables "a" and "b" denote the first or second probe connector from the MultiMed with Y-cable, NeoMed, Hemo2, Hemo4 pod or the MPod – Quad Hemo. When acquired via the MultiMed or NeoMed pod, temperature signals are displayed as Ta <value> or Tb <value>. (If you are using a MultiMed without a Y-cable, only Ta displays a value.)

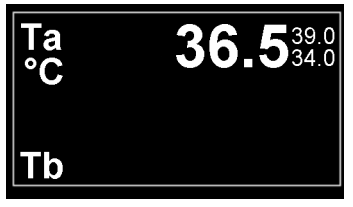

MultiMed temperature reading (no Ycable)

Hemo2/4, MPod -Quad Hemo temperature reading

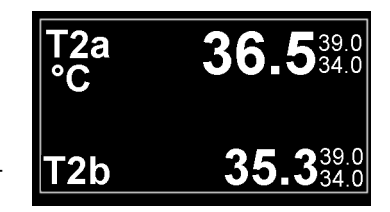

When monitoring temperature using the Hemo2, Hemo4 pod, or the MPod – Quad Hemo, temperature values are further identified according to where they are connected to the monitor. The temperature value corresponding to the device hooked up to the Aux/Hemo2 PodCom connector is labeled T2a or T2b, while the temperature

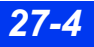

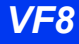

value corresponding to the device hooked up to the Aux/Hemo3 connector is labeled T3a or T3b.

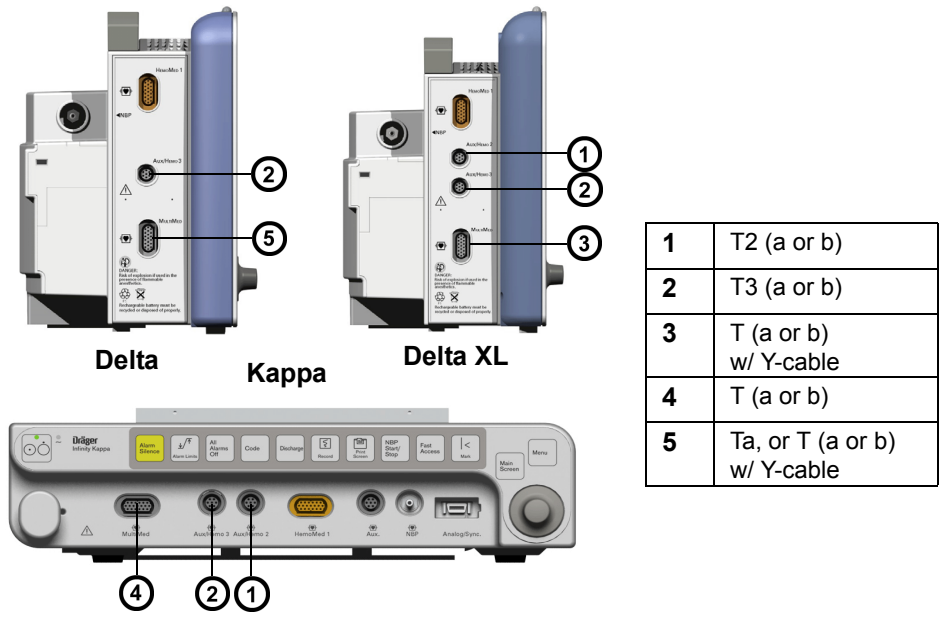

**NOTE:** The second PodCom connector is optional on the Delta and standard on the Delta XL.

When two temperature probes are connected, the monitor displays either the corresponding temperature values (for example, T2a and T2b) or one temperature value with a delta temperature value (for example, T2a and  $\Delta$ T2). The second value in either case appears in the bottom of the temperature parameter box.

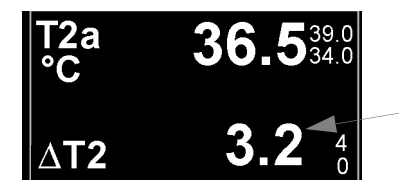

Delta temperature (Difference between T2a and T2b)

# **Temperature Setup**

#### To access the temperature setup menu

• Click on the desired temperature parameter box (if displayed);

or

- 1. Press the **Menu** fixed key.
- 2. Click on Patient Setup.
- 3. Click on Parameters.
- 4. Click on **TEMP**, **TEMP2** or **TEMP3**, depending on which temperature signal you wish to monitor (see page 27-4).

The TEMP setup menu displays only two items:

- TEMP display Configures the bottom half of the parameter box to display either the reading of the second temperature probe (b) or the difference between the first probe's reading and the second (DT, the delta value).
- TEMP alarms Accesses temperature alarm settings on the Alarm Limits table (see page 5-6).

| Message                                   | Possible Cause                                                     | Suggested Action                                                  |
|-------------------------------------------|--------------------------------------------------------------------|-------------------------------------------------------------------|
| > #<br>< #                                | The temperature exceeds the upper or lower alarm limits.           | Check the patient and treat, if necessary.                        |
| Out of Range (High)<br>Out of Range (Low) | The temperature value is greater or less than the measuring range. | Check equipment and replace if necessary.                         |
| Can't Derive ⊿T(#)                        | The cable is defective or unplugged.                               | <ul> <li>Check equipment and replace if<br/>necessary.</li> </ul> |
|                                           |                                                                    | Connect the second temperature probe.                             |
| Unplugged                                 |                                                                    | Check the equipment and replace if necessary.                     |
| H/W Failure                               | Temperature circuitry failure.                                     | Contact DrägerService.                                            |

# **Status Messages**

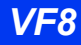

# 28 Peripheral Devices and Associated Software

| Overview                                         |  |
|--------------------------------------------------|--|
| Precautions                                      |  |
| Ventilation and Anesthesia Devices               |  |
| Supported Ventilator Parameters                  |  |
| Open Lung Tool                                   |  |
| Open Lung tool - Ventilator/Anesthesia Machines  |  |
| Primus, Zeus and Apollo Anesthesia Devices       |  |
| Supported Primus, Apollo, and Zeus Parameters    |  |
| SvO2/CCO Monitors                                |  |
| Radiometer MicroGas 7650 Monitor                 |  |
| Aspect A-2000 BIS" Monitor                       |  |
| Independent Surgical Display (ISD)               |  |
| MIB Status Messages                              |  |
| Dräger Infant Incubator C2000/C2000e             |  |
| C2000/C2000e Status Messages                     |  |
| Dräger Infant Incubator Caleo                    |  |
| Caleo Status Messages                            |  |
| Dräger Babytherm Infant Warmer                   |  |
| Babytherm Status Messages                        |  |
| Somanetics INVOS Cerebral/Somatic Oximeter 5100C |  |
| Cerebral Oximetry Messages                       |  |
|                                                  |  |

# **Overview**

This chapter describes interfaces that can be used to connect the bedside monitor to peripheral devices such as the Edwards/Baxter Vigilance monitor, the Aspect A-2000 BIS monitor, and supported ventilators and anesthesia systems. This chapter also describes the Open Lung tool and the Independent Surgical Display.

A monitor with compatible software displays waveforms and parameter values acquired from peripheral devices via either the general Medical Information Bus (MIB) interface protocol or via proprietary interface protocols. These protocols (especially the MIB protocol), significantly expand the monitor's capabilities. The MIB protocol requires the monitor to be connected to an Infinity Docking Station (IDS) since MIB functions are not available when the monitor is in DirectNet mode.

Parameter values acquired from peripheral devices are trended in graphical and tabular format. When you modify the parameter display, a message identifies the trend data that will be lost if the trend storage capacity is reached.

In the list of parameters available from specific peripheral devices later in this chapter, an asterisk (\*) identifies parameters that duplicate the monitor's parameters. Consult device documentation for details on setup and operation.

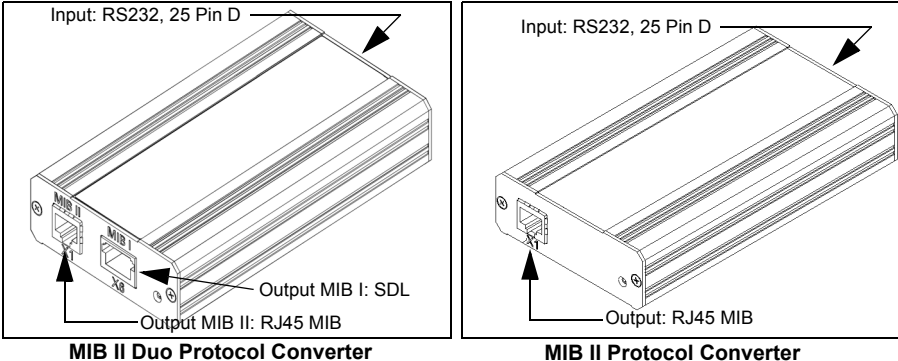

(PN: 72 56 949)

(PN: 72 56 931)

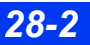

The following devices require an MIB interface protocol for display on the bedside monitor.

WARNING: The following table lists all of the peripheral devices and related software versions that Dräger has validated. Dräger cannot make any claim for the reliability of the data for subsequent or previous software versions or for any devices that have not been validated. In the interest of patient safety and device performance, do not connect devices to the monitor which have not been approved by Dräger. The hospital is responsible for contacting Dräger to determine the compatibility and warranty status of any connection made to another manufacturer's medical devices.

| Device                                                                       | Supported Software Version                                                          |
|------------------------------------------------------------------------------|-------------------------------------------------------------------------------------|
| Dräger Cato                                                                  | Tested to published protocol Medibus                                                |
| Dräger Julian                                                                | anesthesia devices 3.00/4.00                                                        |
| Dräger Cicero (B, C, EM)                                                     |                                                                                     |
| Dräger Julian Primus anesthesia device                                       |                                                                                     |
| Dräger Zeus                                                                  | Tested to published protocol Medibus for Zeus 3.n/4.n                               |
| Dräger Zeus Infinity Empowered                                               | Tested to published protocol Medibus<br>for Zeus Infinity Empowered 1.n             |
| <b>NOTE</b> : With IDS version 5.1 no MIB converter is required.             |                                                                                     |
| Dräger Fabius CE                                                             | Tested to published protocol Medibus anesthesia devices 4.00                        |
| Dräger Fabius GS                                                             | Tested to published protocol Medibus                                                |
| Dräger Tiro                                                                  | anestnesia devices 4.00                                                             |
| Dräger Primus<br><b>Note</b> : This device is not sold in the United States. | Tested to published protocol Medibus for Primus 1.n/2.n with software version 4.03. |
| Dräger Apollo                                                                | Tested to published protocol Medibus 1.n, 2.n, and 3.n                              |
| Dräger Narkomed IIC                                                          | 1.30                                                                                |
| Dräger Narkomed IV                                                           | 2.01                                                                                |
| Dräger Narkomed 6000                                                         | 4.01                                                                                |
| Dräger Narkomed 6400                                                         | 4.01                                                                                |
| Dräger Babylog ventilator                                                    | 5.00                                                                                |
| Dräger Evita 1 ventilator                                                    | Tested to published protocol Medibus<br>Intensive Care 3.00/4.00                    |
| Dräger Evita 2 ventilator                                                    | 2.00                                                                                |
| Dräger Evita 4 ventilator                                                    | 03.21                                                                               |
| Dräger Evita XL ventilator                                                   | 05.00                                                                               |

| Device                                                                                 | Supported Software Version                                                |
|----------------------------------------------------------------------------------------|---------------------------------------------------------------------------|
| Dräger Evita Infinity V500                                                             | Tested to MIB II protocol converter and<br>Medibus software protocol 1.20 |
| Dräger Savina ventilator                                                               | 02.10                                                                     |
| Hamilton Galieo ventilator                                                             | GMP02.11a                                                                 |
| Siemens Servo <sup>i</sup>                                                             | 1.00                                                                      |
| Siemens SV900                                                                          | not applicable                                                            |
| Siemens SV300                                                                          | 2.00                                                                      |
| Puritan Bennett 7200 AE ventilator                                                     | SP1/PM Revision .005                                                      |
| Taema Horus ventilator                                                                 | 3.055/mdv-1.170                                                           |
| Puritan Bennett 840 ventilator                                                         | 4-070212-85-D                                                             |
| Aspect A-2000 BIS Monitor                                                              | 1.06, 2.21, 2.10, 3.21                                                    |
| Ohmeda 7900 / Modulus CD anesthesia machine                                            | 2.8                                                                       |
| Abbott Q2 Continuous Cardiac Output/SVO2                                               | 4.00                                                                      |
| Abbott Q2+ Continuous Cardiac Output/SVO2                                              | 4.32                                                                      |
| Abbott Oxy 3 SvO <sub>2</sub> /CCO monitor                                             | 104                                                                       |
| Edwards/Baxter Vigilance, Edwards/Baxter Vigilance II<br>SvO <sub>2</sub> /CCO monitor | 4.42, 5.02                                                                |
| Radiometer MicroGas 7650 Monitor<br><b>NOTE:</b> Works only with MIB II hardware       | 10.02                                                                     |
| VIA V-ABG-1 blood gas monitor                                                          | 1.18JT                                                                    |
| OSI OpticalCAM blood gas monitor                                                       | OSI 01838 Rev. C                                                          |
| AVL OPTI2 blood gas monitor                                                            | AOPX1.50ds                                                                |
| Viasys BEAR 1000® Ventilator                                                           | 1003 3011                                                                 |
| Viasys BEAR Cub Ventilator                                                             | 1003 3011                                                                 |
| Dräger Infant Incubator C2000/C2000e                                                   | 2.19                                                                      |
| Dräger Caleo Infant Incubator                                                          | 2.11                                                                      |
| Dräger Babytherm Infant Warmer                                                         | 1.00                                                                      |
| GE Aestiva/Aspire 7100 anesthesia machine                                              | 1.2                                                                       |
| GE Aestiva/Aspire 7900 anesthesia machine                                              | 7.4                                                                       |
| Somanetics INVOS Cerebral/Somatic Oximeter 5100C                                       | 40.07.07                                                                  |

## Precautions

See sections "Electrosurgery" on page 11 and "General Electrical Safety" on page 10 for general precautions regarding device operation.

#### WARNING:

- To reduce the risk of patient injury due to electrical shock, always position the external device connectivity kit (the kit) as far from the patient as possible. Make sure that any cables or other conducting devices do not come in contact with the patient. The kit is electrically isolated from the monitor and any peripheral devices, but the kit's enclosure is not electrically isolated from the peripheral device itself.
- The monitor does not annunciate alarms for external device parameters.

#### CAUTION:

- Data transferred using the Medibus protocol is for information only and is not intended as a basis for diagnostic or therapeutic decisions. Always refer to the primary data source for these decisions.
- Connecting peripheral devices is supported via the device connection option's RS232 connection. Only connect peripheral medical devices to a patient monitor if those devices comply with the electrical safety requirements found in IEC 60601-1. Refer to the Electrical Safety section for information on how to connect devices safely.

#### NOTE:

- The MIB II option will not work if a network cable is connected to it. Likewise the MIB II duo protocol converter will not work if it is connected to an IDS network connector.
- An RJ-45 cable can plug into the MIB II duo protocol convertor's X6 connector (MIB I output); however, this cable cannot be removed if it locks into place (the protocol convertor is unusable and must be returned for service if this occurs). Only remove the label that covers the X6 connector if the protocol converter is to be operated in MIB I mode.

# **Ventilation and Anesthesia Devices**

**NOTE:** Refer to the Instructions for Use of the source device for detailed information on external parameter.

Refer to the Instructions for Use for your network devices such as an Infinity CentralStation, Innovian, Gateway, Symphony for a list of parameters transferred from the ventilator.

Refer to page 28-14 for detailed information on Primus, Zeus and Apollo anesthesia devices which also provide gas monitoring.

The bedside monitor uses the airway pressure (Paw) and the ventilation (Vent) parameter boxes and waveform channels to display ventilation parameter values, waveforms, and loops. Parameter values acquired from the ventilator are trended in graphical and tabular form.

The ventilator provides the range and resolution for all parameters. Parameter settings, alarms, and error messages do not display on the bedside monitor; they are displayed on the network device instead.

The monitor displays a ventilator pressure waveform next to the Airway Pressure (Paw) parameter box and on a ventilator flow waveform next to the Flow/Volume (Vent) parameter box.

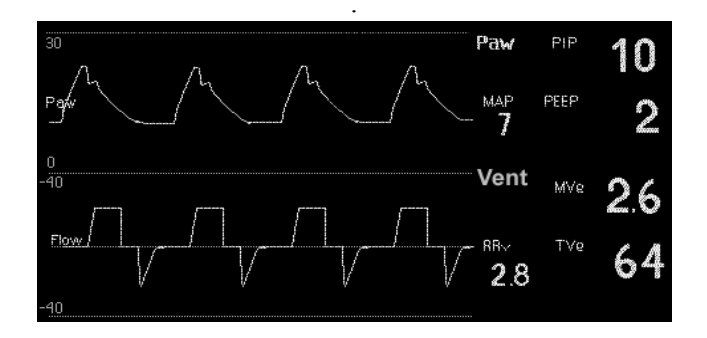

#### Loops

Pressure/Volume loops and Flow/Volume loops offer valuable information about the patient's response to mechanical ventilation. The monitor automatically erases older loops and replaces them with newer ones. The most recent loop is the brightest. You can save and display a Reference Loop, which serves as a useful point of analysis and comparison. Control buttons at the bottom of the Loop screen allow access to a variety of functions.

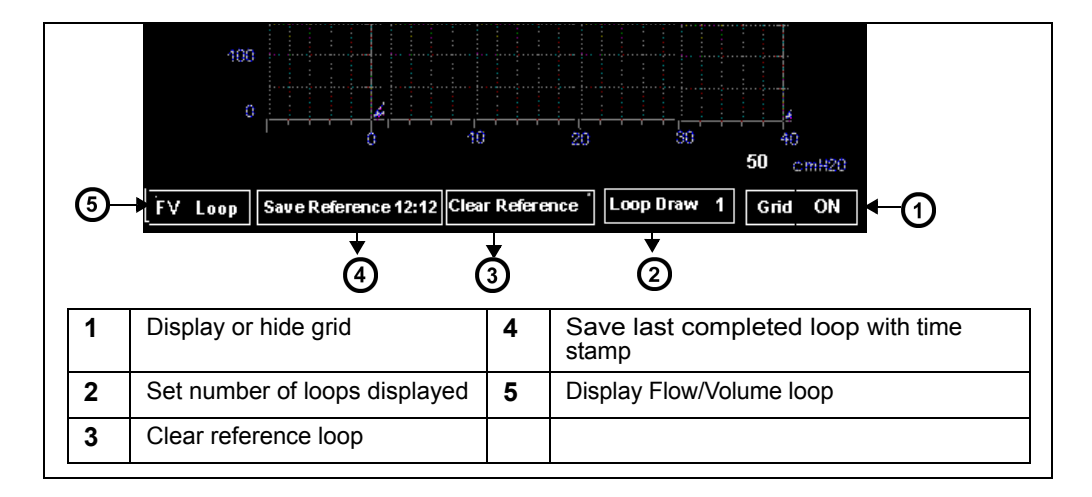

### To access the loop display

- 1. Click on the **Paw** or **Vent** parameter box
- 2. Click on **PV Loop** to display the Pressure Volume Loop.
- 3. Click on **FV Loop** at the bottom of the Pressure/Volume loop screen to display the Flow/Volume loop.

You can view smaller loops on the main screen while continuing to display waveforms and parameter boxes:

- 1. Open the Paw/Vent setup menu as described above.
- 2. Click on Split Screen.
- 3. Click on **Ventilation**. The small loop display appears in the upper left corner of the screen.

**NOTE:** For more information on loop display and analysis, see chapter 21.

### **Supported Ventilator Parameters**

The following table lists the parameters for all ventilators except Evita Infinity V500 whose parameters are listed separately on page 28-9.

**NOTE:** For information on calculating parameter values, see the documentation for the peripheral device you are using

*CAUTION:* The parameter abbreviations on the bedside monitor may differ from those displayed on the ventilator (refer to the table on page 28-9).

The bedside monitor displays pressure units in  $cmH_2O$  while the ventilator displays pressure units in mbar (1  $cmH_2O$  being equal to 1 mbar approximately).

| Parameter                                                                                      | Bedside<br>monitor<br>label | Bedside and<br>Infinity<br>network<br>units of<br>measure | Where displayed                                                                           |
|------------------------------------------------------------------------------------------------|-----------------------------|-----------------------------------------------------------|-------------------------------------------------------------------------------------------|
| Peak Airway Pressure                                                                           | PIP                         | cmH <sub>2</sub> O                                        | Show All Parameters screen                                                                |
| Mean Airway Pressure                                                                           | MAP                         | cmH <sub>2</sub> O                                        | • Paw (Flow and Volume) parameter box                                                     |
| Positive End Expiratory<br>Pressure                                                            | PEEP                        | cmH <sub>2</sub> O                                        | <ul> <li>Vent view (Infinity<br/>CentralStation)</li> </ul>                               |
| Minute Volume (Expired)                                                                        | MVe                         | L/min                                                     | Show All Parameters screen                                                                |
| Respiration Rate (Breathing<br>Frequency)                                                      | RRv                         | bpm                                                       | <ul> <li>Vent (Flow and<br/>Volume) parameter box</li> <li>Vent view (Infinity</li> </ul> |
| Tidal volume                                                                                   | TVe                         | 1                                                         | CentralStation)                                                                           |
| Plateau (Pause) Pressure<br><b>NOTE</b> : Pause appears blank on<br>the monitor for Fabius GS. | PAUSE                       | cmH <sub>2</sub> O                                        | MIB Show All<br>Parameters screen     Vent view (Infinity                                 |
| Inspired:Expired Ratio                                                                         | l:E                         | Not<br>applicable                                         | CentralStation)                                                                           |
| Inspired Oxygen                                                                                | iO <sub>2</sub>             | %                                                         |                                                                                           |
| Minute Volume (Inspired)                                                                       | MVi                         | L/min                                                     |                                                                                           |
| Inspired Tidal Volume                                                                          | TVi                         | I                                                         |                                                                                           |
| Inspiration Time                                                                               | InspT%                      | sec                                                       |                                                                                           |
| Spontaneous Minute<br>Ventilation <sup>1</sup>                                                 | MVe s                       | 1/min                                                     |                                                                                           |
| Spontaneous Respiration Rate<br>(Spontaneous Breathing<br>Frequency) <sup>1</sup>              | RRs                         | breaths/min                                               |                                                                                           |

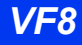

| Parameter                                      | Bedside<br>monitor<br>label | Bedside and<br>Infinity<br>network<br>units of<br>measure | Where displayed                        |
|------------------------------------------------|-----------------------------|-----------------------------------------------------------|----------------------------------------|
| Dynamic Compliance <sup>1</sup>                | Cdyn                        | L/bar                                                     | MIB Show All     Baramotors screen     |
| Airway Resistance <sup>1</sup>                 | Raw                         | mbars/L/s                                                 | Vent view (Infinity<br>CentralStation) |
| <sup>1</sup> Available for Evita/Evita XL only |                             | •                                                         |                                        |

## Evita Infinity V500 Ventilation Parameters

| Parameter                                        | Evita Infin-<br>ity V500<br>Label | Bedside<br>monitor<br>label <sup>1</sup> | Evita Infin-<br>ity V500<br>units of<br>measure | Bedside<br>and Infin-<br>ity net-<br>work units<br>of mea-<br>sure | Where displayed                              |
|--------------------------------------------------|-----------------------------------|------------------------------------------|-------------------------------------------------|--------------------------------------------------------------------|----------------------------------------------|
| Peak Airway<br>Pressure                          | PIP                               | PIP                                      | mbar                                            | cmH <sub>2</sub> O                                                 | Show All<br>Parameters screen                |
| Mean Airway<br>Pressure                          | Pmean                             | MAP                                      | mbar                                            | cmH <sub>2</sub> O                                                 | Volume) parameter<br>box                     |
| Positive End-<br>Expiratory Air-<br>way Pressure | PEEP                              | PEEP                                     | mbar                                            | cmH <sub>2</sub> O                                                 | Vent view (Infinity<br>CentralStation)       |
| Minute Volume                                    | MV                                | MVe                                      | L/min                                           | L/min                                                              | • Show All                                   |
| Breathing Fre-<br>quency RRTo-<br>tal            | RR                                | RRv                                      | 1/min                                           | br/m                                                               | • Vent (Flow and<br>Volume) parameter<br>box |
| Tidal volume                                     | VT                                | TVe                                      | mL                                              | mL                                                                 | Vent view (Infinity<br>CentralStation)       |
| Plateau Airway<br>Pressure                       | Pplat                             | Pause                                    | mbar                                            | cmH <sub>2</sub> O                                                 | Show All<br>Parameters screen                |
| I:E (Expiratory Component) <sup>1</sup>          | E (I:E)                           | I:E E-Part                               | Not applica-<br>ble                             | Not appli-<br>cable                                                | CentralStation)                              |
| I:E (Inspiratory<br>Component) <sup>1</sup>      | I (I:E )                          | I:E I-Part                               | Not applica-<br>ble                             | Not appli-<br>cable                                                |                                              |

| Parameter                                       | Evita Infin-<br>ity V500<br>Label | Bedside<br>monitor<br>label <sup>1</sup> | Evita Infin-<br>ity V500<br>units of<br>measure | Bedside<br>and Infin-<br>ity net-<br>work units<br>of mea-<br>sure | Where displayed               |
|-------------------------------------------------|-----------------------------------|------------------------------------------|-------------------------------------------------|--------------------------------------------------------------------|-------------------------------|
| Inspired Oxy-<br>gen (FiO <sub>2</sub> )        | FiO <sub>2</sub>                  | iO <sub>2</sub>                          | %                                               | %                                                                  | Show All<br>Parameters screen |
| Inspiratory<br>Tidal Volume                     | VTi                               | TVi                                      | mL                                              | mL                                                                 | CentralStation)               |
| Spontaneous<br>Minute Volume                    | MVspon                            | MVe s                                    | L/min                                           | L                                                                  |                               |
| Spontaneous<br>Breathing Fre-<br>quency         | RRspon                            | RRs                                      | 1/m                                             | br/m                                                               |                               |
| Dynamic Com-<br>pliance                         | Cdyn                              | Cdyn                                     | mL/mbar                                         | mL/cmH <sub>2</sub> O                                              |                               |
| Resistance                                      | R                                 | Raw                                      | mbar/L/s                                        | cmH <sub>2</sub> O/L/s                                             |                               |
| <sup>1</sup> The expiratory/<br>Parameters scre | inspiratory cor<br>en.            | nponent) are di                          | splayed in the S                                | Show all                                                           |                               |

#### Quick Reference Table – Paw/Vent Setup Menu

The airway pressure and Flow/Volume parameter boxes are configured on a common setup menu. To access this menu, click on the **Paw** or **Vent** parameter box.

Functions on the Paw/Vent menu are listed in the following table. To access or execute ventilator functions, select a menu item, scroll to the appropriate setting and click.

| Menu Item              | Description                                                                                                    | Available Settings                                                                                                    |
|------------------------|----------------------------------------------------------------------------------------------------|----------------------------------------------------------------------------------------------------|
| Show All<br>Parameters | Lists all ventilator parameters and current<br>values (read-only list displays values for<br>PIP, MAP, PEEP, TVe, MVe, RRv,<br>Pause, I:E, InspT%, iO2, TVi, MVi) | Not applicable                                                                                                    |
| Open Lung<br>Tool      | Accesses Open Lung Tool screen (see pages 28-12)                                                                                                    | Not applicable                                                                                                    |
| PV Loop                | Displays Pressure/Volume Loop                                                                                                    | Not applicable                                                                                                    |
| Paw Scale              | Sets or changes size of the displayed<br>airway pressure (Paw) waveform                                                                                           | • 10, 15, 20, 25, 30, 40, 50, 60, 80,<br>100, 120 cmH20<br>NOTE: The upper scale value is<br>selected. The monitor automatically<br>selects the lower scale value as<br>indicated above. |

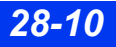

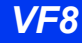

| Menu Item          | Description                                                                                                    | Available Settings                                                                                                    |
|--------------------|----------------------------------------------------------------------------------------------------|----------------------------------------------------------------------------------------------------|
| Flow Scale         | Sets size of the displayed Flow waveform                                                                                                    | <ul> <li>• 5, 10, 15, 20, 35, 50, 100, 150, or<br/>200 L min</li> <li>•</li> <li>NOTE: The upper scale value is<br/>selected. The monitor automatically<br/>selects the lower scale value as<br/>indicated above.</li> </ul> |
| Vol Scale          | Sets size of currently displayed Volume waveform                                                                                                    | • 5, 10, 25, 50, 75, 100, 250, 500, 750, 1000, or 1500 ml                                                                                                    |
| Split Screen       | Configures main screen to display ventilator or trend data                                                                                                    | <ul> <li>OFF</li> <li>60 Min Trends</li> <li>10 Min Trends</li> <li>Ventilation</li> </ul>                                                                                                    |
| Vent Mini<br>Trend | Determines parameter displayed when<br>Split Screen is set to 10 Min or 60 Min<br>Trends<br><b>NOTE:</b> For a list of parameters displayed<br>via the etCO2/Respiratory Mechanics<br>pod, see page 21-16. | RRv, MVe, MVi, PIP, TVe, TVi                                                                                                    |
| Loop Draw          | Sets number of loops displayed                                                                                                    | • 1<br>• 4                                                                                                    |
| Clear<br>Reference | Clears reference loop from screen                                                                                                    | Not applicable                                                                                                    |

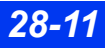

# **Open Lung Tool**

For each breath cycle the monitor detects, it displays three channels of trended data on the Open Lung screen, following the color scheme outlined in the following table.

| Display channel | Parameter    | Definition                                                              | Color |
|-----------------|--------------|-------------------------------------------------------------------------|-------|
| Trend Graph 1   | PIP or Pause | Peak Inspiratory Pressure or Pause Pressure                             | Blue  |
|                 | PEEP         | Positive End-Expiratory Pressure                                        | White |
| Trend Graph 2   | TVi *        | Inspired Tidal Volume                                                   | Blue  |
|                 | TVe *        | Expired Tidal Volume                                                    | White |
| Trend Graph 3   | Cdyn *       | Dynamic Compliance (ventilators, Primus and Apollo anesthesia machines) | White |

#### To access the Open Lung Tool

- 1. Press the Fast Access fixed key on the front of the monitor.
- 2. Highlight Open Lung Tool and click.

**NOTE:** The Open Lung Tool is available only when a supported ventilator or anesthesia machine is connected to the monitor via MIB.

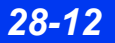

## **Open Lung tool - Ventilator/Anesthesia Machines**

This Open Lung Tool presents data that comes from a Dräger Evita 2D/4/XL, Savina, or Siemens SV300/300A ventilator and Primus or Apollo anesthesia machines.

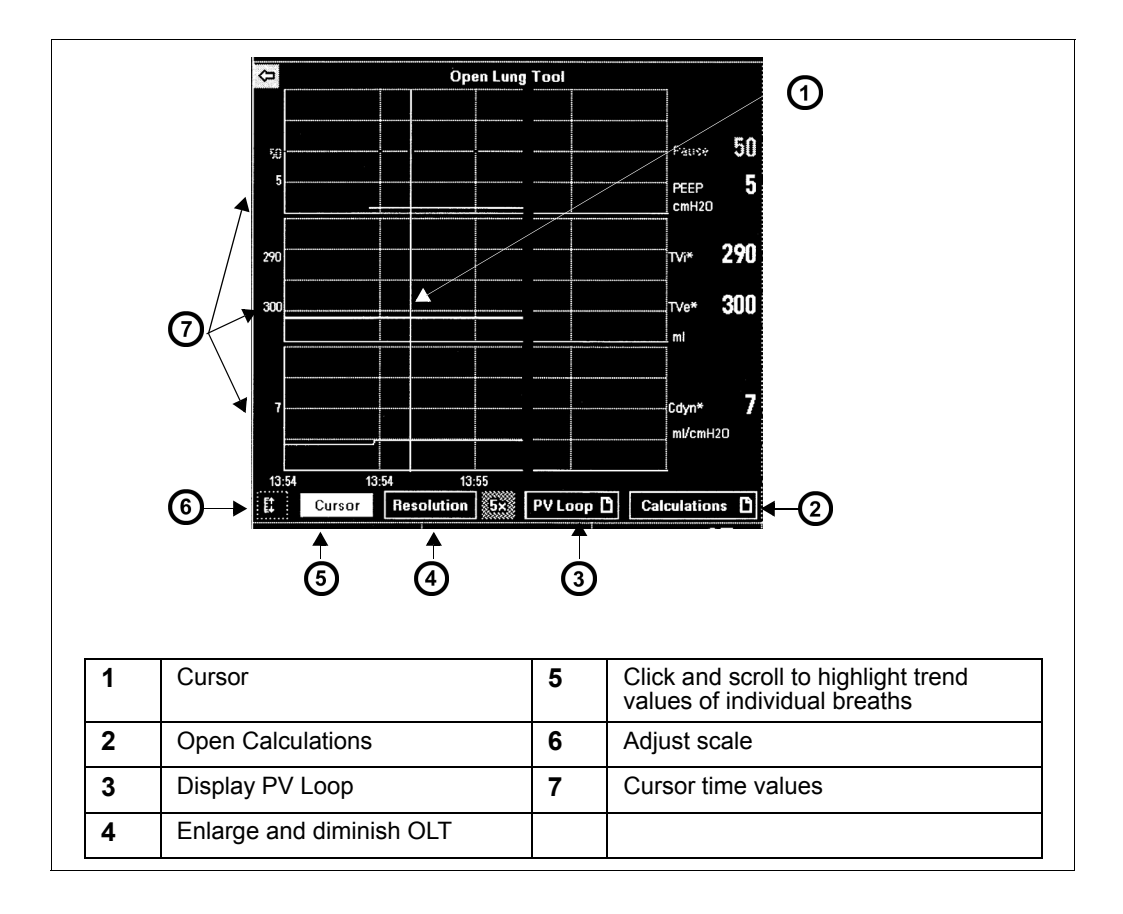

# **Primus, Zeus and Apollo Anesthesia Devices**

The Delta/Delta XL/Kappa monitor displays data from the devices listed at the beginning of this chapter.

When the monitor is connected to an Infinity Primus or Apollo anesthesia machine, it displays the concentrations of  $CO_2$ ,  $O_2$ ,  $N_2O$ , and of anesthetic agents (Halothane, Isoflurane, Enflurane, Sevoflurane, or Desflurane). The table on page 28-15 lists all displayed parameters.

**NOTE:** The Infinity Primus and the Zeus anesthesia machines are not sold in the United States.

The monitor uses the multigas parameter box and waveform channels to display parameter values, waveforms, and loops. The agent parameter box displays agent concentrations for anesthetic gases.

Parameter values acquired from the anesthesia machine are trended in graphical and tabular form. The anesthesia machine provides the range and resolution for all parameters.

**NOTE:** The bedside monitor displays the Minimum Alveolar Concentration (MAC\*) values only if available and sent by the Infinity Primus or Apollo anesthesia machine.

Parameter settings, alarms, and error messages are not displayed on the monitor, they are displayed on the network device such as an Infinity CentralStation, Innovian, Gateway, Symphony instead. See the Instructions for Use for your network device for the list of parameters transferred from the anesthesia machine. Refer to the Primus and Apollo instructions for Use for details on calculating parameter values.

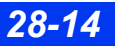

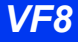

## Supported Primus, Apollo, and Zeus Parameters

Refer to the table on page 28-3 for supported MEDIBUS software protocol versions.

| Parameter                                   | Anesthe-<br>sia device<br>label | Anesthesia<br>device units<br>of measure | Bedside and<br>Infinity net-<br>work label <sup>1</sup> | Bedside and<br>Infinity net-<br>work units of<br>measure | Where dis-<br>played                                                                           |
|---------------------------------------------|---------------------------------|------------------------------------------|---------------------------------------------------------|----------------------------------------------------------|------------------------------------------------------------------------------------------------|
| Peak Inspira-<br>tory Pressure              | Pinsp.                          | mbar                                     | PIP                                                     | cmH2O                                                    | Show All<br>Parameters<br>screen                                                               |
| Mean Airway<br>Pressure                     | MAP                             | mbar                                     | MAP                                                     | cmH2O                                                    | • Paw (Flow and<br>Volume)<br>parameter box<br>Vent view<br>(Infinity<br>CentralStation        |
| Peak End Expi-<br>ratory Airway<br>Pressure | PEEP                            | mbar                                     | PEEP                                                    | cmH2O                                                    |                                                                                                |
| Respiratory<br>Minute Volume                | MV                              | L                                        | MVe                                                     | L/min                                                    | Show All<br>Parameters                                                                         |
| Respiratory<br>Rate                         | Freq.                           | 1/min                                    | RRv                                                     | br/m                                                     | • Vent (Flow and Volume)                                                                       |
| Expired Tidal<br>Volume                     | VTEXP                           | mL                                       | TVe                                                     | mL                                                       | <ul> <li>parameter box</li> <li>Vent view<br/>(Infinity<br/>CentralStation)</li> </ul>         |
| Pause Pressure                              | PLAT                            | mbar                                     | Pause                                                   | cmH2O                                                    | Show All                                                                                       |
| Inspired O <sub>2</sub>                     | inO2                            | %                                        | iO2                                                     | %                                                        | <ul> <li>Parameters<br/>screen</li> <li>Vent view<br/>(Infinity<br/>CentralStation)</li> </ul> |
| Expired O <sub>2</sub>                      | etO2                            | %                                        | etO2                                                    | %                                                        | Vent view                                                                                      |
| Inspired CO <sub>2</sub>                    | inCO2                           | mmHg                                     | iCO2*                                                   | mmHg                                                     | CentralStation)                                                                                |
| end-Tidal CO <sub>2</sub>                   | etCO2                           | mmHg                                     | etCO2* <sup>2</sup>                                     | mmHg                                                     |                                                                                                |
| Respiratory<br>Rate (CO <sub>2</sub> )      | RRc                             | 1/min                                    | RRc                                                     | br/m                                                     |                                                                                                |
| Inspired N <sub>2</sub> O                   | N2O                             | %                                        | iN2O                                                    | %                                                        |                                                                                                |
| Expired N <sub>2</sub> O                    | etN2O                           | %                                        | etN2O                                                   | %                                                        |                                                                                                |

| Parameter                                                           | Anesthe-<br>sia device<br>label | Anesthesia<br>device units<br>of measure | Bedside and<br>Infinity net-<br>work label <sup>1</sup> | Bedside and<br>Infinity net-<br>work units of<br>measure | Where dis-<br>played         |
|---------------------------------------------------------------------|---------------------------------|------------------------------------------|---------------------------------------------------------|----------------------------------------------------------|------------------------------|
| Compliance                                                          | CMP                             | mL/mbar                                  | Cdyn                                                    | L/cmH2O                                                  | Vent view                    |
| Expired MAC<br>(minimum alveo-<br>lar concentra-<br>tion)- see Note | exp. MAC                        | none                                     | MAC*                                                    | none                                                     | (Infinity<br>CentralStation) |
| Inspired Hal-<br>othane                                             | insp. Hal.                      | %                                        | i HAL                                                   | %                                                        |                              |
| Expired Hal-<br>othane                                              | exp. Hal.                       | %                                        | et HAL                                                  | %                                                        |                              |
| Inspired Enflu-<br>rane                                             | insp. Enf.                      | %                                        | i ENF                                                   | %                                                        |                              |
| Expired Enflu-<br>rane                                              | exp. Enf.                       | %                                        | et ENF                                                  | %                                                        |                              |
| Inspired Desflu-<br>rane                                            | insp. Des.                      | %                                        | i DES                                                   | %                                                        |                              |
| Expired Desflu-<br>rane                                             | exp. Des.                       | %                                        | et DES                                                  | %                                                        |                              |
| Inspired Sevof-<br>lurane                                           | insp. Sev.                      | %                                        | i SEV                                                   | %                                                        |                              |
| Expired Sevoflu-<br>rane                                            | exp. Sev.                       | %                                        | et SEV                                                  | %                                                        |                              |
| Inspired Isoflu-<br>rane                                            | insp. Iso.                      | %                                        | i ISO                                                   | %                                                        |                              |
| Expired Isoflu-<br>rane                                             | exp. Iso.                       | %                                        | et ISO                                                  | %                                                        |                              |
| Note: The source for details.)                                      | for the etCO                    | 2* parameter is tl                       | ne Scio module (                                        | see chapter 23                                           |                              |

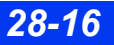

# SvO2/CCO Monitors

An SvO2/CCO monitor measures cardiac output and related hemodynamic parameters. This Dräger monitor accepts data via an MIB interface from an Abbott Q2 (Q2+) SvO2/CCO monitor or from the Edwards/Baxter Vigilance and Vigilance II SvO2/CCO monitors.

**NOTE:** The bedside monitor calculates the Body Surface Area (BSA) using the patient height and weight that was entered in the "Admit Patient" menu (see page 4-2). It uses this BSA value to calculate the Index parameters (for example, ICI, CCI, SVRI etc) for the Baxter MIB device. Although the Baxter device can calculate BSA internally and send ICI and CCI values to the monitor, the monitor will still calculate the index values based on its BSA.

| Label                                | Parameters                                              | Units                                                    | SvO2/CCO Monitor from                       |
|--------------------------------------|---------------------------------------------------------|----------------------------------------------------------|---------------------------------------------|
| BT*                                  | Blood Temperature                                       | °C                                                       | Q2, Vigilance and<br>Vigilance II           |
| CCO                                  | Continuous Cardiac<br>Output                            | L/min.                                                   | Q2, Vigilance and<br>Vigilance II           |
| CCI                                  | CCO Index                                               | L/min./m <sup>2</sup>                                    | Vigilance and Vigilance II                  |
| ICO                                  | ntermittent Cardiac<br>Output                           | L/min.                                                   | Q2, Vigilance and<br>Vigilance II           |
| ICI                                  | ICO Index                                               | L/min./m <sup>2</sup>                                    | Vigilance and Vigilance II                  |
| SaO2*                                | Arterial Oxygen<br>Saturation                           | %                                                        | Vigilance and Vigilance II                  |
| SvO2                                 | Venous Oxygen<br>Saturation                             | %                                                        | Q2, Vigilance and<br>Vigilance II           |
| SVR                                  | Systemic Vascular<br>Resistance                         | dynes x sec x cm <sup>-5</sup>                           | Vigilance and Vigilance II                  |
| SVRI                                 | SVR Index                                               | dynes x sec x cm⁻⁵ x m²                                  | Vigilance and Vigilance II                  |
| VO2                                  | O <sub>2</sub> Consumption                              | mL/min                                                   | Vigilance and Vigilance II                  |
| DO2                                  | O <sub>2</sub> Delivery                                 | mL/min                                                   | Vigilance and Vigilance II                  |
| SV                                   | Stroke Volume                                           | mL                                                       | Vigilance II                                |
| SVI                                  | SV Index                                                | mL/m <sup>2</sup>                                        | Vigilance II                                |
| EDV                                  | End Diastolic Volume                                    | mL                                                       | Vigilance II                                |
| EDVI                                 | EDV Index                                               | mL/m <sup>2</sup>                                        | Vigilance II                                |
| ESV                                  | End Systolic Volume                                     | mL                                                       | Vigilance II                                |
| ESVI                                 | ESV Index                                               | mL/m <sup>2</sup>                                        | Vigilance II                                |
| EF                                   | Ejection Fraction                                       | %                                                        | Vigilance II                                |
| The Abbott Oxyme<br>accompanying tha | etrix 3 SvO2/CCO monitor<br>t device for information at | also provides CCO and SvC<br>pout these parameters and t | D2. See the documentation heir calculation. |

The following table lists the parameters available for display.

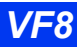

A waveform channel is not available for a SvO2/CCO monitor. You can, however, display up to three parameters and access a complete list of all parameters and their current values. Data acquired from an SvO2/CCO monitor is displayed in the SvO2 parameter box and is configured in the MIB SvO2/CCO setup menu.

#### To access the MIB: SvO2/CCO Setup menu

• Click on the SvO2 parameter box main screen.

or

- 1. Press the **Menu** fixed key.
- 2. Click on Patient Setup.
- 3. Click on Parameters.
- 4. Click on MIB SvO2.

#### Quick Reference Table – SVO2/CCO Setup

To access or execute SVO2/CCO functions listed below, select a menu item, scroll to the appropriate setting and click.

| Menu Item                                 | Description                                                                                                    | Available Settings<br>(Edwards/Baxter)                                                                     | Available Settings<br>(Abbott) |
|-------------------------------------------|----------------------------------------------------------------------------------------------------|----------------------------------------------------------------------------------------------------|--------------------------------|
| Show All<br>Parameters                    | Displays a read-only list of<br>continuously updated parameter<br>values                                                  | BT*, CCO, DO2,<br>ICO, SaO2, SvO2,<br>SVR, CCI, VO2, ICI,<br>SVRI, SV, SVI,<br>EDV, EDVI, ESV,<br>ESVI, EF | SvO2, BT*, CCO,<br>ICO         |
| Parameter 1<br>Parameter 2<br>Parameter 3 | Selects up to 3 parameters for<br>display in SvO2 parameter box                                                           | SvO2, SaO2, BT*,<br>CCO, CCI, ICO, ICI,<br>SVR, SVRI, DO2,<br>VO2, SV, SVI, EDV.                           | SvO2, BT*, CCO,<br>ICO         |
| SvO2 Mini Trend                           | Determines which SvO2<br>parameter is displayed when Split<br>Screen (see page 2-10) is set to<br>10 Min or 60 Min Trends | EDVÍ, EŠV, EŠVI,<br>EF                                                                                     |                                |

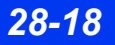

# **Radiometer MicroGas 7650 Monitor**

**NOTE:** The Radiometer MicroGas 7650 monitor is only supported on MIB II hardware.

The Radiometer MicroGas 7650 monitor measures  $tpO_2$  and  $tpCO_2$  data. The data from the MicroGas 7650 monitor is acquired through an MIB interface. This data is displayed in a non-configurable tpO2 and tpCO2 parameter box.

A waveform channel is not displayed for the MicroGas 7650 monitor's data. There are also no site timers and no alarms.

The  $tpO_2$  and  $tpCO_2$  entries in the Alarm Limits menu disappear when the MicroGas 7650 monitor is connected. These entries do not reappear until this MIB device is removed and a  $tpO_2$  and  $tpCO_2$  pod is reconnected.

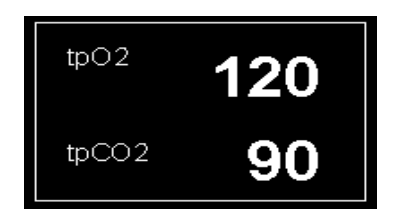

If you click the tpO<sub>2</sub> and tpCO<sub>2</sub> parameter box, the setup menu displays with the text "No user selections."

MIB tpO<sub>2</sub> and tpCO<sub>2</sub> trends appear in the trend/graph table similar to the tpO<sub>2</sub> and tpCO<sub>2</sub> pod parameters (see page 6-3).

# Aspect A-2000 BIS® Monitor

The Bispectral Index (BIS) is a continuously processed EEG parameter that measures the state of the brain during the administration of anesthetics and sedatives. The Aspect Medical BIS monitor A-2000 is connected to the bedside monitor via an MIB interface. BIS and its associated parameters are trended and available for display on the bedside monitor.

**NOTE:** For information about the BIS parameters, see documentation provided with the Aspect A-2000 BIS Monitor.

| Label | Parameters Supported               | Units |
|-------|------------------------------------|-------|
| BIS   | Bispectral Index                   | -     |
| SQI   | Signal Quality Index               | %     |
| EMG   | Electromyography Power (70-110 Hz) | dB    |
| BSR   | Burst Suppression Ratio            | %     |

| Label  | Parameters Supported    | Units |
|--------|-------------------------|-------|
| SEF    | Spectral Edge Frequency | Hz    |
| Power  | Total Signal Power      | dB    |
| NOTES: |                         |       |

- SEF and Power are available for viewing only on the Show All Parameters display.
- EEG parameters do not alarm.

# Independent Surgical Display (ISD)

The Independent Surgical Display (ISD) is a special interface that allows patient monitoring data to be shown on a remote video display. The Surgical Display Controller connects the patient monitor to the remote video display, and allows you to access and use the ISD interface.

A non-medical grade video display may be used if that display and the Surgical Display Controller are properly positioned. The video display must comply with IEC 60950 rather than IEC 60601-1 and the Surgical Display Controller must be kept out of the patient's vicinity.

#### To access the Surgical Display main menu

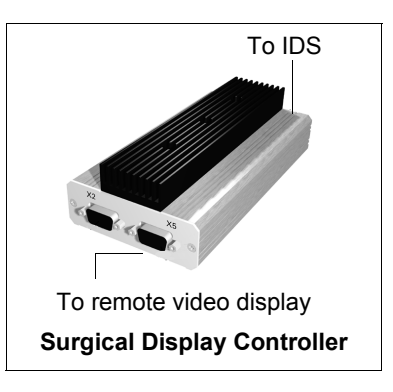

- 1. Press the **Menu** fixed key on the front of the bedside monitor.
- 2. Click on Surgical Display.

#### NOTE:

- The ISD only displays those parameters which appear on the ISD Parameter Priority screen. Set ISD parameter priority using the procedures described on page 2-5.
- The ISD does not display units of measure, alarm status (alarm limits or alarm off icons) or visual indications that alarms are occurring.
- There is a short (200 ms) but perceptible time delay between the waveforms shown on the bedside monitor and the corresponding waveforms on the Surgical Display.

The configuration of ISD menus does not affect other monitor functions, displays, menus, or setups.

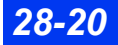

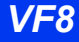

| Menu<br>Selection     | Description                                                                                                | Settings                                                                                                    |
|-----------------------|----------------------------------------------------------------------------------------------------|----------------------------------------------------------------------------------------------------|
| Review                | Governs display of trend graphs on ISD screen.                                                             | Click on <b>Remove Trend</b> to clear current<br>trend graphs from Surgical Display<br>screen.                                                                                         |
|                       |                                                                                                    | <ul> <li>Click on <b>10 Min Trends</b> to Configures<br/>graphs to monitor trends in 10 minute<br/>intervals.</li> </ul>                                                               |
|                       |                                                                                                    | <ul> <li>Click on 60 Min Trends to configure<br/>graphs to monitor trends in one-hour<br/>intervals.</li> </ul>                                                                        |
|                       |                                                                                                    | <ul> <li>Click on Exit to return to ISD Main<br/>menu.</li> </ul>                                                                                                    |
|                       | The Surgical Display - Main S                                                                              | Screen Submenu                                                                                                    |
|                       | This submenu allows you to configure                                                                       | e the following functions.                                                                                                    |
| Param Color<br>Mode   | Allows user to choose parameter colors from the monitor or to set different parameter colors for the ISD.  | <ul> <li>Click on Monitor (default) to display the<br/>parameter colors as they are received<br/>from the monitor.</li> </ul>                                                          |
|                       |                                                                                                    | <ul> <li>Click on Manual to select parameter<br/>colors that are different from the monitor<br/>settings. (See page 2-23 for information<br/>on Parameter Color selection.)</li> </ul> |
| Display Mode          | Determines whether the ISD Main<br>Screen displays unconnected as well<br>as connected parameters          | <ul> <li>Click on Manual to display the<br/>parameters in the order you have<br/>determined, regardless of whether or not<br/>they are connected.</li> </ul>                           |
|                       |                                                                                                    | • Click on <b>Auto</b> to display only connected parameters, which appear in the order selected on the Surgical Display's parameter priority table.                                    |
|                       |                                                                                                    | <ul> <li>Click on <b>Monitor</b> to display parameters<br/>exactly as they are configured on the<br/>bedside monitor screen.</li> </ul>                                                |
| Parameter<br>Priority | Displays all ISD parameters in their<br>current order of priority and allows<br>you to change the sequence | Set the ISD Parameter Priority using the procedures described in chapter 2, <i>Monitor Setup</i> (page 2-5).                                                                           |
| Max.                  | Sets the maximum number of                                                                                 | Click on one of the following settings:                                                                                                    |
| Channels              | waveform channels displayed on Surgical Display screen                                                     | • 4, 5, 6, 7, or 8.                                                                                                    |
| ECG Channel           | Determines the number and format of                                                                        | Click on one of the following settings:                                                                                                    |
|                       | ECG waveforms displayed on ISD                                                                             | • ECG1                                                                                                    |
|                       |                                                                                                    | • ECG 1 & 2                                                                                                    |
|                       |                                                                                                    | • ECG 1 & 2 & 3                                                                                                    |
| Bottom                | Configures bottom channel of ISD                                                                           | Click on one of the following settings:                                                                                                    |
| parameter boxes       | parameter boxes                                                                                            | Parameters                                                                                                    |
|                       | Waveform                                                                                                   |                                                                                                    |

## Quick Reference Table – ISD Setup Menu

| Menu<br>Selection                                                                                           | Description                                                                                                    | Settings                                                                                                    |  |
|----------------------------------------------------------------------------------------------------|----------------------------------------------------------------------------------------------------|----------------------------------------------------------------------------------------------------|--|
| Clic                                                                                                    | The Surgical Display - Display                                                                                                    | Options Submenu                                                                                                    |  |
| Pressure<br>Overlap                                                                                         | When <b>ON</b> , the first set of adjacent<br>invasive pressure waveforms (up to<br>four, counting from the top) are<br>overlapped in single channel. The<br>bottom line is a common zero point.<br>The top line is the upper limit of<br>whatever scale was configured for<br>each overlapped waveform.<br>Parameter names and their assigned<br>acceleration acceleration and the standard acceleration. | • ON<br>• OFF                                                                                                    |  |
| 1 Sec. Time<br>Lines                                                                                        | overlap channel.<br>Displays vertical markers at 1-s<br>intervals in waveform channels                                                                                                    | • ON                                                                                                    |  |
| Pressure<br>Grids                                                                                           | Determines setting for the pressure<br>grids displayed in the invasive<br>pressure channels.                                                                                                    | • None<br>• 25%<br>• 50%                                                                                              |  |
| Video<br>Resolution                                                                                         | Determines quality of the video<br>display                                                                                                    | • High<br>• Medium<br>• Low                                                                                           |  |
| Sweep Speed                                                                                                 | Determines waveform sweep speed                                                                                                    | • Slow<br>• Normal<br>• Fast                                                                                          |  |
| Parameter<br>Display                                                                                        | Moves parameter boxes to right or left of the waveform display                                                                                                    | • RIGHT<br>• LEFT                                                                                                    |  |
| The Elapsed Tir                                                                                             | me Key                                                                                                    |                                                                                                    |  |
| Elapsed Time                                                                                                | Displays or removes up to two timers<br>in bottom left corner of ISD screen<br><b>NOTE:</b> Click on timer to reset after<br>displayed.                                                                                                    | Click on one of the following settings:<br>• Begin Timer A<br>• Begin Timer B<br>• Remove Timer A<br>• Remove Timer B |  |
| The Surgical Display - Save/Restore Submenu<br>This submenu allows you to configure the following functions |                                                                                                    |                                                                                                    |  |
| Restore Setup                                                                                               | Restores setup highlighted in second menu column                                                                                                    | Click on the setting of your choice.                                                                                  |  |
| Save Setup                                                                                                  | Saves setup highlighted in second menu column                                                                                                    | Click on the setting of your choice.                                                                                  |  |
| Rename<br>Setups                                                                                            | Accesses data entry screen                                                                                                    | Name and rename ISD setups using the procedures described in chapter 2, Monitor Setup (page 2-5).                     |  |
| Last Saved/<br>Restored                                                                                     | Displays most recently saved or<br>restored ISD setup                                                                                                    | Not applicable                                                                                                    |  |
| New Setup                                                                                                   | Displays current ISD setup                                                                                                    | Not applicable                                                                                                    |  |

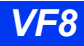

# **MIB Status Messages**

| Message                                                                      | Condition                                                                                                    | Suggested Action                                                |  |
|------------------------------------------------------------------------------|----------------------------------------------------------------------------------------------------|-----------------------------------------------------------------|--|
| @ Out of Range                                                               | The MIB parameters displayed<br>in the parameter box fall outside<br>the monitor's processing range.                   | Check the patient and treat, if necessary.                      |  |
| MIB Disconnected                                                             | The connection between the external device and the monitor has been interrupted (after already having been connected). | Check the cable and reconnect it, if necessary.                 |  |
| Duplicate Device<br>Connected                                                | The monitor can accommodate only one MIB connection.                                                                   | Make sure that only one MIB device is connected to the monitor. |  |
| Note: The variable @ stands for the parameter displayed next to the message. |                                                                                                    |                                                                 |  |

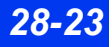

# Dräger Infant Incubator C2000/C2000e

The monitor, when connected to a C2000/C2000e infant incubator via MIB, displays skin temperature, air temperature, humidity, oxygen levels and weight in a parameter box on the monitor.

#### NOTE:

- The C2000/C2000e Infant Incubator is only available in neonatal patient category.
- T1 skin and T2 skin are plotted on the same graphical trend channel.

| Label                | Parameters       | Units   |
|----------------------|------------------|---------|
| Tair                 | Air Temperature  | °C (°F) |
| T1 skin &<br>T2 skin | Skin Temperature | °C (°F) |
| Wt                   | Weight           | g (oz)  |
| R.H                  | Humidity         | %       |
| %O2                  | Oxygen           | %       |

There are two parameter boxes associated with the incubator, each with the ability to display up to three parameters. The Incub1 parameter box appears by default when the device is connected. However, the user can select Incub1 or Incub2 separately from the parameter pick list depending on the number of parameter boxes selected in the menu selection.

#### To access the Infant Incubator: C2000/C2000e Setup menu

• Click on the Incub1/Incub2 parameter box main screen.

or

- 1. Press the Menu fixed key.
- 2. Click on Patient Setup.
- 3. Click on Parameters.
- 4. Click on Incub1/Incub2.

### Quick Reference Table – C2000/C2000e Setup

To access or execute C2000/C2000e functions listed below, select a menu item, scroll to the appropriate setting and click

| The Incub1 presents the following selec | ctions: |
|-----------------------------------------|---------|
|-----------------------------------------|---------|

| Menu Item               | Description                                                                                                    | Available Settings                                                                                                    |
|-------------------------|----------------------------------------------------------------------------------------------------|----------------------------------------------------------------------------------------------------|
| Show All<br>Parameters  | Displays all parameters                                                                                                    |                                                                                                    |
| # Parameter<br>Boxes    | Select number of Parameter Boxes                                                                                                | 1 (default), 2                                                                                                    |
|                         |                                                                                                    | NOTE:                                                                                                    |
|                         |                                                                                                    | <ul> <li>Incub2 Parameter box is not displayed<br/>on screen or in parameter priority list<br/>when the number of Parameter Boxes<br/>is set to 1</li> </ul> |
|                         |                                                                                                    | <ul> <li>When set to 2, the parameter box must<br/>be selected from the pick list to be<br/>displayed in the appropriate channel</li> </ul>                  |
| Parameter 1             | Selects up to 3 parameters for display in Incubator parameter box                                                               | T1skin (default), T2skin, Tair, %O2,<br>R.H., Wt, None                                                                                                    |
| Parameter 2             |                                                                                                    | T1skin, T2skin, Tair, %O2, R.H.<br>(default), Wt, None                                                                                                    |
| Parameter 3             |                                                                                                    | T1skin, T2skin, Tair (default), %O2,<br>R.H., Wt, None                                                                                                    |
| Incubator<br>Mini Trend | Allows you to select parameters for<br>display in mini trends (See page 6-<br>7 for more information on mini<br>trend display). | T1skin (default), T2skin, Tair, %O2,<br>R.H., Wt                                                                                                    |
|                         | display a mini trend.                                                                                                    |                                                                                                    |
| Wt                      | This is a read-only field. Only the time, month, and day appears with the Weight label.                                         | Not applicable                                                                                                    |

| Menu Item               | Description                                                                                                    | Available Settings                                          |
|-------------------------|----------------------------------------------------------------------------------------------------|-------------------------------------------------------------|
| Show All<br>Parameters  | Displays all parameters                                                                                                    |                                                             |
| # Parameter<br>Boxes    | Select number of Parameter<br>Boxes                                                                                                    | 1, 2 (default)                                              |
|                         |                                                                                                    | displayed when the number of Parameter<br>Boxes is set to 1 |
| Parameter 1             | Selects up to 3 parameters for display in Incubator parameter box                                                                                                    | T1skin, T2skin (default), Tair, %O2,<br>R.H., Wt, None      |
| Parameter 2             |                                                                                                    | T1skin, T2skin, Tair, %O2 (default),<br>R.H., Wt, None      |
| Parameter 3             |                                                                                                    | T1skin, T2skin, Tair, %O2, R.H., Wt<br>(default), None      |
| Incubator<br>Mini Trend | Allows you to select parameters<br>for display in mini trends (See<br>page 6-7 for more information on<br>mini trend display).<br><b>NOTE</b> : Both Incub1 & Incub2 can<br>display a mini trend. | T1skin, T2skin, Tair, %O2 (default),<br>R.H., Wt            |
| Wt                      | This is a read-only field. Only the time, month, and day appears with the Weight label                                                                                                    | Not applicable                                              |

The Incub2 menu has the following selections.

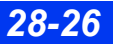

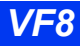

## C2000/C2000e Status Messages

| Message                       | Condition                            | Suggested Action                                                                                                    |
|-------------------------------|--------------------------------------|----------------------------------------------------------------------------------------------------|
| Duplicate Device<br>Connected | Multiple devices are connected.      | Make sure only one incubator is<br>connected to the monitor.                                                                                                    |
| Tair Out of Range             | The Tair value is out of range.      | • Check the patient and treat, if necessary.                                                                                                    |
| T1skin Out of<br>Range        | The T1skin value is out of range.    | <ul> <li>Check the connections.</li> <li>Unplug and reconnect the incubator.</li> <li>Power-cycle the monitor or undock and redock the monitor.</li> <li>Call the manufacturer.</li> </ul> |
| T2skin Out of<br>Range        | The T2skin value is out of range.    |                                                                                                    |
| Wt Out of Range               | The weight value is out of range.    |                                                                                                    |
| R.H Out of Range              | The R.H value is out of range (low). |                                                                                                    |
| %O2 Out of Range              | The %O2 value is out of range.       |                                                                                                    |

# **Dräger Infant Incubator Caleo**

The monitor, when connected to a Caleo infant incubator via MIB, displays skin temperature, air temperature, humidity, oygen levels and weight.

#### NOTE:

- The Caleo infant incubator is only available in neonatal patient category.
- T1 skin and T2 skin are plotted on the same graphical trend channel.

| Label              | Parameters       | Units   |
|--------------------|------------------|---------|
| Tair               | Air temperature  | °C (°F) |
| T1skin &<br>T2skin | Skin temperature | °C (°F) |
| Wt                 | Weight           | g (oz)  |
| R.H                | Humidity         | %       |
| %O2                | Oxygen           | %       |

There are two parameter boxes associated with the Incubator, each with the ability to display up to three parameters. The Incub1 parameter box appears by default when the device is connected. However, the user can select Incub1or Incub2 separately from the parameter pick list depending on the number of parameter boxes selected in the menu selection.

#### To access the Infant Incubator: Caleo Setup menu

• Click on the Incub1/Incub2 parameter box main screen.

or

- 1. Press the **Menu** fixed key.
- 2. Click on Patient Setup.
- 3. Click on Parameters.
- 4. Click on Incub1/Incub2.

#### Quick Reference Table – Caleo Setup

To access or execute Caleo functions listed below, select a menu item, scroll to the appropriate setting and click

The Incub1 presents the following selections:

| Menu Item               | Description                                                                                                    | Available Settings                                                                                                    |
|-------------------------|----------------------------------------------------------------------------------------------------|----------------------------------------------------------------------------------------------------|
| Show All<br>Parameters  | Displays all parameters                                                                                                    | Not applicable                                                                                                    |
| # Parameter<br>Boxes    | Select number of Parameter<br>Boxes                                                                                                    | 1 (default), 2                                                                                                    |
|                         |                                                                                                    | NOTE:                                                                                                    |
|                         |                                                                                                    | <ul> <li>Incub2 Parameter box is not displayed<br/>on screen or in parameter priority list<br/>when the number of Parameter Boxes<br/>is set to 1</li> </ul> |
|                         |                                                                                                    | • When set to 2, the parameter box must<br>be selected from the pick list to be<br>displayed in the appropriate channel                                      |
| Parameter 1             | Selects up to 3 parameters for display in Incubator parameter box                                                                                                    | T1skin (default), T2skin, Tair, %O2,<br>R.H., Wt, None                                                                                                    |
| Parameter 2             |                                                                                                    | T1skin, T2skin, Tair, %O2, R.H.<br>(default), Wt, None                                                                                                    |
| Parameter 3             |                                                                                                    | T1skin, T2skin, Tair (default), %O2,<br>R.H., Wt, None                                                                                                    |
| Incubator<br>Mini Trend | Allows you to select parameters<br>for display in mini trends (See<br>page 6-7 for more information on<br>mini trend display).<br><b>NOTE</b> : Both Incub1 & Incub2 can<br>display a mini trend. | T1skin (default), T2skin, Tair, %O2,<br>R.H., Wt                                                                                                    |
|                         |                                                                                                    |                                                                                                    |
| Wt                      | This is a read-only field. Only the time, month, and day appears with the Weight label.                                                                                                    | Not applicable                                                                                                    |

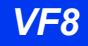

| Menu Item               | Description                                                                                                    | Available Settings                                                                                                    |
|-------------------------|----------------------------------------------------------------------------------------------------|----------------------------------------------------------------------------------------------------|
| Show All<br>Parameters  | Displays all parameters                                                                                                    |                                                                                                    |
| # Parameter<br>Boxes    | Select number of Parameter<br>Boxes                                                                                                    | 1, 2 (default)<br><b>NOTE</b> : Incub2 Parameter box is not<br>displayed when the number of Parameter<br>Boxes is set to 1 |
| Parameter 1             | Selects up to 3 parameters for display in Incubator parameter box                                                                                                    | T1skin, T2skin (default), Tair, %O2,<br>R.H., Wt, None                                                                     |
| Parameter 2             |                                                                                                    | T1skin, T2skin, Tair, %O2 (default),<br>R.H., Wt, None                                                                     |
| Parameter 3             |                                                                                                    | T1skin, T2skin, Tair, %O2, R.H., Wt<br>(default), None                                                                     |
| Incubator<br>Mini Trend | Allows you to select parameters<br>for display in mini trends (See<br>page 6-7 for more information on<br>mini trend display).<br><b>NOTE</b> : Both Incub1 & Incub2 can<br>display a mini trend. | T1skin, T2skin, Tair, %O2 (default),<br>R.H., Wt                                                                           |
| Wt                      | This is a read-only field. Only the time, month, and day appears with the Weight label                                                                                                    | Not applicable                                                                                                    |

The Incub2 presents the following selections:

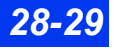

| Message                       | Condition                                       | Suggested Action                                                                                              |
|-------------------------------|-------------------------------------------------|----------------------------------------------------------------------------------------------------|
| Duplicate Device<br>Connected | Multiple devices are<br>connected.              | Make sure only one incubator is connected to the monitor.                                                     |
| Tair Out of Range             | The Tair value is out of range (high or low)    | <ul><li>Check the patient and treat, if necessary.</li><li>Check the connections.</li></ul>                   |
| T1skin Out of<br>Range        | The T1skin value is out of range (high or low). | <ul> <li>Unplug and reconnect the incubator.</li> <li>Power-cycle the monitor or undock and redock</li> </ul> |
| T2skin Out of<br>Range        | The T2skin value is out of range (high or low). | Call the manufacturer.                                                                                        |
| Wt Out of Range               | The weight is out of range (high).              |                                                                                                    |
| R.H Out of Range              | The R.H value is out of range (low).            |                                                                                                    |
| %O2 Out of Range              | The %O2 value is out of range (low).            |                                                                                                    |

## **Caleo Status Messages**

# **Dräger Babytherm Infant Warmer**

The monitor, when connected to a Babytherm Infant Warmer via MIB, displays skin temperature, mattress temperature and heater power in a parameter box on the monitor.

#### NOTE:

• The Babytherm Infant Warmer is only available in neonatal patient category.T1 skin and T2 skin are plotted on the same graphical trend channel.

| Label              | Parameters           | Units   |
|--------------------|----------------------|---------|
| T1skin &<br>T2skin | Skin Temperature     | °C (°F) |
| Tmatt              | Mattress Temperature | °C (°F) |
| HtrPwr             | Heater Power         | %       |

There are two parameter boxes associated with the warmer, each with the ability to display up to three parameters. The Warmer1 parameter box will be displayed by default when the device is connected, and will be listed at the end of the parameter priority list by default. However, the user will be able to select the warmer1 and/or warmer2 separately from the parameter pick list depending on the number of parameter boxes selected in the menu selection.

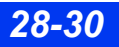
#### To access the Infant Warmer: Babytherm Setup menu

• Click on the Warmer1/Warmer2 parameter box main screen.

or

- 1. Press the **Menu** fixed key.
- 2. Click on Patient Setup.
- 3. Click on **Parameters**.
- 4. Click on Warmer1/Warmer2.

#### *Quick Reference Table – Babytherm Setup*

The Warmer1 menu has the following selections.

| Menu Item              | Description                                                                                                    | Available Settings                                                                                                    |
|------------------------|----------------------------------------------------------------------------------------------------|----------------------------------------------------------------------------------------------------|
| Show All<br>Parameters | Displays all parameters                                                                                                    |                                                                                                    |
| # Parameter<br>Boxes   | Select number of Parameter<br>Boxes                                                                                                    | <ol> <li>(default), 2</li> <li>NOTE:</li> <li>Warmer2 Parameter box is not<br/>displayed when the number of<br/>Parameter Boxes is set to 1</li> <li>When set to 2, the parameter box must<br/>be selected from the nick list to be</li> </ol> |
|                        |                                                                                                    | displayed in the appropriate channel                                                                                                    |
| Parameter 1            | Selects up to 3 parameters for display in warmer parameter box                                                                                                    | T1skin (default), T2skin, Tmatt, HtrPwr,<br>None                                                                                                    |
| Parameter 2            |                                                                                                    | T1skin, <b>T2skin</b> (default), <b>Tmatt</b> , <b>HtrPwr</b> ,<br>None                                                                                                    |
| Parameter 3            |                                                                                                    | T1skin, T2skin, Tmatt (default), HtrPwr,<br>None                                                                                                    |
| Warmer<br>Mini Trend   | Allows you to select parameters<br>for display in mini trends (See<br>page 6-7 for more information on<br>mini trend display).<br><b>NOTE:</b> Both Warmer1 and<br>Warmer2 can display a mini trend | T1skin (default), T2skin, Tmatt, HtrPwr                                                                                                    |

| Menu Item              | Description                                                                                                    | Available Settings                                                                                                  |
|------------------------|----------------------------------------------------------------------------------------------------|----------------------------------------------------------------------------------------------------|
| Show All<br>Parameters | Displays all parameters                                                                                                    |                                                                                                    |
| # Parameter<br>Boxes   | Select number of Parameter Boxes                                                                                            | 1, 2 (default)<br>NOTE: Warmer2 Parameter box is<br>not displayed when the number of<br>Parameter Boxes is set to 1 |
| Parameter 1            | Selects up to 3 parameters for display in warmer parameter box                                                              | T1skin, T2skin, Tmatt, HtrPwr<br>(default), None                                                                    |
| Parameter 2            |                                                                                                    | T1skin, T2skin, Tmatt, HtrPwr,<br>None (default)                                                                    |
| Parameter 3            |                                                                                                    | T1skin, T2skin,Tmatt, HtrPwr,<br>None (default)                                                                     |
| Warmer<br>Mini Trend   | Allows you to select parameters for<br>display in mini trends (See page 6-7 for<br>more information on mini trend display). | T1skin, T2skin, Tmatt, HtrPwr<br>(default)                                                                          |

The Warmer2 menu has the following selections.

.

### **Babytherm Status Messages**

| Message                       | Condition                                       | Suggested Action                                                                  |
|-------------------------------|-------------------------------------------------|-----------------------------------------------------------------------------------|
| Duplicate Device<br>Connected | Multiple devices are connected.                 | Make sure only one incubator is connected to the monitor.                         |
| T1skin Out of Range           | The T1skin value is out of range (high or low). | Check the patient and treat, if necessary.                                        |
| T2skin Out of Range           | The T2skin value is out of range (high or low). | Check the connections.     Unplug and reconnect the     incubator                 |
| Tmatt Out of Range            | The Tmatt value is out of range (high or low).  | <ul> <li>Power-cycle the monitor or<br/>undock and redock the monitor.</li> </ul> |
| HtrPwr Out of Range           | The HtrPwr value is out of range (high).        | Call the manufacturer.                                                            |

## Somanetics INVOS Cerebral/Somatic Oximeter 5100C

The monitor, when connected to a Somanetics INVOS Cerebral/Somatic Oximeter 5100C via MIB, displays cerebral oximetry.

**NOTE:** The Somanetics INVOS Cerebral/Somatic Oximeter 5100C is available in adult and pediatric patient categories only.

| Label              | Parameters                                         | Units |
|--------------------|----------------------------------------------------|-------|
| LrSO2              | Regional Oxygen Saturation Index (left channel)    | %     |
| RrSO2              | Regional Oxygen Saturation Index (Right Channel)   | %     |
| S1rSO2 &<br>S2rSO2 | Regional Oxygen Saturation Index - Somatic (1 & 2) | %     |
| BL                 | Baseline saturation                                | %     |

There is one parameter box associated with the cerebral oximeter with the ability to display up to two parameters. The rSO2% parameter box appears by default when the device is connected.

#### To access the Cerebral Oximetry Setup menu

• Click on the rSO2% parameter box main screen.

or

- 1. Press the **Menu** fixed key.
- 2. Click on Patient Setup.
- 3. Click on **Parameters**.
- 4. Click on **rSO2%**.

#### Quick Reference Table – Cerebral Oximetry Setup

To access or execute cerebral oximetry functions listed below, select a menu item, scroll to the appropriate setting and click

The rSO2% menu has the following selections.

| Menu Item              | Description                                                                                                    | Available Settings                        |
|------------------------|----------------------------------------------------------------------------------------------------|-------------------------------------------|
| Show All<br>Parameters | Displays all parameters (including baseline index parameters and % change)                                            | Not applicable                            |
| Parameter 1            | Selects up to 2 parameters for display in rSO2% parameter box                                                         | LrSO2, RrSO2 (default),<br>S1rSO2, S2rSO2 |
| Parameter 2            |                                                                                                    | LrSO2 (default), RrSO2,<br>S1rSO2, S2rSO2 |
| rSO2% Mini<br>Trend    | Allows you to select parameters for display in mini trends (See page 6-7 for more information on mini trend display). | LrSO2, RrSO2 (default),<br>S1rSO2, S2rSO2 |

#### **Cerebral Oximetry Messages**

| Message                       | Condition                                                                                                    | Suggested Action                                           |
|-------------------------------|----------------------------------------------------------------------------------------------------|------------------------------------------------------------|
| Duplicate Device<br>Connected | Multiple devices are connected.                                                                                        | Make sure only one MIB device is connected to the monitor. |
| MIB Disconnected              | The connection between the external device and the monitor has been interrupted (after already having been connected). | Check the cable and reconnect it, if necessary.            |

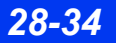

# **29 Cleaning and Disinfecting**

| Overview                                  |                |
|-------------------------------------------|----------------|
| Monitor and Peripheral Devices            |                |
| Patient Cables                            |                |
| ECG                                       |                |
| Reusable ECG Electrodes                   |                |
| ESU Block                                 |                |
| NBP                                       |                |
| IBP                                       |                |
| Transducers                               |                |
| Hemodynamic Pod Transducer Plate          |                |
| PiCCO Pod                                 |                |
| MPod – Quad Hemo                          |                |
| SnO2                                      | 29-6           |
| Reusable SpO2 Sensor                      | 29-6           |
| Infinity Masimo SET SnO2 Pod              | 29-6           |
| Infinity Nellcor Oximax SpO2 Pod          | 29-7           |
| Trident (NMT) Pod                         | 29-7           |
| etCO2 and Respiratory Mechanics           | 29.7           |
| etCO2 and etCO2/Respiratory Mechanics Pod | 29.7           |
| Cannostat Sensor                          | 29_7           |
| Flow Sensor                               |                |
| Sidestream Sampling Pump (etCO2 only)     | 29-8           |
| Infinity of CO2 Microstream SmartPod      | 29-0<br>20_11  |
|                                           | 29-11<br>20_11 |
| Temperature                               | 29-11<br>20_12 |
| I GIIIPGI ALUI G                          |                |

## **Overview**

WARNING: Because of the danger of electric shock, never remove the cover of a device while it is in operation or connected to power.

#### **CAUTION:**

- The use of more aggressive reagents such as undiluted alcohol should not be used on the monitor's glass because the glass may be damaged.
- Do not use disinfectants that contain phenol as they can spot plastics. Do not autoclave or clean accessories with strong aromatic, chlorinated, ketone, ether, or ester solvents. Never immerse electrical connectors or the NIBP connector.

Clean and disinfect the product per hospital approved protocol. Agents tested by Dräger and shown to have no harmful effect on the materials utilized in the device include:

- Diluted alcohol a 1:3 solution of alcohol should be used
- A 1:10 solution of sodium hypochlorite (household bleach)

Dräger makes no claims regarding the efficacy of the listed chemicals, their methods as a means for disinfecting, the ability of the agents to control infection, their environmental impact, safe handling, or any related precautions in their use. Refer to the information provided by the manufacturer of the cleaning solution for more information on these topics.

#### **Monitor and Peripheral Devices**

Moisture can damage the monitor and its peripherals (for example, the MultiMed pod, MultiGas module, battery charger). Please read the following instructions carefully before you clean the base unit or peripheral devices. Special instructions for cleaning particular devices and accessories are provided in the following pages.

- Do not spray cleaning agents on the monitor or peripherals. Wipe them with a cloth moistened with a soap solution.
- Disinfect the surfaces with a gauze moistened with diluted alcohol.
- Dry thoroughly with a lint-free cloth.

#### **CAUTION:**

- Do not immerse or rinse the monitor and its peripherals. If you accidentally spill liquid on a device, disconnect the unit from the power source. Contact your technical personnel regarding the continued safety of the unit before placing it back in operation.
- To avoid damaging the device, do not use sharp tools or abrasives. Never immerse electrical connectors in water or other liquids. Avoid letting fluids puddle near the edge of the screen while you are cleaning it.

#### **Patient Cables**

- 1. Clean the patient cables with a gauze pad moistened with a soap solution.
- 2. Dry thoroughly with a lint-free cloth.
- 3. To disinfect patient cables, wipe the cables with a gauze moistened with diluted alcohol.
- 4. Dry thoroughly with a lint-free cloth.

*CAUTION:* Do not use disinfectants that contain phenol as they can spot plastics. Do not autoclave or clean accessories with strong aromatic, chlorinated, ketone, ether, or ester solvents. Never immerse electrical connectors or the NBP connector.

# ECG

#### **Reusable ECG Electrodes**

Periodically clean the electrode cup with a toothbrush. Use a soft brush under running water to remove any gel residue. Wipe electrodes with a gauze pad moistened with a soap solution.

- 1. Disinfect electrodes by wiping with a cloth moistened with diluted alcohol.
- 2. Dry thoroughly with a lint-free cloth.

### ESU Block

Do not immerse or rinse the ESU block. Clean it with a cloth moistened with soap solution. Read the operating instructions accompanying the ESU for additional information.

# NBP

Wipe the NBP cuff with a cloth moistened with soap and water or a solution based on household bleach (1:10), alcohol, or phenol.

**CAUTION:** The NBP cuff can be immersed in cleaning solution, but do not allow the solution to enter the NBP hose. The warranty is void if cleaning solution is allowed to enter the hose or the cuff.

# IBP

#### Transducers

Always handle transducers and other pressure accessories with great care. Do not apply excessive pressure to a transducer diaphragm. Do not subject transducers to water, steam, hot air sterilization, ether, chloroform, or similar chemicals. Always protect the connector from moisture.

Consult the documentation supplied with your transducer for specific cleaning and sterilizing instructions.

#### Hemodynamic Pod Transducer Plate

Remove the transducer mounting plate from the front of the hemodynamic pod. Wash the plate with hot soapy water.

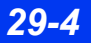

## PiCCO Pod

- 1. Disconnect the pod from the monitor.
- 2. Clean the pod with a gauze moistened in enzymatic detergent or a solution of green tinctured soap and water. Dry thoroughly with a lint-free cloth.

#### CAUTION:

- Do not use organic solvents.
- Do not sterilize by steam, heat, radiation or ETO.
- Do not use sharp objects.
- *Make sure that NO liquid enters the pod.*

### MPod – Quad Hemo

CAUTION: Do not autoclave the MPod - Quad Hemo.

Agents tested by Dräger and shown to have no harmful effect at the time of testing on the materials utilized in the MPod – Quad Hemo include:

— Isopropyl alcohol 40 %

*CAUTION:* If using alcohol, it should only be a 40 % diluted solution. Higher concentrations could damage the device.

- Compliance<sup>™</sup>; this cleaning agent may discolor soft plastic material
- Sporox II
- Dismozon pur

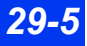

#### To clean the MPod – Quad Hemo

- 1. Disconnect the MPod Quad Hemo from the bedside monitor.
- 2. Clean the MPod Quad Hemo with a gauze pad moistened with soapy water or with an approved cleaning agent.
- 3. Dry thoroughly with a lint-free cloth.

#### To disinfect the MPod – Quad Hemo

- 1. Disconnect the MPod Quad Hemo from the bedside monitor.
- 2. Disinfect the MPod Quad Hemo with a gauze pad moistened with diluted alcohol.
- 3. Dry thoroughly with a lint-free cloth.

# SpO<sub>2</sub>

Clean reusable  $\text{SpO}_2$  sensors by wiping them with a gauze pad moistened with a soap solution. To disinfect sensors, wipe using a cloth moistened with a 70% alcohol solution. Dry thoroughly with a lint-free cloth before applying to patient.

## Reusable SpO<sub>2</sub> Sensor

Refer to the cleaning instructions and recommendations provided with the sensor.

## Infinity Masimo SET SpO<sub>2</sub> Pod

- 1. To clean the Masimo SET  $SpO_2$  pod disconnect it from the monitor.
- 2. Clean the pod with a gauze moistened in enzymatic detergent or a solution of green tinctured soap and water. Dry thoroughly with a lint-free cloth.

#### CAUTION:

- Do not use organic solvents.
- Do not sterilize by steam, heat, radiation or ETO.
- Do not use sharp objects.
- Make sure that NO liquid enters the pod.

### Infinity Nellcor Oximax SpO<sub>2</sub> Pod

- 1. To clean the Nellcor Oximax  $SpO_2$  pod, disconnect it from the monitor.
- 2. Clean the pod with a gauze moistened in enzymatic detergent or a solution of green tinctured soap and water. Dry thoroughly with a lint-free cloth.

#### CAUTION:

- Do not use organic solvents.
- Do not sterilize by steam, heat, radiation or ETO.
- Do not use sharp objects.
- *Make sure that NO liquid enters the pod.*

# **Trident (NMT) Pod**

Clean the pod with a gauze moistened in a soap solution. Dry thoroughly with a lint-free cloth.

#### CAUTION:

- Do not use any other cleaners or solvents.
- Do not autoclave.

# etCO<sub>2</sub> and Respiratory Mechanics

## etCO<sub>2</sub> and etCO<sub>2</sub>/Respiratory Mechanics Pod

Follow the general instructions on page 29-2 to clean the  $etCO_2$  and  $etCO_2$ / Respiratory Mechanics pods.

## **Capnostat Sensor**

Clean sensor surfaces, including the sensor windows, with a damp cloth. Never immerse the sensor or attempt to sterilize it. Dry with a lint-free cloth. Making sure the sensor windows are clean and dry before you use them.

## **Flow Sensor**

Flow sensors are for single use only and therefore do not require cleaning.

#### **Airway Adapter**

#### CAUTION:

- To reduce the risk of infection, remember that airway and flow sensors are for single patient use only and cannot be sterilized. To avoid blocking the sampling tube, do not attempt to sterilize the pod by immersing it in liquids.
- Do not attempt to sterilize the etCO<sub>2</sub>/Respiratory Mechanics pod by immersing it in liquids.
- 1. Rinse airway adapters in a warm soapy solution, then soak them in a liquid disinfectant.
- 2. Dry with a lint-free cloth, making sure adapter windows are dry and free of any residue before they are used.

## Sidestream Sampling Pump (etCO<sub>2</sub> only)

The  $etCO_2$  module and pod contain a small pump that draws air from the nasal cannula, through the sidestream airway adapter, and out the exhaust port. Suggested cleaning procedures are outlined below.

WARNING: Used sampling tubing, T-connectors, and water traps could be contaminated and must be handled and disposed of with care. Infection hazard may be present. Dispose of these items in accordance with local regulations.

The following fluids are acceptable for cleaning:

- Isopropyl alcohol.
- A 5.25 % water solution (by weight) of sodium hypochlorite (bleach).

The following items are required for cleaning the etCO<sub>2</sub> module or pod:

- A 60 cc catheter-tip syringe.
- A 2-foot section of 1/8- or 3/16-inch tubing to drain off fluid after it passes through the etCO<sub>2</sub> pump.
- A receptacle to receive the fluid after it drains.

#### Cleaning the Sidestream Pump

#### CAUTION:

- Always use a syringe to flush cleaning solutions through the pump as described in the instructions below.
- Do not attempt to use the sidestream sampling pump itself to move cleaning solutions through the system. This may cause accelerated wear on the pump bearings.

#### To clean the sidestream pump

- 1. Set  $etCO_2$  measurement mode to **Side** (for Sidestream monitoring).
- 2. Remove the  $etCO_2$  module or pod from the monitor.
- 3. Remove all sidestream sampling tubing from the module or pod connectors.
- 4. Attach the section of 1/8- or 3/16-inch tubing to the exhaust (sidestream output) port on the module or pod, and run it to a drainage receptacle placed below the module.
- 5. Fill the 60cc catheter-tip syringe with cleaning fluid, and fix it to the sidestream input connector on the  $etCO_2$  module or pod.
- 6. Flush the fluid slowly through the pumping system and out through the tubing connected to the exhaust port. Repeat two more times for a total of 180cc of fluid.
- 7. Remove the syringe. Leave remaining fluid in the pumping system for 30 minutes. This disinfects the system.
- 8. After 30 minutes, fill the syringe with distilled water and flush through the system. Repeat two more times.
- 9. Empty the syringe and use it to push several volumes of air slowly through the system. This clears most of the solution from the pump.
- 10. Repeat step 9 one or more times to make sure that as much fluid as possible has been cleared from the system.
- 11. Remove the syringe from the module or pod, but keep the drain tubing in place.

#### Drying the Sidestream Pump Subsystem

After you have cleaned and removed most of the fluid, it is important to dry the pump subsystem completely.

#### To dry the sidestream pump subsystem

1. Reattach the  $etCO_2$  module or pod to the monitor. The sidestream sampling pump starts running, and there is suction at the input port on the face of the module or pod.

**NOTE:** If the sidestream pump fails to start, make sure the Capnostat sensor is disconnected. The pump is designed to shut down while a connected sensor is warming up.

- 2. With the input sidestream port still open and the drain tubing still connected, let the pump run for several minutes to remove any water still trapped in the system.
- 3. Block the sidestream input port with your finger for several seconds and then unblock it. Repeat at least ten times.
- 4. Move your finger to the sidestream output port and block the port with your finger for several seconds and then unblock it. Repeat at least ten times.
- 5. Remove the drain tubing, and allow the sidestream pump to continue running for at least 30 minutes.

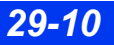

### Infinity etCO<sub>2</sub> Microstream SmartPod

WARNING: Do not autoclave or sterilize this device. *CAUTION:*Do not spray or pour any liquid directly on the pod, accessories or consumables.
Do not use caustic or abrasive cleaners, or harsh solvents, including petroleum-based or acetone solutions, to clean the device.
Microstream ® etCO<sub>2</sub> consumables are designed for single patient use and are not to be reprocessed. Do not attempt to clean, disinfect, sterilize or flush out the FilterLine as this can damage the monitor

- 1. To clean the pod's surfaces, lightly dampen a cloth with a 70% alcohol solution.
- 2. Wipe all surfaces.

Alcohol wipes may also be used. The frequency of the cleaning procedure should be determined by hospital policy.

# FiO<sub>2</sub>

Clean the  $FiO_2$  sensor by wiping external surfaces with a cloth lightly dampened with a mild detergent or isopropyl alcohol. Disinfect the external surface of the  $FiO_2$  sensor using a cloth moistened with ethanol.

**CAUTION:** Do not autoclave, gas sterilize, or irradiate the oxygen sensors. Do not clean the sensor with chemicals other than alcohol or a mild cleaning agent.

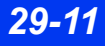

# Temperature

Wash temperature probes in a 3 % hydrogen peroxide or 70 % alcohol solution.

**CAUTION:** Do not use phenol disinfectants because vinyl absorbs them. Do not use strong aromatic, chlorinated, ketone, ether or ester solvents. Do not immerse the cables for any prolonged period in alcohol, mild organic solvents, or highly alkaline solutions.

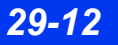

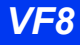

# A Glossary

| Ω                      | Ohm                                                                                                    |
|------------------------|----------------------------------------------------------------------------------------------------|
| μΑ                     | Micro Ampere                                                                                                    |
| μ                      | Micro Volt                                                                                                    |
| %PACED                 | Percentage of pacemaker-initiated beats                                                                                                    |
| AC                     | Alternating Current                                                                                                    |
| ACE                    | Arrhythmia Classification Expert                                                                                                    |
| Airway adapter         | In etCO <sub>2</sub> monitoring, a device inserted in a patient's airway tubing to which a capnostat sensor is attached See also <i>Capnostat</i> .            |
| Airway CO <sub>2</sub> | See etCO <sub>2.</sub>                                                                                                    |
| AIVR                   | Accelerated Idioventricular Rhythm                                                                                                    |
| Agent                  | A gas used in anesthesia<br>The MultiGas modules detect and measure five agents: Halothane,<br>Isoflurane, Enflurane, Sevoflurane, and Desflurane              |
| ART                    | Arterial pressure                                                                                                    |
| ARTF                   | Artifact                                                                                                    |
| ASY                    | Asystole                                                                                                    |
| aVF (ECG)              | Left leg augmented lead                                                                                                    |
| aVL (ECG)              | Left arm augmented lead                                                                                                    |
| aVR (ECG)              | Right arm augmented lead                                                                                                    |
| Battery-backed memory  | The circuits inside the monitor that retain information after turning off<br>the monitor<br>Patient settings, for example, are saved in battery-backed memory. |
| bbhr                   | beat-to-beat Heart Rate                                                                                                    |
| BGM                    | Bigeminy                                                                                                    |
| BRDY                   | Sinus Bradycardia                                                                                                    |
| BSA                    | Body Surface Area (m <sup>2</sup> )                                                                                                    |
| вт                     | Blood Temperature                                                                                                    |
| Capnogram              | A waveform indicating the changing levels of CO <sub>2</sub> measured in the patient's breathing cycle                                                         |

## A GLOSSARY

| Capnostat                     | A sensor used to measure CO <sub>2</sub> levels in a patient's expired and inspired air                                                                   |
|-------------------------------|----------------------------------------------------------------------------------------------------|
| CCI                           | Continuous Cardiac Index                                                                                                    |
| Cdyn                          | Dynamic Compliance                                                                                                    |
| CI                            | Cardiac Index                                                                                                    |
| со                            | Cardiac Output                                                                                                    |
| CO2                           | Minute Elimination                                                                                                    |
| СРР                           | Cerebral Perfusion Pressure                                                                                                    |
| СРТ                           | Ventricular Couplet                                                                                                    |
| CVP                           | Central Venous Pressure                                                                                                    |
| D or Dia                      | Diastolic pressure                                                                                                    |
| Desflurane                    | An anesthetic agent                                                                                                    |
| Docking Station <sup>™</sup>  | A mounting device that supports the monitor mechanically See also <i>Pick and Go.</i>                                                                     |
| EEF                           | End Expiratory Flow                                                                                                    |
| End-Tidal CO <sub>2</sub>     | The carbon dioxide level measured at the peak of the exhalation phase of the breathing cycle See also $iCO_2$ and RRc.                                    |
| Enflurane                     | An anesthetic agent                                                                                                    |
| ESU                           | Electro-Surgical Unit                                                                                                    |
| etCO2                         | End-Tidal CO <sub>2</sub>                                                                                                    |
| Exit arrow                    | A left-pointing arrow found at the top left of each menu and at the end<br>of certain menu lists<br>Click on the arrow to return to the previous menu.    |
| External battery              | An optional battery capable of powering the monitor for up to 50 minutes See <b>SLA.</b>                                                                  |
| FiO <sub>2</sub>              | Fractional inspired oxygen                                                                                                    |
| Fixed keys                    | Function buttons located on the front of the monitor<br>Fixed keys are also found on the hemodynamic pods, on the NBP<br>module, and on the R50 Recorder. |
| G or g                        | Gravity force                                                                                                    |
| Generic Pressure<br>parameter | A general-purpose blood pressure parameter that enables you to configure pressure channels for later assignment                                           |
| GP1, GP2                      | See Generic Pressure parameter                                                                                                    |
| Halothane                     | An anesthetic agent                                                                                                    |
| Hemo2, Hemo4,<br>HemoMed      | See hemodynamic pod                                                                                                    |
| Hemodynamic pod               | A module used to mount blood pressure transducers and pass<br>invasive blood pressure and temperature data to the monitor                                 |

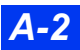

| hr                                           | Hour                                                                                                    |
|----------------------------------------------|----------------------------------------------------------------------------------------------------|
| HR                                           | Heart Rate                                                                                                    |
| Hz                                           | Hertz                                                                                                    |
| IBP                                          | Invasive Blood Pressure                                                                                                    |
| iCO <sub>2</sub>                             | Inspired CO <sub>2</sub>                                                                                                    |
| ICS                                          | Infinity CentralStation                                                                                                    |
| ICP                                          | Intracranial Pressure                                                                                                    |
| I:E                                          | Inspiratory/Expiratory Ratio                                                                                                    |
| Impedance respiration                        | Respiration monitoring based on the measurement of changes in electrical impedance that accompany the expansion and contraction of the chest                                                                      |
| in                                           | inches                                                                                                    |
| Inspired CO <sub>2</sub> (iCO <sub>2</sub> ) | In etCO_2 monitoring, the level of carbon dioxide measured during the inspiration phase of the breathing cycle                                                                                                    |
| InspT%                                       | Inspiratory Time %                                                                                                    |
| Internal battery                             | A permanent lithium-ion battery capable of powering the monitor for<br>up to 180 minutes.<br><b>NOTE:</b> For SC 7000/9000XL internal battery is lead-acid, which<br>powers the monitor for up to 75 minutes.     |
| Isoelectric line                             | In electrocardiology, a reference line representing the resting state of the heart                                                                                                    |
| Isoflurane                                   | An anesthetic agent                                                                                                    |
| ІТ                                           | Injectate Temperature                                                                                                    |
| LA (ECG)                                     | Left Arm                                                                                                    |
| LA (IBP)                                     | Left-Atrial pressure                                                                                                    |
| LCD                                          | Liquid Crystal Display                                                                                                    |
| LL                                           | Left Leg                                                                                                    |
| Local message area                           | Along the top left of the main screen; displays error and status messages<br>See also <i>Network Message Area</i> .                                                                                               |
| LV                                           | Left-Ventricular pressure                                                                                                    |
| M or Mean                                    | Mean pressure                                                                                                    |
| Main menu                                    | The top level menu in the Delta/Delta XL menu system Press the <b>Menu</b> fixed key to access.                                                                                                    |
| MAP                                          | Main Arterial Pressure                                                                                                    |
| MCL                                          | Modified Chest Lead                                                                                                    |
| Memory card                                  | A PCMCIA storage device used for upgrading software, retrieving<br>monitor logs for use by DrägerService personnel, and for storing<br>monitor setups<br>A memory card reader is on the left side of the monitor. |

## A GLOSSARY

| Medical Information Bus<br>(MIB) | A communications protocol used to facilitate the transfer of waveform and numeric data between medical devices                                      |
|----------------------------------|----------------------------------------------------------------------------------------------------|
| MIB                              | Medical Information Bus                                                                                                    |
| min                              | Minute                                                                                                    |
| mm/s                             | Millimeter per Second                                                                                                    |
| mmHg                             | Millimeter of Mercury                                                                                                    |
| ms                               | Millisecond                                                                                                    |
| MultiMed                         | The pod that receives the following patient cables: ECG lead set, ${\rm SpO}_2$ extension cable, and a temperature probe                            |
| MV                               | Minute Volume                                                                                                    |
| MValv                            | Alveolar Minute Volume                                                                                                    |
| Network message area             | Along the top right of the main screen; displays network messages when the monitor is connected to the network See also <i>Local Message Area</i> . |
| NBP                              | Non-Invasive Blood Pressure                                                                                                    |
| NBP hose                         | The plastic tube used by the NBP module to inflate the blood-<br>pressure cuff                                                                      |
| OxyCRG or OCRG                   | Oxycardiorespirogram                                                                                                    |
| PA                               | Pulmonary-Arterial pressure                                                                                                    |
| Parameter                        | A monitored physiological function (eg, heart rate, blood temperature)                                                                              |
| PAUS                             | Pause                                                                                                    |
| PeCO2                            | Mixed Expired CO2                                                                                                    |
| PEEP                             | Positive end-expiratory pressure                                                                                                    |
| PEF                              | Peak Expiratory Flow                                                                                                    |
| Pick and Go                      | Pick and Go allows continuous monitoring for a patient moving from<br>one care unit to another, while leaving each unit's setups intact.            |
| PIF                              | Peak Inspiratory Flow                                                                                                    |
| PIP                              | Peak Inspiratory Pressure                                                                                                    |
| PLS or pls                       | Pulse Rate as calculated from the SpO <sub>2</sub> measurements                                                                                     |
| Protocol converter               | A device that converts RS232 signals from an external monitoring device into the MIB interface protocol See <i>Medical Information Bus</i> .        |
| Pulse Oximetry (SPO2)            | A technique for calculating the percentage of functional (ie, oxygen-<br>saturated) hemoglobin in the patient's blood                               |
| PVC/min                          | Premature Ventricular Contractions per minute                                                                                                    |
| PWP                              | Pulmonary Wedge Pressure                                                                                                    |
| R50                              | A strip recorder used to print a paper copy of patient data (alarms, waveforms, and trends)                                                         |
| RA (ECG)                         | Right Arm                                                                                                    |

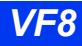

| RA (IBP)                         | Right Atrial pressure                                                                          |
|----------------------------------|------------------------------------------------------------------------------------------------|
| Raw                              | Airway Resistance                                                                              |
| RESP                             | Respiration Rate as measured by ECG electrodes                                                 |
| RL                               | Right Leg                                                                                      |
| Rv                               | Right Ventricular pressure                                                                     |
| RRc                              | Respiratory Rate as calculated from the end-tidal $\text{CO}_2$ (et $\text{CO}_2$ ) capnograph |
| RSBI                             | Rapid Shallow Breath Index                                                                     |
| RUN                              | Arrhythmia call                                                                                |
| S                                | Second, Spontaneous                                                                            |
| S or Sys                         | Systolic pressure                                                                              |
| Sevoflurane                      | An anesthetic agent                                                                            |
| SLA                              | Sealed lead-acid battery; used for the external battery                                        |
| SpO <sub>2</sub>                 | Percentage of oxygen-saturated hemoglobin in the blood, as measured by pulse oximetry          |
| ST deviation                     | The displacement of the ST segment of the ECG waveform over the isoelectric line               |
| STCVM                            | ST Change in Vector Magnitude                                                                  |
| STVM                             | ST Vector Magnitude                                                                            |
| Strip chart                      | The paper copy of patient data printed out from a recorder                                     |
| SV                               | Stroke Volume                                                                                  |
| SVI                              | Stroke Volume Index                                                                            |
| SVR                              | Systemic Vascular Resistance                                                                   |
| SVRI                             | Systemic Vascular Resistance Index                                                             |
| SYNC or Sync                     | Synchronization                                                                                |
| T1a, T1b<br>T2a, T2b<br>T3a, T3b | Patient temperature (through the hemodynamic pods)                                             |
| Та                               | Patient temperature (through the MultiMed pod)                                                 |
| ТАСН                             | Tachychardia                                                                                   |
| TENS                             | Transcutaneous Electric Nerve Stimulator                                                       |
| тv                               | Tidal Volume                                                                                   |
| TValv                            | Alveolar Tidal Volume                                                                          |
| TVCO2                            | Tidal Volume CO2                                                                               |
| V                                | Volt                                                                                           |
| V (ECG)                          | Chest                                                                                          |
| VCO2                             | minute elimination                                                                             |
| Vent                             | Flow/Volume                                                                                    |

VF8

This page intentionally left blank.

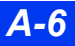

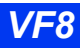

# **B** Technical Data

| Overview                                                         | B-3  |
|------------------------------------------------------------------|------|
| Overall Regulatory Standard Compliance                           | B-3  |
| Electromagnetic Compatibility (EMC)                              | B-3  |
| Electromagnetic Emissions                                        | B-4  |
| Electromagnetic Immunity                                         | B-5  |
| Recommended separation distances                                 | B-7  |
| System Components                                                | B-8  |
| Delta/Delta XL Base Unit                                         | B-8  |
| Kappa CPU Base Unit                                              | B-11 |
| Infinity Docking Station (IDS)                                   | B-13 |
| Power Adapter (Monitor and IDS)                                  | B-13 |
| Docking Station (mount only)                                     | B-14 |
| External Battery                                                 | B-14 |
| Battery Charger                                                  | B-15 |
| R50 N Infinity Recorder                                          | B-16 |
| Medical Information Bus (MIB) II Duo Protocol Converter          |      |
| (72 56 949)                                                      | B-17 |
| MIB II Protocol Converter (72 56 931)                            | B-17 |
| Displays                                                         | B-18 |
| Display Unit (Kappa only)                                        | B-18 |
| Surgical Display Controller                                      | B-19 |
| Monitoring Accessories                                           | B-21 |
| etCO2 Module                                                     | B-21 |
| etCO2 Pod                                                        | B-22 |
| etCO2/Respiratory Mechanics Pod                                  | B-23 |
| etCO2 Microstream Pod                                            | B-24 |
| Hemodynamic Pods                                                 | B-25 |
| Infinity® PiCCO Pod                                              | B-26 |
| Scio Four/Scio Four Oxi/Scio Four plus/Scio Four Oxi plus Module | B-27 |
| Trident (NMT) Pod                                                | B-28 |
| BISx Pod                                                         | B-28 |
| EEG Pod                                                          | B-29 |
| tpO2/CO2 Pod                                                     | B-30 |
| FiO2 Sensors                                                     | B-30 |
| Masimo SET® – SpO2 pod                                           | B-31 |

| Nellcor Oximax® – SpO2 pod                                             | B-32  |
|------------------------------------------------------------------------|-------|
| Monitoring Specifications                                              | B-33  |
| ECG                                                                    | B-33  |
| ST-Segment Analysis                                                    | B-35  |
| EEG                                                                    | B-35  |
| Respiration                                                            | B-36  |
| Non-Invasive Blood Pressure (NBP)                                      | B-37  |
| Invasive Blood Pressure (IBP)                                          | B-38  |
| Pulse Contour Cardiac Output and Invasive Blood Pressure Via Infinity® | PiCCO |
| Pod                                                                    | B-39  |
| Cardiac Output                                                         | B-41  |
| Pulse Oximetry OxiSure SpO2 via MultiMed                               | B-41  |
| Pulse Oximetry (Masimo SET SpO2 via Pod )                              | B-43  |
| Pulse Oximetry (Nellcor Oximax SpO2 via Pod )                          | B-44  |
| tpO2/CO2                                                               | B-45  |
| End-Tidal CO2 (etCO2) via etCO2 module or pod                          | B-46  |
| End-Tidal CO2 (etCO2) via Infinity etCO2 Microstream™ pod              | B-48  |
| etCO2/Respiratory Mechanics                                            | B-50  |
| FiO2                                                                   | B-53  |
| MultiGas Via Scio Module                                               | B-54  |
| NMT Via Trident Pod                                                    | B-56  |
| BIS Parameters Via BISx Pod                                            | B-57  |
| Temperature                                                            | B-57  |
| · · · · · · · · · · · · · · · · · · ·                                  |       |

## **Overview**

This appendix contains technical specifications for the physical and functional aspects of the patient monitoring system. These specifications apply to adult, pediatric, and neonatal patients.

Upon request, Dräger makes any technical information required to perform maintenance and/or calibration of serviceable items available to qualified technical personnel.

# **Overall Regulatory Standard Compliance**

IEC 60601-1 and applicable collateral and particular standards IEC 60601-1-2

# **Electromagnetic Compatibility (EMC)**

This section is intended to provide information with regard to electromagnetic compatibility for the Dräger Delta series of patent monitors (hereafter referred to as 'equipment'). It supplements the information that already exists elsewhere in the instructions for use.

Much of the information below is derived from requirements specified in the electromagnetic compatibility standard for medical electrical equipment IEC 60601-1-2: 2001/A1:2004 published by the International Electrotechnical Commission and, available from a variety of sources. While primarily aimed at device manufacturers this contains a large amount of information that may be useful to interested users of medical equipment.

The information contained in this section (such as separation distances) is in general specifically written with regard to the Dräger patient monitors specified above. The numbers provided will not guarantee, but should provide reasonable assurance of, faultless operation. This information may not be applicable to other medical electrical equipment, older equipment may be particularly susceptible to interference.

NOTE:

- Medical electrical equipment needs special precautions regarding electromagnetic compatibility (EMC) and must be installed and put into service according to the EMC information provided in this section and the instructions for use which accompanied your monitor.
- Portable and mobile RF communications equipment can affect medical electrical equipment.

#### NOTE:

- Cables and accessories not specified within the instructions for use are not authorized. Using other cables and/or accessories may adversely impact safety, performance and electromagnetic compatibility (increased emission and decreased immunity).
- The equipment should not be used adjacent to or stacked with other equipment; if adjacent or stacked use is inevitable, the equipment should be observed to verify normal operation in the configuration in which it will be used.
- This patient monitoring equipment may communicate over a 2.4 GHz 802.11 b/g wireless network. Other equipment could interfere with data reception in this wireless network, even if that equipment complies with CISPR emission requirements. When using patient monitoring equipment that communicates over a wireless network, carefully ensure that any (existing or new) wireless systems (for example, cell phones, pager systems, cordless phones, etc.) are compatible. For example, a Bluetooth compatible device in the 2.4 GHz frequency band may interfere with the patient monitor's wireless communication. For details on wireless deployment, contact your Dräger representative.
- Low amplitude signals such as EEG and ECG are particularly susceptible to interference from electromagnetic energy. While the equipment meets the testing described below, it is not a guarantee of perfect operation, the 'quieter' the electrical environment the better. In general, increasing the distance between electrical devices, will decrease the likelihood of interference.

#### **Electromagnetic Emissions**

This equipment is intended for use in the electromagnetic environment specified below. The user of this equipment should assure that is used in such an environment.

| Emissions:                                        | Compliance<br>according to:                             | Electromagnetic environment:                                                                                                    |
|---------------------------------------------------|---------------------------------------------------------|----------------------------------------------------------------------------------------------------|
| RF emissions (CISPR 11)                           | Group 1                                                 | The monitor only uses RF energy internally.<br>Therefore, its RF emissions are very low and<br>are not likely to cause any interference in<br>nearby electronic equipment. Also see the<br>following note.                                                                                                    |
| CISPR emissions<br>Classification                 | Delta - Class B<br>Delta XL -Class B<br>Kappa - Class B | The equipment is suitable for use in all establishments including domestic establishments and those directly connected to the public low water a part of the sublishment and those private and the sublishment and the sublishment |
| Harmonic emissions<br>(IEC 61000-3-2)             | Class A                                                 | network that supplies buildings used for<br>domestic purposes.                                                                                                    |
| Voltage fluctuations / flicker<br>(IEC 61000-3-3) | Complies                                                |                                                                                                    |

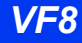

**NOTE:** When the monitor is configured with the wireless option, that option's radio emits electromagnetic energy in order to communicate with the Infinity network. This may affect nearby equipment. See the documentation that accompanies the wireless option's radio for further details.

#### **Electromagnetic Immunity**

This equipment is intended for use in the electromagnetic environment specified below. The user of this equipment should assure that is used in such an environment.

| Immunity against                                                                                                    | IEC 60601-1-2 test level:                                                                     | Compliance<br>level (of this<br>device:                           | Electromagnetic environment:                                                                                                    |
|----------------------------------------------------------------------------------------------------|-----------------------------------------------------------------------------------------------|-------------------------------------------------------------------|----------------------------------------------------------------------------------------------------|
| Electrostatic<br>discharge, ESD<br>(IEC 61000-4-2)                                                                                                    | Contact discharge: ±6 kV<br>air discharge: ±8 kV                                              | ±6 kV<br>±8 kV                                                    | Floors should be wood, concrete<br>or ceramic tile. If floors are<br>covered with synthetic material,<br>the relative humidity should be at<br>least 30% so that electrostatic<br>charges are at suitable levels.                                                                 |
| Electrical fast<br>transients / bursts<br>(IEC 61000-4-4)                                                                                                    | Power supply lines: ±2 kV<br>longer input / output lines:<br>±1 kV                            | ±2 kV<br>±1 kV                                                    | Mains power quality should be that of a typical commercial or hospital environment.                                                                                                    |
| Surges on AC<br>mains lines<br>(IEC 61000-4-5)                                                                                                    | Common mode: ±2 kV<br>Differential mode: ±1 kV                                                | ±2 kV<br>±1 kV                                                    | Mains power quality should be that of a typical commercial or hospital environment.                                                                                                    |
| Power frequency<br>magnetic field 50/<br>60 Hz<br>(IEC 61000-4-8)                                                                                                    | 3 A/m                                                                                         | 3 A/m                                                             | Power frequency magnetic fields<br>should be at levels characteristic<br>of a typical location in a typical<br>commercial or hospital<br>environment.                                                                                                    |
| Voltage dips and<br>short interruptions<br>on AC mains input<br>lines<br>(IEC 61000-4-11)                                                                                                    | Dip >95 %, 0.5 periods<br>Dip 60 %, 5 periods<br>Dip 30 %, 25 periods<br>Dip >95 %, 5 seconds | >95 %, 0.5 per.<br>60 %, 5 per.<br>30 %, 25 per.<br>>95 %, 5 sec. | Mains power quality should be<br>that of a typical commercial or<br>hospital environment. If the<br>monitor's user requires continued<br>operation during power mains<br>interruptions, the monitor should<br>be powered from an<br>uninterruptible power supply or a<br>battery. |
| <b>Electromagnetic environment guidance:</b> Portable and mobile RF communications equipment should be used no closer to any part of the monitor, including cables, than the recommended separation distance calculated from the equation that applies to the frequency of the transmitter listed below. In this equation, P is the maximum output power rating of the transmitter in watts (W) according to the transmitter manufacturer and d is the recommended separation distance in metres (m). Field strengths from fixed RF transmitters, as determined by an electromagnetic site survey <sup>1</sup> , should be less than the compliance level in each frequency range <sup>2</sup> . Interference may occur in the vicinity of equipment marked with the following symbol: |                                                                                               |                                                                   |                                                                                                    |

## **B TECHNICAL DATA**

| Immunity test                                                                                                    | IEC 60601 test level:      | Compliance<br>level: | Recommended separation distance:                                                                                                    |
|----------------------------------------------------------------------------------------------------|----------------------------|----------------------|----------------------------------------------------------------------------------------------------|
| Conducted RF<br>rf coupled into lines<br>(IEC 61000-4-6)                                                                                                    | 150 kHz to 80 MHz          | 3 V/m                | d = 1.2*√P                                                                                                    |
| Radiated rf<br>(IEC 61000-4-3)                                                                                                    | 80 MHz to 800 GHz          | 3 V/m                | d = 1.2*√P                                                                                                    |
|                                                                                                    | 800 MHz to 2.5 GHz         |                      | $d = 2.3*\sqrt{P}$<br>where <i>P</i> is the maximum output<br>power rating of the transmitter in<br>watts (W) according to the<br>transmitter manufacturer and <i>d</i> is<br>the recommended separation<br>distance in metres (m). |
| <sup>1</sup> Field strengths from fixed transmitters, such as base stations for radio (cellular/cordless) telephones and land mobile radios, amateur radio, AM and FM radio broadcast and TV broadcast cannot be predicted theoretically with accuracy. To assess the electromagnetic environment due to fixed RF transmitters, an electromagnetic site survey should be considered. If the measured field strength in the location in which the equipment is used exceeds the applicable RF compliance level above, the equipment should be observed to verify normal operation. If abnormal performance is observed, additional measures may be necessary, such as reorienting or relocating the equipment. |                            |                      |                                                                                                    |
| <sup>2</sup> Over the frequency                                                                                                    | / range 150 kHz to 80 MHz, | field strengths sl   | nould be less than 3 V/m.                                                                                                    |

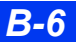

#### **Recommended separation distances**

Recommended separation distances between portable and mobile RF communications equipment and the equipment

| Rated<br>maximum                       | Separation distance according to frequency of transmitter in meters |                                |                                          |  |
|----------------------------------------|---------------------------------------------------------------------|--------------------------------|------------------------------------------|--|
| output<br>power of<br>transmitter<br>W | 150 kHz - 80 MHz<br>d = 1.2*√P                                      | 80 MHz to 800MHz<br>d = 1.2*√P | 800 MHz to 2.5 GHz<br>d = $2.3*\sqrt{P}$ |  |
| 0.01                                   | 0.12                                                                | 0.12                           | 0.23                                     |  |
| 0.1                                    | 0.38                                                                | 0.38                           | 0.73                                     |  |
| 1                                      | 1.2                                                                 | 1.2                            | 2.3                                      |  |
| 10                                     | 3.8                                                                 | 3.8                            | 7.3                                      |  |
| 100                                    | 12                                                                  | 12                             | 23                                       |  |

NOTE:

• For transmitters rated at a maximum output power not listed above, the recommended separation distance d in meters (m) can be estimated using the equation applicable to the frequency of the transmitter, where P is the maximum output power rating of the transmitter in watts (W) according to the transmitter manufacturer.

• At 80 MHz and 800 MHz, the separation distance for the higher frequency range applies.

• These guidelines may not apply in all situations. Electromagnetic propagation is affected by absorption and reflection from structures, objects and people.

# **System Components**

## Delta/Delta XL Base Unit

| Physical Attributes                    |                                                                                                    |
|----------------------------------------|----------------------------------------------------------------------------------------------------|
| Size (H x W x D):<br>(without modules) | Delta: 253 x 365 x 190 mm (10.0 x 14.4 x 7.5 in)<br>[SC 7000:224 x 330 x 102 mm (8.8 x 13.0 x 4.0 in)]<br>Delta XL: 272 x 384 x 190 mm (10.7 x 15.1 x 7.5 in)<br>[SC 9000XL:254 x 360 x 190 mm (10.0 x 14.2 x 7.5 in)]                                                                                                    |
| Weight:                                | Delta: Without external battery:5.8 kg (12.7 lb)<br>[SC 7000:Without external battery:7.0 kg (15.5 lb)]<br>Delta: With external battery:6.4 kg (14.0 lb)<br>[SC 7000:With external battery:7.7 kg (16.9 lb)]<br>Delta XL:Without external battery:6.2 kg (13.6 lb)<br>[SC 9000XL:Without external battery:7.7 kg (16.9 lb)]<br>Delta XL:With external battery:6.8 kg (14.9 lb)<br>[SC 9000XL:With external battery:8.3 kg (18.3 lb)]                                                                                                    |
| Cooling:                               | Convection                                                                                                    |
| Enclosure:                             | Plastics: ABS/PC, FR 110                                                                                                    |
| Printed circuit boards:                | Board: Glass/epoxy Fr4<br>Solder: Lead/tin<br>Copper etch<br>Lithium battery                                                                                                    |
| Heatsink assemblies:                   | Cast magnesium alloy                                                                                                    |
| Internal battery:                      | Lithium Ion                                                                                                    |
| NBP assembly:                          | Silicon tubing, steel, copper wire                                                                                                    |
| Electrical Specifications              |                                                                                                    |
| Input voltage:                         | 11 to 15 V DC                                                                                                    |
| Power consumption:                     | ≤70 Watts (fully loaded)                                                                                                    |
| Protection class:                      | Internally powered (per IEC 60601-1) and for use with specified Class 1 power supplies.                                                                                                    |
| Battery voltage range:                 | Internal:         9.8 - 13.6 VDC           External: (Optional)         13 - 17 VDC                                                                                                    |
| Battery life:                          | <ul> <li>180 minutes (230 minutes with optional External Battery)<br/>[For SC 7000/9000XL 75 minutes (125 minutes with optional external battery)]</li> <li><b>NOTE:</b> Battery life varies with parameter configuration. The battery life specified above is under the following load conditions: MultiMed with ECG leads and SpO<sub>2</sub> sensor, 2 temperature probes, HemoMed pod with 4 IBP transducers and a catheter, NBP taking measurements every 15 minutes, LCD Transport Brightness at 50%, and no continuous tone being generated.</li> </ul> |

| Battery charge time:     | Internal: 6.5hrs. at 25°C<br>[For SC 7000/9000XL 4.5 hrs at25°C]               |
|--------------------------|--------------------------------------------------------------------------------|
|                          | External: (Optional) 3.5hrs. at 25°C                                           |
| Patient leakage current: | ≤10 μA                                                                         |
| Mode of operation:       | Continuous with external power supply; for a limited time with battery backup. |

#### NOTES:

• Battery life varies with parameter configuration. The battery life specified above is under the following load conditions: MultiMed with SpO<sub>2</sub> sensor, 2 temperatureprobes, HemoMed pod with 4 IBP transducers and a catheter, NBP taking measurements every 15 minutes, LCD Transport Brightness at 50%, and no continuous tone being generated.

Advanced Communication Options are not supported during battery operation.

| Environmental Requirements           |                                                                                        |  |
|--------------------------------------|----------------------------------------------------------------------------------------|--|
| Temperature range:                   | Operating: 10 to 40 °C (50 to 104 °F)<br>Storage: –20 to +40 °C (–4 to +104 °F)        |  |
| Relative humidity:                   | Operating: 20 to 90 %, non-condensing<br>Storage: 1 to 95% (with packaging)            |  |
| Atmospheric pressure:                | Operating: 525 to 795 mmHg (70 to 106 kPa)<br>Storage: 375 to 795 mmHg (50 to 106 kPa) |  |
| Protection against ingress of water: | IPX1 (per IEC 60529)                                                                   |  |
| Analog Output                        |                                                                                        |  |
| Signals:                             | ECG, arterial blood pressure (ART)                                                     |  |
| Delay:                               | ≤25 ms                                                                                 |  |
| Output range:                        | -5 V to +5 V                                                                           |  |
| Signal gain:                         | ECG: X 1000                                                                            |  |
|                                      | ART: X 10 mV/mmHg                                                                      |  |
| ECG bandwidth:                       | 0.5 to 20 Hz (ESU filter mode)                                                         |  |
|                                      | 0.5 to 40 Hz (other filter modes)                                                      |  |
| Pacemaker pulses:                    | Amplitude: 5 V (nominal)                                                               |  |
|                                      | Duration: 4 ms                                                                         |  |
|                                      | Rise time: <18 ms                                                                      |  |
|                                      | Fall time: <20 ms                                                                      |  |
| QRS Sync Output                      |                                                                                        |  |
| Delay:                               | ≤35 ms                                                                                 |  |

| Output high (QRS     | Duration: 50 ms                                                               |  |  |
|----------------------|-------------------------------------------------------------------------------|--|--|
|                      | Amplitude: +9 V ±5 % (nominal)                                                |  |  |
|                      | Source impedance: 5100 $\Omega$                                               |  |  |
|                      | Rise time: <7 μs                                                              |  |  |
|                      | Fall time: <1 µs                                                              |  |  |
| Output low (no QRS): | <0.8V @30 mA sink current                                                     |  |  |
| Pacemaker pulses:    | Not included                                                                  |  |  |
| User Interface       |                                                                               |  |  |
| Controls:            | Fixed keys and rotary knob                                                    |  |  |
| Alarms:              | 3 levels: High, Medium, Low                                                   |  |  |
| Screen               |                                                                               |  |  |
| Туре:                | Thin Film Transistor Liquid Crystal<br>(TFT-LCD) Display, Active Matrix.      |  |  |
| Size:                | Delta: 264 mm (10.4 in) diagonal<br>Delta XL: 310 mm (12.2 in) diagonal       |  |  |
| Viewing area:        | Delta: 211 x 158 mm (8.3 x 6.2 in)<br>Delta XL: 246 x 184.5 mm (9.7 x 7.3 in) |  |  |
| Resolution:          | Delta: 640 x 480 pixels<br>Delta XL: 800 x 600 pixels                         |  |  |
| Color capability:    | 512                                                                           |  |  |
| Sweep speed:         | 6.25, 12.5, 25 and 50 mm/s ±10 %                                              |  |  |
| Trend storage        |                                                                               |  |  |
| Data storage:        | 24 hours of trended parameter information                                     |  |  |
| Data resolution:     | 30 second sampling                                                            |  |  |
| Trend graphs:        | 1, 2, 4, 8, 12 and 24 hour display formats                                    |  |  |
| Trend tables:        | 1, 5, 15, 30, and 60-minute display formats                                   |  |  |

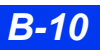

# Kappa CPU Base Unit

| Physical Attributes                                                                                                    |                                                                                         |  |
|----------------------------------------------------------------------------------------------------|-----------------------------------------------------------------------------------------|--|
| Size (H x W x D):                                                                                                    | 102 x 368 x 368 mm (4 x 14.5 x 14.5 in)                                                 |  |
| Weight:                                                                                                    | 8.4 kg (19 lb.)                                                                         |  |
| Cooling:                                                                                                    | Fan                                                                                     |  |
| Enclosure:                                                                                                    | Plastics: ABS/PC, FR 110<br>Painted, cold-rolled steel                                  |  |
| Printed circuit boards:                                                                                                    | Board: Glass/epoxy Fr4<br>Solder: Lead/tin<br>Copper etch<br>Lithium battery            |  |
| Heatsink assemblies:                                                                                                    | Cast aluminum                                                                           |  |
| NBP assembly:                                                                                                    | Silicon tubing, steel, copper wire                                                      |  |
| Electrical Specifications                                                                                                    |                                                                                         |  |
| Power requirements:                                                                                                    | 100-240 VAC, 2.5 A to1.3 A 50/60 Hz                                                     |  |
| Protection class:                                                                                                    | Internally powered (per IEC 60601-1) and for use with specified Class 1 power supplies. |  |
| Chassis leakage:                                                                                                    | 300 μA @ 120 VAC<br>500 μA @ 240 VAC                                                    |  |
| Battery type:                                                                                                    | Lithium Ion                                                                             |  |
| Battery charge duration:                                                                                                    | 20 minutes                                                                              |  |
| Battery charging time:                                                                                                    | 3.5 hours at 25 °C                                                                      |  |
| Patient leakage current:                                                                                                    | ≤10 μA                                                                                  |  |
| Mode of operation:                                                                                                    | Continuous with external power supply; for a limited time with battery backup           |  |
| <ul> <li>NOTES:</li> <li>Battery life varies with parameter configuration. The battery life specified above is under the following load conditions: MultiMed with SpO<sub>2</sub> sensor, 2 temperature probes, HemoMed pod with 4 IBP transducers and a catheter, NBP taking measurements every 15 minutes, LCD Transport Brightness at 50%, and no continuous tone being generated.</li> <li>Advanced Communication Options are not supported during battery operation</li> </ul> |                                                                                         |  |
| Environmental Requiremer                                                                                                    | ts                                                                                      |  |
| Temperature range:         Operating:         10 to 45 °C (50 to 113 °F)           Storage:         -15 to +50 °C (-5 to +122 °F)                                                                                                    |                                                                                         |  |
| Relative humidity:                                                                                                    | Operating: 20 to 90 %, non-condensing<br>Storage: 10 to 95 % (with packaging)           |  |
| Atmospheric pressure:                                                                                                    | Operating: 525 to 795 mmHg (70 to 106 kPa)<br>Storage: 375 to 795 mmHg (50 to 106 kPa)  |  |
| Protection against ingress of water:                                                                                                    | IPX1                                                                                    |  |
| Analog Output                                                                                                    |                                                                                         |  |
| Signals:                                                                                                    | ECG, arterial blood pressure (ART)                                                      |  |

| Delay:               | ≤25 ms                                                                             |  |
|----------------------|------------------------------------------------------------------------------------|--|
| Pacemaker pulses:    | Included                                                                           |  |
| Output range         | –5 V to +5 V                                                                       |  |
| Signal gain          | ECG: X 1000                                                                        |  |
|                      | ART: X 10 mV/mmHg                                                                  |  |
| ECG bandwidth        | 0.5 to 20 Hz (ESU filter mode)                                                     |  |
|                      | 0.5 to 40 Hz (other filter modes)                                                  |  |
| Pacemaker pulses     | Amplitude: 5 V (nominal)                                                           |  |
|                      | Duration: 4 ms                                                                     |  |
|                      | Rise time: <18 ms                                                                  |  |
|                      | Fall time: <20 ms                                                                  |  |
| QRS Sync Output      |                                                                                    |  |
| Delay:               | ≤35 ms                                                                             |  |
| Output high (QRS     | Duration: 50 ms                                                                    |  |
| detected):           | Amplitude: +7.1 V ±5 % (nominal) – rear panel sync. connector                      |  |
|                      | Amplitude: +12 V ±5 % (nominal) – analog/sync. connectors                          |  |
|                      | Source impedance: 5100 $\Omega$                                                    |  |
|                      | Rise time: <7 µs                                                                   |  |
|                      | Fall time: <1 µs                                                                   |  |
| Output low (no QRS): | <0.8 V @30 mA sink current                                                         |  |
| Pacemaker pulses:    | Not included                                                                       |  |
| User Interface       |                                                                                    |  |
| Controls:            | Fixed keys and rotary knob                                                         |  |
| Alarms:              | 3 levels: High, Medium, Low                                                        |  |
| Screen               |                                                                                    |  |
| Resolution:          | 800 x 600                                                                          |  |
| Sweep speed:         | 6.25, 12.5, 25 and 50 mm/s $\pm$ 10 % (accuracy only guaranteed for a 15" display) |  |
| Trend storage        |                                                                                    |  |
| Data storage:        | 24 hours of trended parameter information                                          |  |
| Data resolution:     | 30 second sampling                                                                 |  |
| Trend graphs:        | 1, 2, 4, 8, 12, and 24 hour display formats                                        |  |
| Trend tables:        | 1, 5, 15, 30, and 60-minute display formats                                        |  |

## Infinity Docking Station (IDS)

| Physical Attributes        |                                                                                                    |
|----------------------------|----------------------------------------------------------------------------------------------------|
| Connections:               | Delta/Delta XL series, 15" VGA Display (remote display), R50<br>Recorder, Infinity network, MIB, ISD, CAN bus, Communication<br>Ports 1 & 2 |
| Cooling:                   | Convection                                                                                                    |
| Size (W x D x H):          | 228 x 210 x 102 (9 x 8.25 x 4 in)                                                                                                    |
| Weight:                    | 2 kg (4.5 lbs)                                                                                                    |
| Electrical Specifications  | •                                                                                                    |
| Input voltage range:       | +12 VDC, +15 %, -3%                                                                                                    |
| Mains frequency:           | Not applicable                                                                                                    |
| Power consumption:         | 0.7 A @12 V with no devices attached                                                                                                    |
| Power output:              | 10.1 A @12 V with all devices attached                                                                                                    |
| Protection class:          | Internally powered (per IEC 60601-1) and for use with specified Class 1 power supplies.                                                     |
| Chassis leakage current:   | 100 µA                                                                                                    |
| Mode of operation:         | Continuous                                                                                                    |
| Environmental Requirements |                                                                                                    |
| Temperature range:         | Operating: 10 to 40 °C (50 to 104 °F)<br>Storage: –20 to 50 °C (–4 to 122 °F)                                                               |
| Relative humidity:         | Operating: 20 to 90 %, non-condensing<br>Storage: 10 to 95 % (with packaging)                                                               |
| Atmospheric pressure:      | Operating: 525 to 795 mmHg (70 to 106 kPa)<br>Storage: 375 to 795 mmHg (50 to 106 kPa)                                                      |

# Power Adapter (Monitor and IDS)

| Physical Attributes |                                                                                                    |  |
|---------------------|----------------------------------------------------------------------------------------------------|--|
| Connections:        | AC Power Connector, DC Power Cable/Connector, Ground/<br>Potential Equalization Connector                             |  |
| Cooling:            | Convection                                                                                                    |  |
| Size (W x D x H):   | 135 x 111 x 270 mm $(5.3 \times 4.4 \times 10.6 \text{ in})$<br>Depth is 71 mm (2.8 in) without the mounting bracket. |  |
| Weight:             | 1.85 kg (4.1 lbs)                                                                                                    |  |
| Power requirements: | 100 to120 V AC, 3.4 A or 200 to 240 V AC,1.7 A (switch selectable)                                                    |  |
| Mains frequency:    | 50/60 Hz                                                                                                    |  |
| Power output:       | +13V DC, 10.8 A                                                                                                    |  |

#### TECHNICAL DATA В

| Protection Class:                    | Class 1                                                                                |
|--------------------------------------|----------------------------------------------------------------------------------------|
| Chassis leakage current:             | <300 µA @120 V AC, <500 µA @220 V AC                                                   |
| Mode of operation:                   | Continuous                                                                             |
| Protection against ingress of water: | Ordinary (IPX0 per IEC 60529)                                                          |
| Environmental Requirements           |                                                                                        |
| Temperature range:                   | Operating: 10 to 40°C (50 to 104 °F)<br>Storage: –40 to 70°C (–40 to 158 °F)           |
| Relative humidity:                   | Operating: 20 to 95 %, non-condensing<br>Storage: 10 to 95 % (with packaging)          |
| Atmospheric pressure:                | Operating: 525 to 795 mmHg (70 to 106 kPa)<br>Storage: 375 to 795 mmHg (50 to 106 kPa) |

## **Docking Station (mount only)**

| Physical Attributes |                                                                                     |
|---------------------|-------------------------------------------------------------------------------------|
| Connections:        | Bedside Docking Station: bedside monitor<br>Auxiliary Docking Station: R50 Recorder |
| Size (H x W x D):   | 75 x 197 x 131 mm (3.0 x 7.8 x 5.1 in)                                              |

## **External Battery**

| Physical Attributes                                                                                                    |                                                                                |
|----------------------------------------------------------------------------------------------------|--------------------------------------------------------------------------------|
| Size (H x W x D):                                                                                                    | 62 x 182 x 24 mm (2.4 x 7.2 x 0.9 in)                                          |
| Weight:                                                                                                    | 635g (1.4 lb)                                                                  |
| Electrical Specifications                                                                                                    |                                                                                |
| Battery life:                                                                                                    | 50 minutes                                                                     |
| Charging time:                                                                                                    | 3.5 hours at 25 °C                                                             |
| Battery type:                                                                                                    | Lead-acid                                                                      |
| <ul> <li>NOTES:</li> <li>Battery life varies with parameter configuration. The battery life specified above is under the following load conditions: MultiMed with SpO<sub>2</sub> sensor, 2 temperature probes, HemoMed pod with 4 IBP transducers and a catheter, NBP taking measurements every 15 minutes, LCD Transport Brightness at 50%, and no continuous tone being generated.</li> <li>Battery life may diminish after extended use.</li> </ul> |                                                                                |
| Environmental Requirements                                                                                                    |                                                                                |
| Temperature range:                                                                                                    | Operating: 10 to 40 °C (50 to 104 °F)<br>Storage: -15 to +40 °C (20 to 104 °F) |

| emperature range: |                                      |  |
|-------------------|--------------------------------------|--|
|                   | Storage -15 to +40 °C (20 to 104 °F) |  |
|                   |                                      |  |

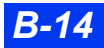

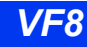
| Relative humidity:    | Operating: 20 to 90 %, non-condensing<br>Storage: 10 to 95 % (with packaging)          |
|-----------------------|----------------------------------------------------------------------------------------|
| Atmospheric pressure: | Operating: 525 to 795 mmHg (70 to 106 kPa)<br>Storage: 375 to 795 mmHg (50 to 106 kPa) |

#### **Battery Charger**

| Physical Attributes                                                                                                    |                                                                                        |  |
|----------------------------------------------------------------------------------------------------|----------------------------------------------------------------------------------------|--|
| Туре:                                                                                                    | SLA (sealed lead acid)                                                                 |  |
| Size (H x W x D):                                                                                                    | 216 x 393 x 295 mm (5.5 x 10 x 7.5 in)                                                 |  |
| Weight:                                                                                                    | 738 g (1.6 lb)                                                                         |  |
| Cooling:                                                                                                    | Convection cooled                                                                      |  |
| Electrical Specifications                                                                                                    |                                                                                        |  |
| Input voltage range:                                                                                                    | 100 to 240 V AC                                                                        |  |
| Mains frequency:                                                                                                    | 50/60 Hz (nominal)                                                                     |  |
| Power consumption:                                                                                                    | 2 A @ 100 V AC, 1A @ 240V AC max. (fully loaded)                                       |  |
| Protection class:                                                                                                    | Class 1 (per IEC 60601-1)                                                              |  |
| Environmental Requirements                                                                                                    |                                                                                        |  |
| Temperature range:                                                                                                    | Operating: 10 to 40 °C (50 to 104 °F)<br>Storage: –40 to +85 °C (–6 to +185 °F)        |  |
| Relative humidity:                                                                                                    | Operating: 20 to 90 %, non-condensing<br>Storage: 10 to 95 % (with packaging)          |  |
| Atmospheric pressure:                                                                                                    | Operating: 525 to 795 mmHg (70 to 106 kPa)<br>Storage: 375 to 795 mmHg (50 to 106 kPa) |  |
| Regulatory Approvals                                                                                                    |                                                                                        |  |
| UL 544, IEC 60601-1<br>This device bears the CE label in accordance with the provisions of the Directive 89/336/EEC* of<br>May 3, 1989 concerning electromagnetic compatibility.<br>* Modified by Council Directive 91/263/EEC, 92/31/EEC and 93/68/EEC |                                                                                        |  |

## **R50 N Infinity Recorder**

| Physical Attributes               |                                                                                                  |
|-----------------------------------|--------------------------------------------------------------------------------------------------|
| Size (H x W x D):                 | 180 x 120 x 222 mm (7.1 x 4.72 x 8.74 in)                                                        |
| Weight:                           | 1.64 kg (3.6 lb)                                                                                 |
| Connections:                      | AC power connector; X14 Infinity Network; X7 R50 recorder; potential equalization connector      |
| Cooling:                          | Convection                                                                                       |
| Туре:                             | Transportable equipment                                                                          |
| Electrical Specifications         |                                                                                                  |
| Input voltage range:              | 100 to 240 VRMS                                                                                  |
| Mains frequency:                  | 50/60 Hz                                                                                         |
| Power consumption:                | 1.0 A max                                                                                        |
| Protection class:                 | Class 1                                                                                          |
| Chassis leakage current:          | <300 μA @ 120 VAC, <500 μA @ 220 VAC                                                             |
| Mode of operation:                | Continuous                                                                                       |
| Protection against water ingress: | Ordinary (IPX0 per IEC 60529)                                                                    |
| Fuses                             | Replace as marked, F2A-250V                                                                      |
|                                   | <b>NOTE</b> : There are no other user-replaceable parts for this device.                         |
| Environmental Requirements        |                                                                                                  |
| Temperature range:                | Operating: 15 to 40 °C (55 to 104 °F)<br>Storage: –20 to 40 °C (–4 to 104 °F)                    |
| Relative humidity:                | Operating: 30 to 95 %, non-condensing<br>Storage: 10 to 95 %, non-condensing<br>(with packaging) |
| Atmospheric pressure:             | Operating: 550 to 775 mmHg (73 to 103 kPa)<br>Storage: 375 to 795 mmHg (50 to 106 kPa)           |

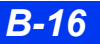

#### Medical Information Bus (MIB) II Duo Protocol Converter (72 56 949)

| Physical Attributes        |                                                                                                    |  |
|----------------------------|----------------------------------------------------------------------------------------------------|--|
| Connections:               | Input: RS 232 25-pin D subminiature connector<br>Output, MIB II: RJ45 low speed MIB (IEEE 1073.3.2)<br>Output, MIB I: SDL high speed MIB (IEEE 1073.3.1) |  |
| Size (H x W x D):          | 29 x 84 x 170 mm (1.2 x 3.3 x 6.7 in)                                                                                                    |  |
| Weight:                    | <0.4 kg (0.9 lbs)                                                                                                    |  |
| Visual indicators:         | 2 LEDs                                                                                                    |  |
| Cooling:                   | Convection cooled                                                                                                    |  |
| Electrical Specifications  |                                                                                                    |  |
| Power source:              | DC powered, directly from Dräger IDS                                                                                                    |  |
| Power consumption:         | <4 Watts                                                                                                    |  |
| Isolation:                 | Not Isolated                                                                                                    |  |
| Mode of operation:         | Continuous                                                                                                    |  |
| Environmental Requirements |                                                                                                    |  |
| Temperature range:         | Operating:10 to +40 °C (50 to 104 °F)<br>Storage: –20 to +50 °C (–4 to +122 °F)                                                                          |  |
| Relative humidity:         | Operating:20% to 90%, non-condensing<br>Storage: 10% to 95% (with packaging)                                                                             |  |
| Atmospheric pressure:      | Operating:525 to 795 mmHg (70 to 106 kPa)<br>Storage: 375 to 795 mmHg (50 to 106 kPa)                                                                    |  |

#### MIB II Protocol Converter (72 56 931)

| Physical Attributes |                                                                                             |
|---------------------|---------------------------------------------------------------------------------------------|
| Connections:        | Input: RS 232 25-pin D subminiature connector<br>Output: RJ45 Low Speed MIB (IEEE 1073.3.2) |
| Size (H x W x D):   | 29 x 84 x 170 mm (1.2 x 3.3 x 6.7 in)                                                       |
| Weight:             | <0.4 kg (0.9 lbs)                                                                           |
| Visual indicators:  | 2 LEDs                                                                                      |
| Cooling:            | Convection cooled                                                                           |

| Electrical Specifications  |                                                                                       |  |
|----------------------------|---------------------------------------------------------------------------------------|--|
| Power source:              | DC powered, directly from Dräger IDS                                                  |  |
| Power consumption:         | <4 Watts                                                                              |  |
| Isolation:                 | Not Isolated                                                                          |  |
| Mode of operation:         | Continuous                                                                            |  |
| Environmental Requirements |                                                                                       |  |
| Temperature range:         | Operating:10 to +40 °C (50 to 104 °F)<br>Storage: –20 to +50 °C (–4 to +122 °F)       |  |
| Relative humidity:         | Operating:20 to 90 %, non-condensing<br>Storage: 10 to 95 % (with packaging)          |  |
| Atmospheric pressure:      | Operating:525 to 795 mmHg (70 to 106 kPa)<br>Storage: 375 to 795 mmHg (50 to 106 kPa) |  |

# Displays

#### **Display Unit (Kappa only)**

See user manuals for the video monitor you are using. Dräger Medical recommends TFT Medical Grade 15"/17"/19" display. The requirements for the Kappa flat panel are as follows.

| VGA Display           |                                                                                                    |
|-----------------------|----------------------------------------------------------------------------------------------------|
| Output resolution:    | High resolution mode: 1024 x 768<br>Medium resolution mode: 800 x 600<br>Low resolution mode: 640 x 480                                   |
| Horizontal frequency: | High resolution mode: 35.5 kHz<br>Medium resolution mode: 37.9 kHz<br>Low resolution mode: 31.5 kHz                                       |
| Vertical frequency:   | High resolution mode: 87 Hz (interlaced)<br>Medium resolution mode: 60 Hz (non-interlaced)<br>Low resolution mode: 60 Hz (non-interlaced) |
| Video signal level:   | 1 Vpp                                                                                                    |
| Sync. signal level:   | High resolution mode: TTL (positive)<br>Medium resolution mode: TTL (negative)<br>Low resolution mode: TTL (negative)                     |
| Isolation:            | Galvanically isolated from IDS in accordance with IEC 60601-1-1                                                                           |

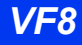

## **Surgical Display Controller**

| Physical Attributes       |                                                                                                    |  |
|---------------------------|----------------------------------------------------------------------------------------------------|--|
| Size (H x W x D):         | 40 x 84 x 170 mm (1.6 x 3.3 x 6.7 in)                                                                                                  |  |
| Weight:                   | 0.45 kg (1.0 lb.)                                                                                                    |  |
| Connections               |                                                                                                    |  |
| Inputs:                   | IDS Com #2                                                                                                    |  |
| Outputs:                  | VGA (RGB, video signal, Hsync, Vsync)<br>Analog output                                                                                 |  |
| Connector:                | 15-pin Dsub                                                                                                    |  |
| Electrical Specifications |                                                                                                    |  |
| Power source:             | DC powered, directly from Dräger Medical IDS                                                                                           |  |
| Power consumption:        | < 5 Watts                                                                                                    |  |
| Mode of operation:        | Continuous                                                                                                    |  |
| Video resolution:         | High, medium, and low resolution                                                                                                    |  |
| VGA Display               |                                                                                                    |  |
| Output resolution:        | High resolution mode:1024 x 768<br>Medium resolution mode:800 x 600<br>Low resolution mode:640 x 480                                   |  |
| Horizontal frequency:     | High resolution mode:35.5 kHz<br>Medium resolution mode:37.9 kHz<br>Low resolution mode:31.5 kHz                                       |  |
| Vertical frequency:       | High resolution mode:87 Hz (interlaced)<br>Medium resolution mode:60 Hz (non-interlaced)<br>Low resolution mode:60 Hz (non-interlaced) |  |
| Video signal level:       | 1 Vpp                                                                                                    |  |
| Sync. signal level:       | High resolution mode:TTL (positive)<br>Medium resolution mode:TTL (negative)<br>Low resolution mode:TTL (negative)                     |  |
| Isolation:                | Galvanically isolated from IDS in accordance with IEC 60601-1-1                                                                        |  |

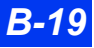

| 8-Channel Analog Output    |                                                                                       |  |
|----------------------------|---------------------------------------------------------------------------------------|--|
| Number of channels:        | 8                                                                                     |  |
| Channel assignment:        | Follows ISD display order                                                             |  |
| Channel offset:            | <±10 mV                                                                               |  |
| Gain adjustment range:     | NA                                                                                    |  |
| Gain accuracy:             | <±10 mV                                                                               |  |
| Offset adjustment range:   | NA                                                                                    |  |
| D/A resolution:            | 12 bits (2.5 mV / LSB)                                                                |  |
| Sampling range:            | 250 s/sec                                                                             |  |
| Output range:              | –5 V to +5 V                                                                          |  |
| Noise:                     | 5 mVpp at .01 to 1 kHz                                                                |  |
| Output impedance:          | 100 Ohms ±5 %                                                                         |  |
| Frequency range:           | DC to 60 Hz (–3Db)                                                                    |  |
| Environmental Requirements |                                                                                       |  |
| Temperature range:         | Operating:10 to 40 °C (50 to 104 °F)<br>Storage: –20 to 50 °C (–4 to 122 °F)          |  |
| Humidity:                  | Operating:20 to 90 %, non-condensing<br>Storage: 10 to 95 % (with packaging)          |  |
| Atmospheric pressure:      | Operating:525 to 795 mmHg (70 to 106 kPa)<br>Storage: 375 to 795 mmHg (50 to 106 kPa) |  |

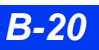

# **Monitoring Accessories**

## etCO<sub>2</sub> Module

| Physical Attributes                     |                                                                                                    |  |
|-----------------------------------------|----------------------------------------------------------------------------------------------------|--|
| Size (H x W x D):                       | Module: 150 x 93 x 65 mm (5.9 x 3.6 x 2.6 in)<br>Capnostat III sensor:<br>33 x 42 x 22 mm (1.3 x 1.7 x 0.9 in) |  |
| Weight:                                 | Module: 0.5 kg (1.1 lb)<br>Capnostat <sup>TM</sup> III sensor:18 g                                             |  |
| Connections:                            | Sensor connector, female luer side-stream sampling port, male luer sample exhaust port                         |  |
| Adult airway adapter dead space:        | <5 cc                                                                                                    |  |
| Neonatal airway adapter dead space:     | < 0.5 cc                                                                                                    |  |
| Moisture resistance:                    | Airway adapter can be immersed in water without damage                                                         |  |
| NOTE: Capnostat <sup>TM</sup> III sense | or size and weight exclude cable.                                                                              |  |
| Electrical Specifications               |                                                                                                    |  |
| Power source:                           | Powered directly from monitor                                                                                  |  |
| Protection against electric shock:      | Туре СF                                                                                                    |  |
| Mode of operation:                      | Continuous                                                                                                    |  |
| Environmental Requirements              |                                                                                                    |  |
| Temperature range:                      | Operating:10 to 40 °C (50 to 104 °F)<br>Storage: –20 to 50 °C (–4 to 122 °F)                                   |  |
| Relative humidity:                      | Operating:20 to 90 %, non-condensing<br>Storage: 10 to 95 % (with packaging)                                   |  |
| Atmospheric pressure:                   | Operating:525 to 795 mmHg (70 to 106 kPa)<br>Storage: 375 to 795 mmHg (50 to 106 kPa)                          |  |

## etCO<sub>2</sub> Pod

| Physical Attributes                                                                                                    |                                                                                                    |  |
|----------------------------------------------------------------------------------------------------|----------------------------------------------------------------------------------------------------|--|
| Size (H x W x D):                                                                                                    | Pod: approx. 140 x 140 x 51 mm (5.5 x 5.5 x 2 in)<br>Capnostat™ III Sensor: 33 x 42 x 22 mm (1.3 x 1.7 x 0.9 in)                                         |  |
| Weight:                                                                                                    | Pod: 0.5 kg (1.1 lb)<br>Capnostat™ III sensor: 18 g                                                                                                    |  |
| Connections:                                                                                                    | Sensor connector, female luer side-stream sampling port, male luer sample exhaust port                                                                   |  |
| Adult airway adapter dead space:                                                                                                    | < 5 cc                                                                                                    |  |
| Neonatal airway adapter dead space:                                                                                                    | < 0.5 cc                                                                                                    |  |
| Moisture resistance:                                                                                                    | Airway adapter can be immersed in water without damage                                                                                                   |  |
| Biotoxicity:                                                                                                    | None per ASTM F720 (MTL #2009)                                                                                                    |  |
| NOTE: Capnostat <sup>TM</sup> III sensor siz                                                                                             | ze and weight exclude cable.                                                                                                    |  |
| Electrical Specifications                                                                                                    |                                                                                                    |  |
| Power source:                                                                                                    | Powered directly from monitor                                                                                                    |  |
| Protection against electric shock:                                                                                                    | Type CF                                                                                                    |  |
| Mode of operation:                                                                                                    | Continuous                                                                                                    |  |
| Defibrillation protection:                                                                                                    | Defibrillation-proof applied part per IEC 60601-1                                                                                                    |  |
| Environmental Requirements                                                                                                    |                                                                                                    |  |
| Temperature range:                                                                                                    | Operating: 10 to 40 °C (50 to 104 °F)<br>Storage: –20 to 50 °C (–4 to 122 °F)                                                                            |  |
| Relative humidity:                                                                                                    | Operating: 20 to 90 %, non-condensing<br>Storage: 10 to 95 % (with packaging)                                                                            |  |
| Atm. pressure:                                                                                                    | Operating: 525 to 795 mmHg (70 to 106 kPa)<br>Storage: 375 to 795 mmHg (50 to 106 kPa)                                                                   |  |
| <b>NOTE:</b> Reading complies to BTPS = body temperature 37 °C, ambient barometric pressure of 750 mmHg, and relative humidity of 100 %. |                                                                                                    |  |
| Regulatory Requirements                                                                                                    |                                                                                                    |  |
| Standards:                                                                                                    | IEC 60601-1, ISO 21647:2004 with Corri. 1:2005 (applicable sections only, Oxygen analyzers for monitoring patient breathing mixtures); EN ISO 21647:2009 |  |

## etCO<sub>2</sub>/Respiratory Mechanics Pod

| Physical Attributes                                                                                                    |                                                                                                    |  |
|----------------------------------------------------------------------------------------------------|----------------------------------------------------------------------------------------------------|--|
| Size (H x W x D):                                                                                                    | Approx. 140 x 140 x 51 mm (5.5 x 5.5 x 2 in)                                                                                                    |  |
| Weight:                                                                                                    | Pod: 0.54 kg (1.2 lb)<br>Flow sensor: 59 g                                                                                                    |  |
| Degree of protection against ingress of water:                                                                                                    | Pod is resistant to spills only.                                                                                                    |  |
| <b>NOTE</b> : For information on the Capnostat <sup>TM</sup> III sensor, see B-22. For more information about airway adapters used with the etCO2/respiratory mechanics pod, see B-50. |                                                                                                    |  |
| Electrical Specifications                                                                                                    |                                                                                                    |  |
| Power source:                                                                                                    | Powered directly from monitor                                                                                                    |  |
| Protection against<br>electric shock:                                                                                                    | Туре СҒ                                                                                                    |  |
| Mode of operation:                                                                                                    | Continuous                                                                                                    |  |
| Defibrillation protection:                                                                                                    | Defibrillation-proof applied part per IEC 60601-1                                                                                                    |  |
| Environmental Requirements                                                                                                    |                                                                                                    |  |
| Temperature range:                                                                                                    | Operating: 10 to 40°C (50 to 104 °F)<br>Storage: –20 to 50 °C (–4 to 122 °F)                                                                             |  |
| Relative humidity:                                                                                                    | Operating: 20 to 90 %, non-condensing<br>Storage: 10 to 95 % (with packaging)                                                                            |  |
| Atm. pressure:                                                                                                    | Operating: 525 to 795 mmHg (70 to 106 kPa)<br>Storage: 375 to 795 mmHg (50 to 106 kPa)                                                                   |  |
| <b>NOTE</b> : Reading complies to BTPS = Body temperature 37 °C, ambient barometric pressure of 750 mmHg, and relative humidity of 100 %.                                              |                                                                                                    |  |
| Regulatory Requirements                                                                                                    |                                                                                                    |  |
| Standards:                                                                                                    | IEC 60601-1, ISO 21647:2004 with Corri. 1:2005 (applicable sections only, Oxygen analyzers for monitoring patient breathing mixtures); EN ISO 21647:2009 |  |

## etCO<sub>2</sub> Microstream Pod

| Physical Attributes                            |                                                                                                    |  |
|------------------------------------------------|----------------------------------------------------------------------------------------------------|--|
| Size (H x W x D):                              | Approx. 140 x 140 x 51 mm (5.5 x 5.5 x 2 in)                                                                                                    |  |
| Weight:                                        | Pod: 0.476 kg (1.05 lb)                                                                                                    |  |
| Degree of protection against ingress of water: | IPX1 (per IEC 60529)                                                                                                    |  |
| Electrical Specifications                      |                                                                                                    |  |
| Power source:                                  | Powered directly from monitor                                                                                                    |  |
| Protection against electric shock:             | Pod electrically isolated by host device.                                                                                                    |  |
| Degree of protection against electric shock:   | Туре ВF                                                                                                    |  |
| Mode of operation:                             | Continuous                                                                                                    |  |
| Defibrillation protection:                     | Defibrillation-Proof Applied Part per IEC 60601-1                                                                                                    |  |
| Environmental requiremen                       | ts                                                                                                    |  |
| Temperature range:                             | Operating: 0 to 50 °C (32 to 122 °F)<br>Storage: –20 to 70 °C (–4 to 158 °F)                                                                             |  |
| Relative humidity:                             | Operating: 10 to 95%, non-condensing<br>Storage: 10 to 95% (with packaging)                                                                              |  |
| Atmospheric pressure:                          | Operating: 430 to 795 mmHg (57 to 106 kPa)<br>Storage: 430 to 795 mmHg (57 to 106 kPa)                                                                   |  |
| Regulatory Requirements                        |                                                                                                    |  |
| Standards:                                     | IEC 60601-1, ISO 21647:2004 with Corri. 1:2005 (applicable sections only, Oxygen analyzers for monitoring patient breathing mixtures); EN ISO 21647:2009 |  |

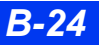

## Hemodynamic Pods

| User Interface                                 |                                                                                                    |  |
|------------------------------------------------|----------------------------------------------------------------------------------------------------|--|
| User Controls:                                 | Fixed keys (C.O. Start, IBP Zero, Wedge)                                                                                                    |  |
| Displays:                                      | HemoMed:No LCDs<br>Hemo2: two 4-character LCDs.<br>Hemo4: four 4-character LCDs.<br>MPod – Quad Hemo: No LCDs                                                                                                    |  |
| Connections:                                   | Hemo2: 2 invasive pressures, C.O., 2 temperatures, single<br>cable connecting pod to monitor<br>Hemo4, MPod – Quad Hemo, and HemoMed:<br>4 invasive pressures, C.O., 2 temperatures, single cable<br>connecting pod to monitor                                                                                                    |  |
| Degree of protection against ingress of water: | Hemo2, Hemo4, and HemoMed: IPX0 (per IEC 60529)<br>MPod – QuadHemo: IPX1 (protected against harmful<br>effects of dripping water) per IEC 60529                                                                                                    |  |
| Physical Attributes                            |                                                                                                    |  |
| Size (H x W x D):                              | Hemo2, Hemo4, and HemoMed:140 x 205 x 60 mm<br>(5.5 x 8.1 x 2.3 in)<br>MPod – QuadHemo: 205 x 110 x 80 mm (8.1 x 4.3 x 3.2 in)                                                                                                    |  |
| Weight:                                        | Hemo2 and HemoMed:0.7 kg (1.6 lb.)<br>Hemo4: 0.9 kg (1.9 lb.)<br>MPod – Quad Hemo: 0.48 kg (1.1 lb)<br><b>NOTE:</b> Hemo2 weight includes one transducer adapter<br>block. Hemo4 weight includes two transducer adapter<br>blocks. Both weights exclude mounting clamp.<br>For the MPod – Quad Hemo the weight includes four<br>transducer cables but excludes the mounting clamp and |  |
| Electrical Specifications                      |                                                                                                    |  |
|                                                | Deverad directly from the menitor                                                                                                    |  |
| Power source:                                  |                                                                                                    |  |
| Mode of operation:                             |                                                                                                    |  |
|                                                | Por IEC 60601 2 34                                                                                                    |  |
| Environmental Requirements                     |                                                                                                    |  |
| Temperature range:                             | Operating:<br>Hemo2, Hemo4, HemoMed:10 to 40 °C (50 to 104 °F)<br>MPod – QuadHemo: 0°C to 45°C (32°F to 113°F)<br>Storage:<br>Hemo2, Hemo4, HemoMed: –20 to 50 °C (–4 to 122 °F)<br>MPod – QuadHemo: –40°C to +70°C (–40°F to +158°F)                                                                                                    |  |

| Relative humidity:    | Operating:<br>Hemo2, Hemo4, HemoMed: 20 to 90 %, non-condensing<br>MPod – QuadHemo: 10 to 95%<br>Storage: 10 to 95 % (with packaging)                                   |
|-----------------------|----------------------------------------------------------------------------------------------------|
| Atmospheric pressure: | Operating:<br>Hemo2, Hemo4, HemoMed: 525 to 795 mmHg<br>(70 to 106 kPa)<br>MPod – QuadHemo: 480 to 795 mmHg (64 to 106 kPa)<br>Storage: 375 to 795 mmHg (50 to 106 kPa) |

## Infinity® PiCCO Pod

| User Interface                                                                  |                                                                                       |  |
|---------------------------------------------------------------------------------|---------------------------------------------------------------------------------------|--|
| User Controls:                                                                  | Fixed keys (C.O. Start, IBP Zero)                                                     |  |
| Displays:                                                                       | four 4-character LCDs.                                                                |  |
| Connections:                                                                    | 4 invasive pressures, C.O., 2 temperatures, single cable connecting pod to monitor    |  |
| Degree of protection against ingress of water:                                  | IPX0 (per IEC 60529)                                                                  |  |
| Physical Attributes                                                             |                                                                                       |  |
| Size (H x W x D):                                                               | 140 x 205 x 60 mm (5.5 x 8.1 x 2.3 in)                                                |  |
| Weight:                                                                         | 0.9 kg (1.9 lb)                                                                       |  |
| Note: Weight includes two transducer adapter blocks and exclude mounting clamp. |                                                                                       |  |
| Electrical Specifications                                                       |                                                                                       |  |
| Power source:                                                                   | Powered directly from the monitor                                                     |  |
| Protection against electric shock:                                              | Туре СҒ                                                                               |  |
| Mode of operation:                                                              | Continuous                                                                            |  |
| Defibrillation protection:                                                      | Per IEC 601-2-34                                                                      |  |
| Environmental Requirements                                                      |                                                                                       |  |
| Temperature range:                                                              | Operating:5 to 45 °C (41to 113 °F)<br>Storage: –20 to 60 °C (–4 to 140 °F)            |  |
| Relative humidity:                                                              | Operating:10to 95 %, non-condensing<br>Storage: 10 to 95 % (with packaging)           |  |
| Atmospheric pressure:                                                           | Operating:485 to 795 mmHg (65 to 106 kPa)<br>Storage: 375 to 795 mmHg (50 to 106 kPa) |  |

#### SCIO Four/SCIO Four Oxi/SCIO Four plus/SCIO Four Oxi plus Module

| Physical Attributes                                       |                                                                                                    |  |
|-----------------------------------------------------------|----------------------------------------------------------------------------------------------------|--|
| Size (H x W x D) with watertrap:                          | 115 x 190 x 270 mm (4.8 x 7.5 x 10.5 in)                                                                                                    |  |
| Weight:                                                   | Scio Four:3.024 Kg (6.66 lbs)<br>Scio Four Oxi:3.444 kg (7.59 lbs)<br>Scio Four plus:3.037 kg (6.69 lbs)<br>Scio Four Oxi plus:3.457 kg (7.62 lbs)       |  |
| Cooling:                                                  | Fan                                                                                                    |  |
| Mains frequency:                                          | 50/60 Hz                                                                                                    |  |
| Power requirement:                                        | <0.8 A at 100 to 120 VAC; <0.4 A at 200 to 240 VAC                                                                                                    |  |
| Chassis leakage current:                                  | ≤300 μA (per UL 544)<br>≤500μA (per IEC 60601-1)                                                                                                    |  |
| Electric shock protection:                                | Туре ВГ                                                                                                    |  |
| Protection class:                                         | Class 1                                                                                                    |  |
| Mode of operation:                                        | Continuous                                                                                                    |  |
| Power:                                                    | from specified power supply                                                                                                    |  |
| Sound pressure level                                      | ≤45 dB(A)                                                                                                    |  |
| Air ingression, leakage                                   | <45 ml during zeroing, <10 mL/min leakage                                                                                                    |  |
| Sample flow rate                                          | 150 $\pm$ 20 mL/min<br>(or 200 $\pm$ 20 mL/min, if so specified on back-panel)                                                                           |  |
| Environmental Requirements                                |                                                                                                    |  |
| Temperature range:                                        | Operating:10 to 40 °C (50 to 104 °F)<br>Storage:  –20 to 70 °C (–4 to +158 °F)                                                                           |  |
| Relative humidity:                                        | Operating:5 to 90 %<br>Storage: 5 to 95 %                                                                                                    |  |
| Atmospheric pressure                                      | Operating:525 to 795.1 mmHg (70 to 106 kPa)<br>Storage: 375 to 795.1 mmHg (50 to 106 kPa)                                                                |  |
| NOTES:                                                    |                                                                                                    |  |
| Readings comply to ATPS conditions.                       |                                                                                                    |  |
| <ul> <li>This device is not intended for use i</li> </ul> | n the presence of flammable gases.                                                                                                    |  |
| Regulatory Requirements                                   |                                                                                                    |  |
| Standards:                                                | IEC 60601-1, ISO 21647:2004 with Corri. 1:2005 (applicable sections only, Oxygen analyzers for monitoring patient breathing mixtures); EN ISO 21647:2009 |  |

## Trident (NMT) Pod

| Physical Attributes        |                                                                                                    |  |
|----------------------------|----------------------------------------------------------------------------------------------------|--|
| Size (H x W x T)           | 36 x 132 x 140 mm (1.42 x 5.19 x 5.51 in)                                                                                                    |  |
| Weight                     | 595 g (21 oz.)                                                                                                    |  |
| Connections                | <ul> <li>PodCom: for connection to monitor</li> <li>NMT Cable</li> <li>EEG: for connection to an EEG pod or BISx pod.</li> </ul>                                    |  |
| Electric shock protection: | Type CF                                                                                                    |  |
| Mode of operation:         | Continuous                                                                                                    |  |
| Standards:                 | <ul> <li>IEC 60601-1</li> <li>IEC 60601-2-40: Particular Requirements for Safety - Specification for<br/>Electromyographs and Evoked Response Equipment.</li> </ul> |  |
| Defibrillator proof?       | No                                                                                                    |  |
| Environmental Requirements |                                                                                                    |  |
| Temperature range:         | Operating:10 to 40 °C (50 to 104 °F)<br>Storage: -20 to 40 °C (-4 to +104 °F)                                                                                       |  |
| Relative humidity:         | Operating:20 to 90 %, non-condensing<br>Storage: 20 to 90 %, (with packaging)                                                                                       |  |
| Atmospheric pressure       | Operating:525 to 795.1 mmHg (70 to 106 kPa)<br>Storage: 375 to 795.1 mmHg (50 to 106 kPa)                                                                           |  |

#### **BISx Pod**

| Physical Attributes                |                                              |
|------------------------------------|----------------------------------------------|
| Size (H x W x T)                   | 114.3 x 95.3 x 63.5 mm (4.5 x 3.75 x 2.5 in) |
| Weight (without<br>PodCom cable)   | 227 g (8 oz.)                                |
| Connections                        | PodCom: for connection to monitor            |
| Power source:                      | Powered directly from monitor                |
| Protection against electric shock: | Туре ВF                                      |
| Mode of operation:                 | Continuous                                   |

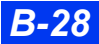

| Physical Attributes        |                                                                                           |  |
|----------------------------|-------------------------------------------------------------------------------------------|--|
| Environmental Requirements |                                                                                           |  |
| Temperature range:         | Operating:10 to 40 °C (50 to 104 °F)<br>Storage: –20 to 40 °C (–4 to +104 °F)             |  |
| Relative humidity:         | Operating:20 to 90 %, non-condensing<br>Storage: 20 to 90 %, (with packaging)             |  |
| Atmospheric<br>pressure:   | Operating:525 to 795.1 mmHg (70 to 106 kPa)<br>Storage: 375 to 795.1 mmHg (50 to 106 kPa) |  |

#### **EEG Pod**

| Physical Attributes                |                                                                                                    |
|------------------------------------|----------------------------------------------------------------------------------------------------|
| Size (H x W x D):                  | 36 x 132 x 140 mm (1.42 x 5.19 x 5.51 in)                                                                                 |
| Weight:                            | 580 g (20 oz)                                                                                                    |
| Connection to monitor:             | 3m PodCom interface cable                                                                                                 |
| Connection to patient:             | ± input for each channel and universal neutral<br>Referential mode block provides + input for each channel<br>and neutral |
| Power source:                      | Powered directly from the monitor                                                                                         |
| Protection against electric shock: | Туре ВГ                                                                                                    |
| Mode of operation:                 | Continuous                                                                                                    |
| Standards:                         | IEC 60601-1, IEC 60601-2-26                                                                                               |
| Defibrillator proof?               | No                                                                                                    |
| Environmental Requirements         |                                                                                                    |
| Temperature range:                 | Operating:15 to 40 °C (40 to 104 °F)<br>Storage: –20 to 50 °C (–4 to 122 °F)                                              |
| Relative humidity:                 | Operating:20 to 90 %, non-condensing<br>Storage: 10 to 95 % (with packaging)                                              |
| Atm. pressure:                     | Operating:525 to 795 mmHg (70 to 106 kPa)<br>Storage: 375 to 795 mmHg (50 to 106 kPa)                                     |

## tpO<sub>2</sub>/CO<sub>2</sub> Pod

| Physical Attributes                            |                                                                                             |  |
|------------------------------------------------|---------------------------------------------------------------------------------------------|--|
| Size (H x W x D):                              | 52 x 132 x 153.4 mm (2.05 x 5.2 x 6.04 in)                                                  |  |
| Weight:                                        | 454 g (1 lb)                                                                                |  |
| Connections:                                   | Connector for tpO2/tpCO2 solid-state electrode<br>Connector for pod-monitor interface cable |  |
| Interface Cable:                               | 1 m                                                                                         |  |
| Degree of protection against ingress of water: | per IEC 60601-2-27 clause 44.3                                                              |  |
| Electrical Specifications                      |                                                                                             |  |
| Mode of operation:                             | Continuous                                                                                  |  |
| Power requirements:                            | DC powered directly from the monitor                                                        |  |
| Protection against electric shock:             | Type CF                                                                                     |  |
| Environmental Requirements                     |                                                                                             |  |
| Temperature range:                             | Operating:15 to 40 °C (55 to 104 °F)<br>Storage: –20 to 50 °C (4 to 122 °F)                 |  |
| Relative humidity:                             | Operating:20 to 95 %, non-condensing<br>Storage: 10 to 95 % (with packaging)                |  |
| Atmospheric pressure:                          | Operating:550 to 775 mmHg (73 to 103 kPa)<br>Storage: 375 to 795 mmHg (50 to 106 kPa)       |  |

## FiO<sub>2</sub> Sensors

| Physical Attributes                                                                                                    |                                                                              |  |
|----------------------------------------------------------------------------------------------------|------------------------------------------------------------------------------|--|
| Size (H x D):                                                                                                    | 40 x 30 mm (1.59 x 1.2 in)                                                   |  |
| Weight:                                                                                                    | 35 g (<1.2 oz)                                                               |  |
| Connections:                                                                                                    | NeoMed Pod, interface cable                                                  |  |
| Mounting:                                                                                                    | 16 mm thread x 1 mm pitch                                                    |  |
| Sensor type:                                                                                                    | Galvanic fuel cell (partial pressure)                                        |  |
| Useful life:                                                                                                    | Approximately 1 year                                                         |  |
| <b>NOTE</b> : This sensor contains lead and caustic material. Dispose of or recycle properly and in accordance with local regulations. |                                                                              |  |
| Environmental Requirements                                                                                                    |                                                                              |  |
| Temperature range:                                                                                                    | Operating:10 to 40 °C (50 to 104 °F)<br>Storage: –10 to 50 °C (14 to 122 °F) |  |
| Relative humidity:                                                                                                    | Operating:20 to 90 %, non-condensing<br>Storage: 10 to 95 % (with packaging) |  |
| Atm. pressure:                                                                                                    | 600 to 900 mmHg (80 to 120 kPa)                                              |  |

# Masimo SET<sup>®</sup> – SpO2 pod

| Physical Attributes                          |                                                                                                    |  |
|----------------------------------------------|----------------------------------------------------------------------------------------------------|--|
| Size (H x W x T)                             | 39 x 58 x 135 mm (1.5 x 2.3 x 5.3 in)                                                                |  |
| Weight                                       | 0.15 kg (0.33 lbs)                                                                                   |  |
| Connections                                  | X8:for power and connection to monitor<br>Cable connection: for intermediate cable to Masimo sensors |  |
| Power source:                                | Powered directly from monitor                                                                        |  |
| Mode of operation:                           | Continuous                                                                                           |  |
| Degree of protection against electric shock: | Type CF                                                                                              |  |
| Protection against ingress of water:         | IPX1 (per IEC 60529)                                                                                 |  |
| Environmental Requirements                   |                                                                                                    |  |
| Temperature range:                           | Operating: 5 to 45 °C (41to 113 °F)<br>Storage: –20 to 60 °C (–4 to 140 °F)                          |  |
| Relative humidity:                           | Operating:10 to 95 %, non-condensing<br>Storage: 10 to 95 %, (with packaging)                        |  |
| Atmospheric pressure                         | Operating:485 to 795 mmHg (64.7 to 106 kPa)<br>Storage: 375 to 795 mmHg (50 to 106 kPa)              |  |

## Nellcor Oximax® – SpO2 pod

| Physical Attributes                          |                                                                                                    |  |
|----------------------------------------------|----------------------------------------------------------------------------------------------------|--|
| Size (H x W x T)                             | 37 x 58 x 118 mm (1.5 x 2.3 x 4.6 in)                                                                 |  |
| Weight                                       | 166 g (0.075 lbs)                                                                                     |  |
| Connections                                  | X8:for power and connection to monitor<br>Cable connection: for intermediate cable to Nellcor sensors |  |
| Power source:                                | Powered directly from monitor                                                                         |  |
| Mode of operation:                           | Continuous                                                                                            |  |
| Degree of protection against electric shock: | Type CF                                                                                               |  |
| Protection against<br>ingress of water:      | IPX1 (per IEC 60529)                                                                                  |  |
| Environmental Requirements                   |                                                                                                    |  |
| Temperature range:                           | Operating: 0 to 45 °C (32 to 113 °F)<br>Storage: –40 to 70 °C (–40 to 158 °F)                         |  |
| Relative humidity:                           | Operating:10 to 95 %, non-condensing<br>Storage: 10 to 95 %, (with packaging)                         |  |
| Atmospheric pressure                         | Operating:485 to 795 mmHg (64 to 106 kPa)<br>Storage: 375 to 795 mmHg (50 to 106 kPa)                 |  |

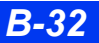

## **Monitoring Specifications**

WARNING: The following parameters are not monitored in neonatal mode: arrhythmia, sidestream etCO2, cardiac output, ST, and all MultiGas parameters.

#### ECG

| Display:                                                     | Up to 12 leads                                                                                                    |  |
|--------------------------------------------------------------|----------------------------------------------------------------------------------------------------|--|
| Available leads:                                             |                                                                                                    |  |
| Adult and pediatric (regular) with TruST off:                | I, II, III, aVR, aVL, aVF, V, V+, V1-V6<br>(aVR/aVL/aVF/V only with 5-lead set; V+ only with 6-<br>lead set; all leads only with 12-lead set)                                                   |  |
| Adult and pediatric with TruST on:                           | I, II, III, aVR, aVL, aVF, V2, V5, dV1, dV3, dV4, dV6                                                                                                    |  |
|                                                              | <b>NOTE:</b> TruST leads are indicated by a prefix "d" before the V lead.                                                                                                    |  |
| Neonatal:                                                    | I, II, III, aVR, aVL, aVF, V, V+<br>(aVR/aVL/aVF/V only with 5-lead set; V+ only with 6-<br>lead set)                                                                                           |  |
| Measurement range:                                           | 15 to 300 1 b/min                                                                                                    |  |
| Accuracy:                                                    | ±2 bpm or ±1 % (whichever is greater)                                                                                                    |  |
| Display update period:                                       | 2 s.                                                                                                    |  |
| QRS detection:                                               | Amplitude:0.5 to 5.0 mV<br>Duration:70 to 120 ms (adult and pediatric)<br>40 to 120 ms (neonatal)                                                                                               |  |
| Frequency ranges:                                            | filter = Monitor:0.5 to 40 Hz<br>filter = ESU:0.5 to 16 Hz<br>filter = OFF:0.05 to 40 Hz<br><b>NOTE:</b> Printed ST and Rest-ECG reports conform to<br>EC-11 diagnostic bandwidth requirements. |  |
| Degree of protection against electric shock:                 | Type CF                                                                                                    |  |
| Defibrillation protection:                                   | In accordance per IEC 60601-2-27                                                                                                    |  |
| Arrhythmia detection:                                        | Adult and Pediatric:Yes<br>Neonatal:No                                                                                                    |  |
| Pacer detection:                                             | Adult and pediatric:Yes, on leads I, II, or III<br>Neonatal:No                                                                                                    |  |
| Detects pacemaker pulses with the following characteristics: |                                                                                                    |  |
| Amplitude                                                    | ±2 to ±700 mV                                                                                                    |  |
| Width (dp)                                                   | 0.2 to 2.0 ms                                                                                                    |  |
| Rise/Fall times (min.)                                       | 0.1 d <sub>p</sub> , 100 ms                                                                                                    |  |
| Overshoot (min.)                                             | 0.025 a <sub>p</sub> , 2 mV                                                                                                    |  |
| Recharge time constant                                       | 4 to 100 ms                                                                                                    |  |

# ECG/Arrhythmia/ST Supplemental information required by AAMI EC11/13 and IEC 60601-2-27

| Respiration excitation waveform       | Square wave signal, 50 μΑ, 39.896 KHz                                                                                                    |  |
|---------------------------------------|----------------------------------------------------------------------------------------------------|--|
| Noise suppression                     | Not Applicable                                                                                                    |  |
| Time to alarm for                     | Vent tachycardia 1mVpp, 206 bpm                                                                                                    |  |
| tachycardia                           | Gain 0.5, range 3.0 to 3.5 seconds, average 3.3 seconds                                                                                                    |  |
|                                       | Gain 1.0, range 2.9 to 3.3 seconds, average 3.2 seconds                                                                                                    |  |
|                                       | Gain 2.0, range 2.8 to 3.5 seconds, average 3.0 seconds                                                                                                    |  |
|                                       | Vent tachycardia 2 mVpp, 195 bpm                                                                                                    |  |
|                                       | Gain 0.5, range 2.2 to 4.0 seconds, average 3.0 seconds                                                                                                    |  |
|                                       | Gain 1.0, range 1.9 to 2.5 seconds, average 2.3 seconds                                                                                                    |  |
|                                       | Gain 2.0, range 2.0 to 2.9 seconds, average 2.5 seconds                                                                                                    |  |
| Tall T-wave rejection capa-<br>bility | Exceeds minimum 1.2 mV T-Wave amplitude required by ANSI/AAMI EC 13 Sect. 3.1.2.1(c) and IEC 60601-2-27 Sect 6.8.2 bb) 2).                                                         |  |
| Heart rate averaging method           | Heart Rate is normally based on the average R-R interval calculated over the last 10 seconds, however it updates more quickly to reflect changes to the patient's underlying rate. |  |
| Response time of heart rate           | HR change from 80 to 120 bpm:                                                                                                    |  |
| meter to change in heart              | Range: [3.4 to 7.1 seconds] Average: 5.3 seconds                                                                                                    |  |
|                                       | HR change from 80 to 40 bpm:                                                                                                    |  |
|                                       | Range: [6.3 to 8.6 sec] Average: 7.4 seconds                                                                                                    |  |
| Heart rate meter accuracy             | Ventricular bigeminy: 80bpm                                                                                                    |  |
| and response to irregular rhythm      | Slow alternating ventricular bigeminy: 60 bpm                                                                                                    |  |
|                                       | Rapid alternating ventricular bigeminy: 120 bpm                                                                                                    |  |
|                                       | Bidirectional systoles: 90 bpm                                                                                                    |  |
| Accuracy of input signal reproduction | Methods A, B, C and D from AAMI EC11 were used to establish over-<br>all system error and frequency response.                                                                      |  |

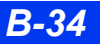

## **ST-Segment Analysis**

| Sensed leads:                    | 3 lead cable:I, II, or III (user-selectable)<br>5 lead cable:(choice of 3 leads) I, II, III, aVR, aVL, aVF, or V<br>6 lead cable:(choice of 3 leads) I, II, III, aVR, aVL,<br>(w/ TruST Off )aVF, V, V+<br>6 lead cable:(choice of 3 leads) I, II, III, aVR, aVL,<br>(w/ TruST On) aVF, V1-V6, dV1, dV3, dV4, dV6<br><b>NOTE:</b> TruST leads are indicated by a prefix "d" before the |
|----------------------------------|----------------------------------------------------------------------------------------------------|
|                                  | V lead.<br>12 lead cable: (choice of 3 leads) I, II, III, aVR, aVL,<br>(Optional) aVF, V1-V6                                                                                                    |
| ISO point:                       | Adjustment range:Complex start to fiducial point<br>Default: QRS onset to 28 msec                                                                                                    |
| ST measurement point:            | Adjustment range:Fiducial point to complex end<br>Point default:QRS offset +80 msec                                                                                                    |
| ST complex:                      | Length: 892 msec (225 samples)<br>Frequency response:0.05 to 40 Hz                                                                                                    |
| Update interval:                 | 15 seconds, 1 normal beat required                                                                                                    |
| Trend intervals:                 | 1, 2, 4, 8, 12, 24 hours                                                                                                    |
| Trend resolution:                | One data point every 30 seconds                                                                                                    |
| ST level alarm adjustment range: | 1 to 15 mm                                                                                                    |
| ST event alarm duration:         | OFF, 15, 30, 45, 60 seconds                                                                                                    |
| Alarm priority:                  | Medium                                                                                                    |
| Alarm auto set:                  | Current value ±2 mm                                                                                                    |

#### EEG

| Parameter display:                                | Median frequency; Spectral Edge Frequency (SEF); Beta,<br>Alpha, Theta, and Delta powers; Burst Suppression Ratio<br>(BSR) |
|---------------------------------------------------|----------------------------------------------------------------------------------------------------|
| Channels:                                         | Up to 4 analog waveforms and parameter boxes, 4 channel plot of power vs. frequency                                        |
| Measurement range<br>Median frequency:            | Range: 0.5-30 Hz<br>Resolution:0.1 Hz<br>Accuracy:±10%                                                                     |
| Measurement range<br>Spectral Edge Frequency-SEF: | SEF Frequencies: 85, 90, 95, 97, 98%<br>Range: 0.5 - 30 Hz<br>Resolution:0.1 Hz<br>Accuracy:±10 %                          |
| Measurement range<br>Total Power:                 | Range: 44 to100 dB<br>Resolution:1 dB<br>Accuracy:±10 %                                                                    |

| Measurement range                                   | Percentage of total power                                                                                                    |
|-----------------------------------------------------|----------------------------------------------------------------------------------------------------|
| Beta, Alpha, Theta, Delta Power.                    | Range: 0 - 100%<br>Resolution:1%<br>Accuracy:±10%                                                                                                    |
| Measurement range<br>burst suppression ratio (BSR): | Percentage of time waveform is isoelectric over last 60s<br>Range: 0 to100 %<br>Resolution:1 %<br>Accuracy:±10 %                                                          |
| Input signal range:                                 | ±1.125 mV                                                                                                    |
| Bandwidth:                                          | 0.5 to 30 Hz                                                                                                    |
| Baseline recovery time:                             | ≤5 sec                                                                                                    |
| DC offset:                                          | ±200 mV DC                                                                                                    |
| Sampling rate:                                      | 8000/sec                                                                                                    |
| EEG scales:                                         | 5-500 uV/div                                                                                                    |
| EEG lead labels:                                    | None, Left, Right, Front, Back, Right Front, Right Back, Left<br>Front, Left Back, Fp, Fp1, Fp2, Fz, F3, F4, F7, F8, Cz, C3,<br>C4, T7, T8, Pz, P3, P4, P7, P8, O, O1, O2 |
| Trending:                                           | 24 hours                                                                                                    |
|                                                     | Each EEG channel for the following parameters:<br>Median frequency, spectral edge frequency,<br>total Power, beta, alpha, theta, and delta<br>powers, BSR                 |
| Recordings:                                         | R50 recorder:Analog EEG waveforms<br>Laser printer:Analog EEG waveforms,<br>Power spectrum                                                                                |

## Respiration

| Sensing leads:        | I or II (user-selectable)                                              |                                                                                                    |  |
|-----------------------|------------------------------------------------------------------------|----------------------------------------------------------------------------------------------------|--|
| Measurement method:   | Impedance pneumography                                                 |                                                                                                    |  |
| Detection threshold:  | $0.15\Omega$ to $4.0\Omega$ in ma<br>Adult and Pediatric:<br>Neonatal: | inual mode (user adjustment)<br>$0.20\Omega - 10.5\Omega$ in auto mode<br>(automatic adjustment)<br>$0.20\Omega - 1.5\Omega$ in auto mode<br>(automatic adjustment) |  |
| Measurement range:    | 0 - 155 breaths per min                                                |                                                                                                    |  |
| Measurement accuracy: | ±1 1/breath/min or 2% of rate (whichever is greater)                   |                                                                                                    |  |
| Apnea Detection?      | Adult and pediatric:<br>Neonatal:                                      | No<br>Yes                                                                                                    |  |

## Non-Invasive Blood Pressure (NBP)

| Parameter display:                                       | Systolic, Diastolic, Mean                                                                                                    |  |  |
|----------------------------------------------------------|----------------------------------------------------------------------------------------------------|--|--|
| Measurement method:                                      | Oscillometric technique                                                                                                    |  |  |
| Modes of operation:                                      | Manual (single measurement), Continuous (5 minutes), or Interval                                                                                           |  |  |
| Interval times:                                          | 1, 2, 2.5, 3, 5, 10, 15, 20, 25, 30, 45, 60, 120, and 240 min                                                                                              |  |  |
| Measurement range (heart rate)                           | 30 to 240 bpm                                                                                                    |  |  |
| Pressure measurement<br>range<br>(Adult - 270 mmHg):     | Systolic NBP: 30 to 250 mmHg<br>Mean NBP: 20 to 230 mmHg<br>Diastolic NBP: 10 to 210 mmHg                                                                  |  |  |
| Pressure measurement<br>range<br>(Pediatric - 180 mmHg): | Systolic NBP: 30 to 170 mmHg<br>Mean NBP: 20 to 150 mmHg<br>Diastolic NBP: 10 to 130 mmHg                                                                  |  |  |
| Pressure measurement<br>range<br>(Neonatal - 140 mmHg):  | Systolic NBP: 30 to 130 mmHg<br>Mean NBP: 20 to 110 mmHg<br>Diastolic NBP: 10 to 100 mmHg                                                                  |  |  |
| Connections:                                             | Quick-release hose connector with single airway                                                                                                    |  |  |
| Default inflation pressure:                              | Adult (270): 160 mmHg ±10mmHg<br>Pediatric (180): 120 mmHg ±10 mmHg<br>Neonatal (140): 110 mmHg ±10 mmHg                                                   |  |  |
| Inflation pressure after a valid measurement (±10 mmHg): | Adult (270):Previous NBP <sub>SYS</sub> + 25 mmHgPediatric (180):Previous NBP <sub>SYS</sub> + 25 mmHgNeonatal (140):Previous NBP <sub>SYS</sub> + 30 mmHg |  |  |
| Inflation pressure<br>after an alarm:                    | Adult (270):         160 mmHg ±10 mmHg           Pediatric (180):         120 mmHg ±10 mmHg           Neonatal (140):         110 mmHg ±10 mmHg            |  |  |
| Maximum inflation<br>pressure:                           | Adult (270):         265 mmHg ±5 mmHg           Pediatric (180):         180 mmHg ±10 mmHg           Neonatal (140):         142 mmHg ±10 mmHg             |  |  |
| Minimum inflation<br>pressure:                           | Adult (270): 110 mmHg ±10 mmHg<br>Pediatric (180): 90 mmHg ±10 mmHg<br>Neonatal (140): 70 mmHg ±10 mmHg                                                    |  |  |
| Maximum measurement time:                                | Adult (270): 2 min ±1 sec<br>Pediatric (180): 2 min ±1 sec<br>Neonatal (140): 90 sec ±1 sec                                                                |  |  |
| Maximum measurement time including a retry:              | Adult (270): 3 min ±1 sec<br>Pediatric (180): 3 min ±1 sec<br>Neonatal (140): 90 sec ±1 sec                                                                |  |  |
| Software safety cut-off:                                 | Adult (270): 273 ±3 mmHg<br>Pediatric (180): 215 ±3 mmHg<br>Neonatal (140): 153 ±3 mmHg                                                                    |  |  |
| Hardware safety cut-off:                                 | Adult (270): 300 ±30 mmHg<br>Pediatric (180): 300 ±30 mmHg<br>Neonatal (140): 157 ±8 mmHg                                                                  |  |  |
| Static cuff accuracy:                                    | ±3 mmHg                                                                                                    |  |  |
| Calibration range:                                       | Adult and Pediatric: 10 to 260 mmHg ±3 mmHg<br>Neonatal: 10 to 150 mmHg ±3 mmHg                                                                            |  |  |

#### **B TECHNICAL DATA**

| Degree of protection against electric shock: | Туре СҒ                            |
|----------------------------------------------|------------------------------------|
| Defibrillation protection:                   | per EN 60601-2-30 (IEC 60601-2-30) |

## Invasive Blood Pressure (IBP)

| Measurement method:                          | Resistive strain gauge transducer                                                                                                    |
|----------------------------------------------|----------------------------------------------------------------------------------------------------|
| Display resolution:                          | 1 mmHg                                                                                                    |
| Measurement range:                           | –50 to +400 mmHg                                                                                                    |
| Frequency ranges:                            | DC to 8 Hz, DC to 16 Hz, and DC to 32 Hz<br>(user selectable)                                                                              |
| Accuracy:                                    | ±1 mmHg or ±3 % exclusive of transducer<br>(whichever is greater)                                                                          |
| Zero balance range:                          | ±200 mmHg                                                                                                    |
| Transducer specifications:                   | Dräger provided transducers with a resistance of 200 to 3000 $\Omega$ and an equivalent pressure sensitivity of 5 $\mu$ V/V/ mmHg ±10 $\%$ |
| Degree of protection against electric shock: | Туре СҒ                                                                                                    |
| Defibrillation protection:                   | per IEC 60601-2-34                                                                                                    |

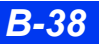

#### Pulse Contour Cardiac Output and Invasive Blood Pressure Via Infinity® PiCCO Pod

| Measurement method: | PCCI<br>PCCO<br>p-SVI<br>SVV<br>p-SVRI<br>dPmax<br>GEF<br>p-CO<br>GEDV<br>GEDVI<br>GEDVI<br>EVLW<br>EVLWI<br>PVPI                 | Continuous Pulse Contour Analysis<br>Continuous Pulse Contour Analysis<br>Continuous Pulse Contour Analysis<br>Continuous Pulse Contour Analysis<br>Continuous Pulse Contour Analysis<br>Continuous Pulse Contour Analysis<br>Continuous Pulse Contour Analysis<br>Transpulmonary Thermodilution<br>Transpulmonary Thermodilution<br>Transpulmonary Thermodilution<br>Transpulmonary Thermodilution<br>Transpulmonary Thermodilution<br>Transpulmonary Thermodilution<br>Transpulmonary Thermodilution<br>Transpulmonary Thermodilution<br>Transpulmonary Thermodilution |
|---------------------|----------------------------------------------------------------------------------------------------|----------------------------------------------------------------------------------------------------|
| Display resolution: | PCCI<br>PCCO<br>p-SVI<br>SVV<br>p-SVR<br>p-SVRI<br>dPmax<br>GEF<br>p-CO<br>GEDV<br>GEDV<br>GEDVI<br>EVLW<br>EVLWI<br>PVPI<br>p-BT | 0.01 L/min/m <sup>2</sup><br>0.01 L/min<br>1 ml/m <sup>2</sup><br>1%<br>10 dyn.sec. cm <sup>-5</sup><br>10 dyn.sec. cm <sup>-5</sup> /m <sup>2</sup><br>1 mHg/s<br>1%<br>0.01 L/min<br>1 ml<br>1 ml/m <sup>2</sup><br>1 ml<br>1 ml/kg<br>0.1<br>0.1 °C (1 °F)                                                                                                    |
| Measurement range:  | PCCI<br>PCCO<br>p-SVI<br>SVV<br>p-SVR<br>p-SVRI<br>dPmax<br>GEF<br>p-CO<br>GEDV<br>GEDV<br>GEDVI<br>EVLW<br>EVLW<br>PVPI<br>p-BT  | 0.01 to 15 L/min/m <sup>2</sup><br>0.25 to 25 l/m<br>1 to 125 ml/m <sup>2</sup><br>0 to 50%<br>0 to 30000 dyn.sec. cm <sup>-5</sup><br>0 to 30000 dyn.sec. cm <sup>-5</sup> /m <sup>2</sup><br>200 to 5000 mmHg/s<br>1 to 99%<br>0.25 to 25 L/min<br>40 to 4800 ml<br>80 to 2400 ml/m <sup>2</sup><br>10 to 5000 ml<br>0 to 50 ml/kg<br>0.1 to 10<br>25 °C to 43 °C (77 °F to 109 °F)                                                                                                    |

#### **B TECHNICAL DATA**

| Accuracy:                                    | PCCI<br>PCCO<br>p-SVI<br>SVV<br>p-SVRI<br>dPmax<br>GEF<br>p-CO<br>GEDV<br>GEDVI<br>EVLW<br>EVLWI<br>PVPI | Not applicable<br>Coefficient of variation $\leq 3\%$<br>Not applicable<br>Not applicable<br>Not applicable<br>Not applicable<br>Not applicable<br>Coefficient of variation $\leq 1\%$<br>Coefficient of variation $\leq 2\%$<br>Not applicable<br>Not applicable<br>Not applicable<br>Not applicable<br>Not applicable<br>Not applicable |  |
|----------------------------------------------|----------------------------------------------------------------------------------------------------|----------------------------------------------------------------------------------------------------|--|
| Zero balance range:                          | ±200mmHg                                                                                                 |                                                                                                    |  |
| Degree of protection against electric shock: | Type CF                                                                                                  |                                                                                                    |  |
| Defibrillation protection:                   | Per IEC 601-2 34                                                                                         |                                                                                                    |  |

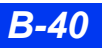

## **Cardiac Output**

| Parameter display:                           | Cardiac output, blood temperature, Injectate temperature                                                                           |
|----------------------------------------------|----------------------------------------------------------------------------------------------------|
| Measurement method:                          | Thermodilution                                                                                                    |
| Measurement range:                           | Cardiac output:0.5 to 20 L/min<br>Blood temperature:25 to 43 °C (77 to 109 °F)<br>Injectate temperature:–5 to +30 °C (23 to 86 °F) |
| Accuracy:                                    | Cardiac output: ±5% (with 0° C injectate)<br>Injectate temperature: ±0.25 °C                                                       |
| Degree of protection against electric shock: | Туре СҒ                                                                                                    |
| Defibrillation protection:                   | Defibrillation-proof applied part per IEC 60601-1                                                                                  |

## Pulse Oximetry OxiSure SpO<sub>2</sub> via MultiMed

| Parameter display:                                                                                                    | Saturation (%SpO <sub>2</sub> ), pulse rate                 |
|----------------------------------------------------------------------------------------------------|-------------------------------------------------------------|
| Measurement method:                                                                                                    | Transmission spectrophotometry                              |
| Measurement range:                                                                                                    | SpO <sub>2</sub> : 1 to 100 %<br>Pulse rate:30 to 250 1/bpm |
| Resolution:                                                                                                    | SpO <sub>2</sub> : 1 %<br>Pulse rate:1 b/min                |
| Calibration range:                                                                                                    | 70 to 100 %                                                 |
| Display range:                                                                                                    | 0 to 100 %                                                  |
| Display update period:                                                                                                    | 2 seconds                                                   |
| Maximum hold from previous update:                                                                                                    | 30 seconds (in the event of artifact or other error)        |
| Maximum hold from previous update:       30 seconds (in the event of artifact or other error)         Measurement accuracy, adult mode <sup>(1, 2, 3, 5)</sup> :         Saturation (%SpO <sub>2</sub> ):         0 to 69% not specified         70 to 100% sensor-specific as follows:         Dräger :         OxiSure sensor - D         ±2         Nellcor : <sup>(4)</sup> D-25/D-25L, D-20, I-20, N-25, OxiMAX MAX-A, OxiMAX MAX-AL,         OxiMAX MAX-P, OxiMAX MAX-N, OxiMAX MAX-I         ±2         Nellcor :         DS100A         ±3         Masimo:         LNOPADT, LNOPPED, LNOPNEO, LNOPNEO SS,LNOP-YI         ±2         Masimo:         LNOP-DCI, LNOP-DCIP, NR125         ±3         EAR         ±3.5         Pulse rate: |                                                             |
|                                                                                                    |                                                             |
| measurement accuracy and notes continued on next page.                                                                                                    |                                                             |

| Measurement accuracy, Neonatal mode <sup>(1, 2, 3, 4, 5)</sup> : |                                                                                                    |  |  |
|------------------------------------------------------------------|----------------------------------------------------------------------------------------------------|--|--|
| Saturation (%SpO <sub>2</sub> ):                                 |                                                                                                    |  |  |
| 0 to 69% not specified                                           |                                                                                                    |  |  |
| 70 to 100% sensor-specific as follows:                           |                                                                                                    |  |  |
| Nellcor:                                                         |                                                                                                    |  |  |
| N-25, OXIMAX MAX-N                                               | ±3                                                                                                    |  |  |
|                                                                  | D VI ±2                                                                                                    |  |  |
| Pulse Rate: +2                                                   | B heats/min or +3% (whichever is greater)                                                                      |  |  |
|                                                                  |                                                                                                    |  |  |
| NOTES:                                                           |                                                                                                    |  |  |
| 1) Since pulse oximeter measurements a                           | re statistically distributed, only about two-thirds of those                                                   |  |  |
| measurements can be expected to fall                             | within $\pm 1 A_{\rm rms}$ of the value measured by a co-oximeter.                                             |  |  |
| <ol><li>These accuracies have been validated</li></ol>           | using blood samples obtained from healthy adult                                                                |  |  |
| co-oximeter and ECG monitor.                                     | dies in the range of 70-100% SpO2 against a laboratory                                                         |  |  |
| 3) SpO <sub>2</sub> accuracies are expressed as ± "              | 3) SpO <sub>2</sub> accuracies are expressed as $\pm$ "X" digits between indicated saturation levels. Accuracy |  |  |
| <ul> <li>Accuracy of saturation measurements</li> </ul>          | on neonates is decreased by +1 digit as compared to                                                            |  |  |
| accuracy on adult patients to account                            | for the theoretical effect on oximeter measurements of                                                         |  |  |
| fetal hemoglobin in neonatal blood.                              |                                                                                                    |  |  |
| 5) The pulse rate accuracy has been vali                         | dated on healthy adult volunteers during induced                                                               |  |  |
| hypoxia studies in the range of 70-100                           | % SpO2 against a laboratory co-oximeter and ECG                                                                |  |  |
| monitor. This variation equals $\pm 1 A_{\rm rms}$               | of the pulse rate value measured by the ECG monitor.                                                           |  |  |
| Interfering Substances:                                          | Carboxyhemoglobin may erroneously increase                                                                     |  |  |
| <b>3 1 1 1</b>                                                   | readings. The level of increase is approximately equal                                                         |  |  |
|                                                                  | to the amount of carboxyhemoglobin present. Dyes,                                                              |  |  |
|                                                                  | nail polishes and other substances, may absorb an                                                              |  |  |
|                                                                  | abnormal amount of red light, which can effect the                                                             |  |  |
|                                                                  | sensor to a site free of any artificial noments                                                                |  |  |
|                                                                  |                                                                                                    |  |  |
| $SpO_2$ alarms:                                                  | High:adjustable, 20 to 100 %                                                                                   |  |  |
|                                                                  |                                                                                                    |  |  |
| Nominal wavelength:                                              | Dräger: Red: 660 nm IR: 905 nm                                                                                 |  |  |
|                                                                  | Masimo: Red: 660 nm IR: 905 nm                                                                                 |  |  |
|                                                                  | Nelicor: Red: 660 nm IR: 910 nm                                                                                |  |  |
| Power:                                                           | Dräger: Red: 1.8 mW(max.) IR: 2.0 mW(max.)                                                                     |  |  |
|                                                                  | Masimo: Red: 0.9 mW(max.) IR: 0.9 mW(max.)                                                                     |  |  |
|                                                                  | Nelicor: Red: 3 mvv(max.) IR: 4 mvv(max.)                                                                      |  |  |
|                                                                  |                                                                                                    |  |  |
|                                                                  | Note: LED drive is current limited by hardware                                                                 |  |  |
|                                                                  | mechanisms.                                                                                                    |  |  |
| Degree of protection against electric                            | Туре СҒ                                                                                                    |  |  |
| shock:                                                           |                                                                                                    |  |  |
| Defibrillation protection:                                       | Defibrillation-proof applied part per IEC 60601-1                                                              |  |  |
| 1 · · · · · · · · · · · · · · · · · · ·                          | · · · · · · · · · · · · · · · · · · ·                                                                          |  |  |

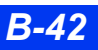

#### Pulse Oximetry (Masimo SET SpO<sub>2</sub> via Pod )

| Intendeduse                                                                                                    | The Infinity Masimo SET® during both motion and nor are well or poorly perfused                                                                                    | pod and accessories are indicated for use<br>n-motion conditions and for patients who                                                                                                    |
|----------------------------------------------------------------------------------------------------|----------------------------------------------------------------------------------------------------|----------------------------------------------------------------------------------------------------|
| Parameter display:                                                                                                    | Saturation (%SpO <sub>2</sub> ), pulse                                                                                                    | rate, perfusion                                                                                                    |
| Measurement range:                                                                                                    | %SpO <sub>2</sub> : 1 to100 %<br>Pulse rate:25 to 240 /min<br>Perfusion:0.02 to 20 %                                                                               |                                                                                                    |
| Measurement accuracy <sup>(1, 5</sup>                                                                                                    | 5)                                                                                                    |                                                                                                    |
| The following are for all Mas                                                                                                    | imo LNCS and LNOP senso                                                                                                    | ors.                                                                                                    |
| Saturation (%SpO2) - During<br>0 to 69% not specified<br>70 to 100%:<br>Adults, Pediatrics<br>Neonates                                               | No Motion Conditions:(2)                                                                                                    | +2<br>+3                                                                                                    |
| Saturation (%SpO2) - During<br>0 to 69% not specified<br>70 to 100%:<br>Adults, Pediatrics <sup>(3)</sup><br>Neonates <sup>(4)</sup>                 | 9 Motion Conditions:(3, 4)                                                                                                    | ±3<br>±3                                                                                                    |
| Pulse Rate (bpm) - During N<br>Adults, Pediatrics, Ne<br>Pulse Rate (bpm) - During N<br>Adults, Pediatrics, Ne                                       | lo Motion Conditions: <sup>(2)</sup><br>conates<br>lotion Conditions: <sup>(3, 4)</sup><br>conates                                                                 | 25 - 240 bpm ±3<br>25 - 240 bpm ±5                                                                                                    |
| NOTES:<br>1) Since pulse oximeter measurements can be exp<br>2) The Infinity® Masimo SET<br>validated for no motion ac<br>hypoxia studies in the ran | asurements are statistically d<br>bected to fall within ±1 A <sub>rms</sub><br>I® SpO2 SmartPod™ pulse<br>curacy in human blood studi<br>ge of 70-100% SpO2 agains | listributed, only about two-thirds of those<br>of the value measured by a co-oximeter.<br>oximeter with LNOPAdt sensors has been<br>ies on healthy adult volunteers in induced<br>at a laboratory co-oximeter and ECG |

- monitor. This variation equals  $\pm 1 A_{\rm rms}$  of the value measured by a co-oximeter. 3) The Masimo SET® pod with LNOP-Adt sensors has been validated for motion accuracy in human blood studies on healthy adult volunteers in induced hypoxia studies while performing rubbing and tapping motions at 2 to 4 Hz at an amplitude of 1 to 2 cm and a non-repetitive motion between 1 to 5 Hz at an amplitude of 2 to 3 cm in induced hypoxia studies in the range of 70 -100% SpO2 against a laboratory co-oximeter and ECG monitor. This variation equals  $\pm 1 A_{\rm rms}$  of the value measured by a co-oximeter.
- 4) The Masimo SET® pod with LNOP-Neo and Neo Pt sensors has been validated for motion and no motion accuracy in human blood studies on healthy adult volunteers in induced hypoxia studies while performing rubbing and tapping motions at 2 to 4 Hz at an amplitude of 1 to 2 cm and a non-repetitive motion between 1 to 5 Hz at an amplitude of 2 to 3 cm in induced hypoxia studies in the range of 70 - 100% SpO2 against a laboratory co-oximeter and ECG monitor. 1% has been added to the results to account for the effects of fetal hemoglobin.
- 5) The pulse rate accuracy has been validated on healthy adult volunteers during induced hypoxia studies in the range of 70-100% SpO2 against a laboratory co-oximeter and ECG monitor. This variation equals  $\pm 1 A_{\rm rms}$  of the pulse rate value measured by the ECG monitor.

| Nominal wavelength:            | Red:<br>IR:  | 660 nm<br>905 nm   |
|--------------------------------|--------------|--------------------|
| Radiant power at 50 mW pulsed: | Min:<br>Max: | 0.13 mW<br>0.79 mW |

#### **TECHNICAL DATA**

| Low perfusion<br>performance: <sup>(6)</sup>                                                                                                    | Pulse amplitude:>0.02 %<br>Saturation (%SpO <sub>2</sub> ):±2<br>and %transmission >5 %<br>Pulse rate:±3 |
|----------------------------------------------------------------------------------------------------|----------------------------------------------------------------------------------------------------|
| (6)The Masimo SET® pod has been validated for low perfusion accuracy in bench top testing against a Biotek Index 2 simulator and Masimo's simulator with signal strengths of greater t 0.02% and a % transmission of greater than 5% for saturations ranging from 70 to 100 %. Tvariation equals plus or minus one standard deviation. |                                                                                                    |

#### Pulse Oximetry (Nellcor Oximax SpO<sub>2</sub> via Pod)

| Parameter display:                                                                                                    | Saturation (%SpO <sub>2</sub> ), pulse rate                                              |               |
|----------------------------------------------------------------------------------------------------|------------------------------------------------------------------------------------------|---------------|
| Measurement range:                                                                                                    | %SpO <sub>2</sub> : 1 - 100%<br>Pulse rate:25 - 250 /min                                 |               |
| Measurement accuracy, Adu<br>Saturation (%SpO2):<br>0 to 60% not specified<br>60 to 80% sensor-specific as<br>Nellcor :<br>OxiMAX MAX-A, Oxif<br>OxiMAX MAX-N, Oxif                                                                                                    | lt mode (1, 2):<br>i follows:<br>MAX MAX-AL, OxiMAX MAX-P,<br>MAX MAX-I, OxiMAX MAX-FAST | ±3            |
| SC-A, MAX-R, OxiCliq A, OxiCliq P, OxiCliq N, OxiCliq I,<br>D-YS, DS-100A, OXI-A/N, OXI-P/I not specified                                                                                                    |                                                                                          | not specified |
| 70 to 100% sensor-specific as follows:<br>Nellcor :<br>OxiMAX MAX-A, OxiMAX MAX-AL, OxiMAX MAX-P,<br>OxiMAX MAX-N, OxiMAX MAX-I, OxiMAX MAX-FAST<br>SC-A ±2<br>Nellcor :<br>OxiCliq A, OxiCliq P, OxiCliq N, OxiCliq I ±2.5<br>Nellcor :                                                                                                    |                                                                                          | ±2<br>±2.5    |
| Nellcor :     D-YS with D-YSE Ear Clip, D-YS with D-YSPD Spot Clip     ±3.5                                                                                                    |                                                                                          | ±3.5          |
| 80 to 100% sensor-specific as follows:                                                                                                    |                                                                                          |               |
| MAX-R                                                                                                    |                                                                                          | ±3.5          |
| Pulse Rate (3):       25 - 250 bpm ±3 beats/min or ±3% (whichever is greater)                                                                                                    |                                                                                          |               |
| <ul> <li>NOTES:</li> <li>1) Since pulse oximeter measurements are statistically distributed, only about two-thirds of those measurements can be expected to fall within ±1 A<sub>rms</sub> of the value measured by a co-oximeter.</li> <li>2) The Infinity® Nellcor Oximax® SpO2 SmartPod™ pulse oximeter with Adult sensors has been validated in human blood studies on healthy adult volunteers in induced hypoxia studies in the</li> </ul> |                                                                                          |               |

range of 70-100% SpO2 against a laboratory co-oximeter and ECG monitor. This variation equals  $\pm 1 A_{rms}$  of the value measured by a co-oximeter. 3) The pulse rate accuracy has been validated on healthy adult volunteers during induced hypoxia studies in the range of 70-100% SpO2 against a laboratory co-oximeter and ECG monitor. This variation equals  $\pm 1 A_{rms}$  of the pulse rate value measured by the ECG monitor.

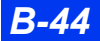

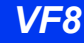

| <b>.</b>    |
|-------------|
| specified   |
|             |
|             |
|             |
|             |
| -           |
| 5           |
|             |
|             |
| is greater) |
| :           |

#### NOTES:

 Since pulse oximeter measurements are statistically distributed, only about two-thirds of those measurements can be expected to fall within ±1 A<sub>rms</sub> of the value measured by a co-oximeter.
 The Infinity® Nellcor Oximax® SpO2 SmartPod™ pulse oximeter with Adult sensors has been

2) The Infinity® Nellcor Oximax® SpO2 SmartPod<sup>™</sup> pulse oximeter with Adult sensors has been validated in human blood studies on healthy adult volunteers in induced hypoxia studies in the range of 70-100% SpO2 against a laboratory co-oximeter and ECG monitor. This variation equals ±1 A<sub>rms</sub> of the value measured by a co-oximeter.

3) The pulse rate accuracy has been validated on healthy adult volunteers during induced hypoxia studies in the range of 70-100% SpO2 against a laboratory co-oximeter and ECG monitor. This variation equals ±1 A<sub>rms</sub> of the pulse rate value measured by the ECG monitor.

| Nominal wavelength: | Red:<br>IR: | 660 nm<br>910 nm |
|---------------------|-------------|------------------|

#### $tpO_2/CO_2$

| Parameter display:  | tpO2, tpCO2 parameter values; plus selectable on oxy-<br>cardirespirogram                                                                            |
|---------------------|----------------------------------------------------------------------------------------------------|
| Sensing element:    | tpO2/tpCO2 solid-state, dual-thermistor electrode                                                                                                    |
| Measurement range:  | tpO2: 0 to 800 mmHg<br>tpCO2: 0 to 200 mmHg                                                                                                    |
| Resolution:         | 1 mmHg                                                                                                    |
| Reporting interval: | once every 1.2 s                                                                                                    |
| Accuracy:           | tpO2: 40 to100 mmHg ±1 mmHg<br><40 or >100 mmHg ±2 % or ±5 mmHg,<br>whichever is greater<br>tpCO2: 30 to 80 mmHg: ±1 mmHg<br><30 or >80 mmHg ±3 mmHg |
| Drift:              | O2: ±5 % over recommended calibration interval<br>CO2: ±10 % over recommended calibration interval                                                   |
| Non-linearity:      | ±5 mmHg                                                                                                    |
| Hysteresis:         | ±5 mmHg                                                                                                    |

| Response time:       | 10 to 90 % response to a step change of O2: 20 s<br>10 to 90 % response to a step change of CO2: 20 s |
|----------------------|----------------------------------------------------------------------------------------------------|
| Site timer:          | 0 to 8 hours or OFF (selectable)                                                                      |
| Temperature setting: | 37 to 45 °C, selectable                                                                               |
| Sensor calibration:  | One-point calibration with CAL1 gas (fixed gas concentration of 20.9 % O2 and 5.0 % CO2)              |
| Barometric pressure: | 500 to 800 mmHg, selectable                                                                           |
| Heating power:       | Measurement range:0 to 660 mW<br>Resolution:0.1 °C<br>Accuracy:±10 %                                  |

## $End-Tidal \ CO_2 \ (etCO_2) \ \textit{via} \ etCO_2 \ \textit{module} \ or \ \textit{pod}$

| Parameter display:                                                                     | etCO2, iCO2, Respiration Rate (RRc)                                                                                                    |
|----------------------------------------------------------------------------------------|----------------------------------------------------------------------------------------------------|
| Measurement method:                                                                    | Dual wavelength, non-dispersive infrared absorption                                                                                                    |
| Measurement modes:                                                                     | Adult and Pediatric:Mainstream and Sidestream<br>Neonatal:Mainstream only                                                                                              |
| Warm up:                                                                               | ≤5 min (at 25 °C)                                                                                                    |
| Measurement range:                                                                     | 0 to 99 mmHg CO2 partial pressure                                                                                                    |
| Accuracy:                                                                              | 0 to 40 mmHg:±2 mmHg<br>41 to 70 mmHg:±5 % of reading<br>71 to 99 mmHg:±8 % of reading<br>Stable over 24 hours, over full range of readings at atmospheric<br>pressure |
| Drift of measurement<br>accuracy:                                                      | ≤1.6 mmHg over 8 hours                                                                                                    |
| Quantitative effects of<br>humidity and condensate on<br>accuracy                      | Full accuracy specifications are maintained for all non-condensing humidity levels.                                                                                    |
| Adverse effects on<br>performance of cyclical<br>pressures up to 10 kPa (100<br>cmH2O) | No effect on accuracy                                                                                                    |
| Effect of barometric<br>pressure on accuracy                                           | No effect on accuracy                                                                                                    |
| Calibration:                                                                           | Verify once a day<br>Calibrate when moving the sensor from one module to another<br>Calibration time:< 20 s                                                            |
| Compensation:                                                                          | Balance: User-selectable<br>Atm. pressure:Automatic or user-selectable<br>(540 to 800 mmHg)                                                                            |
| Sampling flow rate:                                                                    | 180 ±12 mL/min (sidestream measurement mode)                                                                                                    |
| Gas leakage:                                                                           | <1.6 ml/min                                                                                                    |

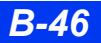

| Alarm limit resolution:     | etCO <sub>2</sub> , iCO <sub>2</sub> : 0.1 mmHg (0.01 kPa)<br>RRc: 1 breath/min               |
|-----------------------------|-----------------------------------------------------------------------------------------------|
| Apnea detection?            | Module:<br>Adult and pediatric:No<br>Neonatal:Yes<br>Pod: Yes in all three patient categories |
| RRc range (pod):            | Mainstream:0-149 breaths/min<br>Sidestream:0-69 breaths/min<br>Accuracy:±1 breath/min         |
| Rise time:                  | Mainstream:<100 ms<br>Sidestream:<200 ms                                                      |
| Delay time:                 | Mainstream:<100 ms<br>Sidestream:<450 ms                                                      |
| Total system response time: | Rise time plus delay time                                                                     |

**Cross-sensitivity Compensation Error**: Gas measurement accuracy was tested at the gas levels listed in the following table. The additional worst case error when compensation is correctly selected (for barometric pressure, O2, and N2O) for the actual fractional gas constituents that are present is:

0 to 40 mmHg: ± 2 mmHg additional error

41 to 70 mmHg: ± 3 % additional error

71 to 99 mmHg: ± 5 % additional error

#### Additional notes regarding cross-sensitivity compensation errors:

Xenon and Helium: Constantly bias etCO2 values >= 38 mmHg by up to –5 mmHg Desflurane: At concentrations > 5%, constantly biases etCO2 values >= 38 mmHg by up to +4 mmHg

#### **Quantitative Effects Measured At**

| Gas or Vapor                        | Gas Level (Gas levels in % volume fraction) |  |
|-------------------------------------|---------------------------------------------|--|
| Nitrous oxide                       | 60                                          |  |
| Halothane                           | 4                                           |  |
| Enflurane                           | 5                                           |  |
| Isoflurane                          | 5                                           |  |
| Sevoflurane                         | 5                                           |  |
| Xenon                               | 80                                          |  |
| Helium                              | 50                                          |  |
| Metered dose inhaler<br>propellants | Not specified for use                       |  |
| Desflurane                          | 15                                          |  |
| Ethanol                             | 0.1                                         |  |
| Isopropanol                         | 0.1                                         |  |

#### **B TECHNICAL DATA**

| Acetone | 0.1 |
|---------|-----|
| Methane | 1.0 |

## End-Tidal CO<sub>2</sub> (etCO<sub>2</sub>) via INFINITY etCO<sub>2</sub> Microstream<sup>™</sup> pod

| Parameter display:                                                                  | etCO <sub>2</sub> , iCO <sub>2</sub> , Respiration Rate (RRc)                                                                                                    |  |
|-------------------------------------------------------------------------------------|----------------------------------------------------------------------------------------------------|--|
| Measurement method:                                                                 | Dual wavelength, non-dispersive infrared absorption                                                                                                    |  |
| Measurement modes:                                                                  | Adult, Pediatric and Neonatal: Sidestream only                                                                                                    |  |
| Measurement range:                                                                  | 0-99 mmHg CO2 partial pressure                                                                                                    |  |
| Accuracy<br>(full accuracy from the time the first<br>value appears on the screen): | 0 to 38 mmHg:±2 mmHg<br>39 to 99 mmHg:±5 % of reading +0.08 % for every<br>1 mmHg (above 38 mmHg)                                                                                         |  |
| Drift of measurement accuracy:                                                      | ≤2.0 mmHg over 24 hours                                                                                                    |  |
| Quantitative effects of humidity and condensate on accuracy                         | Full accuracy specifications are maintained for all non-<br>condensing humidity levels.                                                                                                   |  |
| Adverse effects on performance of cyclical pressures up to 10 kPa (100 cmH2O)       | No effect on accuracy                                                                                                    |  |
| Effect of barometric pressure on accuracy                                           | No effect on accuracy                                                                                                    |  |
| Sampling flow rate:                                                                 | 50 +15 mL/min. or –7.5 mL/min.                                                                                                    |  |
| Gas leakage:                                                                        | Not applicable                                                                                                    |  |
| Alarm limit resolution:                                                             | etCO <sub>2</sub> , iCO2: 0.1 mmHg (0.01 kPa)<br>RRc: 1 breath/min                                                                                                    |  |
| RRc range (pod):                                                                    | 0-150 breaths/min                                                                                                    |  |
| RRc accuracy                                                                        | 0 to 70 bpm:±1 bpm<br>71 to 120 bpm:±2 bpm<br>121 to 150 bpm:±3 bpm                                                                                                    |  |
| Rise time (10 to 90%):                                                              | ≤190 ms                                                                                                    |  |
| Delay time:                                                                         | 2.7 sec. maximum @ flow 50 mL/min with standard<br>FilterLine™                                                                                                    |  |
| Total system response time:                                                         | Typical 4 s                                                                                                    |  |
| Compensation:                                                                       | BTPS (standard correction used by Microstream capnography during all measurement procedures for body temperature, pressure, and saturation                                                |  |
| Calibration interval:                                                               | Initially calibrate after 1,200 operating hours, then once a year or after 4,000 operating hours, whichever comes first. The initial calibration should not occur before 720 hours of use |  |

| levels listed in the following table: |                                             |  |  |  |
|---------------------------------------|---------------------------------------------|--|--|--|
| Quantitative Effects Measured At      |                                             |  |  |  |
| Gas or Vapor                          | Gas Level (Gas levels in % volume fraction) |  |  |  |
| Nitrous oxide                         | 80                                          |  |  |  |
| Halothane                             | 6.5                                         |  |  |  |
| Enflurane                             | 6.5                                         |  |  |  |
| Isoflurane                            | 6.5                                         |  |  |  |
| Sevoflurane                           | 9                                           |  |  |  |
| Xenon                                 | 80                                          |  |  |  |
| Helium                                | 80                                          |  |  |  |
| Metered dose inhaler<br>propellants   | Not specified for use                       |  |  |  |
| Desflurane                            | 24                                          |  |  |  |
| Ethanol                               | 0.1                                         |  |  |  |
| Isopropanol                           | 0.1                                         |  |  |  |
| Acetone                               | 0.1                                         |  |  |  |
| Methane                               | 1.0                                         |  |  |  |

Cross-sensitivity Compensation Error: Gas measurement accuracy is unaffected at the gas

## etCO<sub>2</sub>/Respiratory Mechanics

| Pressure Parameters                   |                            |                                |  |  |
|---------------------------------------|----------------------------|--------------------------------|--|--|
| Measurement range,                    | PIP                        | 0 to 120 cmH2O                 |  |  |
| Adult                                 | PEEP                       | 0 to 98 cmH2O                  |  |  |
|                                       | tPEEP                      | 0 to 98 cmH2O                  |  |  |
|                                       | MAP                        | 0 to 120 cmH2O                 |  |  |
|                                       | Pause                      | 0 to 120 cmH2O                 |  |  |
| Measurement range,                    | PIP                        | 0 to 120 cmH2O                 |  |  |
| Pediatric                             | PEEP                       | 0 to 98 cmH2O                  |  |  |
|                                       | tPEEP                      | 0 to 98 cmH2O                  |  |  |
|                                       | MAP                        | 0 to 120 cmH2O                 |  |  |
|                                       | Pause                      | 0 to 120 cmH2O                 |  |  |
| Measurement range,                    | PIP                        | 0 to 120 cmH2O                 |  |  |
| Neonatal                              | PEEP                       | 0 to 98 cmH2O                  |  |  |
|                                       | tPEEP                      | 0 to 98 cmH2O                  |  |  |
|                                       | MAP                        | 0 to 120 cmH2O                 |  |  |
|                                       | Pause                      | 0 to 120 cmH2O                 |  |  |
| Flow/volume parameters                |                            |                                |  |  |
| Measurement range,                    | PIF                        | 0 to 180 L/min                 |  |  |
| Adult                                 | PEF                        | 0 to 180 L/min                 |  |  |
|                                       | TVi                        | 0. 100 to 3000 mL              |  |  |
|                                       | TVe                        | 0. 100 to 3000 mL              |  |  |
|                                       | RRv                        | 0 to 150 1/min                 |  |  |
|                                       | MVe                        | 0 to 60 L/min                  |  |  |
|                                       | TV lk                      | 0 to 100 %                     |  |  |
| Measurement range.                    | PIF                        | 0 to 120 L/min                 |  |  |
| Pediatric                             | PEF                        | 0 to 120 L/min                 |  |  |
|                                       | TVi                        | 0, 10 to 3000 mL               |  |  |
|                                       | TVe                        | 0, 10 to 3000 mL               |  |  |
|                                       | RRv                        | 0 to 150 1/min                 |  |  |
|                                       | MVe                        | 0 to 60 L/min                  |  |  |
|                                       | TV lk                      | 0 to 100 %                     |  |  |
| Measurement range.                    | PIF                        | 0 to 28 L/min (etCO2/flow).    |  |  |
| Neonatal                              | PEF                        | 0 to 40 (flow only) (PIF& PEF) |  |  |
|                                       | TVi                        | 0, 100 to 500 mL               |  |  |
|                                       | TVe                        | 0, 100 to 500 mL               |  |  |
|                                       | RRv                        | 0 to 150 1/min                 |  |  |
|                                       | MVe                        | 0 to 10 L/min                  |  |  |
|                                       | TV lk                      | 0 to 100 %                     |  |  |
| Measurement range,<br>Adult/Pediatric | TVi s, TVi m, TVe s, TVe m | 0, 100 to 3000 mL              |  |  |
|                                       | MVe s, MVe m               | 0 to 60 L/min                  |  |  |
|                                       | RRs, RRm                   | 0 to150 1/min                  |  |  |
| Measurement range,                    | TVi s, TVi m, TVe s, TVe m | 0, 2 to 500 mL                 |  |  |
| Neonatal                              | MVe s, MVe m               | 0 to 10 L/min                  |  |  |
|                                       | RRs, RRm                   | 0 to 150 1/min                 |  |  |

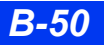

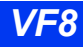
| Flow/Volume Parameters (D | erived)                 |                     |
|---------------------------|-------------------------|---------------------|
| Measurement range,        | Raw i, Raw e            | 0 to 100tocmH2O/L/s |
| Adult/Pediatric           | Cdyn                    | 0 to 500tomL/cmH2O  |
|                           | C20/Cdyn                | Not applicable      |
|                           | RSBI                    | 0 to 1000tobpm/L    |
|                           | I:E                     | 6:1, 1:6            |
|                           | Ti, Te                  | 0 to 15tosec        |
|                           | InspT%                  | 0 to 100            |
|                           | WOBimp                  | 0 to 8 J/L/s        |
| Measurement range,        | Raw i, Raw e            | 0 to 500 cmH2O/L/s  |
| Neonatal                  | Cdyn                    | 0 to 500 mL/cmH2O   |
|                           | C20/Cdyn                | 0 to 1              |
|                           | RSBI                    | Not applicable      |
|                           | I:E                     | 6:1, 1:6            |
|                           | Ti, Te                  | 0 to 15 sec         |
|                           | InspT%                  | 0 to 100            |
|                           | WOBimp                  | Not applicable      |
| Flow/Volume/CO2 Paramete  | ers (Derived)           |                     |
| Measurement range         | VCO2                    | 0 to 400 mL         |
| Adult                     | TVCO2                   | 0 to 120 mL         |
|                           | TValv s. TValv m. TValv | 0. 100 to 3000 mL   |
|                           | MValv s. MValv m.MValv  | 0 to 60 L/min       |
|                           | PeCO2                   | 0 to 50 mmHg        |
|                           | TVd aw                  | 0 to 500 mL         |
|                           | TVd/TVaw                | 0 to 0.75           |
| Measurement range         | VCO2                    | 0 to 400 ml         |
| Pediatric                 | TVCO2                   | 0 to 120 ml         |
|                           | TValv s TValv m TValv   | 0 10 to 400 ml      |
|                           | MValv s. MValv m MValv  | 0 to 30 I /min      |
|                           | PeCO2                   | 0 to 50 mmHa        |
|                           | TVd aw                  | 0 to 500 ml         |
|                           | TVd/TVaw                | 0 to 0.75           |
| Measurement range         | VCO2                    | 0 to 400 mL         |
| Neonatal                  | TVCO2                   | 0 to 120 cmL        |
|                           | TValv s. TValv m. TValv | 0. 2 to 250 mL      |
|                           | MValv s. MValv m.MValv  | 0 to 8 L/min        |
|                           | PeCO2                   | 0 to 50 mmHa        |
|                           | TVd aw                  | 0 to 250 mL         |
|                           | TVd/TVaw                | Not applicable      |

| Airway Adapter and sensor dimensions |           |                |                       |
|--------------------------------------|-----------|----------------|-----------------------|
| Туре                                 | Deadspace | Inner diameter | Weight without tubing |
| Flow Neonatal                        | <1 mL     | 5 mm           | <7 g                  |
| Flow Adult/Pediatric                 | 6.5 mL    | 15 mm          | <9 g                  |
| CO2/Flow Neonatal                    | <1 mL     | 5 mm           | <11 g                 |
| CO2/Flow Pediatric                   | <4 mL     | 10 mm          | <11 g                 |

## **B TECHNICAL DATA**

| CO2/Flow Adult/Pediatric | 8 mL | 15 mm | <11 g |
|--------------------------|------|-------|-------|

| Flow Performance                                                              |                                                                                         |                                             |
|-------------------------------------------------------------------------------|-----------------------------------------------------------------------------------------|---------------------------------------------|
| Adapter/Sensor Type                                                           | Flow Range                                                                              | Flow Accuracy                               |
| Flow neonatal                                                                 | ±40                                                                                     | Greater of ±3 % reading or 0.125 L/min      |
| Flow adult/pediatric                                                          | ±180                                                                                    | Greater of ±3 % reading or 0.5 L/min        |
| CO2/Flow neonatal                                                             | ±25                                                                                     | Greater of ±3 % reading or 0.125 L/min      |
| CO2/Flow pediatric                                                            | ±120                                                                                    | Greater of ±3 % reading or 0.25 L/min       |
| CO2/Flow adult/pediatric                                                      | ±180                                                                                    | Greater of ±3 % reading or 0.5 L/min        |
| <b>Note:</b> Static flow testing with standard conditions                     | d, known tempe                                                                          | erature, gas composition and straight inlet |
| Pressure Performance                                                          |                                                                                         |                                             |
| Adapter/Sensor Type                                                           | Airway<br>Pressure<br>Range                                                             | Pressure Accuracy                           |
| Flow neonatal or adult/pediatric                                              | ±120 cmH2O                                                                              | Greater of ±2 % or 0.5 cmH2O                |
| CO2/Flow neonatal, pediatric or adult/pediatric                               | ±120 cmH2O                                                                              | Greater of ±2 % or 0.5 cmH2O                |
| Note: Static testing with standard, kn                                        | own pressure o                                                                          | condition                                   |
| CO2 Performance                                                               |                                                                                         |                                             |
| Adapter/sensor type/size                                                      | CO2 Range                                                                               | CO2 Accuracy                                |
| Flow (all sizes)                                                              | 0 to 40                                                                                 | ±2 mmHg                                     |
|                                                                               | 41 to 70                                                                                | ±5 % of reading                             |
|                                                                               | 71 to 99                                                                                | ±8 % of reading                             |
| CO2/Flow (all sizes)                                                          | 0 to 40                                                                                 | ±2 mmHg                                     |
|                                                                               | 41 to 70                                                                                | ±5 % of reading                             |
|                                                                               | 71 to 99                                                                                | ±8 % of reading                             |
| NOTE: Accuracy obtained under spec                                            | cified test cond                                                                        | litions                                     |
| CO2 alarm limit resolution:                                                   | 0.1 mmHg (0.                                                                            | 01 kPa)                                     |
| Quantitative effects of humidity and condensate on accuracy                   | Full accuracy specifications are maintained for all non-<br>condensing humidity levels. |                                             |
| Adverse effects on performance of cyclical pressures up to 10 kPa (100 cmH2O) | No effect on accuracy                                                                   |                                             |
| Effect of barometric pressure on<br>accuracy                                  | No effect on accuracy                                                                   |                                             |
| Gas leakage:                                                                  | <1.6 ml/min                                                                             |                                             |

**Cross-sensitivity Compensation Error**: Gas measurement accuracy was tested at the gas levels listed in the following table. The additional worst case error when compensation is correctly selected (for barometric pressure, O2, and N2O) for the actual fractional gas constituents that are present is:

0 to 40 mmHg: ±2 mmHg additional error 41 to 70 mmHg: ±3 % additional error 71 to 99 mmHg: ±5 % additional error

#### Additional notes regarding cross-sensitivity compensation errors:

Xenon and Helium: Constantly bias etCO2 values >= 38 mmHg by up to –5 mmHg Desflurane: At concentrations > 5%, constantly biases etCO2 values >= 38 mmHg by up to +4tommHg

| Gas or Vapor                     | Gas Level (Gas levels in % volume fraction) |  |
|----------------------------------|---------------------------------------------|--|
| Nitrous oxide                    | 60                                          |  |
| Halothane                        | 4                                           |  |
| Enflurane                        | 5                                           |  |
| Isoflurane                       | 5                                           |  |
| Sevoflurane                      | 5                                           |  |
| Xenon                            | 80                                          |  |
| Helium                           | 50                                          |  |
| Metered dose inhaler propellants | Not specified for use                       |  |
| Desflurane                       | 15                                          |  |
| Ethanol                          | 0.1                                         |  |
| Isopropanol                      | 0.1                                         |  |
| Acetone                          | 0.1                                         |  |
| Methane                          | 1.0                                         |  |

#### **Quantitative Effects Measured At**

## FiO<sub>2</sub>

| Oxygen measurement<br>range: | 5-100% O2                                                                           |
|------------------------------|-------------------------------------------------------------------------------------|
| Accuracy:                    | One point calibration:≤14.2 % FS (at RTP)<br>Two point calibration:≤3 % FS (at RTP) |
| Warm up:                     | Value available immediately after calibration                                       |
| Nominal response time:       | 97 % in 30 seconds (flow rate = 2L/min at RTP)                                      |

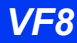

#### **B TECHNICAL DATA**

| Alarm limit range:                                                              | 18 to100 %                                                                                                    |
|---------------------------------------------------------------------------------|----------------------------------------------------------------------------------------------------|
| Stability of accuracy:                                                          | ±3 % over an 8-hour interval                                                                                                    |
| Protection against electric shock:                                              | Туре СҒ                                                                                                    |
| Standards:                                                                      | IEC 60601-1, ISO 21647:2004 with Corri. 1:2005 (applicable sections only, Oxygen analyzers for monitoring patient breathing mixtures); EN ISO 21647:2009 |
| Note: RTP = Room temperature / pressure 23 °C±3 and ambient barometric pressure |                                                                                                    |

### MultiGas Via Scio Module

| Parameter display:                                             | etCO2*, iCO2*, RRc*, et O2, iO2, O2, N2O, etHAL, iHAL,<br>etISO, iISO, etENF, iENF, etSEV, iSEV, etDES, iDES                                                                                                    |
|----------------------------------------------------------------|----------------------------------------------------------------------------------------------------|
|                                                                | <b>NOTE:</b> Asterisks distinguish Scio module parameter labels from those of the $etCO_2$ module.                                                                                                    |
| Agents measured:                                               | Halothane, Isoflurane, Enflurane, Sevoflurane, Desflurane                                                                                                    |
|                                                                | <b>NOTE:</b> With Scio Four plus and Scio Four Oxi Plus the anesthetic agent identification threshold is max. 0.3 Vol%. The agent identification threshold of a second agent is 0.4 Vol% or, if Desflurane is the primary agent, one tenth (10%) of the Desflurane concentration.                                                            |
| Display values:                                                | Agents: CO2, O2:Inspired and expired<br>concentrations (%), plus trend, and waveform<br>N2O: Inspired and expired<br>concentrations (%)                                                                                                    |
| Measurement methods:                                           | CO2, Agents, N20:Infrared<br>O2: Paramagnetic sensor                                                                                                    |
| Display range:                                                 | CO2: 0 to 10 % (resolution 0.1 %)<br>O2: 0 to 100 % (resolution 1.0 %)<br>N2O: 0 to 100 % (resolution 1.0 %)<br>Agents:<br>Halothane:0 to 10 % (resolution 0.1 %)<br>Isoflurane:0 to 10 % (resolution 0.1 %)<br>Enflurane:0 to 10 % (resolution 0.1 %)<br>Sevoflurane:0 to 11% (resolution 0.1 %)<br>Desflurane:0 to 24 % (resolution 0.1 %) |
| Alarm limit resolution:                                        | CO2: 0.1 %<br>O2, N2O: 1 %<br>Agents: 0.1 %                                                                                                    |
| Full Accuracy after warm-up period                             | d complete                                                                                                    |
| Agents: <sup>1, 2, 3</sup> (when RR $\leq$ 60 with I:E of 1:2) | Halothane (up to 8.5 %vol):±(0.15 vol % + 15 % rel.)<br>Isoflurane (up to 8.5 %vol):±(0.15 vol % + 15 % rel.)<br>Enflurane (up to 10 %vol):±(0.15 vol % + 15 % rel.)<br>Sevoflurane (up to 10 %vol):±(0.15 vol % + 15 % rel.)<br>Desflurane (up to 20 %vol):±(0.15 vol % + 15 % rel.)                                                        |

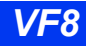

| N <sub>2</sub> O: <sup>1, 2</sup>                                                                                                    | ±2 vol % + 8 % rel. (when RR $\leq$ 75 with I:E of 1:2)                                                                                        |
|----------------------------------------------------------------------------------------------------|----------------------------------------------------------------------------------------------------|
| O <sub>2</sub> : <sup>1, 2</sup>                                                                                                    | $\pm 3$ vol % (when RR $\leq 60$ with I:E of 1:2)                                                                                              |
| CO <sub>2</sub> : <sup>1</sup> , <sup>2</sup>                                                                                                    | $\pm 0.5$ vol % or $\pm 12$ % rel., whichever is greater (when $RR \le 75$ with I:E of 1:2)                                                    |
| Drift of measurement accuracy:                                                                                                    | ≤1.6 mmHg over 8 hours                                                                                                    |
| Quantitative effects of humidity and condensate on accuracy                                                                                                    | Full accuracy specifications are maintained for all non-<br>condensing humidity levels.                                                        |
| Adverse effects on performance of cyclical pressures up to 10 kPa (100 cmH2O)                                                                                                    | No effect on accuracy                                                                                                    |
| Gas leakage:                                                                                                    | <1.6 ml/min                                                                                                    |
| Nominal rise time:<br>(10% to 90% at<br>150 mL/min. flow rate)                                                                                                    | CO2: <350 ms<br>O2: <600 ms<br>N2O: <500 ms<br>Agents: <500 ms                                                                                 |
| Delay time with water trap and 2.5m sample line:                                                                                                    | < 4 sec.                                                                                                    |
| Respiration rate (RRc):                                                                                                    | Display: Respiration rate (rpm)<br>Measurement Range:0 to 90 rpm<br>Resolution:1 rpm<br>Accuracy:0 to 60 rpm: ±1 rpm<br>>60 rpm: not specified |
| <ul> <li><sup>1</sup>Due to the response time of the sensors and the gas sample flow rate, the stated accuracy of O2, CO2, N2O and anesthetic agents is limited by respiratory rate and inspiratory to expiratory (I:E) ratio. The effect of respiratory rate and I:E ratio settings on accuracy were determined in a simulated breathing system using square wave gas concentration waveforms.</li> <li><sup>2</sup> Auto zero calibrations automatically compensate for drift of measurement accuracy.</li> <li><sup>3</sup> Gas measurement accuracy is unaffected at the gas levels listed in the table below:</li> </ul> |                                                                                                    |

| Gas measurement accuracy table (See 3, above) |                                                                      |  |
|-----------------------------------------------|----------------------------------------------------------------------|--|
| Gas or Vapor                                  | Gas Level (Gas levels in % volume fraction)                          |  |
| Nitrous oxide                                 | 60                                                                   |  |
| Halothane                                     | 4                                                                    |  |
| Enflurane                                     | 5                                                                    |  |
| Isoflurane                                    | 5                                                                    |  |
| Sevoflurane                                   | 5                                                                    |  |
| Xenon                                         | not intended for use with Xenon                                      |  |
| Helium                                        | 50                                                                   |  |
| Metered dose inhaler<br>propellants           | not intended for use in presence of metered dose inhaler propellants |  |

## **B TECHNICAL DATA**

| Gas measurement accuracy table (See 3, above) |                                             |  |
|-----------------------------------------------|---------------------------------------------|--|
| Gas or Vapor                                  | Gas Level (Gas levels in % volume fraction) |  |
| Desflurane                                    | 15                                          |  |
| Ethanol                                       | 3% blood alcohol level                      |  |
| Isopropanol                                   | 1                                           |  |
| Acetone                                       | 0.1                                         |  |
| Methane                                       | 3                                           |  |

#### NMT Via Trident Pod

| Stimulation current:     | Auto mode: read-only; displayed value is based on reference<br>measurement at startup (max. 60 mA into impedances of 0 to 6.6 k Ohms)<br>Manual mode: 5 mA (default) to 60 mA, in incr. of 5mA                         |
|--------------------------|----------------------------------------------------------------------------------------------------|
| Pulse width:             | 100, 200 (default) or 300 μs (Monophasic)                                                                                                    |
| Measurement range:       | NMT-Temp:20 to 40 °C<br>Single: 0 to 200 % (of reference twitch)<br>TOF-Ratio:4 to 150 %<br>TOF-Count:0 to 4 (number of twitches)<br>(if TOF-Ratio <4 % or number of twitches <4)<br>PTC: 0 to 20 (number of twitches) |
| Measurement<br>interval: | None, 1s, 10s, 20s (default), 1min, 5min, 15min, 30min                                                                                                    |
| Accuracy:                | NMT-Temp:±1 °C<br>Single: ±10 %<br>TOF-Ratio:±10 %                                                                                                    |
| Display resolution:      | NMT-Temp:1 °C<br>Single/TOF-Ratio:1%<br>TOF-Count/PTC:1                                                                                                    |
| Trend scale range:       | NMT-Temp:20 to 40° C (incr. of 1 °C)         Single:       0 to 200 % (incr. of 5 %)         TOF-Ratio:0 to 150 % (incr. of 5 %)         TOF-Count:0 to 4 (incr. of 1)         PTC:       0 to 20 (incr. of 1)         |

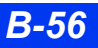

#### BIS Parameters Via BISx Pod

| BIS index:                  | Parameter Label:BIS<br>Measurement Range:0 to 100<br>Display Resolution:1                                                  |
|-----------------------------|----------------------------------------------------------------------------------------------------|
| Signal quality index:       | Parameter Label:SQI<br>Measurement Range:0 to 100%<br>Display Resolution:1                                                 |
| Suppression ratio:          | Parameter Label:BSR<br>Measurement Range:0 to 100%<br>Display Resolution:1%                                                |
| EMG:                        | Parameter Label:EMG<br>Measurement Range:0 to 100 dB (in the frequency range from 70-110<br>Hz)<br>Display Resolution:1 dB |
| Total power:                | Parameter Label:PWR<br>Measurement Range:40 to 100 dB (frequency range 0.5-30 Hz)<br>Display Resolution:1 dB               |
| Spectral edge<br>frequency: | Parameter Label:SEF<br>Measurement Range:0.5 to 30 Hz<br>Display Resolution:0.1 Hz                                         |
| Burst Count:                | Parameter Label:BCT<br>Measurement Range:0 to 30<br>Display Resolution:1                                                   |

## Temperature

| Parameter display:                                                              | Absolute temperature, delta temperature (with hemodynamic pods)         |  |
|---------------------------------------------------------------------------------|-------------------------------------------------------------------------|--|
| Measurement range:                                                              | Absolute:–5 to 50 °C (23 to 122 °F)<br>Delta: 0 to 55 °C (32 to 131 °F) |  |
| Resolution:                                                                     | 0.1 °C                                                                  |  |
| Accuracy:                                                                       | Absolute:±0.1 °C<br>Delta: ±0.2 °C                                      |  |
| Average response time:                                                          | <2.5 seconds                                                            |  |
| Probe accuracy:                                                                 | ±0.1 °C 0 to 50 °C                                                      |  |
| Degree of protection<br>against electric shock:                                 | Туре СҒ                                                                 |  |
| Defibrillation protection:                                                      | Defibrillation-proof applied part per IEC 60601-1                       |  |
| <b>NOTE:</b> Range and accuracy values are also applicable to hemodynamic pods. |                                                                         |  |

This page intentionally left blank.

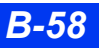

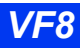

# C Approved Options and Accessories

| Power Supply                         | C-3  |
|--------------------------------------|------|
| External Connection Accessories      | C-6  |
| Displays and Display Components      | C-9  |
| Monitor Options                      | C-9  |
| ECG                                  | C-10 |
| Pulse Oximetry (SpO2)                | C-14 |
| Temperature                          | C-17 |
| Non-Invasive Blood Pressure (NBP)    | C-18 |
| Pulse Contour Cardiac Output (PiCCO) | C-19 |
| Invasive Blood Pressure (IBP).       |      |
| Cardiac Output                       | C-23 |
| Transcutaneous Blood Gas             | C-24 |
| End-Tidal CO2 (etCO2)                |      |
| etCO2/Respiratory Mechanics          |      |
| FiO2                                 |      |
| MultiGas Monitoring                  | C-27 |
| NMT Monitoring                       | C-28 |
| BISx Monitoring                      | C-29 |
| EEG                                  |      |
| Pod Communication                    |      |

WARNING: Disposable accessories (such as disposable electrodes, transducers, etc.) are for single use only. Do not reuse disposable accessories.

**NOTE:** Part numbers are subject to change. Contact your Sales representative for the most current part numbers and accessories.

## **Power Supply**

#### **Power Cords**

| Power cord Cont. Europe, CEE 7, 2.5 m             | 4321712 |
|---------------------------------------------------|---------|
| Power cord North America, 5-15R, 2.25 m           | 4321720 |
| Power cord Australia and New Zealand AS 3112, 3 m | 1851705 |
| Power cord Great Britain, BS 1363, 3 m            | 1851713 |
| Power cord Switzerland, SEV 1011, 2.25 m          | 4321613 |
| Power cord China AS 3112, 3 m                     | 1859714 |
| Power cord Denmark, 3 m                           | 1868950 |
| Power cord Brazil, 3 m                            | 1875523 |

#### **Power Adapters**

Power adapter (IDS power supply) Including: 2.5 m connection cable to IDS. Mains power inlet cable must be ordered separately.

#### **Grounding Cable**

Grounding cable, 5 m 2171767 Connects monitor chassis to earth ground; has two spring catches

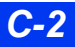

DELTA/DELTA XL/KAPPA

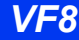

MS18284

## Infinity Docking Station (IDS)

| Infinity Docking Station (IDS)                                                                                                    | 5206110 |
|----------------------------------------------------------------------------------------------------|---------|
| Infinity Docking Station (IDS), interface and power                                                                                              | 5732388 |
| Infinity Docking Station (IDS), integrated MIB                                                                                                   | 7489375 |
| Infinity Docking Station — basic                                                                                                    | 4715319 |
| Provides mechanical mounting for Delta or Delta XL<br>devices. Can be used with Docking Station Bed Mount<br>(5188813) during patient transport. |         |
| Option MIB II, 4 channel for IDS<br>Supports connection of up to 4 MIB devices                                                                   | 7261246 |

#### **Wireless Card**

| WLAN client adapter 802.11 b/g                                 | MS25009 |
|----------------------------------------------------------------|---------|
| Consists of a wireless card (MS24694) and adapter<br>(MS24595) |         |

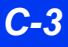

## Mounting

| Shelf mount, Docking Station                                                                                                    | 4720087 |
|----------------------------------------------------------------------------------------------------|---------|
| Shelf mount for Docking Station or interface plate, allows for tilt and swivel                                                                                               |         |
| Wall mount, Docking Station                                                                                                    | 4720111 |
| Universal mount for Docking Station or interface plate, 23 cm extending arm on vertical track                                                                                |         |
| Bed mount, Docking Station                                                                                                    | 5188813 |
| Mount for securing Docking Station to a bed rail                                                                                                    |         |
| Rolling stand, Docking Station                                                                                                    | 4722240 |
| Mobile rolling stand for attaching IDS or interface plate (with basket)                                                                                                    |         |
| Pick and Go EasiArm mount kit                                                                                                    | 7498913 |
| Includes mount, mount plate (PGEA) and GCX and West-<br>brook wall track                                                                                                    |         |
| Wall mount adapter for IDS                                                                                                    | 4720061 |
| Adapter to mount IDS to the vertical track of IDS wall<br>mount 4720111                                                                                                    |         |
| Rail mount for IDS power supply                                                                                                    | 4720095 |
| Plate for mounting IDS power supply on horizontal rails                                                                                                    |         |
| Wall bracket for IDS                                                                                                    | 4720129 |
| Wall-mountable bracket for holding IDS                                                                                                    |         |
| Rolling-stand bracket for IDS                                                                                                    | 4720103 |
| Bracket to mount IDS power supply on pole of a rolling stand                                                                                                    |         |
| Mount adapter, monitor + R50 recorder                                                                                                    | 4720145 |
| Bracket to mount an R50 recorder next to bedside monitor                                                                                                    |         |
| R50 countertop plate                                                                                                    | 5197384 |
| Plate to stabilize R50 recorder on a countertop<br>For use with interface plate 3376493                                                                                      |         |
| Interface plate                                                                                                    | 3376493 |
| Provides alarm output, recorder, and remote display con-<br>nections and data export RS-232<br>Can be connected to bottom of monitor or R50 recorder<br>Not for use with IDS |         |
| Cable management bracket                                                                                                    | 7267037 |
| Mounts under IDS                                                                                                    |         |
|                                                                                                    |         |

## **External Battery**

| External battery pack (sealed lead acid)          | 5592097 |
|---------------------------------------------------|---------|
| Battery charger                                   | 5597377 |
| Charging station for four lead acid battery packs |         |

**C-4** 

# **External Connection Accessories**

| RS232 diagnostic UART cable, 3 m                                                                                                   | 4714346 |
|----------------------------------------------------------------------------------------------------|---------|
| For interface between a monitor and a PC for diagnostic applications                                                               |         |
| QRS sync cable, 3 m                                                                                                    | 4314667 |
| One end unterminated                                                                                                    |         |
| Analog output cable, 5 m                                                                                                    | 4314618 |
| One end unterminated                                                                                                    |         |
| Alarm output cable, 5 m                                                                                                    | 5194928 |
| For connecting an IDS to a nurse-call system<br>5 m cable with one end unterminated                                                |         |
| Alarm output cable, interface plate, 5 m                                                                                           | 4314626 |
| For connecting to a nurse-call system<br>5 m cable with one end unterminated                                                       |         |
| Y-cable, recorder and alarm output                                                                                                 | 4313578 |
| For simultaneous recorder and alarm output connection from an interface plate                                                      |         |
| Y-cable, IDS to remote keypad                                                                                                    | 5596288 |
| Transmitter analog ECG cable                                                                                                    | 4316621 |
| Connects transmitter to MultiMed cable, to display lead II.<br>For use with Infinity Telemetry or TruST Telemetry transmit-<br>ter |         |
| Vital connection cable                                                                                                    | MS15421 |
| Connects Infinity Telemetry transmitter to monitor via the X8 connector for NBP and SpO <sub>2</sub> measurements                  |         |
| SDC to IDS cable, 25 m                                                                                                    | 5194910 |
| Export protocol cable, IDS 3 m                                                                                                    | 5206441 |
| For technical details regarding export protocol and cable<br>termination, refer to Infinity RS232 Export Protocol hand-<br>book    |         |

### **Network Patch Cables**

**NOTE:** The Infinity network patch cables are not recommended for connecting the MIB II protocol converter to the IDS or the Infinity Kappa monitor. The recommended patch cables can be found under the section entitled "External Device Interface" on page C-6.

| Patch cable, 1.2 m<br>Shielded cable to connect the IDS or a monitor to a net-<br>work wallplate                                             | 4726373 |
|----------------------------------------------------------------------------------------------------|---------|
| Patch cable, 2.4 m<br>Shielded cable to connect the IDS or a monitorto a network<br>wallplate                                                | 4726381 |
| Patch cable, 4.9 m<br>Shielded cable to connect the IDS or a monitor to a net-<br>work wallplate                                             | 4726399 |
| Patch cable, 20 m<br>Shielded cable to connect the IDS or a monitor to a net-<br>work wallplate; comes with extra connector for field termi- | 4725557 |

nation

#### **R50 Recorders and Recorder Cables**

| R50 recorder (includes paper)                                                                                                | 5952630 |
|----------------------------------------------------------------------------------------------------|---------|
| R50-N recorder (includes paper and a mounting plate)                                                                         | 5740068 |
| Recording paper, 10 rolls                                                                                                    | 4711201 |
| R50 recorder cables, IDS-interface plate, 1.5 m<br>Cable to connect an R50 Recorder to the IDS<br>(requires interface plate) | 4721770 |
| Recorder cable, IDS-R50, 3 m<br>Cable to connect an R50 recorder to a IDS<br>(interface plate not required)                  | 4313560 |
| Recorder cable, 0.6 m<br>Cable to connect an R50 recorder to a monitor equipped<br>with an interface plate                   | 4313586 |
| External Device Interface                                                                                                    |         |

| MIB II protocol converter                               | 7256931 |
|---------------------------------------------------------|---------|
| MIB connection cable, 3 m                               | 5589093 |
| Cable to connect the MIB protocol converter to an IDS   |         |
| MIB cable, Abbott Oximetrix <sup>3</sup>                | 5742981 |
| MIB cable, Abbott Q2/Q2+ Continuous Cardiac Output/SvO2 | 7493344 |
| MIB cable, AVL Opti CCA                                 | 5742999 |

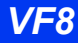

| MIB cable, Aspect A-2000 BIS monitor                                                                                                    | 5950220 |
|----------------------------------------------------------------------------------------------------|---------|
| MIB cable, Edwards/Baxter Vigilance/Vigilance II                                                                                                    | 5198929 |
| <b>NOTE:</b> Due to corporate mergers, Baxter accessories may be labelled as being from Edwards. Contact Edwards if there is any doubt as to the identity of the accessories.          |         |
| MIB cable, Dräger Evita 2, Evita 4/Evita XL/Savina/Fabius CE, Babylog ventilators                                                                                                    | 5198952 |
| MIB cable, Evita Infinity V500 <sup>1,4</sup>                                                                                                    | 5189829 |
| This cable requires an adapter                                                                                                    |         |
| MIB cable, Dräger Cato, Cicero B, Cicero EM (B/W)                                                                                                    | 5736355 |
| MIB cable, Dräger Julian, Cicero C (flow support), Cicero EM (Color), Fabius GS <sup>2</sup> , Tiro <sup>2</sup> , Primus, Apollo (flow)                                               | 5736348 |
| MIB cable, Dräger Julian/Apollo/Primus (CO <sub>2</sub> support)                                                                                                    | 7493690 |
| MIB cable, Dräger Narkomed 2/4, 6000, 6400                                                                                                    | 5944074 |
| Radiometer MIB cable, Hamilton Galileo ventilator                                                                                                    | 7493310 |
| MIB cable, Radiometer MicroGas 7650 monitor                                                                                                    | 7493351 |
| MIB cable, BD/Ohmeda CD                                                                                                    | 5944082 |
| <b>NOTE:</b> Due to corporate mergers, Ohmeda accessories may be labelled as being from Becton Dickinson (BD). Contact BD if there is any doubt as to the identity of the accessories. |         |
| MIB cable, Puritan Bennett 840 ventilator                                                                                                    | 7493336 |
| MIB cable, Puritan Bennett 7200                                                                                                    | 5198937 |
| MIB cable, Siemens Servo <sup>i</sup>                                                                                                    | 5954537 |
| MIB cable, Siemens Servo Ventilator 300/300A                                                                                                    | 5198911 |
| MIB cable, Siemens Servo Ventilator 900                                                                                                    | 5198945 |
| MIB cable, Taema Horus ventilator                                                                                                    | 7493328 |
| MIB cable, Viasys BEAR 1000/BEAR cub Ventilator                                                                                                    | MS16476 |
| MIB cable, VIA V-ABG <sup>1</sup>                                                                                                    | 5743872 |
| MIB cable, Dräger Zeus                                                                                                    | MS16991 |
| MIB cable, Dräger Fabius GS <sup>3</sup> , Tiro <sup>3</sup>                                                                                                    | MS16186 |
| MIB cable, Dräger Caleo, C2000/C2000E incubators and<br>Babytherm warmer                                                                                                    | MS18805 |
| MIB cable, Somanetics INVOS 5100C <sup>1</sup>                                                                                                    | MS24505 |
| MIB cable, DatexOhmeda/GE Aestiva/Aespire 7900/7100 <sup>1</sup>                                                                                                    | MS24506 |
| Double shielded patch cable, 1.5 m                                                                                                    | MS26957 |
| Shielded cable to connect the IDS to the MIB II Protocol<br>Converter                                                                                                    |         |
| Double shielded patch cable, 2.4 m<br>Shielded cable to connect the IDS to the MIB II Protocol<br>Converter                                                                            | MS26955 |
| Double shielded patch cable, 5 m<br>Shielded cable to connect the IDS to the MIB II Protocol<br>Converter                                                                              | MS26956 |

#### **APPROVED OPTIONS AND ACCESSORIES**

Double shielded patch cable, 15.2 m

Shielded cable to connect the IDS to the MIB II Protocol Converter

<sup>1</sup> Requires VF8 or higher software

<sup>2</sup>For devices built since September 2004 (SN>ARUK0001) <sup>3</sup> For devices built prior to September 2004 (SN<ARUK0001) flow not supported

<sup>4</sup> Requires MIB software VF8.1 or higher and monitor software VF8.0 or higher

## **Displays and Display Components**

### **Surgical Display Controller**

| Surgical Display Controller (ISD), (includes 5191213) | 5193110 |
|-------------------------------------------------------|---------|
| Adapter cable, 25 m                                   | 5194910 |
| Cable to connect the ISD to a IDS                     |         |
| Remote display cable, 25 m                            | 5191213 |

# **Monitor Options**

| 5 to 6 channel option                                                                                                    | 5597914 |
|----------------------------------------------------------------------------------------------------|---------|
| 6 to 8 channel option                                                                                                    | 5597922 |
| Expands display to eight channels                                                                                                    |         |
| 4 to 5 channel option for Kappa monitor<br>Not required when ordering the 5 to 6 channel<br>option                                    | 5597211 |
| ACE full arrhythmia option<br>Adds calls for run, bigeminy, couplet, PVC, and<br>accelerated ventricular rhythm                       | 4322967 |
| ARIES 12 lead ST option<br>Provides 12 lead ST analysis with the MultiMed<br>12 pod and 8 lead ST analysis with the MultiMed<br>6 pod | 5597328 |
| 3-Lead ST analysis option<br>Not required if ARIES option is installed                                                                | 5201988 |
| Physiological calculation option                                                                                                    | 5201996 |
| PodCom option<br>Adds a second pod communication channel                                                                              | 5597203 |

MS27314

ECG

| Handle Hook mount, Delta/Delta XL    | MS15202 |
|--------------------------------------|---------|
| Wireless option                      | 7498087 |
| ARIES/PhysioCalcs/arrhythmia package | 5943910 |
| OR mode (stored in monitor)          | MS17653 |
| OR mode (stored in IDS)              | MS17034 |
|                                      |         |

# ECG

#### MultiMed and NeoMed Pods

WARNING: The NeoMed and the MultiMed 12 pods are not intended for use during electrosurgery. To protect patients from burns, do not use these pods in an ESU environment.

| MultiMed Plus, 2.5 m accomodates:<br>ECG 3-, 5-, and 6-lead single pin lead sets<br>1 temperature probe (2 probes with Y-cable)<br>1 SpO <sub>2</sub> extension cable <sup>1</sup> | MS20093 |
|----------------------------------------------------------------------------------------------------|---------|
| MultiMed Plus OR, 2.5 m accomodates:                                                                                                    | MS20094 |
| ECG 3-, 5-, and 6-lead single pin lead sets<br>1 temperature probe (2 probes with Y-cable)<br>1 SpO <sub>2</sub> extension cable <sup>1</sup><br>Integrated ESU filter             |         |
| MultiMed 5 pod, 2.5m accommodates:                                                                                                    | 3368391 |
| ECG 3- and 5-lead patient cables<br>1 temperature probe (2 probes with Y-adapter)<br>1 SpO <sub>2</sub> extension cable <sup>1</sup>                                               |         |
| MultiMed 5 pod, 1.5m accommodates:                                                                                                    | 5950196 |
| ECG 3- and 5-lead patient cables<br>1 temperature probe (2 probes with Y-adapter)<br>1 SpO <sub>2</sub> extension cable <sup>1</sup>                                               |         |
| MultiMed 6 pod, accommodates:                                                                                                    | 5191221 |
| ECG 3-, 5-, and 6-lead patient cables<br>1 temperature probe (2 probes with Y-adapter)<br>1 SpO <sub>2</sub> extension cable <sup>1</sup>                                          |         |
| MultiMed 12 pod, accommodates:                                                                                                    | 5589663 |
| ECG 12-lead patient cables<br>1 SpO <sub>2</sub> extension cable <sup>1</sup>                                                                                                    |         |
| NeoMed pod, 2.5 m accomodates:                                                                                                    | 5590539 |
| ECG 3-lead patient cable<br>2 temperature probes<br>1 SpO <sub>2</sub> extension cable <sup>1</sup>                                                                                |         |
| 1 FiO <sub>2</sub> sensor cable<br>(Pod includes mount for incubator)                                                                                                    |         |

#### **C** APPROVED OPTIONS AND ACCESSORIES

| NeoMed ECG adapter cable                                                                                                    | 5592162 |
|----------------------------------------------------------------------------------------------------|---------|
| 1.5 m interface cable for connection of neonatal leads only<br>(not for OR use)                                              |         |
| ECG adapter cable MM, 2 m                                                                                                    | MS25951 |
| Connects the MultiMed pods to disposable neonatal ECG electrodes (5195024)                                                   |         |
| ECG ESU block, 5-lead                                                                                                    | 5947226 |
| Only for use during electrosurgery (can use with 3- or 5-<br>lead ECG lead sets)                                             |         |
| <sup>1</sup> The SpO <sub>2</sub> port on the MultiMed cable is not active for monitors with the Masimo SET or OxiMax logos. | Nellcor |
| ECG ESU block, 6-lead                                                                                                    | 7486140 |
| Only for use during electrosurgery (can use with 3-, 5- or 6-<br>lead ECG lead sets)                                         |         |
| ECG electrodes, disp., 50 pieces                                                                                             | 4527750 |
| Adult, pregelled, not for ambulatory use                                                                                     |         |
| Adapter pin, neonatal ECG electrodes, 10 pieces                                                                              | 5194779 |
| For connection of neonatal electrodes to the MULTIMED pod<br>and ECG intermediate cables                                     |         |
| Neonatal ECG electrodes, disposable, 300 pieces (100 pack-<br>ages of 3 electrodes)                                          | 5195024 |
| 1 The Second and the MultiMed apple is not active for manifere with the Masime SET or                                        | Nallaan |

<sup>1</sup> The SpO<sub>2</sub> port on the MultiMed cable is not active for monitors with the Masimo SET or Nellcor OxiMax logos

#### **ECG Leads**

#### IEC Color Code 1 (IEC1) is the European color scheme:

| 3-lead  | RA red, LL green, LA yellow                                                                                                    |
|---------|----------------------------------------------------------------------------------------------------|
| 5-lead  | RA red, LL green, LA yellow, RL black, V white                                                                                                    |
| 6-lead  | RA red, LL green, LA yellow, RL black, V white, V+ gray & white                                                                                   |
| 12-lead | RA red, LL green, LA yellow, RL black, V1 white & red, V2 white & yellow, V3 white & green, V4 white & brown, V5 white & black, V6 white & violet |

#### IEC Color Code 2 (IEC2) is the AHA/US color scheme:

- 3-lead RA white, LL red, LA black
- 5-lead RA white, LL red, LA black, RL green, V brown
- 6-lead RA white, LL red, LA black, RL green, V brown, V+ gray & brown
- 12-lead RA white, LL red, LA black, RL green, V1 brown & red, V2 brown & yellow, V3 brown & green, V4 brown & blue, V5 brown & orange, V6 brown & violet

NOTE: Unless otherwise specified all lead-set lengths are 1 meter (1 m).

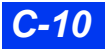

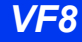

#### ECG Leads for Single-Patient Use

| ECG cable, 3-lead, single use, IEC1          | MP00875 |
|----------------------------------------------|---------|
| ECG cable, 3-lead, single use, IEC2 (AHA/US) | MP00877 |
| ECG cable, 5-lead, single use, IEC1          | MP00879 |
| ECG cable, 5-lead, single use, IEC2 (AHA/US) | MP00881 |

# Standard ECG Lead Sets (Single pin version - for direct connection to MultiMed Plus and MultiMed Plus OR)

| ECG 3-lead grabber-set, IEC1 (Euro) 1 m   | MS16159 |
|-------------------------------------------|---------|
| ECG 5-lead grabber-set, IEC1 (Euro) 1 m   | MS16158 |
| ECG 6-lead grabber-set, IEC1              | MS16157 |
| ECG 3-lead grabber-set, IEC2 (AHA/US) 1 m | MS16231 |
| ECG 5-lead grabber-set, IEC2 (AHA/US) 1 m | MS16546 |
| ECG 6-lead grabber-set, IEC2 1 m          | MS16547 |
| ECG 6-lead grabber-set, IEC2 (AHA/US) 1 m | MS16547 |

# Standard ECG Lead Sets (Single pin version - for direct connection to MultiMed Plus and MultiMed Plus OR)

| ECG 3-lead grabber-set, IEC2 | MS16231 |
|------------------------------|---------|
| ECG 5-lead grabber-set, IEC2 | MS16546 |
| ECG 6-lead grabber-set, IEC2 | MS16547 |

# Standard ECG Lead Sets (Dual pin version - for direct connection to MultiMed 3/5/6/12)

| ECG 3-lead grabber-set, IEC1, 1 m                              | 5956433 |
|----------------------------------------------------------------|---------|
| ECG 3-lead grabber-set, IEC2, 1 m                              | 5956441 |
| ECG 5-lead grabber-set, IEC1, 1 m                              | 5956466 |
| ECG 5-lead grabber-set, IEC, 1 m                               | 5956458 |
| ECG 6-lead grabber-set, IEC1, 1 m                              | 5956482 |
| ECG 6-lead grabber-set, IEC2, 1 m                              | 5956474 |
| ECG 5-chest lead set, IEC1 (for additional V leads), 1.5 m     | 5956508 |
| ECG 5-chest lead set, IEC2 (for additional V leads), 1.5 m     | 5956490 |
| NOTE: Chest leads for use with MultiMed12 pod. Not for OR use. |         |
| ECG (dual pin) 5-lead extension cables, 2 m                    | MS16492 |

# Standard ECG Lead Sets (Dual pin version - for direct connection to MultiMed 3/5/6/12)

|                                                                 | 58 |
|-----------------------------------------------------------------|----|
| ECG 5-lead grabber-set, IEC2 59564                              |    |
| ECG 6-lead grabber-set, IEC2 59564                              | 74 |
| ECG 5-chest lead set, IEC2 (for additional V leads), 1.5m 59564 | 90 |
| NOTE: Chest leads for use with MultiMed12 pod. Not for OR use.  |    |
| ECG (dual pin) 5-lead extension cables, 2 m MS164               | 92 |

#### MonoLead - One Wire ECG Lead Set Solution (single pin version for direct connection to MultiMed Plus and MultiMed Plus OR)

| ECG MonoLead 3, IEC1 (Euro) 1 m   | MS14555 |
|-----------------------------------|---------|
| ECG MonoLead 5, IEC1 (Euro) 1 m   | MS14559 |
| ECG MonoLead 6, IEC1 (Euro) 1 m   | MS14683 |
| ECG MonoLead 3, IEC2 (AHA/US) 1 m | MS14556 |
| ECG MonoLead 5, IEC2 (AHA/US) 1 m | MS14560 |
| ECG MonoLead 6, IEC2 (AHA/US) 1 m | MS14682 |
| Extension cable 2 m               | MS16256 |

#### MonoLead - One Wire ECG Lead Set Solution (Single pin version for direct connection to MultiMed Plus and MultiMed Plus OR)

| ECG MonoLead 3, IEC2                                                                                                    | MS14556 |
|----------------------------------------------------------------------------------------------------|---------|
| ECG MonoLead 5, IEC2                                                                                                    | MS14560 |
| ECG MonoLead 6, IEC2                                                                                                    | MS14682 |
| MultiMed to MonoLead adapter                                                                                                    |         |
| Adapter MonoLead 3/5 to MultiMed 5 pod                                                                                                    | MS14679 |
| Required to connect the MonoLead 3/5 to the MultiMed 5<br>pod.                                                                                                    |         |
| <b>NOTE:</b> The ESU 5-lead block is compatible with this adapter.<br>This adapter does not replace the ESU block. In surgical<br>areas, use the ESU 6-lead block with this adapter. |         |
| Adapter MonoLead 3/5/6 to MultiMed 6 pod                                                                                                    | MS14680 |
| Required to connect the MonoLead 3/5/6 to the MultiMed 6 pod.                                                                                                    |         |
| <b>NOTE:</b> The ESU 6-lead block is compatible with this adapter.<br>This adapter does not replace the ESU block. In surgical<br>areas, use the ESU 6-lead block with this adapter. |         |

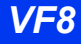

MonoLead, dual pin version (for direct connection to MultiMed 3/5/ 6/12)

| ECG MonoLead 3, dual pin, IEC1, 2m           | MS16160 |
|----------------------------------------------|---------|
| ECG MonoLead 5, dual pin, limb, IEC1, 2.5 m  | MS16161 |
| ECG MonoLead 5, dual pin, chest, IEC1, 2.5 m | MS16232 |

#### MonoLead, dual pin version (for direct connection to MultiMed 3/5/ 6/12)

| ECG MonoLead 3, Dual Pin, IEC2, 2m          | MS16233 |
|---------------------------------------------|---------|
| ECG MonoLead 5, Dual Pin, Limb, IEC2, 2.5m  | MS16229 |
| ECG MonoLead 5, Dual Pin, Chest, IEC2, 2.5m | MS16230 |

# Pulse Oximetry (SpO<sub>2</sub>)

**NOTE:** The selection for choosing the SpO<sub>2</sub> technology type is password-protected. Contact your hospital's technical personnel for more information.

#### **Dräger Sensors**

#### Reusable

| Dräger reusable SpO <sub>2</sub> sensor, adult, finger                     | MS13235 |
|----------------------------------------------------------------------------|---------|
| Adult sensor for finger application<br>patient weight > 40 kg (88 lb.)     |         |
| <b>NOTE:</b> Not for use with MicrO2+, Masimo SET, or Nellcor OxiMax pods. |         |
|                                                                            |         |

### **Masimo LNOP Sensors**

#### Reusable

| MASIMO LNOP-DCI, adult, finger                                                                                                    | 7270312 |
|----------------------------------------------------------------------------------------------------|---------|
| Adult sensor for finger application<br>Patient weight > 30 kg (66 lb.)                                                                                                    |         |
| MASIMO LNOP-DCIP, pediatric, finger                                                                                                    | 7270304 |
| Pediatric/adult sensor for finger application<br>Patient weight > 10 - < 50 kg (> 22 - < 110 lb.)                                                                                   |         |
| MASIMO LNOP-YI, multisite sensor                                                                                                    | 7497014 |
| Finger - patient weight > 10 kg (22 lb.)<br>Great toe - patient weight > 3 - <10 kg (> 6.6 - < 22 lb.)<br>Across foot or palm and back of hand - patient weight<br>< 3 kg (6.6 lb.) |         |

## **C** APPROVED **OPTIONS** AND **ACCESSORIES**

| MASIMO LNOP TC-I ear<br>On earlobe or pinna - patient weight > 30 kg (66 lb.)            | 7497006 |
|------------------------------------------------------------------------------------------|---------|
| Adhesive Single-Patient Use                                                              |         |
| MASIMO LNOP ADT, adult, finger, 20 pieces<br>Patient weight > 30 kg (66 lb.)             | 7496990 |
| MASIMO LNOP PDT, pediatric, finger, 20 pieces<br>Patient weight 10-50 kg (22 to 110 lb.) | 7496982 |
| MASIMO LNOP NEO, neonatal, foot, 20 pieces<br>Patient weight < 10 kg (22 lb.)            | 7496974 |
| MASIMO LNOP NEO SS, neonatal, foot, 20 pieces<br>Patient weight < 10 kg (22 lb.)         | 7496966 |

#### **Masimo LNCS Sensors**

#### Reusable

| MASIMO LNCS-DCI, adult, finger                                                                    | MP00796 |
|---------------------------------------------------------------------------------------------------|---------|
| Adult sensor for finger application<br>Patient weight > 30 kg (66 lb.)                            |         |
| MASIMO LNCS-DCIP, pediatric, finger                                                               | MP00795 |
| Pediatric/adult sensor for finger application<br>Patient weight > 10 - < 50 kg (> 22 - < 110 lb.) |         |
| <b>NOTE:</b> Additional sensors available from Masimo Corpo-<br>ration.                           |         |
| Adhesive Single-Patient Use                                                                       |         |
| MASIMO LNCS, adult, finger, 20 pieces                                                             | MP00790 |
| Patient weight > 30 kg (66 lb.)                                                                   |         |
| MASIMO LNCS, infant, finger, 20 pieces                                                            | MP00791 |
| Patient weight 3-20 kg (7-44 lb.)                                                                 |         |
| MASIMO LNCS, neonatal, foot, 20 pieces                                                            | MP00792 |
| Patient weight < 10 kg (22 lb.)                                                                   |         |
| MASIMO LNCS, pediatric, finger, 20 pieces                                                         | MP00793 |
| Patient weight 10-50 kg (22-110 lb.)                                                              |         |
| MASIMO LNCS, neonatal/preterm, foot, 20 pieces                                                    | MP00794 |
| Patient weight < 1 kg (2 lb.)                                                                     |         |

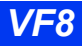

#### **Nellcor Sensors**

Contact your local Nellcor distributor for ordering information.

### Pods

Various pod kits are available, contact your local sales representative for details.

| Masimo SET SpO <sub>2</sub> pod kit Delta (MS16356)<br>1 MASIMO SET SpO <sub>2</sub> pod with Delta/Delta XL Mount | MS16901 |
|----------------------------------------------------------------------------------------------------|---------|
| 1 MASIMO Extension cable                                                                                           |         |
| Masimo SET SpO <sub>2</sub> pod kit Kappa (MS16356)                                                                | MS16902 |
| 1 MASIMO SET SpO <sub>2</sub> pod with Kappa Mount<br>1 MASIMO Extension cable                                     |         |
| Infinity Nellcor OxiMax pod                                                                                        | MS23997 |
| Connects to monitor via X8 fixed cable                                                                             |         |
| SpO <sub>2</sub> Cables                                                                                            |         |
| Extension cable, 3 m                                                                                               | MS17041 |
| Connects Masimo SET SpO <sub>2</sub> pod to Masimo LNOP<br>sensor                                                  |         |
| Extension Cable, 3 m                                                                                               | MS17522 |
| Connects Masimo SET SpO2 pod to Masimo LNCS sensor                                                                 |         |
| SpO <sub>2</sub> Nellcor extension cable 1 m                                                                       | 3368433 |
| For use with MultiMed 3/5/6/12 and NeoMed only                                                                     |         |
| SnO Nolleon extension cable 2 m                                                                                    | 2275924 |
| For use with MultiMed 2/5/6/12 and NeoMed only                                                                     | 3373034 |
|                                                                                                    |         |
| SpO <sub>2</sub> Masimo ProCal+ cable, 2 m                                                                         | 7492601 |
| For use with MultiMed 3/5/6/12 and NeoMed only                                                                     |         |
| SpO <sub>2</sub> Masimo ProCal+ cable, 1.5 m                                                                       | MS13926 |
| For use with MultiMed 3/5/6/12 and NeoMed only                                                                     |         |
| SpO <sub>2</sub> Masimo ProCal+ cable, 2 m                                                                         | MS20163 |
| for MultiMed Plus and MultiMed Plus OR                                                                             |         |
| SpO <sub>2</sub> extension cable, 1.2 m                                                                            | MS18683 |
| For use with Nellcor OxiMax pod, MultiMed Plus, or Mul-<br>tiMed Plus OR                                           |         |

SpO<sub>2</sub> extension cable, 3 m MS17330 For use with Nellcor OxiMax pod, MultiMed Plus, or MultiMed Plus OR.

### **C** APPROVED OPTIONS AND ACCESSORIES

## Dual SpO<sub>2</sub>

| MicrO <sub>2</sub> + pulse oximeter, Masimo  | 7269686 |
|----------------------------------------------|---------|
| MicrO <sub>2</sub> + pulse oximeter, Nellcor | 7263614 |
| Dual SpO <sub>2</sub> cable with converter   | 7499614 |

# Temperature

| Temp adapter cable, 1.5 m   | 5198333 |
|-----------------------------|---------|
| Temp Y-cable (for MultiMed) | 5592154 |

#### **Reusable Temperature Probes**

#### **Core Probes**

| For use in electrosurgery, esophageal and rectal applications  |         |
|----------------------------------------------------------------|---------|
| Temperature probe, adult, 1.5 m (for MultiMed)                 | 4329889 |
| Temperature probe, adult, 3 m (for MultiMed)                   | 5204644 |
| Temperature probe, pediatric, 1.5 m (for MultiMed)             | 4329848 |
| Temperature probe, pediatric, 3 m (for MultiMed)               | 5204651 |
| Temp protective covers, 10 pieces                              | 7014616 |
| WARNING: Covers contain latex. Do not<br>use with skin probes. |         |
| Temperature probe, adult, 3 m                                  | 5201327 |
| Temperature probe, adult, 5 m                                  | 5201319 |
| Temperature probe, pediatric, 3 m (adapter cable required)     | 5201343 |

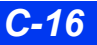

#### Skin Probes

#### Not for use in electrosurgery

| Temperature probe, skin, adult, 1.5 m (for MultiMed) | 4329822 |
|------------------------------------------------------|---------|
| Temperature probe, skin, adult, 3 m (for MultiMed)   | 5204669 |
| Temp skin probe, adult, 3 m (adapter cable required) | 5201335 |

#### **Single-Patient Use Temperature Probes**

#### General Purpose Probes (single-patient use)

| Temperature probe, adult, 1.6 m     | MP00991 |
|-------------------------------------|---------|
| Temperature probe, adult, 3.0 m     | MP00992 |
| Temperature probe, pediatric, 1.6 m | MP00993 |
| Temperature probe, pediatric, 3.0 m | MP00994 |

#### Skin Probles (single-patient use)

| Temperature probe, adult, 1.6 m     | MP00995 |
|-------------------------------------|---------|
| Temperature probe, adult, 3.0 m     | MP00996 |
| Temperature probe, pediatric, 1.6 m | MP00997 |
| Temperature probe, pediatric, 3.0 m | MP00998 |

# Non-Invasive Blood Pressure (NBP)

#### **NBP Cuffs**

#### Reusable

| Infant cuff, 8-13 cm (XXS) arm circumference                 | MP00911 |
|--------------------------------------------------------------|---------|
| Child cuff, 12-19 cm (XS) arm circumference                  | MP00912 |
| Small adult cuff, 17-25 cm (S) arm circumference             | MP00913 |
| Adult cuff, 23-33 cm (M) arm circumference                   | MP00915 |
| Adult cuff, long, 23-33 cm (M+) arm circumference            | MP00916 |
| Adult cuff, extra, 23-33 cm (M++) arm circumference          | MP00917 |
| Adult cuff, large, 31-40 cm (L) arm circumference            | MP00918 |
| Adult cuff, large/long, 31-40 cm (L+) arm circumfer-<br>ence | MP00919 |

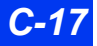

#### **C** APPROVED OPTIONS AND ACCESSORIES

| Adult cuff, 38-50 cm (XL) thigh circumference                               | MP00921 |
|-----------------------------------------------------------------------------|---------|
| Single-Patient Use                                                          |         |
| Neonatal cuff #1, 3.1-5.7 cm arm circumference,<br>Latex-free, 10 pieces    | 2870181 |
| Neonatal cuff #2, 4.3 - 8.0 cm arm circumference,<br>Latex-free, 10 pieces  | 2870199 |
| Neonatal cuff #3, 5.8 - 10.9 cm arm circumference,<br>Latex-free, 10 pieces | 2870207 |
| Neonatal cuff #4, 7.1 - 13.1 cm arm circumference,<br>Latex-free, 10 pieces | 2870215 |
| Neonatal cuff #5, 8.3 - 15.0 cm arm circumference,<br>Latex-free, 10 pieces | 2870173 |

#### **NBP Connecting Hoses**

| NBP connection hose, adult, 3.7 m (12.1 ft) | MP00953   |
|---------------------------------------------|-----------|
| NBP connection hose, neonatal, 2.4 m        | 28 70 298 |

# Pulse Contour Cardiac Output (PiCCO)

### **PiCCO Pod**

#### PiCCO Pod Kit

Includes:

1 PiCCO pod 1 Hemo pod adapter - 10 pin 1 adapter block to connect PULSION disposable pressure transducers to the hemo pod adapter 1 PULSION pressure transducer to PiCCO pod

interface cable, 20 cm 1 PiCCO pod CO injectate thermistor cable 1 PiCCO pod CO catheter cable

1 PiCCO pod CO intermediate cable, 1.5 m

#### PiCCO Pod

Includes 3m PodCom cable to monitor 3368425 & universal pole mount 7485621

**NOTE:** All disposables are delivered by PULSION directly.

MS16734

MS17441

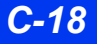

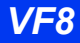

#### **PiCCO Pod Connecting Cables**

| Hemo pod adapter - 10 pin<br>Adapter block to connect PULSION disposable pressure<br>transducers to the Hemo pod adapter                                | 3375958 |
|----------------------------------------------------------------------------------------------------|---------|
| PULSION pressure transducer to PiCCO Pod interface cable<br>20podcm cable to connect PULSION disposable pressure<br>transducers to the Hemo pod adapter | MS16920 |
| PiCCO pod CO injectate thermistor cable<br>Connects the PiCCO PV4046 injectate sensor housing to<br>the CO intermediate cable                           | MS16919 |
| PiCCO pod CO catheter cable<br>Connects the PiCCO arterial thermodilution catheter to<br>the CO intermediate cable                                      | MS16918 |
| PiCCO pod CO intermediate cable, 1.5 m<br>Connects the PiCCO CO catheter cable and CO ther-<br>mistor cable to PiCCO pod                                | MS16916 |
| NOTE: All disposables are delivered by PULSION directly.                                                                                                |         |

## Invasive Blood Pressure (IBP)

# Hemodynamic Pods (includes 3 m cable and universal pole mount)

| Hemo2 pod                                                                            | 4319435 |
|--------------------------------------------------------------------------------------|---------|
| Hemo4 pod                                                                            | 4315961 |
| HemoMed pod                                                                          | 5588822 |
| MPod – QuadHemo (includes a universal pole mount and transducer mounting plate pole) | MS20725 |

**Note**: Transducers and transducer mounting plates are available from the applicable manufacturer; purchase locally or contact your Dräger representative for information.

## Hemodynamic Pod Connecting Cables

| PodCom cable, 3 m<br>Cable to connect Hemo2 or Hemo4 pod to monitor                                                                                                    | 3368425 |
|----------------------------------------------------------------------------------------------------|---------|
| HemoMed intermediate cable, 3 m<br>Cable to connect HemoMed to monitor                                                                                                    | 5591925 |
| HemoMed intermediate cable, 5 m<br>Cable to connect HemoMed to monitor                                                                                                    | 5591933 |
| IBP Y-cable, 7 pin, 0.3 m<br>Cable for monitoring 2 pressures without hemopods<br>Requires specific intermediate cable for each IBP trans-<br>ducer                                                                                                    | 5592147 |
| IBP Y-cable, 10 pin, 0.3m<br>Cable for monitoring 2 pressures without hemopods<br>Requires specific intermediate cable for each IBP trans-<br>ducer                                                                                                    | 5731281 |
| IBP adapter, 10 pin to 7 pin<br>Connects pressure transducer cables to the monitor with 7<br>pin connectors                                                                                                    | 3368383 |
| IBP Accessories                                                                                                    |         |
| Hemo pod adapter, Abbott/Medex<br>Adapter block to connect Abbott/Medex pressure transduc-<br>ers to the Hemo2 or Hemo4/HemoMed pods (One for<br>each Hemo2 and two for each Hemo4/HemoMed pod)                                                                         | 5196998 |
| Hemo pod adapter, Edwards/Baxter<br>Adapter block to connect Edwards/Baxter pressure trans-<br>ducers to the Hemo2 or Hemo4/HemoMed pods (One for<br>each Hemo2 and two for each Hemo4/HemoMed pod)                                                                     | 5196980 |
| <b>NOTE:</b> Due to corporate mergers, Baxter accessories may be labelled as being from Edwards. Contact Edwards if there is any doubt as to the identity of the accessories.                                                                                           |         |
| Hemo pod adapter, Ohmeda<br>Adapter block to connect Ohmeda/Abbott/Medex pressure<br>transducers to the Hemo2 or Hemo4/HemoMed pods<br>(One for each Hemo2 and two for each Hemo4/HemoMed<br>pod)                                                                       | 3375941 |
| Hemo pod adapter, SensoNor/Memscap<br>Adapter block with 7-pin shielded input connectors for<br>Hemo2/4/Med pods to provide connectivity with 7-pin pres-<br>sure transducer cables, including SensoNor 840. (One for<br>each Hemo2 and two for each Hemo4/HemoMed pod) | 4329160 |
| Hemo pod adapter, 10 pin<br>Adapter block to connect 10 pin connectors to Hemo 2/4/<br>Med pods (One for each Hemo2 and two for each Hemo4/<br>HemoMed pod)                                                                                                    | 3375958 |

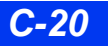

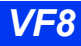

#### IBP SensoNor/Memscap Cables and Transducers

| IBP intermediate cable, SensoNor, 3.7 m                                                                                | 4321563 |
|----------------------------------------------------------------------------------------------------|---------|
| Dome for SensoNor 840, 50 pieces                                                                                       | 4529954 |
| IBP-set disp. SensoNor 840, 10 pieces<br>Sterile, disposable monitoring kit for SensoNor 840 pres-<br>sure transducers | 4530226 |
| IBP Transducer Plates                                                                                                  |         |
| IBP2 transducer plate                                                                                                  | 4721408 |
| Hemo2 pod transducer plate (fits most IBP transducers)                                                                 |         |
| IBP4 transducer plate                                                                                                  | 4721424 |
| Hemo4/HemoMed pod transducer plate (fits most IBP transducers)                                                         |         |
| IBP2 transducer plate - Medex/SensoNor                                                                                 | 4721614 |
| Hemo2 pod transducer plate for Medex/SensoNor<br>transducers                                                           |         |
| IBP4 transducer plate - Medex/SensoNor                                                                                 | 4721416 |
| Hemo4/HemoMed pod transducer plate for<br>Medex/SensoNor transducers                                                   |         |
| Hemo transducer plate, Abbott/Braun                                                                                    | 5192112 |
| Hemo2/Hemo4/HemoMed pod transducer plate<br>for Abbott/Braun transducers                                               |         |
| Hemo transducer plate, Abbott/Transpac IV                                                                              | 7270460 |
| Hemo2/Hemo4/HemoMed pod transducer plate<br>for Abbott/Medex Transpac IV transducers                                   |         |

#### Transducer Adapter Cables for Infinity MPod – Quad Hemo

**NOTE:** One cable is required per invasive pressure.

| MS22535 |
|---------|
| MS22147 |
| MS22148 |
| MS22534 |
| MS22533 |
| MS22532 |
|         |

# **Cardiac Output**

| C.O. intermediate cable, 1m<br>Connects C.O. accessories to Hemo2/Hemo4/HemoMed<br>pods   | 3368458 |
|-------------------------------------------------------------------------------------------|---------|
| C.O. catheter-cable                                                                       | 8419160 |
| Connects catheter to intermediate cable                                                   |         |
| C.O. thermistor-cable, Ohmeda<br>Use with thermistor T-piece 5741975                      | 8420077 |
| C.O. thermistor T-piece, 25 pieces                                                        | 5741975 |
| Ohmeda disposable in-line injectate sensor for measure-<br>ment of injectate temperatures |         |
| For use with cable 8420077                                                                |         |
| C.O. thermistor cable, Edwards/Baxter                                                     | 8539983 |

- NOTES:
- Due to corporate mergers, Baxter cardiac output catheters and accessories may be labelled as being from Edwards. Ohmeda output catheters and accessories may be labelled as being from Becton Dickinson (BD). Contact Edwards and/or BD if there is any doubt as to the identity of the cardiac output catheters or accessories.
- Cardiac output monitoring requires a special tubing set that you must order directly from Ohmeda or Baxter.

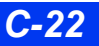

## **Transcutaneous Blood Gas**

| tpO <sub>2</sub> /CO <sub>2</sub> pod<br>Includes 1 m pod connecting cable 5599076                                                                                                    | 5592535 |
|----------------------------------------------------------------------------------------------------|---------|
| tpO <sub>2</sub> /CO <sub>2</sub> solid-state sensor                                                                                                    | 4529988 |
| Mounting set for tp sensors<br>Box of 100 disposable adhesive rings and four 20 ml bot-<br>tles contact fluid                                                                                      | MP00716 |
| Accessory set for tpO <sub>2</sub> /CO <sub>2</sub> sensor<br>Contains 10 ml electrolytic solution, 12 tpO <sub>2</sub> and tpCO <sub>2</sub><br>membrane kits, O-ring remover, and cleaning paper | MP00715 |
| CAL 1 calibration gas<br>12 gas cylinders, each containing dry gas with 5% CO <sub>2</sub> and<br>20.9% O <sub>2</sub> concentrations                                                              | MP00717 |
| Electrode holder kit                                                                                                    | MP00718 |
| Calibration unit                                                                                                    | MP00722 |

# End-Tidal CO<sub>2</sub> (etCO<sub>2</sub>)

## etCO<sub>2</sub> Module and Pods

| etCO <sub>2</sub> module          | 4319310 |
|-----------------------------------|---------|
| etCO <sub>2</sub> pod             | 5740738 |
| etCO <sub>2</sub> Microstream pod | 7870947 |

#### Sensors

| etCO <sub>2</sub> CAPNOSTAT <sup>TM</sup> III sensor                                                                                                    | 4322975 |
|----------------------------------------------------------------------------------------------------|---------|
| Reusable etCO <sub>2</sub> sensor with 2.4 m cable. Suitable for<br>adults, children, and neonates<br>Includes calibration and reference cell, adult airway<br>adapter and 5 cable clips. |         |
|                                                                                                    |         |

## **Main Stream Accessories**

| etCO <sub>2</sub> airway adapter, adult, dead space < 5cc      | 4721796 |
|----------------------------------------------------------------|---------|
| etCO <sub>2</sub> airway adapter, neonatal, dead space < 0.5cc | 4721788 |

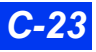

#### **Side Stream Accessories**

| etCO <sub>2</sub> airway adapter, sidestream             | 4714437 |
|----------------------------------------------------------|---------|
| Not for use with neonates                                |         |
| etCO <sub>2</sub> Nafion tubing, 10 pieces               | 4714429 |
| etCO <sub>2</sub> sampling cannula, adult, 10 pieces     | 4714395 |
| etCO <sub>2</sub> sampling cannula, pediatric, 10 pieces | 4714387 |

#### **Microstream Accessories**

#### For use with intubated patients: 7869535 Airway adapter set adult/pediatric, 25 pieces Airway adapter (for high humidity) set adult/pediatric, 7869543 25 pieces Airway adapter (for high humidity) set infant/neonatal, 7869550 25 pieces For use with non-intubated patients: 7869501 Nasal/mouth sampling cannula pediatric, 25 pieces Nasal/mouth sampling cannula O<sub>2</sub> pediatric, 25 pieces 7869584 7869477 Nasal sampling cannula adult, 25 pieces Nasal sampling cannula pediatric, 25 pieces 7869469 7869592 Nasal sampling cannula (high humidity) adult, 25 pieces Nasal sampling cannula (high humidity) pediatric, 25 pieces 7869600 7869618 Nasal sampling cannula (high humidity) infant /neonatal, 25 pieces Nasal sampling cannula +O<sub>2</sub> adult, 25 pieces 7869493 Nasal sampling cannula +O<sub>2</sub> pediatric, 25 pieces 7869485 Nasal/mouth sampling cannula O2 adult/intermediate MS26187 Nasal/mouth sampling cannula O2 adult/intermediate MS26188

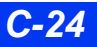

# etCO<sub>2</sub>/Respiratory Mechanics

| etCO <sub>2</sub> /respiratory mechanics pod                                                                | 5740704 |
|----------------------------------------------------------------------------------------------------|---------|
| Adapters/Sensors                                                                                            |         |
| Respiratory mechanics adapter, disposable, 10 pieces<br>$CO_2 + Flow Pediatric$                             | 5957142 |
| Respiratory mechanics adapter, disposable, 10 pieces flow neonatal                                          | 5957100 |
| Respiratory mechanics adapter, disposable, 10 pieces<br><i>CO<sub>2</sub></i> + <i>flow adult/pediatric</i> | 5957126 |
| Respiratory mechanics adapter, disposable, 10 pieces<br>$CO_2$ + flow neonatal                              | 5957118 |
| Respiratory mechanics adapter, disposable, 10 pieces <i>flow adult/pediatric</i>                            | 5957134 |

# FiO<sub>2</sub>

 $FiO_2$  sensor cable  $FiO_2$  sensor cell with O-ring 5597898 9004979

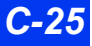

# **MultiGas Monitoring**

## **Scio Four Gas Modules**

| Scio Four Oxi plus module                                                                                                | 6871801 |
|----------------------------------------------------------------------------------------------------|---------|
| Scio Four Oxi module                                                                                                    | 6871803 |
| Scio Four plus module                                                                                                    | 6871802 |
| Scio Four module                                                                                                    | 6871804 |
| Power supply                                                                                                    | MS18508 |
| MultiGas Accessories                                                                                                    |         |
| Water trap, disposable, 30 pieces<br>Disposable water trap to capture bulk fluids. For use with<br>sampling line 8290286 | MS13826 |
| External airway filter, 10 pieces<br>0.8 m airway filter                                                                 | 1276695 |
| Sample gas return kit                                                                                                    | M32692  |
|                                                                                                    |         |

## **Scio Four Accessories**

| Water trap (set of 12)  | 6870567 |
|-------------------------|---------|
| Sample line (set of 10) | 8290286 |

## **Scio Connecting Cables**

| Scio connecting cable X3, 0.3 m                                                | MS13504 |
|--------------------------------------------------------------------------------|---------|
| Scio connecting cable X3, 1.5 m                                                | MS13865 |
| Cable to connect Scio module to IDS (X3 connector) or to                       |         |
| SCIO direct connect cable X8, 1.8 m                                            | 6871581 |
| Cable to connect Scio module to Delta/Delta XL/Kappa (X8 connector)            |         |
| SCIO "Y" cable X8 - X3                                                         | MS24539 |
| Cable to connect Scio Four Modules and Masimo SET<br>SpO <sub>2</sub> SmartPod |         |

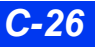

# **NMT Monitoring**

| Infinity Trident (NMT) SmartPod starter kit<br>Includes the following:                                  | MS15007 |
|----------------------------------------------------------------------------------------------------|---------|
| Trident pod<br>includes 3 m PodCom cable to monitor 3368425 &<br>universal pole mount 7485621           | 7876910 |
| NMT accessory cable<br>Houses connectors for NMT sensor and electrode cable;<br>connects to Trident pod | 7872174 |
| NMT accessory cable clip                                                                                | MS15087 |
| NMT thumb adapter (50 pieces)<br>Houses accelerometer when the hand adapter is not<br>being used        | MS15084 |
| NMT hand adapter<br>Houses accelerometer and temperature sensor; con-<br>nects to NMT accessory cable   | MS15086 |
| Accelerometer<br>Measures thumb acceleration during NMT measure-<br>ments                               | MS15085 |
| Temperature sensor (thermistor)<br>Measures skin temperature during NMT measurements                    | MS15053 |
| Electrode cable<br>With 2 grabbers: connects to NMT accessory cable                                     | MS13218 |

# **BISx Monitoring**

| BISx Pod<br>Pod to measure level of consciousness<br>Includes PodCom cable and Sensor cable.<br>BIS Pediatric Sensor (set of 25)                                 | MS14796 |
|----------------------------------------------------------------------------------------------------|---------|
|                                                                                                    | MP00003 |
| BIS Quatro Sensor (set of 25)                                                                                                    | MP00005 |
| EEG                                                                                                    |         |
| EEG pod                                                                                                    | 5736744 |
| Includes podcomm cable to monitor (3m),<br>Universal pole mount, referential lead block converter, set of<br>9 reusable lead wires (0.6m), and sample electrodes |         |
| EEG reusable lead wires, 0.6 m, set of 9                                                                                                    | 5947804 |
| EEG-Zip prep electrodes, 75 pieces                                                                                                    | MP00004 |
| EEG referential lead block converter                                                                                                    | 5954859 |
| Pod Communication                                                                                                    | 3368425 |
| Cable used to connect Hemo2, Hemo4, MPod – Quad Hemo,<br>MultiMed12, EEG, NMT, and etCO <sub>2</sub> pods to Delta/Delta XL/<br>Kappa                            | 0000120 |
| Pod Comm cable, 5 m                                                                                                    | 5195198 |
| Cable used to connect Hemo2, Hemo4, MPod – Quad Hemo,<br>MultiMed12, EEG, NMT, and etCO <sub>2</sub> pods to Delta/Delta XL/<br>Kappa                            |         |
| Pod Comm cable, 0.3 m                                                                                                    | 7257988 |
| Cable used to connect Hemo2, Hemo4, MPod – Quad Hemo,<br>MultiMed12, EEG, NMT, and etCO <sub>2</sub> pods to Delta/Delta XL/<br>Kappa                            |         |

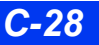
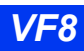

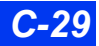

These Instructions for Use only apply to Infinity Delta Series VF8

with the Serial No.: If no Serial No. has been filled in by Dräger, these Instructions for Use are provided for general information only and are not intended for use with any specific machine or unit. This document is provided for customer information only, and will not be updated or exchanged without customer request.

Directive 93/42/EEC concerning Medical Devices

Manufacturer

## Draeger Medical Systems, Inc.

| Ê        | 3135 Quarry Road       |
|----------|------------------------|
|          | Telford, PA 18969-1042 |
|          | U.S.A.                 |
| <u> </u> | (215) 721-5400         |
|          | (800) 4DRAGER          |
|          | (800 437-2437)         |
| FAX      | (215) 723-5935         |
|          | http://www.draeger.com |

**ECREP** In Europe, Middle East, Africa, Latin America, Asia Pacific distributed by

|     | Dräger Medical GmbH      |
|-----|--------------------------|
| ŵ   | Moislinger Allee 53 – 55 |
|     | D-23542 Lübeck           |
|     | Germany                  |
| Ē   | +49 451 8 82-0           |
| FAX | +49 451 8 82-20 80       |
|     | http://www.draeger.com   |

MS27863 – RI 01 en © Dräger Medical GmbH Edition:1 – 2010-12

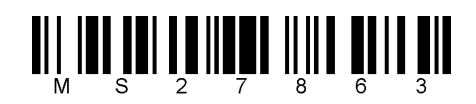

Dräger reserves the right to make modifications to the equipment without prior notice.